# 297-8341-550

# Traffic Operator Position System TOPS and TMS Maintenance Manual

LET0011 and up Standard 04.02 May 1999

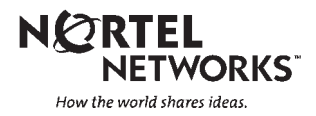

# DMS-100 Family **Traffic Operator Position System** TOPS and TMS Maintenance Manual

Publication number: 297-8341-550 Product release: LET0011 and up Document release: Standard 04.02 Date: May 1999

© 1999 Northern Telecom All rights reserved

Printed in the United States of America

**NORTHERN TELECOM CONFIDENTIAL:** The information contained in this document is the property of Northern Telecom. Except as specifically authorized in writing by Northern Telecom, the holder of this document shall keep the information contained herein confidential and shall protect same in whole or in part from disclosure and dissemination to third parties and use same for evaluation, operation, and maintenance purposes only.

Information is subject to change without notice. Northern Telecom reserves the right to make changes in design or components as progress in engineering and manufacturing may warrant.

DMS, DMS SuperNode, MAP, and NT are trademarks of Northern Telecom.

# **Publication history**

| Mav 1999   |                                                                                                    |
|------------|----------------------------------------------------------------------------------------------------|
| <b>,</b>   | TOPS11 Standard 04.02                                                                                                    |
|            | Section TOPS DA Subtending TMS is added to the Maintaining functionalities chapeter. This section discusses congestion.                                                                                 |
| March 1999 | TOPS11 Standard 04.01                                                                                                    |
|            | The following chapters are added:                                                                                                    |
|            | Maintaining functionalities                                                                                                    |
|            | TOPS trouble locating and clearing procedures                                                                                                    |
|            | • MP card replacement procedures                                                                                                    |
|            | MTM card replacement procedures                                                                                                    |
|            | • TPC card replacement procedures                                                                                                    |
|            | • TPC and TOPS recovery procedures                                                                                                    |
|            | TOPS routine maintenance procedures                                                                                                    |
|            | The "Maintaining functionalities" chapter is written for personnel with a basic knowledge of the system. The remaining chapters in the maual are procedures, which do not require this basic knowledge. |
| April 1998 |                                                                                                    |
| •          | TOPS09 Standard 03.01                                                                                                    |
|            | • The special bus formatter card (NT6X41AA) is replaced by the speci<br>bus formatter card (NT6X41AC)                                                                                                   |
|            | • Minor editorial corrections and improvements are made.                                                                                                    |
| June 1995  |                                                                                                    |
|            | USIOPS 04 Standard 02.01                                                                                                    |
|            | • PM TMS (ETMS_OCDL_OOS) major alarm is added.                                                                                                    |

special

## November 1994

XPM03B Preliminary 01.01—first issue of this book

# Contents

| About this document<br>When to use this document ix<br>How to check the version and issue of this document ix<br>References in this document ix<br>What precautionary messages mean x<br>How commands, parameters, and responses are represented xi<br>Input prompt (>) xi<br>Commands and fixed parameters xi<br>Variables xi<br>Responses xi                                                                                                    | ix  |
|----------------------------------------------------------------------------------------------------|-----|
| TOPS and TMS maintenance<br>Maintenance philosophy 1-1<br>Maintenance strategy 1-1<br>Recognizing and isolating faulty components 1-1<br>Ensuring spare equipment is functioning properly 1-2<br>Escalating a problem 1-2                                                                                                    | 1-1 |
| Maintaining functionalities<br>Position/Device Evolution IP 2-2<br>OSSAIN 11 Enhancements 2-21<br>Enhanced TOPS OC and Increased Remote Support 2-24<br>TOPS DA Subtending TMS 2-59                                                                                                    | 2-1 |
| TOPS and TMS alarm clearing procedures<br>PM TMS critical 3-3<br>PM TPC (for MP) critical 3-25<br>PM TPC (for IWS) critical 3-43<br>PM DCH (in a TMS) major 3-71<br>PM SysB (OSNM) major 3-80<br>PM TMS major 3-85<br>PM TMS (ETMS_OCDL_OOS) major 3-100<br>PM TPC (for MP and IWS) major 3-117<br>PM DCH (in a TMS) minor 3-141<br>PM ISTb minor 3-151<br>PM ISTb (OSNM) minor 3-162<br>PM TMS minor 3-170<br>PM TPC (for MP and IWS) minor 3-181 | 3-1 |

v

| TOPS Trouble locating and clearing procedures4-1                                                                                                    |
|----------------------------------------------------------------------------------------------------|
| Introduction 4-1                                                                                                    |
| Application 4-1                                                                                                    |
| Definition 4-1                                                                                                    |
| Common procedures 4-1                                                                                                    |
| Action 4-2                                                                                                    |
| TOPS MP Operator complaint (standalone/integrated) Clearing DA access trouble 4-3                                                                                                    |
| <ul> <li>TOPS MP Operator complaint (standalone) Clearing link trouble 4-13</li> <li>TOPS MP Operator complaint (integrated) Clearing MP keyboard trouble 4-29</li> <li>TOPS MP Operator complaint (standalone) Clearing MP keyboard trouble 4-39</li> <li>TOPS MP Operator complaint (standalone) Clearing screen trouble 4-49</li> <li>TOPS MP Operator complaint (standalone/integrated) Clearing ORDB access trouble 4-55</li> <li>TOPS MP Operator complaint (standalone) Clearing position failure – cannot reboot TPC 4-65</li> </ul>                                                                                                    |
| TOPS MP Operator complaint (standalone) Clearing position failure – cannot RTS position 4-78                                                                                                    |
| TOPS MP Operator complaint (integrated) Clearing voice communication path trouble 4-93                                                                                                    |
| TOPS MP Operator complaint (standalone) Clearing voice communication path trouble 4-102                                                                                                    |
| <ul> <li>TOPS MP TAMI trouble (integrated) Clearing TAMI response failure 4-112</li> <li>TOPS MP TAMI trouble (standalone) Clearing TAMI response failure 4-114</li> <li>TOPS MPX Operator complaint audio/headset malfunction 4-120</li> <li>TOPS MPX Power-on self test 4-126</li> <li>TOPS MPX Power-on self-test troubleshooting 4-131</li> <li>TOPS MPX terminal system diagnostic TOPS MPX 4-140</li> <li>TOPS IWS Operator complaint Clearing database access trouble 4-162</li> <li>TOPS MPX Token Ring LAN troubleshooting 4-166</li> <li>Placing an MP position in service (integrated) 4-213</li> <li>Placing MP position in service (standalone) 4-219</li> <li>Removing an MP position from service (standalone) 4-225</li> <li>Removing an MP position from service (standalone) 4-229</li> <li>Removing a TOPS MPX terminal TOPS MPX 4-246</li> <li>Replacing a TOPS MPX terminal TOPS MPX 4-254</li> <li>Placing a TOPS MPX terminal in service TOPS MPX 4-263</li> <li>Saving key, screen, status messages, command privileges and option definitions 4-270</li> <li>Installing key and option definitions 4-275</li> <li>Updating TOPS MPX software 4-280</li> </ul> |
| TMS card replacement procedures5-1NT2X70 in a TMS5-3NT2X70 in a TMS5-4                                                                                                    |

 NT2X70 in a TMS
 5-3

 NT6X69 in a TMS
 5-12

 NTBX01 in a TMS
 5-25

 NTBX02 in a TMS
 5-33

 NTMX77 in a TMS
 5-46

| TOPS MP card replacement proceduresNTOM36 Keyboard6-2NTOM90 in an MP6-7NTOM92 in an MP6-15                                                                                                    | 6-1  |
|----------------------------------------------------------------------------------------------------|------|
| MTM card replacement procedures<br>NT1X76 in an MTM 7-2<br>NT3X08AA in an MTM 7-11<br>NT3X67 in an MTM 7-17                                                                                                    | 7-1  |
| TPC card replacement proceduresNT2X70 in a TPC8-2NTNX62 in a TPC8-8NTNX63 in a TPC8-14NTNX64 in a TPC8-20NTNX65 in a TPC8-26NTNX66 in a TPC8-32NTNX68 in a TPC8-39                                                                                                    | 8-1  |
| <b>TOPS and TMS card replacement common procedures</b><br>Removing an MP position from service (standalone) 9-2<br>Placing an MP position in service (standalone) 9-9<br>Card removal and replacement process 9-15<br>Removing an MP position from service (integrated) 9-20<br>Placing an MP position in service (integrated) 9-25<br>TMS shelf layouts 9-31                                                                                                    | 9-1  |
| <b>TPC and TOPS recovery procedures</b><br>PM TPC recovery 10-3<br>MP position (integrated) recovery 10-16<br>MP position (standalone) recovery 10-21                                                                                                    | 10-1 |
| <b>TOPS routine maintenance procedures</b><br>Introduction 11-1<br>Application 11-1<br>Interval 11-1<br>Common procedures 11-1<br>Action 11-1<br>Cleaning the PCE frame filter (integrated and standalone) 11-2<br>Testing an MP position (integrated) 11-4<br>Testing an MP position (standalone) 11-10<br>Updating TPC software (integrated and standalone) 11-20<br>Placing MP position in service (integrated) 11-43<br>Placing MP position in service (standalone) 11-48<br>Removing MP position from service (integrated) 11-53<br>Removing MP position from service (standalone) 11-56 | 11-1 |

# Index

# About this document

## When to use this document

This document contains maintenance information and procedures associated with the Traffic Operator Position System (TOPS) system and TOPS message switch (TMS). The intended user of the *TOPS and TMS Manual* uses call concentration functionality provided by the TMS and other TOPS peripherals, and has designed and implemented an operator position system or other application using Open Position Protocol (OPP) to communicate with the DMS switch.

## How to check the version and issue of this document

The version and issue of the document are indicated by numbers, for example, 01.01.

The first two digits indicate the version. The version number increases each time the document is updated to support a new software release. For example, the first release of a document is 01.01. In the *next* software release cycle, the first release of the same document is 02.01.

The second two digits indicate the issue. The issue number increases each time the document is revised but rereleased in the *same* software release cycle. For example, the second release of a document in the same software release cycle is 01.02.

This document is written for all DMS-100 Family offices. More than one version of this document may exist. To determine whether you have the latest version of this document and how documentation for your product is organized, check the release information in *DMS-100 Family Guide to Northern Telecom Publications*,

## **References in this document**

The following documents are referred to in this document:

- DMS-100 Card Replacement Procedures
- DMS-100 Translations Guide

- DMS-100 Operational Measurements Reference Manual
- DMS-100 Family Commands Reference Manual
- DMS-100 Log Report Reference Manual

#### What precautionary messages mean

The types of precautionary messages used in NT documents include danger, warning, and caution messages. Danger, warning, and caution messages indicate possible risks.

Examples of the precautionary messages follow.

DANGER Possibility of personal injury

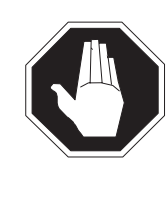

#### DANGER Risk of electrocution

Do not open the front panel of the inverter unless fuses F1, F2, and F3 have been removed. The inverter contains high-voltage lines. Until the fuses are removed, the high-voltage lines are active, and you risk being electrocuted.

WARNING Possibility of equipment damage

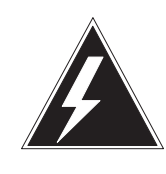

#### WARNING

#### Damage to the backplane connector pins

Align the card before seating it, to avoid bending the backplane connector pins. Use light thumb pressure to align the card with the connectors. Next, use the levers on the card to seat the card into the connectors.

CAUTION Possibility of service interruption or degradation

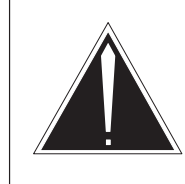

# CAUTION

**Possible loss of service** Before continuing, confirm that you are removing the card from the inactive unit of the peripheral module. Subscriber service will be lost if you remove a card from the active unit.

### How commands, parameters, and responses are represented

Commands, parameters, and responses in this document conform to the following conventions.

#### Input prompt (>)

An input prompt (>) indicates that the information that follows is a command:

>BSY

#### **Commands and fixed parameters**

Commands and fixed parameters that are entered at a MAP terminal are shown in uppercase letters:

#### >BSY CTRL

#### Variables

Variables are shown in lowercase letters:

#### >BSY CTRL ctrl\_no

The letters or numbers that the variable represents must be entered. Each variable is explained in a list that follows the command string.

#### Responses

Responses correspond to the MAP display and are shown in a different type:

FP 3 Busy CTRL 0: Command request has been submitted. FP 3 Busy CTRL 0: Command passed.

The following excerpt from a procedure shows the command syntax used in this document:

1 Manually busy the CTRL on the inactive plane by typing

>BSY CTRL ctrl\_no
and pressing the Enter key.
where
ctrl\_no is the number of the CTRL (0 or 1)
Example of a MAP response:
FP 3 Busy CTRL 0: Command request has been submitted.
FP 3 Busy CTRL 0: Command passed.

# **TOPS and TMS maintenance**

Maintenance is the overall process of ensuring system availability. Maintenance encompasses everything that keeps a system functioning in a "normal" state and everything that helps return the system to the normal state whenever it functions "abnormally." For the TOPS message switch (TMS), the maintenance process begins with a continuous or periodic test. As soon as the trouble is verified, TMS-based maintenance automatically takes steps to protect service and ensure a working configuration. With respect to maintenance, the TMS should be treated as other DMS switch peripheral modules.

## Maintenance philosophy

The maintenance philosophy as defined by this document is to maintain a desired customer level of service with minimal craft intervention.

## Maintenance strategy

By using the MAP (maintenance and administration position) display, the craftsperson can perform the following maintenance activities:

- recognize and isolate the fault
- ensure that spare equipment is functioning properly

#### Recognizing and isolating faulty components

Any malfunctioning component must be immediately recognized and repaired. Troubleshooting involves identifying the possible cause(s) of a fault and running tests to isolate the fault.

Alarms indicate a trouble or condition that has an immediate or potential effect on operation of a peripheral. They appear concurrently by several different methods (audible, visual, and output messages at the MAP display).

The three level alarm structure provided is critical, major, and minor.

• CRITICAL – indicates severe service-affecting condition which must be acted upon immediately, regardless of time of day or day of week.

- MAJOR indicates serious conditions (may be service affecting) which may require immediate attention
- MINOR indicates troubles which do not have a serious effect on service and which should be given consideration for repair

## Ensuring spare equipment is functioning properly

To test spare equipment, the craftsperson replaces a correctly functioning component with a spare component. After running specific tests or waiting a certain length of time, the craftsperson returns the original component and places the spare component in the spare closet.

The following chapters are intended for craftspersons when performing TMS recovery procedures, clearing alarms, or removing and replacing cards.

## **Escalating a problem**

When troubleshooting, a problem may occur that requires the assistance of the local maintenance support group. This means that all relevant logs and reports should be gathered to help ensure that the next level of maintenance and support can isolate the problem.

The DMS logs are reported from the MAP display. Detailed information about these logs appears in the *Log Report Reference Manual*. For further detailed information about OMs, refer to *Operational Measurements Reference Manual*.

# **Maintaining functionalities**

This chapter provides information for maintaining the TOPS and TMS systems. It is for use by maintenance personnel who already have a basic knowledge of these systems. It is not for use by personnel who need specific, step-by-step procedures when performing routine or maintenance tasks.

The topics are organized by functionalities that correlate to the DMS-100 Translations Guide

Other manuals that contain maintenance information are as follow:

- TOPS OSSAIN User Guide, 297-8403-901
- TOPS LNP User Guide, 297–8403–902

# **Position/Device Evolution IP**

# **Ordering codes**

Functional group ordering code: OSB00001

Functionality ordering code: not applicable

# **Release applicability**

TOPS11 and up

Position/Device Evolution IP was introduced in TOPS11.

# **Description**

This feature introduces the following enhancements to TOPS devices.

- Maintenance and Administration Position (MAP) levels TOPSIP and TOPSDEV are created.
- Communication of TOPS device application information to personal computers (PCs) using the Internet Protocol (IP) based Digital Multiplex Switch (DMS) Local Area Network (LAN). Refer to the *Translations Guide* for information.
- 30 minute, 6 hour, and 24 hour reports for Queue Management System (QMS) force management devices. Refer to the *Translations Guide* for information.

This functionality is provided by the following feature:

| Feature number | Feature name          |
|----------------|-----------------------|
| AF7827         | TOPS Device Evolution |

# **Background: TOPS device IP**

Before this feature, TOPS device information was sent to teletypewriters (TTY) using digital modems (DMODEM). This feature provides access to the same information IP based DMS LAN to TOPS devices. In this configuration, device information is made available through Transmission Control Protocol (TCP) / IP telnet connections on the DMS Computing Module (CM). Personal computers (PC) with telnet client software are able to connect to a specific device application on the CM to access this information. The following figure is an example network.

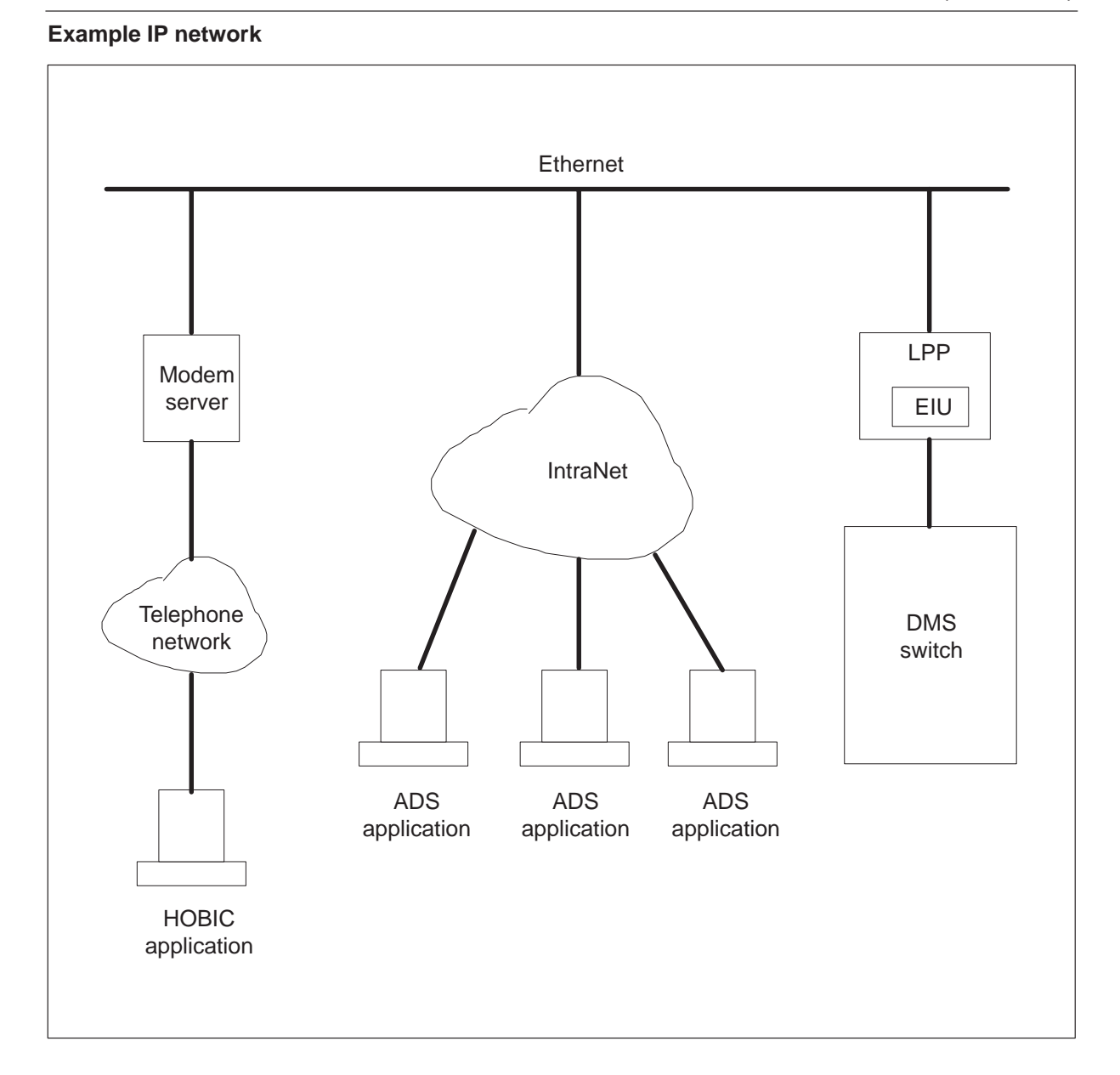

The above DMS switch connects to the Ethernet with an Ethernet Interface Unit (EIU) in the Link Peripheral Processor (LPP). An LPP is also known as a Link Interface Module (LIM). Then, Administrative Data System (ADS) applications can access the DMS switch directly or through Operating Company provided intranet access. Remote access to hotel billing information center (HOBIC) applications can be provided with the telephone network and dial-up modem servers. Network security can be provided using firewalls and secure modem servers.

## **MAP** levels

The new MAP level TOPSIP is available at the MAPCI–>MTC–>APPL level. This level provides access to TOPS device IP specific maintenance. The following figure illustrates this level:

MAP display example for TOPSIP level (MAPCI -> MTC -> APPL -> TOPSIP)

| СМ                                                                               | MS            | IOD | Net  | PM  | CCS | Lns | Trks | Ext | APPL         |  |
|----------------------------------------------------------------------------------|---------------|-----|------|-----|-----|-----|------|-----|--------------|--|
| TOP:<br>0 C                                                                      | SIP<br>Quit   |     | OAMA | Ρ   | SDM | SV  | VMTC | SI  | OMBIL TOPSIP |  |
| 2<br>3 T<br>V                                                                    | OPSDE         | Ξ   | TOPS | DEV |     |     |      |     |              |  |
| 4<br>5<br>6<br>7<br>8<br>9<br>10<br>11<br>12<br>13<br>14<br>15<br>16<br>17<br>18 |               |     | TOPS | IP: |     |     |      |     |              |  |
| TEA<br>TIme                                                                      | M3<br>9 11:01 | >   |      |     |     |     |      |     |              |  |

The TOPSIP level supports access to the TOPSDEV (TOPS IP Device) MAP level. This level is illustrated in the following figure:

MAP display example for TOPSDEV level (MAPCI -> MTC -> APPL -> TOPSIP -> TOPSDEV)

| СМ                                                                                     | MS                             | IOD | Net                      | PM       | CCS                            | Lns       | Trks      | Ext       | APPL        |
|----------------------------------------------------------------------------------------|--------------------------------|-----|--------------------------|----------|--------------------------------|-----------|-----------|-----------|-------------|
| TOP:<br>0 C<br>2 F<br>3 L<br>4                                                         | SIP<br>Quit<br>Post<br>.istSet |     | OAMA<br>TOPS             | P<br>DEV | SDM                            | SV        | VMTC      | SD        | MBIL TOPSIP |
| 5<br>6<br>7 E<br>8 F<br>9 C<br>10<br>11<br>12 N<br>13<br>14<br>15<br>16<br>17<br>18 Ir | Bsy<br>Rts<br>Dffl<br>Jext     |     | Status<br>TOPS<br>Size o | SDEV     | Offl<br>0<br>25 InSv<br>set: 1 | ManB<br>0 | InSv<br>5 | CPB<br>10 | SysB<br>2   |
| TEA<br>TIme                                                                            | M3<br>e 11:01                  | >   |                          |          |                                |           |           |           |             |

This level provides commands and status displays for monitoring and controlling the TCP/IP device application connections. A count of the number of devices in a given state is displayed at the top of the user window. Below this, the status of the currently posted device is displayed. At the bottom of the screen, the TOPS device post set is shown.

The following states are supported by TOPS IP devices.

- UNEQ Device Is not datafilled.
- OFFL Device is datafilled.
- MANB Device has been manually taken out of service and is unavailable for new connections.
- DISC Device is currently not disconnected but ready to accept client connections.
- CPB Device has a connection established

• SYSB – System has placed the device in a busy state. This occurs when the TCP transport service becomes unavailable. When the service becomes available, the system attempts to transition to the DISC state.

The left side of the screen shows the available MAP commands for TOPS devices. The following commands are available.

- POST Post either a specific device or post all devices in a given state.
- LISTSET List each device in the post set along with its state.
- BSY Attempts to transition to the MANB state. When in the MANB state, the device is not available for new connections. CPB to MANB transitions cause the current connection to be dropped. DISC to MANB transitions simply make the device unavailable for connections.
- RTS Initiates a transition from the MANB to DISC state. Once in the DISC state, the device is ready to accept client connections.
- OFFL Transitions from the MANB to OFFL state.
- INFO Displays the device type, such as QFADS, the IP address, and TCP connection state.
- NEXT Selects the next device in the post set
- QUIT Exits the TOPSDEV MAP level.

The following figure shows the available state transitions for TOPS IP devices.

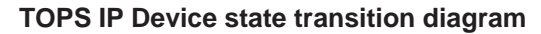

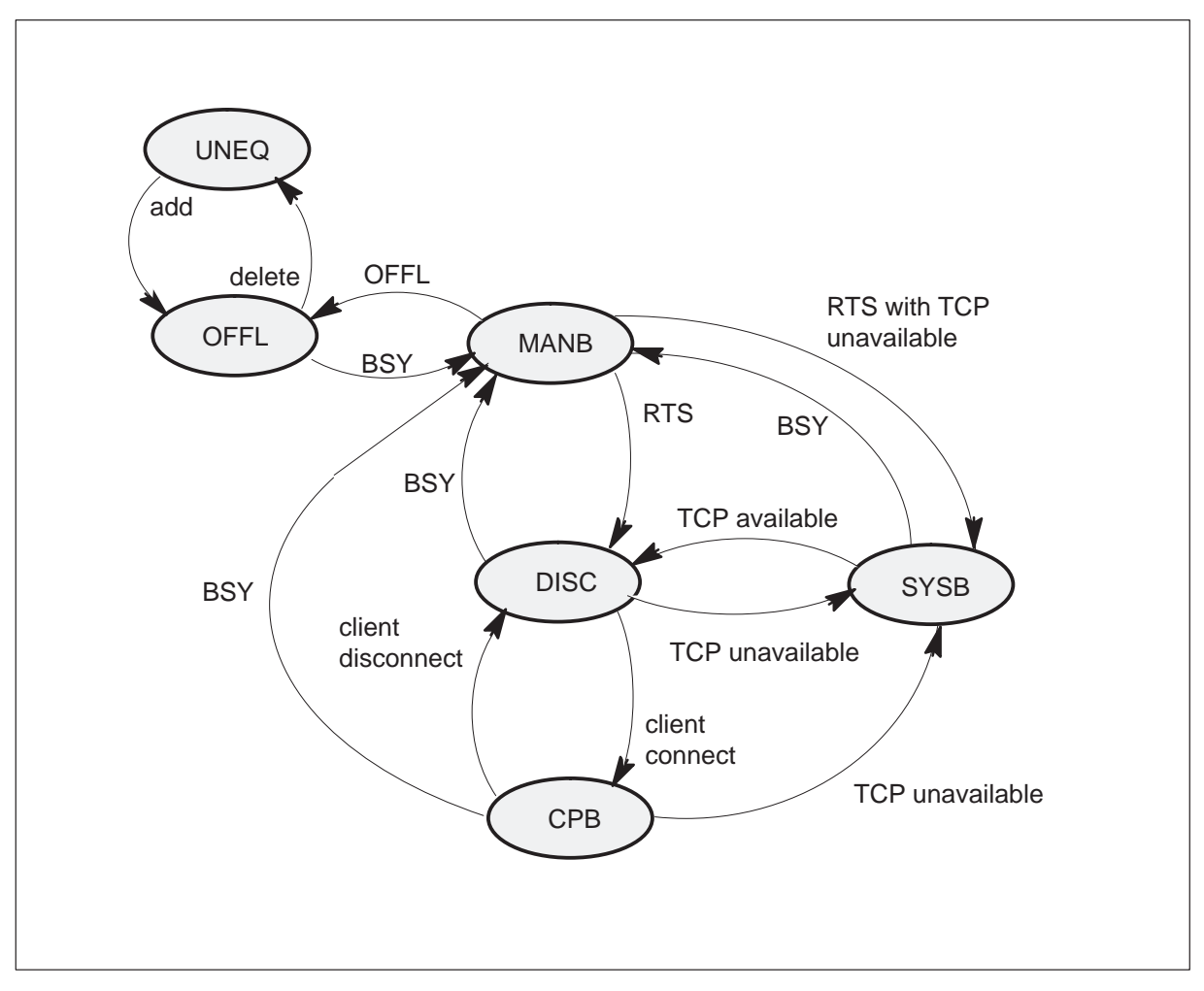

State changes from MANB, DISC, and CPB to SYSB occur when the TCP service becomes unavailable or the device audit detects internal corruption of device data structures. Check ITN logs after a device goes system busy to help determine the problem. When the service becomes available again, the device changes to DISC. All device state changes to SYSB generate a TOPS302 trouble log and raise the new TDTrbl alarm at the TOPSDEV MAP display level.

State changes from CPB to DISC also cause the TDTrbl alarm and the TOPS 302 log to be generated. This log indicates the CM and device have lost connectivity. This problem can be due to any failure in the network between and including the CM and device. Check the network path with existing network management tools such as ping. When the network path becomes available, the device must re-establish the connection. This connection

clears the alarm and causes a log to be generated indicating the failure is resolved. End to end connectivity monitoring is provided using TCP keep-alive messages.

In order to clear the TDTrbl alarm, all devices must be moved out of the SYSB state and all devices that changed from CPB to DISC must be either reconnected or made MANB.

A TOPS501 information log is produced on any device state change.

*Note:* All maintenance on the EIU or LAN should be done from a MAP position, not from a TELNET session on a workstation. If the EIU goes out of service, TELNET sessions are terminated.

#### **Device activation**

In order to activate a device datafilled in table TOPSDEV, perform the following steps:

- 1 From the trunk test positions (TTP) level of the maintenance and administration position (MAP) terminal, post the device.
- 2 Place the device in the installation busy (INB) state.
- 3 Busy (command BSY) the device and return to service (command RTS).

For more details, refer to table TOPSDEV in data schema.

## Commands

This section describes the changes for the command levels as follows:

- TOPSIP A new level
- TOPSDEV A new level
- PROG This existing level has new command DEVDISP

#### **TOPSIP level commands**

| Command | Description                                                                                                    |
|---------|----------------------------------------------------------------------------------------------------|
| TOPSDEV | This command enters the TOPSDEV MAP level from the TOPSIP level where<br>the MAP display is updated to show the TOPS IP Device MAP level. The<br>following is an example entry: |
|         | >TOPSDEV                                                                                                    |
|         | To enter the TOPSDEV level from the CI level, enter the following:                                                                                                    |
|         | >MAPCI;MTC;APPL;TOPSIP;TOPSDEV                                                                                                    |
|         | -continued-                                                                                                    |

| Command                           | Description                                                                                                    |
|-----------------------------------|----------------------------------------------------------------------------------------------------|
| BSY <none or<br="">ALL&gt;</none> | This command is valid when a device is OffL, Disc or SysB and places the device into the ManB state. Multiple devices may be busied using the ALL option. When in the MANB state, devices do not accept connection attempts from clients. |
|                                   | There is only one parameter, ALL, which puts all devices in the posted set into the ManB state. If no parameter is entered, the posted device is put into the ManB state.                                                                 |
|                                   | The following are examples.                                                                                                    |
|                                   | >BSY<br>>BSY ALL                                                                                                    |
|                                   | Possible responses are as follows:                                                                                                    |
|                                   | <ul> <li>If the command is successful, the device is put into the ManB state, it<br/>refuses all attempts for a connection, and the following message is<br/>displayed:</li> </ul>                                                        |
|                                   | Bsy Passed                                                                                                    |
|                                   | <ul> <li>If a parameter other than ALL is entered, the following message is<br/>displayed:</li> </ul>                                                                                                    |
|                                   | EITHER incorrect optional parameter(s) OR too many parameters.                                                                                                    |
|                                   | Use HELP BSY to determine the correct syntax.                                                                                                    |
|                                   | <ul> <li>If the post set is empty the following message is displayed.</li> </ul>                                                                                                    |
|                                   | No device posted.                                                                                                    |
|                                   | <ul> <li>If the device is already in the ManB state, the following message is<br/>displayed:</li> </ul>                                                                                                    |
|                                   | Request Invalid: Device <device number=""> IS <state></state></device>                                                                                                    |
|                                   | continued                                                                                                    |

| Command | Description                                                                                           |                                                                         |
|---------|----------------------------------------------------------------------------------------------------|-------------------------------------------------------------------------|
| INFO    | This command displays the number, type,<br>address for the posted device. There are<br>example entry. | local port number and remote IP no parameters. The following is an      |
|         | >INFO                                                                                                 |                                                                         |
|         | Possible responses are as follows:                                                                    |                                                                         |
|         | • If a device is not posted, the following                                                            | message is displayed.                                                   |
|         | No device posted.                                                                                     |                                                                         |
|         | Re-enter the POST command with the                                                                    | e appropriate information.                                              |
|         | <ul> <li>If the command is successful and the<br/>on the posted device is displayed as s</li> </ul>   | remote client is connected, information shown in the following example: |
|         | Device Number:25Device Type:QFALLocal Port:8000Remote IP Address:47.1                                 | DS<br>)<br>.92.0.39 3409                                                |
|         | <ul> <li>For a successful response when the r message is as follows:</li> </ul>                       | emote client is not connected, the                                      |
|         | Device Number:25Device Type:QFALLocal Port:8000Remote IP Address: <not< td=""></not<>                 | OS<br>)<br>c connected>                                                 |
|         | -continued-                                                                                           |                                                                         |

| Command | Description                                                                                                    |
|---------|----------------------------------------------------------------------------------------------------|
| LISTSET | This command displays the device number and state for each device in the post set. The following is an example entry:                                    |
|         | >LISTSET                                                                                                    |
|         | Possible responses are as follows:                                                                                                    |
|         | <ul> <li>There are no parameters. If a parameter is entered, post set information is<br/>still listed and the following message is displayed:</li> </ul> |
|         | ListSet does NOT utilize any parameters.                                                                                                    |
|         | <ul> <li>If the post set is empty the following message is displayed.</li> </ul>                                                                         |
|         | No devices posted.                                                                                                    |
|         | • For a successful response, the device status is displayed as follows:                                                                                  |
|         | TOPSDEV 30 Disc                                                                                                    |
| NEXT    | This command steps the display to the next device in the post set. There are no parameters.                                                              |
|         | >NEXT                                                                                                    |
|         | Possible responses are as follows:                                                                                                    |
|         | <ul> <li>There are no parameters. If a parameter is entered, post set information is<br/>still listed and the following message is displayed:</li> </ul> |
|         | Next does NOT utilize any parameters.                                                                                                    |
|         | <ul> <li>If the post set is empty or no more devices are in the post set, the following<br/>message is displayed.</li> </ul>                             |
|         | End of post set                                                                                                    |
|         | continued                                                                                                    |

| Command                                                                                              | Description                                                                                                    |
|----------------------------------------------------------------------------------------------------|----------------------------------------------------------------------------------------------------|
| OFFL <none or<="" td=""><td>This command places the posted device in the off-line state.</td></none> | This command places the posted device in the off-line state.                                                                                                    |
|                                                                                                    | There is only one parameter, ALL, which places all devices in the posted set into off-line state. If no parameter is entered, the posted device is placed off-line. |
|                                                                                                    | The following are example entries.                                                                                                    |
|                                                                                                    | >OFFL<br>>OFFL ALL                                                                                                    |
|                                                                                                    | Possible responses are as follows:                                                                                                    |
|                                                                                                    | • If the command is successful, the device is placed off-line and the following message is displayed:                                                               |
|                                                                                                    | OFFL Passed                                                                                                    |
|                                                                                                    | <ul> <li>If a parameter other than ALL is entered, the following message is<br/>displayed:</li> </ul>                                                               |
|                                                                                                    | EITHER incorrect optional parameter(s) OR too many parameters.                                                                                                    |
|                                                                                                    | Use HELP OFFL to determine the correct syntax.                                                                                                    |
|                                                                                                    | <ul> <li>If the post set is empty the following message is displayed.</li> </ul>                                                                                    |
|                                                                                                    | No device posted.                                                                                                    |
|                                                                                                    | • If the device was not in the ManB state, the following message is displayed:                                                                                      |
|                                                                                                    | Request Invalid: Device <device number=""> is <state></state></device>                                                                                              |
|                                                                                                    | The device must be in the ManB state to issue the RTS command.                                                                                                    |
|                                                                                                    |                                                                                                    |
|                                                                                                    | continued                                                                                                    |

| Command                                                          | Description                                                                                                    |  |
|------------------------------------------------------------------|----------------------------------------------------------------------------------------------------|--|
| POST <device<br>number, all, or<br/>device state&gt;</device<br> | This command displays the connection to a TOPS IP device. The parameters are as follows:                                                                                       |  |
|                                                                  | • device number—Post the specified TOPS IP device. The range is 0–9999.                                                                                                    |  |
|                                                                  | all— Post all TOPS IP devices.                                                                                                    |  |
|                                                                  | <ul> <li>device state— Post the IP devices that are in the specified state. Valid<br/>values are OFF, MANB, DISC, SYSB, and CPB.</li> </ul>                                    |  |
|                                                                  | DMODEM based devices cannot be posted and maintained at this level. POST parameters based on device state or the ALL parameter only place IP devices in the post set.          |  |
|                                                                  | The following are examples:                                                                                                    |  |
|                                                                  | >POST ALL                                                                                                    |  |
|                                                                  | >POST 5<br>>POST SYSB                                                                                                    |  |
|                                                                  | Possible responses are as follows:                                                                                                    |  |
|                                                                  | <ul> <li>If incorrect parameters are entered, use the HELP POST command to<br/>determine the correct syntax. The error message is as follows:</li> </ul>                       |  |
|                                                                  | EITHER incorrect optional parameter(s) OR too many parameters. Invalid parameter.                                                                                              |  |
|                                                                  | <ul> <li>If no parameters are entered, use the HELP POST command to determine<br/>the correct syntax. The error message is as follows:</li> </ul>                              |  |
|                                                                  | Missing device number. Could not create post set.                                                                                                    |  |
|                                                                  | • If the specified device is not entered, check table TOPSDEV for devices that are datafilled. The error message is as follows:                                                |  |
|                                                                  | <device number=""> - Invalid device number. Could not<br/>create post set.</device>                                                                                            |  |
|                                                                  | <ul> <li>If the specified device is not configured for IP, check table TOPSDEV for<br/>information on devices that are datafilled. The error message is as follows:</li> </ul> |  |
|                                                                  | <device number=""> - Device no datafilled for IP. Could not create post set.</device>                                                                                          |  |
|                                                                  |                                                                                                    |  |

| Command                                                  | Description                                                                                                    |  |
|----------------------------------------------------------|----------------------------------------------------------------------------------------------------|--|
| QUIT <n levels,<br="">increment<br/>name, or all&gt;</n> | This command exits the TOPSIP MAP level and returns to the previous level if no parameter or the level indicated by the parameter. The parameters are as follows:                     |  |
|                                                          | <ul> <li>n levels—Specifies the number of MAP display levels to quit.</li> </ul>                                                                                                    |  |
|                                                          | <ul> <li>increment name—Indicates the MAP display level to quit up through. Valid<br/>values are TOPSIP, APPL, MTC, and MAPCI.</li> </ul>                                             |  |
|                                                          | all—Quit all MAP display levels.                                                                                                    |  |
|                                                          | The following are examples:                                                                                                    |  |
|                                                          | <pre>&gt;QUIT (quits one MAP display level) &gt;QUIT 2 (quits 2 MAP display levels) &gt;QUIT APPL (quits up through the APPL level) &gt;QUIT ALL (quits all MAP display levels)</pre> |  |
|                                                          | If an invalid level number is entered, the following error message is displayed and the level is not changed.                                                                         |  |
|                                                          | QUIT Unable to quit requested number of levels<br>Last parameter evaluated was: 1                                                                                                    |  |
|                                                          | continued                                                                                                    |  |

| Command                           | Description                                                                                                    |
|-----------------------------------|----------------------------------------------------------------------------------------------------|
| RTS <none or<br="">ALL&gt;</none> | This command brings the device into service. The device must have been in the ManB state. After successful completion of the RTS command, the device is ready to accept connections. |
|                                   | There is only one parameter, ALL, which brings all devices in the posted set into service. If no parameter is entered, the posted device is returned to service.                     |
|                                   | The following is an example entry.                                                                                                    |
|                                   | >RTS                                                                                                    |
|                                   | Possible responses are as follows:                                                                                                    |
|                                   | <ul> <li>If the command is successful, the device is returned to service and the<br/>following message is displayed:</li> </ul>                                                      |
|                                   | RTS Passed                                                                                                    |
|                                   | <ul> <li>If a parameter other than ALL is entered, the following message is<br/>displayed:</li> </ul>                                                                                |
|                                   | EITHER incorrect optional parameter(s) OR too many parameters.                                                                                                    |
|                                   | Use HELP RTS to determine the correct syntax.                                                                                                    |
|                                   | <ul> <li>If the post set is empty the following message is displayed.</li> </ul>                                                                                                    |
|                                   | No device posted.                                                                                                    |
|                                   | • If the device was not in the ManB state, the following message is displayed:                                                                                                    |
|                                   | Request Invalid: Device <device number=""> is <state></state></device>                                                                                                    |
|                                   | The device must be in the ManB state to issue the RTS command.                                                                                                    |
|                                   |                                                                                                    |
|                                   | end                                                                                                    |

#### PROG level commands

| Command                                                    | Description                                                                                                    |
|------------------------------------------------------------|----------------------------------------------------------------------------------------------------|
| DEVDISP<br><device<br>number and<br/>which&gt;</device<br> | This new CI command displays internal TOPS device data structures, such as device permanent and protected store. This information can be used for testing and debugging purposes. The parameters are as follows: |
|                                                            | <ul> <li>Device number—Indicate the device number to display. The range is<br/>0–9999. This range is based on the device key from table TOPSDEV.</li> </ul>                                                      |
|                                                            | <ul> <li>Which—Indicate the type of device store to display. The values are as follows:</li> </ul>                                                                                                    |
|                                                            | <ul> <li>PROT—protected store</li> </ul>                                                                                                    |
|                                                            | PERM—permanent store                                                                                                    |
|                                                            | <ul> <li>BOTH—both protected and permanent store</li> </ul>                                                                                                    |
|                                                            | The following is an example entry:                                                                                                    |
|                                                            | >DEVDISP 20 BOTH                                                                                                    |
|                                                            | Possible responses are as follows:                                                                                                    |
|                                                            | <ul> <li>If the specified device number is not datafilled in table TOPSDEV, the<br/>following message is displayed.</li> </ul>                                                                                   |
|                                                            | Device not datafilled.                                                                                                    |
|                                                            | Check table TOPSDEV for a list of devices.                                                                                                    |
|                                                            | continued                                                                                                    |

### PROG level commands (continued)

| Command | Description                                                         |                       |
|---------|---------------------------------------------------------------------|-----------------------|
|         | • The following example is a successful display of protected store. |                       |
|         | DEVICE PROT DATA                                                    |                       |
|         | TID.NODE_NO                                                         | = 178                 |
|         | TID.TRMNL_NO_MSN                                                    | = 0                   |
|         | TID.TRMNL_NO_LSB                                                    | = 1                   |
|         | DATA_PRESENT                                                        | = Y                   |
|         | OFFLINE                                                             | = N                   |
|         | MAN_BUSY                                                            | = N                   |
|         | DEVICE_TYPE                                                         | = AQ                  |
|         | BAUD                                                                | = BD300               |
|         | LANG                                                                | = FRE                 |
|         | HACR                                                                | = AQB                 |
|         | LC                                                                  | = LF1                 |
|         | TEAM                                                                | = 0                   |
|         | FPN                                                                 | = 20                  |
|         | CONTROLLER                                                          | = NIL_TOPS_CONTROLLER |
|         | DEV_GRP Overlay                                                     |                       |
|         | {TOPS_GRP}:                                                         |                       |
|         | CARD                                                                | = 0                   |
|         | MFADS_FORMAT                                                        | = FORMAT1             |
|         | POSITION                                                            | = SINGLE_PURPOSE      |
|         | DATATYPE                                                            | = EIULAN_DEVICE       |
|         | PROTTYPE                                                            | = TOPS_ASCII          |
|         | DATATYPE Overlay                                                    |                       |
|         | {EIULAN_DEVICE}:                                                    |                       |
|         | ENDPOINT                                                            |                       |
|         | STATE                                                               | = TLI_LISTENING_CONN  |
|         | LOCAL_IP_ADDR                                                       | = 47.187.64.178       |
|         | LOCAL_PORT                                                          | = 8000                |
|         | REMOTE_IP_ADDR                                                      | = 0.0.0.0             |
|         | REMOTE_PORT                                                         | = 0                   |
|         | RCVD_BYTES_QUEUED                                                   | = 0                   |
|         | SEND_BYTES_QUEUED                                                   | = 0                   |
|         | IP_PORT                                                             | = 8000                |
|         | -continued-                                                         |                       |
|         |                                                                     |                       |

#### PROG level commands (continued)

| Command | Description                                                                                                    |
|---------|----------------------------------------------------------------------------------------------------|
|         | The following example is a successful display of permanent store.     DEVICE PERM DATA                                                                                                    |
|         | DIGITAL_MODEM_CPID = <nil><br/>DEVICE_RES_TIME = 0<br/>RU_Q_HDR = EMPTY<br/>RU_Q_LGTH = 0<br/>PROCESS_RUNNING = N<br/>DEVICE_BITMAP = NO BITS SET<br/>AQ_MSG_COUNTER = 0<br/>DEVICE_STATE = DEV_IDLE<br/>TK_STATE = TK_IDLE<br/>DEV_GRP Overlay<br/>{TOPS_GRP}:<br/>AUDIT = 0<br/>SYSTEM_DIAG_FLAG = N<br/>RESERVED = N<br/>MAN_BUSY = N<br/>SYS_BUSY = N</nil> |
|         | FM_BOSI= NSEND_DLMSG= NCARRIER_FAIL= NDIAG_NO= 191MPMTCE= Y                                                                                                    |
|         | —end—                                                                                                    |

## **TDTrbl major alarm**

The TDTrbl alarm is raised when a TOPS IP device enters the system busy state or changes from CPB to DISC. This MAJOR alarm remains raised as long as at least one TOPS IP device is in the system busy state or at least one device has changed from CPB to DISC. This alarm is cleared when the last system busy TOPS IP device is transferred out of the system busy state and all devices which changed from CPB to DISC have reconnected or been made MANB.

# Position/Device Evolution IP (end)

When the TDTrbl alarm is raised it is displayed at the MTC MAP display level under the APPL banner, at the APPL MAP display level under the TOPSIP banner, and at the TOPSIP MAP display level beside the TOPSDEV banner. All of these displays are dependent on the severities and priorities of any other alarms raised at the time.
## **OSSAIN 11 Enhancements**

# **Ordering codes**

Functional group ordering code: OSAN0001

Functionality ordering code: OSAN0006

## **Release applicability**

TOPS11 and up

OSSAIN 11 Enhancements was introduced in TOPS11.

## Description

For maintenance purposes, this functionality automatically moves session pools from the INSV to MANB state when a session pool DRAIN command is completed. The DRAIN command is complete when all sessions in the session pool are no longer connected to any call.

For further information on this functionality, refer to the *North American DMS-100 Translations Guide*, 297–8021–350.

This functionality is provided by the following features:

| Feature number | Feature name                                 |
|----------------|----------------------------------------------|
| AF7631         | OSSAIN Translations Enhancements             |
| AF7712         | OSSAIN Disposition & Connection Enhancements |
| AF7714         | OSSAIN Enhancements IV                       |
| AF7804         | 800–To–TOPS Productization                   |

## **DRAIN change**

This feature provides changes for DRAIN as follows:

- prevent queuing during DRAIN
- move to MANB when done DRAINing

## Prevent queuing during DRAIN

The DRAIN command at the MAP display is used to stop routing new calls to a specified session pool. Calls that are in progress and using one of the session pool's sessions when the DRAIN command is issued are allowed to complete normally. Before this feature, new calls destined for a DRAINed session pool were queued in the DMS switch (provided the call queue for the service was datafilled to allow queuing in the first place). This feature

## **OSSAIN 11 Enhancements** (continued)

changes the DRAIN functionality so that those new calls receive disposition routing as indicated in table OAFNDISP, rather than having those calls queued. Disposition routing starts immediately after the DRAIN command is issued.

#### Move to MANB when done DRAINing

Before this feature, a DRAINed session pool remained in the INSV state both during and after the DRAIN command. The BSY command was required at the MAP display before the session pool could be brought back into service. If the DRAIN was in progress (that is, some sessions in the pool were finishing up with their last call), the manual BSY action caused a warning message to be displayed that indicated the number of active calls still using sessions in the pool. Therefore, repeat tries of BSY and waiting were required until all calls had finished. This feature enhances OSSAIN to automatically transition from the INSV to MANB states when all sessions in the session pool are finished with call processing. Once the session pool is in the MANB state, manual action is still required to bring the session pool back into service.

### Voice link connection enhancements

This section provides maintenance related information for the voice link enhancements of this functionality.

#### Voice link maintenance

OSSAIN voice trunks use a very simple maintenance strategy. In order to use a given voice trunk, both the switch and the service node must be on hook at that facility. If the service node goes off hook towards the switch, the trunk is shown on the MAP display as being in the RMB state.. Trunks in this state are not used by the switch for call processing.

When both the switch and the service node are on hook on the voice trunk facility, the trunk can be selected for call processing. Once the service node has received a positive acknowledgment to its voice connection request, it can proceed to use that facility immediately. Since OSSAIN voice trunks do not use standard supervision and signaling, the switch does not seize the trunk group facility nor does the switch expect a wink response from the node.

### Other considerations

The switch and service node must have parallel datafill to ensure that both sides connect to the same voice circuit. The operating company and service node vendor are responsible for engineering the number of voice links that are used for a given node.

# OSSAIN 11 Enhancements (end)

For SN applications, functions that require a voice link connection on every call, it is recommended that the number of voice links available for the function is equivalent to the maximum number of SN sessions serving that function.

## Enhanced TOPS OC and Increased Remote Support

## **Ordering codes**

Functional group ordering code: ENSV0001

Functionality ordering codes: ENSV0008 and ENSV0011

## **Release applicability**

TOPS04 and later versions

Enhanced TOPS OC and Increased Remote Support were introduced in TOPS04.

## Description

This functionality increases the maximum number of operator centralization (OC) nodes (hosts and remotes) that have support by the Enhanced TOPS Message Switch (ETMS). For a description of this functionality, refer to the *North American DMS-100 Translations Guide*, 297–8021–350, under these functionalities (ENSV0008 and ENSV0011).

For maintenance purposes, a new OC data link (OCDL) maintenance and administration (MAP) level, logs, operational measurements (OMs), and alarms are provided. The alarm is for an OC data link that goes out of service.

This feature addresses OC data link maintenance functionality only. It does not change the way OC voice links are maintained. They continue to be maintained at the Test Trunk Position (TTP) and CARRIER levels of the MAP display.

The following features provide this maintenance capability:

| Feature number | Feature name                                     |
|----------------|--------------------------------------------------|
| AF5930         | ETMS OC: Table Changes and Maintenance           |
| AN1130         | ETMS OC: EISP Link Maintenance and LAPD Protocol |
| AN1134         | ETMS OC: Maintenance and Logs                    |

## Hardware

The only difference between ETMS OC and TMS OC is that ETMS OC does not require the EDCH (BX02BA). Instead, additional DS–1 cards (6X50xx) or PCM–30 cards (6X27xx) may be used in these slots as needed.

The Enhanced TMS (ETMS) is equipped with the XPM Plus processors (UP and EISP). The ETMS OC functionality is not supported on the TMS platform with the MP/SP and ISP platforms.

The following figure shows the main components of the ETMS OC.

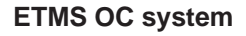

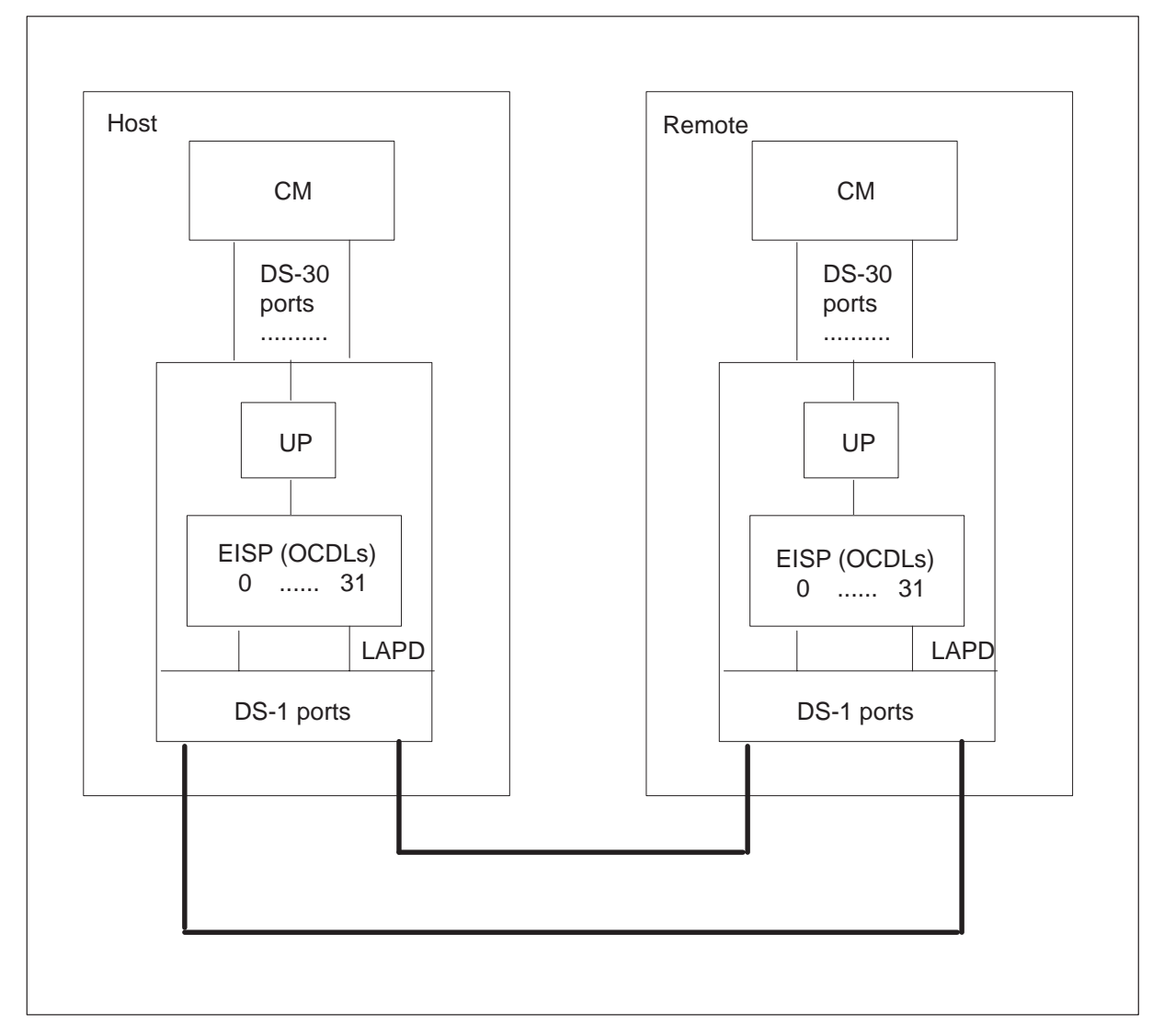

The CM sends OC messages to the ETMS over DS-30 links through the network. OC messages sent to the ETMS are first processed by the Unified Processor (UP). The OC messages then route to the EISP, which receives the messages as DS-30 messages. The EISP strips the DS-30 header information from the OC messages and repackages the OC messages into LAPD frames

to send to the far-end node. The LAPD messages are then transmitted on the appropriate OC data link (that is, EISP channel). The OC data link is a DS-0 that is multiplexed into a DS-1 port.

The messages arrive through the DS-1 ports on the far-end, The DS-0 channels are broken out of the DS-1 and routed into the EISP as OC data links. The EISP then extracts the LAPD frames from the DS-0 data stream and processes them to determine which call process to receive the OC protocol message. The EISP then builds an appropriate DS-30 header, repackages the OC message with the new DS-30 header, and ships the message up to the CM through the UP for further processing.

## **MAP** levels

The new MAP level OCDL provides access to TOPS OC data link maintenance. This level is available from the TMS level as menu option 16, which is accessed from the CI level as follows:

>mapci;mtc;pm;post tms #

In the above command, # is the number of the posted TMS. Note, the TMS must be configured as an OC in table LTCINV field OPTATTR; otherwise, the OCDL level cannot be accessed. The TMS level is shown in the following figure.

MAP display example for TMS level (mapci;mtc;pm;post tms #)

| СМ                                                                          | MS                                                                                                    | IOD           | Net                                     | PM                  | СС             | S                     | Lns              | Trk    | ks Ex  | t AF    | PPL     |  |
|-----------------------------------------------------------------------------|----------------------------------------------------------------------------------------------------|---------------|-----------------------------------------|---------------------|----------------|-----------------------|------------------|--------|--------|---------|---------|--|
| TMS                                                                         |                                                                                                    |               |                                         | SysB                | I              | ManE                  | 3 (              | OffL   | CBsy   | ISTb    | o InSv  |  |
| 0<br>2<br>3<br>4                                                            | Quit<br>Post_<br>ListSet                                                                                              |               | PM<br>TMS                               | 0<br>0              |                | 0<br>0                |                  | 0<br>0 | 0<br>0 | 0<br>0  | 60<br>2 |  |
| 5<br>6<br>7<br>8<br>9<br>10<br>11<br>12<br>13<br>14<br>15<br>16<br>17<br>18 | Trnsl_<br>Tst_<br>Bsy_<br>RTS_<br>OffL_<br>LoadPN<br>Disp_<br>Next<br>SwAct<br>Query P<br>DCH<br>OCDL<br>PERFO<br>ISG | I_<br>M<br>RM | TMS<br>Unit0:<br>Unit1:<br>PM:<br>POST: | 0 Ins<br>Act<br>Ins | Sv<br>t<br>act | Links<br>InSv<br>InSv | s_00\$<br>/<br>v | 6: CS  | ide 0, | PSide ( | )       |  |
| TIm                                                                         | e 11:01                                                                                                    | >             |                                         |                     |                |                       |                  |        |        |         |         |  |

As mentioned above, the OCDL level is available only for a TMS configured as an OC in table LTCINV. However, the ISG and DCH levels (shown in the above MAP display) are not allowed for a TMS configured as an OC.

The OCDL level can also be accessed from the CI level as follows:

>mapci;mtc;pm;post tms #;ocdl

The OCDL level is shown in the following figure.

MAP display example for OCDL level (mapci;mtc;pm;post tms #;ocdl)

| СМ                              | MS                                    | IOD  | Net                     | РМ               | CCS                      | Ln                  | s Trł            | ks Ext            | APPL               |         |
|---------------------------------|---------------------------------------|------|-------------------------|------------------|--------------------------|---------------------|------------------|-------------------|--------------------|---------|
| TMS                             |                                       |      |                         | SysB             | Ма                       | anB                 | OffL             | CBsy              | ISTb               | InSv    |
| 0<br>2<br>3                     | Quit                                  |      | PM<br>TMS               | 0<br>0           |                          | 0<br>0              | 0<br>0           | 0<br>0            | 0<br>0             | 60<br>2 |
| 5<br>6<br>7<br>8                | Bsy_<br>RTS_                          |      | TMS<br>Unit0:<br>Unit1: | 0 In<br>Ac<br>In | Sv Lii<br>t In<br>act Ir | าks_0<br>เSv<br>เSv | 0S: CS           | ide 0, P          | Side 0             |         |
| 9<br>10<br>11<br>12<br>13<br>14 | 9 OffL_<br>10<br>11<br>12<br>13<br>14 | OCDL | 012345                  | 56789            | 11<br>0123               | 1111111<br>3456789  | 1 2222<br>9 0123 | 2222222<br>456789 | 33<br>01 Mtce Cong |         |
| 15<br>16<br>17<br>18            | Cont_<br>Loopbk_<br>OCPing<br>QOCDL   | -    |                         |                  |                          |                     |                  |                   |                    |         |
| TIm                             | e 11:01                               | >    |                         |                  |                          |                     |                  |                   |                    |         |

The Mtce and Cong are two flags that appear on the MAP at certain times. When maintenance is in progress on a link, the Mtce flag is shown. When the TMS is in congestion, the Cong flag is displayed.

In addition to the commands shown in the above figure, this feature also provides the non-menu (hidden) commands, QCHOM and POST. The following pages give detailed descriptions of all OCDL MAP level commands.

Note that the terms OC data link (OCDL) and channel are synonymous and used interchangeably in this document. Physically, an OCDL is an EISP channel. However from the application perspective, the channels are used as OC data links.

# **OCDL** level commands

The following table describes the OCDL level commands.

#### **OCDL level commands**

| Command                                                 | Description                                                                                                    |
|---------------------------------------------------------|----------------------------------------------------------------------------------------------------|
| BSY<br><chnl 31}="" or<br="" to="" {0="">ALL&gt;</chnl> | This command removes a link from service by placing it in the ManB state. To perform the command, the link must be an OD data link that is OffL, InSv, CBsy, or SysB. When in the MANB state, links do not accept connection attempts. The parameters are as follows: |
|                                                         | <ul> <li>chnl {0 to 31} – busy the indicated channel(s); multiple channels can be<br/>entered</li> </ul>                                                                                                    |
|                                                         | ALL – busy all channels                                                                                                    |
|                                                         | The following are example entries.                                                                                                    |
|                                                         | >BSY 0 16 31<br>>BSY ALL                                                                                                    |
|                                                         | Possible responses are as follows:                                                                                                    |
|                                                         | <ul> <li>If the BSY command is given for a link in the inservice state, the following<br/>message is displayed.</li> </ul>                                                                                                    |
|                                                         | Operator services may be affected.<br>Please confirm ("YES," "Y," "NO," or "N"):                                                                                                    |
|                                                         | NO or N cancels the command and Y or YES enables the command.                                                                                                    |
|                                                         | When busying an OffL, SysB, or CBsy channel, a confirmation request is not necessary since no inservice calls would be affected.                                                                                                    |
|                                                         | <ul> <li>If the command is successful, the channel is put into the ManB state, it<br/>refuses all attempts for a connection, an M is placed under the<br/>corresponding label at the MAP display, and the following message is<br/>displayed:</li> </ul>              |
|                                                         | Channel <number> Bsy Passed</number>                                                                                                    |
|                                                         | <ul> <li>If the BSY command is issued for a channel that is not in the proper state<br/>(ManB or Uneq), the following message is displayed.</li> </ul>                                                                                                    |
|                                                         | Request Invalid: Channel <number> is <current state="">.</current></number>                                                                                                    |
|                                                         | continued                                                                                                    |

| Command                                         | Description                                                                                                    |  |  |  |  |
|-------------------------------------------------|----------------------------------------------------------------------------------------------------|--|--|--|--|
| CONT<br><chnl 31}="" to="" {0=""></chnl>        | This command performs an internal or external continuity test on a specified ManB OC channel. The parameters are as follows:                   |  |  |  |  |
| <loopbktype {int<br="">or EXT}&gt;</loopbktype> | <ul> <li>chnl {0 to 31} – test the indicated channel; multiple channels cannot be<br/>entered</li> </ul>                                       |  |  |  |  |
|                                                 | <ul> <li>loop back type – A continuity test is performed using an external or internal<br/>loopback. The choices are the following:</li> </ul> |  |  |  |  |
|                                                 | <ul> <li>INT – Internal: Perform a continuity test using an internal loopback on<br/>an EISP card. This value is the default.</li> </ul>       |  |  |  |  |
|                                                 | <ul> <li>EXT – External: A message is sent to the DS-0s and requires a manual<br/>loopback to be set up external to the TMS.</li> </ul>        |  |  |  |  |
|                                                 | The following is an example entry.                                                                                                    |  |  |  |  |
|                                                 | >CONT 5 INT                                                                                                    |  |  |  |  |
|                                                 | Possible responses are as follows:                                                                                                    |  |  |  |  |
|                                                 | <ul> <li>If an external loopback request is entered, the following message is<br/>displayed.</li> </ul>                                        |  |  |  |  |
|                                                 | Has the external loopback point been set?<br>Please confirm ("YES", "Y", "NO", or "N"):                                                        |  |  |  |  |
|                                                 | If YES or Y is entered, the test is performed, If NO or N is entered, the test is not performed.                                               |  |  |  |  |
|                                                 | <ul> <li>If the test is performed, one of the following messages as applicable is<br/>displayed.</li> </ul>                                    |  |  |  |  |
|                                                 | Internal continuity test passed                                                                                                    |  |  |  |  |
|                                                 | External continuity test passed<br>Please remove loopback point                                                                                |  |  |  |  |
|                                                 | continued                                                                                                    |  |  |  |  |

| Command | Description                                                                                                    |
|---------|----------------------------------------------------------------------------------------------------|
|         | <ul> <li>If the specified channel is not in the ManB state, the CONT command is<br/>rejected and the following message is displayed.</li> </ul>                                                              |
|         | Request Invalid: Channel <number> is <current state="">.</current></number>                                                                                                    |
|         | Ensure that the channel is in the ManB state and then try the CONT command again.                                                                                                    |
|         | <ul> <li>If the CM is unable to communicate with the ETMS peripheral, the following<br/>message is displayed.</li> </ul>                                                                                     |
|         | Channel <number> CONT Failed, no response from PM.</number>                                                                                                    |
|         | Investigate the communication problem and then try to execute the command again.                                                                                                    |
|         | • If the PCM30 is datafilled in table LTCINV field OPTATTR for this TMS, the test cannot be conducted. Internal continuity tests are not supported by PCM-30. Therefore, the following message is displayed. |
|         | Internal Continuity not supported for PCM-30.                                                                                                    |
|         | If the TMS is not using PCM-30, remove PCM30 tuple from table LTCINV. Otherwise, nothing can be done.                                                                                                    |
|         | -continued-                                                                                                    |

| Command                                                                                              | Description                                                                                                    |
|----------------------------------------------------------------------------------------------------|----------------------------------------------------------------------------------------------------|
| LOOPBK<br><chnl 31}="" to="" {0=""><br/><loopbackoption<br>{SETUP, QUERY,</loopbackoption<br></chnl> | This command allows a loopback point to be queried, set up, or taken down.<br>The link must be a ManB OC data link. LOOPBK causes the incoming data from<br>the far end to loop back to the far end for continuity tests. This command is used<br>for external loopback tests. The parameters are as follows: |
| or RLS}>                                                                                             | <ul> <li>chnl {0 to 31} – test the indicated channel, multiple channels cannot be<br/>entered</li> </ul>                                                                                                    |
|                                                                                                    | <ul> <li>loop back type – A continuity test is performed using an external or internal<br/>loopback. The choices are the following:</li> </ul>                                                                                                    |
|                                                                                                    | <ul> <li>SETUP – Sets a loopback point.</li> </ul>                                                                                                    |
|                                                                                                    | <ul> <li>QUERY – Checks to see if a loopback point has been set.</li> </ul>                                                                                                    |
|                                                                                                    | <ul> <li>RLS – Releases (takes down) a loopback point.</li> </ul>                                                                                                    |
|                                                                                                    | The following is an example entry.                                                                                                    |
|                                                                                                    | >LOOPBK 6 SETUP                                                                                                    |
|                                                                                                    | Possible responses are as follows:                                                                                                    |
|                                                                                                    | <ul> <li>If the command is successfully executed, the response varies according to<br/>the loopback option parameter as follows.</li> </ul>                                                                                                    |
|                                                                                                    | A loopback point has been set for channel <number>.</number>                                                                                                    |
|                                                                                                    | A loopback point <is><is not=""> set for channel <number>.</number></is></is>                                                                                                    |
|                                                                                                    | The loopback point for channel <number> has been released.</number>                                                                                                    |
|                                                                                                    | • If communication with the peripheral can not be established, the loopback command does not execute, and the following message is displayed.                                                                                                    |
|                                                                                                    | Channel <number> LOOPBK Failed, no response from PM.</number>                                                                                                    |
|                                                                                                    | Investigate the communication problem and then attempt to execute the command again.                                                                                                    |
|                                                                                                    | <ul> <li>If the specified channel is not in the ManB state, the LOOPBK command is<br/>rejected, and the following message is displayed.</li> </ul>                                                                                                    |
|                                                                                                    | Request Invalid: Channel <number> is <current state="">.</current></number>                                                                                                    |
|                                                                                                    | Ensure that the channel is in the ManB state, then try the LOOPBK command again.                                                                                                    |
|                                                                                                    | continued                                                                                                    |

| Command                                    | Description                                                                                                    |  |  |  |
|--------------------------------------------|----------------------------------------------------------------------------------------------------|--|--|--|
| OCPING<br><chnl 31}="" to="" {0=""></chnl> | This command performs an OC PING test from either end of a link (host or remote). The link must be an inservice ETMS OC data link, A message with a time stamp is sent to the receiving office, which immediately returns it to the sending office. The sending office retrieves the time stamp from the message, subtracts it from the time at receipt, and reports the difference on the MAP display. This test indicates the end-to-end transit time for messages on the link under test and end-to-end continuity. If the OCPING message is not received back from the far end within ten seconds, an error message is displayed. |  |  |  |
|                                            | networks. A figure shows a functional diagram of OCPING is given at the end of the OCDL level commands.                                                                                                    |  |  |  |
|                                            | The parameter is as follows:                                                                                                    |  |  |  |
|                                            | <ul> <li>chnl {0 to 31} – test the indicated channel; multiple channels cannot be<br/>entered</li> </ul>                                                                                                    |  |  |  |
|                                            | The following is an example entry.                                                                                                    |  |  |  |
|                                            | >OCPING 8                                                                                                    |  |  |  |
|                                            | Possible responses are as follows:                                                                                                    |  |  |  |
|                                            | <ul> <li>If command is executed successfully, the time is displayed in milliseconds<br/>as follows.</li> </ul>                                                                                                    |  |  |  |
|                                            | Channel <number> End-to-End Transmission time: <number><br/>ms.</number></number>                                                                                                    |  |  |  |
|                                            | • If the specified channel is not in the InSv state, the OCPING command is rejected, and the following message is displayed.                                                                                                    |  |  |  |
|                                            | Request Invalid: Channel <number> is <current state="">.</current></number>                                                                                                    |  |  |  |
|                                            | Ensure that the channel is in the InSv state. Then try the OCPING command again.                                                                                                    |  |  |  |
|                                            | • If there is no response from the far end within ten seconds, the test fails, and the following message is displayed.                                                                                                    |  |  |  |
|                                            | Channel <number> OCPING Failed.</number>                                                                                                    |  |  |  |
|                                            | Ensure that no faults exist with the far end, then try the OCPING command again.                                                                                                    |  |  |  |
|                                            | continued                                                                                                    |  |  |  |

| Command                                                                                                    | Description                                                                                                    |  |  |  |
|----------------------------------------------------------------------------------------------------|----------------------------------------------------------------------------------------------------|--|--|--|
|                                                                                                    | • If the CM is unable to communicate with the ETMS peripheral, the following message is displayed.                           |  |  |  |
|                                                                                                    | Channel <number> OCPING Failed, no response from PM.</number>                                                                |  |  |  |
|                                                                                                    | Investigate the communication trouble and then retry the command.                                                            |  |  |  |
| OFFL<br><chnl 31}="" or<="" td="" to="" {0=""><td colspan="4">This command places the posted link in the off-line state. The link must ManB. The parameters are as follows:</td></chnl> | This command places the posted link in the off-line state. The link must ManB. The parameters are as follows:                |  |  |  |
| ALL>                                                                                                    | <ul> <li>chnl {0 to 31} – off-line the indicated channel(s); multiple channels can be<br/>entered</li> </ul>                 |  |  |  |
|                                                                                                    | ALL – off-line all channels                                                                                                  |  |  |  |
|                                                                                                    | The following are example entries.                                                                                           |  |  |  |
|                                                                                                    | >OFFL 0 16 31<br>>OFFL ALL                                                                                                   |  |  |  |
|                                                                                                    | Possible responses are as follows:                                                                                           |  |  |  |
|                                                                                                    | <ul> <li>If the command is successful, the channel is placed off-line and the following<br/>message is displayed:</li> </ul> |  |  |  |
|                                                                                                    | Channel <number> OffL Passed.</number>                                                                                       |  |  |  |
|                                                                                                    | <ul> <li>If the channel is not in the ManB state, the command fails, and the following<br/>message is displayed.</li> </ul>  |  |  |  |
|                                                                                                    | Request Invalid: Channel <number> is <current state="">.</current></number>                                                  |  |  |  |
|                                                                                                    | Ensure that the channel is in the proper state before attempting the OFFL again.                                             |  |  |  |
|                                                                                                    | continued                                                                                                    |  |  |  |

| OCDL | level | commands | (continued) |
|------|-------|----------|-------------|
|------|-------|----------|-------------|

| Command                                   | Description                                                                                                    |  |  |  |
|-------------------------------------------|----------------------------------------------------------------------------------------------------|--|--|--|
| QCHOM<br><chnl 31}="" to="" {0=""></chnl> | This command causes the LAPD messaging operational measurements (OMs) to be displayed for a specified channel (OC data link). The link must be InSv, MBsy, or SysB. The LAPD OMs are as follows: |  |  |  |
|                                           | <ul> <li>OCTXDSC: number of LAPD frames to be transmitted that were discarded<br/>by EISP</li> </ul>                                                                                             |  |  |  |
|                                           | OCCRC: number of received LAPD frames with bad CRCs                                                                                                    |  |  |  |
|                                           | OCRXDSC: number of received LAPD frames discarded due to link errors                                                                                                    |  |  |  |
|                                           | OCS1TX: number of SAPI 1 frames transmitted                                                                                                    |  |  |  |
|                                           | OCS1RX: number of SAPI 1 frames received                                                                                                    |  |  |  |
|                                           | OCS0TX: number of SAPI 0 frames transmitted                                                                                                    |  |  |  |
|                                           | OCS0RX: number of SAPI 0 frames received                                                                                                    |  |  |  |
|                                           | <ul> <li>OCLKRED: number of times the link has been reset by the EISP (local reset)</li> </ul>                                                                                                   |  |  |  |
|                                           | <ul> <li>OCLKREP: number of times the link has been reset by the far end (remote reset)</li> </ul>                                                                                               |  |  |  |
|                                           | OCRNRD: number of LAPD RNR frames transmitted                                                                                                    |  |  |  |
|                                           | OCRNRP: number of LAPD RNR frames received                                                                                                    |  |  |  |
|                                           | OCREJTX: number of LAPD REJ frames transmitted                                                                                                    |  |  |  |
|                                           | OCREJRX: number of LAPD REJ frames received                                                                                                    |  |  |  |
|                                           | OCRX: number of OC messages received successfully                                                                                                    |  |  |  |
|                                           | OCRXF: number of OC messages received unsuccessfully                                                                                                    |  |  |  |
|                                           | OCTX: number of OC messages transmitted successfully                                                                                                    |  |  |  |
|                                           | OCTXF: number of OC messages transmitted unsuccessfully                                                                                                    |  |  |  |
|                                           | OCRXD: number of OC messages received that were discarded                                                                                                    |  |  |  |
|                                           | OCTXD: number of OC messages to be transmitted that were discarded                                                                                                    |  |  |  |
|                                           | The parameter is as follows:                                                                                                    |  |  |  |
|                                           | <ul> <li>chnl {0 to 31} – test the indicated channel, multiple channels cannot be<br/>entered</li> </ul>                                                                                         |  |  |  |
|                                           | continued                                                                                                    |  |  |  |
|                                           |                                                                                                    |  |  |  |

| Command     | Description                                                                                                    |  |  |  |
|-------------|----------------------------------------------------------------------------------------------------|--|--|--|
|             | The following is an example entry.                                                                                                    |  |  |  |
|             | >QCHOM 8                                                                                                    |  |  |  |
|             | Possible responses are as follows:                                                                                                    |  |  |  |
|             | • If the command is successful, LAPD OMs for the specified channel are displayed as follows.                                                                                                    |  |  |  |
|             | OCTXDSC0OCCRC0OCRXDSC0OCS1TX0OCS1RX0OCS0TX0OCS0RX0OCLKRED0OCLKREP0OCRNRD0OCRNRP0OCREJTX0OCRXF0OCTX0OCTXF0OCRXD0OCTXD000                                                                                                    |  |  |  |
|             | These OMs are incremented until they reach their maximum value (32767) or after 15 minutes, at which time they are cleared and the count begins again. However, updates occur every minute. Exceptions to this rule are OMs that are updated instantaneously as follows. |  |  |  |
|             | - OCS1TX                                                                                                    |  |  |  |
|             | - OCSULX<br>- OCSURX                                                                                                    |  |  |  |
|             | — OCSORX                                                                                                    |  |  |  |
|             | — OCRX                                                                                                    |  |  |  |
|             | — OCTX                                                                                                    |  |  |  |
|             | • If the specified channel is not in the InSv, ManB, or SysB state, the command is rejected and the following message is displayed.                                                                                                    |  |  |  |
|             | Request Invalid: Channel <number> is <current state="">.</current></number>                                                                                                    |  |  |  |
|             | Ensure that the channel is in a valid state, then try the QCHOM command again.                                                                                                    |  |  |  |
| -continued- |                                                                                                    |  |  |  |

| Command | Description                                                                                        |
|---------|----------------------------------------------------------------------------------------------------|
|         | • If the CM is unable to communicate with the ETMS peripheral, the following message is displayed. |
|         | Channel <number> QCHOM Failed, no response from PM.</number>                                       |
|         | Investigate the communication problem and then retry the command.                                  |
|         | continued                                                                                          |

| Command                                     | Description                                                                                                    |                                                                                                    |              |                   |                           |  |
|---------------------------------------------|----------------------------------------------------------------------------------------------------|----------------------------------------------------------------------------------------------------|--------------|-------------------|---------------------------|--|
| QOCDL<br><option string=""></option>        | ThIS command displays ETMS OC data link information according to the parameters as follow:                                                                                                    |                                                                                                    |              |                   |                           |  |
| <pre><chnl 31}="" to="" {0=""></chnl></pre> | • TMS – All data links dat                                                                                                    | afilled on the                                                                                                    | e posted TI  | MS.               |                           |  |
|                                             | • ALL – All data links data                                                                                                    | afilled in table                                                                                                    | e TMSOCE     | DL.               |                           |  |
|                                             | <ul> <li>OFFL, MANB, SYSB, C specified state.</li> </ul>                                                                                                    | <ul> <li>OFFL, MANB, SYSB, CBSY, INSV – All data links in the office that are in the<br/>specified state.</li> </ul>                          |              |                   |                           |  |
|                                             | <ul> <li><ocdlgrp group=""> – All data links in the specified OC data link group<br/>name in table OCDLGRP are displayed. Also, the corresponding voice link<br/>group is displayed.</ocdlgrp></li> </ul> |                                                                                                    |              |                   | nk group<br>ng voice link |  |
|                                             | <ul> <li>LINK <ocdl> – The sp<br/>displayed. Also, the corr</ocdl></li> </ul>                                                                                                    | LINK <ocdl> – The specified OC data link number on the posted TMS is displayed. Also, the corresponding voice link group is displayed.</ocdl> |              |                   |                           |  |
|                                             | <ul> <li>chnl {0 to 31} – Test the<br/>entered.</li> </ul>                                                                                                    | indicated ch                                                                                                    | nannel; mu   | ltiple channels c | annot be                  |  |
|                                             | The following are successful responses.                                                                                                    |                                                                                                    |              |                   |                           |  |
|                                             | <ul> <li>If the ALL option is used, the following is displayed.</li> </ul>                                                                                                    |                                                                                                    |              |                   |                           |  |
|                                             | >QOCDL ALL                                                                                                    |                                                                                                    |              |                   |                           |  |
|                                             | OCDLGRP DLINDEX                                                                                                    | TMS                                                                                                    | LINK#        | PROTLEVL          | STATE                     |  |
|                                             |                                                                                                    |                                                                                                    |              | =======           | =====                     |  |
|                                             | CARYDL1 1                                                                                                    | 1                                                                                                    | 1            | HIGH              | InSv                      |  |
|                                             | CARYDLI 2                                                                                                    | 2                                                                                                    | 1            | HIGH              | InSv                      |  |
|                                             | RALEIGHDL2 3                                                                                                    | 1                                                                                                    | 2            | MEDIUM            | SysB                      |  |
|                                             | RALEIGHDLZ 4                                                                                                    | 2                                                                                                    | 2            | MEDIUM            | Insv                      |  |
|                                             | DURHAMDL3 5                                                                                                    | 1                                                                                                    | <u>న</u>     | LOW               | SYSB                      |  |
|                                             | DUKHAMDL3 0                                                                                                    | 2                                                                                                    | 3            | том               | OLIL                      |  |
|                                             | • If the TMS option is use                                                                                                    | d, the follow                                                                                                    | ing is displ | ayed.             |                           |  |
| >QOCDL TMS<br>OCDLGRP DLINDEX TMS           |                                                                                                    | TMS                                                                                                    | LINK#        | PROTLEVL          | STATE                     |  |
|                                             |                                                                                                    | ===                                                                                                    | ====         | =======           | =====                     |  |
|                                             | CARYDL1 1                                                                                                    | 1                                                                                                    | 1            | HIGH              | InSv                      |  |
|                                             | RALEIGHDLZ 3                                                                                                    | ⊥<br>1                                                                                                    | 2            | MEDIOM            | SYSB                      |  |
|                                             | DUKHAMDL3 5                                                                                                    | Ţ                                                                                                    | 3            | MOT               | рузв                      |  |
|                                             |                                                                                                    |                                                                                                    |              |                   |                           |  |
|                                             | —cont                                                                                                    | tinued—                                                                                                    |              |                   |                           |  |

| Command   | Description                                                                                                    |                                                                                                    |                    |                        |                          |                               |
|-----------|----------------------------------------------------------------------------------------------------|----------------------------------------------------------------------------------------------------|--------------------|------------------------|--------------------------|-------------------------------|
|           | If a maintenance                                                                                                    | If a maintenance state is entered, the following is displayed.                                                                                                    |                    |                        |                          |                               |
|           | >QOCDL INSV<br>OCDLGRP DLI                                                                                                    | >QOCDL INSV<br>OCDLGRP DLINDEX TMS LINK#                                                                                                    |                    |                        | PROTLEVL                 | STATE                         |
|           | CARYDL1<br>CARYDL1<br>CARYDL1<br>RALEIGHDL2                                                                                                    | ====<br>1<br>2<br>4                                                                                                    | ===<br>1<br>2<br>2 | ====<br>1<br>1<br>2    | ======<br>HIGH<br>MEDIUM | =====<br>InSv<br>InSv<br>InSv |
|           | • If an OCDLGR                                                                                                    | If an OCDLGRP group is specified, the following is displayed.                                                                                                    |                    |                        |                          |                               |
|           | >QOCDL CARY                                                                                                    | DL1                                                                                                    |                    |                        |                          |                               |
|           | OCOFC: CARY                                                                                                    | 1                                                                                                    |                    |                        | VLGRP: CAR<br>VNODE: 288 | YVL1                          |
|           | OCDLGRP DLI                                                                                                    | OCDLGRP DLINDEX TMS LINK# PROTLEVL STAT                                                                                                    |                    |                        |                          | STATE<br>=====                |
|           | CARYDL1<br>CARYDL1                                                                                                    | CARYDL1111HIGHInsCARYDL1221HIGHIns                                                                                                    |                    |                        |                          | InSv<br>InSv                  |
|           | Note that the o<br>virtual node (V<br>node for the O                                                                                                    | Note that the office name (OCOFC), the voice link group (VLGRP), and the virtual node (VNODE) are also displayed. The virtual node is the logical node for the OCDL group (OCDLGRP). |                    |                        |                          |                               |
|           | • If a link numbe                                                                                                    | • If a link number is specified, the following is displayed.                                                                                                    |                    |                        |                          |                               |
|           | >QOCDL LINK                                                                                                    | 1                                                                                                    |                    |                        |                          |                               |
|           | OCOFC: CARY                                                                                                    | 1                                                                                                    |                    |                        | VLGRP: CAR<br>VNODE: 288 | YVL1                          |
|           | OCDLGRP DLI                                                                                                    | OCDLGRP DLINDEX TMS LINK# PROTLEVL STAT                                                                                                    |                    |                        |                          | STATE                         |
|           | ====== ===<br>CARYDL1                                                                                                    | ====<br>1                                                                                                    | ===<br>1           | ====<br>1              | ======<br>HIGH           | =====<br>InSv                 |
|           | Again, note that the office name (OCOFC), the voice link group (VLGRP), and the virtual node (VNODE) are also displayed. The virtual node is the logical node for the OCDL group (OCDLGRP). |                                                                                                    |                    | (VLGRP),<br>ode is the |                          |                               |
| continued |                                                                                                    |                                                                                                    |                    |                        |                          |                               |

| Command                                                   | Description                                                                                                    |  |  |  |
|-----------------------------------------------------------|----------------------------------------------------------------------------------------------------|--|--|--|
| QUIT<br><none, levels,<br="" n="">increment name,</none,> | This command exits the TOPSIP MAP level and returns to the previous level if no parameter or the level indicated by the parameter. The parameters are as follows:                 |  |  |  |
| or ALL>                                                   | <ul> <li>n levels—Specifies the number of MAP display levels to quit.</li> </ul>                                                                                                  |  |  |  |
|                                                           | <ul> <li>increment name—Indicates the MAP display level to quit up through. Valid<br/>values are TOPSIP, APPL, MTC, and MAPCI.</li> </ul>                                         |  |  |  |
|                                                           | all—Quit all MAP display levels.                                                                                                    |  |  |  |
|                                                           | The following are examples:                                                                                                    |  |  |  |
|                                                           | <pre>&gt;QUIT (quit one MAP display level) &gt;QUIT 2 (quit 2 MAP display levels) &gt;QUIT APPL (quit up through the APPL level) &gt;QUIT ALL (quit all MAP display levels)</pre> |  |  |  |
|                                                           | If an invalid level number is entered, the following error message is displayed and the level is not changed.                                                                     |  |  |  |
|                                                           | QUIT Unable to quit requested number of levels<br>Last parameter evaluated was: 1                                                                                                 |  |  |  |
|                                                           | continued                                                                                                    |  |  |  |

| OCDL level commands (continu |
|------------------------------|
|------------------------------|

| •                                                                                       |                                                                                                    |
|-----------------------------------------------------------------------------------------|----------------------------------------------------------------------------------------------------|
| RTS This com<br><chnl 31}="" or="" successf<br="" to="" {0="">ALL&gt; connection</chnl> | mand brings the link into service. The link must be ManB. After<br>ul completion of the RTS command, the link is ready to accept<br>ons. The parameters are as follows: |
| • chnl<br>ente                                                                          | {0 to 31} – rts the indicated channel(s); multiple channels can be red                                                                                                  |
| • ALL                                                                                   | - RTS all channels                                                                                                    |
| The follo                                                                               | wing are examples.                                                                                                    |
| >RT5<br>>RT5                                                                            | 5 0 16 31<br>5 All                                                                                                    |
| Possible                                                                                | responses are as follows:                                                                                                    |
| • If the unde mess                                                                      | e command is successful, the link is returned to service, a dot is placed<br>or the corresponding label on the MAP display, and the following<br>sage is displayed:     |
| Char                                                                                    | nnel <number> RTS Passed</number>                                                                                                    |
| • An R                                                                                  | TS could fail for the following reasons:                                                                                                    |
| — r                                                                                     | no response from PM                                                                                                    |
| — I                                                                                     | oopback point set.                                                                                                    |
| — [                                                                                     | DS–1 carrier not INSV                                                                                                    |
| lf an                                                                                   | RTS failure occurs, the following message is displayed.                                                                                                    |
| Char                                                                                    | nnel <number> RTS Failed, <reason>.</reason></number>                                                                                                    |
| • If the displ                                                                          | ETMS OC SOCs are not in the correct state, the following message is ayed.                                                                                               |
| The                                                                                     | ETMS OC SOC must be ON to use this command.                                                                                                    |
| Go to                                                                                   | the SOC MAP level and make sure the SOCs are in the correct states.                                                                                                    |
| • If the follow                                                                         | e RTS command is issued on a channel that is not manual busy, the ving message is displayed.                                                                            |
| Requ                                                                                    | est Invalid: Channel <number> is <current state="">.</current></number>                                                                                                 |
| Ensu<br>agair                                                                           | re that the channel is in the proper state before attempting the RTS<br>ח.                                                                                              |
|                                                                                         | end                                                                                                    |

DMS-100 Family TOPS TOPS and TMS Maintenance Manual LET0011 and up

The following figure shows signal flow for the OCPING command.

#### **OCPING command signal flow diagram**

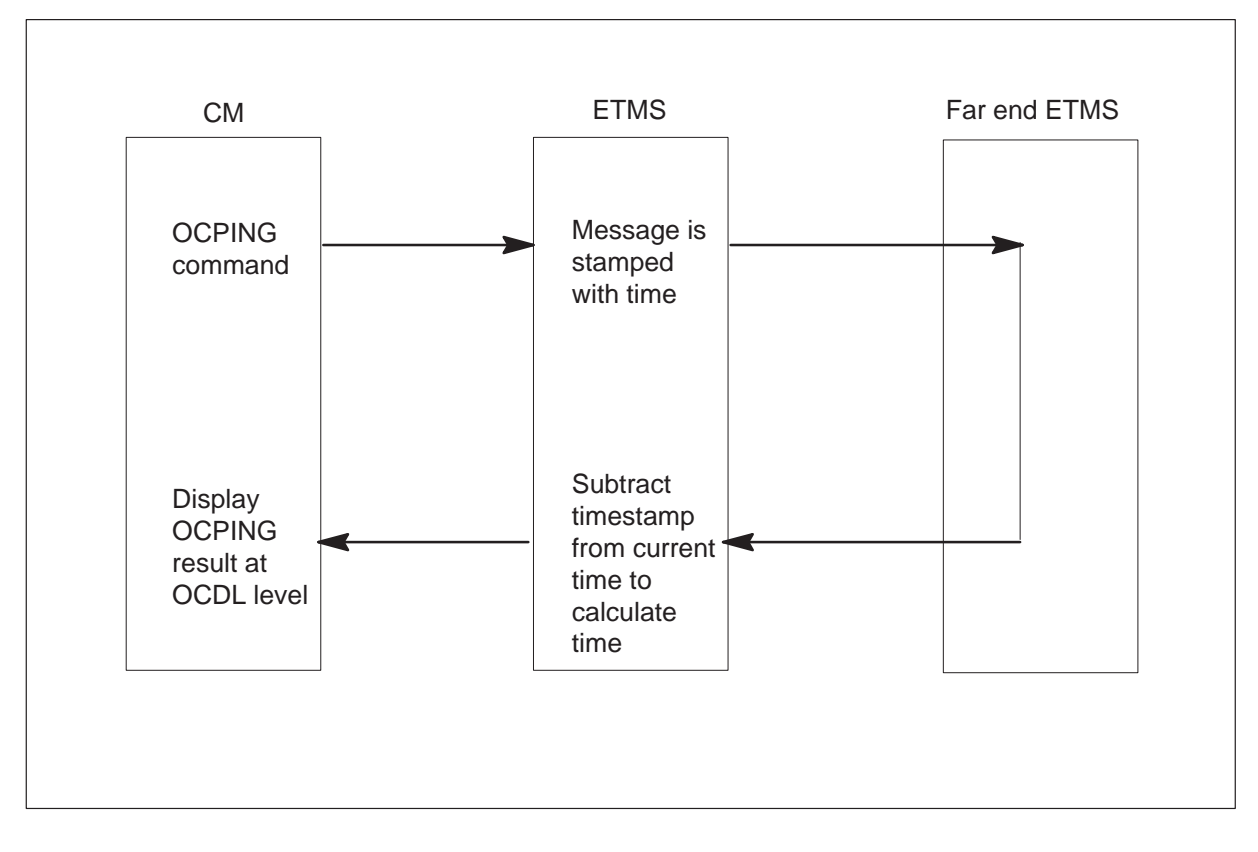

# **OCDL** level alarms

Major and minor PM alarms can be raised for OC data links.

## Major PM alarm raised when OC data link is ManB or SysB

When an OC data link goes ManB or SysB, a major alarm is displayed at the alarm banner at the top of the MAPCI display. The ManB state is indicated by M and the SysB state is denoted by S under the OCDL number in the OCDL MAP level. If the trouble is caused by a ManB or SysB link, the PM alarm remains ON until there are no ManB or SysB OC data links. This alarm indicates a potential error condition.

The following commands can provide assistance:

• QUERYPM FLT: This command is at the PM level of the MAP and can help identify the cause of the PM alarm. If an ETMS OC data link is ManB or SysB, the following message is displayed:

An ETMS OCDL is out-of-service either ManB or SysB

• QOCDL: This command can help identify the data link in trouble and the data link's attributes, such as the far end office. This information can assist the far end office (host or remote).

The following logs are produced:

- PM 128: This log indicates a node went IsTb because a data link is out-of-service. This log is not generated when the alarm is cleared.
- TOPS300: This log is a trouble log and indicates an ETMS OC data link is SysB due to an error condition. It is also generated when the error condition is cleared.
- TOPS500: This log is a state change log, so it is generated when an ETMS OC data link changes states. For example, the log reports a state change from inservice to manual busy.

#### Minor PM alarm raised when a TMS is in congestion

Another condition that can cause an alarm is congestion in the TMS. Then, a PM minor alarm is raised, the Cong flag is displayed at the OCDL level of the MAP display, and a PM128 log is produced. The PM128 log reason text is ISP Congestion.

Congestion in the TMS can be caused by several reasons. The most common is too much traffic on the TMS.

The alarm remains until the TMS sends a congestion abatement message to the CM. Also, congestion is cleared by restarts but probably returns after the restart.

MAP display example at OCDL level with a minor alarm

| СМ                  | MS               | IOD | Net                     | PM 0<br>1TMS                      | CCS L                       | ns Tri             | ks Ext           | APPI              | L                     |
|---------------------|------------------|-----|-------------------------|-----------------------------------|-----------------------------|--------------------|------------------|-------------------|-----------------------|
| TMS                 |                  |     |                         | SysB                              | ManB                        | OffL               | CBsy             | ISTb              | InSv                  |
| 0<br>2<br>3         | Quit             |     | PM<br>TMS               | 0<br>0                            | 0<br>0                      | 0<br>0             | 0<br>0           | 0<br>1            | 60<br>2               |
| 5<br>6<br>7<br>8    | Bsy_<br>RTS_     |     | TMS<br>Unit0:<br>Unit1: | 0 InS <sup>o</sup><br>Act<br>Inac | v Links_<br>InSv<br>ct InSv | 00S: CS            | Side 0, F        | Side 0            |                       |
| 9<br>10<br>11<br>12 | OffL_            |     | OCDL                    | 0123456<br>S                      | 1<br>789 012                | 1111111<br>2345678 | 11 222<br>9 0123 | 2222222<br>456789 | 33<br>01 Mtce Cong    |
| 13                  |                  |     | QOCDL                   | LINK 0                            |                             |                    |                  |                   |                       |
| 15<br>16            | Cont_<br>Loopbk_ | -   | OCOFC                   | : HOST1                           |                             |                    |                  | VLGR<br>VNOI      | P: CARYVL1<br>DE: 288 |
| 17                  |                  | -   |                         | RP DLI                            | NDEX TN                     | 1S LINK#<br>====== | # PROTL          | EVL ST            | ATE                   |
| TIm                 | e 11:01          | >   | CARYD                   | L1 1                              | 0                           | 0                  | HIGH             | SY                | SB                    |

# Comparison of DCM OC and ETMS OC data link maintenance

The following table provides a comparison of DCM OC and ETMS OC data link maintenance.

#### DCM OC and ETMS OC maintenance comparison

| Event                                                   | DCM OC                                                                   | ETMS OC                                                                                                    |
|---------------------------------------------------------|--------------------------------------------------------------------------|----------------------------------------------------------------------------------------------------|
| Access OC<br>data link<br>maintenance                   | mapci;mtc;pm;post dcm <#> (To<br>post a DCM with the data link)          | mapci;mtc;pm;post tms <#>; ocdl (To<br>access the new OCDL level to perform<br>maintenance on the data link(s))                                                                                                    |
|                                                         | mapci;mtc;trks;ttp (To post the<br>data link CLLI)                       |                                                                                                    |
| OC data link is<br>out of service<br>(that is, the link | The TTP data channel CLLI changes to a SysB (SB) state.                  | A PM minor alarm is raised. The OC data link goes SysB.                                                                                                    |
| goes SysB)                                              | A TRK103 log is generated indicating a state change in the OC data link. | A TOPS300/500 log is generated<br>indicating a state change in the OC data<br>link. A PM128 log is generated indicating<br>a PM alarm. (This scenario is also true for<br>a ManB link except that no TOPS 300 is<br>generated.) |
| The carrier is out of service                           | The trunk becomes carrier fail at the TTP level                          | The OC data link becomes system busy at the OCDL level                                                                                                    |
|                                                         |                                                                          | The QueryPM Flt information indicates a carrier error condition.                                                                                                    |

# ETMS OC troubleshooting guide

This section provides five possible system error conditions and solutions for an ETMS OC system. The following table gives a summary index of these conditions, followed by detailed descriptions of each condition.

## Summary of possible ETMS OC error conditions

| Condition<br>number | Problem indicator                                                                                                    | Problem description                                                                                                    |  |  |
|---------------------|----------------------------------------------------------------------------------------------------|----------------------------------------------------------------------------------------------------|--|--|
| 1                   | <ul> <li>Status of S for an OCDL</li> <li>TOPS 300 Log</li> <li>PM Major Alarm<br/>(ETMS_OCDL_OOS)</li> <li>PM 128 Log (ETMS OCDL OOS)</li> <li>TMS Node ISTb</li> </ul>                                     | An OC data link is system busy.                                                                                                    |  |  |
| 2                   | <ul> <li>TOPS 105 Log – No resources<br/>available</li> </ul>                                                                                                    | An OC voice link is not available.                                                                                                    |  |  |
| 3                   | Calls are going to treatment                                                                                                    | Calls go to treatment because not<br>having enough OC voice links are<br>provisioned or OC voice link trunks are<br>MANB or BSY INB.                 |  |  |
| 4                   | <ul> <li>PM Minor Alarm (ISP Processor)</li> <li>PM 128 Log (ISP Congestion)</li> <li>Congestion flag at the OCDL MAP level.</li> <li>Overload flag at the OCDL MAP level.</li> <li>TMS Node ISTb</li> </ul> | A congestion flag at the OCDL level is<br>caused by the TMS going into<br>congestion.<br>An overload flag is caused by the TMS<br>being over-driven. |  |  |
| 5                   | <ul> <li>Status of M for an OCDL</li> <li>TOPS 500 Log</li> <li>PM Major Alarm<br/>(ETMS_OCDL_OOS)</li> <li>PM 128 Log (ETMS OCDL OOS)</li> <li>TMS Node ISTb</li> </ul>                                     | An OC data link is ManB.                                                                                                    |  |  |
| 6                   | Deflection from an OPP position                                                                                                    | Calls are deflected from an OPP position and a possible OPP maintenance log.                                                                         |  |  |
| continued           |                                                                                                    |                                                                                                    |  |  |

Summary of possible ETMS OC error conditions (continued)

| Condition number | Problem indicator               | Problem description           |
|------------------|---------------------------------|-------------------------------|
| 7                | • DA, PARS, or QMS MIS failures | DA, PARS, or QMS MIS failures |
|                  | —end—                           |                               |

## Condition 1: An OCDL has a link status of S

An OC data link is system busy.

#### **Problem indicator**

An S at the OCDL MAP level indicates that an OCDL link is system busy.

#### **Supporting indications**

Other problems which can occur for a system busy state include:

- PM Major Alarm
- PM 128 Log with a reason of ETMS OCDL OOS
- TOPS 300 Log
- TMS Node is ISTb
- The QOCDL SYSB command indicates which OCDL is system busy.

#### Problem isolation steps

The following steps can isolate where the problem is occurring:

- 1 Determine which link is system busy by noting which link is marked with an S at the OCDL MAP level.
- 2 The TOPS 300 log indicates which link went SysB.
- 3 Enter QOCDL SYSB at the OCDL level from any OC ETMS to show which link(s) are system busy.

## Possible causes and remedies

The following table provides possible solutions.

#### Possible causes and solutions

| Possible cause for an OCDL with a status of S | Solution                                                                                                    |  |
|-----------------------------------------------|----------------------------------------------------------------------------------------------------|--|
| The far end of the OCDL is ManB.              | RTS the link at the far end and ensure that it goes to an InSV state at both ends.                                                                                                    |  |
| Both ends of a TMSOCDL link are               | Perform the following steps.                                                                                                    |  |
| system busy.                                  | 1 Ensure that the carrier is inservice at the Carrier level of the MAP.                                                                                                    |  |
|                                               | 2 If there are carrier problems, perform standard procedures in order to return it to service.                                                                                              |  |
|                                               | 3 From the OCDL MAP level, execute an internal CONT test.                                                                                                    |  |
|                                               | 4 If the internal CONT test fails, then there is a problem with the peripheral. If this is the case, do the following:                                                                      |  |
|                                               | BSY, PMRESET, and RTS the<br>peripheral. If this fails, then most<br>likely, the EISP or the UP processor<br>is bad.                                                                        |  |
|                                               | 5 If the internal CONT test passes, then set a loopback point on the far end.                                                                                                    |  |
|                                               | 6 After setting the loopback point, perform<br>an external continuity test. If the external<br>continuity test passes, then most likely<br>the SysB problem is due to datafill<br>problems. |  |
| -                                             | -continued—                                                                                                    |  |

#### Possible causes and solutions

| Possible cause for an OCDL with a status of S                                     | Solution                                                                                                    |
|-----------------------------------------------------------------------------------|----------------------------------------------------------------------------------------------------|
| The OCDLGRP for the TMSOCDL<br>link at both ends have the same<br>LAPDATTR value. | The two ends of an OCDL cannot have the same value datafilled in table OCDLGRP field LAPDATTR. One end must be NT and the other end must be TE. Reference the translations guide under this functionality for more details. Perform the following steps. |
|                                                                                   | <ol> <li>Determine which end of the link will have<br/>its LAPD attribute changed.</li> </ol>                                                                                                    |
|                                                                                   | <ol> <li>Offline all of the links in the OCDL group<br/>by issuing the OffL command from the<br/>OCDL MAP level for each link in the<br/>group.</li> </ol>                                                                                               |
|                                                                                   | 3 Delete the links in table TMSOCDL that belong to the OCDLGRP.                                                                                                    |
|                                                                                   | 4 Delete the tuple for the group in table OCDLGRP.                                                                                                    |
|                                                                                   | <ol> <li>Re–add the tuple in table OCDLGRP<br/>with the new value in the LAPDATTR<br/>field.</li> </ol>                                                                                                    |
|                                                                                   | <ol> <li>Re-add all of the links in table TMSOCDL<br/>for that group.</li> </ol>                                                                                                    |
|                                                                                   | 7 BSY and RTS all of the OCDLs for the group at the OCDL MAP level.                                                                                                    |
| -                                                                                 | -continued—                                                                                                    |

| Possible causes and solutions |  |
|-------------------------------|--|
|                               |  |

| Possible cause for an OCDL with a status of S                                                                                                    | Solution                                                                                                    |  |
|----------------------------------------------------------------------------------------------------|----------------------------------------------------------------------------------------------------|--|
| The PROTLEVL field in table<br>TMSOCDL is different for each<br>end (OCDLGRP).                                                                                   | Perform the following steps.                                                                                                    |  |
|                                                                                                    | 1 Determine the proper protocol level.<br>Note that the PROTLEVL value must be                                                                                       |  |
| or                                                                                                    | datafilled with the same value at both<br>ends of the TMSOCDL link. If                                                                                               |  |
| The PROTLEVL field for each end<br>is the same; but, it is not set at the<br>proper level. This could be the<br>case if the link repeatedly goes<br>system busy. | necessary, refer to the LAPD parameter<br>that are described under table<br>TMSOCDL in the data schema section<br>the translations guide, for each protoco<br>level. |  |
|                                                                                                    | 2 From the OCDL MAP level, busy the link which has an improper protocol level.                                                                                       |  |
|                                                                                                    | <ol> <li>Perform a CHAnge operation on the<br/>appropriate tuple in table TMSOCDL in<br/>order to specify the correct value in the<br/>PROTLEVL field.</li> </ol>    |  |
|                                                                                                    | 4 From the OCDL MAP level, return the link to service.                                                                                                    |  |
| The ETMS OCDL was inadvertently connected to a DCM OCDL at the far end.                                                                                          | DCM OC and ETMS OC datalink interfaces<br>cannot be interfaced between a host and a<br>remote. An OCDL must either terminate on<br>DCMs or ETMSs at both ends.       |  |
|                                                                                                    | end                                                                                                    |  |

## Condition 2: TOPS 105 Log – No resources available

An OC voice link is not available.

## **Problem indicator**

A TOPS 105 log is generated indicating that no resources are available.

### **Supporting indications**

Another problem which can occur when the TOPS 105 log (No resources available) is generated is that the call goes to treatment.

#### **Problem isolation steps**

The following steps can isolate where the problem is occurring

- 1 Does the datafill in table VLMEM match for both the host and the remote for this office?
- 2 Are there trunks datafilled in table TRKMEM for a particular trunk group where only some of the trunk members are datafilled in table VLMEM?

#### **Possible causes and remedies**

The following table provides possible solutions.

#### Possible causes and solutions

| Possible cause for a TOPS105<br>log                                                                                                    | Solution                                                                                           |
|----------------------------------------------------------------------------------------------------|----------------------------------------------------------------------------------------------------|
| A data mismatch for the host and remote in table VLMEM.                                                                                                  | Make table VLMEM match in the host and the remote.                                                 |
| Are there trunks datafilled in table<br>TRKMEM for a particular trunk<br>group where only some of the<br>trunk members are datafilled in<br>table VLMEM? | All trunks in table TRKMEM for a given trunk<br>group should also be datafilled in table<br>VLMEM. |

### **Condition 3: Call going to treatment**

Calls go to treatment because not having enough OC voice links are provisioned or OC voice link trunks are MANB or BSY INB.

### **Problem indicator**

A fast busy signal is generated when a call goes to treatment.

### **Supporting indications**

If no TOPS105 log is generated, there is no way, other than the fast-busy tone, of knowing that the call has gone to treatment.

### **Problem isolation steps**

The following steps can isolate where the problem is occurring.

- 1 Check to see if enough voice links are provisioned.
- 2 Check to see if there are any MANB or BSY INB voice links.

### Possible causes and remedies

The following table provides possible solutions.

#### Possible causes and solutions

| Possible cause for calls going to treatment | Solution                                                                                                    |
|---------------------------------------------|----------------------------------------------------------------------------------------------------|
| There are MANB or BSY INB voice links.      | Ensure that all members of the voice link<br>trunk group are inservice by RTSing any<br>links that are MANB or BSY INB at the<br>carrier MAP level. |
| Not enough voice links are provisioned.     | Provision an adequate number of voice links.<br>Reference the translations guide under this<br>functionality for more details.                      |

## Condition 4: An OC ETMS is in Congestion/Overload

A congestion flag at the OCDL level is caused by the TMS going into congestion.

An overload flag is caused by the TMS being over-driven.

### **Problem indicator**

The CONG or OVLD flag at the OCDL level is present.

## **Supporting indications**

Other problems which also occur when congestion is encountered include:

- PM Minor Alarm (PROCESSOR\_CONGESTED)
- PM 128 Log with a reason of "ISP Processor Congestion."
- TMS Node is ISTb

### **Problem isolation steps**

The following steps suggest two different methods to isolate where the problem is located and determine which ETMS is in congestion or overload:

- 1 Check the PM128 log, which indicates which TMS went into congestion/overload.
- 2 Determine which ETMS is in congestion or overload by checking the EXT 106 log. Or, enter the OCDL level on each ETMS until the CONG or OVLD flag is observed.

### Possible causes and remedies

The following table provides possible solutions.

#### Possible causes and solutions

| Possible cause for OC ETMS in<br>congestion/overload                                                                                                    | So | lution                                                                                                    |
|----------------------------------------------------------------------------------------------------|----|----------------------------------------------------------------------------------------------------|
| The ETMS in congestion or<br>overload is attempting to process<br>traffic at a rate beyond its design<br>intent (that is, beyond the rate<br>recommended in the ETMS OC<br>provisioning rules). | Pe | erform the following steps:                                                                                                    |
|                                                                                                    | 1  | Reduce the amount of traffic through the ETMS to the levels recommended in the ETMS OC provisioning rules as follows.                                                                            |
|                                                                                                    |    | a Determine if there is an alternate<br>ETMS that can process more traffic<br>within the provisioning rules and<br>reroute some traffic to that ETMS.                                            |
|                                                                                                    |    | <ul> <li>BSY voice links associated with that<br/>ETMS so that new calls are not<br/>routed through that ETMS.</li> </ul>                                                                        |
|                                                                                                    |    | <ul> <li>If Night Closedown is available and<br/>can reduce traffic on the ETMS in<br/>congestion or overload, then go to<br/>Night Closedown.</li> </ul>                                        |
|                                                                                                    | 2  | Reevaluate the engineering for the OC<br>network to ensure that all ETMS are<br>engineered according to the ETMS OC<br>provisioning rules in the translations<br>guide under this functionality. |

### Condition 5: An OCDL has a link status of M

An OC data link is ManB.

#### **Problem indicator**

The M at the OCDL MAP level indicates that an OCDL link is manual busied.

#### **Supporting indications**

Other problems which also can occur when a link is ManB include:

- PM Major Alarm (ETMS\_OCDL\_OOS)
- PM 128 Log with a reason of ETMS OCDL OOS
- TMS node is ISTb

#### Problem isolation steps

The following steps can isolate where the problem is occurring

- 1 Determine which link is ManB by noting which link is marked with an M at the OCDL MAP level.
- 2 The TOPS 500 log indicates which link changed to a ManB state.
- 3 Enter QOCDL MANB at the OCDL level from any OC ETMS to show which link(s) are ManB.

#### **Possible causes and remedies**

The following table provides possible solutions.

#### Possible causes and solutions

| Possible cause for OC ETMS of M | Solution                                               |
|---------------------------------|--------------------------------------------------------|
| The OCDL is manually busied.    | RTS the link and ensure that it goes to an InSv state. |

## **Condition 6: Deflection from an OPP position**

Calls are deflected from an OPP position and a possible OPP maintenance log.

#### **Problem indicator**

When deflection occurs, an OPP maintenance log can be generated at the maintenance log reporting device when the OPP position receives a Call End message without receiving a Call Begin message. This depends upon the particular implementation of the OPP position. In addition, when the call deflects from the primary Host and OM group TOPSALT, register ALTDEF is pegged.

### **Problem isolation steps**

The following steps can isolate where the problem is occurring.

- 1 Determine whether one of the OPP positions on the host switch is using a pre-TOP04 compatible software load.
- 2 Determine whether the software release being used by the remote and host are TOP04 or greater.

### Possible causes and remedies

The following table provides possible solutions.

#### Possible causes and solutions

| Possible cause for deflection from an OPP position                                                                                                    | Solution                                                                                                    |
|----------------------------------------------------------------------------------------------------|----------------------------------------------------------------------------------------------------|
| The most likely cause for the deflection is incompatible software releases. That is, the remote and host switches are using software at release level TOP04 (or greater) and the OPP position is using a software release that is a pre-TOP04 compatible version. | The OPP position should be loaded with a TOP04 compatible version of software since the pre-TOP04 compatible version is not allowed. |

## Condition 7: DA, PARS, or QMS MIS failures

DA, PARS, or QMS MIS failures

### **Possible causes and remedies**

The following table provides possible solutions.

#### Possible causes and solutions

| Possible cause for DA, PARS, or QMS MIS failures | Solution                                                                                                    |
|--------------------------------------------------|----------------------------------------------------------------------------------------------------|
| Incompatible versions of software                | Make sure that the software in DA, PARS, or<br>QMS is compatible with switch id's from<br>16–31 as this was the only change to these<br>protocols for ETMS OC. |

## **Limitations and restrictions**

This project provides numerous benefits over the existing DCM OC data link capabilities. However, it is important to note the restrictions and limitations identified below.

- A DCM OC data link cannot be interfaced to an ETMS OC data link due to the protocol incompatibilities. An OC data link must either terminate on DCMs at both ends or on ETMSs at both ends.
- A single ETMS peripheral cannot serve as both an OC server and position/database server simultaneously due to the hardware configuration and download data difference.
- The current limit of supporting a maximum of 15 OC nodes remains unchanged for the DCM OC configurations. The extension to 31 OC nodes is only supported with the ETMS OC platform. Using Base OC only, an office may connect up to 31 OC nodes. OC connections using DCM data links must use OC office numbers between 1 and 15. OC connections using ETMS data links may use OC office numbers between 1 and 31.
- This product does NOT change the existing maximum of 1022 operator positions in the host office.
- As with the existing TMS platform, the correct engineering analysis must be applied and the provisioning rules followed for proper OC network operation. For example, the ETMS OC peripheral can physically support up to 31 OC data links. However, the ETMS must be configured so that the message capacity is not exceeded. The amount of operator traffic and number of links configured dictates the proper engineering and provisioning of the ETMS OC peripheral. Refer to the *North American DMS-100 Translations Guide*, 297–8021–350, under these functionalities (ENSV0008 and ENSV0011) in the provisioning section for more information.
- The previous limit to the number of OC voice links was 255 members. This project extends this limit to 2047 OC voice link members. While there is no restriction to extending the number of OC voice links associated with DCM OC data links, no benefit is realized due to the existing and unchanged limit to the number of DCM OC data links provisionable.
- Specific ETMS OC product limits include:
  - a maximum of 31 OC nodes, controlled by table OCOFC
  - a maximum of 32 ETMS OC data links between a host and remote, controlled by table TMSOCDL;
### Enhanced TOPS OC and Increased Remote Support (continued)

- a maximum of 256 ETMS OC data links in an office, controlled by table TMSOCDL
- a maximum of 2047 OC voice links per OC voice link group (that is, per OCGRP entry), controlled by table VLMEM
- In order for other TOPS applications to support more than 15 OC nodes, the far end configuration may need to be changed. In particular, the switch id (or office id) field in the following application protocols need to be extended from 15 to 31.
  - PARS (Personal Audio Response System)
  - QMSMIS (Queue Management System Management Information System)
  - OPP (Open Position Protocol)
  - Std DA (Standard Directory Assistance)
  - IBM DA (International Business Machines Directory Assistance)

Before the switch id (or office id) field is extended, it must be verified that the DA database system is capable of supporting office numbers greater than fifteen.

- With the introduction of ETMS OC, it is possible to have both DCM OC data links and ETMS OC data links interfacing from the same remote to the same host office. In this scenario, it is required that functionality Host/Remote Networking by Queue Type (ADVQ0005) be used to segregate traffic between the DCM OC data link set and ETMS OC data link set. The same OC traffic cannot be shared across the differing platforms even though the traffic originates from the same remote to the same host. This is because all datalinks in an OC datalink group must use the same platform as indicated by the DLSEL field value in table OCGRP.
- Before upgrading any switch in an OC network to TOPS04, it is required to upgrade OPP-compatible positions to a software version compliant with OPP Issue 4 if any of the following conditions are met in the host which serves the positions:
  - Traffic is being routed to the OPP-compatible positions from a remote datafilled in the host's OCOFC table with a value greater than 15.
    - or
  - Standalone traffic in the host is routed to the OPP-compatible positions when the host's SWITCH\_NAME tuple in table OCPARMS points to an OCOFC value greater than 15.

### Enhanced TOPS OC and Increased Remote Support (continued)

• Before datafilling a tuple in table OCGRP with an OFFICE defined in table OCOFC with a value greater than 15, field BCSLEVEL of that tuple must be set to 39 (TOPS04). Field BCSLEVEL represents the software load of the lower of the two connected switches. So, both switches (OC nodes) connected by this tuple in OCGRP should be upgraded to TOP04 before setting field BCSLEVEL to 39 (TOPS04).

### **TOPS DA Subtending TMS**

### **Ordering codes**

Functional group ordering code: EWSS0001

Functionality ordering code: EWSS0003

### **Release applicability**

BCS35 and up

BCS35 introduced TOPS DA Subtending TMS.

### **Requirements**

To operate, TOPS DA Subtending TMS requires the functional groups that follow:

- Base Generic, BAS00003
- Operator Services Basic, OSB00001
- Operator Services Directory Assistance, OSDA0001

### Description

This module describes congestion and overload controls for an ISDN signaling processor (ISP) and D-channel handler (DCH) processor.

#### **Congestion subsystem**

The congestion subsystem handles detection and reports of a critical shortage of resources (CPU cycles, FIFO entries and Rockwell BUFFERs) in the ISP and DCH processor. It is an integral part of the ISP and DCH software. The Overload subsystem interacts with the congestion subsystem to take necessary actions (shutting down services in a graceful manner) to recover from a congestion/overload state in the DCH. CM logs (PM270 and, or PM271) are printed at the occurrence and abatement of congestion.

#### **Congestion recognition**

Detection of congestion requires recognition of the symptoms of congestion at the earliest possible time. Congestion here is defined as the critical shortage, or complete absence, of those resources necessary for the continued processing of incoming or outgoing D channel information. This includes messages requesting overhead services such as maintenance and diagnostics. Congestion due to shortage of layer 1 resources is considered and include the following layer 1 resources:

- Layer 1 buffers free pool and dedicated transmit or receive channel buffers (that is, Rockwell Buffers).
- Layer 1 buffer processing capacity (that is, FIFO entries).

### TOPS DA Subtending TMS (continued)

• ISP and DCH processor capacity (that is, CPU cycles).

Processing capacity is indirectly linked to the buffering capacity of the ISP and DCH. High buffer occupation indicates high use of processing capacity since full buffers represent queued events waiting for processing. Conversely, many free buffers can indicate either under used processing capacity, or low traffic processing requirements. Regular monitoring of physical resource levels is required for early congestion detection. It is possible to monitor these resources, on a per Rockwell cell basis, with the interface described in AC0302 – ISDN HDLC Device R8071 Interface. This interface is used in the NTBX01AB card, described in the Hardware Discription Manual, 297–8991–8055. Possible causes of resource shortage include:

- Incorrect engineering of layer 1 parameters.
- Unexpectedly high traffic peaks.
- Changes in traffic mix.
- Babbling channels.
- Hardware failures.

Free pool depth is used as a congestion indicator since it indirectly represents the number of buffers that require processing by the ISP or DCH. Processor availability is used as a congestion indicator because it directly represents the ability of the ISP or DCH to carry out its functionality.

Congestion occurs when one or more of these condition prevail:

- The ISP or DCH processor cannot keep up with buffer transmission and reception rate. That is, the number of buffers queued for service across all Rockwell cells exceeds processing capacity.
- The free pool of any Rockwell cell nears depletion (10% or less of free buffers are available).
- The number of available free processing cycles is insufficient for completion of ISP or DCH tasks not related to the processing of Rockwell buffers.

The ISP and DCH processor can service a finite number of buffers in a given time period. Consideration of protocol dictates that no more than 1/2 second (500 milliseconds) of backlog should exist in the ISP or DCH. Messages containing packet data require buffers as a function of the message length. Thus, the number of messages processed by a DCH is a function of the SAPI services required.

### TOPS DA Subtending TMS (continued)

Some influence over traffic mix is possible by monitoring the traffic mix in a live office and configuring the office accordingly. It is estimated that D-channel packet traffic significantly exceeds call control traffic. Also, packet traffic is more buffer intensive; this is because DCH buffers are required only for SAPI 0 call set-up and take-down. Should congestion occur on a regular basis, packet traffic (SAPI16) through the DCH is the likely cause.

### **Congestion detection**

Congestion detection is related to the following:

- CPU cycles available:
  - Calibration:

At the initialization time (when no other application TASKs are running), a high priority calibration TASK (a priority 7 TASK) calibrates the CPU. (How many CPU cycles are required for executing a loop 80,000 times). This TASK is killed after calibration is complete. The calibration TASK computes the average time (over 8 samples) to execute a loop 80,000 times. This time is the least time (in CPU cycles) the CPU takes to execute the loop 80,000 times. The calibrated time is not changed thereafter.

— Monitoring CPU Availability:

A low priority application TASK (IDLER task at priority 0) is activated. When the CPU cycles are available, this TASK runs. Available CPU cycles are monitored through this IDLER TASK.

If IDLER TASK is running always (time to execute the loop or fraction thereof is comparable with that of the calibrated time), then the CPU is 100% available. There is about an 8% overhead for system TASKs in the ISP and DCH.

If the IDLER TASK didn't run at all, then the CPU may be congested. The CPU is considered congested if it is running at 95% or greater capacity.

— How is CPU availability calculated?

At every 250 millisecond interval, congestion control TASK is woken up to check the status of the three resources (CPU, FIFO, BUFFERs). A function, CPU-avail, determines CPU cycles (in percentage) consumed by IDLER TASK in the last quarter and computes the average of last 8 readings. The result is reported to the ava\_chk procedure to calculate CPU availability.

### TOPS DA Subtending TMS (continued)

Ava\_chk computes CPU Availability by averaging out over the last 20 sample readings from CPU\_avail.

A moving window of 20 samples is maintained to compute the average.

• FIFO entries:

If more than half of the FIFO is filled up, the ISP or DCH is considered congested as it will not be able to handle data in the FIFO in the next half-second. However, due to gross mis-calculations of FIFO queue depths, this criteria is not currently being used to determine congestion.

• Buffers:

Depth of free pool (of buffers) is calculated and compared with a predetermined processing capacity of the processor. (100 per second for ISP and 300 per second for DCH processor). This calculation is performed to determine the free pool buffer levels the system should enter and exit from the congestion state.

Buffer availability has a direct link to CPU usage. High buffer occupancy indicates high CPU occupancy because full buffers represent queued events waiting for processing.

### **Congestion reporting**

When congestion has occurred and how often, can be vital information. Congestion is reported to the CM in the form of DMS-100 log messages and MAP postings. PM270 (DCH) and PM271 (ISP) log messages are generated to indicate:

- The onset of congestion.(with reason CPU cycles/FIFO/BUFFER)
- The abatement of congestion.

### Manual congestion

The ISP or DCH processor can be forced into congestion by PMDEBUG. Please refer to the PMDEUG Technical Assistance Manual, TAM–1001–004, for information regarding this command.

#### **Overload subsystem**

DCH overload is a state where more data is available at the inputs of a DCH than it is able to process in a finite amount of time. The DCH uses input buffers to queue incoming messages until it has time to process them. If these queues get too big then messages destined for the data link layer may be delayed sufficiently to violate the layer two protocol. It is this type of protocol violation that DCH overload control guards against.

### TOPS DA Subtending TMS (end)

The DCH overload control system protects the SAPI0 subscriber service against disruptions caused by capacity limitations in the DCH. This is acheived at the expense of SAPI16 service to the subscriber.

An Overload system was not implemented in the ISP.

### **Overload recovery**

Upon detection of an overload condition (less than 1% CPU cycles available), the following corrective action is taken:

Shedding of all SAPI16 frames (less than 1% CPU cycles available and CPU needs more than 3/4 second to process pending buffers)

When a DCH is overloaded, it is using most of its resources for call processing. As a result, many diagnostic actions on the DCH will either not run, because they are run at a lower priority, or they will fail through a timeout, because the DCH cannot allocate enough resources to complete the action within the prescribed time limits.

When a DCH recovers from the overload state, SAPI16 frames are no longer shed and call processing and diagnostic actions are performed based upon available resources.

### **Overload reporting**

DCH overload uses the PM270 LOG when overload is detected or abated.

# TOPS and TMS alarm clearing procedures

Note, this chapter is a duplicate of the procedures for the TOPS system in the Alarm Clearing Procedures manual.

This chapter provides procedures for clearing alarms. Each alarm description in this chapter contains the following elements:

- explanatory and context-setting information
- summary flowchart
- step-action instructions

#### Explanatory and context-setting information

The first page of each module contains the following headings:

- Indication (where the alarm appears on the MAP display)
- Meaning (what the alarm means)
- Impact (how it affects subscriber service)
- Common procedures (common procedures you will need to perform, if applicable)
- Action (how to use the flowchart and step-action instructions)

#### **Summary flowchart**

The flowchart is only a summary of the main actions, decision points, and possible paths you may take. Do not use the summary flowchart to perform the procedure. Instead, use it to preview what you will be doing and to prepare for it. For example, if you see that these instructions involve another office, you will know to advise that office before you begin the step-action instructions.

#### **Step-action instructions**

The step-action instructions tell you how to clear an alarm. Normally you will perform the steps in order, but you may be directed to return to a previous step and repeat a sequence. The successful completion of a step

#### 3-2 TOPS and TMS alarm clearing procedures

may depend on previous steps; therefore, always perform the steps in the order specified.

While following the step-action instructions, you may be sent to the "Common procedures" chapter of this book to perform a set of instructions, or to another section of this NTP for a related procedure. If this happens, you will be told when to return to the original instructions, and to which point in those instructions you should go.

The step-action instructions provide the command syntax and machine output you use or see while performing the procedure. For help on DMS commands or output (for example, problems logging into a utility), see "Where to find information" for the appropriate NTP number.

### PM TMS critical

### Alarm display

| CM | MS | IOD | Net | PM          | CCS | Lns | Trks | Ext | APPL |
|----|----|-----|-----|-------------|-----|-----|------|-----|------|
| ·  | ·  | •   | ·   | 1TMS<br>*C* | ·   | ·   | ·    |     |      |

### Indication

A TMS, a number, and a  $C^*$  appear under the PM header of the alarm banner. The number precedes the TMS. The  $C^*$  follows the TMS. These items indicate a TOPS message switch (TMS) critical alarm. The number that precedes the TMS indicates the number of TMSs the alarm affects. The alarm banner is at the MTC level of the MAP display. An alarm banner with a TMS critical alarm appears in the preceding figure.

This procedure applies to all TOPS office configurations for the TMS, which follow:

- The TMS connects to an integrated TPC, which supports up to four integrated MP positions.
- The TMS connects to a virtual TPC, which supports MPX-IWS positions on a token ring.

### Meaning

The TMS is system busy (SysB) or C-side busy (CBsy). A TMS is system busy if both units are system busy. A TMS is system busy if one unit is system busy and the other unit is manual busy (ManB). A TMS is C-side busy if both units are C-side busy.

### Result

Service does not continue when a TMS is system busy or C-side busy.

### **Common procedures**

This document refers to the following common procedures:

- Clearing PM C-side links
- Monitoring system maintenance

Go to the common procedures when the step-action procedure directs you to go.

## Action

This procedure contains a summary flowchart and a list of steps. Use the flowchart to review the procedure. Follow the steps to clear the alarm.

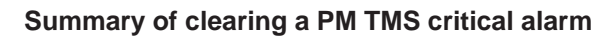

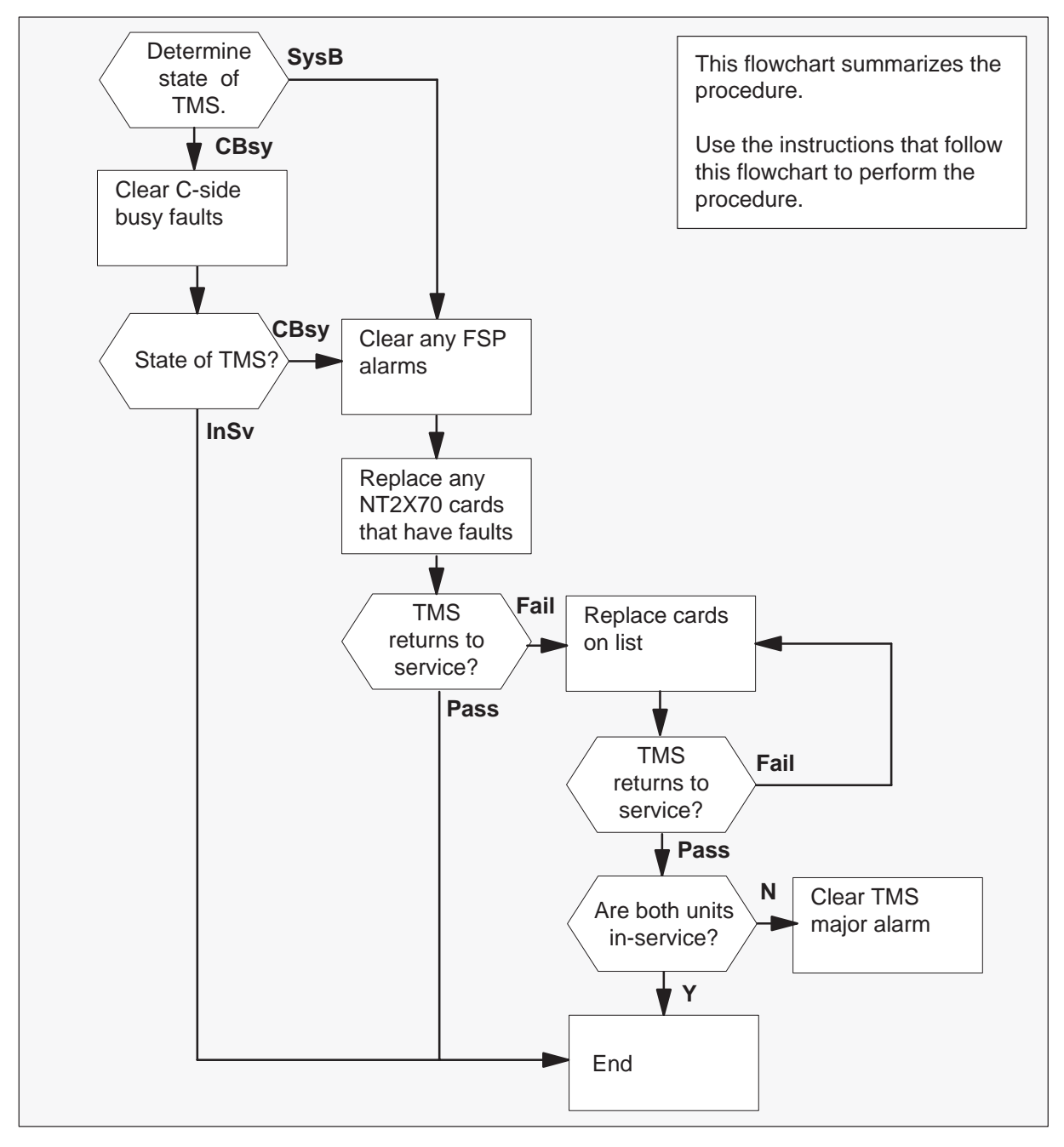

|        |                                  | 27 |
|--------|----------------------------------|----|
|        |                                  | 26 |
| NT2X70 | Power converter card             | 25 |
| NT0X50 | Filler pack                      | 24 |
| NT0X50 | Filler pack                      | 23 |
| NT6X40 | DS30 C-interface card            | 22 |
| NT6X41 | Speech bus formatter card        | 21 |
| NT6X42 | Channel supervision message card | 20 |
| NT0X50 | Filler pack                      | 19 |
| NT6X69 | Message and tone card            | 18 |
| NT0X50 | Filler pack                      | 17 |
| NT6X92 | Universal tone receiver card     | 16 |
| NT6X92 | Universal tone receiver card     | 15 |
| NT6X44 | Time switch card                 | 14 |
| NT7X05 | Peripheral/Remote loader         | 13 |
| NTMX77 | Unified Processor (UP)           | 12 |
| NT0X50 | Filler pack                      | 11 |
| NTOX50 | Filler pack                      | 10 |
| NT0X50 | Filler pack                      | 09 |
| NT0X50 | Filler pack                      | 08 |
| NT0X50 | Filler pack                      | 07 |
| NT0X50 | Filler pack                      | 06 |
| NT6X50 | DS1 Interface                    | 05 |
| NT6X50 | DS1 Interface                    | 04 |
| NT6X50 | DS1 Interface                    | 03 |
| NT6X50 | DS1 Interface                    | 02 |
| NT6X50 | DS1 Interface                    | 01 |

### Layout of TMS shelf

#### Clearing a PM TMS critical alarm

#### At the MAP display

1 To access the PM level of the MAP display, type

#### >MAPCI;MTC;PM

and press the Enter key.

Example of a MAP display response:

|    | SysB | ManB | OffL | CBsy | ISTb | InSv |
|----|------|------|------|------|------|------|
| PM | 1    | 3    | 5    | 7    | 6    | 12   |

| lf                                                | Do     |
|---------------------------------------------------|--------|
| an audible alarm is ringing                       | step 2 |
| the *C* indicator at the alarm banner is flashing | step 2 |

2 To silence the alarm, type

>SIL

and press the Enter key.

**3** To determine if system-busy or C-side busy TMSs causes the critical alarm, type

#### >STATUS

and press the Enter key.

Example of a MAP display response:

|      | SysB | ManB | OffL | CBsy | ISTb | InSv   |
|------|------|------|------|------|------|--------|
| PM   | 2    | 0    | 0    | 2    | 0    | 25     |
|      |      |      |      |      |      |        |
| TM8  | 0    | 0    | 0    | 0    | 0    | 2      |
| MTM  | 0    | 0    | 0    | 0    | 0    | 3      |
| LGC  | 1    | 0    | 0    | 0    | 0    | 3      |
| LCM  | 0    | 0    | 0    | 2    | 0    | 0      |
| TMS  | 1    | 0    | 0    | 0    | 0    | 1      |
| LIM  | 0    | 0    | 0    | 0    | 0    | 1      |
| LIU7 | 0    | 0    | 0    | 0    | 0    | 1      |
| FRIU | 0    | 0    | 0    | 0    | 0    | 1      |
| DTC  | 0    | 0    | 0    | 0    | 0    | 1      |
| LCME | 0    | 0    | 0    | 0    | 0    | 1      |
|      |      |      |      |      |      | MORE . |

*Note:* If TMSs are SysB and CBsy, work on the SysB TMSs first.

4 To display every CBsy or SysB TMSs, type

#### >DISP STATE state TMS

and press the Enter key.

where

state is CBsy or SysB, as you determined in step 2

Example of a MAP display response:

```
SysB TMS : 0
```

*Note:* If multiple TMSs are CBsy or SysB, select a TMS on which to work. Record the TMSs number.

| lf you             | Do     |
|--------------------|--------|
| recover a CBsy TMS | step 5 |
| recover a SysB TMS | step 6 |

**5** Go to the common procedure "Clearing PM C-side faults" in this document. Complete the procedure. Return to this step.

| lf                               | Do                                                  |
|----------------------------------|-----------------------------------------------------|
| the TMS remains CBsy             | Treat the CBsy TMS as a SysB<br>TMS. Go to step 23. |
| the TMS changes to SysB          | step 6                                              |
| one TMS unit returns to service  | step 43                                             |
| both TMS units return to service | step 45                                             |

6 Check the EXT header of the alarm banner for an FSP alarm.

| If an FSP alarm | Do      |
|-----------------|---------|
| is present      | step 7  |
| is not present  | step 23 |

7 To locate the FSP alarm, type

#### >EXT; LIST FSP

and press the Enter key.

Example of a MAP display response:

FSPAISD

In this example, the alarm is an FSP alarm on Aisle D.

#### At the equipment aisle

**8** Go to the aisle that step 7 identifies. The system illuminates the end aisle alarm.

#### At the equipment frame

**9** Check the frame fail lamp on the frame supervisory panel (FSP) of each frame to identify the frame with the FSP alarm. The frame with the FSP alarm has an illuminated frame fail lamp. An FSP with an illuminated fail lamp appears in the following figure.

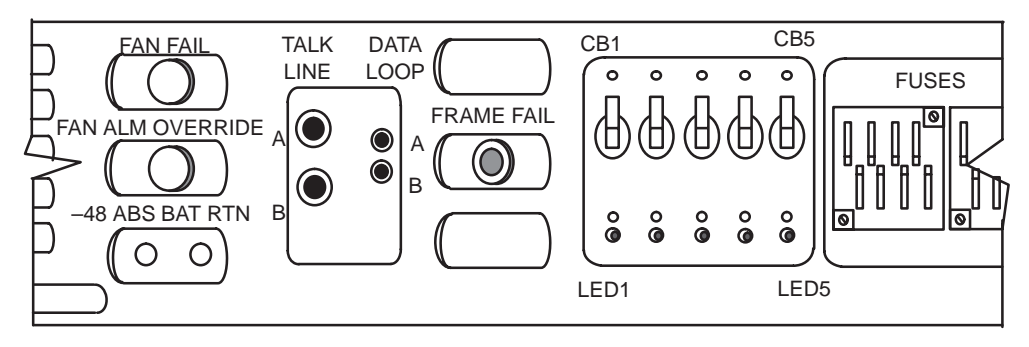

**10** This alarm is a TMS critical alarm. The frame is a digital trunk equipment (DTE) frame or a line group equipment (LGE) frame. Identify the PMs in the frame. See the following figure for help.

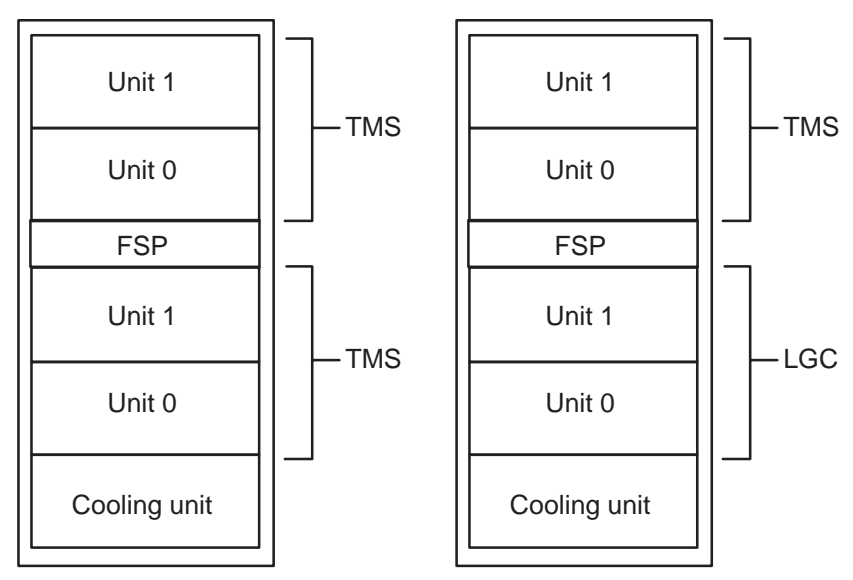

11 Check the Converter Fail LED on each NT2X70 power converter card in the frame. See the figure "Layout of TMS shelf" for assistance in locating this card. See the following figure of a NT2X70AE card for assistance in checking the Converter Fail LED.

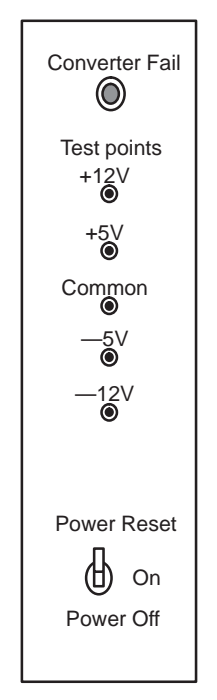

| If any LEDs | Do      |
|-------------|---------|
| are lit     | step 12 |
| are not lit | step 23 |

**12** Note the TMS with the LED lights on.

#### At the MAP display

13 To post the system-busy TMS and identify the location of the TMS, type

# >PM; POST TMS tms\_no;QUERYPM and press the Enter key.

#### where

tms\_no is the number of the TMS you recorded in step 4. The range of the number is 0 to 255.

#### ATTENTION

Record the Active unit for use later in this procedure. When the TMS is manually-busied, unit activity does not appear. The active unit is 0 or 1.

Example of a MAP display response:

TMS SysB Links\_OOS: CSide 32, PSide 0 0 Unit0: Act SysB Unit1: Inact SysB PM Type: TMS PM No.: 0 PM Int. No: 0 Node\_No.: 21 PMs Equipped: 38 Loadname: ECL06BB Unit 0 is patched Unit 1 is patched WARM SWACT is supported but not possible: node redundancy lost. TMS 0 is included in the REX schedule. REX on TMS 0 has not been performed. Node Status: {OK, FALSE} Unit 0 Act, Status: {OK, FALSE} Unit 1 Inact, Status: {OK, FALSE} Site FlrRPosBay\_idShfDescriptionSlotEqPECHOST02D01DTE0051TMS: 0006X02N. 6X02NA

| If a Mtce indicator      | Do      |
|--------------------------|---------|
| appears next to one unit | step 14 |
| does not appear          | step 15 |

14 Go the common procedure "Monitoring system maintenance" in this document. Complete this procedure. Return to this step.

| If the critical alarm | Do      |  |
|-----------------------|---------|--|
| remains               | step 15 |  |
| changes               | step 43 |  |
| clears                | step 45 |  |

**15** Determine if the TMS is the TMS you identified in step 12.

| If the TMS   | Do      |
|--------------|---------|
| is different | step 33 |
| is the same  | step 16 |

**16** To busy the TMS, type

#### >BSY PM

and press the Enter key.

17 Choose the active unit on which to work.

#### At the equipment frame

**18** Change the NT2X70 card. Refer to the correct procedure in *Card Replacement Procedures*. Complete this procedure. Return to this step.

#### At the MAP display

**19** The peripheral/remote loader-16 card (NT7X05) allows local loading of XPM data. This action reduces recovery time. To check if the NT7X05 card is provisioned, type

#### >QUERYPM FILES

and press the Enter key.

Example of a MAP display:

|    | СМ   | MS       | τορ   | Net   | РМ       | CCS     | LNS      | Trks    | Ext       | APPI.        |
|----|------|----------|-------|-------|----------|---------|----------|---------|-----------|--------------|
|    |      |          |       |       | 1TMS     |         |          |         |           |              |
|    |      |          |       |       | *C*      |         |          |         |           |              |
|    |      |          |       |       |          |         | <b>-</b> |         | 1         |              |
| TI | MS   |          |       | SysB  | ManB     | Of      | tL       | CBsy    | ISTb      | InSv         |
| 0  | Quit |          | PM    | 2     | 0        |         | 2        | 0       | 2         | 25           |
| 2  | Post |          | TMS   | 0     | 0        |         | D        | 0       | 1         | 10           |
| 3  | List | Set      |       |       |          |         |          |         |           |              |
| 4  |      |          | TMS   | 0     | ISTb Li  | inks_00 | s: CS    | Side 0, | PSide     | 0            |
| 5  | TRNS | SL_      | Unit  | 0:    | ManB     |         |          |         |           |              |
| б  | TST_ | _        | Unit  | 1:    | ManB     |         |          |         |           |              |
| 7  | BSY_ | _        | Query | PM fi | les      |         |          |         |           |              |
| 8  | RTS_ | _        | Unit  | 0:    |          |         |          |         |           |              |
| 9  | OffI | L        | N     | T7X05 | load Fil | e; ECLO | 6BD      | < (NT   | 7X05 load | d file name) |
| 10 | Load | lPM_     | N     | T7X05 | Image Fi | le:ECLO | 6BD      | (       |           |              |
| 11 | Disp | <u> </u> | N     | T7X05 | Image Ti | mestamp | : 199    | 6/01/17 | 16:01:52  | .944 WED.    |
| 12 | Next | _        | Unit  | 1:    |          |         |          |         |           |              |
| 13 | SwAc | t        | N     | T7X05 | load Fil | e: ECLO | 6BD      |         |           |              |
| 14 | Quer | туРМ     | N     | T7X05 | Image Fi | le:ECLO | 6BD      |         |           |              |
| 15 |      |          | N     | T7X05 | Image Ti | mestamp | : 199    | 6/01/17 | 16:04:52  | .944 WED.    |
| 16 |      |          |       |       |          |         |          |         |           |              |
| 17 | Perf | orm      |       |       |          |         |          |         |           |              |
| 18 |      |          |       |       |          |         |          |         |           |              |
|    |      |          |       |       |          |         |          |         |           |              |

*Note:* If the NT7X05 card is not provisioned, the MAP response is:

NT7X05 not datafilled. QueryPm files invalid

| If the NT7X05 card | Do      |
|--------------------|---------|
| is provisioned     | step 20 |
| is not provisioned | step 22 |

20 To load the TMS from the local Image, type

#### >LOADPM PM LOCAL IMAGE

and press the Enter key.

| If the load | Do      |  |  |  |
|-------------|---------|--|--|--|
| passed      | step 34 |  |  |  |
| failed      | step 21 |  |  |  |

#### 21

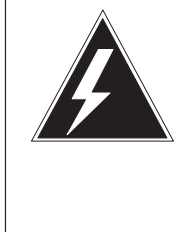

### WARNING

**Possible service interruption** The LOCAL LOADFILE option of the LOADPM command has a parameter of [<file> string}]. The LOADPM command does not patch the loadfile when you use this parameter. Do not use this parameter unless you need to use the NOPATCH option of the loadfile.

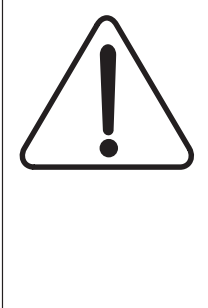

### CAUTION

Possivle service interruption

The LOCAL LOADFILE option of the LOADPM command has a parameter of [<file> string}]. The LOADPM command does not patch the loadfile when you use this parameter. Do not use this parameter unless you need to use the NOPATCH option of the loadfile.

To load the TMS from the local loadfile, type

#### >LOADPM PM LOCAL LOADFILE

and press the Enter key.

| If the load | Do      |  |  |  |
|-------------|---------|--|--|--|
| passed      | step 34 |  |  |  |
| failed      | step 22 |  |  |  |

22 To load the TMS from the CM, type

#### >LOADPM PM

and press the Enter key.

| If the load                                          | Do      |
|------------------------------------------------------|---------|
| failed, and the system generates a card list         | step 35 |
| failed, and the system does not generate a card list | step 44 |
| passed                                               | step 34 |

23 To post the TMS, type

#### >POST TMS tms\_no

and press the Enter key.

where

tms\_no is the number as you recorded in step 4. The number can be from 0 to 255.

Example of a MAP display response:

TMS 0 SysB Links\_OOS: CSide 32, PSide 0 Unit0: Act SysB Unit1: Inact SysB

| If a Mtce indicator      | Do      |
|--------------------------|---------|
| appears next to one unit | step 24 |
| does not appear          | step 25 |

**24** Go the common procedure "Monitoring system maintenance" in this document. Complete this procedure. Return to this step.

| If the critical alarm | Do      |
|-----------------------|---------|
| remains               | step 25 |
| changes               | step 43 |
| clears                | step 45 |

**25** To query the TMS for fault indications, type:

>QUERYPM FLT and press the Enter key. *Example of a MAP display response:* Activity dropped

26 Record the MAP response.

| If the MAP response                          | Do      |
|----------------------------------------------|---------|
| is SWACT In Progress                         | step 27 |
| is Load Corruption                           | step 28 |
| is Load Failed                               | step 28 |
| <b>is</b> Distributed Data<br>Loading Failed | step 28 |
| is Activity dropped                          | step 28 |
| is other than listed here                    | step 33 |

**27** The system switches activity between the two TMS units to attempt to recover the TMS. Wait until system maintenance is complete.

| lf                                    | Do      |
|---------------------------------------|---------|
| a TMS unit does not return to service | step 33 |
| one TMS unit returns to service       | step 43 |
| both TMS units return to service      | step 45 |

28 To busy the TMS, type

#### >BSY PM

and press the Enter key.

**29** The peripheral/remote loader-16 card (NT7X05) allows local loading of XPM data. Local loading reduces recovery time. To check if the NT7X05 card is provisioned, type

#### >QUERYPM FILES

and press the Enter key.

Example of a MAP display:

|     | CM    | MS  | IOD       | Net     | PM<br>1TMS<br>*C* | CCS       | LNS  | Trks         | Ext      | APPL       | ``  |
|-----|-------|-----|-----------|---------|-------------------|-----------|------|--------------|----------|------------|-----|
|     |       |     |           |         |                   |           |      |              |          |            |     |
| TMS |       |     | SysB      | ManB    | Offi              |           | CBsy | ISTb         | InSv     | 7          |     |
| 0   | Ouit  |     | PM        | 2       | 0                 | 2         |      | 0            | 2        | 25         |     |
| 2   | Post  |     | TMS       | 0       | 0                 | 0         |      | 0            | 1        | 10         |     |
| 3   | List  | Set |           |         |                   |           |      |              |          |            |     |
| 4   |       |     | TMS       | 0       | ISTb L            | inks OOS  | CS   | ide 0,       | PSide    | 0          |     |
| 5   | TRNS  | С   | Unit      | 0:      | ManB              |           |      |              |          |            |     |
| 6   | TST   | _   | Unit      | 1:      | ManB              |           |      |              |          |            |     |
| 7   | BSY   |     | Ouery     | /PM fil | Les               |           |      |              |          |            |     |
| 8   | RTS   |     | -<br>Unit | 0:      |                   |           |      |              |          |            |     |
| 9   | OffL  |     | N         | T7X05   | load Fi           | Le: ECL06 | BD.  | <b>—</b> /МТ | 7X05 lo  | ad file na | me) |
| 10  | Load  | PM  | N         | T7X05   | Image F:          | ile:ECL06 | BD   | - (///       | 7700 100 | au nic na  | mc) |
| 11  | Disp  | _   | N         | T7X05   | Image T:          | imestamp: | 1996 | 5/01/17      | 16:01:5  | 2.944 WE   | D.  |
| 12  | Next  |     | Unit      | 1:      |                   | 1         |      |              |          |            |     |
| 13  | SwAct | t   | N         | T7X05   | load Fi           | le: ECL06 | BD   |              |          |            |     |
| 14  | Quer  | уРМ | N         | T7X05   | Image F:          | ile:ECL06 | BD   |              |          |            |     |
| 15  |       |     | N         | T7X05   | Image T:          | imestamp: | 1996 | 5/01/17      | 16:04:5  | 2.944 WE   | D.  |
| 16  |       |     |           |         |                   | 1         |      |              |          |            |     |
| 17  | Perf  | orm |           |         |                   |           |      |              |          |            |     |
| 18  |       |     |           |         |                   |           |      |              |          |            |     |
|     |       |     |           |         |                   |           |      |              |          |            |     |
|     |       |     |           |         |                   |           |      |              |          |            |     |

*Note:* If the NT7X05 card is not provisioned, the MAP response is:

NT7X05 not datafilled. QueryPm files invalid

| If the NT7X05 card | Do      |
|--------------------|---------|
| is provisioned     | step 30 |
| is not provisioned | step 32 |

30 To load the TMS from the local Image, type

#### >LOADPM PM LOCAL IMAGE

and press the Enter key.

| If the load | Do      |  |  |  |
|-------------|---------|--|--|--|
| passed      | step 34 |  |  |  |
| failed      | step 31 |  |  |  |

#### 31

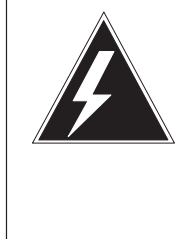

### WARNING

**Possible service interruption** The LOCAL LOADFILE option of the LOADPM command has a parameter of [<file> string}]. The LOADPM command does not patch the loadfile when you use this parameter. Do not use this parameter unless you need to use the NOPATCH option of the loadfile.

### CA Poss The com LOA you unle load

### CAUTION

Possible service interruption

The LOCAL LOADFILE option of the LOADPM command has a parameter of [<file> string}]. The LOADPM command does not patch the loadfile when you use this parameter. Do not use this parameter unless you need to use the NOPATCH option of the loadfile.

To load the TMS from the local loadfile, type

#### >LOADPM PM LOCAL LOADFILE

and press the Enter key.

| If the load | Do      |
|-------------|---------|
| passed      | step 34 |
| failed      | step 32 |

**32** To load the TMS, type

#### >LOADPM PM

and press the Enter key.

| If the load                                          | Do      |
|------------------------------------------------------|---------|
| failed, and the system generates a card list         | step 35 |
| failed, and the system does not generate a card list | step 44 |
| passed                                               | step 34 |

33 To busy the TMS, type

#### >BSY PM

and press the Enter key.

34 To return the TMS to service, type

#### >RTS PM

and press the Enter key.

| lf                                                                             | Do      |  |  |  |
|--------------------------------------------------------------------------------|---------|--|--|--|
| the TMS failed to return to service<br>and the system generates a card<br>list | step 35 |  |  |  |
| one TMS unit returns to service                                                | step 43 |  |  |  |
| both TMS units return to service                                               | step 45 |  |  |  |

#### At the equipment frame

**35** Replace the first card on the list. Refer to the correct procedure in *Card Replacement Procedures*. See the figure "Layout of TMS shelf" for assistance in locating this card.

The MAP response in step 26 can help you isolate the card that has faults. See the following table for support.

| MAP response                       | Suspect cards                                                                |  |  |  |  |  |
|------------------------------------|------------------------------------------------------------------------------|--|--|--|--|--|
| PM Audit                           | NT6X45, NT6X46, NT6X47,<br>NT6X69, NTMX77                                    |  |  |  |  |  |
| Activity Dropped                   | NT6X45, NT6X46, NT6X47,<br>NTMX77                                            |  |  |  |  |  |
| No WAI Received                    | NT6X40, NT6X41, NT6X42,<br>NT6X44, NT6X45, NT6X46,<br>NT6X47, NT6X69, NTMX77 |  |  |  |  |  |
| LINK Audit                         | NT6X40, NT6X41, NT6X42,<br>NT6X44, NT6X45, NT6X46,<br>NT6X47, NT6X69, NTMX77 |  |  |  |  |  |
| Load Corruption                    | NT6X42, NT6X45, NT6X46,<br>NT6X47, NTMX77                                    |  |  |  |  |  |
| Load Failed                        | NT6X45, NT6X46, NT6X47,<br>NTMX77                                            |  |  |  |  |  |
| Distributed Data Loading<br>Failed | NT6X45, NT6X46, NT6X47,<br>NT6X69, NTMX77                                    |  |  |  |  |  |

| lf you                                                          | Do      |
|-----------------------------------------------------------------|---------|
| replace an NT6X42, NT6X45,<br>NT6X46, NT6X47, or NTMX77<br>card | step 36 |
| replace any other card                                          | step 41 |

### At the MAP display

36 To load the active TMS unit from the local image on the NT7X05 card, type

#### >LOADPM UNIT unit\_no LOCAL IMAGE and press the Enter key.

#### where

unit\_no is the number of the active TMS unit.

| If the load | Do      |
|-------------|---------|
| passed      | step 41 |
| failed      | step 37 |

37

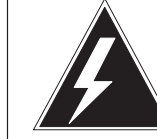

#### WARNING Possible service interruption

The LOCAL LOADFILE option of the LOADPM command has a parameter of [<file> string}]. The LOADPM command does not patch the loadfile when you use this parameter. Do not use this parameter unless you need to use the NOPATCH option of the loadfile.

### CAUTION

**Possible service interruption** The LOCAL LOADFILE option of the LOADPM command has a parameter of [<file> string}]. The LOADPM command does not patch the loadfile when you use this parameter. Do not use this parameter unless you need to use the NOPATCH option of the loadfile.

To load the active TMS unit from the local loadfile on the NT7X05 card, type

#### >LOADPM UNIT unit\_no LOCAL LOADFILE

and press the Enter key.

where

unit\_no is the number of the active TMS unit.

| If the load | Do      |  |  |  |
|-------------|---------|--|--|--|
| passed      | step 41 |  |  |  |
| failed      | step 38 |  |  |  |

38 To load the active TMS unit from the CM, type >LOADPM UNIT unit\_no and press the Enter key. *where* unit\_no is the number of the active TMS unit you recorded in step 13.
39 To query the TMS counters for the firmware load on the NTMX77, type >QUERYPM CNTRS

and press the Enter key.

Example of a MAP display:

Unsolicitited MSG limit = 250, Unit 0 = 0, Unit 1 = 0 Unit 0: Ram Load: ECL06BB EPRom Version: AB02 EEPRom Load: Loadable: MX77NG03, Executable: MX77NG03 UP:MX77AA Unit 1: Ram Load: ECL06BB EPRom Version: AB02 EEPRom Load: Loadable: MX77NG03, Executable MX77NG03, UP:MX77AA UP:MX77AA

| If firmware    | Do      |
|----------------|---------|
| is correct     | step 41 |
| is not correct | step 40 |

40 To load the NTMX77 firmware, type

```
>LOADPM UNIT unit_no CC FIRMWARE
```

and press the Enter key.

where

unit\_no is the number of the active TMS unit you recorded in step13

| lf load | Do      |  |  |  |
|---------|---------|--|--|--|
| passes  | step 41 |  |  |  |
| fails   | step 44 |  |  |  |

41 To return the active TMS unit to service, type

#### >RTS UNIT unit\_no

and press the Enter key.

#### where

unit\_no is the number of the active TMS unit you recorded in step 13

| If the unit                                                                                                    | Do      |
|----------------------------------------------------------------------------------------------------|---------|
| does not return to service (RTS)<br>and you did not replace every<br>card on the list of cards that have<br>faults | step 42 |
| does not RTS and you replaced<br>every card on the list of cards that<br>have faults                               | step 44 |
| fails and the system does not generate a card list                                                                 | step 44 |
| RTS                                                                                                    | step 43 |

### PM TMS critical (end)

#### At the equipment frame

**42** Replace the next card on the card list. Refer to the correct procedure in *Card Replacement Procedures*. See the figure "Layout of TMS shelf" for assistance in locating this card.

| lf you                           | Do      |  |  |  |
|----------------------------------|---------|--|--|--|
| replace an NTMX77 or NT6X42 card | step 36 |  |  |  |
| replace any other cards          | step 41 |  |  |  |

- **43** The TMS critical alarm changed to another type of alarm. See the correct procedure in this document to clear the alarm. Go to step 45.
- **44** You require additional maintenance action to clear this alarm. Contact the next level of support. Describe in detail the steps you performed in attempting to clear this alarm.
- **45** The procedure is complete.

### PM TPC (for MP) critical

### Alarm display

| ( | <br>СМ | MS | IOD | Net | PM           | Lns | Trks | Ext | APPL |
|---|--------|----|-----|-----|--------------|-----|------|-----|------|
|   |        |    |     |     | n TPC<br>*C* |     |      |     |      |

### Indication

The n TPC indication is under the peripheral module (PM) subsystem header. The PM subsystem header is at the maintenance level of the MAP (maintenance and administration position). The TPC indicates a TPC alarm. The C indication under the n TPC indicates a critical alarm.

This procedure applies to an integrated TPC, which supports up to four integrated MP positions.

### Meaning

The TPC alarm indicates the number (n) of PMs that are in the critical state.

### Result

If you do not clear the TPC critical alarm immediately, the system loses call handling capabilities.

### Action

This procedure contains a summary flowchart and a list of steps. Use the flowchart to review the procedure. Follow the steps to perform the procedure.

### PM TPC (for MP) critical (continued)

#### Summary of clearing a PM TPC (for MP) critical alarm

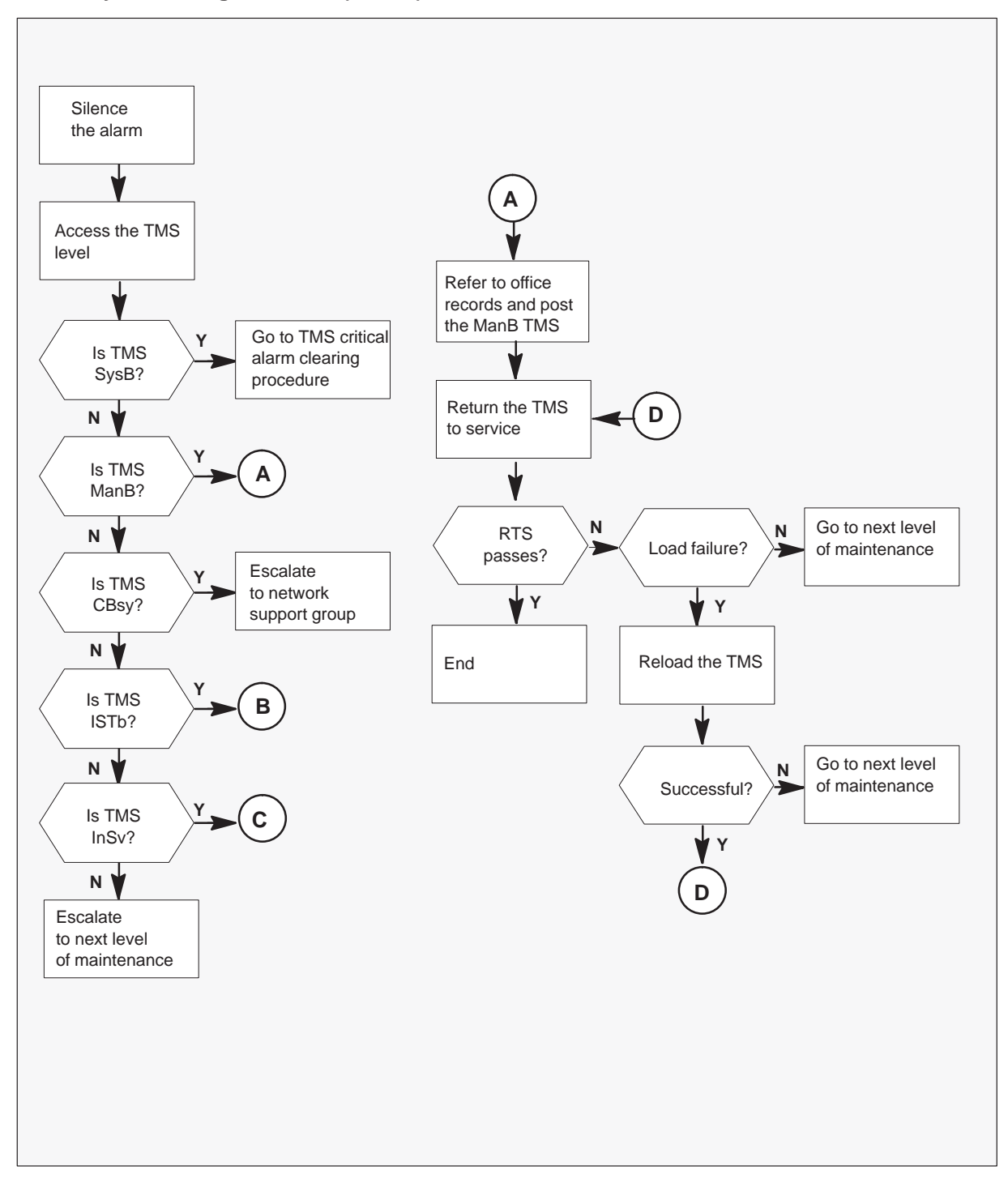

### PM TPC (for MP) critical (continued)

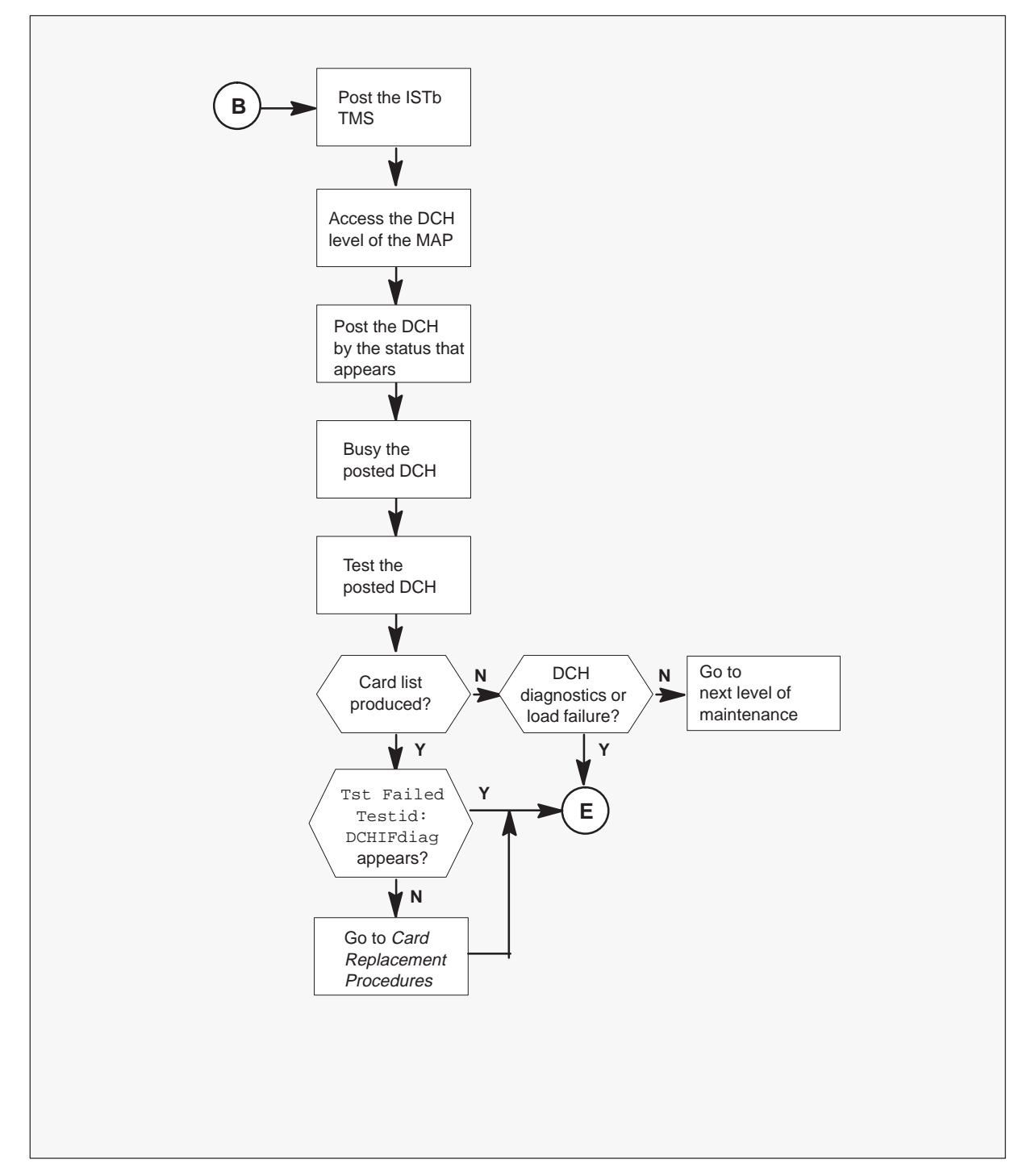

Summary of clearing a PM TPC (for MP) critical alarm (continued)

### PM TPC (for MP) critical (continued)

Summary of clearing a PM TPC (for MP) critical alarm (continued)

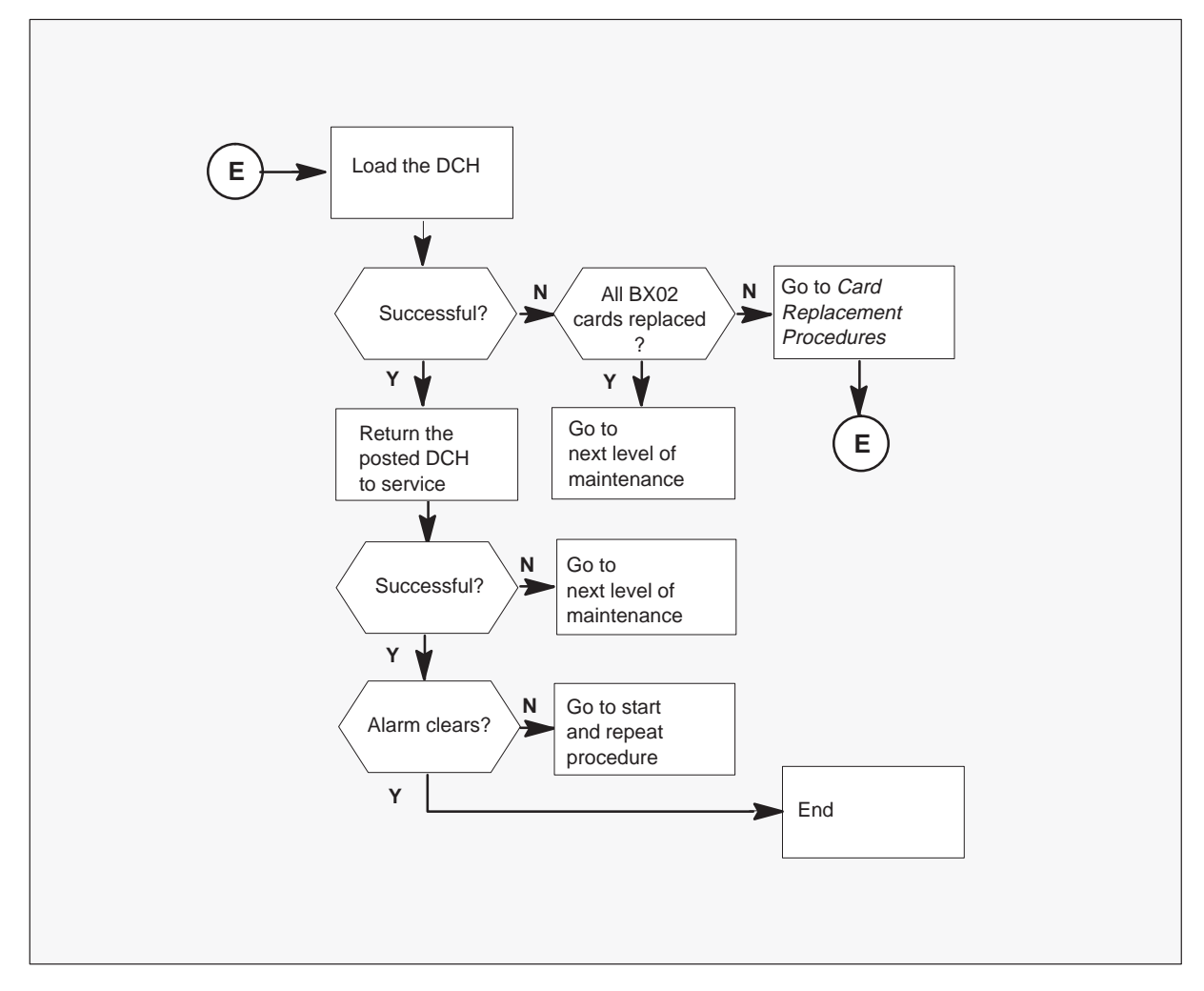
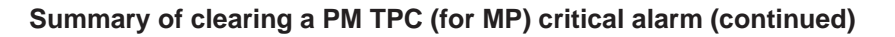

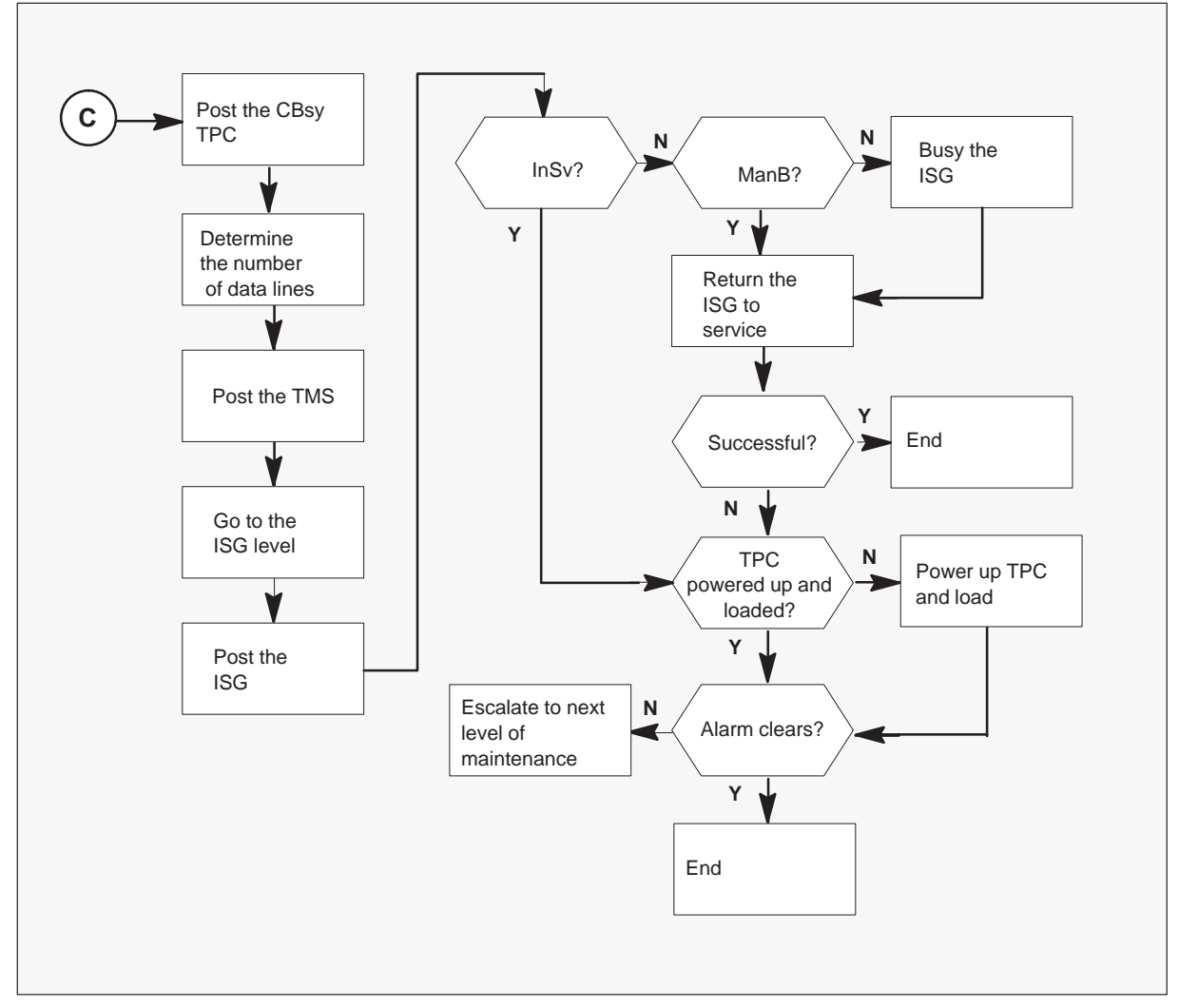

Clearing a PM TPC (for MP) critical alarm

At the MAP display

1

### ATTENTION

You must enter this procedure from a step in the procedure to clear a PM system level alarm. This step identifies a defect in a TMS.

To silence the alarm, type

#### >MAPCI;MTC;SIL

and press the ENTER key.

2 The TMS must be in service before you attempt to clear a TPC alarm. To obtain the status of the TMS, type

#### >PM;POST TMS ALL

and press the ENTER key.

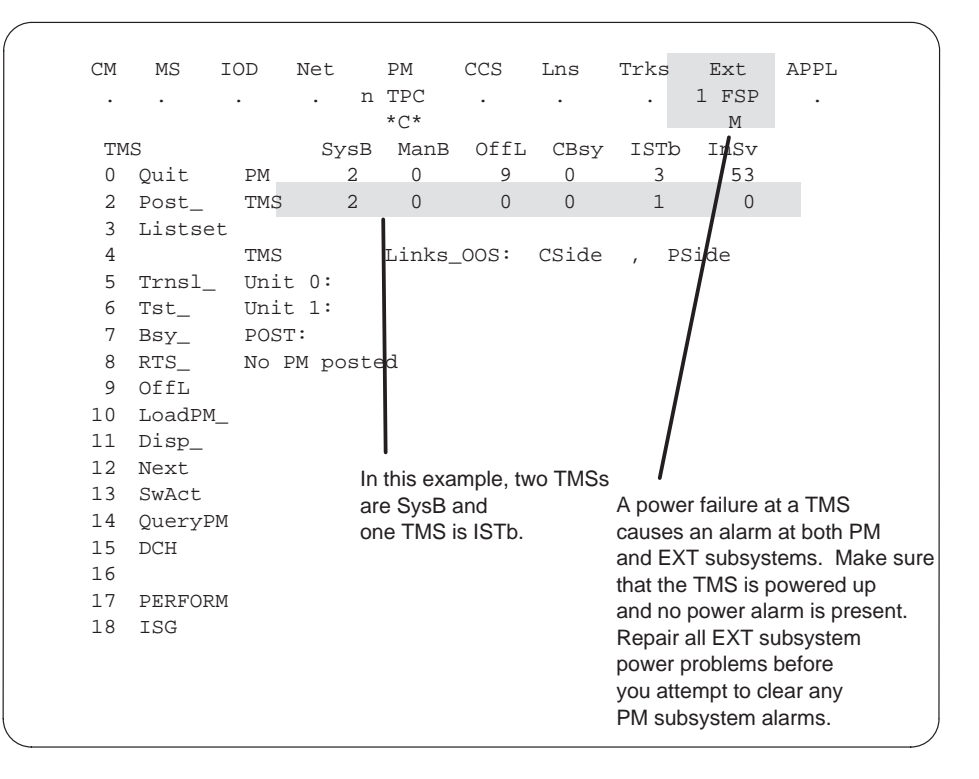

| If the TMS status | Do                                           |  |  |  |  |  |
|-------------------|----------------------------------------------|--|--|--|--|--|
| is SysB           | Go to procedure to clear TMS critical alarm. |  |  |  |  |  |
| is ManB           | step 17                                      |  |  |  |  |  |
| continued         |                                              |  |  |  |  |  |

| If the TMS status | Do                                                                                                    |
|-------------------|----------------------------------------------------------------------------------------------------|
| is CBsy           | This status indicates a problem in the network. Contact the network support group for additional help. |
| is ISTb           | This status indicates a problem in the DCH. Go to step 10.                                             |
| is InSv           | step 3                                                                                                 |
| —er               | id—                                                                                                    |

3 If the TMS is in service and a TPC critical alarm occurs, the TPC is C-side busy. To post the C-side busy (CBsy) TPC, type

#### >POST TPC CBSY

and press the ENTER key.

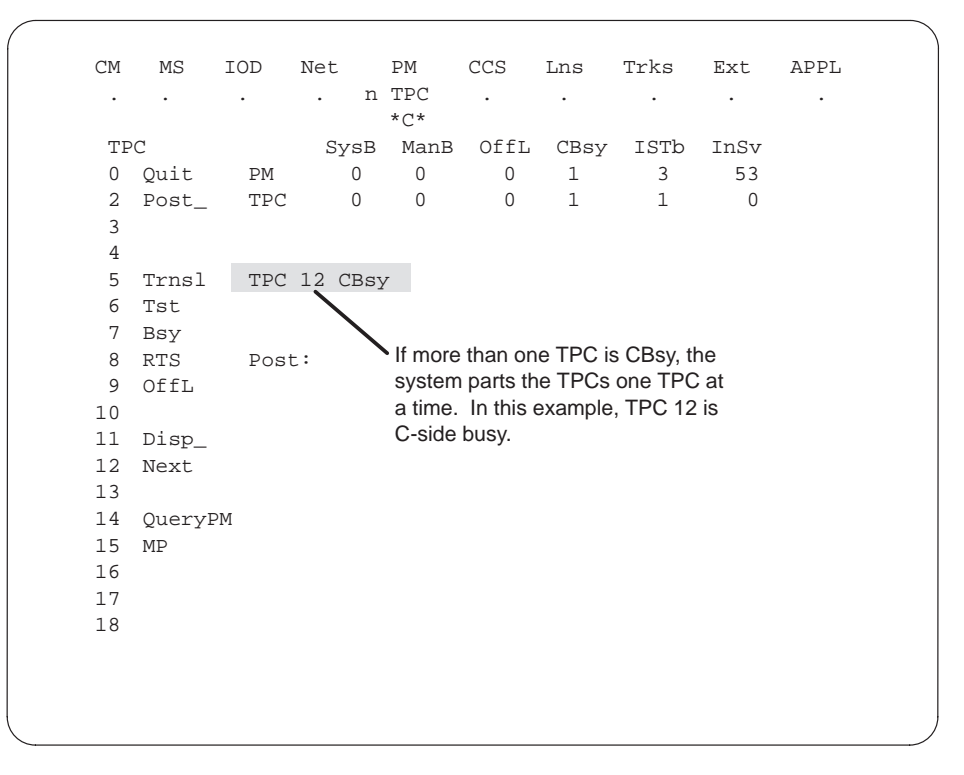

4 To determine the number of data lines, type

#### >TRNSL

and press the ENTER key.

*Note:* How many data lines are present, 1 or 2? Record the TMS number, the ISG number, and the ISG channel number for each data line.

| (           |         |      |     |     |                 |       |              |       |                    |       |    |          | ) |
|-------------|---------|------|-----|-----|-----------------|-------|--------------|-------|--------------------|-------|----|----------|---|
| CM          | MS      | IOD  | Net |     | PM              | CCS   | Lns          | Trks  | Ext                | APPL  |    |          |   |
| •           |         | •    | •   | n   | TPC<br>*C*      |       |              |       | •                  |       |    |          |   |
| TI          | PC      |      | S   | ysB | ManB            | OffL  | CBsy         | IST   | o InSv             |       |    |          |   |
| 0           | Quit    | PM   |     | 0   | 0               | 0     | 1            | 3     | 53                 |       |    |          |   |
| 2           | Post_   | TPC  |     | 0   | 0               | 0     | 1            | 1     | 0                  |       |    |          |   |
| 3<br>4<br>5 | Trnsl_  | TPC  | 12  | CB  | sy Line<br>type | 9     | ISG<br>numbe | er    | ISG char<br>number | nnel  |    |          |   |
| б           | Tst_    | Trns | sl  |     |                 |       | - 1          |       |                    |       |    |          |   |
| 7           | Bsy     | TMS  | 0 0 | 5:  | data;           | IS    | G 2 5        |       |                    |       |    |          |   |
| 8           | RTS     | TMS  | 0 0 | 6:  | data;           | IS    | G 3 12       | 2     |                    |       |    |          |   |
| 9           | OffL    | TMS  | 0 0 | 1:  | voice           | e; TO | PSPOS        | 6; MI | ? state            | :PMB: | VT | state:PM | В |
| 10          |         | TMS  | 0 0 | 2:  | voice           | e; TO | PSPOS        | 7; MI | ? state            | :PMB: | VT | state:PM | В |
| 11          | Disp_   | TMS  | 0 0 | 3:  | voice           | e; TO | PSPOS        | 8; MI | ? state            | :PMB: | VT | state:PM | В |
| 12          | Next    | TMS  | 0 0 | 4:  | voice           | e; TO | PSPOS        | 9; MI | ? state            | :PMB: | VT | state:PM | В |
| 13          |         |      |     |     |                 |       |              |       |                    |       |    |          |   |
| 14          | QueryPM | 1    |     | \   |                 |       |              |       |                    |       |    |          |   |
| 15          | MP      |      |     | Ir  | VIS numb        | er    |              |       |                    |       |    |          |   |
| 16          |         |      |     |     |                 |       |              |       |                    |       |    |          |   |
| 17          |         |      |     |     |                 |       |              |       |                    |       |    |          |   |
| 18          |         |      |     |     |                 |       |              |       |                    |       |    |          |   |
|             |         |      |     |     |                 |       |              |       |                    |       |    |          | ) |
| _           |         |      |     |     |                 |       |              |       |                    |       |    |          | - |

5 To post the TMS identified in the previous step, type

>POST TMS n

and press the ENTER key.

where

n is the TMS number.

| СМ | MS      | IOD  | Net  |     | PM     | CCS      | Lns      | Trks      | Ext   | APPL    |   |
|----|---------|------|------|-----|--------|----------|----------|-----------|-------|---------|---|
|    |         | •    |      | n   | TPC    |          |          |           |       |         |   |
|    |         |      |      |     | *C*    |          |          |           |       |         |   |
| ΤM | S       |      | Sγ   | /sB | ManB   | OffL     | CBsy     | ISTb      | InS   | V       |   |
| 0  | Quit    | PM   |      | 0   | 0      | 0        | 1        | 0         | 53    | 3       |   |
| 2  | Post_   | TMS  |      | 0   | 0      | 0        | 1        | 0         | (     | 0       |   |
| 3  | Listset | t    | _    | /   | TMS nu | mber 0 f | from pre | vious exa | ample | display |   |
| 4  |         | TMS  | Ō    | C   | CBsy   | Links_   | _00S:    | CSide     | Ο,    | PSide   | C |
| 5  | Trnsl_  | Unit | : 0: | Ac  | ct (   | CBsy     |          |           |       |         |   |
| 6  | Tst_    | Unit | : 1: | Ir  | nAct ( | Cbsy     |          |           |       |         |   |
| 7  | Bsy_    | POST | [:   |     |        |          |          |           |       |         |   |
| 8  | RTS_    |      |      |     |        |          |          |           |       |         |   |
| 9  | OffL    |      |      |     |        |          |          |           |       |         |   |
| 10 | LoadPM_ | _    |      |     |        |          |          |           |       |         |   |
| 11 | Disp_   |      |      |     |        |          |          |           |       |         |   |
| 12 | Next    |      |      |     |        |          |          |           |       |         |   |
| 13 | SwAct   |      |      |     |        |          |          |           |       |         |   |
| 14 | QueryPN | -I   |      |     |        |          |          |           |       |         |   |
| 15 | DCH     |      |      |     |        |          |          |           |       |         |   |
| 16 |         |      |      |     |        |          |          |           |       |         |   |
| 17 | PERFORM | n.   |      |     |        |          |          |           |       |         |   |
| 18 | TSC     |      |      |     |        |          |          |           |       |         |   |

6 To go to the ISG level of the MAP and post the ISG that appears in step 4, type >ISG;POST n

and press the ENTER key.

where

n is the ISG number.

A series of ISG channels appears. Locate the channel that appears in step 4.

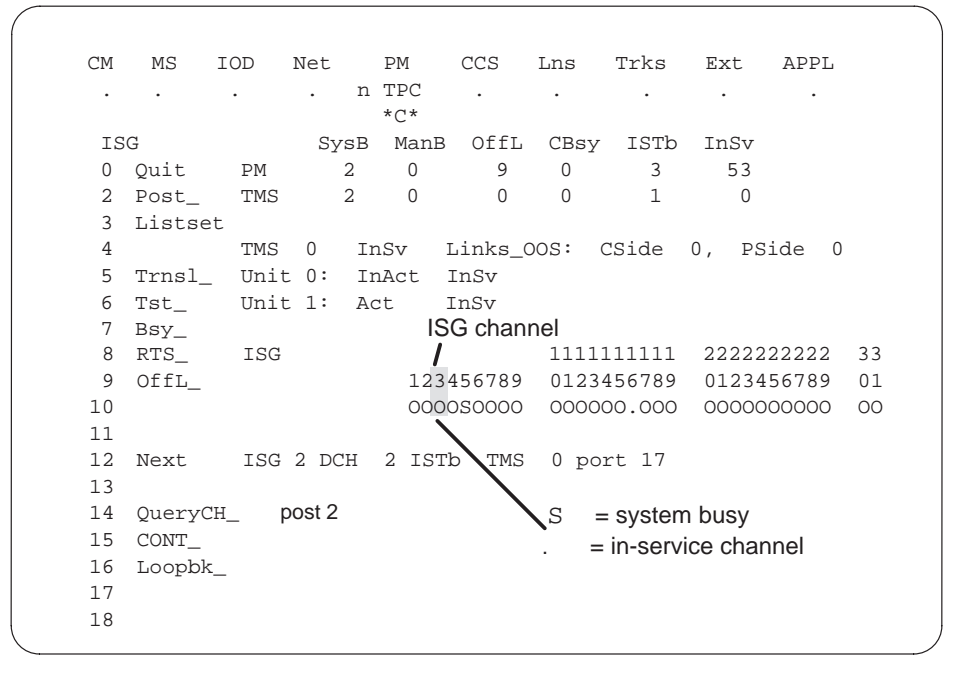

| If the channel | Do     |
|----------------|--------|
| is SysB        | step 7 |
| is ManB        | step 8 |
| is InSv        | step 9 |

7 To busy the ISG channel that is SysB, type

#### >BSY n

and press the ENTER key.

where

n is the ISG channel number.

When the system issues a BSY command while the ISG channel is in service, the system requires a confirmation. The system requires this confirmation before the system removes the ISG channel from service. If the system requests a confirmation, confirm the request for busy. To confirm the request, type

#### >YES

and press the ENTER key.

If the system receives a negative confirmation (NO) in response to the prompt, the ISG channel remains in the current state.

8 To return the busied ISG channel to service, type

#### >RTS n

and press the ENTER key.

where

n is the ISG channel number.

| If RTS                             | Do      |
|------------------------------------|---------|
| is successful and the alarm clears | step 21 |
| is not successful                  | step 9  |

9 Verify that the TPC in step 3 is powered up and running TOPS MP applications.

| If the TPC                                        | Do                                                                                                    |
|---------------------------------------------------|----------------------------------------------------------------------------------------------------|
| is not powered up                                 | Power up the TPC. If necessary, refer<br>the procedure in the <i>Trouble Locating</i><br><i>and Clearing</i> to bring the HSDA links<br>(card 1) in service and return to this<br>point. |
| critical alarm clears after the TPC is powered up | step 21                                                                                                    |
| is powered up. The TPC critical alarm remains.    | step 20                                                                                                    |

10 To post the ISTb TMS, type >POST ISTB

and press the ENTER key.

11 To access the DCH level of the MAP, type

**>DCH** and press the ENTER key.

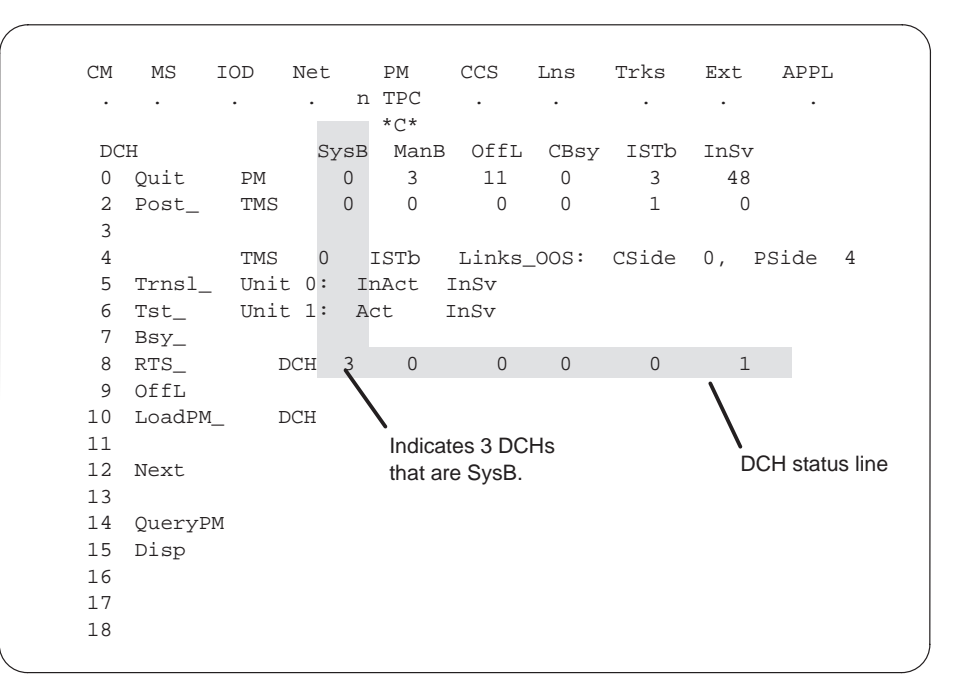

12 From the DCH status line in the previous step, post the status of the DCH. The status of the DCH can be SysB, ManB, CBsy, or ISTb. To post the status, type

#### >POST <state>

and press the ENTER key.

The DCH and ISG information appears. The system reports the status of the DCH. Record the DCH number, the ISG number, and the port number.

#### Example of a MAP display

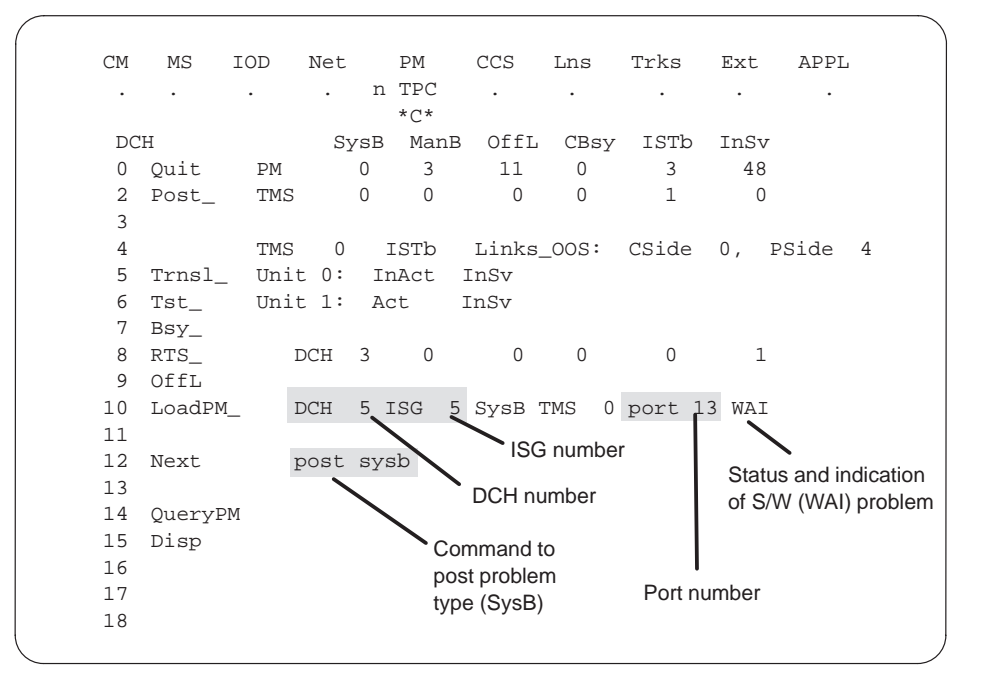

13 To busy the posted DCH, type

#### >BSY

and press the ENTER key.

If the system issues a BSY command when the DCH is in service, the system requires a confirmation. The system requires this confirmation before the system removes the DCH from service. If the system requests this confirmation, confirm the request for busy. To confirm this request, type

#### >YES

and press the ENTER key.

If the system receives a negative confirmation (NO) in response to the prompt, the DCH remains in the current state.

14 To test the posted DCH, type

**>TST** and press the ENTER key.

|    |         |        |       |      |      |        |        |       |        |       |        |             | ```     |
|----|---------|--------|-------|------|------|--------|--------|-------|--------|-------|--------|-------------|---------|
| CM | MS I    | OD     | Net   |      | PM   | CCS    | 3 L:   | ns    | Trks   | Ext   | APE    | PL          |         |
|    |         | •      |       | n    | TPC  |        |        | •     |        |       |        |             |         |
|    |         |        |       |      | *C*  |        |        |       |        |       |        |             |         |
| DC | Н       |        | Sy    | rsB  | Mar  | nB Of  | fL (   | CBsy  | ISTb   | ) InS | v      |             |         |
| 0  | Quit    | PM     |       | 0    | 2    | 1      | .1     | 0     | 3      | 4     | 9      |             |         |
| 2  | Post_   | TMS    |       | 0    | 0    |        | 0      | 0     | 1      |       | 0      |             |         |
| 3  |         |        |       |      |      |        |        |       |        |       |        |             |         |
| 4  |         | TMS    | 0     | I    | STb  | Lin    | iks_00 | ): SC | CSide  | e 0,  | PSide  | e 4         |         |
| 5  | Trnsl_  | Unit   | :0:   | In   | Act  | InSv   | 7      |       |        |       |        |             |         |
| б  | Tst_    | Unit   | : 1:  | Ac   | t    | InSv   | r      |       |        |       |        |             |         |
| 7  | Bsy     |        |       |      |      |        |        |       |        |       |        |             |         |
| 8  | RTS_    | DCH    | H     | 2    | 1    |        | 0      | 0     | 0      |       | 1      |             |         |
| 9  | OffL    |        |       |      |      |        |        |       |        |       |        |             |         |
| 10 | LoadPM_ | DCH    | I 5   | ISG  | 5    | ManB   | TMS    | 0 pc  | ort 13 |       |        | Card list f | ailure  |
| 11 |         |        |       |      |      |        |        |       |        |       |        | message     | for DCH |
| 12 | Next    | tst    | 5     |      |      |        |        |       |        |       |        |             | 1       |
| 13 |         | DCI    | H 5 C | )ut- | of-s | servio | e te   | st in | nitiat | ed    |        |             |         |
| 14 | QueryPM | Fai    | l me  | ssa  | ge r | receiv | ed fr  | com F | M      |       |        |             | /       |
| 15 | Disp    | ,<br>C | Site  | Fl   | r F  | RPos   | Bay_   | id    | Shf    | Descr | iption | n Slot      | EqPEC   |
| 16 |         | I      | HOST  | 01   |      | B04    | LTEI   | 00    | 51     | TMS : | 000    | 02          | BX02    |
| 17 |         | DCI    | Н 5 Т | st   | Fail | led Te | estid  | : D(  | CHIFdi | ag    |        |             |         |
| 18 |         |        |       |      |      |        |        |       |        |       |        |             | /       |

| If the system                                                         | Do                                                                                                    |
|-----------------------------------------------------------------------|----------------------------------------------------------------------------------------------------|
| generates a card list                                                 | Go to <i>Card Replacement procedures</i> ,<br>and replace the card(s) listed. After<br>card replacement procedure, go to<br>step 15. |
| generates a card list and "Tst Failed<br>Testid : DCHIF diag" appears | step 15                                                                                                    |
| DCH diagnostics appear                                                | step 15                                                                                                    |
| generates a load failure message                                      | step 15                                                                                                    |

**15** Load the DCH if diagnostics appear, if a load failure message occurs, or after you replace the card. To load the DCH, type

#### >LOADPM

and press the ENTER key.

Example of a MAP display

```
loadpm
Request submitted on DCH 5
DCH 5 load Passed: EXC03BX
```

*Note:* The EXC03BX loadname that appears on the previous MAP display is the load that the improved D-channel handler (EDCH) uses.

| If LOADPM                              | Do                                                                                                    |                                         |  |  |  |  |  |
|----------------------------------------|----------------------------------------------------------------------------------------------------|-----------------------------------------|--|--|--|--|--|
| completes                              | next step                                                                                                    |                                         |  |  |  |  |  |
| fails and you did not replace the card | Replace the DCH card. To determine<br>the location of the DCH card to<br>replace without a card list, refer to the<br>port number in step 14. Apply the port<br>number to the following chart to<br>determine the unit number and slot<br>number. Refer to <i>Card Replacement</i><br><i>Procedures</i> for BX02 replacement<br>instructions. |                                         |  |  |  |  |  |
|                                        | Return to ste card.                                                                                                    | p 15 after you replace the              |  |  |  |  |  |
|                                        | lf port no. is                                                                                                    | The card location that<br>has faults is |  |  |  |  |  |
|                                        | 13                                                                                                    | Unit 0 Slot 2                           |  |  |  |  |  |
|                                        | 15                                                                                                    | Unit 1 Slot 2                           |  |  |  |  |  |
|                                        | 17                                                                                                    | Unit 0 Slot 1                           |  |  |  |  |  |
|                                        | 19                                                                                                    | Unit 1 Slot 1                           |  |  |  |  |  |
| fails and you replaced all the cards   | step 20                                                                                                    |                                         |  |  |  |  |  |

**16** To return the DCH to service, type

>RTS and press the ENTER key.

Example of a MAP display

| n TPC                                                                                                    | СМ | MS      | IOD | Net   |    | PM     | CCS     | Lns    | Trks   | Ext  | APPL    |
|----------------------------------------------------------------------------------------------------|----|---------|-----|-------|----|--------|---------|--------|--------|------|---------|
| $\begin{array}{c c c c c c c c c c c c c c c c c c c $                                                                                                    |    |         |     |       | n  | TPC    | •       |        | •      | •    |         |
| DCH       SysB       ManB       OffL       CBsy       ISTb       InSv         0       Quit       PM       0       2       11       0       4       49         2       Post_       TMS       0       0       0       0       0       4         3                                                                                                    |    |         |     |       |    | *C*    |         |        |        |      |         |
| 0       Quit       PM       0       2       11       0       4       49         2       Post_       TMS       0       0       0       0       0       4         3                                                                                                    | DC | H       |     | Sy    | sB | ManB   | OffL    | CBsy   | ISTb   | InSv |         |
| 2       Post_ TMS       0       0       0       0       4         3       .       TMS       0       InSv       Links_OOS:       CSide 0, PSide 0         4       TMS       0       InSv       Links_OOS:       CSide 0, PSide 0         5       Trnsl_       Unit 0:       Act       InSv         6       Tst_       Unit 1:       InAct       InSv         7       Bsy       .       .       .         8       RTS_       DCH       0       0       0       4         9       OffL       .       .       .       .       .         10       LoadPM_       RTS       .       .       .       .         11       DCH 5       Out-of-service test initiated       .       .       .         12       Next       DCH 5       TS Passed       .       .       .         13       DCH 5       RTS Passed       .       .       .       .         14       QueryPM       .       .       .       .       .       .         16       .       .       .       .       .       .       .         < | 0  | Quit    | PM  |       | 0  | 2      | 11      | 0      | 4      | 49   |         |
| 3         4       TMS 0 InSv Links_OOS: CSide 0, PSide 0         5 Trnsl_ Unit 0: Act InSv         6 Tst_ Unit 1: InAct InSv         7 Bsy         8 RTS_ DCH 0 0 0 0 0 4         9 OffL         10 LoadPM_ RTS         11 DCH 5 Out-of-service test initiated         12 Next DCH 5 Tst Passed         13 DCH 5 RTS Passed         14 QueryPM         15 Disp         16         17         18                                                                                                    | 2  | Post_   | TMS |       | 0  | 0      | 0       | 0      | 0      | 4    |         |
| 4       TMS 0 InSv Links_OOS: CSide 0, PSide 0         5       Trnsl_ Unit 0: Act InSv         6       Tst_ Unit 1: InAct InSv         7       Bsy         8       RTS_ DCH 0 0 0 0 4         9       OffL         10       LoadPM_ RTS         11       DCH 5 Out-of-service test initiated         12       Next         DCH 5 TSt Passed         13       DCH 5 RTS Passed         14       QueryPM         15       Disp         16         17         18                                                                                                    | 3  |         |     |       |    |        |         |        |        |      |         |
| 5 Trnsl_ Unit 0: Act InSv<br>6 Tst_ Unit 1: InAct InSv<br>7 Bsy<br>8 RTS_ DCH 0 0 0 0 0 4<br>9 OffL<br>10 LoadPM_ RTS<br>11 DCH 5 Out-of-service test initiated<br>12 Next DCH 5 Tst Passed<br>13 DCH 5 RTS Passed<br>14 QueryPM<br>15 Disp<br>16<br>17<br>18                                                                                                    | 4  |         | TMS | 0     | I  | nSv    | Links_  | _00S:  | CSide  | Ο,   | PSide O |
| 6       Tst_       Unit 1:       InAct InSv         7       Bsy         8       RTS_       DCH       0       0       0       4         9       OffL         10       LoadPM_       RTS         11       DCH 5       Out-of-service test initiated         12       Next       DCH 5       Tst Passed         13       DCH 5       RTS Passed         14       QueryPM         15       Disp         16         17         18                                                                                                    | 5  | Trnsl_  | Uni | t 0:  | Ac | t I    | InSv    |        |        |      |         |
| 7       Bsy         8       RTS                                                                                                    | б  | Tst_    | Uni | t 1:  | In | Act :  | InSv    |        |        |      |         |
| 8       RTS       DCH       0       0       0       0       4         9       OffL         10       LoadPM       RTS         11       DCH 5       Out-of-service test initiated         12       Next       DCH 5       Tst Passed         13       DCH 5       RTS Passed         14       QueryPM         15       Disp         16         17         18                                                                                                    | 7  | Bsy     |     |       |    |        |         |        |        |      |         |
| <pre>9 OffL<br/>10 LoadPM_ RTS<br/>11 DCH 5 Out-of-service test initiated<br/>12 Next DCH 5 Tst Passed<br/>13 DCH 5 RTS Passed<br/>14 QueryPM<br/>15 Disp<br/>16<br/>17<br/>18</pre>                                                                                                    | 8  | RTS_    | DCI | H     | 0  | 0      | 0       | 0      | 0      | 4    |         |
| 10LoadPM_RTS11DCH 5Out-of-service test initiated12NextDCH 5Tst Passed13DCH 5RTS Passed14QueryPM15Disp161718                                                                                                    | 9  | OffL    |     |       |    |        |         |        |        |      |         |
| 11DCH 5 Out-of-service test initiated12NextDCH 5 Tst Passed13DCH 5 RTS Passed14QueryPM15Disp161718                                                                                                    | 10 | LoadPM_ | _ 1 | RTS   |    |        |         |        |        |      |         |
| 12NextDCH 5 Tst Passed13DCH 5 RTS Passed14QueryPM15Disp161718                                                                                                    | 11 |         | 1   | DCH 5 | Ou | t-of-s | service | e test | initia | ted  |         |
| 13 DCH 5 RTS Passed<br>14 QueryPM<br>15 Disp<br>16<br>17<br>18                                                                                                    | 12 | Next    | 1   | DCH 5 | Ts | t Pass | sed     |        |        |      |         |
| 14 QueryPM<br>15 Disp<br>16<br>17<br>18                                                                                                    | 13 |         | 1   | DCH 5 | RT | S Pass | sed     |        |        |      |         |
| 15 Disp<br>16<br>17<br>18                                                                                                    | 14 | QueryPN | M   |       |    |        |         |        |        |      |         |
| 16<br>17<br>18                                                                                                    | 15 | Disp    |     |       |    |        |         |        |        |      |         |
| 17<br>18                                                                                                    | 16 |         |     |       |    |        |         |        |        |      |         |
| 18                                                                                                    | 17 |         |     |       |    |        |         |        |        |      |         |
|                                                                                                    | 18 |         |     |       |    |        |         |        |        |      |         |

| If RTS                                 | Do                          |
|----------------------------------------|-----------------------------|
| is successful and alarm clears         | step 21                     |
| is not successful                      | step 20                     |
| is successful and alarm does not clear | step 2 and repeat procedure |

17 Refer to office records to determine why the TMS is ManB. The TMS must be returned to service immediately because all TOPS MP positions are down. To post the ManB TMS, type

#### >POST MANB

and press the ENTER key.

## PM TPC (for MP) critical (end)

18 To return the TMS to service, type

#### >RTS PM and press the ENTER key.

| If RTS                                                 | Do      |  |
|--------------------------------------------------------|---------|--|
| is successful                                          | step 21 |  |
| is not successful and does not experience load failure | step 20 |  |
| is not successful and experiences load failure         | step 19 |  |

#### 19 To load the TMS, type

#### >LOADPM PM

and press the ENTER key.

| If LOADPM is   | Do      |
|----------------|---------|
| successful     | step 18 |
| not successful | step 20 |

- 20 For additional support to clear this alarm, contact the next level of support.
- **21** The procedure is complete. If other alarms appear, refer to the correct alarm clearing procedures.

## PM TPC (for IWS) critical

## Alarm display

| ĺ | Chi MS OD Het Phi CCS The Ext | СМ | MS | IOD | Net | РМ           | Lns | Trks | Ext | APPL |  |
|---|-------------------------------|----|----|-----|-----|--------------|-----|------|-----|------|--|
|   |                               |    |    |     | ·   | n TPC<br>*C* | ·   |      |     |      |  |
| ļ |                               |    |    |     |     |              |     |      |     |      |  |

### Indication

A TPC indication indicates a TPC alarm. The TPC indication appears under the PM (peripheral module) subsystem header. The n indication is the number of TPCs in this state. This header is at the maintenance level of the MAP (maintenance and administration position). The C indication under the n TPC indicates a critical alarm.

Enter this procedure from a PM system level alarm clearing procedure step. This step identified a fault associated with a TPC.

This procedure applies to a virtual TPC, which supports MPX-IWS positions on a token ring.

The TOPS MPX system does not have a TOPS position controller (TPC). The operating company programs the TPC functionality in the type 2 TOPS MPX positions in the token ring. The type-2 TOPS MPX position is the virtual-position controller (VPC). Therefore, the n TPC indication indicates a VPC alarm.

### Meaning

The indicated number (n) of PMs are in the critical state.

### Result

The VPCs are redundant in each token ring. A TPC critical alarm does not affect the handling abilities for a token ring. Clear this alarm fast. Loss of call handling abilities can occur if a fault occurs in the VPC units that remain.

## Action

This procedure contains a summary flowchart and a list of steps. Use the flowchart to review the procedure. Follow the steps to perform the procedure.

#### Summary of clearing a PM TPC critical alarm

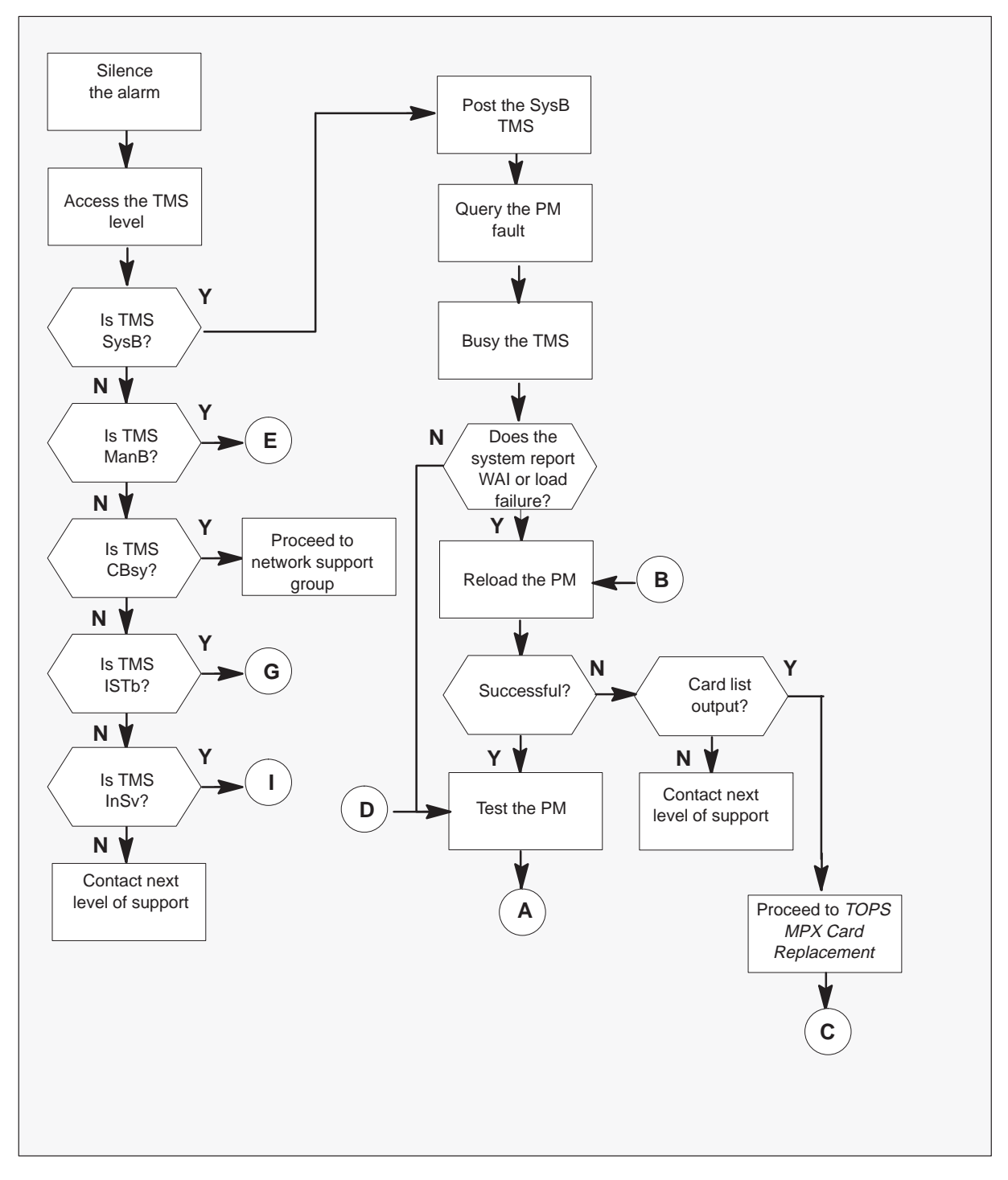

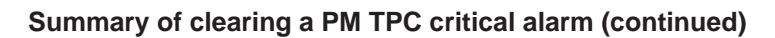

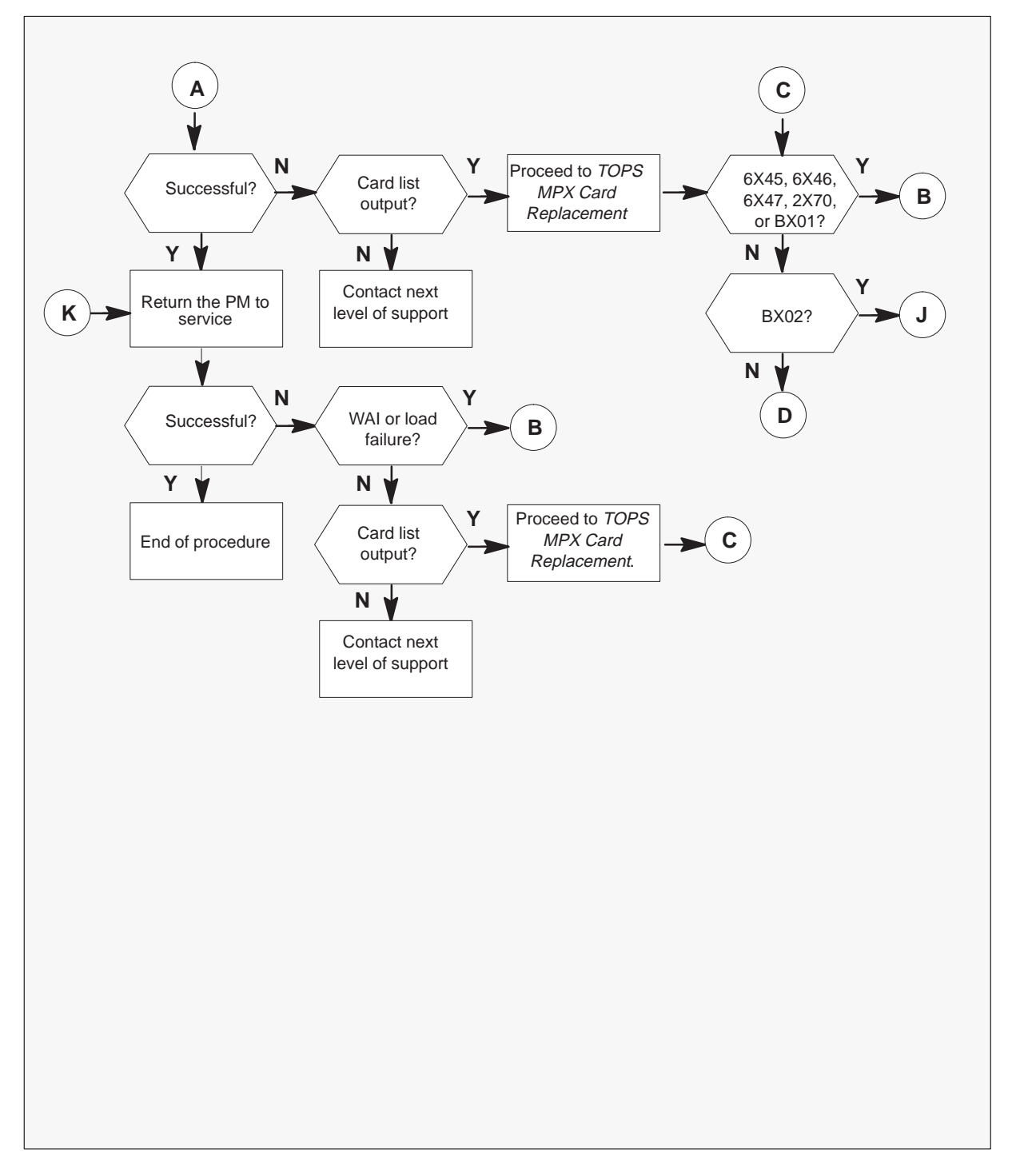

#### Summary of clearing a PM TPC critical alarm (continued)

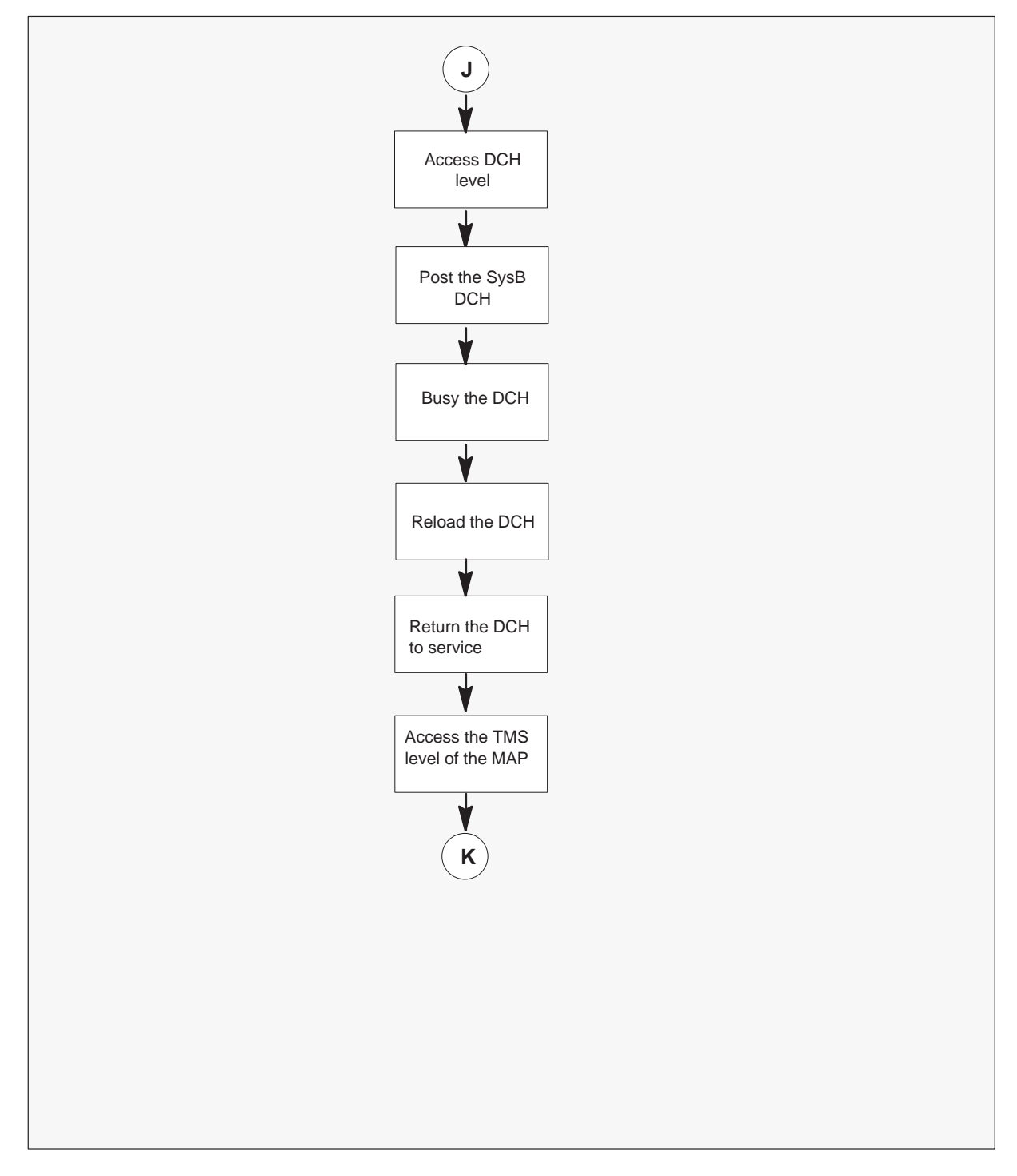

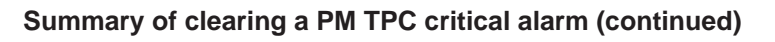

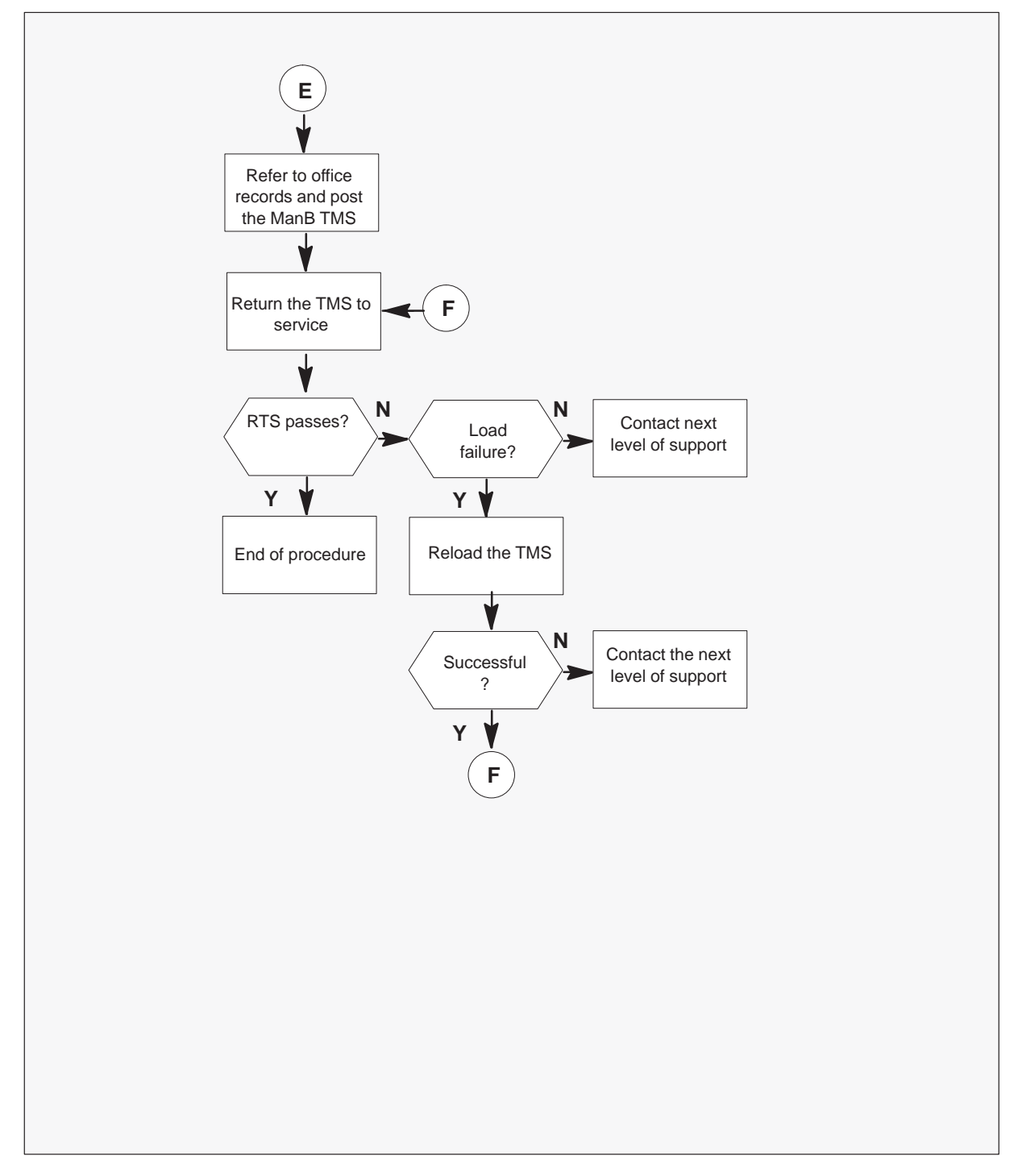

#### Summary of clearing a PM TPC critical alarm (continued)

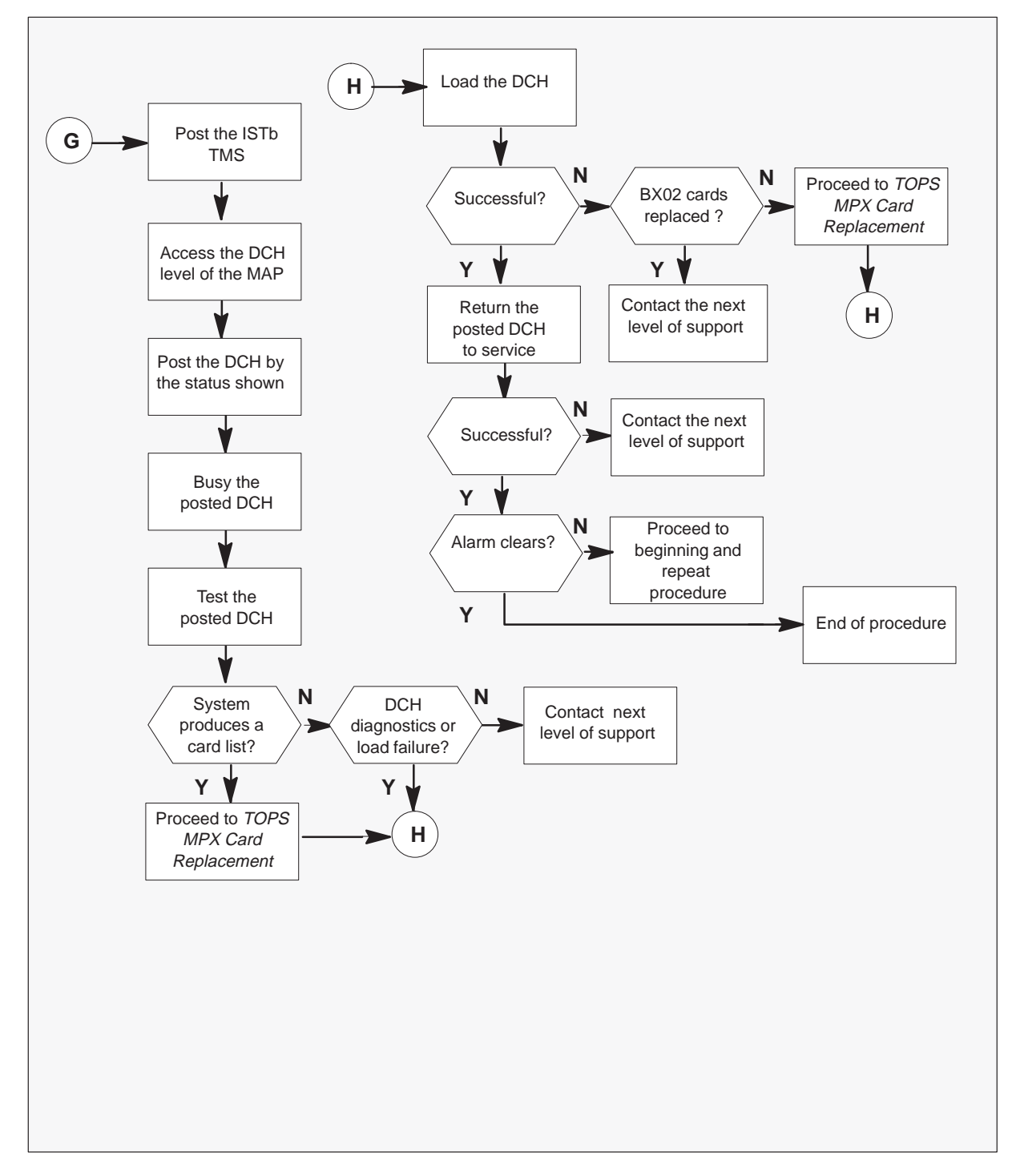

#### Summary of clearing a PM TPC critical alarm (continued)

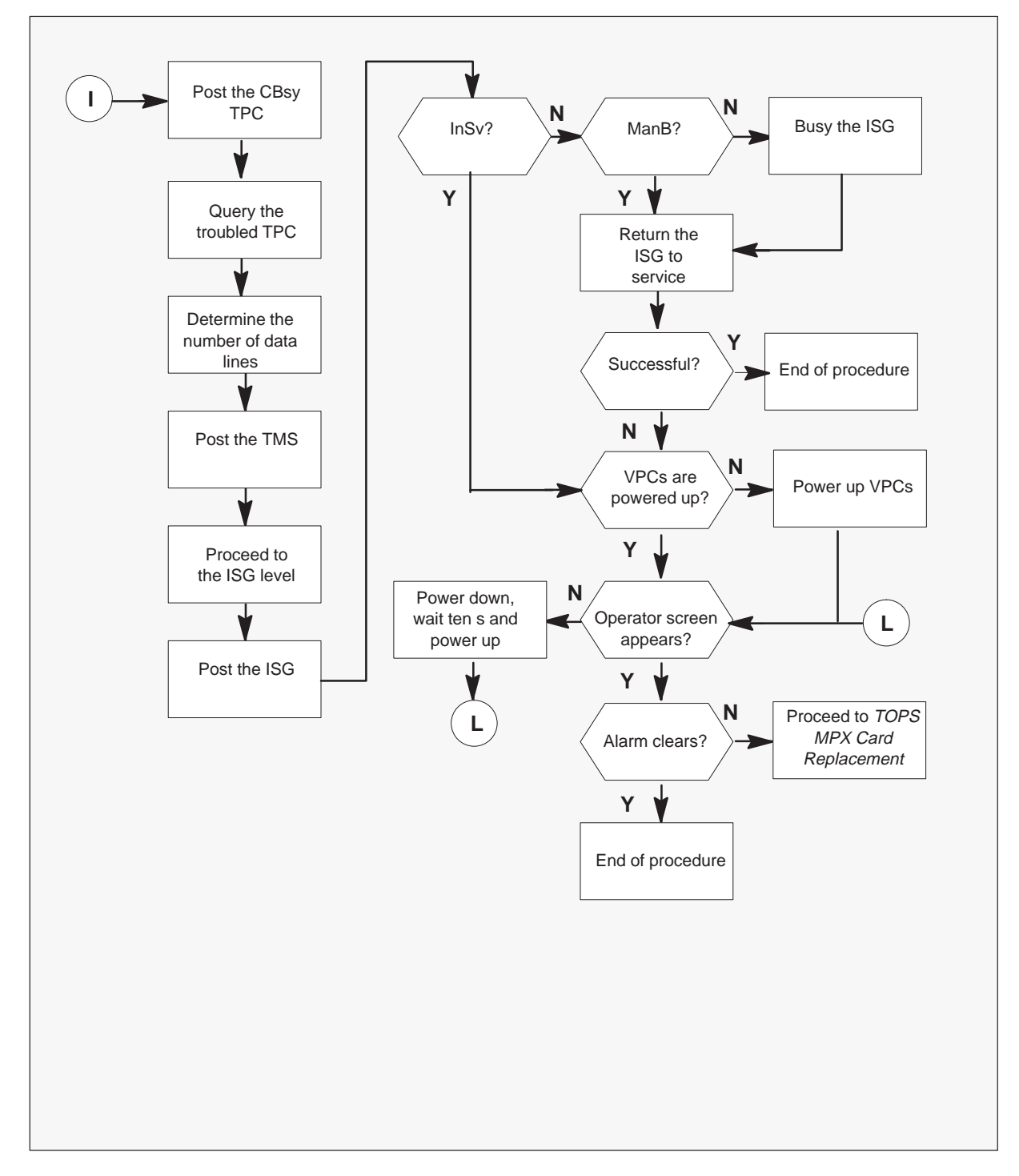

#### Clearing a PM TPC critical alarm

#### At the MAP display

1

#### ATTENTION

Enter this procedure from a PM system level alarm clearing procedure step that identifies a fault that associates with a TMS.

To silence the alarm, type

#### >MAPCI;MTC;SIL

and press the ENTER key.

2 To access the TMS level of the MAP and post the critical TMS, type

## >PM;POST TMS

and press the ENTER key.

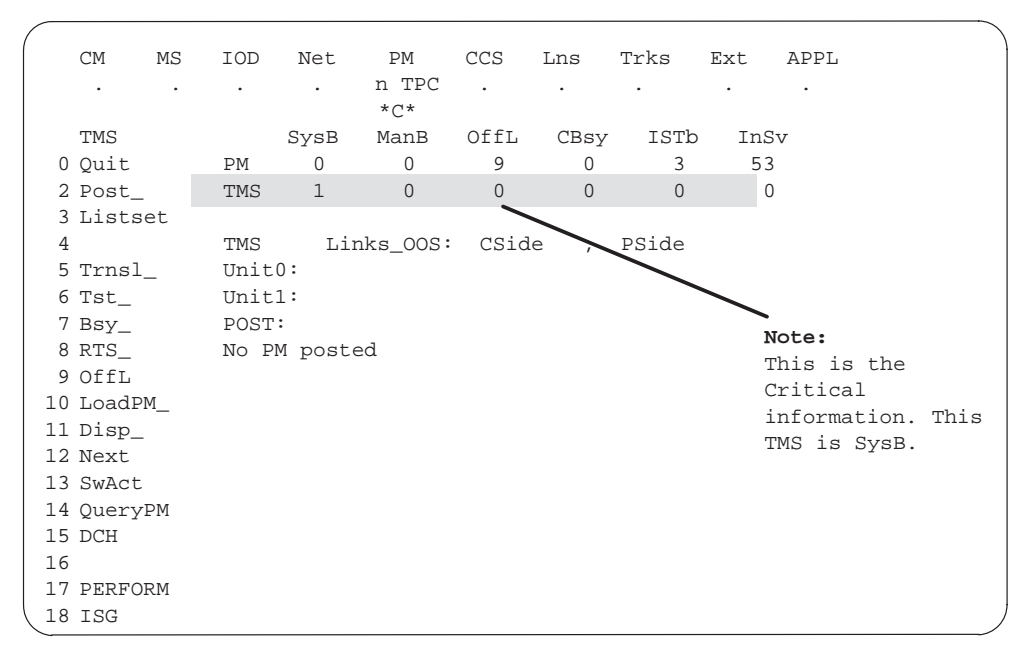

See the following table to determine the next action.

| If TMS status | Do                                                                                               |
|---------------|--------------------------------------------------------------------------------------------------|
| is SysB       | step 22                                                                                          |
| is ManB       | step 19                                                                                          |
| is CBsy       | This condition indicates a network related problem. Request help from the network support group. |
| is ISTb       | This status indicates a DCH related problem. Proceed to step 12.                                 |
| is InSv       | step 3                                                                                           |

3 To post the C-side busy (CBsy) TPC, type

#### >POST TPC CBSY

and press the ENTER key.

| $\bigcap$ |    | CM    | MS | IOD  | Net    | PM    | CCS  | Lns  | Trks | Ext | APPL |  |
|-----------|----|-------|----|------|--------|-------|------|------|------|-----|------|--|
|           |    |       |    |      |        | n TPC |      |      |      |     |      |  |
|           |    |       |    |      |        | *C*   |      |      |      |     |      |  |
|           |    | TPC   |    |      | SysB   | ManB  | OffL | CBsy | ISTb | InS | v    |  |
|           | 0  | Quit  |    | PM   | 0      | 0     | 0    | 0    | 3    | 53  |      |  |
|           | 2  | Post_ |    | TPC  | 0      | 0     | 0    | 1    | 0    | 0   |      |  |
|           | 3  |       |    |      |        |       |      |      |      |     |      |  |
|           | 4  |       |    | post | tpc cl | bsy   |      |      |      |     |      |  |
|           | 5  | Trnsl |    | TPC  | 0 CBsy |       |      |      |      |     |      |  |
|           | б  | Tst   |    |      |        |       |      |      |      |     |      |  |
|           | 7  | Bsy   |    |      |        |       |      |      |      |     |      |  |
|           | 8  | RTS   |    |      |        |       |      |      |      |     |      |  |
|           | 9  | OffL  |    |      |        |       |      |      |      |     |      |  |
|           | 10 |       |    |      |        |       |      |      |      |     |      |  |
|           | 11 | Disp_ |    |      |        |       |      |      |      |     |      |  |
|           | 12 | Next  |    |      |        |       |      |      |      |     |      |  |
|           | 13 |       |    |      |        |       |      |      |      |     |      |  |
|           | 14 | Query | PM |      |        |       |      |      |      |     |      |  |
|           | 15 | MP    |    |      |        |       |      |      |      |     |      |  |
|           | 16 |       |    |      |        |       |      |      |      |     |      |  |
|           | 17 |       |    |      |        |       |      |      |      |     |      |  |
|           | 18 |       |    |      |        |       |      |      |      |     |      |  |
|           |    |       |    |      |        |       |      |      |      |     |      |  |

4 To query the TPC that has problems, type

#### >QUERYPM

and press the ENTER key.

Record the TOPSPOS(position) numbers of the MP0 and MP1 VPCs.

Four TOPS MPX positions appear. Position MP0 is always the primary VPC. Position MP1 is the secondary VPC if the token ring is a redundant system.

|    | CM     | MS  | IOD  | Net   | PM     | CCS    | LNS   | 5 7  | rks  | Ex   | t      | APPL                                        |
|----|--------|-----|------|-------|--------|--------|-------|------|------|------|--------|---------------------------------------------|
|    |        |     |      |       | n TPC  |        |       |      | •    |      |        |                                             |
|    |        |     |      |       | *C*    |        |       |      |      |      |        |                                             |
|    | TPC    |     |      | SysB  | ManB   | 0:     | EfL   | CBsy | / I  | STb  | InSv   |                                             |
| 0  | Quit   |     | PM   | 0     | 0      |        | 9     | 0    |      | 3    | 53     |                                             |
| 2  | Post   | _   | TPC  | 0     | 0      |        | 0     | 1    |      | 0    | 0      |                                             |
| 3  |        |     |      |       |        |        |       |      |      |      |        |                                             |
| 4  |        |     | TPC  |       | 0 CBs  | v      |       |      |      |      |        |                                             |
| 5  | Trns   | 1   |      |       |        | -      |       |      |      |      |        |                                             |
| б  | Tst    |     | TPC  | Load  | File:  | 0      |       |      |      |      |        |                                             |
| 7  | Bsv    |     | РМ Т | 'vpe: | TPC I  | nt. I  | No.:  | 0    | Node | No:  | 132    |                                             |
| 8  | RTS    |     |      | Site  | Flr R  | Pos    | Bav : | id   | Shf  | Desc | riptio | on Slot EgPEC                               |
| 9  | OffI.  |     |      |       | 00 4   | 00     | PCE ( | 10   | 0.0  | TPC: | 000    |                                             |
| 10 | 0111   |     |      |       |        | 00     | 202 . |      | 00   |      | 000    |                                             |
| 11 | Dien   |     |      |       |        |        |       |      |      |      |        | Note:                                       |
| 12 | Novt   | -   | MD   | 0.    | TODODO | C      |       |      | 6    |      |        | This indicator is the Critical information. |
| 12 | NEAC   |     | MD   | 1.    | TOPSPO | c<br>c |       |      | 7    |      |        | The MP0 is always primary. The MP1 is       |
| 11 | 011070 | TTM | MD   | 1 ·   | TOPSPO | 0<br>0 |       |      | 0    |      |        | secondary if the MP1 is in redundant        |
| 15 | Quer   | у₽М | MD   | 2.    | TOPSPO | 5<br>C |       |      | 0    |      |        | system. The TOPSPOS for MP0 is 6. Fo        |
| 10 | MP     |     | MP   | 3.    | IUPSPU | 5      |       |      | 9    |      |        | MP1 the TOPSPOS is 7.                       |
| 17 |        |     |      |       |        |        |       |      |      |      |        |                                             |
| 10 |        |     |      |       |        |        |       |      |      |      |        |                                             |
| Τ8 |        |     |      |       |        |        |       |      |      |      |        | )                                           |
|    |        |     |      |       |        |        |       |      |      |      |        |                                             |

5 To determine the number of data lines, type

#### >TRNSL

and press the ENTER key.

Note the number of data lines that are present. The number of lines can be 1 or 2. Record the TMS number, the ISG number, and the ISG channel number for each data line.

Normal response on the MAP display:

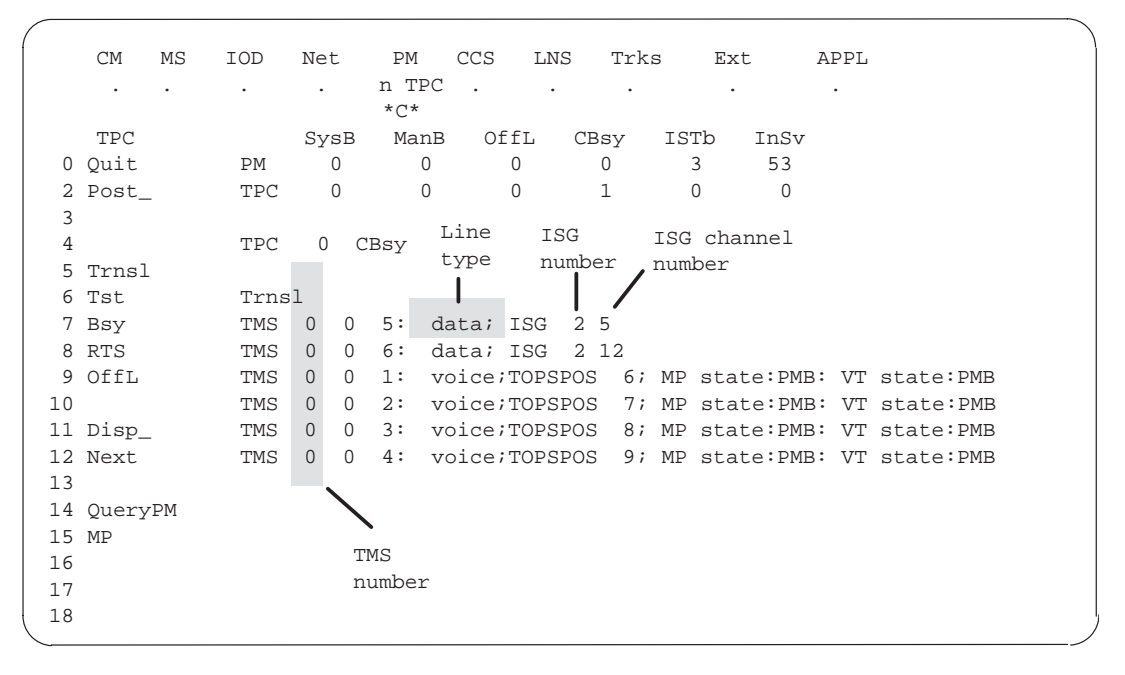

See the following table to determine the next action.

| lf                                                             | Then                                                                                     |
|----------------------------------------------------------------|------------------------------------------------------------------------------------------|
| one data line appears, the token ring is a nonredundant system | A problem in the MP0 position,<br>that appears the previous step,<br>causes the alarm.   |
| two data lines appear, the token ring is a redundant system    | A failure of the VPCs, MP0, and MP1, that appears in the previous step, cause the alarm. |

6 To post the TMS that the previous step identifies, type

>POST TMS n

and press the ENTER key.

where

n is the TMS number

|    | CM     | MS | IOD  | Net  | PM          | CCS       | Lns   | Trks   | Ext   | APPL |
|----|--------|----|------|------|-------------|-----------|-------|--------|-------|------|
|    | •      | •  | •    | •    | n TI<br>*C* | PC .      |       |        |       |      |
|    | TMS    |    |      | SysB | Manl        | B OffL    | CBsy  | ISTb   | InSv  | 7    |
| 0  | Quit   |    | PM   | 0    | 0           | 0         | 0     | 0      | 48    |      |
| 2  | Post_  |    | TMS  | 0    | 0           | 0         | 0     | 0      | 4     |      |
| 3  | Listse | et |      |      |             |           |       |        |       |      |
| 4  |        |    | TMS  | 0 II | nSv         | Links_00S | : CSi | de 0 , | PSide | 0    |
| 5  | Trnsl_ | _  | Unit | 0:   | Act         | InSv      |       |        |       |      |
| б  | Tst_   |    | Unit | 1:   | Inact       | InSv      |       |        |       |      |
| 7  | Bsy_   |    | POST |      |             |           |       |        |       |      |
| 8  | RTS_   |    |      |      |             |           |       |        |       |      |
| 9  | OffL   |    |      |      |             |           |       |        |       |      |
| 10 | LoadPM | M  |      |      |             |           |       |        |       |      |
| 11 | Disp_  |    |      |      |             |           |       |        |       |      |
| 12 | Next   |    |      |      |             |           |       |        |       |      |
| 13 | SwAct  |    |      |      |             |           |       |        |       |      |
| 14 | Query  | PM |      |      |             |           |       |        |       |      |
| 15 | DCH    |    |      |      |             |           |       |        |       |      |
| 16 |        |    |      |      |             |           |       |        |       |      |
| 17 | PERFOR | RM |      |      |             |           |       |        |       |      |
| 18 | ISG    |    |      |      |             |           |       |        |       |      |

7 To proceed to the ISG level of the MAP, type

>ISG and press the ENTER key.

| /  |          |        |      |              |        |         |         |        |      |
|----|----------|--------|------|--------------|--------|---------|---------|--------|------|
|    | CM MS    | IOD    | Net  | PM           | CCS    | LNS     | Trks    | Ext    | APPL |
|    |          | •      |      | n TPC<br>*C* | •      | •       |         | ·      | •    |
|    | ISG      | 5      | SysB | ManB         | OffL   | CBsy    | ISTb    | InSv   |      |
| 0  | Quit     | PM     | 0    | 0            | 12     | 0       | 3       | 48     |      |
| 2  | Post_    | TMS    | 0    | 0            | 0      | 0       | 0       | 1      |      |
| 3  |          |        |      |              |        |         |         |        |      |
| 4  |          | TMS 0  | InSv | / Li         | nks_00 | S: CS   | ide 0,  | PSide  | 0    |
| 5  |          | Unit0: | ]    | Inact I      | nSv    |         |         |        |      |
| б  |          | Unit1: | I    | Act I        | nSv    |         |         |        |      |
| 7  | Bsy_     |        |      |              |        |         |         |        |      |
| 8  | RTS_     | ISG    |      |              | 111    | 1111111 | 2222222 | 222 33 |      |
| 9  | OffL_    |        | 1    | 234567       | 89 012 | 3456789 | 0123456 | 789 01 |      |
| 10 |          |        |      |              |        |         |         |        |      |
| 11 |          |        |      |              |        |         |         |        |      |
| 12 | Next     | ISG    |      |              |        |         |         |        |      |
| 13 |          |        |      |              |        |         |         |        |      |
| 14 | QueryCH_ | ISG:   |      |              |        |         |         |        |      |
| 15 | CONT_    |        |      |              |        |         |         |        |      |
| 16 | Loopbk_  |        |      |              |        |         |         |        |      |
| 17 |          |        |      |              |        |         |         |        |      |
| 18 |          |        |      |              |        |         |         |        |      |

8 To post the ISG from step 5, type

>POST n

where

n is the ISG number.

and press the ENTER key.

A series of ISG channels appear. Locate the channel from step 5.

Normal response on the MAP display:

CM MS IOD Net PM CCS LNS Trks Ext APPL . . n TPC . . . . . . . \*\*\* ISG 0 Quit PM 2 Post\_ TMS 3 SysB ManB OffL CBsy ISTb InSv 3 0 0 0 12 0 0 0 0 0 48 TMS 1 3 TMS 0 InSv Links\_OOS: CSide 0 , PSide 0 4 Unit0: Inact InSv 5 б Unitl: Act InSv 

 0
 7
 Bsy\_

 8
 RTS\_
 ISG
 111111111 2222222222
 33

 9
 OffL\_
 123456789
 0123456789
 01

 10
 0000.0000
 000000.000
 000
 00

 10
 0000.0000
 000000.000
 000
 00

 10
 0000.0000
 000000.000
 000
 00

 10
 0000.0000
 000000.000
 000
 00

 10 11 12 Next ISG 2 DCH 2 INSV TMS 0 port 17 13 14 QueryCH\_ post 2 . = An inservice ISG channel 15 CONT\_ 16 Loopbk\_ 17 18

See the following table to determine the next action.

| If the channel | Do      |
|----------------|---------|
| is SysB        | step 9  |
| is ManB        | step 10 |
| is InSv        | step 11 |

**9** To busy the ISG channel that is SysB, type

#### >BSY n

where

n is the ISG channel number.

and press the ENTER key.

To confirm request for busy, type:

>YES

and press the ENTER key.

When you enter the BSY command while the ISG channel is in service, the system requires confirmation (YES). The system requires this confirmation before removal of the ISG channel from service.

In this condition, enter a YES response to respond to the prompt.

You can enter the BSY command while the ISG channel is in service and the system receives a negative confirmation. When this condition occurs, the ISG channel remains in the current state.

10 To return the busied ISG channel to service, type

## >RTS n

where

n is the ISG channel number.

and press the ENTER key.

| If RTS                                              | Do      |
|-----------------------------------------------------|---------|
| passes, the fault clears, and the alarm also clears | step 36 |
| does not pass                                       | step 11 |

**11** Verify that the virtual-position controllers (VPCs) or type 2 TOPS MPX positions, from step 5, are powered up and run TOPS MPX applications.

| lf                                                         | Do                                                                                                    |
|------------------------------------------------------------|----------------------------------------------------------------------------------------------------|
| VPCs are not powered up                                    | Power up the VPCs. Wait five min<br>for VPCs to complete reboot. If<br>necessary, start the operator<br>screen.                    |
| Position powered-up and an operator screen does not appear | Power down, wait ten s, and power up.                                                                                              |
| TPC critical alarm clears after<br>VPCs are powered up     | step 36                                                                                                    |
| VPCs are powered up and operator screen appears            | Proceed to TOPS MPX power-on self test procedure in <i>TOPS MPX</i><br><i>Trouble Locating and Clearing</i><br><i>Procedures</i> . |

**12** To post the ISTb TMS, type

>POST ISTB and press the ENTER key.

13 To access the DCH level of the MAP, type

>DCH and press the ENTER key.

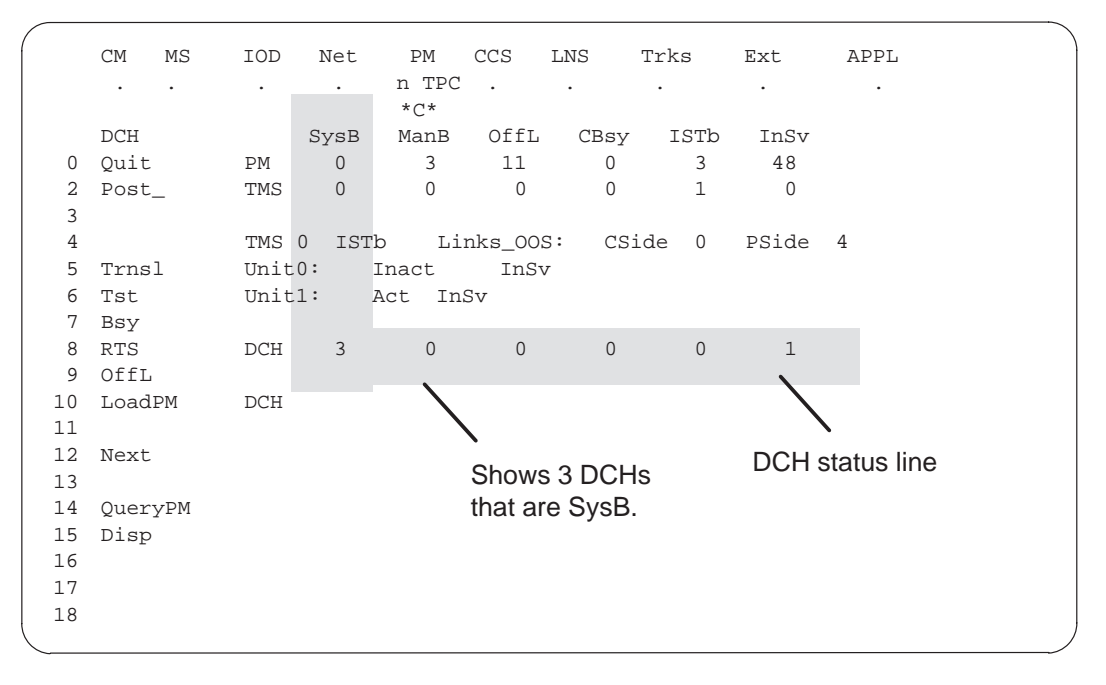

14 From the DCH status line in the previous step, post the status of the DCH. The status can be SysB, ManB, CBsy, or ISTb. To post the status of the DCH, type:

#### >POST <STATE>

and press the ENTER key.

The DCH and ISG information appears. The system reports the status of the DCH.

Record the DCH number, the ISG number, and the port number.

Normal response on the MAP display:

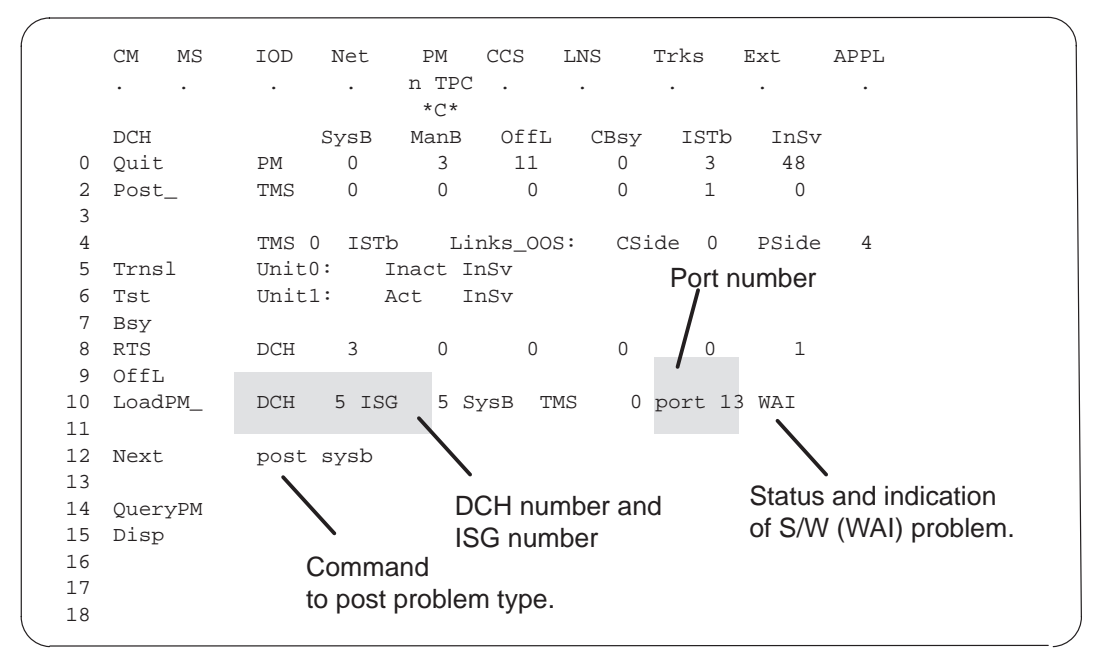

15 To busy the posted DCH, type

#### >BSY

and press the ENTER key.

To confirm request for busy, type

#### >YES

and press the ENTER key.

When you enter the BSY command while the DCH is in service, the system requires confirmation (YES). The system requires confirmation before removal of the DCH from service.

In this condition, enter a YES response to respond to the prompt.

You can enter a BSY command while the DCH is in service and the system receives negative confirmation. The confirmation is in response to the prompt. When this condition occurs, the DCH remains in the current state.

16 To test the posted DCH, type

>TST

and press the ENTER key.

Normal response on the MAP display:

CM MS IOD Net PM CCS LNS Trks Ext APPL . . n TPC . . . . . . . \*C\* SysB ManB OffL CBsy ISTb InSv DCH 
 PM
 0
 2
 11
 0
 3
 49

 TMS
 0
 0
 0
 1
 0
 0 Quit 2 Post\_ 3 TMS 0 ISTb Links\_OOS: CSide 0 PSide 4 4 5 Trnsl Unit0: Inact InSv Unitl: Act InSv 6 Tst 7 Bsy DCH 2 1 0 0 0 1 8 RTS Card list failure 9 OffL 10 LoadPM DCH 5 ISG 5 ManB TMS 0 port 13 message for DCH 11 12 Next tst DCH 5 Out-of-service test initiated 13 14 QueryPM Fail message received from PM Site Flr RPos Bay\_id Shf Description 15 Disp Slot EqPEC HOST 01 B04 LTEI 00 51 TMS : 000 02 16 BX02 17 DCH 5 Tst Failed Testid : DCHIFdiag 18

See the following table to determine the next action.

| lf                                                                                       | Do                                                                                                    |  |  |  |
|------------------------------------------------------------------------------------------|----------------------------------------------------------------------------------------------------|--|--|--|
| the system produces a card list                                                          | Proceed to <i>TOPS MPX Card</i><br><i>Replacement Procedures</i> , and<br>replace the card(s) that appear.<br>After card replacement procedure,<br>proceed to step 17. |  |  |  |
| The system produces a card list<br>and Tst fails. Testid : DCHIFdiag<br>message appears. | step17                                                                                                    |  |  |  |
| -continued-                                                                              |                                                                                                    |  |  |  |

| lf                                          | Do      |  |  |  |
|---------------------------------------------|---------|--|--|--|
| DCH diagnostics appear                      | step 17 |  |  |  |
| the system generates a load failure message | step 17 |  |  |  |
| —end—                                       |         |  |  |  |

17 Load the DCH if diagnostics appear, if the system receives a load failure message, or you replaced the card. To load the DCH, type

#### >LOADPM

and press the ENTER key.

Normal response on the MAP display:

```
loadpm
Request submitted on DCH 5
DCH 5 load Passed: EXC03BX
```

Note: The EXC03BX load name is the load in use in the enhanced D-channel handler (EDCH). This condition appears in the previous MAP example.

See the following table to determine your next action.

| If LOADPM                               | Do                                                                                                    |
|-----------------------------------------|----------------------------------------------------------------------------------------------------|
| passes                                  | Next step                                                                                                    |
| fails and you replaced each card        | step 35                                                                                                    |
| fails and you did not replace each card | Replace the DCH card. To<br>determine the location of the DCH<br>card to replace without a card list,<br>see the port number from step 14.<br>The system generates the card<br>list. Apply the port number to the<br>following chart. Apply the number<br>to determine the unit number and<br>slot number. Refer to <i>TOPS MPX</i><br><i>Card Replacement Procedures</i> for<br>BX02 replacement instructions.<br>Return to step 17 after you<br>replace the card. |
| lf port no. is                          | Faulty card location is                                                                                                    |
| 13                                      | Unit 0, Slot 2                                                                                                    |
| 15                                      | Unit 1, Slot 2                                                                                                    |
| 17                                      | Unit 0, Slot 1                                                                                                    |
| 19                                      | Unit 1, Slot 1                                                                                                    |

18 To return the DCH to service, type

>RTS and press the ENTER key.

Normal response on the MAP display:

|        | CM    | MS  | IOD  | Net   | PM          | CCS    | LNS   | Т    | rks  | Ext   | APPL |
|--------|-------|-----|------|-------|-------------|--------|-------|------|------|-------|------|
|        | •     | •   |      | •     | n TP<br>*C* | с.     | •     |      | •    | •     |      |
|        | DCH   |     |      | SysB  | ManB        | OffL   | CB    | sy   | ISTb | InSv  |      |
| 0      | Quit  |     | PM   | 0     | 2           | 11     |       | 0    | 4    | 48    |      |
| 2<br>3 | Post_ | _   | TMS  | 0     | 0           | 0      |       | 0    | 0    | 4     |      |
| 4      |       |     | TMS  | 0 InS | v Li        | nks_00 | s:    | CSid | le 0 | PSide | 0    |
| 5      | Trns  | 1   | Unit | 0:    | Act In      | Sv     |       |      |      |       |      |
| б      | Tst   |     | Unit | 1:    | Inact       | InS    | v     |      |      |       |      |
| 7      | Bsy   |     |      |       |             |        |       |      |      |       |      |
| 8      | RTS   |     | DCH  | 0     | 0           | 0      |       | 0    | 0    | 4     |      |
| 9      | OffL  |     |      |       |             |        |       |      |      |       |      |
| 10     | Load  | PM  | RTS  |       |             |        |       |      |      |       |      |
| 11     |       |     | DCH5 | Out-o | f-servi     | ce tes | t ini | tiat | ed   |       |      |
| 12     | Next  |     | DCH5 | Tst P | assed       |        |       |      |      |       |      |
| 13     |       |     | DCH5 | RTS P | assed       |        |       |      |      |       |      |
| 14     | Query | уРМ |      |       |             |        |       |      |      |       |      |
| 15     | Disp  |     |      |       |             |        |       |      |      |       |      |
| 16     |       |     |      |       |             |        |       |      |      |       |      |
| 17     |       |     |      |       |             |        |       |      |      |       |      |
| 18     |       |     |      |       |             |        |       |      |      |       |      |

See the following table to determine the next action.

| If RTS                          | Do                          |
|---------------------------------|-----------------------------|
| passes and alarm clears         | step 36                     |
| does not pass                   | step 35                     |
| passes and alarm does not clear | step 2 and repeat procedure |

**19** Refer to office records to determine the reason that the TMS is ManB. Return the TMS to service immediately. Every position is down. To post the ManB TMS, type

## **>POST MANB** and press the ENTER key.
20 To return the TMS to service, type

#### >RTSPM

and press the ENTER key.

| If RTS           | Do      |
|------------------|---------|
| passes           | step 36 |
| does not pass    | step 35 |
| has load failure | step 21 |

**21** To load the TMS after you replace the card, type

#### >LOADPM PM

| If LOADPM     | Do      |
|---------------|---------|
| passes        | step 20 |
| does not pass | step 35 |

22 To post the SysB TMS, type

>POSTSYSB and press the ENTER key.

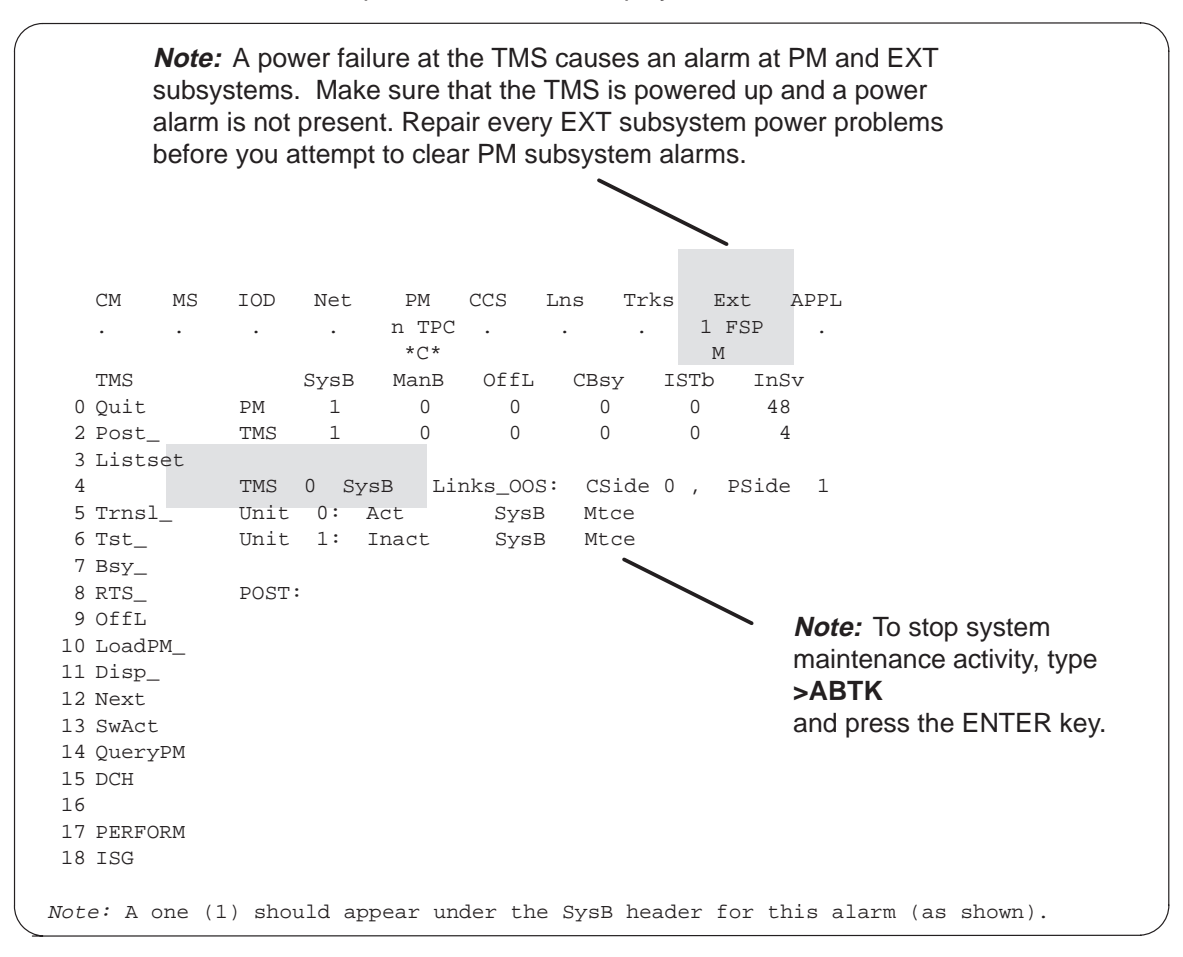

23 To determine possible TMS fault, type >QUERYPM FLT

and press the ENTER key.

|          | CM<br>• | MS    | IOD    | Net       | PM<br>n TPC<br>*C* | CCS    | Lns    | Trks   | Ext     | APPL       |     |       |     |
|----------|---------|-------|--------|-----------|--------------------|--------|--------|--------|---------|------------|-----|-------|-----|
|          | TMS     |       |        | SvsB      | ManB               | OffL   | CBsv   | ISTb   | InSv    | J          |     |       |     |
| 0        | Quit    |       | PM     | 0         | 0                  | 0      | 0      | 0      | 130     |            |     |       |     |
| 2        | Post_   |       | TMS    | 1         | 0                  | 0      | 0      | 0      | 4       |            |     |       |     |
| 3        | Lists   | et    |        |           |                    |        |        |        |         |            |     |       |     |
| 4        |         |       | TMS    | 0 Sys     | B Lin              | ks_00S | : CSid | de 1 , | PSide   | 0          |     |       |     |
| 5        | Trnsl   | _     | Unit   | 0: I:     | nact Sy            | sB     |        |        |         |            |     |       |     |
| 6        | Tst_    |       | Unit   | 1: A      | ct Sy              | sB     |        |        |         |            |     |       |     |
| 7        | Bsy_    |       |        |           |                    |        |        |        |         |            |     |       |     |
| 8        | RTS_    |       |        |           |                    |        |        |        |         |            |     |       |     |
| 10       | OIIL    |       | 0      |           |                    |        |        |        |         |            |     |       |     |
| 10<br>11 | Dian    | M     | Query  | DW E.P.I. |                    |        |        |        |         |            |     |       |     |
| 12       | Nevt    |       | cside  | Linke     | out of             | corvi  |        |        |         |            |     |       |     |
| 13       | SwAct   |       | Unit   | 0         | Out OI             | DCIVI  |        |        |         |            |     |       |     |
| 14       | Ouervl  | PM    | Svste  | m busv    | reason             | : Not  | loaded | since  | power 1 | ar         |     |       |     |
| 15       | DCH     |       | Unit   | 1         |                    |        |        |        |         | - <u>T</u> |     |       |     |
| 16       |         |       | Syste  | m busy    | reason             | : Not  | loaded | since  | power ı | цр         |     |       |     |
| 17       | PERFO   | RM    |        |           |                    |        |        |        |         |            |     |       |     |
| 18       | ISG     |       |        |           |                    |        |        |        |         |            |     |       |     |
| Note     | e: A o  | ne (1 | ) shou | ld app    | ear und            | er the | SysB ] | header | for th  | is alarm   | (as | showr | ı). |

#### See the following table to determine the next action.

| lf                                        | Do      |
|-------------------------------------------|---------|
| the system reports WAI                    | step 24 |
| the system reports load failure           | step 24 |
| the system reports other message failures | step 27 |

24 To manually busy the TMS, type

**>BSY PM** and press the ENTER key.

**25** Load the TMS after load failure or other failure message occurs, or you replaced the card. To load the TMS, type

#### >LOADPM PM

and press the ENTER key.

| If LOADPM                                                 | Do      |
|-----------------------------------------------------------|---------|
| passes                                                    | step 27 |
| does not pass and the system does not produce a card list | step 35 |
| does not pass and the system produces a card list         | step 26 |

**26** If this time is the first time to replace a card on the card list, replace the first card. If you return to this step, return the last replaced card to the TMS. Return the spare to the spare cabinet. Replace the next card on the list.

If the card replaced was a 6X45, 6X46, 6X47, 2X70, or a BX01, proceed to step 25.

If the card replaced was a BX02, proceed to step 29.

If the card replaced was not a 6X45, 6X46, 6X47, 2X70, BX01, or a BX02, proceed to step 27.

27 To test the posted TMS, type

#### >TST PM

| lf test                                           | Do      |
|---------------------------------------------------|---------|
| passes                                            | step 28 |
| does not pass and the system produces a card list | step 26 |
| fails and the system does not produce a card list | step 35 |

28 To return the TMS to service, type

#### >RTS PM

and press the ENTER key.

| If RTS                                            | Do      |
|---------------------------------------------------|---------|
| passes                                            | step 36 |
| does not pass and the system produces a card list | step 26 |
| fails and the system does not produce a card list | step 35 |
| does not pass and has WAI or load failure         | step 25 |

29 To access the DCH level of the MAP, type

### >DCH

and press the ENTER key.

30 To post the affected DCH, type

## **>POST SYSB** and press the ENTER key.

**31** To busy the posted DCH, type

#### >BSY

and press the ENTER key.

To confirm request for busy, type

#### >YES

and press the ENTER key.

When you issue the BSY command while the DCH is in service, the system requires confirmation (YES). The system requires confirmation before removal of the DCH from service.

In this condition, enter a YES response to respond to the prompt.

You can enter the BSY command when the DCH is in service and the system receives negative confirmation. The negative confirmation is in response to the prompt. When this condition occurs, the DCH remains in the current state.

32 To load the DCH, type

#### >LOADPM

## PM TPC (for IWS) critical (end)

33 To return the DCH to service, type

**>RTS** and press the ENTER key.

34 To return to the TMS level of the MAP, type

#### >QUIT

| lf                          | Do      |
|-----------------------------|---------|
| at the TMS level of the MAP | step 28 |

- 35 For additional help to clear this alarm, contact the next level of support.
- **36** The procedure is complete. If other alarms appear, reference the correct procedures to clear alarms for the specified alarms.

## PM DCH (in a TMS) major

## Alarm display

| Chi MS OD Not Phi CCS Triss Ext | CM | MS | IOD | Net | PM    | Lns | Trks | Ext | APPL |
|---------------------------------|----|----|-----|-----|-------|-----|------|-----|------|
| LIU7                            |    | -  |     |     | n DCH |     |      |     |      |
|                                 |    |    |     |     | Μ     |     |      |     |      |
|                                 |    |    |     |     |       |     |      |     |      |
|                                 |    |    |     |     |       |     |      |     |      |

## Indication

An n D-channel handler (DCH) indication indicates a DCH alarm. An n DCH indication appears under the peripheral module (PM) subsystem header. This header is at the maintenance level of the maintenance and administration position (MAP).

This procedure applies to a DCH in a TOPS message switch (TMS) for all TOPS office configurations of the TMS, which follow:

- The TMS connects to an integrated TPC, which supports up to four integrated MP positions.
- The TMS connects to a virtual TPC, which supports MPX-IWS positions on a token ring.

## Meaning

The indicated number (n) of DCHs or enhanced D-channel handlers (EDCHs) are in the system busy (SysB) state.

## Result

The DCH problem affects call handling equipment that subtends the TOPS message switch (TMS). The DCH problem does not affect the equipment if subtending lines are SysB. If the primary DCH or EDCH has defects, the secondary or redundant DCH or EDCH activates. Call handling abilities remain.

## Action

This procedure contains a summary flowchart and a list of steps. Use the flowchart to review the procedure. Follow the steps to perform the procedure.

## PM DCH (in a TMS) major (continued)

#### Summary of Clearing a PM DCH major alarm

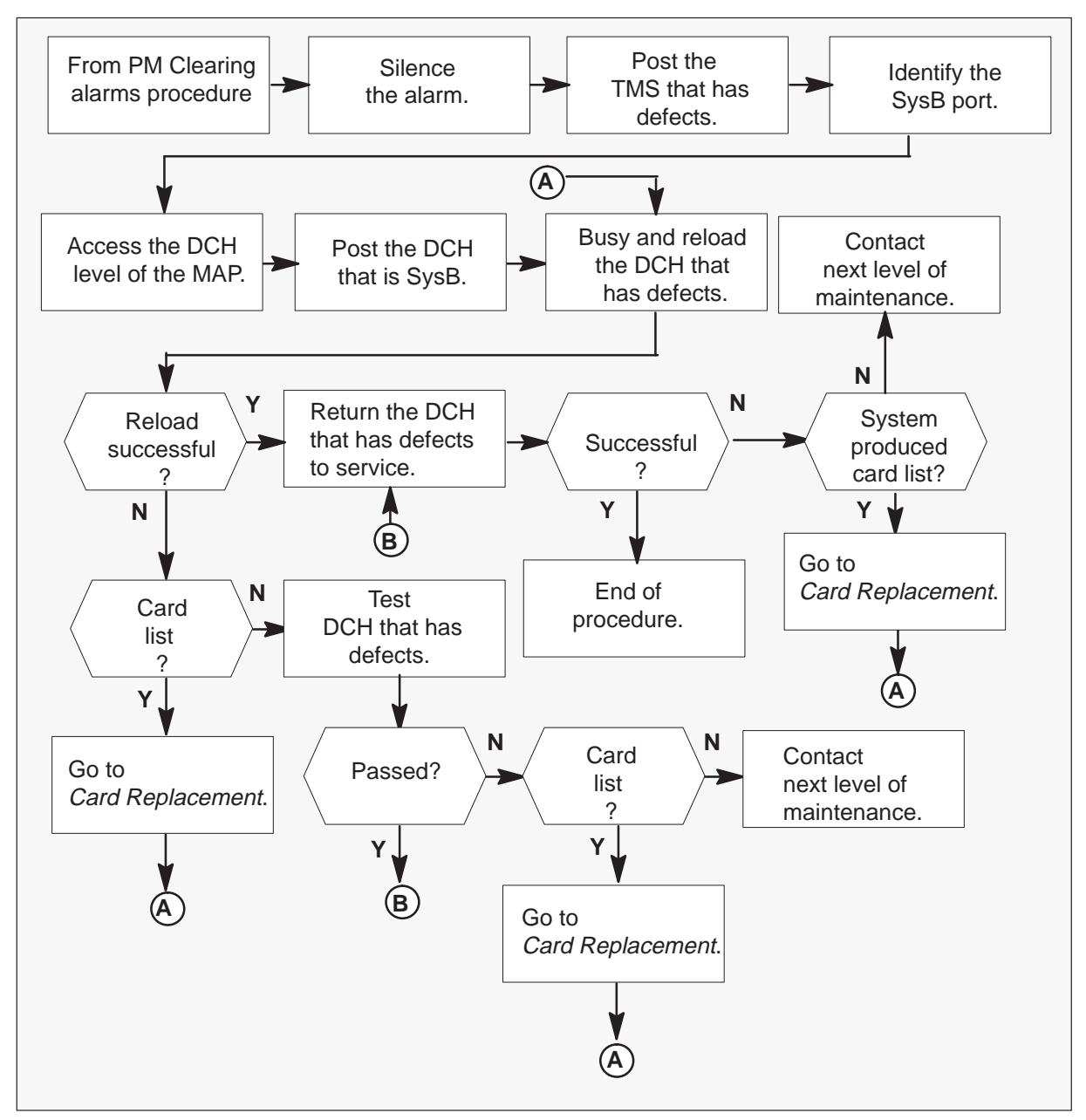

## PM DCH (in a TMS) major (continued)

#### Clearing a PM DCH major alarm

#### At the MAP:

1

#### ATTENTION

Enter this procedure from a PM system level clearing alarm procedure step. This step identifies the fault that associates with a DCH.

To silence the alarm, type:

#### >MAPCI;MTC;SIL

and press the ENTER key.

2 To access the TMS level through the PM level at the MAP, and post the in-service trouble (ISTb) TMS, type:

#### >PM;POST TMS ISTb

and press the ENTER key.

| /  |        |    |      |     |      |       |        |      |     |       |       |      |
|----|--------|----|------|-----|------|-------|--------|------|-----|-------|-------|------|
| (  | CM     | MS | IOD  | Ne  | et   | PM    | CCS    | LNS  | Trl | ks    | Ext   | APPL |
|    |        |    |      |     |      | 1 DCH |        |      |     |       |       |      |
|    |        |    |      |     |      | М     |        |      |     |       |       |      |
|    | TMS    |    |      | Sys | зB   | ManB  | OffL   | CB   | sy  | ISTb  | InS   | 3v   |
| 0  | Quit   |    | PM   |     | 0    | 1     | 2      | (    | 0   | 2     | 18    | 3    |
| 2  | Post_  |    | TMS  |     | 0    | 0     | 0      |      | 0   | 1     | C     | )    |
| 3  | Lists  | et |      |     |      |       |        |      |     |       |       |      |
| 4  |        |    | TMS  | 0   | ISTb | Lin   | ks_00S | : CS | ide | 0, PS | ide 1 |      |
| 5  | Trnsl  | _  | Unit | 0:  | Ac   | t     | InS    | v    |     |       |       |      |
| 6  | Tst_   |    | Unit | 1:  | In   | Act   | InS    | v    |     |       |       |      |
| 7  | Bsy_   |    |      |     |      |       |        |      |     |       |       |      |
| 8  | RTS_   |    |      |     |      |       |        |      |     |       |       |      |
| 9  | OffL   |    |      |     |      |       |        |      |     |       |       |      |
| 10 | LoadPI | M  |      |     |      |       |        |      |     |       |       |      |
| 11 | Disp_  |    |      |     |      |       |        |      |     |       |       |      |
| 12 | Next   |    |      |     |      |       |        |      |     |       |       |      |
| 13 | SwAct  |    |      |     |      |       |        |      |     |       |       |      |
| 14 | Query  | PM |      |     |      |       |        |      |     |       |       |      |
| 15 | DCH    |    |      |     |      |       |        |      |     |       |       |      |
| 16 |        |    |      |     |      |       |        |      |     |       |       |      |
| 17 | PERFO  | RM |      |     |      |       |        |      |     |       |       |      |
| 18 | ISG    |    |      |     |      |       |        |      |     |       |       |      |
| 1  |        |    |      |     |      |       |        |      |     |       |       |      |

## PM DCH (in a TMS) major (continued)

3 To identify the system busy (SysB) port and associated DCH, type:

#### >TRNSL P

and press the ENTER key.

| $\left( \right)$ | CM      | MS | IOD   | Ne   | et   | PM         | CCS     | LNS     | Trk | s    | Ext    | APPL        |
|------------------|---------|----|-------|------|------|------------|---------|---------|-----|------|--------|-------------|
|                  |         |    |       |      | . 1  | . DCH<br>M | •       |         | •   |      | •      | •           |
|                  | TMS     |    |       | SysB | Ma   | anB        | OffL    | CBsy    | IS  | STb  | InSv   |             |
| 0                | Quit    |    | PM    | 0    |      | 1          | 2       | 0       |     | 2    | 18     |             |
| 2                | Post_   |    | TMS   | 0    |      | 0          | 0       | 0       |     | 1    | 0      |             |
| 3                | Listset |    |       |      |      |            |         |         |     |      |        |             |
| 4                |         |    | TMS   | 0 I  | STb  | Link       | s_00S:  | CSide   | Ο,  | PSid | le 1   |             |
| 5                | Trnsl_  |    | Unit0 | :    | Act  |            | InSv    |         |     |      |        |             |
| 6                | Tst_    |    | Unit1 | :    | InAc | ct         | InSv    |         |     |      |        |             |
| 7                | Bsy_    |    |       |      |      |            |         |         |     |      |        |             |
| 8                | RTS_    |    | Trnas | 1    | Ρ    |            |         |         |     |      |        |             |
| 9                | OffL    |    | Link  | 0:   | Mult | iple       | Nodes   | 0;Cap   | MS  | ;Sta | tus:OK | MssCond:OPN |
| 10               | LoadPM_ |    | Link  | 1:   | Carr | cier d     | of Clas | ss - Tr | unk | ;Sta | tus:OK |             |
| 11               | Disp_   |    | Link  | 13:  |      | DCH        | 5;Sta   | atus:OK |     |      |        |             |
| 12               | Next    |    | Link  | 15:  |      | DCH        | 4;Sta   | atus:OK |     |      |        |             |
| 13               | SwAct   |    | Link  | 17:  |      | DCH        | 2;Sta   | atus:OK |     |      |        |             |
| 14               | QueryPM |    | Link  | 19:  |      | DCH        | 3;Sta   | atus:SB | sy  |      |        |             |
| 15               | DCH     |    |       |      |      |            |         |         |     |      |        |             |
| 16               |         |    |       |      |      |            |         |         |     |      |        |             |
| 17               | PERFORM |    |       |      |      |            |         |         |     |      |        |             |
| 18               | ISG     |    |       |      |      |            |         |         |     |      |        |             |
|                  |         |    |       |      |      |            |         |         |     |      |        |             |

## PM DCH (in a TMS) major (continued)

To access the DCH level through the PM level at the MAP, type:
 >DCH

and press the ENTER key.

| /  |        |    |       |       |         |        |     |        |     |       |   |  |
|----|--------|----|-------|-------|---------|--------|-----|--------|-----|-------|---|--|
|    | CM     | MS | IOD   | Net   | PM      | CCS    | LNS | Trks   | Ext | APPL  |   |  |
|    |        |    |       | •     | 1 DCH   | •      |     | •      |     |       |   |  |
|    |        |    |       |       | М       |        |     |        |     |       |   |  |
|    | DCH    |    |       | SysB  | ManB    | OffL   | CBs | y ISTE | In  | Sv    |   |  |
| 0  | Quit   |    | PM    | 0     | 0       | 10     | 0   | 1      | 13  | 0     |   |  |
| 2  | Post_  |    | TMS   | 0     | 0       | 0      | 0   | 1      |     | 4     |   |  |
| 3  |        |    |       | _     |         |        |     |        |     |       |   |  |
| 4  | _      |    | TMS ( | ) IST | b Li    | nks_00 | S:  | CSide  | 0   | PSide | 1 |  |
| 5  | Trnsl  |    | Unit  | 0:    | Act II  | nSv    |     |        |     |       |   |  |
| 6  | Tst    |    | Unit  | 1:    | Inact I | nSv    |     |        |     |       |   |  |
| 7  | Bsy    |    |       |       |         |        |     |        |     |       |   |  |
| 8  | RTS    |    | DCH   | 1     | 0       | 0      | 0   | 0      | 3   |       |   |  |
| 9  | OffL   |    |       |       |         |        |     |        |     |       |   |  |
| 10 | LoadPM | 1  |       |       |         |        |     |        |     |       |   |  |
| 11 |        |    |       |       |         |        |     |        |     |       |   |  |
| 12 | Next   |    |       |       |         |        |     |        |     |       |   |  |
| 13 |        |    |       |       |         |        |     |        |     |       |   |  |
| 14 | QueryI | PM |       |       |         |        |     |        |     |       |   |  |
| 15 | Disp   |    |       |       |         |        |     |        |     |       |   |  |
| 16 | -      |    |       |       |         |        |     |        |     |       |   |  |
| 17 |        |    |       |       |         |        |     |        |     |       |   |  |
| 18 |        |    |       |       |         |        |     |        |     |       |   |  |
| (  |        |    |       |       |         |        |     |        |     |       |   |  |

## PM DCH (in a TMS) major (continued)

5 To post the DCH that is SysB and that requires clearing, type:

>POST n
where
n = DCH number
and press the ENTER key.

|          | CM    | MS  | IO | D   | Net  | PM         | CCS  | LNS    | Trks    | Ext       | APPI |
|----------|-------|-----|----|-----|------|------------|------|--------|---------|-----------|------|
|          |       |     |    |     | •    | 1 DCH<br>M | Ι.   |        |         |           |      |
|          | DCH   |     |    |     | SysB | ManB       | OffI | _ CBsy | IST     | o InSv    |      |
| 0        | Quit  |     | PM |     | 0    | 0          | 10   | 0      | 1       | 130       |      |
| 2<br>3   | Post_ | _   | TM | S   | 0    | 0          | 0    | 0      | 1       | 4         |      |
| 4        |       |     | TM | S 0 | Ins  | Sv         | Link | s_00S: | CSide ( | ) PSide   | 1    |
| 5        | Trnsl | 1   | Un | it  | 0:   | Act        | InSv |        |         |           |      |
| 6        | Tst   |     | Un | it  | 1:   | Inact      | InSv |        |         |           |      |
| 7        | Bsy   |     |    |     |      |            |      |        |         |           |      |
| 8        | RTS   |     | DC | Н   | 1    | 0          | 0    | 0      | 0       | 3         |      |
| 9        | OffL  |     |    |     |      |            |      |        |         |           |      |
| 10<br>11 | LoadI | PM  | DC | н 3 | ISG  | 3 SysB     | TMS  | 0 port | 19 Acce | ess Error |      |
| 12       | Next  |     |    |     |      |            |      |        |         |           |      |
| 13       |       |     |    |     |      |            |      |        |         |           |      |
| 14       | Query | уРМ |    |     |      |            |      |        |         |           |      |
| 15       | Disp  |     |    |     |      |            |      |        |         |           |      |
| 16       | -     |     |    |     |      |            |      |        |         |           |      |
| 17       |       |     |    |     |      |            |      |        |         |           |      |
| 18       |       |     |    |     |      |            |      |        |         |           |      |
|          |       |     |    |     |      |            |      |        |         |           |      |

## PM DCH (in a TMS) major (continued)

6 To busy the DCH that requires clearing, type:

#### >BSY

and press the ENTER key.

Type:

#### >YES

and press the ENTER key.

#### Explanation:

If you issue the BSY command when the DCH is in service, the system requires confirmation, YES. The system requires confirmation before removal of the DCH from service.

You must give a YES response when you respond to the prompt.

The DCH remains in the current state if you issue the BSY command when the DCH is in service. The DCH remains in the current state when the system receives negative confirmation in response to the prompt.

|        | CM    | MS  | IOD  | Net    | PM         | CCS    | LNS     | Trks   | Ext | APP   | L |  |
|--------|-------|-----|------|--------|------------|--------|---------|--------|-----|-------|---|--|
|        | •     | •   | •    | •      | 1 DCH<br>M | •      | •       |        | •   | •     |   |  |
|        | DCH   |     |      | SysB   | ManB       | OffL   | CBs     | y ISTb | In  | lSv   |   |  |
| 0      | Quit  |     | PM   | 0      | 0          | 0      | 0       | 1      | 13  | 0     |   |  |
| 2<br>3 | Post_ | _   | TMS  | 0      | 0          | 0      | 0       | 1      |     | 4     |   |  |
| 4      |       |     | TMS  | 0 Ins  | Sv         | Link   | s_00S:  | CSide  | 0   | PSide | 1 |  |
| 5      | Trns  | 1   | Unit | 0:     | Act        | InS    | v       |        |     |       |   |  |
| 6      | Tst   |     | Unit | 1:     | Inact      | InS    | v       |        |     |       |   |  |
| 7      | Bsy   |     |      |        |            |        |         |        |     |       |   |  |
| 8      | RTS   |     | DCH  | 1      | 0          | 0      | 0       | 0      |     | 3     |   |  |
| 9      | OffL  |     |      |        |            |        |         |        |     |       |   |  |
| 10     | Load  | PM  | BSY  |        |            |        |         |        |     |       |   |  |
| 11     |       |     | 0per | ator S | Services   | may b  | e affe  | ected. |     |       |   |  |
| 12     | Next  |     | Plea | se cor | ıfirm ("   | YES" o | or "NO" | ):     |     |       |   |  |
| 13     |       |     | YES  |        |            |        |         |        |     |       |   |  |
| 14     | Quer  | уРМ | DCH  | 0 Bsy  | / Passed   | l      |         |        |     |       |   |  |
| 15     | Disp  |     |      |        |            |        |         |        |     |       |   |  |
| 16     |       |     |      |        |            |        |         |        |     |       |   |  |
| 17     |       |     |      |        |            |        |         |        |     |       |   |  |
| 18     |       |     |      |        |            |        |         |        |     |       |   |  |
|        |       |     |      |        |            |        |         |        |     |       |   |  |

## PM DCH (in a TMS) major (continued)

7 To reload the DCH that has defects, type:

## >LOADPM

and press the ENTER key.

Normal response on the MAP display:

|    | CM    | MS | IOD   | Net     | PM     | CCS    | LNS    | Trks | 5    | Ext   | APPL |
|----|-------|----|-------|---------|--------|--------|--------|------|------|-------|------|
|    |       |    |       |         | 1 DCH  |        |        |      |      |       |      |
|    |       |    |       |         | М      |        |        |      |      |       |      |
|    | DCH   |    |       | SysB    | ManB   | OffL   | CBs    | y I  | ISTb | InSv  | 7    |
| 0  | Quit  |    | PM    | 0       | 0      | 18     | 1      |      | 2    | 44    |      |
| 2  | Post_ | -  | TMS   | 0       | 0      | 0      | 0      |      | 1    | 0     |      |
| 3  |       |    |       |         |        |        |        |      |      |       |      |
| 4  |       |    | TMS ( | ) ISTb  | Li     | nks_00 | s: c   | Side | 0    | PSide | e 1  |
| 5  | Trnsl |    | Unit  | 0: In   | Sv     |        |        |      |      |       |      |
| б  | Tst   |    | Unit  | 1: In   | Sv     |        |        |      |      |       |      |
| 7  | Bsy   |    |       |         |        |        |        |      |      |       |      |
| 8  | RTS   |    | DCH   | 0       | 1      | 0      | 0      |      | 0    | 3     |      |
| 9  | OffL  |    |       |         |        |        |        |      |      |       |      |
| 10 | LoadF | M  | DCH 3 | B ISG 3 | ManB   | TMS    | 0 port | 19   |      |       |      |
| 11 |       |    |       |         |        |        |        |      |      |       |      |
| 12 | Next  |    | LoadI | M       |        |        |        |      |      |       |      |
| 13 |       |    | Reque | est sub | mitted | on DCI | Н 3    |      |      |       |      |
| 14 | Query | PM | DCH 3 | load    | Passe  | d :XCI | H36CR  |      |      |       |      |
| 15 | Disp  |    |       |         |        |        |        |      |      |       |      |
| 16 |       |    |       |         |        |        |        |      |      |       |      |
| 17 |       |    |       |         |        |        |        |      |      |       |      |
| 18 |       |    |       |         |        |        |        |      |      |       |      |
|    |       |    |       |         |        |        |        |      |      |       |      |

See the following table to determine the next action.

| If reload                                             | Do                                                                                                    |
|-------------------------------------------------------|----------------------------------------------------------------------------------------------------|
| is successful                                         | step 9                                                                                                    |
| is not successful and the system produces a card list | Go to <i>Card Replacement</i><br><i>Procedures</i> and replace the first<br>card on the list. Go to step 7. |
| is not successful                                     | step 8                                                                                                    |

## PM DCH (in a TMS) major (end)

8 To test the DCH that has defects, type:

#### >TST

and press the ENTER key.

| lf test                                                        | Do                                                                                                    |
|----------------------------------------------------------------|----------------------------------------------------------------------------------------------------|
| passes                                                         | step 9                                                                                                    |
| is not successful and the system produces a card list          | Go to <i>Card Replacement</i><br><i>Procedures</i> and replace the first<br>card on the list. Go to step 7. |
| is not successful and the system does not generate a card list | step 10                                                                                                    |

**9** To return the tested DCH to service, type:

#### >RTS

| If RTS                                                | Do                                                                                                    |
|-------------------------------------------------------|----------------------------------------------------------------------------------------------------|
| is successful                                         | step 11                                                                                                    |
| is not successful and the system produced a card list | Go to <i>Card Replacement</i><br><i>Procedures</i> and replace the first<br>card on the list. Go to step 7. |
| is not successful                                     | step 10                                                                                                    |

- **10** For additional help, contact the next level of maintenance.
- **11** The procedure is complete. If other alarms appear, reference the correct clearing alarm procedures for the indicated alarms.

## PM SysB (OSNM) major

## Alarm display

| ns Trks Ext APPL |
|------------------|
|                  |
|                  |
|                  |

## Indication

At the MTC level of the MAP display, an M can appear under the PM header of the alarm banner. The M indicates a major alarm.

## Meaning

A peripheral module is system busy. An Operator Service Node Maintained (OSNM) module is system busy.

One of the following conditions is present:

- The OSNM loses contact with the computing module.
- The OSNM fails to respond to the system audit.
- The OSNM exceeds the invalid message threshold.
- The OSNM did not return to service after a system restart.

## Result

All session pools on the OSNM are out of service. Call processing on the OSNM does not occur.

## **Common procedures**

Does not apply

## Action

This procedure contains a summary flowchart and a list of steps. Use the flowchart to review the procedure. Follow the steps to perform the procedure.

## PM SysB (OSNM) major (continued)

#### Summary of Clearing an OSNM SysB Major alarm

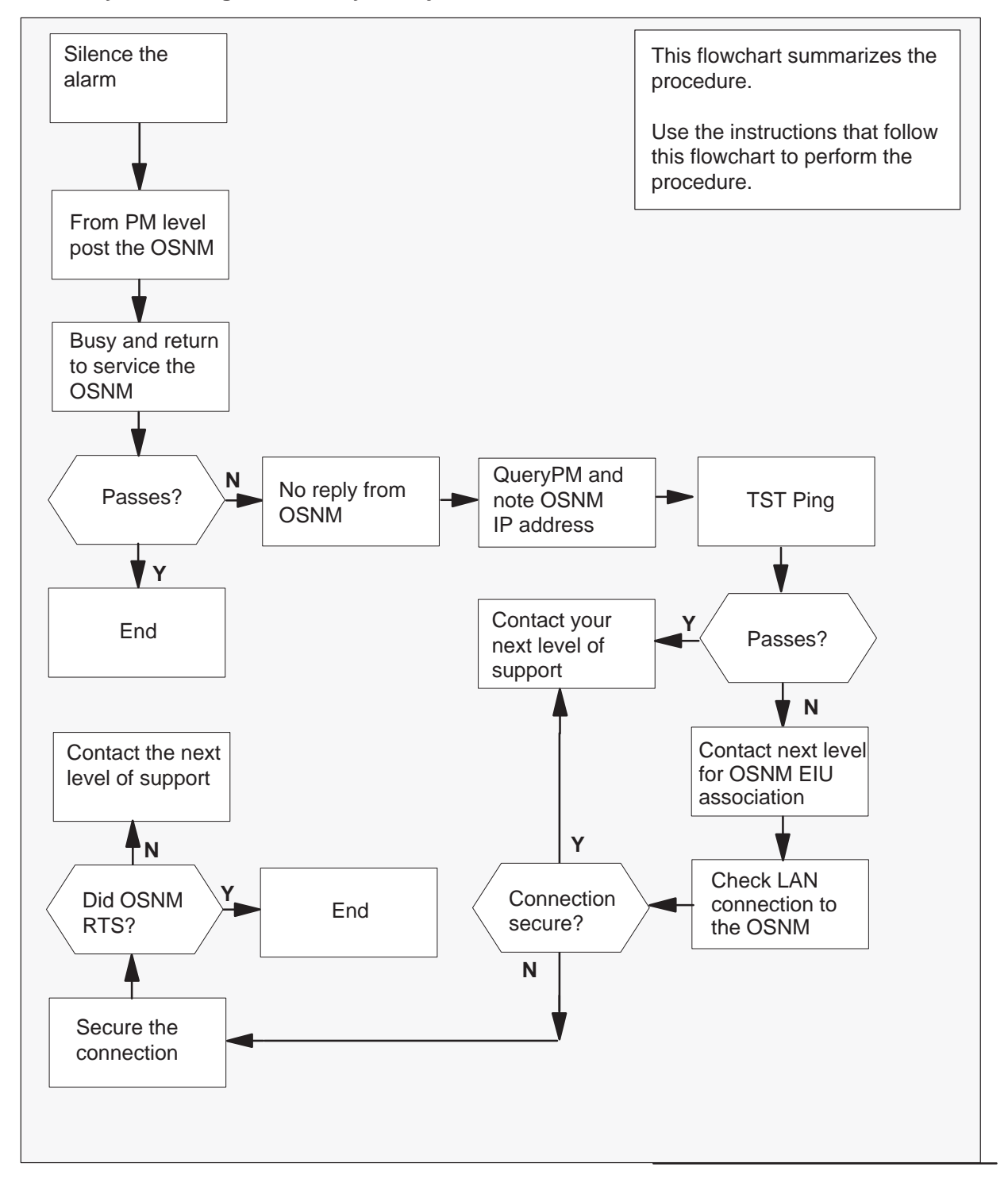

## PM SysB (OSNM)

major (continued)

#### Clearing a PM SysB (OSNM) OSNM SysB alarm

#### At the MAP display

1 To silence the alarm, type

>MAPCI;MTC;SIL and press the Enter key.

2 To access the PM level of the MAP display, type

#### >PM

and press the Enter key.

Example of a MAP display:

| SysB | ManB | OffL | CBsy | ISTb | InSv |
|------|------|------|------|------|------|
| 1    | 0    | 0    | 0    | 0    | 0    |

 $\mathsf{PM}$ 

3 To post the system busy OSNM, type

#### >POST OSNM SysB

and press the Enter key.

Example of a MAP display:

|                      | SysB<br>1 | ManB<br>0 | OffL<br>O | CBsy<br>0 | ISTb<br>0 | InSv<br>0 |
|----------------------|-----------|-----------|-----------|-----------|-----------|-----------|
| PM<br>OSNM           | 1         | Ŭ         | 0         | Ũ         | Ŭ         | Ŭ         |
| OSNM<br>NONE<br>SysB | 0         |           |           |           |           |           |

## PM SysB (OSNM) major (continued)

4 To busy and return to service the OSNM, type

#### >BSY;RTS

and press the Enter key.

| If RTS | Do      |
|--------|---------|
| passes | step 12 |
| fails  | step 5  |

#### 5 Note the failure reason.

| If failure            | Do      |
|-----------------------|---------|
| is no reply from OSNM | step 6  |
| is other condition    | step 11 |

#### 6 To perform a ping test on the OSNM, type

#### >TST PING

and press the Enter key.

| If the ping test | Do      |
|------------------|---------|
| passes           | step 11 |
| fails            | step 7  |

- 7 Contact next level of support. Provide the results of the ping test and ask network personnel for Ethernet Interface Unit (EIU) to OSNM connections. Return to this point in the procedure.
- 8 Check the LAN connection to the OSNM at the associated EIU.

| If the connection | Do      |
|-------------------|---------|
| is secure         | step 11 |
| is not secure     | step 9  |

9 Secure the connection to the EIU.

## PM SysB (OSNM) major (end)

10 Determine if the OSNM returned to service?

| lf  | Do      |  |
|-----|---------|--|
| Yes | step 12 |  |
| No  | step 11 |  |

- **11** For additional help, contact the next level of support.
- **12** The procedure is complete.

## PM TMS major

## Alarm display

| CM | MS | IOD | Net | PM         | Lns | Trks | Ext | APPL |  |
|----|----|-----|-----|------------|-----|------|-----|------|--|
| •  | •  |     | •   | n TMS<br>M | ·   | ·    | •   | •    |  |
|    |    |     |     |            |     |      |     |      |  |

## Indication

An n TOPS message switch (TMS) indication appears under the peripheral module (PM) subsystem header at the maintenance level of the MAP. The n TMS indication indicates a TMS alarm. An M indication under the n TMS indicates a major alarm.

This procedure applies to all TOPS office configurations for the TMS, which follow:

- The TMS connects to an integrated TPC, which supports up to four integrated MP positions.
- The TMS connects to a virtual TPC, which supports MPX-IWS positions on a token ring.

## Meaning

The n indicates the number of TMSs in the state of in-service trouble.

## Result

The TMS is a redundant unit. A TMS major alarm does not affect call handling because of this condition. If a fault occurs in the remaining unit, the system can lose the ability to handle a call. You must clear this alarm as soon as possible to prevent the loss of call handling.

## Action

This procedure contains a summary flowchart and a list of steps. Use the flowchart to review the procedure. Follow the steps to perform the procedure.

#### Summary of clearing a PM TMS major alarm

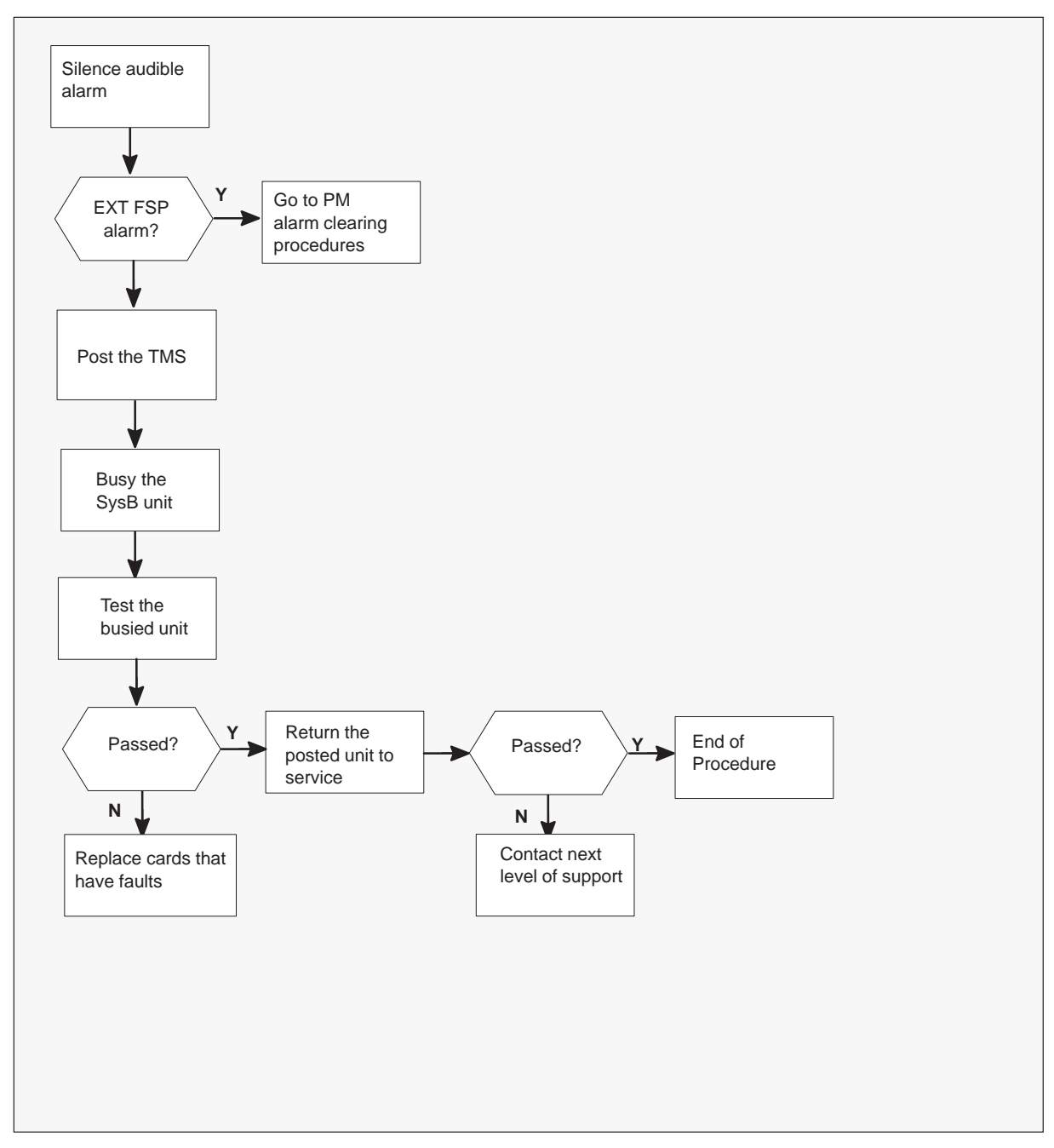

#### Clearing a PM TMS major alarm

#### At the MAP terminal

1

#### ATTENTION

Enter this procedure from a PM system level alarm clearing procedure step. This step identified a fault associated with a TMS.

To silence the audible alarm, type

#### >MAPCI;MTC;SIL

and press the ENTER key.

**2** A power problem can cause this alarm. Check the EXT subsystem level for an FSP major alarm.

| If an EXT FSP major alarm           | Do                                                                                                    |
|-------------------------------------|----------------------------------------------------------------------------------------------------|
| is not present                      | step 3                                                                                                    |
| is present and caused the FSP alarm | Follow EXT subsystem alarm clearing procedures. If TMS alarm is present after power problem cleared, go to appropriate alarm clearing procedure. |

**3** To access the PM level of the MAP and determine the status of the TMS units, type

#### >PM;POST TMS

and press the ENTER key.

*Note:* The status can be ISTb.

Example of a MAP display

| CM  | MS     | IOD | Net     | PM     | CCS   | Lns   | Trks | Ext  | APPL |
|-----|--------|-----|---------|--------|-------|-------|------|------|------|
| ·   | •      | •   | . n     | M      | •     | •     | •    | •    | •    |
| TM  | S      |     | SysB    | ManB   | OffL  | CBsy  | ISTb | InSv |      |
| 0   | Quit   | PM  | 0       | 0      | 0     | 0     | 1    | 130  |      |
| 2   | Post_  | TMS | 0       | 0      | 0     | 0     | 1    | 4    |      |
| 3   | Listse | t   |         |        |       |       |      |      |      |
| 4   |        | TMS |         | Links_ | _00S: | CSide | , PS | ide  |      |
| 5   | Trnsl_ | Uni | t 0:    |        |       |       |      |      |      |
| 6   | Tst_   | Uni | t 1:    |        |       |       |      |      |      |
| 7   | Bsy_   | POS | т:      |        |       |       |      |      |      |
| 8   | RTS_   | No  | PM post | ed     |       |       |      |      |      |
| 9   | OffL   |     |         |        |       |       |      |      |      |
| 10  | LoadPM | _   |         |        |       |       |      |      |      |
| 11  | Disp_  |     |         |        |       |       |      |      |      |
| 12  | Next   |     |         |        |       |       |      |      |      |
| 13  | SwAct  |     |         |        |       |       |      |      |      |
| 14  | QueryP | М   |         |        |       |       |      |      |      |
| 15  | DCH    |     |         |        |       |       |      |      |      |
| 16  |        |     |         |        |       |       |      |      |      |
| 17  | PERFOR | М   |         |        |       |       |      |      |      |
| 1.8 | TSG    |     |         |        |       |       |      |      |      |

*Note:* The number 1 appears under the ISTb header of this alarm.

4 To post the in-service trouble (ISTb) TMS, type

#### >POST ISTB

and press the ENTER key.

On the TMS MAP display, examine the status information for the TMS units. The status information appears in the highlighted area of the following example

Unit 0 or unit1 is SysB, record the unit number.

#### Example of a MAP display

| СМ | MS :    | IOD  | Net  | 2   | PM     | CCS     | Lns    | Trks   | Ext   | APPL |
|----|---------|------|------|-----|--------|---------|--------|--------|-------|------|
| •  | ·       | •    | •    | 11  | M      | •       | •      | •      | •     | •    |
| ΤM | S       |      | S    | ∕sB | ManB   | OffL    | CBsy   | ISTb   | InSv  |      |
| 0  | Quit    | PM   |      | 0   | 0      | 0       | 0      | 1      | 130   |      |
| 2  | Post_   | TMS  |      | 0   | 0      | 0       | 0      | 1      | 4     |      |
| 3  | Listset | :    |      |     |        |         |        |        |       |      |
| 4  |         | TMS  | 0    | IST | b Lir  | nks_005 | S: CS: | ide 1, | PSide | e 0  |
| 5  | Trnsl_  | Unit | : 0: | InA | ct Sys | B Mtce  | 2      |        |       |      |
| б  | Tst_    | Unit | : 1: | Act | Ins    | v       |        |        |       |      |
| 7  | Bsy_    |      |      |     |        |         |        |        |       |      |
| 8  | RTS_    |      |      |     |        |         |        |        |       |      |
| 9  | OffL    |      |      |     |        |         |        |        |       |      |
| 10 | LoadPM_ | _    |      |     |        |         |        |        |       |      |
| 11 | Disp_   |      |      |     |        |         |        |        |       |      |
| 12 | Next    |      |      |     |        |         |        |        |       |      |
| 13 | SwAct   |      |      |     |        |         |        |        |       |      |
| 14 | QueryPM | 1    |      |     |        |         |        |        |       |      |
| 15 | DCH     |      |      |     |        |         |        |        |       |      |
| 16 |         |      |      |     |        |         |        |        |       |      |
| 17 | PERFORM | 1    |      |     |        |         |        |        |       |      |
| 18 | ISG     |      |      |     |        |         |        |        |       |      |

Note: To stop system maintenance activity, type

#### >ABTK

and press the ENTER key.

*Note:* The number 1 appears under the ISTb header of this alarm.

5 To determine unit fault, type

>QUERYPM FLT and press the ENTER key.

Example of a MAP display

| CM  | MS I    | OD Ne | t     | PM       | CCS     | Lns     | Trks    | Ext    | APPL   |
|-----|---------|-------|-------|----------|---------|---------|---------|--------|--------|
| •   | •       |       | n     | TMS<br>M | •       | •       | •       | •      | •      |
| TM  | S       |       | SysB  | ManB     | OffL    | CBsy    | ISTb    | InSv   |        |
| 0   | Quit    | PM    | 0     | 0        | 0       | 0       | 1       | 130    |        |
| 2   | Post_   | TMS   | 0     | 0        | 0       | 0       | 1       | 4      |        |
| 3   | Listset |       |       |          |         |         |         |        |        |
| 4   |         | TMS   | 0 IS  | STb L:   | inks_00 | DS: C   | Side 1  | , PSi  | de O   |
| 5   | Trnsl_  | Unit  | 0:    | InAc     | ct SysE | 3 (or ( | CBsy or | ManB)  | Mtce   |
| б   | Tst_    | Unit  | 1:    | Act      | InSv    | 7       |         |        |        |
| 7   | Bsy_    |       |       |          |         |         |         |        |        |
| 8   | RTS_    |       |       |          |         |         |         |        |        |
| 9   | OffL    |       |       |          |         |         |         |        |        |
| 10  | LoadPM_ | Query | PM FI | Т        |         |         |         |        |        |
| 11  | Disp_   | Ina   | ctive | e unit   | out of  | E serv  | ice     |        |        |
| 12  | Next    | CSi   | de Li | nks ou   | it of s | servic  | е       |        |        |
| 13  | SwAct   | Unit  | 0     |          |         |         |         |        |        |
| 14  | QueryPM | Syste | n bus | y reas   | son: N  | Not loa | aded si | nce po | wer up |
| 15  | DCH     | Unit  | 1     |          |         |         |         |        |        |
| 16  |         | no    | fault | : exist  | s       |         |         |        |        |
| 17  | PERFORM |       |       |          |         |         |         |        |        |
| 1.9 | TSG     |       |       |          |         |         |         |        |        |

*Note:* The number 1 appears under the ISTb header for this alarm.

6 To busy the SysB unit, type

>BSY UNIT n

and press the ENTER key.

where

n is the unit number you found in step 4.

#### Example of a MAP display

| CI | М   | MS     | IOI | ) N  | et    | PM      | CCS     | Lns   | Trks   | Ext   | APPL |
|----|-----|--------|-----|------|-------|---------|---------|-------|--------|-------|------|
|    |     |        |     |      | . n   | TMS     |         |       |        |       |      |
|    |     |        |     |      |       | Μ       |         |       |        |       |      |
|    | TMS | 5      |     |      | SysB  | ManB    | OffL    | CBsy  | ISTb   | InSv  |      |
| (  | 0   | Quit   |     | PM   | 1     | 0       | 2       | 0     | 1      | 18    |      |
|    | 2   | Post_  |     | TMS  | 0     | 0       | 0       | 0     | 1      | 1     |      |
|    | 3   | Listse | t   |      |       |         |         |       |        |       |      |
| 4  | 4   |        |     | TMS  | 0 I   | STb L:  | inks_00 | DS: C | Side O | , PSi | de O |
| !  | 5   | Trnsl_ |     | Unit | 0:    | InAc    | ct ManB | 3     |        |       |      |
| (  | б   | Tst_   |     | Unit | 1:    | Act     | InSv    | 7     |        |       |      |
|    | 7   | Bsy_   |     |      |       |         |         |       |        |       |      |
| 1  | 8   | RTS_   |     | Bsy  | Unit  | 0       |         |       |        |       |      |
| 0  | 9   | OffL   |     | TMS  | 0 Uni | t O Bsy | y Passe | ed    |        |       |      |
| 10 | 0   | LoadPM | [   |      |       |         |         |       |        |       |      |
| 11 | 1   | Disp_  |     |      |       |         |         |       |        |       |      |
| 1: | 2   | Next   |     |      |       |         |         |       |        |       |      |
| 13 | 3   | SwAct  |     |      |       |         |         |       |        |       |      |
| 14 | 4   | QueryP | М   |      |       |         |         |       |        |       |      |
| 1! | 5   | DCH    |     |      |       |         |         |       |        |       |      |
| 10 | б   |        |     |      |       |         |         |       |        |       |      |
| 1' | 7   | PERFOR | M   |      |       |         |         |       |        |       |      |
| 18 | 8   | ISG    |     |      |       |         |         |       |        |       |      |

7 To test the posted unit, type

#### >TST UNIT n

and press the ENTER key.

where

n is the unit number you found in step 4.

Note the system response. The following MAP response appears when all the tests pass.

#### Example of a MAP response

TMS n Unit n Non-Destructive ROM test and OSvce tests will be run TMS n Tst Passed

The following is an example of a MAP response when a test fails.

#### Example of a MAP display

| TMS n | Un<br>OS | it n<br>vce te | Non-Destı<br>sts will | ructi<br>be r | ve ROM '<br>un | test a | nd    |       |
|-------|----------|----------------|-----------------------|---------------|----------------|--------|-------|-------|
| TMS n | Ts       | t Fail         | ed                    |               |                |        |       |       |
|       | Diag     | nostic         | TESTALL               | fail          | ed.            |        |       |       |
|       | ROM      | Level          | Test Fail             | led           |                |        |       |       |
|       | Repl     | ace th         | e Cards i             | in th         | e Card i       | List   |       |       |
|       | and      | applic         | able Pado             | llebo         | ards (i        | .е. бх | 12) : |       |
| Site  | Flr      | RPos           | Bay_id                | Shf           | Descri         | ption  | Slot  | EqPEC |
| HOST  | 00       | D006           | LTEI 00               | 32            | TMS :          | 000    | 18    | бXnn  |
| HOST  | 00       | D006           | LTEI 00               | 32            | TMS :          | 000    | 21    | бXnn  |
|       |          |                |                       |               |                |        |       |       |

| If a test                                                          | Do      |
|--------------------------------------------------------------------|---------|
| passes                                                             | step 15 |
| fails and the system generates a card<br>list that has faults      | step 8  |
| fails and the system does not generate a card list that has faults | step17  |

- 8 Record the product engineering code (PEC) and shelf location of each card in the list. Use the *Card Replacement Procedures document* to replace the first card on the list. When you return from the card replacement procedure, proceed to the next step.
- **9** A replaced card can be one of the following:
  - NT6X45
  - NT6X46
  - NT6X47
  - BX01
  - MX77
  - BX02

| If the replaced card              | Do      |
|-----------------------------------|---------|
| appears in the above list         | step 10 |
| does not appear in the above list | step12  |

**10** If the replaced card is a BX02, access the DCH level of MAP. Post and reload the DCH. Proceed to step 15. If the replaced card is not a BX02, load the affected unit. To load the affected unit, type

#### >LOADPM UNIT n

and press the ENTER key.

where

n is the unit number found in step 4.

If the load completes, the following response appears:

LoadPM Passed

11 Determinie if the reload completes.

| If the reload occurs AFTER a card replacement and the reload | Do      |
|--------------------------------------------------------------|---------|
| completes                                                    | step 15 |
| does not complete                                            | step 13 |

12 To test the unit that has faults, type

>TST UNIT n

and press the ENTER key.

where

n is the unit number you found in step 4.

Examine the system response and determine if the test passed or failed.

| If the test                                                                            | Do      |
|----------------------------------------------------------------------------------------|---------|
| passes                                                                                 | step 15 |
| fails and the system generates a card list of the cards that have faults               | step 13 |
| fails and the system does not<br>generate a card list of the cards that<br>have faults | step17  |

**13** Examine the cards that appear on the card list you received in step 8. Determine if replacement of all the cards on the list occurred.

| If replacement of all the cards on the list | Do      |
|---------------------------------------------|---------|
| occurred                                    | step 20 |
| did not occur                               | step 14 |

- 14 Replace the next card on the list of cards that have faults. Refer to *Card Replacement Procedures.* After you replace the card, return to step 9.
- 15 To return the posted unit to service, type

#### >RTS UNIT n

and press the ENTER key.

where

n is the unit number you found in step 4.

Note the system response. The following is the system response when the return to service (RTS) is successful:

OK

The status of the TMS unit is INSV or ISTb. The unit remains ISTb for a maximum of 10 min while dynamic data synchronization is in progress. If an alarm is present after 10 min, proceed to the appropriate alarm clearing procedure.

If the RTS fails, the system responds with a failure message. The system can include a card list of the cards that have faults with the message.

| If RTS            | Do      |
|-------------------|---------|
| is successful     | step 21 |
| is not successful | step 16 |

**16** Examine the cards that appear on the card list you received in step 8. Determine if replacement occurred for all the cards on the list.

| If replacement for all cards on list | Do      |
|--------------------------------------|---------|
| occurred                             | step 21 |
| did not occur                        | step 14 |

#### At the MAP terminal

17 The peripheral/remote loader-16 card (NT7X05) allows local loading of XPM data. This action reduces recovery time. To verify if the NT7X05 card is available, type

#### >QUERYPM FILES

and press the Enter key.

Example of a MAP display:

|    |      |          |       |        |           |          |       |         |          |              | ~   |
|----|------|----------|-------|--------|-----------|----------|-------|---------|----------|--------------|-----|
|    | CM   | MS       | IOD   | Net    | PM        | CCS      | LNS   | Trks    | Ext      | APPL         |     |
|    |      |          |       |        | 1DTC      |          | •     |         | •        |              |     |
|    |      |          |       |        |           |          |       |         |          |              |     |
| TI | 1S   |          |       | SysB   | ManB      | Off      | L     | CBsy    | ISTb     | InSv         |     |
| 0  | Quit | :        | PM    | 2      | 0         | 2        |       | 0       | 2        | 25           |     |
| 2  | Post | ;        | TMS   | 0      | 1         | 0        |       | 0       | 0        | 10           |     |
| 3  | List | Set      |       |        |           |          |       |         |          |              |     |
| 4  |      |          | TMS   | 0      | ManB Li   | inks_00S | : CS  | ide 0,  | PSide    | 0            |     |
| 5  | TRNS | SL_      | Unit  | 0:     | Act Ma    | anB      |       |         |          |              |     |
| б  | TST_ | _        | Unit  | 1:     | InAct Ma  | anB      |       |         |          |              |     |
| 7  | BSY_ | _        |       |        |           |          |       |         |          |              |     |
| 8  | RTS_ | _        | QUERY | ZPM fi | les       |          |       |         |          |              |     |
| 9  | OffI | L        | Unit  | 0:     |           |          |       |         |          |              |     |
| 10 | Load | lpm_     | N     | r7x05  | load File | e: ETM06 | BB    |         |          |              |     |
| 11 | Disp | <u> </u> | N     | r7x05  | Image Fil | Le:      |       |         |          |              |     |
| 12 | Next | _        | N     | r7x05  | Image Tir | nestamp: | 1996, | /02/07  | 13:56:2  | 5.663 WED    |     |
| 13 | SwAc | t        |       |        |           |          |       |         |          |              |     |
| 14 | Quer | туРМ     | Unit  | 1:     |           |          |       |         |          |              |     |
| 15 |      |          | N     | r7x05  | load File | e: ETM06 | вв <  |         |          |              |     |
| 16 |      |          | N     | r7x05  | Image Fil | Le:      |       |         |          |              |     |
| 17 | Perf | orm      | N     | r7x05  | Image Tir | nestamp: | 1996, | /02/07  | 13:54:0  | 9.523 WED    |     |
| 18 |      |          |       |        |           |          |       | <i></i> |          |              |     |
|    |      |          |       |        |           |          |       | (NT7)   | (05 load | f file name, | ' ) |
|    |      |          |       |        |           |          |       |         |          |              |     |

If the NT7X05 card is not available, the MAP response is

NT7X05 not datafilled, QueryPm files invalid

| If the NT7X05 card | Do      |
|--------------------|---------|
| is available       | step 18 |
| is not available   | step 19 |

18

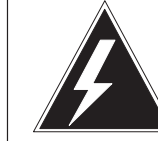

### Possible service interruption

WARNING

The LOCAL LOADFILE option of the LOADPM command has a parameter of [<file> string}]. The LOADPM command does not patch the loadfile when you use this parameter. Do not use this parameter unless you need to use the NOPATCH option of the loadfile.

## CAUTION Possible serv

**Possible service interruption** The LOCAL LOADFILE option of the LOADPM command has a parameter of [<file> string}]. The LOADPM command does not patch the loadfile when you use this parameter. Do not use this parameter unless you need to use the NOPATCH option of the loadfile.

To load the TMS software from the local loadfile, type

#### >LOADPM PM LOCAL LOADFILE

| If LOADPM | Do      |
|-----------|---------|
| passed    | step 20 |
| failed    | step 19 |

**19** To load the TMS unit that has faults, type

#### >LOADPM UNIT n

and press the ENTER key.

where

n is the unit number you found in step 4.

If the load completes, the following response appears

LoadPM Passed

The unit status is in-service (INSV) or in-service trouble (ISTb). If the load fails, a failure message appears.

| lf reload         | Do      |
|-------------------|---------|
| completes         | step 18 |
| does not complete | step 20 |

20 To return the posted unit to service, type

#### >RTS UNIT n

and press the ENTER key.

where

n is the unit number you found in step 4.

Note the system response. If the RTS completes, the system responds with:

OK

The status of the TMS unit is INSV or ISTb.

If the RTS fails, the system responds with a failure message. This message can include a list of cards that have faults.

21 Determine if the return to service (RTS) completed. If the RTS completes the status of the unit is INSV or ISTb.

| If RTS            | Do      |  |
|-------------------|---------|--|
| completes         | step 21 |  |
| does not complete | step 20 |  |

22 The fault remains. You replaced all of the cards on the list, or the reload was not successful. For additional help, contact the next level support.

## PM TMS major (end)

**23** The procedure is complete. If other alarms appear, refer to the appropriate alarm clearing procedures for the alarms that appear.

3-100 Peripheral module alarm clearing procedures

## PM TMS (ETMS\_OCDL\_OOS) major

## Alarm display

| СМ | MS | IOD | Net | PM        | Lns | Trks | Ext | APPL |
|----|----|-----|-----|-----------|-----|------|-----|------|
| -  |    | ·   |     | 1TMS<br>M |     |      |     |      |

## Indication

At the MTC level of the MAP display, M and a number appears under the PM header of the alarm banner. The number precedes M, which indicate a major PM alarm.

### Meaning

An ETMS\_OCDL\_OOS alarm occurs under the PM alarm system.

## Result

An ETMS\_OCDL\_OOS alarm indicates operator centralization from a remote toll center to a host DMS TOPS toll center was affected. A reduction of remote links to the TOPS toll center occurs.

## Action

This procedure contains a summary flowchart and a list of steps. Use the flowchart to review the procedure. Follow the steps to perform the procedure.
Summary of clearing a PM TMS (ETMS\_OCDL\_OOS) major alarm

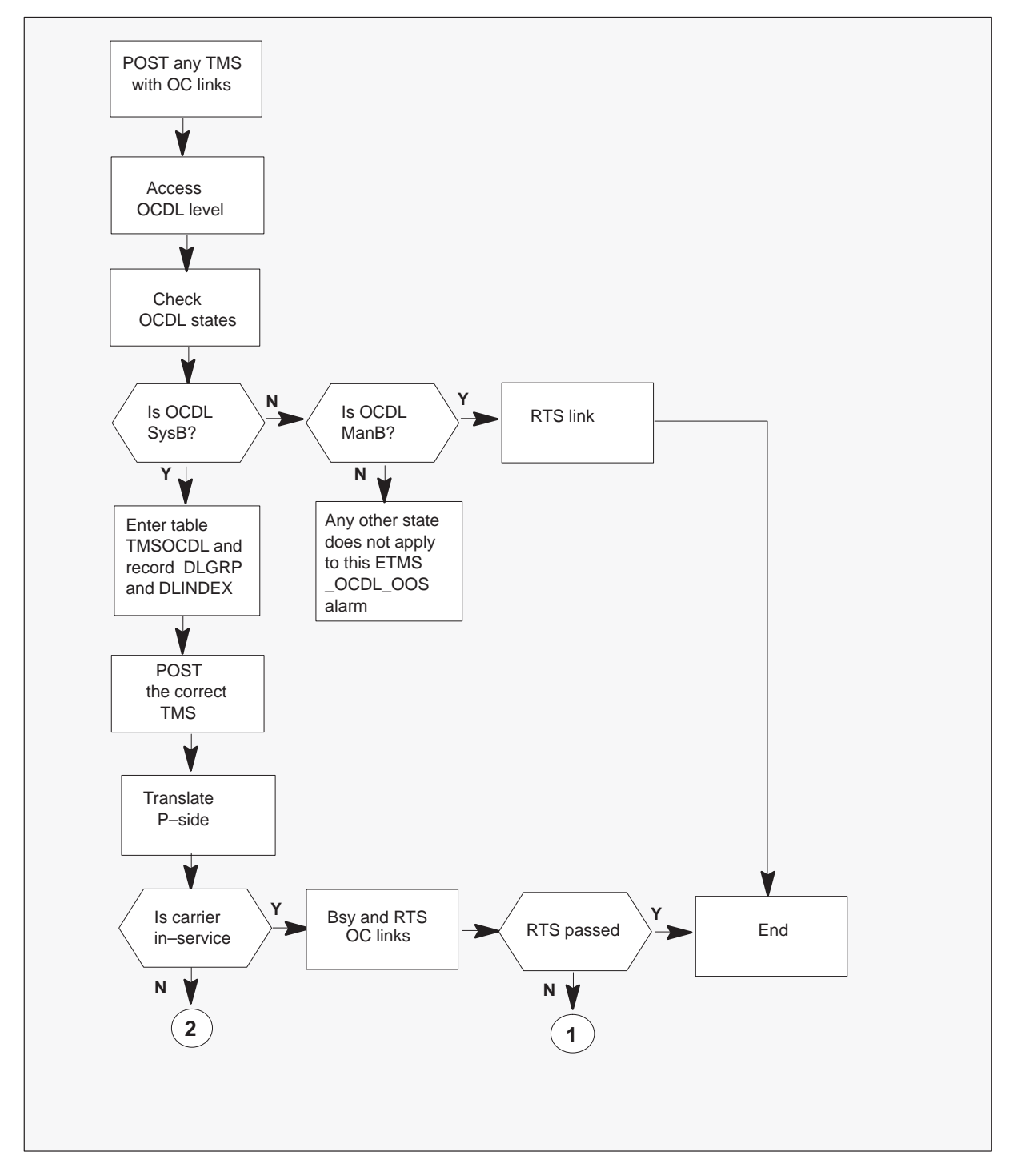

Summary of clearing a PM TMS (ETMS\_OCDL\_OOS) major alarm (continued)

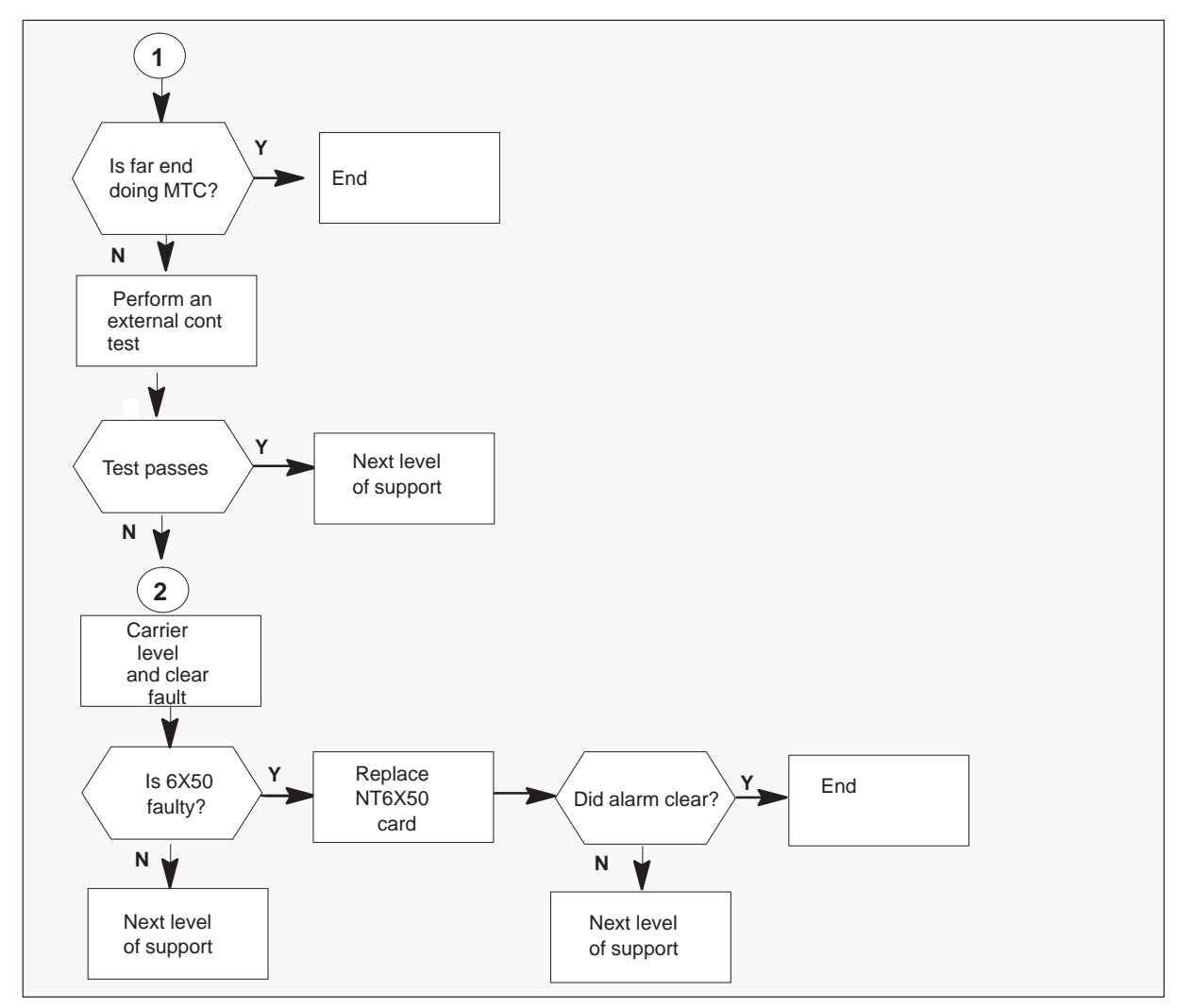

#### Clearing a PM TMS (ETMS\_OCDL\_OOS) major alarm

#### At the MAP terminal

1

#### ATTENTION

You must enter this procedure from a PM system level alarm clearing procedure step that identifies a OCDL system busy fault.

To post any TOPS Message Switch (TMS) with Operator Centralization (OC) links, type

#### >PM;POST TMS tms\_no

and press the ENTER key.

where

tms\_no is the number of the TMS is 0-255

*Note:* To determine a TMS with OC links, enter table LTCINV, position on each TMS, and check the field OPTATTR for OC link.

#### Example of a MAP display

| М  | MS     | IOD | Ne   | et  | PM     | CCS     | Lns   | T    | rks  | Ext    | APPL |
|----|--------|-----|------|-----|--------|---------|-------|------|------|--------|------|
| •  | •      | •   |      | •   | •      | •       |       |      | •    | •      |      |
| TM | IS     |     |      | Sys | sB Man | B Offi  | L CB: | sy 1 | ISTb | InSv   |      |
| 0  | Quit   | P   | M    | (   | 0 C    | 0       | 0     |      | 0    | 48     |      |
| 2  | Post_  | Т   | MS   | (   | 0 C    | 0       | 0     |      | 0    | 4      |      |
| 3  | Listse | t   |      |     |        |         |       |      |      |        |      |
| 4  |        | Т   | MS   | 0   | InSv   | Links_( | cos:  | CSid | le ( | 0, PSi | de O |
| 5  | Trnsl_ | U   | Init | 0:  | Act    | InSv    | 7     |      |      |        |      |
| б  | Tst_   | U   | Init | 1:  | InAct  | InSv    | 7     |      |      |        |      |
| 7  | Bsy_   | P   | OST  |     |        |         |       |      |      |        |      |
| 8  | RTS_   |     |      |     |        |         |       |      |      |        |      |
| 9  | OffL   |     |      |     |        |         |       |      |      |        |      |
| 0  | LoadPM | _   |      |     |        |         |       |      |      |        |      |
| 1  | Disp_  |     |      |     |        |         |       |      |      |        |      |
| 2  | Next   |     |      |     |        |         |       |      |      |        |      |
| 3  | SwAct  |     |      |     |        |         |       |      |      |        |      |
| 4  | QueryP | Μ   |      |     |        |         |       |      |      |        |      |
| 5  | DCH    |     |      |     |        |         |       |      |      |        |      |
| б  | OCDL   |     |      |     |        |         |       |      |      |        |      |
| 7  | PERFOR | Μ   |      |     |        |         |       |      |      |        |      |
| 8  |        |     |      |     |        |         |       |      |      |        |      |

2 To enter OCDL level of the MAP and query the system busy OC links, type

#### >OCDL;QOCDL SYSB

and press the ENTER key.

# PM TMS (ETMS\_OCDL\_OOS)

major (continued)

Example of a MAP display

| CM | MS      | IOD  | Net    | PM      | CCS    | Lns     | Trks    | Ext     | APPL  |
|----|---------|------|--------|---------|--------|---------|---------|---------|-------|
| •  | •       | •    |        |         | •      | •       | •       |         |       |
| TM | IS      |      | SysB   | ManB    | OffL   | CBsy    | ISTb    | InSv    |       |
| 0  | Quit    | PM   | 0      | 0       | 0      | 0       | 0       | 48      |       |
| 2  |         | TMS  | 5 0    | 0       | 0      | 0       | 0       | 4       |       |
| 3  |         |      |        |         |        |         |         |         |       |
| 4  |         | TMS  | 5 0 I  | STb Li  | inks_0 | os: cs  | Side 0  | , PSid  | le 0  |
| 5  |         | Uni  | Lt 0:  | Act     | InSv   |         |         |         |       |
| б  |         | Uni  | lt 1:  | InAct   | InSv   |         |         |         |       |
| 7  | Bsy_    |      |        |         |        |         |         |         |       |
| 8  | RTS_    | OCI  | DL     |         | 111    | 1111111 | 1 22222 | 22222 3 | 33    |
| 9  | OffL    |      | 01     | 2345678 | 39 012 | 3456789 | 9 01234 | 56789 0 | 1     |
| 10 |         |      | 00     | 0000    | 000 00 | 00000   | 0       |         |       |
| 11 |         |      |        |         |        |         |         |         |       |
| 12 |         | OCDI | LGRP D | LINDEX  | TMS    | OCDL#   | PRO     | OTLEVEL | STATE |
| 13 |         | ==== | =      | =====   | ===    | =====   | ==:     |         | ===== |
| 14 |         | HOST | TDL    | 0       | 2      | 1       |         | LOW     | SYSB  |
| 15 | Cont    |      |        |         |        |         |         |         |       |
| 16 | Loopbk_ | _    |        |         |        |         |         |         |       |
| 17 | OCPing_ | _    |        |         |        |         |         |         |       |
| 18 | QOCDL_  |      |        |         |        |         |         |         |       |
|    |         |      |        |         |        |         |         |         |       |

- 3 Record the system busy OCDLGRP, DLINDEX, TMS Number and OCDL#.
- 4 To leave the MAP maintenance level, type

>QUIT ALL and press the ENTER key.

5 Enter table TMSOCDL and position on the OCDLGRP and DLINDEX you recorded in step 3.

>Table TMSOCDL; POS <OCDLGRP> <DLINDEX> and press the ENTER key.

#### Example of a MAP display

| TABLE:TMSOCDL<br>TOP |          |     |      |         |      |
|----------------------|----------|-----|------|---------|------|
| OCDLKEY              | PROTLEVL | TMS | PORT | CHANNEL | OCDL |
| HOSTDL 1             | LOW      | 2   | 0    | 1       | 1    |
| REMOTEDL 1           | LOW      | 0   | 0    | 2       | 2    |
| HOST2DL 1            | LOW      | 0   | 1    | 3       | 3    |
| REMOTE2DL 1          | LOW      | 2   | 2    | 4       | 4    |
|                      |          |     |      |         |      |

6 To record the TMS, port, and channel, and quit table TMSOCDL. To quit table TMSOCDL, type

#### >QUIT

and press the ENTER key.

7 To post the TMS with the system busy OC links you recorded in step 3, type

#### >MAPCI;MTC;PM;POST TMS tms\_no

and press the ENTER key.

where

tms\_no is the number of the TMS is 0-255

# PM TMS (ETMS\_OCDL\_OOS)

major (continued)

Example of a MAP display

| CM | MS      | IOD | Net    | P    | М    | CCS     | Lns | Trks   | Ext    | APPL  |
|----|---------|-----|--------|------|------|---------|-----|--------|--------|-------|
| •  | •       | •   | •      |      | •    | •       | •   | •      |        |       |
| T  | MS      |     | Sy     | sB 1 | ManB | OffL    | CBs | y ISTb | InSv   |       |
| 0  | Quit    | PM  | -<br>I | 0    | 0    | 0       | 0   | - 0    | 48     |       |
| 2  | Post_   | TM  | IS     | 0    | 0    | 0       | 0   | 0      | 4      |       |
| 3  | Listse  | t   |        |      |      |         |     |        |        |       |
| 4  |         | TM  | IS 2   | InS  | v L: | inks_00 | )s: | CSide  | 0, PSi | .de 0 |
| 5  | Trnsl_  | Un  | it O:  | Ac   | t    | InSv    |     |        |        |       |
| 6  | Tst_    | Un  | it 1:  | In   | Act  | InSv    |     |        |        |       |
| 7  | Bsy_    | PO  | ST     |      |      |         |     |        |        |       |
| 8  | RTS_    |     |        |      |      |         |     |        |        |       |
| 9  | OffL    |     |        |      |      |         |     |        |        |       |
| 10 | LoadPM_ | _   |        |      |      |         |     |        |        |       |
| 11 | Disp_   |     |        |      |      |         |     |        |        |       |
| 12 | Next    |     |        |      |      |         |     |        |        |       |
| 13 | SwAct   |     |        |      |      |         |     |        |        |       |
| 14 | QueryPI | М   |        |      |      |         |     |        |        |       |
| 15 | DCH     |     |        |      |      |         |     |        |        |       |
| 16 | OCDL    |     |        |      |      |         |     |        |        |       |
| 17 | PERFORI | М   |        |      |      |         |     |        |        |       |
| 18 | ISG     |     |        |      |      |         |     |        |        |       |

 8 To translate the Peripheral side (P–side) of the TMS, type
 >TRNSL P and press the ENTER key.

297-8341-550 Standard 04.02 May 1999

Example of a MAP display

| CM | MS I    | OD Net  | PM      | CCS      | Lns    | Trks | Ext    | APPL    |    |
|----|---------|---------|---------|----------|--------|------|--------|---------|----|
| •  | •       |         | •       |          | •      | •    |        |         |    |
| TM | S       | Sy      | ysB Man | B OffL   | CBsy   | ISTh | ) InSv |         |    |
| 0  | Quit    | PM      | 0 0     | 0        | 0      | 0    | 48     |         |    |
| 2  | Post_   | TMS     | 0 0     | 0        | 0      | 0    | 4      |         |    |
| 3  | Listset |         |         |          |        |      |        |         |    |
| 4  |         | TMS 2   | InSv    | Links_00 | DS: CS | Side | 0, PSi | de O    |    |
| 5  | Trnsl_  | Unit 0  | Act     | InSv     |        |      |        |         |    |
| б  | Tst_    | Unit 1  | InAct   | InSv     |        |      |        |         |    |
| 7  | Bsy_    | TRNSL H | ?       |          |        |      |        |         |    |
| 8  | RTS_    |         |         |          |        |      |        |         |    |
| 9  | OffL    | LINK    | 0 CA    | RRIER    | CLASS  | OF - | TRUNK  | :STATUS | OK |
| 10 | LoadPM_ | LINK    | 1 CA    | RRIER    | CLASS  | OF - | TRUNK  | :STATUS | OK |
| 11 | Disp_   | LINK    | 2 CA    | RRIER    | CLASS  | OF - | TRUNK  | STATUS  | OK |
| 12 | Next    | LINK    | 3 CA    | RRIER    | CLASS  | OF - | TRUNK  | :STATUS | OK |
| 13 | SwAct   | LINK    | 4 CA    | RRIER    | CLASS  | OF - | TRUNK  | :STATUS | OK |
| 14 | QueryPM | LINK    | 5 CA    | RRIER    | CLASS  | OF - | TRUNK  | STATUS  | OK |
| 15 | DCH     | LINK    | 6 CA    | RRIER    | CLASS  | OF - | TRUNK  | :STATUS | OK |
| 16 | OCDL    | LINK    | 7 CA    | RRIER    | CLASS  | OF - | TRUNK  | STATUS  | OK |
| 17 | PERFORM |         |         |          |        |      |        |         |    |
| 18 | ISG     |         |         |          |        |      |        |         |    |
|    |         |         |         |          |        |      |        |         |    |

9 Is the carrier busy?

| lf   | Do      |
|------|---------|
| INSV | step 10 |
| SYSB | step 34 |

**10** To enter the OCDL level of the MAP, type

**>OCDL** and press the ENTER key.

**11** To busy the OC link you recorded in step 3, type

#### >BSY <CHNL>

and press the  $\ensuremath{\mathsf{ENTER}}$  key.

where

CHNL is the specified channel from 0–31

Example of a MAP display

| СМ | MS      | IOD | Net   | PM     | CCS     | Lns     | Trks   | Ext   | APPL |
|----|---------|-----|-------|--------|---------|---------|--------|-------|------|
| •  | •       | •   | •     | •      | •       | •       | •      |       |      |
| TM | S       |     | SysB  | ManB   | OffL    | CBsy    | ISTb   | InSv  |      |
| 0  | Quit    | PM  | 0     | 0      | 0       | 0       | 0      | 48    |      |
| 2  |         | TM  | S 0   | 0      | 0       | 0       | 0      | 4     |      |
| 3  |         |     |       |        |         |         |        |       |      |
| 4  |         | TM  | S 2 I | nSv L  | inks_00 | s: cs   | Side 0 | , PSi | de 0 |
| 5  |         | Un  | it 0: | Act    | InSv    |         |        |       |      |
| 6  |         | Un  | it 1: | InAct  | InSv    |         |        |       |      |
| 7  | Bsy_    |     |       |        |         |         |        |       |      |
| 8  | RTS_    | OC  | DL    |        | 1111    | 111111  | 22222  | 22222 | 33   |
| 9  | OffL    |     | 01    | 234567 | 89 0123 | 8456789 | 01234  | 56789 | 01   |
| 10 |         |     | OM    | 0000   | 00 000  | 00000   | )      |       |      |
| 11 |         |     |       |        |         |         |        |       |      |
| 12 |         |     |       |        |         |         |        |       |      |
| 13 |         |     |       |        |         |         |        |       |      |
| 14 |         |     |       |        |         |         |        |       |      |
| 15 | Cont    |     |       |        |         |         |        |       |      |
| 16 | Loopbk_ | _   |       |        |         |         |        |       |      |
| 17 | OCPing  | _   |       |        |         |         |        |       |      |
| 18 | QOCDL_  |     |       |        |         |         |        |       |      |

12 To return the OC link to service, type

#### >RTS <CHNL>

and press the ENTER key.

where

- CHNL is the specified channel from 0-31
- 13 Did return to service pass?

| lf  | Do      |
|-----|---------|
| YES | step 47 |
| NO  | step 14 |

14 To perform an internal continuity test, type

#### >CONT <CHNL> INT

and press the ENTER key.

where

CHNL is the specified channel from 0–31

#### 15 Did test pass?

| lf  | Do      |
|-----|---------|
| YES | step 28 |
| NO  | step 16 |

16 To switch the processing activity to the inactive unit, type

#### >SWACT

and press the ENTER key.

The system determines the type of SwAct the system can perform. The type can be a warm SwAct or a cold SwAct. The system displays a confirmation prompt for the SwAct the system selects.

Note: The PM major alarm clears after the SWACT.

17 To busy the inactive TMS unit with the system busy OC links, type

# >BSY UNIT unit\_no and press the ENTER key. where unit\_no is the TMS unit number 0 or 1

**18** To return-to-service the TMS unit, type

>RTS UNIT unit\_no
and press the ENTER key.
where
unit\_no is the TMS unit number 0 or 1

19 Did the RTS pass?

| lf  | Do      |
|-----|---------|
| YES | step 28 |
| NO  | step 20 |

20 Does the system indicate the BX01 EISP card has faults?

| lf  | Do      |  |
|-----|---------|--|
| YES | step 21 |  |
| NO  | step 24 |  |

**21** Go to the *Card Replacement Procedures* document. Use the BX01 card replacement procedure to replace the card. Return to this point.

#### At the MAP terminal

22 The peripheral/remote loader-16 card (NT7X05) allows local loading of XPM data. Local loading of XPM data reduces recovery time. To check if the NT7X05 card is provisioned, type

#### >QUERYPM FILES

and press the Enter key.

Example of a MAP display:

| /  |      |      |       |        |           |         |       |              |           |           | · ` |
|----|------|------|-------|--------|-----------|---------|-------|--------------|-----------|-----------|-----|
|    | CM   | MS   | IOD   | Net    | PM        | CCS     | LNS   | Trks         | Ext       | APPL      |     |
|    |      |      |       |        | 1DTC      |         |       |              |           |           |     |
|    |      |      |       |        |           |         |       |              |           |           |     |
|    |      |      |       |        |           |         |       |              |           |           |     |
| T  | MS   |      |       | SysB   | ManB      | Off     | L     | CBsy         | ISTb      | InSv      |     |
| 0  | Quit | ;    | PM    | 2      | 0         | 2       |       | 0            | 2         | 25        |     |
| 2  | Post | ;    | TMS   | 0      | 1         | 0       |       | 0            | 0         | 10        |     |
| 3  | List | Set  |       |        |           |         |       |              |           |           |     |
| 4  |      |      | TMS   | 0      | ManB Li   | nks_00S | : CSi | .de 0,       | PSide     | 0         |     |
| 5  | TRNS | SL_  | Unit  | 0:     | Act Mai   | nB      |       |              |           |           |     |
| б  | TST_ | _    | Unit  | 1:     | InAct Mar | nB      |       |              |           |           |     |
| 7  | BSY_ | _    |       |        |           |         |       |              |           |           |     |
| 8  | RTS_ | _    | QUERY | PM fil | es        |         |       |              |           |           |     |
| 9  | OffI | L    | Unit  | 0:     |           |         |       |              |           |           |     |
| 10 | Load | lPM_ | NT    | 7X05 ] | load File | : ETM06 | BB    |              |           |           |     |
| 11 | Disp | _    | NI    | 7X05 1 | [mage Fil | e:      |       |              |           |           |     |
| 12 | Next | _    | NI    | 7X05 1 | Image Tim | estamp: | 1996/ | 02/07 1      | L3:56:25. | 663 WED   |     |
| 13 | SwAc | t    |       |        |           |         |       |              |           |           |     |
| 14 | Quer | ryPM | Unit  | 1:     |           |         |       |              |           |           |     |
| 15 |      |      | NI    | 7X05 ] | load File | : ETM06 | вв <  |              |           |           |     |
| 16 |      |      | NI    | 7X05 1 | Image Fil | e:      |       |              |           |           |     |
| 17 | Perf | orm  | NI    | 7X05 1 | Image Tim | estamp: | 1996/ | 02/07 1      | L3:54:09. | 523 WED   |     |
| 18 |      |      |       |        |           |         |       | / <b>· /</b> |           |           |     |
|    |      |      |       |        |           |         |       | (NT7X        | 05 Ioad f | ile name) | 1   |
|    |      |      |       |        |           |         |       |              |           |           |     |

**Note:** If the NT7X05 card is not provisioned, the MAP response is: NT7X05 not datafilled, QueryPm files invalid

| If the NT7X05 card | Do      |
|--------------------|---------|
| is provisioned     | step 23 |
| is not provisioned | step 24 |

23

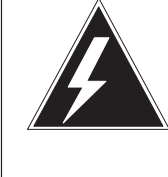

## WARNING

Possible service interruption

The LOCAL LOADFILE option of the LOADPM command has a parameter of [<file> string}]. The LOADPM command does not patch the load file when you use this parameter. Do not use this parameter unless you need to use the NOPATCH option of the loadfile.

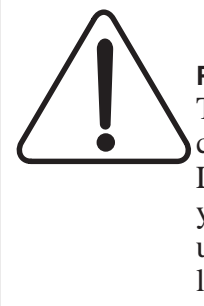

#### CAUTION Possible service interruption

The LOCAL LOADFILE option of the LOADPM command has a parameter of [<file> string}]. The LOADPM command does not patch the load file when you use this parameter. Do not use this parameter unless you need to use the NOPATCH option of the loadfile.

To load the TMS software from the local loadfile, type:

#### >LOADPM PM LOCAL LOADFILE

| If LOADPM | Do      |  |  |  |
|-----------|---------|--|--|--|
| passed    | step 26 |  |  |  |
| failed    | step 24 |  |  |  |

# PM TMS (ETMS\_OCDL\_OOS)

major (continued)

24 To load the inactive unit of the TMS from the CC, type

>LOADPM UNIT unit\_no
and press the ENTER key.
where
unit\_no is the TMS unit number 0 or 1

25 Did the load pass?

| If  | Do      |
|-----|---------|
| YES | step 26 |
| NO  | step 45 |

**26** To return-to-service the TMS unit, type

| >RTS UNIT unit_no |                               |  |  |  |
|-------------------|-------------------------------|--|--|--|
| and pres          | s the ENTER key.              |  |  |  |
| where             |                               |  |  |  |
| unit_no           | is the TMS unit number 0 or 1 |  |  |  |

27 Did the RTS pass?

| lf  | Do      |
|-----|---------|
| YES | step 28 |
| NO  | step 45 |

28 Does the far-end office perform maintenance?

| lf  | Do      |
|-----|---------|
| YES | step 29 |
| NO  | step 30 |

**29** Ask the far-end office to contact you when maintenance is complete. Return to step 12.

- **30** Ask the far-end office to manually busy the far-end office end of the OC link(s) and setup a loopback. The command at the far-end office is LOOPBK <CHNL> SETUP.
- **31** To perform an external continuity test on the OC links, type

# >CONT <CHNL> PM and press the ENTER key. where CHNL is the channel number 0–31

32 To confirm the external continuity test, type

>YES

and press the ENTER key.

*Note:* After you complete the test, ask the far-end office to release the loopback. The command at the far-end office is LOOPBK <CHNL> RLS.

**33** Did the test pass?

| lf  | Do      |
|-----|---------|
| YES | step 46 |
| NO  | step 34 |

**34** Go to the carrier level of the MAP and POST the TMS with the system busy carrier or OC link. To post the TMS with the system busy carrier or OC, type

>TRKS;CARRIER;POST TMS tms\_no and press the ENTER key.

where

tms\_no is the number of TMS 0–255

Example of a MAP display

| ( |                            |                                               |                                        |                                         |                                |    |                |                           |                           |                                 |                                                     |                         |                                                 | ) |
|---|----------------------------|-----------------------------------------------|----------------------------------------|-----------------------------------------|--------------------------------|----|----------------|---------------------------|---------------------------|---------------------------------|-----------------------------------------------------|-------------------------|-------------------------------------------------|---|
|   | CLA<br>TRUI<br>REM         | SS<br>NKS<br>OTE                              | ML<br>2<br>1                           | OS<br>0<br>1                            | ALAF<br>4<br>3                 | RM | SYSB<br>1<br>5 | MANB<br>0<br>1            | UNEQ<br>22<br>0           | OFFL<br>5<br>0                  | CBSY<br>0<br>1                                      | PBSY<br>0<br>0          | INSV<br>255<br>10                               |   |
|   | N<br>0<br>1<br>2<br>3<br>4 | CLASS<br>TRUNKS<br>TRUNKS<br>TRUNKS<br>TRUNKS | SIT<br>BRS<br>BRS<br>BRS<br>BRS<br>BRS | E TI<br>C 0<br>C 0<br>C 0<br>C 0<br>C 0 | MS CF<br>4<br>5<br>6<br>7<br>8 |    | ALARM          | SLIP<br>0<br>11<br>0<br>0 | FRME<br>0<br>0S<br>0<br>0 | BEI<br><-6<br><-6<br><-6<br><-6 | R ES<br>.3 0<br>.3 0<br>.3 0<br>. 0<br>.3 0<br>.3 0 | SES<br>0<br>0<br>0<br>0 | STATE<br>InSv<br>SysB-T<br>InSv<br>InSv<br>MORE |   |
|   |                            |                                               |                                        |                                         |                                |    |                |                           |                           |                                 |                                                     |                         |                                                 | , |

35 To busy the carrier with the system busy OC links, type

#### >BSY <tst\_no>

and press the ENTER key.

where

tst\_no is the N number at carrier level 0-4

*Note:* To determine the carrier with the OC links, check table TMSOCDL under the field PORT. The PORT number in table TMSOCDL is the same as the CK number (circuit number) at carrier level. The CK number maps to the N (test number) at carrier level 0–4

**36** To test the carrier, type

>TST <tst\_no>
and press the ENTER key.
where
tst\_no is the N number at carrier level 0-4

297-8341-550 Standard 04.02 May 1999

37 Did the test pass?

| lf  | Do      |  |
|-----|---------|--|
| YES | step 42 |  |
| NO  | step 38 |  |

#### **38** Does the system indicate the 6X50 circuit pack has defects?

| lf  | Do      |
|-----|---------|
| YES | step 39 |
| NO  | step 46 |

- **39** Go to the card replacement procedure in this document and replace the 6X50 card. Return to this point.
- 40 To return the carrier to service, type

#### >RTS <tst\_no>

and press the ENTER key.

where

tst\_no is the N number at carrier level 0-4

41 Did the return to service pass?

| lf  | Do      |
|-----|---------|
| YES | step 42 |
| NO  | step 45 |

#### 42 Did the alarm clear?

| lf  | Do      |
|-----|---------|
| YES | step 47 |
| NO  | step 46 |

# PM TMS (ETMS\_OCDL\_OOS) major (end)

43 Are there additional system busy OC links?

| lf  | Do      |
|-----|---------|
| YES | step 44 |
| NO  | step 47 |

- **44** Use PM major OCDL\_SysB procedure in this document to clear additional system busy OC links.
- **45** The OCDL system busy major escalates to a higher priority alarm condition. Use the procedure in this document to clear this alarm.
- **46** Contact the next level of support. Give details of OCDL\_SYSB procedure that you perform.
- 47 The procedure is complete.

# PM TPC (for MP and IWS) major

## Alarm display

| CN MS OD Not PN CCS The | • Ext | CM | MS | IOD | Net | PM    | Lns | Trks | Ext | APPL |  |
|-------------------------|-------|----|----|-----|-----|-------|-----|------|-----|------|--|
|                         |       |    |    |     |     | n TPC |     |      |     |      |  |
|                         |       |    |    |     |     | М     |     |      |     |      |  |
|                         | ∬     |    |    |     |     |       |     |      |     |      |  |

### Indication

A TPC indication indicates a TPC alarm. The TPC indication appears under the PM (peripheral module) subsystem header. The n indication is the number of TPCs in this state. This header is at the maintenance level of the MAP (maintenance and administration position). The M indication under the n TPC indicates a major alarm.

Enter this procedure from a PM system level alarm clearing procedure step. This step identified a fault associated with a TPC.

This procedure applies to both types of TPCs as follow:

- An integrated TPC, which supports up to four integrated MP positions.
- A virtual TPC, which supports MPX-IWS positions on a token ring.

The TOPS MPX system does not have a TOPS position controller (TPC). The operating company programs the TPC functionality in the type 2 TOPS MPX positions in the token ring. The type-2 TOPS MPX position is the virtual-position controller (VPC). Therefore, the n TPC indication indicates a VPC alarm.

### Meaning

The indicated number (n) of PMs are in the major state.

#### Result

The result depends on the type of TPC and failure (determined by this procedure) as covered in this procedure as follow:

• For failure of a database link of either TPC:

Clear this alarm as soon as possible. For an MP position, the links to the DAS (Directory Assistance System) are out of service. For an IWS position, the links to an external database are out of service.

• For failures other than a database link of a VPC:

The VPCs are redundant in each token ring. A TPC major alarm does not affect call handling abilities for a token ring. Clear this alarm immediately. Loss of call handling abilities can occur if a fault occurs in the remaining VPC unit.

# Action

This procedure contains a summary flowchart and a list of steps. Use the flowchart to review the procedure. Follow the steps to perform the procedure.

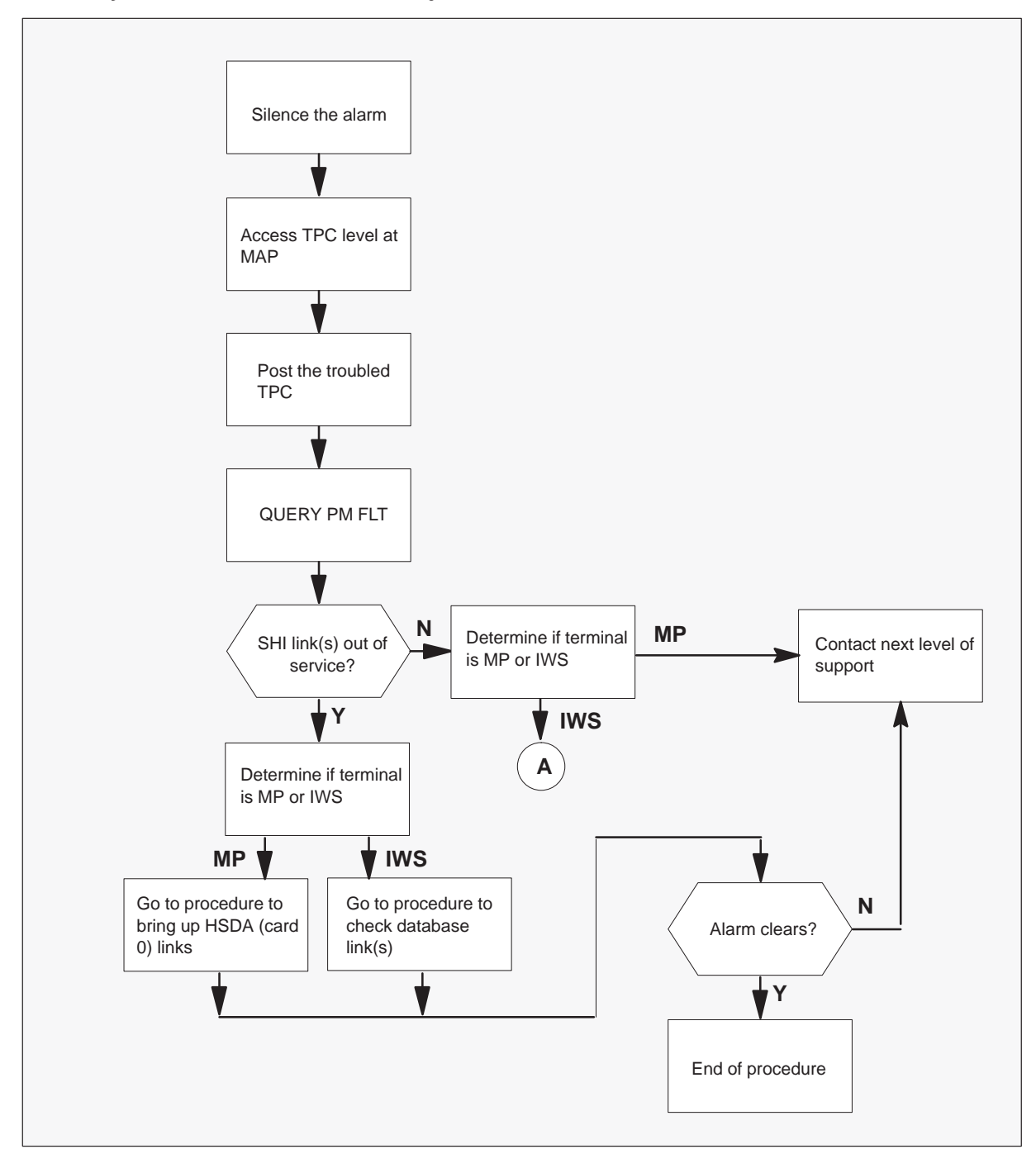

Summary of how to clear a PM TPC major alarm

#### Summary of how to clear a PM TPC major alarm (continued)

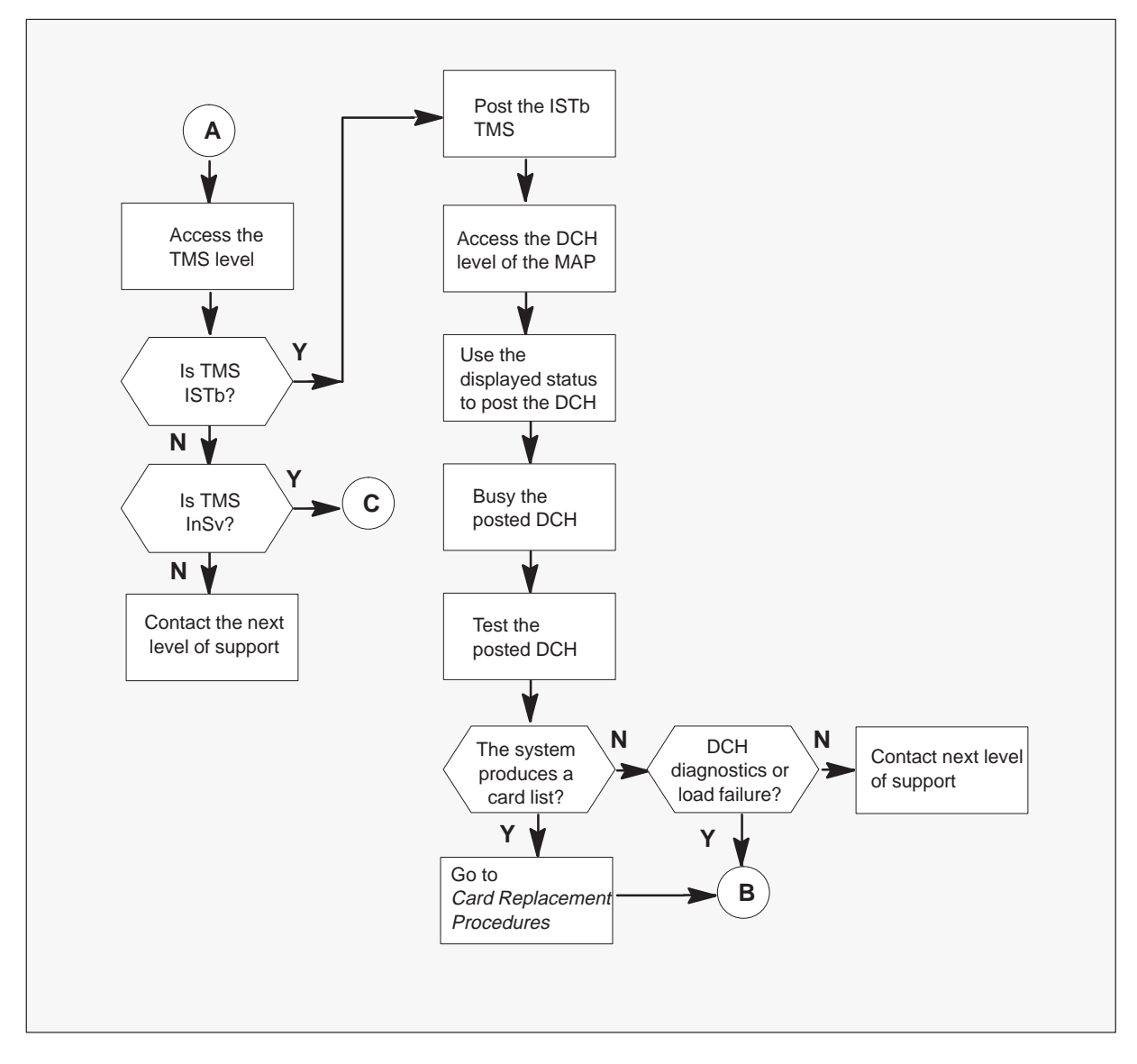

Summary of how to clear a PM TPC major alarm (continued)

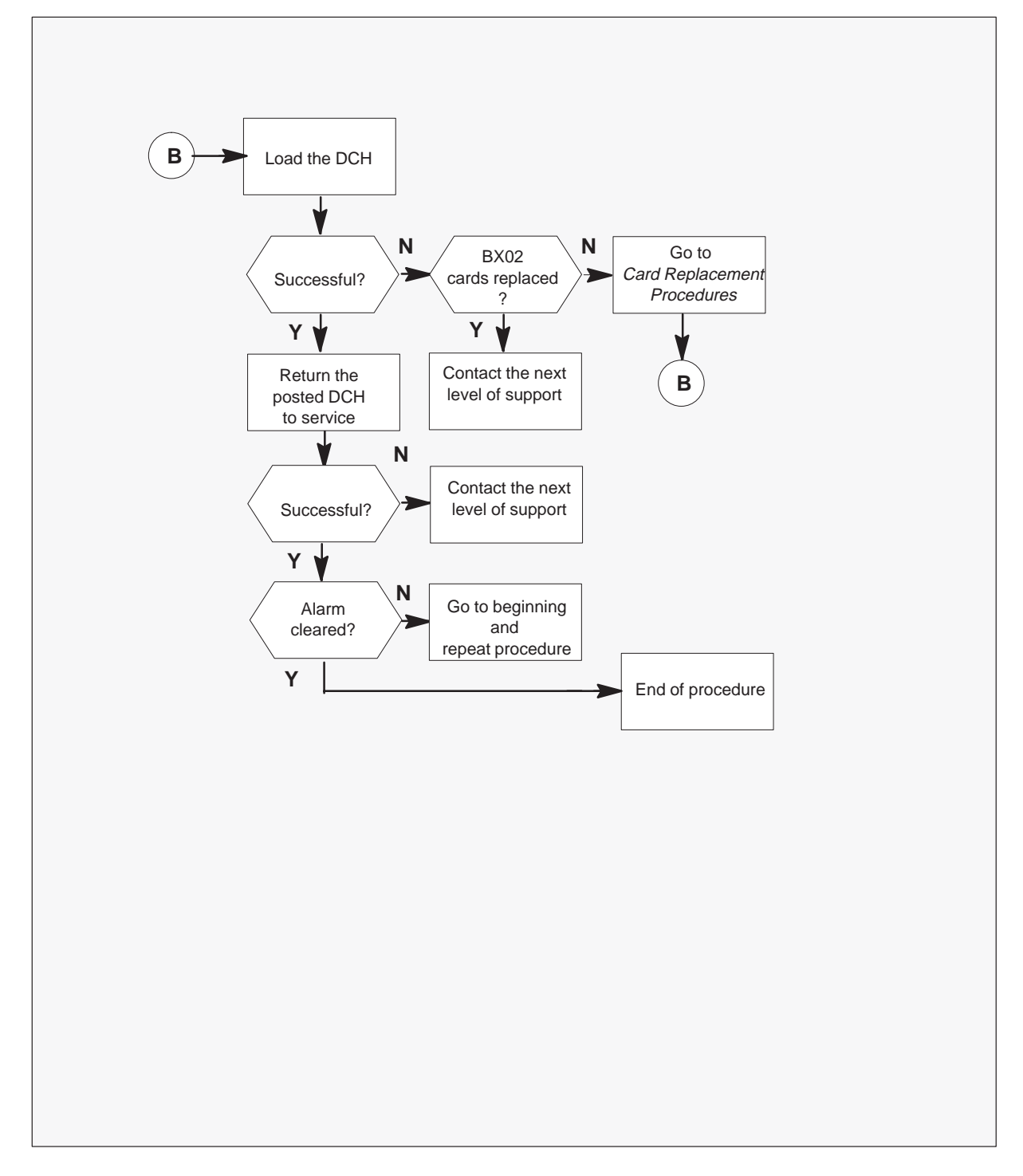

#### Summary of how to clear a PM TPC major alarm (continued)

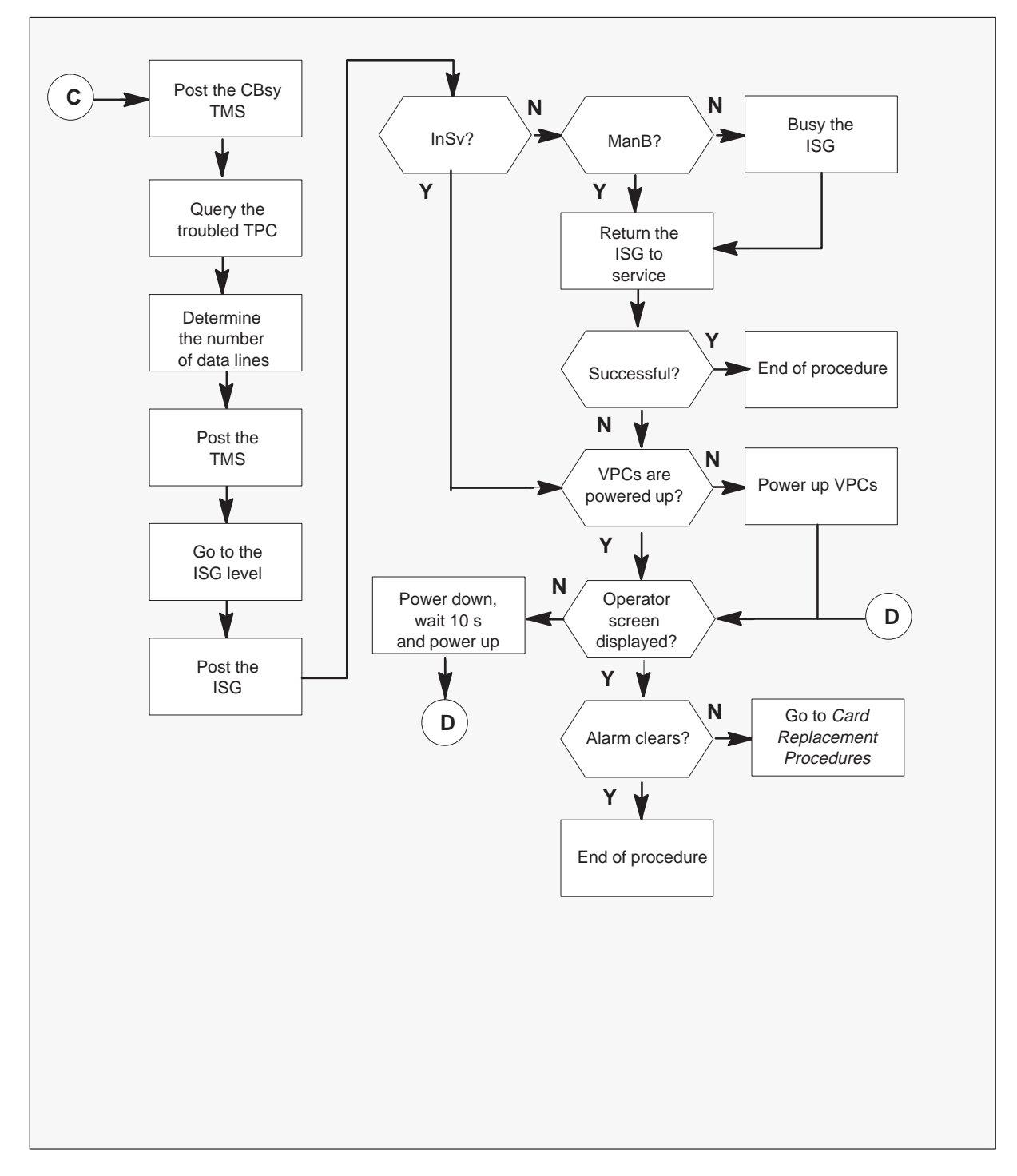

#### Clearing a PM TPC (for MP and IWS) major alarm

#### At the MAP terminal

1 To silence the alarm, type

>MAPCI;MTC;SIL and press the Enter key.

2 To access the TPC level of the MAP and post the alarm that has defects, type

#### >PM;POST TPC ISTB

and press the Enter key.

Example of a MAP response

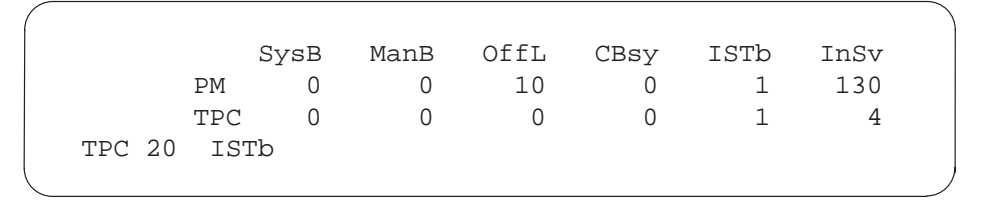

3 To query for fault indicators, type

>QUERYPM FLT and press the Enter key.

Example of a MAP response

```
QueryPM flt
The following node in-service trouble exist:
SHI link(s) out of service
```

| If trouble message            | Do     |
|-------------------------------|--------|
| is SHI link(s) out of service | step 4 |
| is another message            | step 7 |

# PM TPC (for MP and IWS)

major (continued)

4 The position type requires identification, whether MP or IWS, The MAP display is at the TPC level from the command in step 3. Enter the following series of commands to determine a sample position number connected to the ISTB TPC, type

```
>POST TPC 20
>MP
```

```
>POST TPC 20
```

The positions connected to the TPC are listed as shown in the following example.

Example of a MAP response

```
POS 200 TPC 20 MP 0 InSv
Size of post set: 4
post tpc 20
```

The above display indicates that the TPC serves position number 20.

**5** Determine the type of position, type

#### >TABLE TOPSPOS; POS 200 Example of a MAP response for an MP position

```
200 TMS 1 1 6 NPDGP DS1SIG TMS MP ASCII 107 3 OPR 5
TOPSACD ALL ALL
```

The above example is for an MP position because the protocol is ASCII.

Example of a MAP response for an IWS position

```
200 TMS 1 1 6 NPDGP DS1SIG TMS MP OPP 107 3 OPR 5
TOPSACD ALL ALL
```

The above example is for an IWS position because the protocol is OPP.

| If position type | Do                                                                                                    |
|------------------|----------------------------------------------------------------------------------------------------|
| MP               | Go to the <i>Trouble Locating and</i><br><i>Clearing Procedures Manual</i> , routine<br>"TOPS MP Operator compliant<br>(standalone/integrated) Clearing DA<br>access trouble" to bring the HSDA<br>links (card 0) in service and return to<br>step 6. |
| IWS              | Go to the <i>Trouble Locating and</i><br><i>Clearing Procedures Manual</i> , routine<br>"TOPS IWS Operator compliant<br>Clearing database access trouble" to<br>restore access to the database and<br>return to step 6.                               |

6 Enter this step from the correct trouble locating and clearing procedure as indicated in step 5.

| lf alarm       | Do      |  |  |  |  |  |
|----------------|---------|--|--|--|--|--|
| clears         | step 27 |  |  |  |  |  |
| does not clear | step 26 |  |  |  |  |  |

# PM TPC (for MP and IWS)

major (continued)

7 The position type requires identification, whether MP or IWS, The MAP display is at the TPC level from the command in step 3. Enter the following series of commands to determine a sample position number connected to the ISTB TPC, type

```
>POST TPC 20
>MP
```

```
>POST TPC 20
```

The positions connected to the TPC are listed as shown in the following example.

Example of a MAP response

```
POS 200 TPC 20 MP 0 InSv
Size of post set: 4
post tpc 20
```

The above display indicates that the TPC serves position number 20.

8 Determine the type of position, type

#### >TABLE TOPSPOS; POS 200 Example of a MAP response for an MP position

```
200 TMS 1 1 6 NPDGP DS1SIG TMS MP ASCII 107 3 OPR 5
TOPSACD ALL ALL
```

The above example is for an MP position because the protocol is ASCII.

Example of a MAP response for an IWS position

```
200 TMS 1 1 6 NPDGP DS1SIG TMS MP OPP 107 3 OPR 5
TOPSACD ALL ALL
```

The above example is for an IWS position because the protocol is OPP.

| If position type | Do             |
|------------------|----------------|
| MP               | Go to step 26. |
| IWS              | Go to step 9.  |

9 To access the TMS level of the MAP and post the TMS, type

>PM;POST TMS and press the ENTER key.

Typical response on the MAP display:

| /  |        |     |       |         |          |      |      |       |     |        |                       |
|----|--------|-----|-------|---------|----------|------|------|-------|-----|--------|-----------------------|
|    | CM     | MS  | IOD   | Net     | PM       | CCS  | Lns  | Trks  | Ext | APPL   |                       |
|    | •      | •   | •     | •       | n TPC    | •    | •    | •     | •   | •      |                       |
|    |        |     |       |         | М        |      |      |       |     |        |                       |
|    | TMS    |     |       | SysB    | ManB     | OffL | CBsy | ISTb  | InS | v      |                       |
| 0  | Quit   |     | PM    | 0       | 0        | 9    | 0    | 3     | 53  |        |                       |
| 2  | Post_  |     | TMS   | 1       | 0        | 0    | 0    | 0     | 0   |        |                       |
| 3  | Lists  | et  |       |         |          |      |      |       |     |        |                       |
| 4  |        |     | TMS   | Lin     | nks_00S: | CSid | e,   | PSide |     |        |                       |
| 5  | Trnsl_ | _   | Unit  | 0:      |          |      |      |       |     | $\sim$ |                       |
| 6  | Tst_   |     | Unit  | 1:      |          |      |      |       |     |        |                       |
| 7  | Bsy_   |     | POST  | :       |          |      |      |       |     |        |                       |
| 8  | RTS_   |     | No PI | M poste | ed       |      |      |       |     |        | Note:                 |
| 9  | OffL   |     |       |         |          |      |      |       |     |        | This indicator is the |
| 10 | LoadPI | -I_ |       |         |          |      |      |       |     |        | Critical information. |
| 11 | Disp_  |     |       |         |          |      |      |       |     |        | This TMS is SysB      |
| 12 | Next   |     |       |         |          |      |      |       |     |        |                       |
| 13 | SwAct  |     |       |         |          |      |      |       |     |        |                       |
| 14 | Query  | PM  |       |         |          |      |      |       |     |        |                       |
| 15 | DCH    |     |       |         |          |      |      |       |     |        |                       |
| 16 |        |     |       |         |          |      |      |       |     |        |                       |
| 17 | PERFOR | RM  |       |         |          |      |      |       |     |        |                       |
| 18 | ISG    |     |       |         |          |      |      |       |     |        |                       |
|    |        |     |       |         |          |      |      |       |     |        |                       |

See the following table to determine the next action.

| If TMS status | Do                                                                    |
|---------------|-----------------------------------------------------------------------|
| is ISTb       | This status indicates a problem that relates to a DCH. Go to step 19. |
| is InSv       | step 10                                                               |

10 To post the C-side busy (CBsy) TPC, type

**>POST TPC CBSY** and press the ENTER key.

| /  |        |     |      |        |          | ~ ~ ~ |     | _ ,   | _     |       |      |
|----|--------|-----|------|--------|----------|-------|-----|-------|-------|-------|------|
|    | CM     | MS  | TOD  | Net    | PW<br>MA | CCS   | LNS | Trk   | IS E2 | ζt    | APPL |
|    | •      | •   | •    | ·      | n ipc    | •     | •   |       |       |       | •    |
|    | mpa    |     |      | Green  | MonD     | off   | τ   | ODarr | TOTT  | TnCrr |      |
| 0  | IPC    |     |      | SYSB   | Malib    | ULI   | . ഥ | CBSY  | arer  | TUPA  |      |
| 0  | Quit   |     | PM   | 0      | 0        | C     | )   | 0     | 3     | 53    |      |
| 2  | Post   | _   | TPC  | 0      | 0        | C     | )   | 1     | 0     | 0     |      |
| 3  |        |     |      |        |          |       |     |       |       |       |      |
| 4  |        |     | post | tpc c  | bsy      |       |     |       |       |       |      |
| 5  | Trns   | 1   | TPC  | 0 CBsy |          |       |     |       |       |       |      |
| б  | Tst    |     |      |        |          |       |     |       |       |       |      |
| 7  | Bsy    |     |      |        |          |       |     |       |       |       |      |
| 8  | RTS    |     |      |        |          |       |     |       |       |       |      |
| 9  | OffL   |     |      |        |          |       |     |       |       |       |      |
| 10 |        |     |      |        |          |       |     |       |       |       |      |
| 11 | Disp   |     |      |        |          |       |     |       |       |       |      |
| 12 | Next   |     |      |        |          |       |     |       |       |       |      |
| 13 |        |     |      |        |          |       |     |       |       |       |      |
| 14 | Ouer   | vPM |      |        |          |       |     |       |       |       |      |
| 15 | ~ ···· | 1   |      |        |          |       |     |       |       |       |      |
| 16 |        |     |      |        |          |       |     |       |       |       |      |
| 17 |        |     |      |        |          |       |     |       |       |       |      |
| 10 |        |     |      |        |          |       |     |       |       |       |      |
| то |        |     |      |        |          |       |     |       |       |       |      |
|    |        |     |      |        |          |       |     |       |       |       |      |

11 To query the TPC that has faults, type

#### >QUERYPM

and press the ENTER key.

Record the TOPSPOS(ition) numbers of the MP0 and MP1 VPCs.

Four TOPS MPX positions appear. Position MP0 is always the primary VPC. Position MP1 is the secondary VPC. The token ring is a redundant system.

|    | CM<br>• | MS     | IOD  | Net  | PM<br>n TPC | ccs     | LNS | Trks<br>M | Ex    | t       | APPL           |      |
|----|---------|--------|------|------|-------------|---------|-----|-----------|-------|---------|----------------|------|
|    | TPC     |        |      | SvsB | ManB        | OffL    | CBs | sv I      | STb   | InS     | v              |      |
| 0  | Ouit    |        | РМ   | 0    | 0           | 9       | 0   | ) –       | 3     | 53      |                |      |
| 2  | Post    |        | TPC  | 0    | 0           | 0       | 1   |           | 0     | 0       |                |      |
| 3  |         | _      |      |      |             |         |     |           |       |         |                |      |
| 4  |         |        | TPC  |      | 0 CBsy      | V       |     |           |       |         |                |      |
| 5  | Trns    | 1      |      |      | -           |         |     |           |       |         |                |      |
| 6  | Tst     |        | TPC  | Load | File: (     | 0       |     |           |       |         |                |      |
| 7  | Bsy     |        | PM T | ype: | TPC II      | nt. No. | : 0 | Node      | e_No: | 132     |                |      |
| 8  | RTS     |        | Site | Flr  | RPos H      | Bay_id  | Shf | Desc      | ripti | on      | Slot E         | qPEC |
| 9  | OffL    |        |      | 00   | A00 I       | PCE 00  | 00  | TPC:      | 000   |         |                |      |
| 10 |         |        |      |      |             |         |     |           |       |         |                |      |
| 11 | Disp    | _      |      |      |             |         |     |           |       |         |                |      |
| 12 | Next    | ext MP |      |      | TOPSPOS     | 56      | _   |           | – N   | ote. T  | his indicator  | is   |
| 13 |         |        | MP   | 1:   | TOPSPOS     | 57      |     |           | th    | o Criti | cal informativ | 20   |
| 14 | Quer    | уРМ    | MP   | 2:   | TOPSPOS     | 5 8     |     |           |       |         |                | JII. |
| 15 | MP      |        | MP   | 3:   | TOPSPOS     | 59      |     |           | 11    | ne IVIP | u is always    |      |
| 16 |         |        |      |      |             |         |     |           | pr    | rimary. | The MP1 is     | ;    |
| 17 |         |        |      |      |             |         |     |           | Se    | econda  | ary in redund  | ant  |
| 18 |         |        |      |      |             |         |     |           | S١    | /stem.  | The            |      |
|    |         |        |      |      |             |         |     |           | Ť     | OPSP    | OS(ition) for  |      |
|    |         |        |      |      |             |         |     |           | N/    |         | 6 Tho          |      |
|    |         |        |      |      |             |         |     |           |       |         | OS(ition) for  |      |
|    |         |        |      |      |             |         |     |           | 10    | 0737    |                |      |
|    |         |        |      |      |             |         |     |           | M     | P1 IS   | 1.             |      |

12 To determine the data lines and link information, type

#### >TRNSL

and press the ENTER key.

Two data lines appear. The two lines indicate that the system is redundant. A failure of one of the VPCs causes the alarm. Record the TMS number, the ISG number, and the ISG channel number for the two data lines.

|    | CM    | MS  | I | OD   | Ne | et  |     | PM    | CCS | LI    | NS  | Trks | Ε>   | ĸt    | APPL   |    |           |  |
|----|-------|-----|---|------|----|-----|-----|-------|-----|-------|-----|------|------|-------|--------|----|-----------|--|
|    |       |     |   |      |    |     | n   | TPC   |     |       | •   |      |      |       |        |    |           |  |
|    |       |     |   |      |    |     |     |       |     |       |     | М    |      |       |        |    |           |  |
|    | TPC   |     |   |      | Sγ | ∕sB |     | ManB  | 0   | ffL   | CE  | Bsy  | ISTb | InSv  |        |    |           |  |
| 0  | Quit  |     |   | PM   |    | 0   |     | 0     |     | 0     |     | 0    | 3    | 53    |        |    |           |  |
| 2  | Post_ | -   |   | TPC  |    | 0   |     | 0     |     | 0     |     | 2    | 0    | 0     |        |    |           |  |
| 3  |       |     |   |      |    |     |     | Li    | ne  | 15    | SG  |      | 100  |       | . 1    |    |           |  |
| 4  |       |     |   | TPC  | 0  | C   | Bsy | ⁄ tv  | pe  | n     | umh | or   | ISG  | chann | el     |    |           |  |
| 5  | Trnsl | L   |   |      |    |     |     |       |     |       |     |      | numb | ber   |        |    |           |  |
| б  | Tst   |     |   | Trns | 1  |     |     |       |     |       |     |      |      |       |        |    |           |  |
| 7  | Bsy   |     |   | TMS  | 0  | 0   | 5:  | data  | ;   | ISG   | 2   | 5    |      |       |        |    |           |  |
| 8  | RTS   |     |   | TMS  | 0  | 0   | 6:  | data  | ;   | ISG   | 3   | 12   |      |       |        |    |           |  |
| 9  | OffL  |     |   | TMS  | 0  | 0   | 1:  | voice | e;  | TOPSI | POS | 6;   | MP   | stat  | e:PMB: | VT | state:PMB |  |
| 10 |       |     |   | TMS  | 0  | 0   | 2:  | voice | e;  | TOPSI | POS | 7;   | MP   | stat  | e:PMB: | VT | state:PMB |  |
| 11 | Disp_ | -   |   | TMS  | 0  | 0   | 3:  | voice | e;  | TOPSI | POS | 8;   | MP   | stat  | e:PMB: | VT | state:PMB |  |
| 12 | Next  |     |   | TMS  | 0  | 0   | 4:  | voice | e;  | TOPSI | POS | 9;   | MP   | stat  | e:PMB: | VT | state:PMB |  |
| 13 |       |     |   |      |    |     |     |       |     |       |     |      |      |       |        |    |           |  |
| 14 | Query | /PM |   |      | 1  |     |     |       |     |       |     |      |      |       |        |    |           |  |
| 15 | MP    |     |   |      |    | 1   | т١  | 19    |     |       |     |      |      |       |        |    |           |  |
| 16 |       |     |   |      |    |     | 11  | /10   | _   |       |     |      |      |       |        |    |           |  |
| 17 |       |     |   |      |    |     | nu  | mper  | -   |       |     |      |      |       |        |    |           |  |
| 18 |       |     |   |      |    |     |     |       |     |       |     |      |      |       |        |    |           |  |
|    |       |     |   |      |    |     |     |       |     |       |     |      |      |       |        |    |           |  |

13 To post the TMS from the previous step, type

>POST TMS n

and press the ENTER key.

where

n is the TMS number.

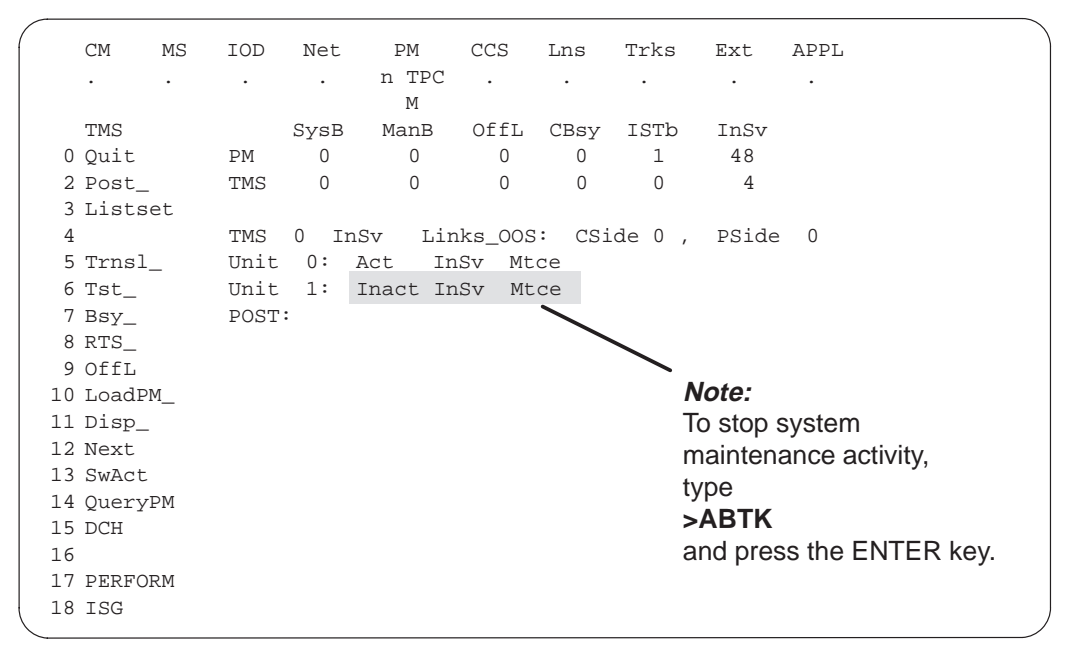

14 To go to the ISG level of the MAP display, type

>ISG and press the ENTER key.

|     | CM   | MS   | IOD  | Net    | PM         | CCS     | LNS    | Trks     | Ext   | APPL |
|-----|------|------|------|--------|------------|---------|--------|----------|-------|------|
|     | •    |      |      | •      | n TPC<br>M | •       |        |          | •     |      |
| ISG |      |      |      | SysB   | ManB       | OffL    | CBsy   | r ISTb   | InSv  |      |
| 0   | Quit |      | PM   | 0      | 0          | 12      | 0      | 3        | 48    |      |
| 2   | Post | _    | TMS  | 0      | 0          | 0       | 0      | 1        | 0     |      |
| 3   |      |      |      |        |            |         |        |          |       |      |
| 4   |      |      | TMS  | 0 ISTŁ | ) Li       | nks_00S | : CS   | , Side 0 | PSide | 4    |
| 5   |      |      | Unit | 0: I   | nact       | InSv    |        |          |       |      |
| б   |      |      | Unit | 1: A   | ct Ins     | Sv      |        |          |       |      |
| 7   | Bsy_ |      |      |        |            |         |        |          |       |      |
| 8   | RTS_ |      | ISG  |        | 111        | 1111111 | 1 2222 | 222222   | 33    |      |
| 9   | OffL |      |      | 123456 | 789 012    | 2345678 | 9 0123 | 456789   | 01    |      |
| 10  |      |      |      |        |            |         |        |          |       |      |
| 11  |      |      |      |        |            |         |        |          |       |      |
| 12  | Next | _    | ISG  |        |            |         |        |          |       |      |
| 13  |      |      |      |        |            |         |        |          |       |      |
| 14  | Quer | yCH_ | ISG: |        |            |         |        |          |       |      |
| 15  | CONT | _    |      |        |            |         |        |          |       |      |
| 16  | Loop | bk_  |      |        |            |         |        |          |       |      |
| 17  |      |      |      |        |            |         |        |          |       |      |
| 18  |      |      |      |        |            |         |        |          |       |      |

15 To post one of the ISGs from step 12, type

>POST n

where

n is the ISG number.

and press the ENTER key.

A series of ISG channels appear. Locate the channel from step 12.

Typical response on the MAP display:

|    | CM MS   | S IOD   | Net                           | PM         | CCS     | LNS      | Trks     | Ext   | APPL       |
|----|---------|---------|-------------------------------|------------|---------|----------|----------|-------|------------|
|    | •       |         |                               | n TPC<br>M |         |          |          |       |            |
|    | ISG     |         | SysB                          | ManB       | OffL    | CBsy     | / ISTb   | InSv  |            |
| 0  | Quit    | PM      | 0                             | 0          | 12      | 0        | 3        | 48    |            |
| 2  | Post_   | TMS     | 0                             | 0          | 0       | 0        | 0        | 1     |            |
| 3  |         |         |                               |            |         |          |          |       |            |
| 4  |         | TMS     | 0 InSv                        | Li         | nks_008 | s: cs    | Side 0,  | PSide | 4          |
| 5  |         | Unit    | :0: I                         | nact       | InSv    | <i>r</i> |          |       |            |
| б  |         | Unit    | :1: A                         | ct In      | Sv      |          |          |       |            |
| 7  | Bsy_    |         |                               |            |         |          |          |       |            |
| 8  | RTS_    | ISG     |                               | 1          | 1111111 | .11 222  | 22222222 | 33    |            |
| 9  | OffL_   |         | 123456                        | 5789 0     | 1234567 | /89 012  | 23456789 | 01    |            |
| 10 |         |         | 0000.0                        | 000 0      | 0000000 | 000 000  | 00000000 | 00    |            |
| 11 |         |         |                               |            |         |          |          |       |            |
| 12 | Next    | ISG     | 2 DCH                         | 2 I        | nSv TN  | 4S 0     | port 17  |       |            |
| 13 |         |         |                               |            |         |          |          | D/    | ort number |
| 14 | QueryCH | ∃_ post | 2                             |            |         |          |          |       |            |
| 15 | CONT_   |         | - An in convice ISC channel   |            |         |          |          |       |            |
| 16 | Loopbk_ | -       | . = An in-service ISG channel |            |         |          |          |       |            |
| 17 |         |         |                               |            |         |          |          |       |            |
| 18 |         |         |                               |            |         |          |          |       |            |

See the following table to determine the next action.

| If the channel                                                                                              | Do                                                                               |
|----------------------------------------------------------------------------------------------------|----------------------------------------------------------------------------------|
| is SysB                                                                                                    | step 16                                                                          |
| is ManB                                                                                                    | step 17                                                                          |
| is InSv and you did not post the<br>ISG InSv of the second VPC and<br>you posted the two ISGs of the<br>VPC | Repeat this step and post the ISG you did not post the first time. Go to step 18 |

# PM TPC (for MP and IWS)

major (continued)

16 To busy the ISG channel that is SysB, type

#### >BSY n

where

n is the ISG channel number.

and press the ENTER key.

To confirm request for busy, type

#### >YES

and press the ENTER key.

Explanation: When you issue the BSY command while the ISG channel is in-service, the system requires confirmation (YES). You must confirm before the system removes the ISG channel from service.

For this condition, respond to the prompt with YES.

If the system receives a negative confirmation, the ISG channel remains in the current state.

17 To return the busied ISG channel to service, type

>RTS n where

n is the ISG channel number.

and press the ENTER key.

| If RTS                            | Do      |
|-----------------------------------|---------|
| passes, the fault and alarm clear | step 27 |
| does not pass                     | step 18 |

18 Verify that the two virtual-position controllers (VPCs) or type 2 TOPS MPX positions from step 12 are powered up and run TOPS MPX applications. The operator screen appears when the controllers and TOPS MPX positions run TOPS MPX applications.

| lf                                                        | Do                                                                                                  |
|-----------------------------------------------------------|----------------------------------------------------------------------------------------------------|
| VPCs are not powered up                                   | Power up the VPCs. Wait 5 min<br>for VPCs to reboot. If necessary,<br>bring up the operator screen. |
| VPCs are powered up and a operator screen does not appear | Power down the VPC. Wait 10 s and power up.                                                         |
| TPC major alarm clears after<br>VPCs are powered up       | step 27                                                                                             |
| VPCs are powered up and operator screen appears           | step 26                                                                                             |

**19** To post the ISTb TMS, type

>POST ISTB and press the ENTER key.

20 To access the DCH level of the MAP, type

>DCH and press the ENTER key.

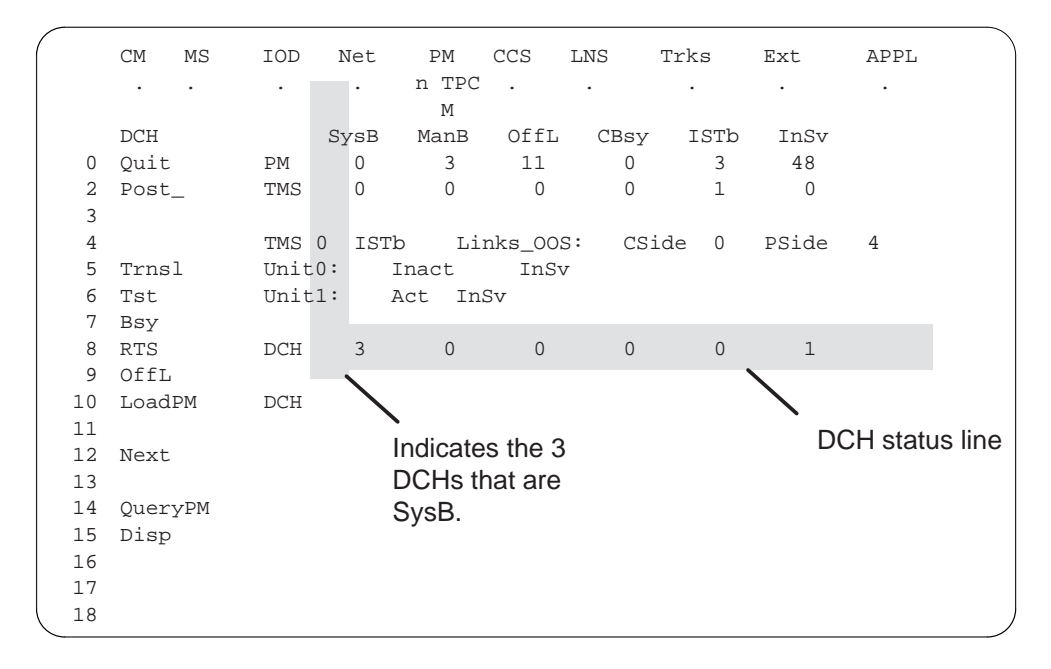
## PM TPC (for MP and IWS) major (continued)

21 From the DCH status line in the previous step, post the status of the DCH. The status can be SysB, ManB, CBsy, or ISTb. To post the status of the DCH, type

#### >POST <STATE>

and press the ENTER key.

The DCH and ISG information appear. The system reports a status of the DCH. Record the DCH number, the ISG number, and the port number.

Typical response on the MAP display:

|     | CM MO    |                                       |
|-----|----------|---------------------------------------|
|     | CM MS    | IOD NEL PM CCS LINS TIKS EXT APPL     |
|     | • •      |                                       |
|     |          | M                                     |
|     | DCH      | SysB ManB OffL CBsy ISTb InSv         |
| 0   | Quit     | PM 0 3 11 0 3 48                      |
| 2   | Post_    | TMS 0 0 0 0 1 0                       |
| 3   |          |                                       |
| 4   |          | TMS 0 ISTb Links_OOS: CSide 0 PSide 4 |
| 5   | Trnsl    | Unit0: Inact InSv Dert number         |
| 6   | Tst      | Unit1: Act InSv Ponthumber            |
| 7   | Bsy      |                                       |
| 8   | RTS      | DCH 3 0 0 0 1                         |
| 9   | OffL     | 1                                     |
| 10  | LoadPM   | DCH 5 ISG 5 SysB TMS 0 port 13 WAI    |
| 11  |          |                                       |
| 12  | Next     | post sysb                             |
| 13  |          |                                       |
| 14  | OuervPM  | DCH number Status and indication      |
| 15  | Disp     | and ISG number of S/W (WAI) problem.  |
| 16  | <b>T</b> | Command                               |
| 17  |          | to post problem type                  |
| 1.2 |          |                                       |
| τo  |          |                                       |
|     |          |                                       |

22 To busy the posted DCH, type

#### >BSY

and press the ENTER key.

To confirm request for busy, type

#### >YES

and press the ENTER key.

Explanation: When you issue the BSY command while the DCH is in service, the system requires confirmation (YES). The system requires confirmation before removal of the DCH from service.

For this condition, respond to the prompt with YES.

If the system receives a negative confirmation, the DCH remains in the current state

# PM TPC (for MP and IWS) major (continued)

23 To test the posted DCH, type

>TST and press the ENTER key.

Typical response on the MAP display:

| CMMSIODNetPMCCSLNSTrksExtAPPLnTPCMDCHSysBManBOffLCBsyISTbInSv0QuitPM021103492Post_TMS000103                                                                                                    |    |
|----------------------------------------------------------------------------------------------------|----|
| n TPC                                                                                                    |    |
| DCH         SysB         ManB         OffL         CBsy         ISTb         InSv           0         Quit         PM         0         2         11         0         3         49           2         Post_         TMS         0         0         0         1         0           3         3         3         3         3         3         3         3 |    |
| 0 Quit PM 0 2 11 0 3 49<br>2 Post_ TMS 0 0 0 0 1 0<br>3                                                                                                    |    |
| 2 Post_ TMS 0 0 0 0 1 0<br>3                                                                                                    |    |
| 3                                                                                                    |    |
|                                                                                                    |    |
| 4 TMS 0 ISTb Links_OOS: CSide 0 PSide 4                                                                                                    |    |
| 5 Trnsl Unit0: Inact InSv                                                                                                    |    |
| 6 Tst Unitl: Act InSv                                                                                                    |    |
| 7 Bsy                                                                                                    |    |
| 8 RTS DCH 2 1 0 0 0 1                                                                                                    |    |
| 9 OffL Card list failure                                                                                                    |    |
| 10 LoadPM DCH 5 ISG 5 ManB TMS 0 port 13 message for D(                                                                                                    | ЭН |
| 11                                                                                                    |    |
| 12 Next tst                                                                                                    |    |
| DCH 5         Out-of-service test initiated                                                                                                    |    |
| 14 QueryPM Fail message received from PM                                                                                                    |    |
| 15 Disp Site FlrRPos Bay_id Shf Description Slot EqPEC                                                                                                    |    |
| 16 HOST 01 B04 LTEI 00 51 TMS : 000 02 BX02                                                                                                    |    |
| 17 DCH 5 Tst Failed Testid : DCHIFdiag                                                                                                    |    |
| 18                                                                                                    |    |

See the following table to determine the next action.

| lf                                                                                           | Do                                                                                                    |
|----------------------------------------------------------------------------------------------|----------------------------------------------------------------------------------------------------|
| the system produces a card list                                                              | Go to <i>Card Replacement</i><br><i>Procedures</i> and replace the<br>card(s) that appear. After you<br>replace the card, go to step 24. |
| The system produces a card list<br>and TST fails, a<br>Testid : DCHIFdiag message<br>appears | step 24                                                                                                    |
| DCH diagnostics appear                                                                       | step 24                                                                                                    |
| the system generates a load failure message                                                  | step 24                                                                                                    |

## PM TPC (for MP and IWS) major (continued)

- 24 Load the DCH when the following actions occur:
  - diagnostics appear
  - the system receives a load failure message
  - you replace the card
  - To load the DCH, type

#### >LOADPM

and press the ENTER key.

| If LOADPM                              | Do                                                                                                    |
|----------------------------------------|----------------------------------------------------------------------------------------------------|
| passes                                 | step 25                                                                                                    |
| fails and you replace the cards        | step 26                                                                                                    |
| fails and you do not replace the cards | Replace the DCH card. To<br>determine the location of the DCH<br>card to replace without a card list,<br>refer to the port number in step<br>21. The system generates the<br>card list. Apply the port number to<br>the following chart. Apply this<br>number to determine the unit<br>number and slot number. Refer to<br><i>Card Replacement Procedures</i> for<br>BX02 replacement instructions.<br>Return to step 24 after you<br>replace the card. |
| If port no. is                         | Faulty card location is                                                                                                    |
| 13                                     | Unit 0, Slot 2                                                                                                    |
| 15                                     | Unit 1, Slot 2                                                                                                    |
| 17                                     | Unit 0, Slot 1                                                                                                    |
| 19                                     | Unit 1, Slot 1                                                                                                    |

# PM TPC (for MP and IWS) major (end)

25 To return the DCH to service, type

>RTS and press the ENTER key.

Typical response on the MAP display:

|    | CM   | MS  | IOD  | Net   | PM      | CCS    | LNS   | Tr    | ks   | Ext   | APPL |
|----|------|-----|------|-------|---------|--------|-------|-------|------|-------|------|
|    |      |     |      |       | n TPC   |        |       |       |      |       |      |
|    |      |     |      |       | М       |        |       |       |      |       |      |
|    | DCH  |     |      | SysB  | ManB    | OffL   | CB    | sy    | ISTb | InSv  |      |
| 0  | Quit |     | PM   | 0     | 2       | 11     |       | 0     | 4    | 48    |      |
| 2  | Post | _   | TMS  | 0     | 0       | 0      |       | 0     | 0    | 4     |      |
| 3  |      |     |      |       |         |        |       |       |      |       |      |
| 4  |      |     | TMS  | ) InS | v Li    | nks_00 | s: (  | CSide | 0    | PSide | 0    |
| 5  | Trns | 1   | Unit | 0:    | Act In  | Sv     |       |       |      |       |      |
| 6  | Tst  |     | Unit | 1:    | Inact   | InS    | v     |       |      |       |      |
| 7  | Bsy  |     |      |       |         |        |       |       |      |       |      |
| 8  | RTS  |     | DCH  | 0     | 0       | 0      |       | 0     | 0    | 4     |      |
| 9  | OffL | 1   |      |       |         |        |       |       |      |       |      |
| 10 | Load | PM  | RTS  |       |         |        |       |       |      |       |      |
| 11 |      |     | DCH5 | Out-o | f-servi | ce tes | t ini | tiate | d    |       |      |
| 12 | Next |     | DCH5 | Tst P | assed   |        |       |       |      |       |      |
| 13 |      |     | DCH5 | RTS P | assed   |        |       |       |      |       |      |
| 14 | Quer | уРМ |      |       |         |        |       |       |      |       |      |
| 15 | Disp | ,   |      |       |         |        |       |       |      |       |      |
| 16 |      |     |      |       |         |        |       |       |      |       |      |
| 17 |      |     |      |       |         |        |       |       |      |       |      |
| 18 |      |     |      |       |         |        |       |       |      |       |      |

See the following table to determine the next action.

| If RTS                                                       | Do                           |
|--------------------------------------------------------------|------------------------------|
| passes and the alarm clears                                  | step 27                      |
| does not pass                                                | step 26                      |
| passes and the alarm does not clear                          | step 9, and repeat procedure |
| does not pass and the system<br>does not produce a card list | step 26                      |

- **26** For additional help, contact the next level of maintenance.
- **27** The procedure is complete. If other alarms occur, refer to the appropriate alarm clearing procedures for the specified alarms.

## PM DCH (in a TMS) minor

## Alarm display

| <br>СМ | MS | IOD | Net | РМ    | Lns | Trks | Ext | APPL |
|--------|----|-----|-----|-------|-----|------|-----|------|
| •      | •  | ·   |     | n DCH | •   |      | ·   |      |
|        |    |     |     |       |     |      |     |      |

### Indication

An n DCH indication indicates a DCH alarm. An n DCH (D-channel handler) indication appears under the peripheral module (PM) subsystem header. This header is at the maintenance level of the maintenance and administration position (MAP).

This procedure applies to a DCH in a TOPS message switch (TMS) for all TOPS office configurations of the TMS, which follow:

- The TMS connects to an integrated TPC, which supports up to four integrated MP positions.
- The TMS connects to a virtual TPC, which supports MPX-IWS positions on a token ring.

### Meaning

The indicated number (n) of DCHs or enhanced D-channel handler (EDCH) are in the in-service trouble state (ISTb).

#### Result

The DCH trouble affects call handling equipment that subtends the TOPS message switch (TMS). If subtending lines are system busy (SysB), the DCH trouble does not affect the equipment. If the primary DCH or EDCH has defects, the secondary or redundant DCH or EDCH activates. The system does not lose call handling capabilities.

### Action

This procedure contains a summary flowchart and a list of steps. Use the flowchart to review the procedure. Follow the steps to perform the procedure.

#### Summary of clearing a PM DCH (in a TMS) minor alarm

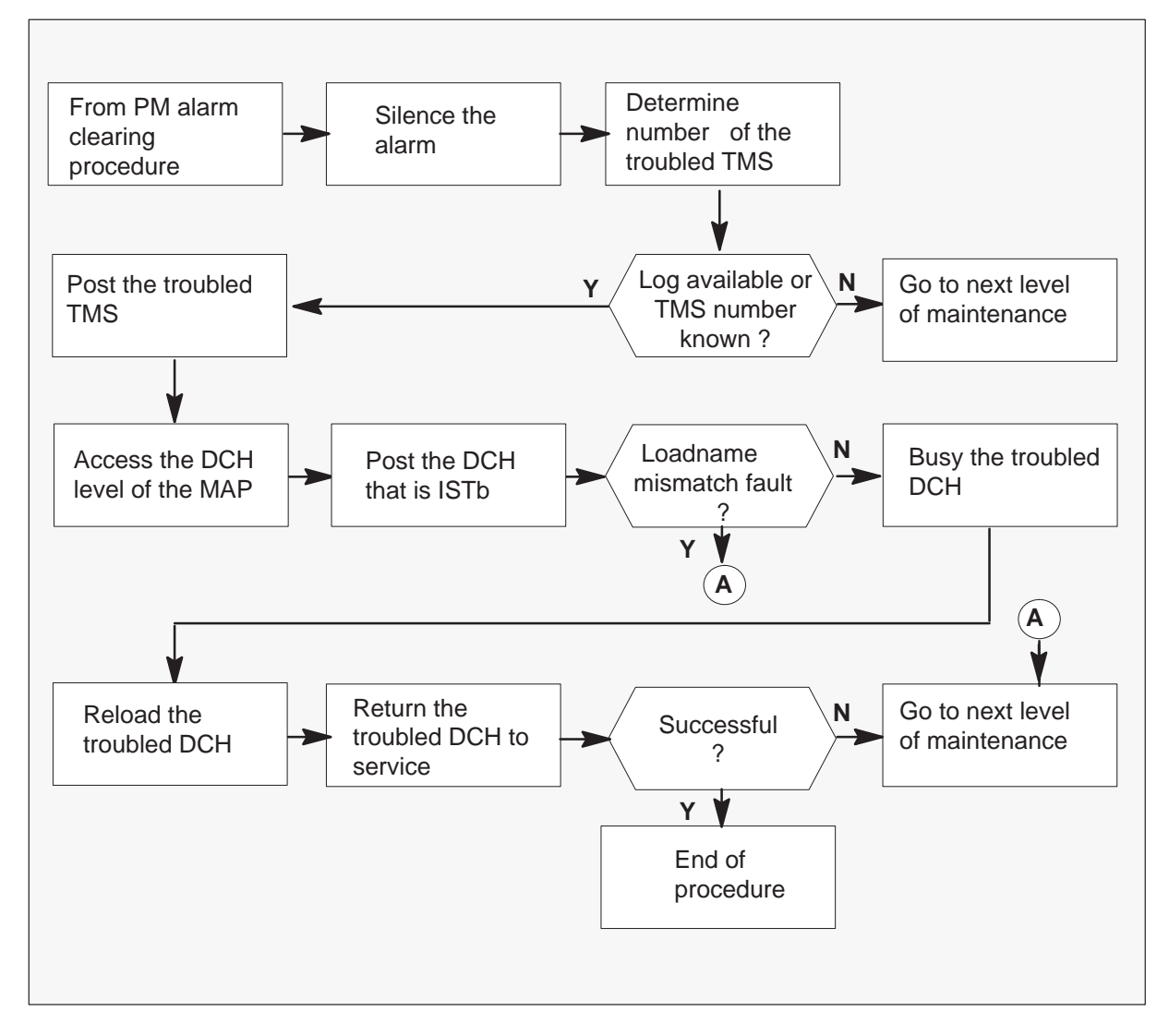

#### Clearing a PM DCH (in a TMS) minor alarm

At the MAP terminal

1

#### ATTENTION

Enter this procedure from a step in the procedure to clear a PM system level alarm. This step identifies a fault associated with a DCH.

To silence the alarm, type

#### >MAPCI;MTC;SIL

and press the ENTER key.

2 Determine the number of the TMS that contains the DCH that has defects. To determine the number of the TMS, retrieve one of the DCH logs, DCH 100 to DCH 106. The system generates these logs at the printer.

#### DCH 100 Report format:

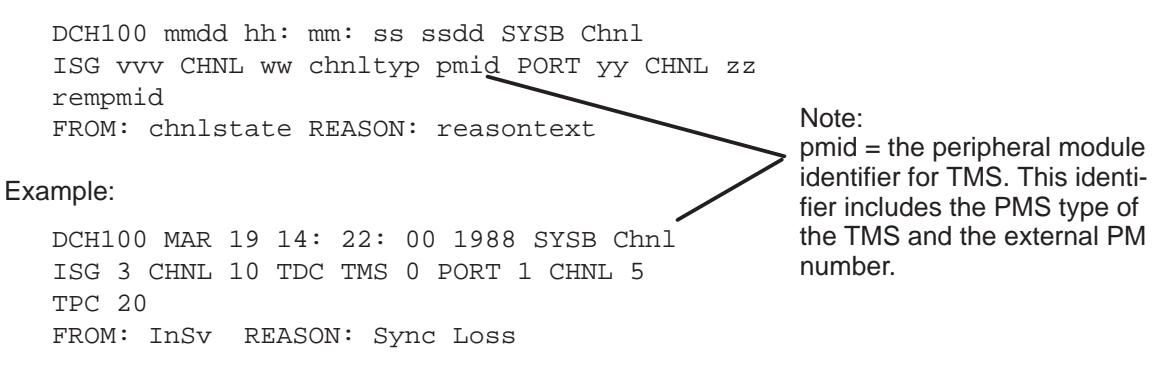

| lf                                     | Do      |
|----------------------------------------|---------|
| the system does not generate a DCH log | step 10 |
| TMS number is known                    | step 3  |

## PM DCH (in a TMS)

minor (continued)

**3** To access the TMS level through the PM level at the MAP and post the TMS, type

#### >PM;POST TMS n

and press the ENTER key.

where

n is the TMS number.

Example of a MAP display

| CM MS                                                                                                    | IOD                          | Net                       | PM C<br>1 DCH        | CS LNS                  | Trks           | Ext            | APPL            |
|----------------------------------------------------------------------------------------------------|------------------------------|---------------------------|----------------------|-------------------------|----------------|----------------|-----------------|
| TMS<br>O Quit<br>2 Post_<br>3 Lists                                                                                                    | PM<br>_ TMS<br>set           | SysB<br>0<br>0            | ManB<br>0<br>0       | OffL<br>2<br>0          | CBsy<br>0<br>0 | ISTb<br>1<br>0 | InSv<br>18<br>1 |
| 4<br>5 Trnsl<br>6 Tst_<br>7 Bsy_<br>8 RTS_<br>9 OffL<br>10 LoadE<br>11 Disp_<br>12 Next<br>13 SwAct<br>14 Query<br>15 DCH<br>16<br>17 PERFC | T<br>PM<br>-<br>-<br>-<br>PM | TMS 0<br>Unit0:<br>Unit1: | InSv<br>Act<br>InAct | Links_C<br>InSv<br>InSv | DOS: CSi       | de O, F        | vSide O         |

4 To access the DCH level through the PM level at the MAP, type

**>DCH** and press the ENTER key.

Example of a MAP display

| CM MS                                         | IOD N             | et PM<br>. 1               | I CCS<br>DCH .             | LNS                 | Trks           | Ext            | APPL             |
|-----------------------------------------------|-------------------|----------------------------|----------------------------|---------------------|----------------|----------------|------------------|
| DCH<br>0 Quit<br>2 Post_<br>3                 | PM<br>TMS         | SysB<br>0<br>0             | ManB C<br>0<br>0           | )ffL<br>10<br>0     | CBsy<br>0<br>0 | ISTb<br>1<br>0 | InSv<br>130<br>5 |
| 4<br>5 Trnsl<br>6 Tst_<br>7 Bsy               | TMS<br>Uni<br>Uni | 0 In<br>t 0: Ac<br>t 1: In | Sv Lin<br>t InS<br>Act InS | lks_00S<br>Sv<br>Sv | S: CSid        | de 0, P\$      | Side O           |
| 8 RTS_<br>9 OffL<br>10 LoadP<br>11<br>12 Next | DCH<br>M_         | 0 0                        | C                          | )                   | 0              | 1              | 3                |
| 13<br>14 Query<br>15 Disp<br>16<br>17<br>18   | PM                |                            |                            |                     |                |                |                  |

## PM DCH (in a TMS)

**minor** (continued)

5 To post the DCH that is in-service trouble (ISTb) and requires clearing, type>POST ISTB

and press the ENTER key.

Example of a MAP display

| СМ  | MS   | IOD    | Net    | PM<br>1 DC | CCS | LNS    | Tr    | ks   | Ext  | APP:    | L  |
|-----|------|--------|--------|------------|-----|--------|-------|------|------|---------|----|
| •   | •    | ·      | •      | I DC       | п   | •      | •     | •    | •    | •       |    |
| DCI | Н    |        | SysB   | ManB       | 0   | ffL    | CBsy  | IS   | Tb   | InSv    |    |
| 0   | Quit | PM     | 0      | 0          |     | 10     | 0     | 1    |      | 130     |    |
| 2   | Post | _TMS   | 0      | 0          |     | 0      | 0     | 0    |      | 5       |    |
| 3   |      |        |        |            |     |        |       |      |      |         |    |
| 4   |      | TM     | IS O   | InS        | v   | Links_ | _00S: | CSid | e 0, | , PSide | 0  |
| 5   | Trns | 1_ Ur. | nit O: | Act        |     | InSv   |       |      |      |         |    |
| 6   | Tst_ | Ur     | it 1:  | InA        | ct  | InSv   |       |      |      |         |    |
| 7   | Bsy_ |        |        |            |     |        |       |      |      |         |    |
| 8   | RTS_ |        | DCH    | 0          |     | 0      | 0     |      | 0    | 1       | 3  |
| 9   | OffL |        |        |            |     |        |       |      |      |         |    |
| 10  | Load | PM_    | DCH 5  | ISG 3      | IST | b TMS  | 0 p   | ort  | 17   | Loadnai | me |
| 11  |      |        |        |            |     |        |       |      |      |         |    |
| 12  | Next |        |        |            |     |        |       |      |      |         |    |
| 13  |      |        |        |            |     |        |       |      |      |         |    |
| 14  | Quer | уРМ    |        |            |     |        |       |      |      |         |    |
| 15  | Disp |        |        |            |     |        |       |      |      |         |    |
| 16  |      |        |        |            |     |        |       |      |      |         |    |
| 17  |      |        |        |            |     |        |       |      |      |         |    |
| 18  |      |        |        |            |     |        |       |      |      |         |    |

6 To check that the loadnames in table DCHINV and the DCH card are the same, type

>QUERYPM FLT and press the ENTER key.

Example of a MAP display

| CM | MS     | IOD    | Net    | PM     | CCS     | LNS          | Trks          | Ext       | APPL         |
|----|--------|--------|--------|--------|---------|--------------|---------------|-----------|--------------|
| •  | •      | •      |        | 1 DCI  | H.      |              |               | •         |              |
| DC | 'H     |        | Sy     | sB     | ManB    | OffL         | CBsy          | ISTb      | InSv         |
| 0  | Quit   | PM     |        | 0      | 0       | 10           | 0             | 1         | 130          |
| 2  | Post_  | TMS    |        | 0      | 0       | 0            | 0             | 0         | 5            |
| 3  |        |        |        |        |         |              |               |           |              |
| 4  |        | TMS    | 5 0 I  | nSv I  | Links_0 | os: csi      | de 0, PS:     | ide O     |              |
| 5  | Trnsl_ | _ Uni  | t 0:   | Act    | InSv    |              |               |           |              |
| б  | Tst_   | Uni    | t 1:   | InAct  | : InSv  |              |               |           |              |
| 7  | Bsy_   |        |        |        |         |              |               |           |              |
| 8  | RTS_   | DCH    | I      | 0      | 0       | 0            | 0             | 1         | 3            |
| 9  | OffL   |        |        |        |         |              |               |           |              |
| 10 | LoadPN | M_ DCH | 5      | ISG 3  | ISTb    | TMS          | 0 port        | 17 Loa    | dname        |
| 11 |        | que    | erypm  | flt    |         |              |               |           |              |
| 12 | Next   |        | Site   | Flr    | RPos    | Bay_id       | Shf Desc      | cription  | Slot EqPEC   |
| 13 |        |        | HOST   | 01     | B04     | LTEI 00      | 51 TMS        | : 000     | 01 BX02      |
| 14 | QueryI | PM Lo  | adnam  | es : I | CHINV · | -EXC03BX     | , DCH -E      | EXC03BX ; | INTL INDEX 2 |
| 15 | Disp   | DC     | CH is  | ISTb   |         | $\mathbf{i}$ |               | /         |              |
| 16 |        | Tł     | ne fol | lowing | g in-se | rvice t      | ouble co      | hditions  | exist:       |
| 17 |        | I      | loadna | me     | -       |              | $\setminus$ / |           |              |
| 18 |        |        |        |        |         |              | oadname       | ;         |              |
|    |        |        |        |        |         |              |               |           |              |

*Note:* The EXC03BX loadname appears in the previous MAP example. This loadname is the load that the system uses in the EDCH.

| lf                        | Do      |
|---------------------------|---------|
| mismatch is present       | step 10 |
| a mismatch is not present | step 7  |

7 To busy the DCH that requires clearing, type

#### >BSY

and press the ENTER key.

If you issue a BSY command when the ISDN service group (ISG) channel is in service, the system requires a confirmation. The system requires this request before removal of the ISG channel from service. If requested, confirm the request for busy. To confirm this request, type:

#### >YES

and press the ENTER key.

If you receive a negative confirmation (NO) in response to the prompt, the ISG channel remains in the current state.

#### Example of a MAP display

PM IOD CCS LNS Trks APPL CM MS Net Ext . 1 DCH . . . . . . . . ManB OffL DCH SysB CBsy ISTb InSv 0 1 0 0 24 0 Quit PM 0 0 0 2 Post\_ TMS 0 0 1 0 3 4 TMS 0 InSv Links\_OOS: CSide 0, PSide 0 5 Trnsl\_ Unit 0: InSv 6 Tst\_ Unit 1: InSv 7 Bsy\_ 8 RTS\_ DCH 0 0 0 0 1 3 9 OffL 10 LoadPM\_ DCH 5 ISG 3 ISTb TMS 0 port 17 Loadname 11 12 Next BSY 13 Operator Services may be affected. Please confirm ("YES" or "NO"): 14 QueryPM 15 Disp YES 16 DCH 5 Bsy Passed 17 18

8 To reload the affected DCH, type

>LOADPM and press the ENTER key.

Example of a MAP display

| CM | MS     | IOD   | Net   | Г<br>1 г | мосн | CCS    | LNS        | 5   | ſrks   | Ext  | 5    | APPL  |   |
|----|--------|-------|-------|----------|------|--------|------------|-----|--------|------|------|-------|---|
| •  | •      | •     | •     | 1 1      | /011 | •      | •          |     | •      | •    |      | •     |   |
| DC | СН     |       | S     | ysB      | М    | lanB   | OffL       |     | CBsy   | I    | STb  | InSv  | 7 |
| 0  | Quit   | PM    |       | 0        |      | 0      | 0          |     | 0      |      | 1    | 24    | 1 |
| 2  | Post_  | TMS   |       | 0        |      | 0      | 0          |     | 0      |      | 1    | C     | ) |
| 3  |        |       |       |          |      |        |            |     |        |      |      |       |   |
| 4  |        | TMS   | 0     | InSv     | Li   | nks_00 | s: Csi     | .de | 0, PSi | de ( | )    |       |   |
| 5  | Trnsl_ | Uni   | t 0:  | InS      | v    |        |            |     |        |      |      |       |   |
| б  | Tst_   | Uni   | t 1:  | InS      | v    |        |            |     |        |      |      |       |   |
| 7  | Bsy_   |       |       |          |      |        |            |     |        |      |      |       |   |
| 8  | RTS_   | DCH   |       | 0        |      | 0      | 0          |     | 0      |      | 1    | 3     | 3 |
| 9  | OffL   |       |       |          |      |        |            |     |        |      |      |       |   |
| 10 | LoadPM | _ DCH | 5     | ISG      | 3    | ISTb   | TMS        | 0   | port   | 17   | Load | dname |   |
| 11 |        |       |       |          |      |        |            |     |        |      |      |       |   |
| 12 | Next   |       | Load  | PM       |      |        |            |     |        |      |      |       |   |
| 13 |        |       | Reque | est s    | ubm  | itted  | on DCH     | 5   |        |      |      |       |   |
| 14 | QueryP | М     | DCH ! | 5 loa    | d P  | assed  | : EXC03    | BX  |        |      |      |       |   |
| 15 | Disp   |       |       |          |      |        |            |     |        |      |      |       |   |
| 16 |        |       |       |          |      |        |            |     |        |      |      |       |   |
| 17 |        |       |       |          |      |        | /<br>dnomo |     |        |      |      |       |   |
| 18 |        |       |       |          |      | 108    | uname      |     |        |      |      |       |   |

*Note:* The EXC03BX loadname appears in the previous MAP display. This loadname is the load that the system uses in the EDCH.

9 To return the tested DCH to service, type

#### >RTS

and press the ENTER key.

| If RTS          | Do      |
|-----------------|---------|
| is complete     | step 11 |
| is not complete | step 10 |

**10** For additional help, contact the next level of maintenance.

## PM DCH (in a TMS) minor (end)

**11** The procedure is complete. If other alarms appear, reference the correct procedure to clear the specified alarms.

## PM ISTb minor

## Alarm display

| ( | <br>CM | MS | IOD | Net | PM    | CCS | Lns | Trks | Ext |
|---|--------|----|-----|-----|-------|-----|-----|------|-----|
|   | •      | -  | •   | •   | 1ISTb |     |     |      |     |
|   |        |    |     |     |       |     |     |      |     |
| U |        |    |     |     |       |     |     |      |     |

### Indication

At the MTC level of the MAP display, ISTb (preceded by a number) appears under the PM header of the alarm banner. The ISTb indicates a minor alarm for an in-service trouble (ISTb).

This alarm applies to the following PMs:

- maintenance trunk module (MTM)
- service trunk module (STM)
- trunk module 8 (TM8)

## Meaning

The indicated number of PMs are ISTb.

#### Result

The alarm does not affect service.

#### **Common procedures**

This procedure refers to Monitoring system maintenance.

#### Action

This procedure contains a summary flowchart and a list of steps. Use the flowchart to review the procedure. Follow the steps to perform the procedure.

## PM ISTb minor (continued)

#### Summary of clearing a PM ISTb minor alarm

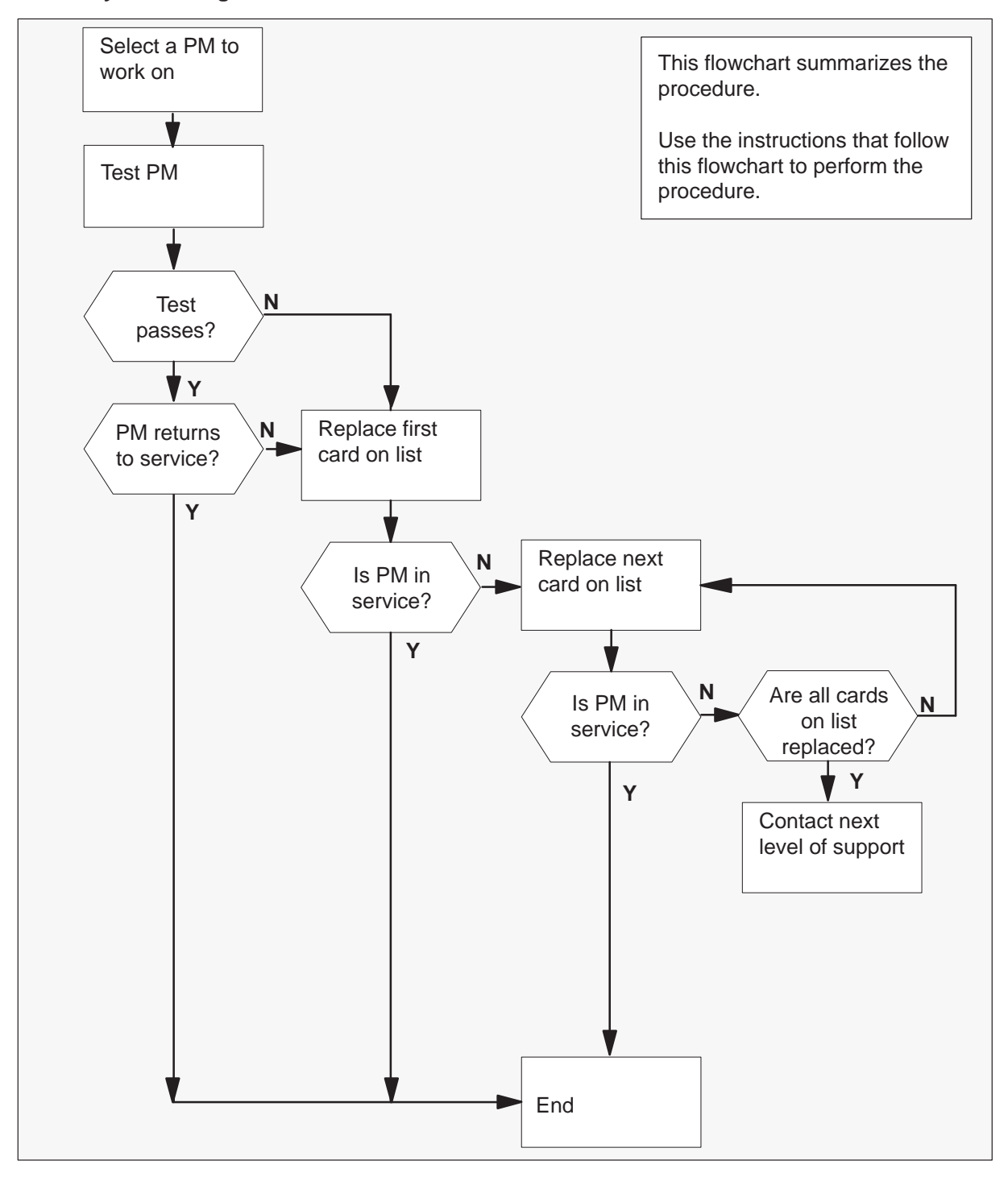

# PM ISTb minor (continued)

|        |                         | 21 |
|--------|-------------------------|----|
| NT2X09 | Power converter card    | 20 |
|        | Trunk interface circuit | 19 |
|        | Trunk interface circuit | 18 |
|        | Trunk interface circuit | 17 |
|        | Trunk interface circuit | 16 |
|        | Trunk interface circuit | 15 |
|        | Trunk interface circuit | 14 |
|        | Trunk interface circuit | 13 |
|        | Trunk interface circuit | 12 |
|        | Trunk interface circuit | 11 |
|        | Trunk interface circuit | 10 |
|        | Trunk interface circuit | 09 |
|        | Trunk interface circuit | 08 |
|        | Trunk interface circuit | 07 |
|        | Trunk interface circuit | 06 |
|        | Trunk interface circuit | 05 |
| NT2X59 | Codec and tone card     | 04 |
| NT2X53 | Control card            | 03 |
| NT0X70 | Processor card          | 02 |
| NT2X45 | Network interface card  | 01 |

#### Layout of a TM shelf

## PM ISTb minor (continued)

#### Layout of an MTM shelf

| NT2X06       | Power converter card       | 21 |
|--------------|----------------------------|----|
| -0<br>NT2X70 | R–<br>Power converter card | 21 |
| N12A70       |                            |    |
| NT0X50       | Filler card                | 19 |
|              |                            | 18 |
| NT2X09       | Power converter card       | 17 |
|              | Trunk interface circuit    | 16 |
|              | Trunk interface circuit    | 15 |
|              | Trunk interface circuit    | 14 |
|              | Trunk interface circuit    | 13 |
|              | Trunk interface circuit    | 12 |
|              | Trunk interface circuit    | 11 |
|              | Trunk interface circuit    | 10 |
|              | Trunk interface circuit    | 09 |
|              | Trunk interface circuit    | 08 |
|              | Trunk interface circuit    | 07 |
|              | Trunk interface circuit    | 06 |
|              | Trunk interface circuit    | 05 |
| NT2X59       | Codec and tone card        | 04 |
| NT2X53       | Control card               | 03 |
| NT0X70       | Processor card             | 02 |
| NT2X45       | Network interface card     | 01 |

## PM ISTb minor (continued)

#### Clearing a PM ISTb minor alarm

#### At the MAP terminal

1 To access the PM level of the MAP terminal, type

#### >MAPCI;MTC;PM

and press the Enter key.

Example of a MAP response:

|    | SysB | ManB | OffL | CBsy | ISTb | InSv |
|----|------|------|------|------|------|------|
| PM | 1    | 3    | 5    | 7    | 6    | 12   |

| If an audible alarm | Do     |
|---------------------|--------|
| rings               | step 2 |
| does not ring       | step 3 |

2 To silence the alarm, type

#### >SIL

and press the Enter key.

3 To display all the ISTb PMs, type

#### >DISP STATE ISTb

and press the Enter key.

Example of a MAP response:

MTM 4 ISTb

*Note:* If multiple types of PMs are ISTb, work on MTMs first. If multiple PMs of the same type are ISTb, select one to use.

Record the number for the PM.

#### At the MAP terminal

4 To post the PM, type

```
>POST pm pm_no
```

and press the Enter key.

where

pm is the type of PM (MTM, STM, or TM8) pm\_no is the number (0 to 2047) of the PM

## PM ISTb

minor (continued)

| If a Mtce flag         | Do     |
|------------------------|--------|
| appears next to the PM | step 5 |
| does not appear        | step 6 |

**5** Go to the common procedure *Monitoring system maintenance* in this document. Complete the procedure and return to this point.

| If the minor alarm | Do      |
|--------------------|---------|
| changes            | step 22 |
| remains            | step 6  |
| clears             | step 24 |

6 To test the PM, type

#### >TST

and press the Enter key.

| If the TST command                                                                                                    | Do     |  |  |  |  |
|----------------------------------------------------------------------------------------------------|--------|--|--|--|--|
| fails, a card list is generated, and<br>the PM type is neither an MTM or<br>TM8                                                                                                    | step 1 |  |  |  |  |
| fails, a card list is generated, the<br>PM type is an MTM or TM8, and<br>the office is not a TOPS office<br>(that is, a DMS-100 office, or a<br>DMS-200 or DMS-100/200 office<br>without the TOPS functionality) | step 1 |  |  |  |  |
| fails, a card list is generated, the<br>PM type is either an MTM or TM8,<br>and the office is a TOPS office<br>(that is, a DMS-200 or<br>DMS-100/200 office with the<br>TOPS functionality)                      | step 7 |  |  |  |  |
| continued                                                                                                    |        |  |  |  |  |

## PM ISTb minor (continued)

| If the TST command                     | Do      |  |  |  |
|----------------------------------------|---------|--|--|--|
| fails and a card list is not generated | step 23 |  |  |  |
| passes and the alarm clears            | step 24 |  |  |  |
| —end—                                  |         |  |  |  |

7 Check the PM module (MTM or TM8) posted in step 4 for any associated TOPS positions in table TOPSPOS by typing

>table TOPSPOS>list 20and pressing the Enter key.

The following figure shows sample datafill for table TOPSPOS.

#### MAP display example for table TOPSPOS

| POSNO | VCCK  | Г     | VCPDGRP |   | CARDCODE                   |  |
|-------|-------|-------|---------|---|----------------------------|--|
|       |       |       |         |   | DATAPATH                   |  |
|       |       |       |         |   | POSAREA                    |  |
| 110   | TM8   | 2 10  | NPDGP   |   | 2X72AA                     |  |
| DMOD  | EM BP | ASCII | TM8     | 2 | 11 NPDGP BELL108           |  |
|       |       |       |         |   | IC 1 DASERV INTCSERV \$    |  |
| 370   | TM8   | 0 26  | NPDGP   |   | 2X72AA                     |  |
| DMOD  | EM SP | ASCII | TM8     | 0 | 27 NPDGP BELL108           |  |
|       |       |       | OP      | R | 3 TOPSACD TASERV \$ GEN \$ |  |
| 570   | TM8   | 8 20  | NPDGP   |   | 2X88AA                     |  |
| DMOD  | EM MP | ASCII | TM8     | 8 | 21 NPDGP BELL202           |  |
|       |       |       |         |   |                            |  |

In the above example, the first tuple is for TOPS position 110 that uses TM8 number 2, circuit 10, for a BP (basic purpose) type position. The other tuples show position types SP (single purpose) and MP (multi-purpose). A TM8 is only used on these position types (BP, SP, and MP). Additional information on these position types follows:

An SP position refers to a TOPS 04 position. The TM8 is connected to the position either directly (on older systems with the TOPS 04 ASCII protocol) or through a TOPS 04 Controller (using the newer AOSS ASCII protocol). For further information on a TOPS 04 Controller (PEC NT4X73), refer to documents PLN–2281–001, TOPS MP/04 Technical Specification, and NED–297–0003, DMS–100F Maintenance and Operations Manual.

## PM ISTb minor (continued)

- A BP position is a dedicated directory assistance/intercept terminal. The TM8 connects to the position through a TOPS 04 Controller using AOSS ASCII protocol.
- An MP position connects to the TM8 through a standalone TOPS Position Controller (sTPC). An sTPC cannot be posted on the MAP display and does not generate alarms on the DMS switch. The sTPC is accessed through the TPC Maintenance and Administration Interface (TAMI). For more information, refer to the *TOPS MP TAMI User Guide*, 297–2281–530.
   Check the remaining tuples in table TOPSPOS for any other associated

positions and note the position numbers. Repeatedly, type the following command and check the displayed tuples until all tuples are examined

#### >list 20

and pressing the Enter key.

If any TOPS positions are supported by the posted PM in step 4, check with an operator Force Management supervisor to see if these TOPS positions are actively processing calls. This is possible since a PM could fail the test in step 6 and still be handling calls.

| Are associated positions<br>handling calls?                                                                                    | Do      |
|----------------------------------------------------------------------------------------------------|---------|
| no                                                                                                    | step 1  |
| yes (note, it is important not to<br>continue with step 1; otherwise,<br>active positions would be disabled<br>and lose calls) | step 22 |

8 To busy the PM, type

#### >BSY

and press the Enter key.

#### At the equipment frame

**9** Replace the first or next card on the list. Refer to the correct procedure in *Card Replacement Procedures*. Refer to the figures *Layout of a TM shelf* and *Layout of an MTM shelf* for help to locate the card.

| If the card                                                | Do      |
|------------------------------------------------------------|---------|
| is an NT0X70, NT2X06, NT2X09,<br>NT2X45, NT2X53, or NT2X70 | step 10 |
| is other than listed here                                  | step 16 |

## PM ISTb minor (continued)

#### At the MAP terminal

10 To load the PM, type

#### >LOADPM

and press the Enter key.

#### where

pm is the type of PM (MTM, STM, or TM8)

pm\_no is the number (0 to 2047) of the PM

| If the LOADPM                                                                                              | Do      |
|----------------------------------------------------------------------------------------------------|---------|
| fails, the system generates a card<br>list, and you have not replaced all<br>the cards that have faults    | step 9  |
| fails, the system generates a card<br>list, and you replaced all the cards<br>that have faults on the list | step 23 |
| fails, and the system does not generate a card list                                                        | step 23 |
| fails, and the response is loadfile not found in directory                                                 | step 11 |
| passes                                                                                                    | step 16 |

**11** Check office records to determine the device and volume that contains the PM load files.

| If your device | Do      |
|----------------|---------|
| is an SLM      | step 12 |
| is a DDU       | step 14 |

12 To access the DISKUT level, type

#### >DISKUT and press the Enter key.

13 To list the PM load file to the user directory, type

#### >LF device\_volume\_name

and press the Enter key. where

## PM ISTb minor (continued)

device\_volume\_name is the location and name of the PM load file

Example of input: LF S00DPMLOADS

Go to step 10.

14 To access the DSKUT level, type

>DSKUT and press the Enter key.

15 To list the PM load file to the user directory, type

>LIV device\_volume\_name and press the Enter key.

where

device\_volume\_name is the location and name of the PM load file

Example of input: LIV D01PMLOADS

Go to step 10.

16 To return the PM to service, type

#### >RTS

and press the Enter key.

| If the PM                                                                                                    | Do      |
|----------------------------------------------------------------------------------------------------|---------|
| does not return to service, the<br>system generates a card list, and<br>you did not replace all the cards<br>that have faults on the list | step 9  |
| does not return to service, the<br>system generates a card list, and<br>you replaced all the cards that<br>have faults on the list        | step 23 |
| does not return to service and the system does not generate a card list                                                                   | step 23 |
| returns to service                                                                                                    | step 17 |

## PM ISTb minor (end)

- 17 To access the TTP level, type >TRKS;TTP and press the Enter key.
- 18 To post the PM, type

>POST P pm pm\_no and press the Enter key.

where

pm is the type of PM (MTM, STM, or TM8) pm\_no is the number (0 to 2047) of the PM

19 To busy all trunk circuits, type

>BSY ALL and press the Enter key.

**20** To post the PM again, type

>POST P pm pm\_no and press the Enter key.

where

pm is the type of PM (MTM, STM, or TM8) pm\_no is the number (0 to 2047) of the PM

- 21 To return to service all trunk circuits, type
  - >RTS ALL

and press the Enter key.

Go to step 24.

- **22** The ISTb minor alarm changed to another type of alarm. Refer to the correct procedure in this document to clear the alarm. Go to step 24.
- 23 You require additional help to clear this alarm. Contact the next level of support. Describe in detail the steps that you performed to attempt to clear this alarm.
- 24 The procedure is complete.

## PM ISTb (OSNM) minor

## Alarm display

| )  |    |     |     |       |     |     |      |     |      |
|----|----|-----|-----|-------|-----|-----|------|-----|------|
| СМ | MS | IOD | Net | PM    | CCS | Lns | Trks | Ext | APPL |
| -  |    |     |     | 1ISTb |     |     |      |     |      |
|    |    |     |     |       |     |     |      |     |      |

### Indication

At the MTC level of the MAP display, a 1ISTb can appear under the PM header of the alarm banner. This condition indicates an inservice trouble minor alarm.

### Meaning

A peripheral module is inservice trouble. An Operator Service Node Maintained (OSNM) module is inservice trouble.

One of the following conditions is present:

- A user manually busies (ManB) an OSNM
- A user manually busies (ManB) a Session Pools
- Session Pools are system busy (SysB)

## Result

Session pools on the OSNM are out of service. Limited call processing can occur on the OSNM.

### **Common procedures**

Does not apply

### Action

This procedure contains a summary flowchart and a list of steps. Use the flowchart to review the procedure. Follow the steps to perform the procedure.

## PM ISTb (OSNM) minor (continued)

#### Summary of clearing an OSNM SysB minor alarm

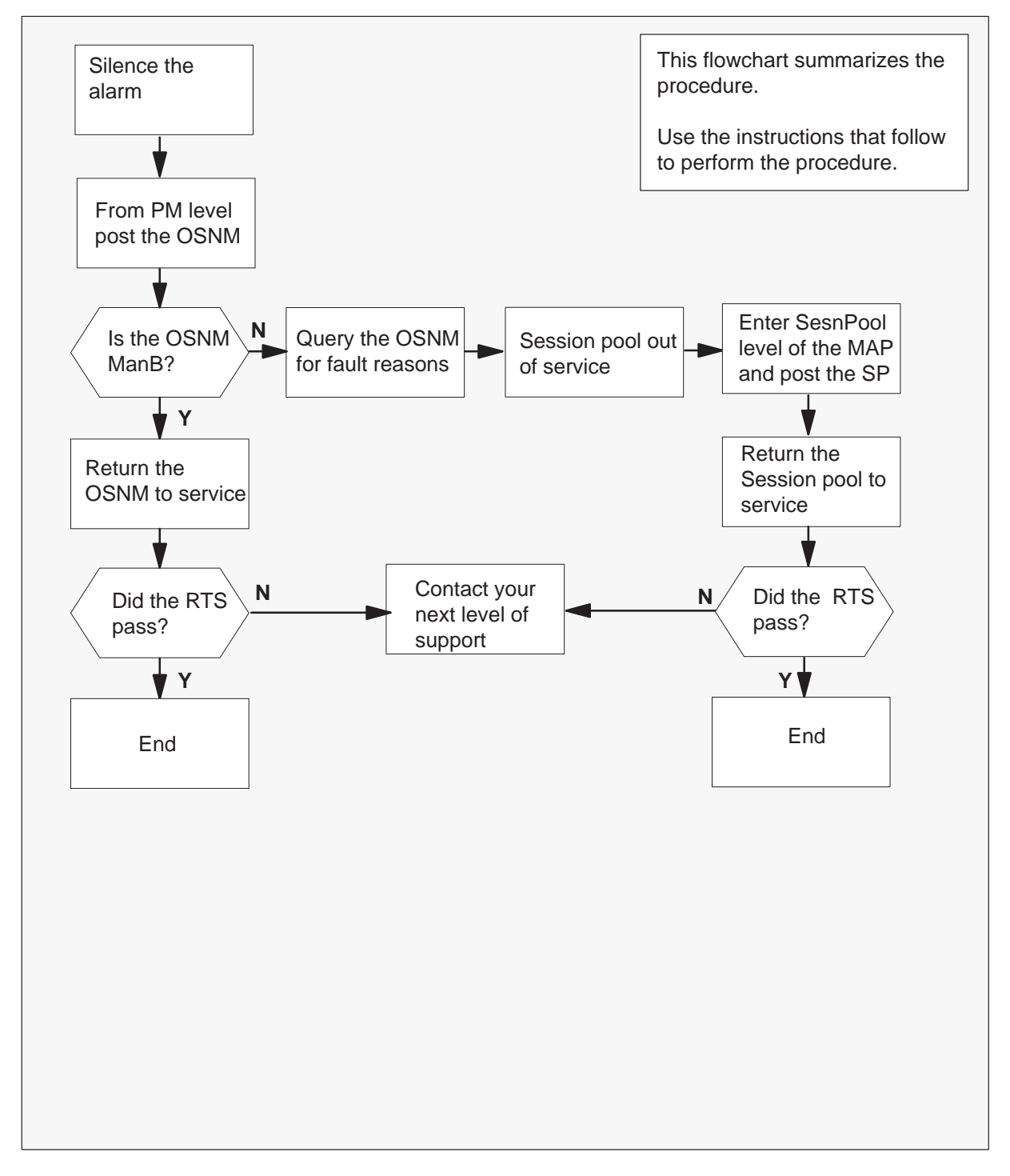

## PM ISTb (OSNM)

minor (continued)

#### Clearing an OSBN SysB alarm

#### At the MAP

1 To silence the alarm, type

>MAPCI;MTC;SIL and press the Enter key.

2 To access the PM level of the MAP display, type

#### >PM

and press the Enter key.

Example of a MAP display:

| SysB | ManB | OffL | CBsy | ISTb | InSv |
|------|------|------|------|------|------|
| 0    | 0    | 0    | 0    | 1    | 50   |

 $\mathsf{PM}$ 

3 To post the in service trouble OSNM, type

#### >POST OSNM ISTb

and press the Enter key.

Example of a MAP display:

|                      | SysB<br>O | ManB<br>0 | OffL<br>O | CBsy<br>O | ISTb<br>1 | InSv<br>10 |
|----------------------|-----------|-----------|-----------|-----------|-----------|------------|
| PM<br>OSNM           | 0         | 0         | 0         | 0         | -         | 10         |
| OSNM<br>NONE<br>ISTb | 0         |           |           |           |           |            |

## PM ISTb (OSNM) minor (continued)

4 Check the status of the OSNM

| If the OSNM | Do     |
|-------------|--------|
| is ManB     | step 5 |
| is ISTb     | step 7 |

5 To return the OSNM to service, type

#### >RTS

and press the Enter key.

6 Proceed according to the following table:

| If the RTS | Do      |  |  |
|------------|---------|--|--|
| passes     | step 19 |  |  |
| fails      | step 18 |  |  |

7 To query the PM for fault reason, type

#### >QUERYPM FLT

and press the Enter key.

Example of a MAP display:

| SysB | ManB | OffL | CBsy | ISTb | InSv |
|------|------|------|------|------|------|
| 0    | 0    | 0    | 0    | 1    | 10   |

PM OSNM

OSNM 0 NONE ISTb

Session pool out of service

## PM ISTb (OSNM)

minor (continued)

8 Note the OSNM in service trouble reason

| If the ISTb reason             | Do      |
|--------------------------------|---------|
| is session pool out of service | step 9  |
| is anything else               | step 18 |

#### 9 To enter the SesnPool level of the MAP, type

#### >SESNPOOL

and press the Enter key.

Example of a MAP display:

|                      | SysB   | ManB | OffL | CBsy | ISTb | InSv |
|----------------------|--------|------|------|------|------|------|
|                      | O      | 0    | 0    | O    | 1    | 10   |
| PM<br>OSNM           |        |      |      |      |      |      |
| OSNM<br>NONE<br>ISTb | 0      |      |      |      |      |      |
| Status               | s SysB | ManB | OffL | CBsy | I    | nSv  |
| SP                   | 1      | 0    | 0    | O    |      | 14   |

SESNPOOL:

10 Observe the session pool status display

| If the session pools | Do      |
|----------------------|---------|
| are system busy      | step 11 |
| are manual busy      | step 15 |

## PM ISTb (OSNM) minor (continued)

| <ul> <li>11 To post the system busy session pool, type</li> <li>&gt;POST SP SysB<br/>and press the Enter key.</li> <li>Example of a MAP display:</li> </ul> |                  |               |           |           |                   |
|----------------------------------------------------------------------------------------------------|------------------|---------------|-----------|-----------|-------------------|
|                                                                                                    | SysB<br>O        | ManB<br>0     | OffL<br>0 | CBsy<br>O | ISTb InSv<br>1 10 |
| PM<br>OSNM                                                                                                    |                  |               |           |           |                   |
| OSNM<br>NONE<br>ISTb                                                                                                    | 0                |               |           |           |                   |
| Statu<br>SP                                                                                                    | s SysB<br>1      | ManB<br>0     | OffL<br>0 | CBsy<br>0 | InSv<br>14        |
| OSNM<br>Size o                                                                                                    | 1 SP<br>f Post s | 5 Sy<br>et: 1 | sB        |           |                   |

## PM ISTb (OSNM)

minor (continued)

**12** To manually busy the session pool, type

**>BSY** and press the Enter key.

13 To return the session pool to service by type

>RTS and press the Enter key.

**14** Proceed according to the following table:

| If the RTS | Do      |
|------------|---------|
| passes     | step 19 |
| fails      | step 18 |

15 To post the manual busy session pool, type

#### >POST SP ManB

and press the Enter key.

Example of a MAP display:

|                      | SysB           | Mani      | 3 OffL      | CBsy      | ISTb | InSv       |
|----------------------|----------------|-----------|-------------|-----------|------|------------|
|                      | 0              | (         | 0 0         | 0         | 1    | 0          |
| PM<br>OSNM           |                |           |             |           |      |            |
| OSNM<br>NONE<br>ISTb | 0              |           |             |           |      |            |
| Status<br>SP         | s SysB<br>1    | ManI<br>0 | B OffL<br>O | CBsy<br>O | :    | InSv<br>14 |
| OSNM<br>Size of      | 1 SP<br>E Post | 5<br>set: | MANB<br>1   |           |      |            |

## PM ISTb (OSNM) minor (end)

16 To return the session pool to service, type >RTS

and press the Enter key.

**17** Proceed according to the following table:

| If the RTS | Do      |
|------------|---------|
| passes     | step 19 |
| fails      | step 18 |

- **18** For additional help, contact the next level of support.
- **19** The procedure is complete.

## PM TMS minor

## Alarm display

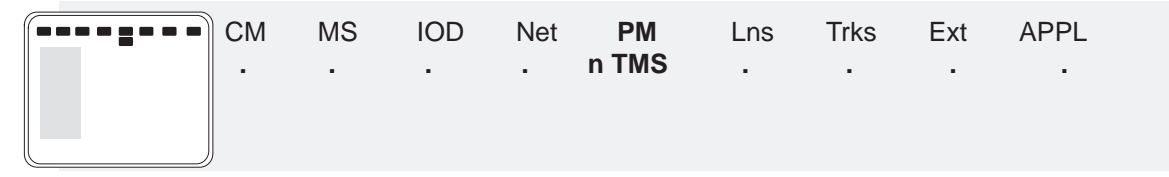

## Indication

A TMS (TOPS message switch) indication indicates a TMS alarm. The TMS indication appears under the peripheral module (PM) subsystem header at the maintenance level of the MAP (maintenance and administration position).

This procedure applies to all TOPS office configurations for the TMS, which follow:

- The TMS connects to an integrated TPC, which supports up to four integrated MP positions.
- The TMS connects to a virtual TPC, which supports MPX-IWS positions on a token ring.

## Meaning

The indicated number of TMSs (n) are in the in-service trouble state.

### Impact

The TMS is a redundant unit. A TMS minor alarm does not affect call handling abilities. You must clear this alarm immediately. If a fault occurs in the remaining unit, the system can lose call handling abilities.

## Action

This procedure contains a summary flowchart and a list of steps. Use the flowchart to review the procedure. Follow the steps to perform the procedure.

## PM TMS minor (continued)

#### Summary of Clearing a PM TMS minor alarm

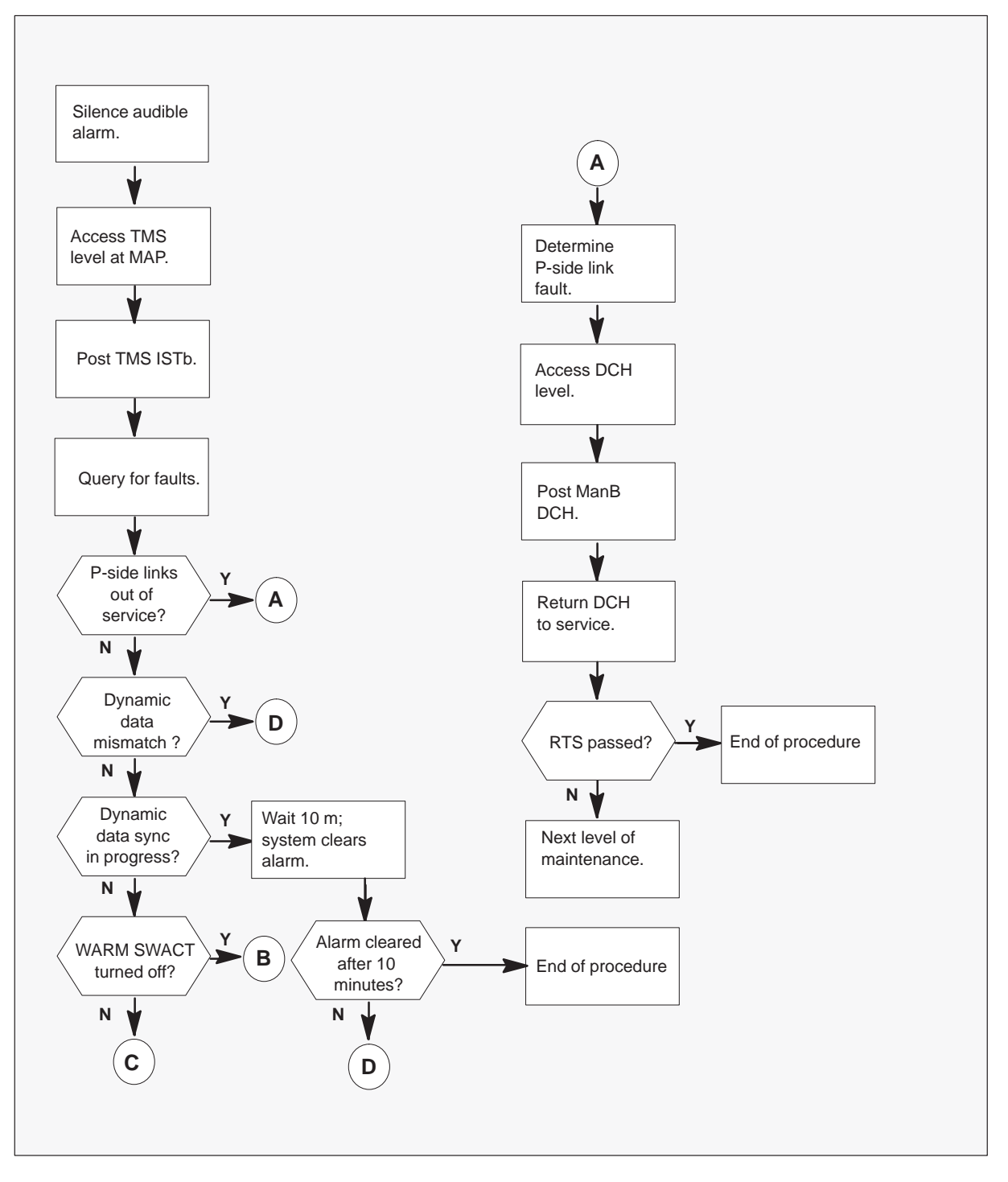

## PM TMS minor (continued)

#### Summary of Clearing a PM TMS minor alarm (continued)

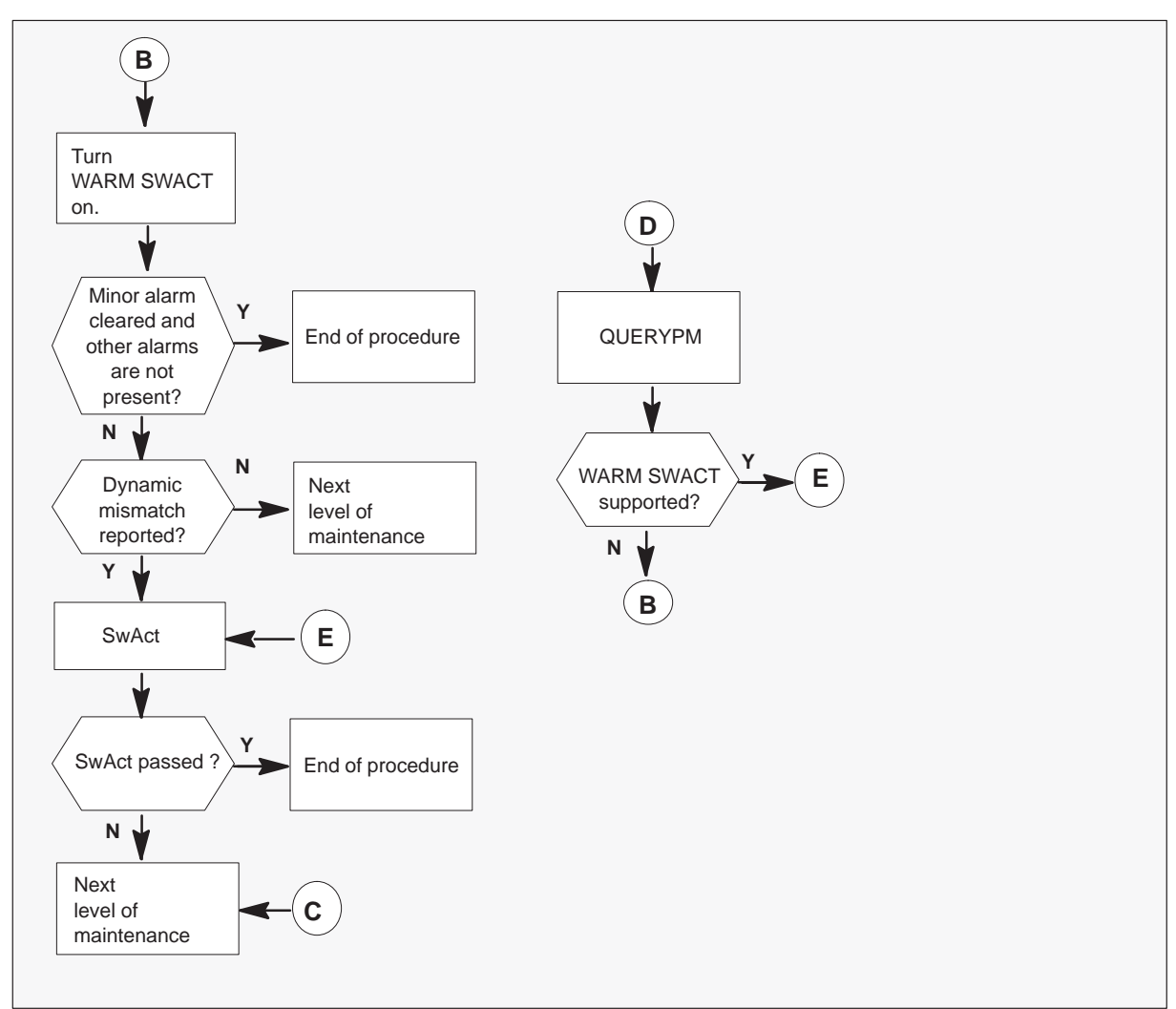

Clearing a PM TMS minor alarm

At the MAP terminal

### ATTENTION

Enter this procedure from a PM system level clearing alarm procedure step that identifies a TMS associated fault.

1
To silence the alarm, type

>MAPCI;MTC;SIL and press the ENTER key.

2 To post the in-service trouble (ISTb) TMS, type

#### >PM;POST TMS ISTB

and press the ENTER key.

Examine the status information for the TMS units on the TMS MAP display. This status information appears in the following example

*Note:* Determine which unit, 0 or 1, is ISTb. Record the unit number.

#### Example of a MAP display

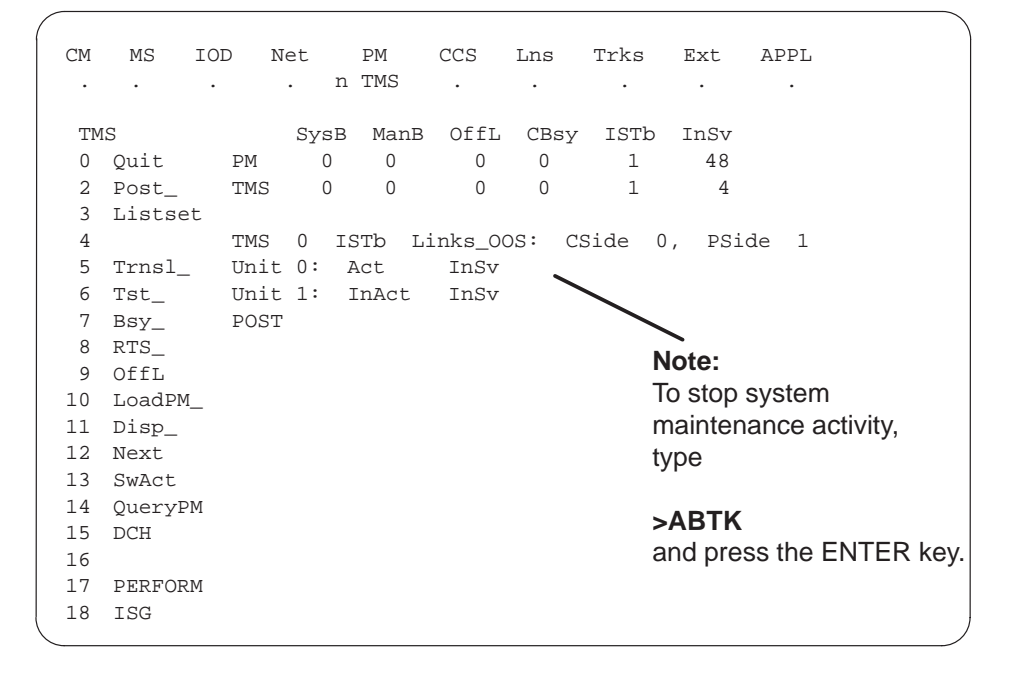

*Note:* A 1 appears under the ISTb header for this alarm, as appears in the preceding figure.

**3** To determine unit fault, type

>QUERYPM FLT and press the ENTER key.

Example of a MAP display

| CM   | MS IC                   | DD Net     | PM      | CCS     | Lns     | Trks   | Ext     | APPL |  |  |
|------|-------------------------|------------|---------|---------|---------|--------|---------|------|--|--|
|      |                         | . n        | TMS     | •       | •       |        | •       | •    |  |  |
| TT N | 0                       | Green      | ManD    | 0557    | (Deres  | TOTTA  | Tre Coo |      |  |  |
| 1 14 | 15                      | SYSB       | Mans    | OLLP    | CBSY    | ISID   | INSV    |      |  |  |
| 0    | Quit                    | PM 0       | 0       | 0       | 0       | 1      | 48      |      |  |  |
| 2    | Post_                   | TMS 0      | 0       | 0       | 0       | 1      | 0       |      |  |  |
| 3    | Listset                 |            |         |         |         |        |         |      |  |  |
| 4    |                         | TMS 0 IS   | STb Li  | inks_00 | DS: CS  | Side O | , PSi   | de 1 |  |  |
| 5    | Trnsl_                  | Unit O: I  | nAct    | InSv    |         |        |         |      |  |  |
| б    | 6 Tst_ Unit 1: Act InSv |            |         |         |         |        |         |      |  |  |
| 7    | 7 Bsy_ POST:            |            |         |         |         |        |         |      |  |  |
| 8    | RTS_                    |            |         |         |         |        |         |      |  |  |
| 9    | OffL                    | QueryPM FI | т       |         |         |        |         |      |  |  |
| 10   | LoadPM_                 | Node is IS | Tb      |         |         |        |         |      |  |  |
| 11   | Disp_                   | PSide Li   | nks ou  | ut of s | service | 5      |         |      |  |  |
| 12   | Next                    | Unit O     |         |         |         |        |         |      |  |  |
| 13   | SwAct                   | no fault   | exist   | s       |         |        |         |      |  |  |
| 14   | QueryPM                 | Unit 1     |         |         |         |        |         |      |  |  |
| 15   | DCH                     | no fault   | . exist | S       |         |        |         |      |  |  |
| 16   |                         |            |         |         |         |        |         |      |  |  |
| 17   | PERFORM                 |            |         |         |         |        |         |      |  |  |
| 18   | ISG                     |            |         |         |         |        |         |      |  |  |

*Note:* A 1 appears under the ISTb header for this alarm, as appears in the preceding figure.

4 Check TMS MAP display for P-side link failure or error messages.

| lf                                                                                                    | Do                                                                              |
|----------------------------------------------------------------------------------------------------|---------------------------------------------------------------------------------|
| error message indicates dynamic data synchronization in progress                                                                    | Wait ten minutes. The system clears the alarm. End of procedure. Go to step 13. |
| error message indicates the system<br>does not support the WARM SWACT                                                               | step 6                                                                          |
| P-side links out of service                                                                                                    | step 8                                                                          |
| error message indicates dynamic data<br>mismatch or dynamic data<br>synchronization in progress that takes<br>more than ten minutes | step 5                                                                          |

5 To check to see if the system supports WARM SWACT, type

>QUERYPM and press the ENTER key.

Example of a MAP display

| CM | MS IC   | DD Net    | PM      | CCS     | Lns   | Trks   | Ext   | APPL |
|----|---------|-----------|---------|---------|-------|--------|-------|------|
| •  |         | n         | TMS     | •       | •     | •      | •     | •    |
| T№ | IS      | SysB      | ManB    | OffL    | CBsy  | ISTb   | InSv  |      |
| 0  | Quit    | PM 0      | 0       | 0       | 0     | 1      | 48    |      |
| 2  | Post_   | TMS 0     | 0       | 0       | 0     | 1      | 0     |      |
| 3  | Listset |           |         |         |       |        |       |      |
| 4  |         | TMS 0 I   | STb L:  | inks_0  | DS: C | Side O | , PSi | de 1 |
| 5  | Trnsl_  | Unit O:   | InAct   | InSv    |       |        |       |      |
| б  | Tst_    | Unit 1:   | Act     | InSv    |       |        |       |      |
| 7  | Bsy_    | POST:     |         |         |       |        |       |      |
| 8  | RTS_    |           |         |         |       |        |       |      |
| 9  | OffL    | QueryPM   |         |         |       |        |       |      |
| 10 | LoadPM_ | WARM SWAC | r not s | support | ed    |        |       |      |
| 11 | Disp_   |           |         |         |       |        |       |      |
| 12 | Next    |           |         |         |       |        |       |      |
| 13 | SwAct   |           |         |         |       |        |       |      |
| 14 | QueryPM |           |         |         |       |        |       |      |
| 15 | DCH     |           |         |         |       |        |       |      |
| 16 |         |           |         |         |       |        |       |      |
| 17 | PERFORM |           |         |         |       |        |       |      |
| 18 | ISG     |           |         |         |       |        |       |      |

*Note:* A 1 appears under the ISTb header for this alarm, as appears in the preceding figure.

| If the system                 | Do     |
|-------------------------------|--------|
| supports a WARM SWACT         | step 7 |
| does not support a WARM SWACT | step 6 |

# PM TMS

**minor** (continued)

6 To enable WARM SWACT, type

#### >WARMSWACT ON

and press the ENTER key.

*Note:* This action can take a minimum of ten minutes to data synchronization.

To confirm request for WARM SWACT, type

#### >YES

and press the ENTER key.

| lf                                                  | Do      |
|-----------------------------------------------------|---------|
| minor alarm clears and other alarms are not present | step 13 |
| the system reports a dynamic data mismatch          | step 7  |
| other problem are present                           | step 12 |

7 To switch activity, type

**>SWACT** and press the ENTER key.

To confirm SWACT, type

#### >YES

and press the ENTER key.

| lf                                 | Do      |
|------------------------------------|---------|
| SWACT is successful (SWACT Passed) | step 13 |
| SWACT is not successful            | step 12 |

8 To determine cause of P-side link fault, type

**>TRNSL P** and press the ENTER key.

| CM | MS IC   | DD Net  | PM      | CCS     | Lns     | Trks    | Ext    | APPL        |
|----|---------|---------|---------|---------|---------|---------|--------|-------------|
|    |         | •       | n TMS   |         | •       | •       | •      |             |
| TM | IS      | Sys     | B ManB  | OffL    | CBsy    | ISTb    | InSv   |             |
| 0  | Quit    | PM (    | 0       | 0       | 0       | 1       | 48     |             |
| 2  | Post_   | TMS (   | 0       | 0       | 0       | 1       | 0      |             |
| 3  | Listset |         |         |         |         |         |        |             |
| 4  |         | TMS 0   | ISTb L  | inks_0  | os: cs  | Side O  | , PSi  | de 1        |
| 5  | Trnsl_  | Unit 0: | InAct   | InSv    |         |         |        |             |
| 6  | Tst_    | Unit 1: | Act     | InSv    |         |         |        |             |
| 7  | Bsy_    | POST:   |         |         |         |         |        |             |
| 8  | RTS_    |         |         |         |         |         |        |             |
| 9  | OffL    | Trnsl P |         |         |         |         |        |             |
| 10 | LoadPM_ | Link 0: | Multipl | e Nodes | s0;CapM | AS;Stat | us:OK; | MssCond:OPN |
| 11 | Disp_   | Link 1: | Carrier | of Cla  | ass-Tru | unk;Sta | tus:OK |             |
| 12 | Next    | Link13: | DCH 5;S | tatus:  | ЭK      |         |        |             |
| 13 | SwAct   | Link15: | DCH 4;S | tatus:  | ЭK      |         |        |             |
| 14 | QueryPM | Link17: | DCH 2;S | tatus:( | ЭK      |         |        |             |
| 15 | DCH     | Link19: | DCH 3;S | tatus:  | MBsy    |         |        |             |
| 16 |         |         |         |         |         |         |        |             |
| 17 | PERFORM |         |         |         |         |         |        |             |
| 18 | ISG     |         |         |         |         |         |        |             |

9 To access the DCH level of the PM level of the MAP, type>DCH

and press the ENTER key.

| CM | MS     | IOI | ) N  | et   | PM    | CCS     | Lns   | Trks   | Ext   | APPL |
|----|--------|-----|------|------|-------|---------|-------|--------|-------|------|
| •  |        |     |      | . n  | TMS   |         |       |        |       | •    |
| T№ | IS     |     |      | SysB | ManB  | OffL    | CBsy  | , ISTP | InSv  |      |
| 0  | Quit   |     | PM   | 0    | 0     | 10      | 0     | 1      | 48    |      |
| 2  | Post_  |     | TMS  | 0    | 0     | 0       | 0     | 1      | 0     |      |
| 3  | Listse | et  |      |      |       |         |       |        |       |      |
| 4  |        |     | TMS  | 0 I  | STb L | inks_00 | os: c | Side 0 | , PSi | de 1 |
| 5  | Trnsl_ | _   | Unit | 0:   | Act   | InSv    |       |        |       |      |
| б  | Tst_   |     | Unit | 1:   | InAct | InSv    |       |        |       |      |
| 7  | Bsy_   |     |      |      |       |         |       |        |       |      |
| 8  | RTS_   |     | DCH  | 0    | 1     | 0       | 0     | 0      | 3     |      |
| 9  | OffL   |     |      |      |       |         |       |        |       |      |
| 10 | LoadPM | 1   |      |      |       |         |       |        |       |      |
| 11 |        |     |      |      |       |         |       |        |       |      |
| 12 | Next   |     |      |      |       |         |       |        |       |      |
| 13 |        |     |      |      |       |         |       |        |       |      |
| 14 | QueryF | M   |      |      |       |         |       |        |       |      |
| 15 | Disp   |     |      |      |       |         |       |        |       |      |
| 16 |        |     |      |      |       |         |       |        |       |      |
| 17 |        |     |      |      |       |         |       |        |       |      |
| 18 |        |     |      |      |       |         |       |        |       |      |

10 To post the manual busy (ManB) DCH, type

# **>POST MANB** and press the ENTER key.

| CM | MS     | IOI | D N   | et    | PM     | CCS     | Lns    | Trks   | Ext   | APPL |
|----|--------|-----|-------|-------|--------|---------|--------|--------|-------|------|
| •  | •      | •   |       | . n   | TMS    |         | •      | •      |       | •    |
| TM | IS     |     |       | SysB  | ManB   | OffL    | CBsy   | ISTb   | InSv  |      |
| 0  | Quit   |     | PM    | 0     | 0      | 10      | 0      | 1      | 48    |      |
| 2  | Post_  |     | TMS   | 0     | 0      | 0       | 0      | 1      | 0     |      |
| 3  | Listse | t   |       |       |        |         |        |        |       |      |
| 4  |        |     | TMS   | 0 I   | STb L: | inks_00 | DS: C  | Side O | , PSi | de 1 |
| 5  | Trnsl_ |     | Unit  | 0:    | Act    | InSv    |        |        |       |      |
| б  | Tst_   |     | Unit  | 1:    | InAct  | InSv    |        |        |       |      |
| 7  | Bsy_   |     |       |       |        |         |        |        |       |      |
| 8  | RTS_   |     | DCH   | 0     | 1      | 0       | 0      | 0      | 3     |      |
| 9  | OffL   |     |       |       |        |         |        |        |       |      |
| 10 | LoadPM | _   | DCH 3 | S ISG | 3 ManE | B TMS C | ) port | 19     |       |      |
| 11 |        |     |       |       |        |         |        |        |       |      |
| 12 | Next   |     |       |       |        |         |        |        |       |      |
| 13 |        |     |       |       |        |         |        |        |       |      |
| 14 | QueryP | Μ   |       |       |        |         |        |        |       |      |
| 15 | Disp   |     |       |       |        |         |        |        |       |      |
| 16 |        |     |       |       |        |         |        |        |       |      |
| 17 |        |     |       |       |        |         |        |        |       |      |
| 18 |        |     |       |       |        |         |        |        |       |      |

## PM TMS minor (end)

11 To return the ManB DCH to service, type

```
>RTS
and press the ENTER key.
```

| CM  | MS IC   | DD N  | et          | PM     | CCS    | Lns    | Trks   | Ext   | APPL |  |
|-----|---------|-------|-------------|--------|--------|--------|--------|-------|------|--|
| ·   | • •     |       | . n         | TMS    | •      | •      | •      | •     | •    |  |
| ΨM  | C.      |       | SugP        | ManP   | Offi   | CPar   | TOTT   | There |      |  |
| 111 |         |       | зувь        | Malib  | OLLD   | СББУ   | LSID   | TIISV |      |  |
| 0   | Quit    | PM    | 0           | 0      | 10     | 0      | 1      | 48    |      |  |
| 2   | Post_   | TMS   | 0           | 0      | 0      | 0      | 1      | 0     |      |  |
| 3   | Listset |       |             |        |        |        |        |       |      |  |
| 4   |         | TMS   | 0 IS        | STb Li | nks_00 | DS: C  | Side 0 | , PSi | de 1 |  |
| 5   | Trnsl_  | Unit  | 0: <i>I</i> | Act    | InSv   |        |        |       |      |  |
| 6   | Tst_    | Unit  | 1: 1        | InAct  | InSv   |        |        |       |      |  |
| 7   | Bsy_    |       |             |        |        |        |        |       |      |  |
| 8   | RTS_    | DCH   | 0           | 0      | 0      | 0      | 0      | 4     |      |  |
| 9   | OffL    |       |             |        |        |        |        |       |      |  |
| 10  | LoadPM_ | RTS   |             |        |        |        |        |       |      |  |
| 11  |         | RTS 1 | Passec      | 1      |        |        |        |       |      |  |
| 12  | Next    | DCH 3 | 3 ISG       | 3 InSv | TMS (  | 0 port | 19     |       |      |  |
| 13  |         |       |             |        |        |        |        |       |      |  |
| 14  | QueryPM |       |             |        |        |        |        |       |      |  |
| 15  | Disp    |       |             |        |        |        |        |       |      |  |
| 16  |         |       |             |        |        |        |        |       |      |  |
| 17  |         |       |             |        |        |        |        |       |      |  |
| 18  |         |       |             |        |        |        |        |       |      |  |

| If RTS | Do      |
|--------|---------|
| passed | step 13 |
| failed | step 12 |

- **12** For additional help to clear the alarm, contact the next level of support.
- **13** The procedure is complete. If other alarms appear, refer to the correct alarm clearing procedures for the indicated alarms.

# PM TPC (for MP and IWS) minor

## Alarm display

| ĺ | <br>СМ | MS | IOD | Net | PM    | CCS | Trks | Ext | APPL |
|---|--------|----|-----|-----|-------|-----|------|-----|------|
|   |        |    |     |     | n TPC |     |      |     | ·    |
|   | )      |    |     |     |       |     |      |     |      |

## Indication

A TPC indication indicates a TPC alarm. A TPC indication appears under the peripheral module (PM) subsystem header. This header is at the maintenance level of the MAP.

Enter this procedure from a PM system level alarm clearing procedure step. This step identifies a fault that associates with a TPC.

This procedure applies to both types of TPCs, which follow:

- An integrated TPC, which supports up to four integrated MP positions.
- A virtual TPC, which supports MPX-IWS positions on a token ring.

## Meaning

The n indicates the number of TPCs in the in-service trouble state.

## Result

Clear this alarm as soon as possible. This alarm affects the call handling abilities of an integrated MP or IWS position.

## Action

This procedure contains a summary flowchart and a list of steps. Use the flowchart to review the procedure. Use the steps to perform the procedure.

## PM TPC (for MP and IWS) minor (continued)

## Summary of clearing a PM TPC (for MP and IWS) minor alarm

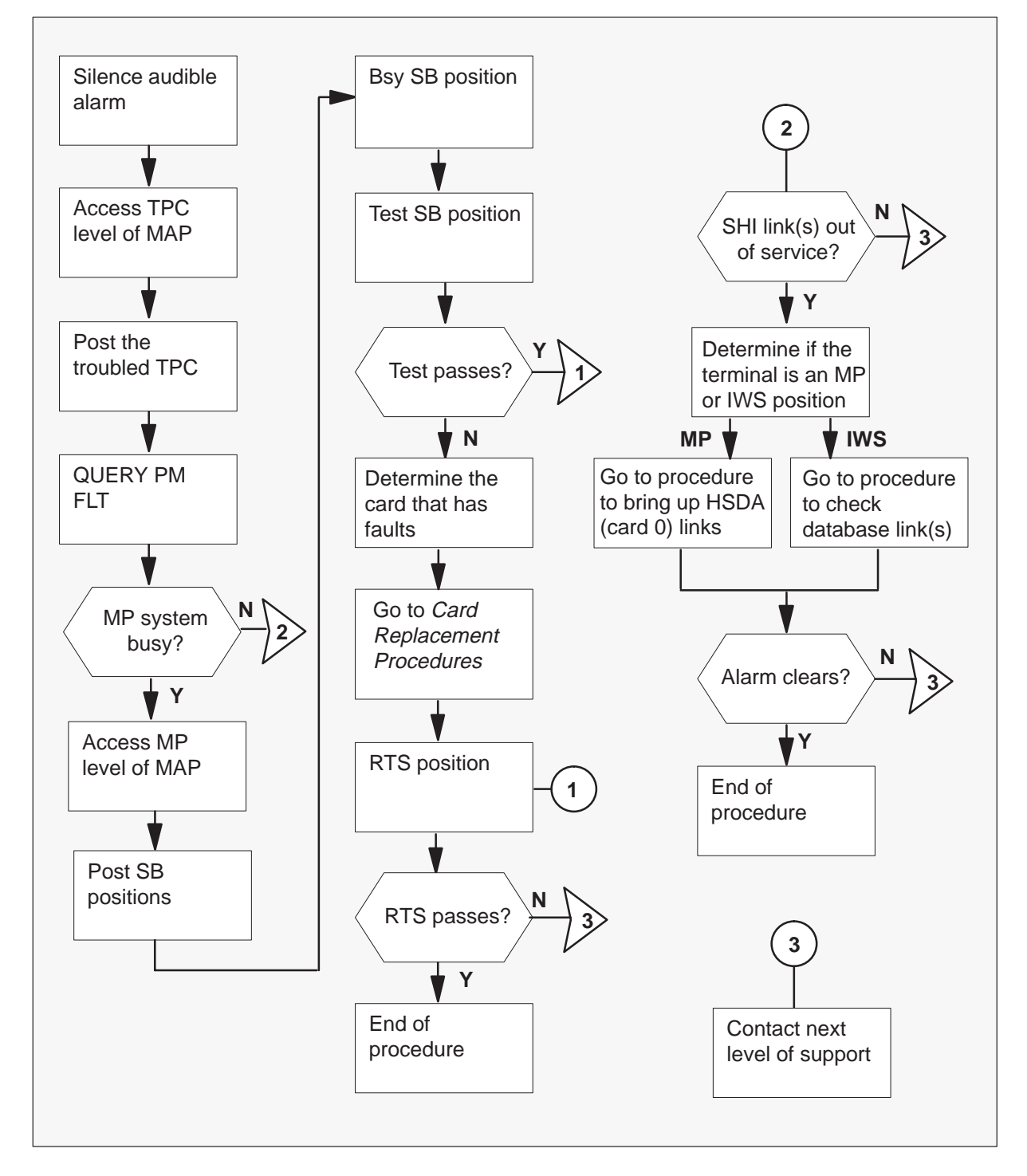

## PM TPC (for MP and IWS) minor (continued)

#### Clearing an PM TPC (for MP and IWS) minor alarm

#### At the MAP terminal

1 To silence the alarm, type

## >MAPCI;MTC;SIL and press the Enter key.

2 To access the TPC level of the MAP and post the alarm that has defects, type

#### >PM;POST TPC ISTB

and press the Enter key.

#### Example of a MAP response

|      |    | S    | ysB | ManB | OffL | CBsy | ISTb | InSv |   |
|------|----|------|-----|------|------|------|------|------|---|
|      |    | PM   | 0   | 0    | 10   | 0    | 1    | 130  |   |
|      |    | TPC  | 0   | 0    | 0    | 0    | 1    | 4    |   |
| TPC  | 20 | ISTb | )   |      |      |      |      |      |   |
| < l> |    |      |     |      |      |      |      |      | / |

3 To query for fault indicators, type

>QUERYPM FLT and press the Enter key.

#### Example of a MAP response

```
QueryPM flt
The following node in-service trouble exist:
MP system busy
```

| If trouble message            | Do      |
|-------------------------------|---------|
| is MP system busy             | step 4  |
| is SHI link(s) out of service | step 11 |
| is another message            | step 14 |

# PM TPC (for MP and IWS)

minor (continued)

4 To access the MP level of the MAP, type

>MP

and press the Enter key.

Example of a MAP response

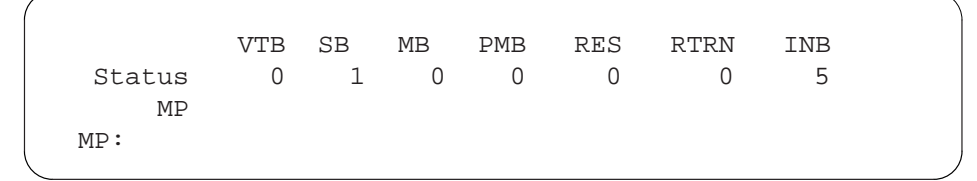

5 To post the SB position, type

**>POST SB** and press the Enter key.

Example of a MAP response

```
POS 200 TPC 20 MP 0 SB
Size of post set: 1
Post p sb
```

6 To busy the SB position, type

**>BSY** and press the Enter key.

Example of a MAP response

POS 200 TPC 20 MP 0 MB Size of post set: 1 Bsy Bsy Passed

## PM TPC (for MP and IWS) minor (continued)

7 To test the SB position, type

**>TST** and press the Enter key.

Example of a MAP response

```
POS 200 TPC 20 MP 0 MB
Size of post set: 1
Tst
Tst Failed: HSLI_card_not_present_unable_to_run_
diags
Error code: 203
Additional value: 0000 0000
```

| If test | Do      |
|---------|---------|
| passes  | step 10 |
| fails   | step 8  |

- 8 Determine which card has defects.
- **9** See *Card Replacement Procedures* to replace the NTNX62 card that has faults. Return to this point.

# PM TPC (for MP and IWS)

minor (continued)

10 To return the tested position to service, type

>RTS and press the Enter key.

Example of a MAP response

```
POS 200 TPC 20 MP 0 Mtce
Size of post set: 1
Rts
Rts Passed
```

| If RTS | Do      |
|--------|---------|
| passes | step 15 |
| fails  | step 14 |

11 The position type requires identification, whether MP or IWS, The MAP display is at the TPC level from the command in step 3. Enter the following series of commands to determine a sample position number connected to the ISTB TPC, type

>POST TPC 20
>MP
>POST TPC 20
The positions connected to the TPC are listed as shown in the following example.

Example of a MAP response

```
POS 200 TPC 20 MP 0 InSv
Size of post set: 4
post tpc 20
```

The above display indicates that the TPC serves position number 200.

# PM TPC (for MP and IWS) minor (continued)

**12** Determine the type of position, type

>TABLE TOPSPOS; POS 200 Example of a MAP response for an MP position

```
200 TMS 1 1 6 NPDGP DS1SIG TMS MP ASCII 107 3 OPR 5
TOPSACD ALL ALL
```

The above example is for an MP position because the protocol is ASCII.

#### Example of a MAP response for an IWS position

200 TMS 1 1 6 NPDGP DS1SIG TMS MP OPP 107 3 OPR 5 TOPSACD ALL ALL

The above example is for an IWS position because the protocol is OPP.

| If position type | Do                                                                                                    |
|------------------|----------------------------------------------------------------------------------------------------|
| MP               | Go to the <i>Trouble Locating and</i><br><i>Clearing Procedures Manual</i> , routine<br>"TOPS MP Operator compliant<br>(standalone/integrated) Clearing DA<br>access trouble" to bring the HSDA<br>links (card 0) in service and return to<br>step 13.                                                                                                    |
| IWS              | For a Nortel database, go to the<br><i>Trouble Locating and Clearing</i><br><i>Procedures Manual</i> , routine "TOPS<br>IWS Operator compliant Clearing<br>database access trouble" to restore<br>access to the database and return to<br>step 13. Note, for a Nortel database,<br>this link alarm is currently (RIs09) only<br>generated by the TOPS IWS NTDA<br>application. |
|                  | For a database other than Nortel, go to the appropriate documentation.                                                                                                    |

# PM TPC (for MP and IWS) minor (end)

**13** Enter this step from the correct trouble locating and clearing procedure as indicated in step 12.

| If alarm       | Do      |
|----------------|---------|
| clears         | step 15 |
| does not clear | step14  |

- **14** For additional help, contact the next level of support.
- **15** The procedure is complete.

# **TOPS Trouble locating and clearing procedures**

## Introduction

Note, this chapter is a duplicate of the procedures for the TOPS system in the Trouble Locating – Clearing Procedures manual.

This chapter contains procedures to locate and clear trouble in TOPS positions. The procedures contain the following sections:

- Application
- Definition
- Common procedures
- Action

### Application

This section describes the purpose of the procedure.

#### Definition

This section provides context-setting information for trouble locating and clearing procedures. For example, a trouble locating and clearing procedure that has an associated log report provides a description of the associated log.

#### **Common procedures**

This section lists common procedures to use during the trouble locating and clearing procedure. A common procedure is a series of steps that repeat within maintenance procedures. An example of a common procedure is the procedure for the removal and the replacement of a card. Trouble locating and clearing common procedures reside in a common procedures chapter in this Northern Telecom publication. Do not use common procedures unless the step-action procedure directed you to use common procedures.

## Action

This section contains a summary flowchart and a list of steps. Use the flowchart to review the procedure. Follow the steps to perform the procedure.

# **Application**

Use this Clearing directory assistance (DA) access trouble procedure to replace the high–speed data access (HSDA) card.

## Definition

An operator submits DA access trouble after NO  $\,{}_{\text{DA}}$  appears on the MP position screen.

## Action

This procedure contains a summary flowchart and a list of steps. Use the flowchart to review the procedure. Follow the steps to perform the procedure.

### Summary of clearing DA access trouble

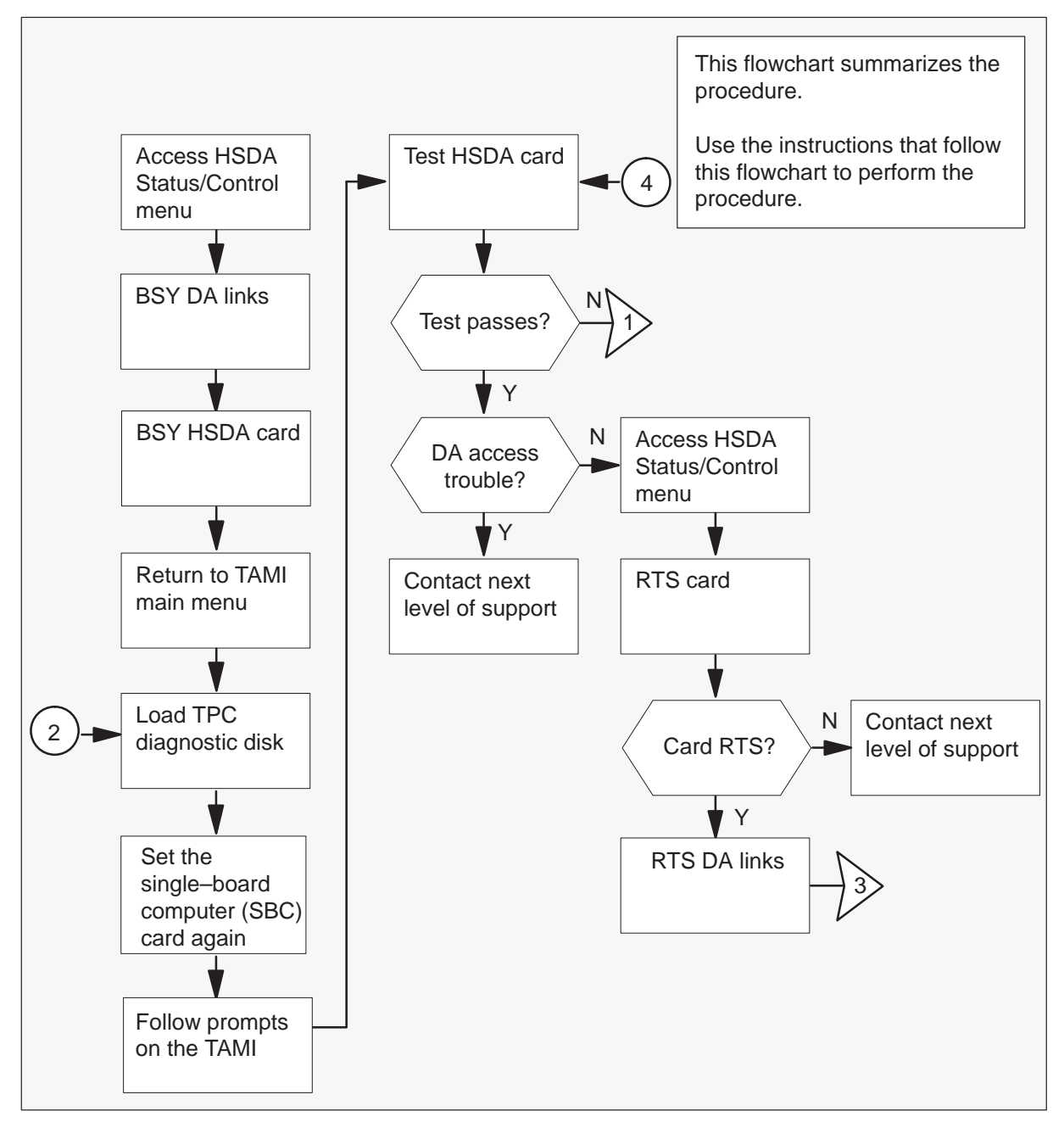

## Summary of clearing DA access trouble (continued)

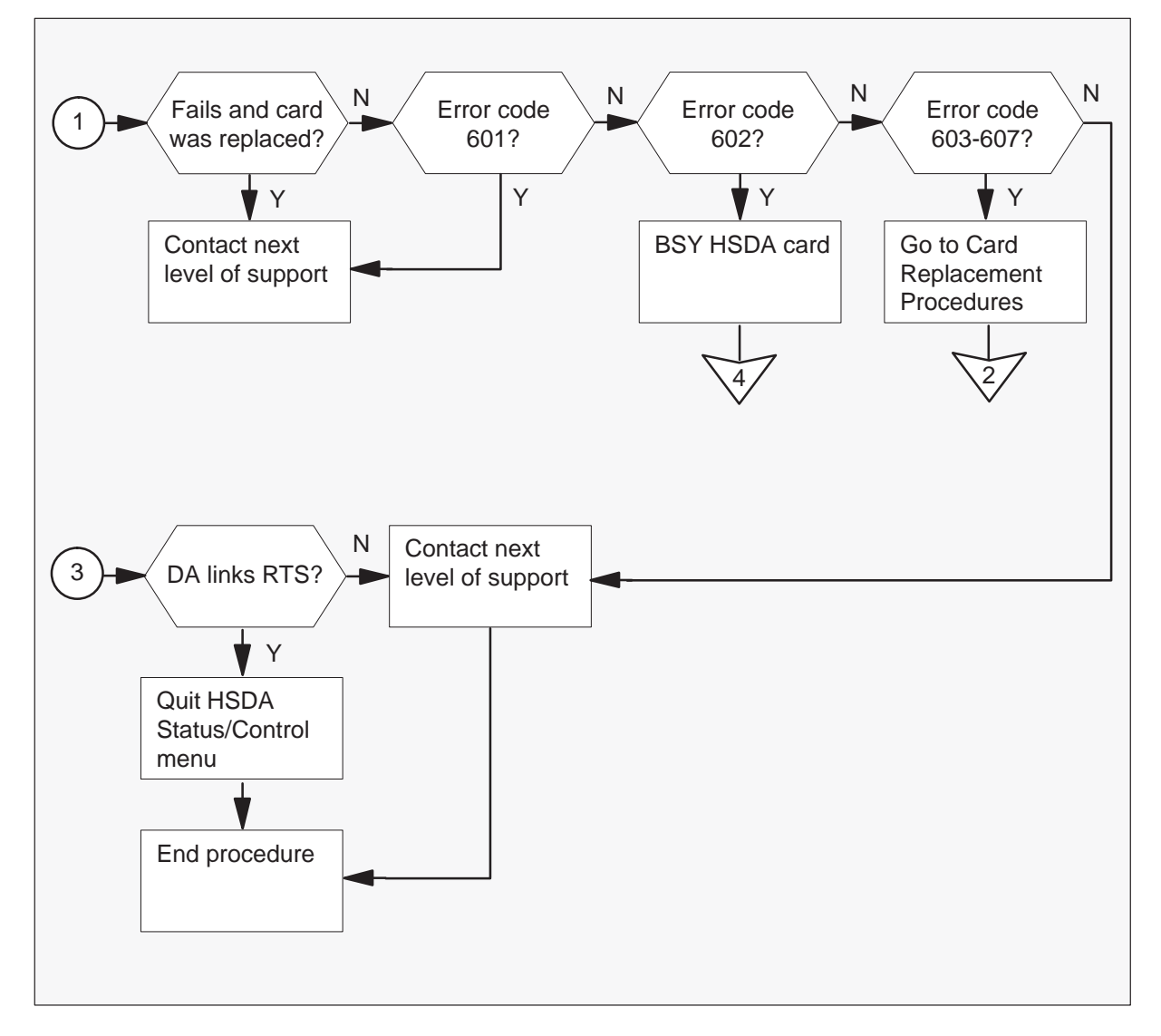

#### **Clearing DA access trouble**

#### At the TAMI

1 To access the HSDA Status/Control menu from the TOPS position controller (TPC) Administration and Maintenance (TAMI) main menu type:

>3

Press the Enter key.

Example of a TAMI response:

|        |         |      | HSDA<br>f | STATUS/C | ONTROI<br>1 | -    |      |        |        |   |
|--------|---------|------|-----------|----------|-------------|------|------|--------|--------|---|
| 1.1    | Bsy Car | d    | -         | or cara  | -           | 5.   | Bsy  | Link   |        |   |
| 2.     | RTS Cai | rd   |           |          |             | б.   | RTS  | Link   |        |   |
| 3.     | OffL Ca | ard  |           |          |             | 7.   | Offi | L Link |        |   |
| 4.     | Frls Ca | ard  |           |          |             | 8.   | Next | t Card |        |   |
| CARD S | STATUS  | CARD | SUBSTATUS | APPLID   | LINK        | 0 ST | ATUS | LINK O | STATUS | ; |
| InS    | v       | Co   | omact     | HSDA3    | 386         |      | InSv |        | InSv   |   |
| MA     | KE CHOI | ICE: |           |          |             |      |      |        |        |   |
| < <    |         |      |           |          |             |      |      |        |        |   |

*Note:* If you suspect that card 0 has faults in Dual HSDA configuration, choose selection 8 (Next Card) before this step. This action causes card 0 status to display.

- 2 To busy the DA links, use the following procedure:
  - a. Type

>5
Press the Enter key. *where*5 is BSY link

b. Type

>0 Press the Enter key. *where* 

0 is the link number

c. Type
>5
Press the Enter key.
where
5 is BSY Link
d. Type
>1
Press the Enter key.
where
1 is the link number

Example of a TAMI response

CARD STATUS CARD SUBSTATUS APPLID LINK 0 STATUS LINK 0 STATUS InSv Comact HSDA3386 ManB ManB

**3** To busy the HSDA card, type:

>1 Press the Enter key.

**Example of a TAMI response** 

| CARD STA | TUS CAR | d substa | TUS API | PLID L | INK O | STATUS | LINK | 0 5 | TATUS |
|----------|---------|----------|---------|--------|-------|--------|------|-----|-------|
| ManB     | C       | lomact   | HSD     | A3386  | I     | ManB   |      | Maı | nВ    |
|          |         |          |         |        |       |        |      |     |       |

4 To return to the TAMI main menu, press the PF3 key one time.

#### At the TPC

5 To test the HSDA card, load the diskettes into the disk drive of the TPC. Insert the Diagnostic Boot diskette into the disk drive of the TPC and push the lever to lock the diskette in place.

*Note:* Make sure the edge that has notches is at the top and the label faces the hard disk.

6

# TOPS MP Operator complaint (standalone/integrated) Clearing DA access trouble (continued)

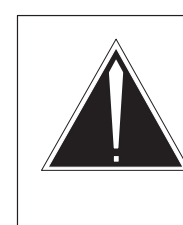

#### CAUTION Service interruption

Use of the reset switch takes all MP positions associated with the TPC out of service. Make sure you return to service all MP positions associated with this TPC at the end of the procedure.

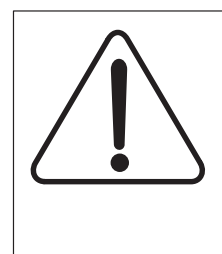

# CAUTION

**Service interruption** Use of the reset switch takes all MP positions associated with the TPC out of service. Make sure you return to service all MP positions associated with this TPC at the end of the procedure.

To set the TPC again, move the switch on the SBC card in slot 6 to the down position. Return the switch to the up position.

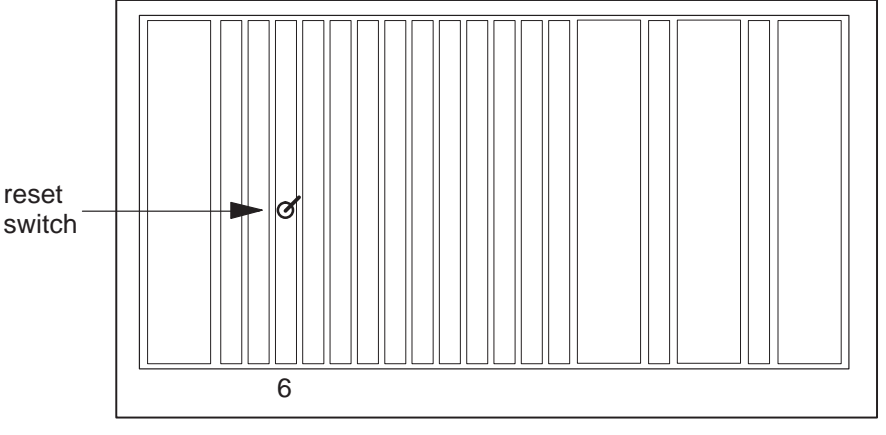

TPC packfill SBC card

7 Remove the Diagnostic Boot diskette and insert the Diagnostic Run diskette. Leave the Diagnostic Run diskette in the disk drive until the system requests you to remove it.

8 To run the diagnostic tests on the HSDA card, type:

>HSDADIAG n Press the Enter key

where

n is the card number

**Example of a TAMI response** 

```
Performing Basic HSDA Diagnostic (Circuit Pack Reset)
Performing Basic HSDA Diagnostic (Query Status)
Performing Basic HSDA Diagnostic (SBC-HSDA Loopback)
Performing Extensive HSDA Diagnostic (System Memory,
this is long test)
Performing Extensive HSDA Diagnostic (Timers and
Interrupts)
Performing Extensive HSDA Diagnostic (Data
Communication)
HSDA Diagnostic Passed
```

9 Determine if the test passes.

| If test                         | Do                             |
|---------------------------------|--------------------------------|
| passes                          | step 12                        |
| passes and No DA displays       | step 10                        |
| fails and HSDA card replaced    | step 10                        |
| fails and error code is 601     | step 10                        |
| fails and error code is 602     | Busy the card. Perform step 8. |
| fails and error code is 603-607 | step 11                        |

**10** For additional help, contact the next level of support.

## At the TPC

11

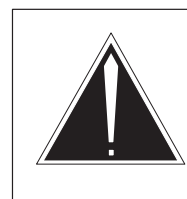

## CAUTION Service interruption

When you replace an HSDA card in the TPC, all four operator positions cannot process calls.

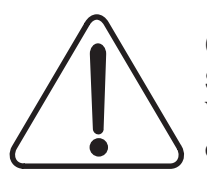

#### CAUTION Service interruption

When you replace an HSDA card in the TPC, all four operator positions cannot process calls.

Replace HSDA card in slot 13 (or slot 8 in the optional Dual HSDA configuration). Refer to *Card Replacement Procedures*. Return to step 5.

#### At the TAMI

- **12** To access the HSDA Status/Control menu from the TAMI main menu, type:
  - >3

Press the Enter key.

#### Example of a TAMI response

| HSDA                      | STATUS/CONTROL for card 1 |               |        |
|---------------------------|---------------------------|---------------|--------|
| 1. Bsy Card               |                           | 5. Bsy Link   |        |
| 2. RTS Card               |                           | 6. RTS Link   |        |
| 3. OffL Card              |                           | 7. OffL Link  |        |
| 4. Frls Card              |                           | 8. Next Card  |        |
| CARD STATUS CARD SUBSTATU | S APPLID LINK (           | STATUS LINK 0 | STATUS |
| ManB Contact              | HSDA3386                  | ManB          | ManB   |
| MAKE CHOICE:              |                           |               | /      |

*Note:* This menu includes the Dual HSDA option. If card 0 has faults in Dual HSDA configuration, choose selection 8 (Next Card) before this step. This action causes card status to display.

**13** To return the card to service, type:

>2

Press the Enter key.

Example of a TAMI response

| CARD STATUS | CARD SUBSTATUS | APPLID LINK | 0 STATUS | LINK 0 STATUS |
|-------------|----------------|-------------|----------|---------------|
| InSv        | Comact         | HSDA3386    | ManB     | ManB          |
|             |                |             |          |               |

| If card                    | Do      |
|----------------------------|---------|
| returns to service         | step 14 |
| does not return to service | step 10 |

- **14** To return the DA links to service, use the following procedure:
  - a. Type

>6Press the Enter key.where6 is RTS

- b. Type
  - >0
    Press the Enter key. *where*0 is the link number
- с. Туре >6

Press the Enter key. where

6 is RTS

d. Type
>1
Press the Enter key.
where
1 is the link number

#### Example of a TAMI response

| CARD STATUS | CARD SUBSTATUS | APPLID LINK | 0 STATUS | LINK 0 STATUS |
|-------------|----------------|-------------|----------|---------------|
| InSv        | Comact         | HSDA3386    | InSv     | InSv          |
|             |                |             |          |               |

#### 15 Determine link status.

| If links                 | Do      |
|--------------------------|---------|
| return to service        | step 16 |
| do not return to service | step 10 |

16 To quit the HSDA Status/Control menu, press the PF3 key.

**17** This procedure is complete.

## Application

Use this Clearing link trouble procedure to clear Traffic Operator Position System (TOPS) Multipurpose (MP) link problems.

## Definition

Submit this problem when the MP VDU message Link problems encountered appears and the operator cannot log on to the MP position. When this message appears, a fault is present on the data link between the VDU controller and the DMS.

## **Common procedures**

This procedure contains the following references:

- Removing MP position from service (standalone)
- Placing MP position in service (standalone)

## Action

This procedure contains a summary flowchart and a list of steps. Use the flowchart to review the procedure. Follow the steps to perform the procedure.

## Summary of Clearing link trouble

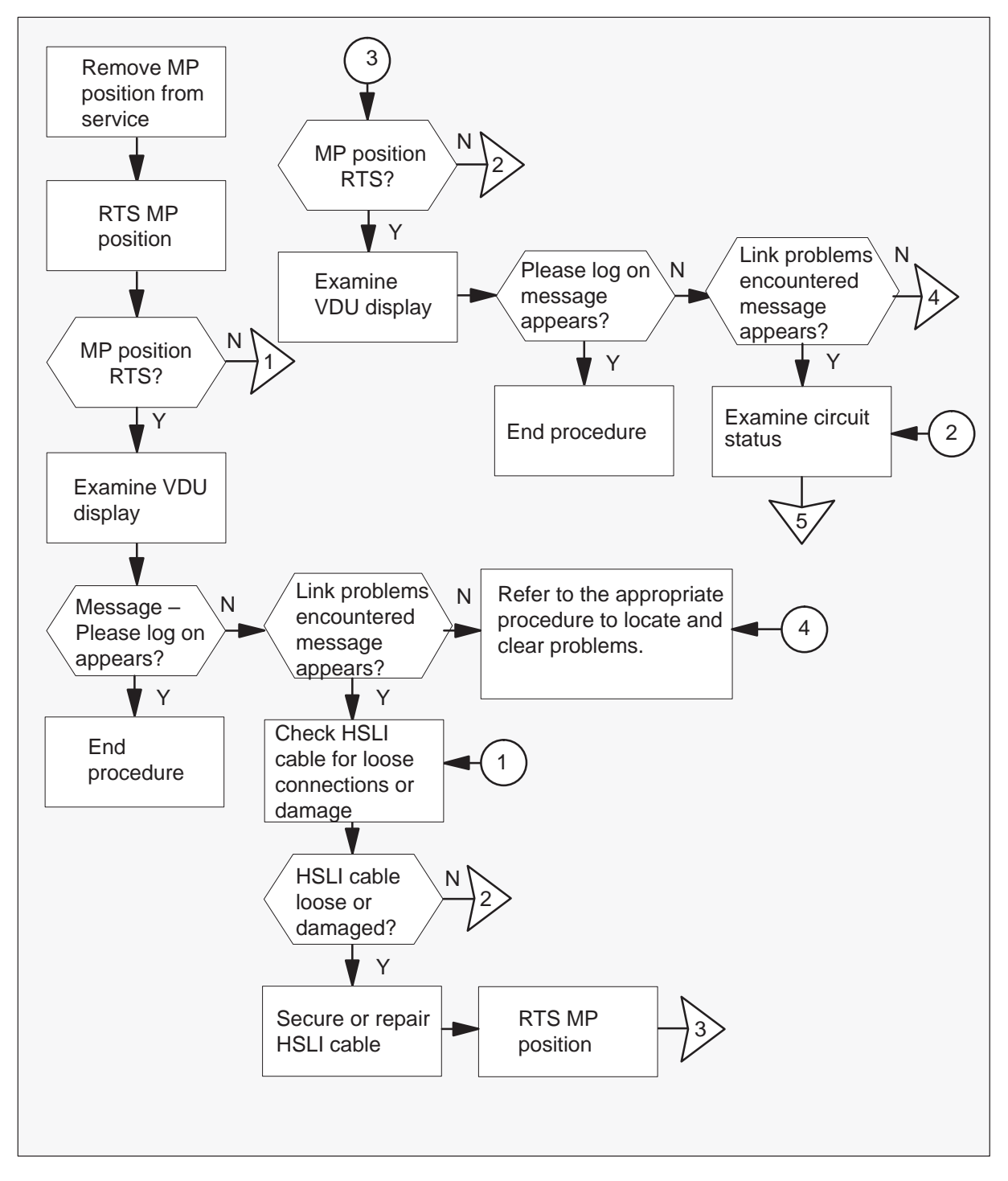

Summary of Clearing link trouble TOPS MP (continued)

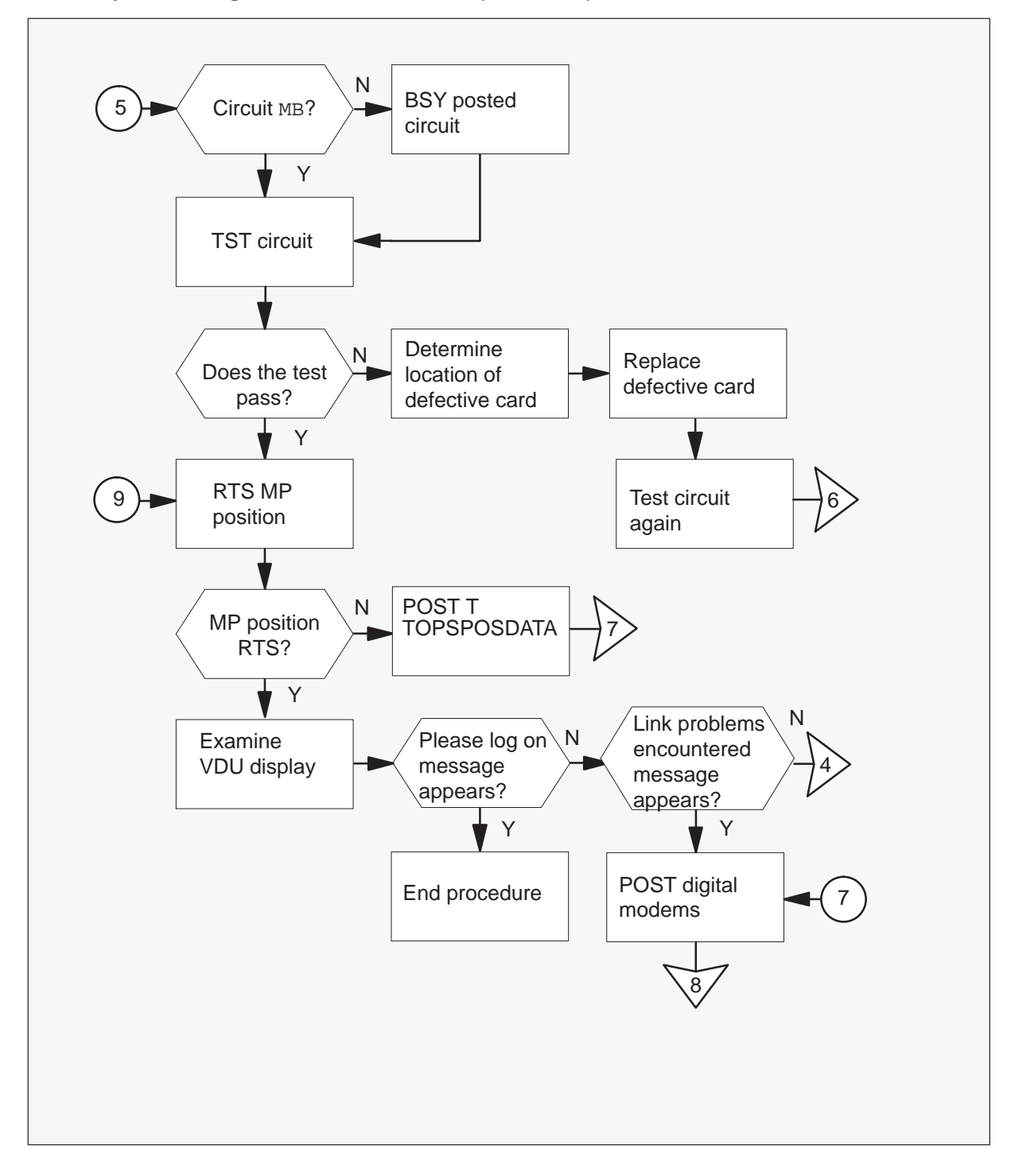

## Summary of Clearing link trouble TOPS MP (continued)

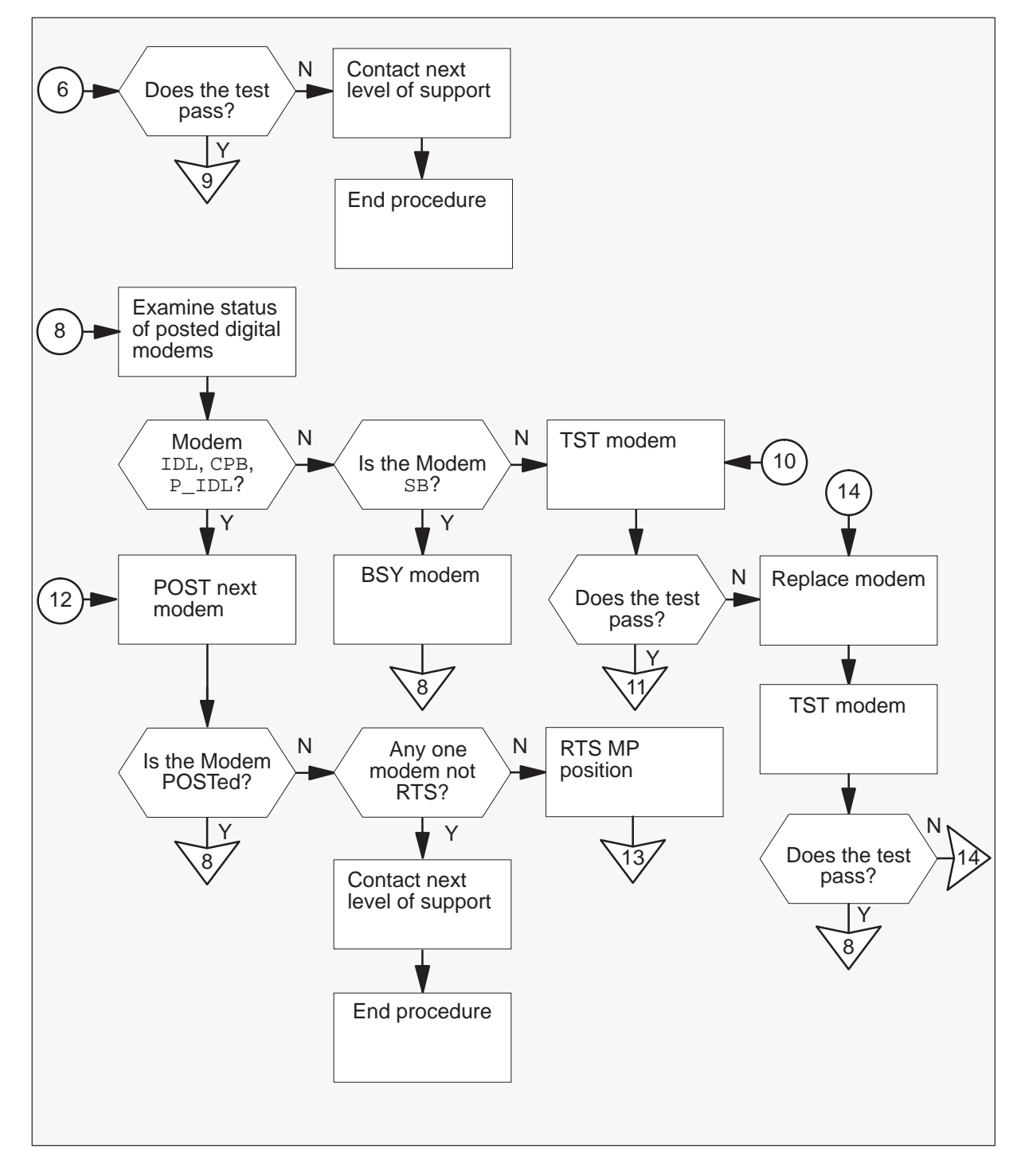

Summary of Clearing link trouble TOPS MP (continued)

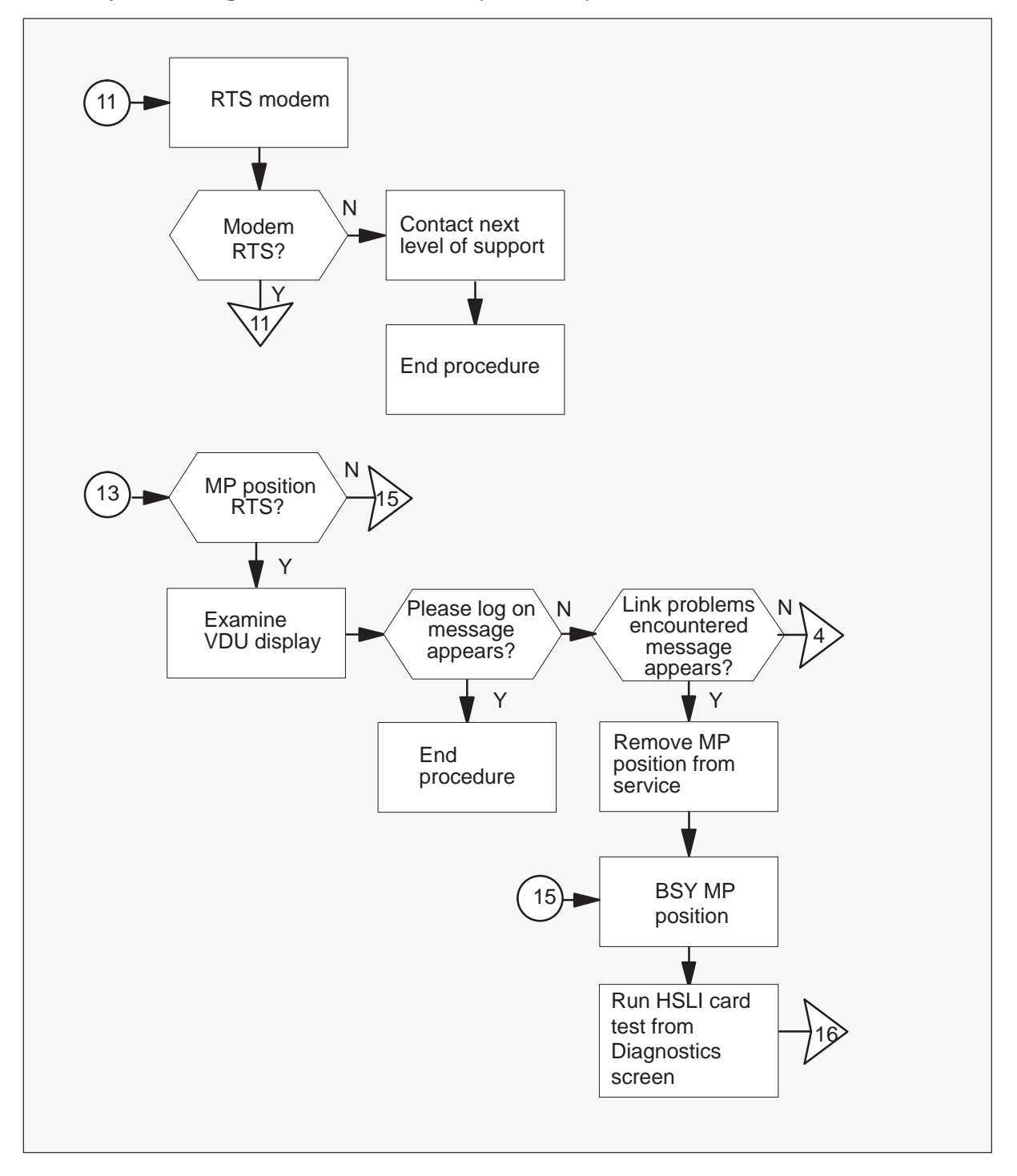

## Summary of Clearing link trouble (continued)

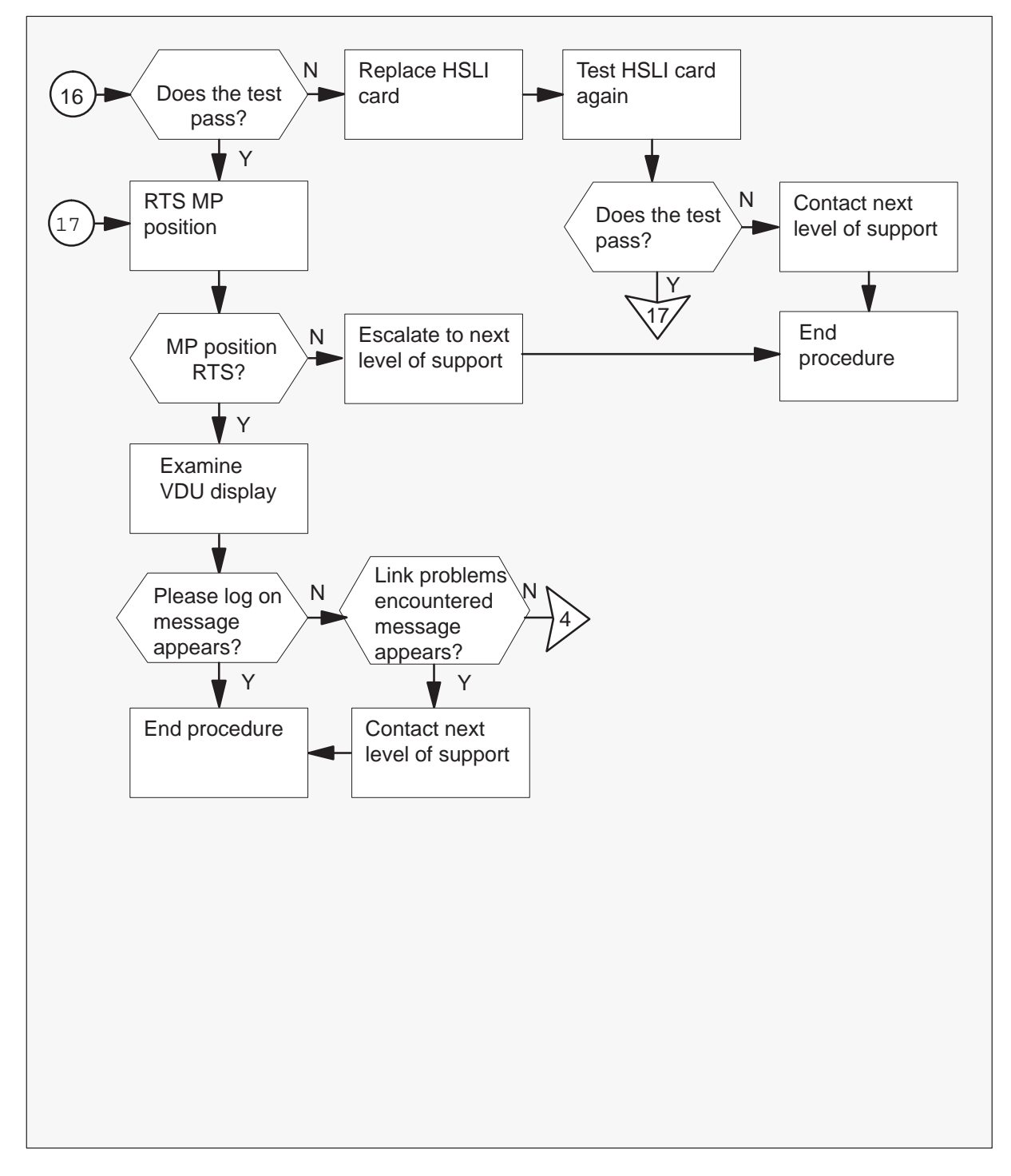

#### Clearing link trouble (standalone)

#### At your current location

- 1 Perform the common procedure *Removing the MP position from service* (*standalone*).
- 2 Perform the common procedure *Placing the MP position in service* (*standalone*).
- **3** Determine if the MP position returns to service.

| If the MP position                 | Do     |
|------------------------------------|--------|
| returns to service and RES appears | step 4 |
| fails return to service            | step 5 |

#### At the affected MP position

4 Examine the VDU display.

| If the message from MP VDU             | Do      |
|----------------------------------------|---------|
| i <b>s</b> Please log on               | step 38 |
| <b>is</b> Link problems<br>encountered | step 5  |
| is other than listed here              | step 37 |

5 Check the HSLI cable for loose connections or damage.

#### **Rear view MP position**

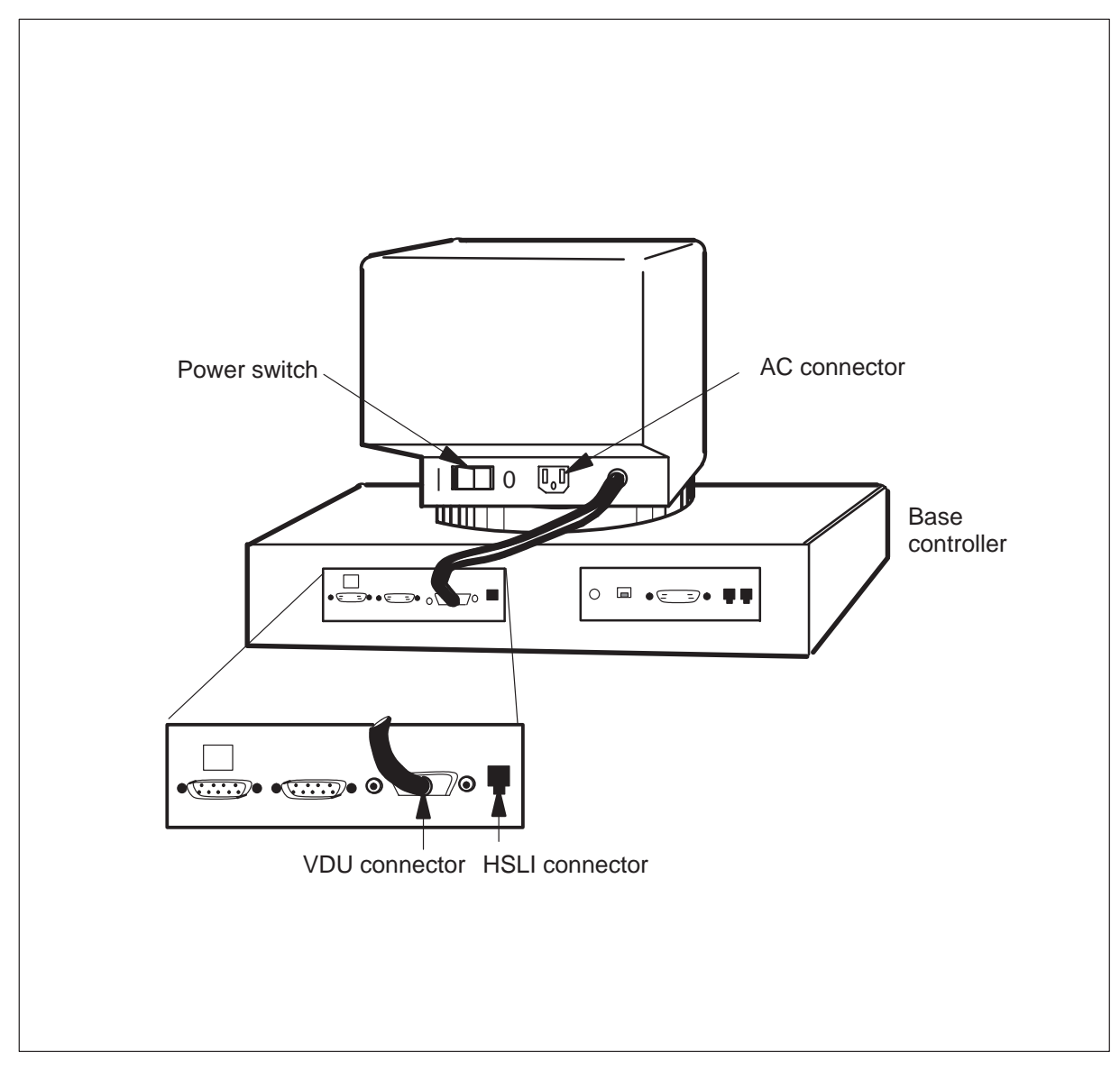

| If the HSLI cable       | Do                                          |
|-------------------------|---------------------------------------------|
| is loose or damaged     | secure or repair the cable and go to step 6 |
| is not loose or damaged | step 9                                      |
- 6 Perform the common procedure *Placing the MP position in service* (*standalone*).
- 7 Determine if the MP position returns to service.

| If the MP position                    | Do     |
|---------------------------------------|--------|
| returns to service with RES displayed | step 8 |
| fails to return to service            | step 9 |

8 Examine the VDU screen.

| If the MP VDU message           | Do      |
|---------------------------------|---------|
| is Please log on                | step 38 |
| is Link problems<br>encountered | step 9  |
| is other than listed here       | step 37 |

#### At the MAP

9 Examine the circuit status display for the TOPSPOS circuit.

| If the circuit status | Do      |
|-----------------------|---------|
| i <b>s</b> SB         | step 10 |
| is mb                 | step 11 |
| <b>is</b> res         | step 10 |

**10** Perform the common procedure *Removing the MP position from service* (*standalone*).

11 To test the circuit, enter:

#### >TST

and press the Enter key.

| If test                  | Do      |
|--------------------------|---------|
| passes                   | step 14 |
| fails                    | step 12 |
| fails with card replaced | step 36 |

**12** To determine the location of the card that has faults, type:

#### >CKTLOC

and press the Enter key.

- **13** Replace faulty circuit card. Refer to the *Card Replacement procedures* and return to step 11.
- **14** Perform the common procedure *Placing the MP position in service* (*standalone*).

| If TOPSPOS circuit                 | Do      |
|------------------------------------|---------|
| returns to service and RES appears | step 15 |
| fails to return to service         | step 16 |

#### At the affected MP position

15 Examine the VDU display.

| If MP VDU message                      | Do      |
|----------------------------------------|---------|
| <b>is</b> Please log on                | step 38 |
| <b>is</b> Link problems<br>encountered | step 16 |
| is other than listed here              | step 37 |

**16** Determine if the system allocated a digital modem to the data trunk. To post the MP position data trunk, type:

#### >POST T TOPSPOSDATA nnn

and press the Enter key.

#### where

nnn is the position number

#### Example of a MAP response

| ( | CM     | MS         | IOD     | Net  | PM   | CCS        | Lns    | Trks  | Ext        | EIO    |  |
|---|--------|------------|---------|------|------|------------|--------|-------|------------|--------|--|
|   | •      | •          | •       |      |      | •          | •      | •     | •          | •      |  |
|   | TTP    |            |         |      |      |            |        |       |            |        |  |
|   | 0      | Quit_ POST | DE      | LQ   |      | BUSYQ      | DIG    | 1     |            |        |  |
|   | 2      | Post_ TTP  | 6-025   |      |      |            |        |       |            |        |  |
|   | 3      | Seize_     | CKT TYP | E PM | NO.  | COM        | LANG   | STA S | R DOT TE   | RESULT |  |
|   | 4      |            | DESK    | TM8  | 2 17 | TOPSPOSDAT | TA 200 | CPB   | MODEM      | 19     |  |
|   | 5      | Bsy_       |         |      |      |            | P_     | IDL   | 1          |        |  |
|   | 6      | RTS_       |         |      |      |            |        |       |            |        |  |
|   | 7      | Tst_       |         |      |      |            |        |       |            |        |  |
|   | 8      |            |         |      |      |            |        |       |            |        |  |
|   | 9      | CktInfo_   |         |      |      |            |        |       |            |        |  |
|   | 10     | CktLoc_    |         |      |      |            |        |       | Digital mo | bdem   |  |
|   | 11     | Hold_      |         |      |      |            |        |       | and numb   | ber    |  |
|   | 12     | Next_      |         |      |      |            |        |       |            |        |  |
|   | 13     | Rls_       |         |      |      |            |        |       |            |        |  |
|   | 14     | Ckt_       |         |      |      |            |        |       |            |        |  |
|   | 15     | TrnslVf_   |         |      |      |            |        |       |            |        |  |
|   | 16     | StkSdr_    |         |      |      |            |        |       |            |        |  |
|   | 17     | Pads_      |         |      |      |            |        |       |            |        |  |
|   | 18     | Level_     |         |      |      |            |        |       |            |        |  |
| 1 | 、<br>、 |            |         |      |      |            |        |       |            |        |  |

| If digital modem | Do      |
|------------------|---------|
| is allocated     | step 28 |
| is not allocated | step 17 |

#### At the MAP

**17** To post the digital modem group, type:

**MAPCI;MTC;TRKS;TTP** and press the Enter key.

**POST G DMODEM** and press the Enter key.

Example of a MAP response

| CM    | MS        | IOD     | Net  | PM  | CCS      | Lns  | Trks    | Ext       | EIO   |
|-------|-----------|---------|------|-----|----------|------|---------|-----------|-------|
|       |           | •       | •    | •   | •        | •    | •       | •         | •     |
| סידיד |           |         |      |     |          |      |         |           |       |
| 0     | Ouit POST | DE      | LO   |     | BUSYO    | DIG  |         |           |       |
| 2     | Post TTP  | 6-025   | -2   |     | <u>c</u> |      |         |           |       |
| 3     | Seize_    | CKT TYP | E PM | NO. | COM      | LANG | STA S R | DOT TE F  | ESULT |
| 4     |           | DATA    | MTM  | 4 7 | DMODEM   | 19   | CPB T   | OPSPOSDAT | A 200 |
| 5     | Bsy_      |         |      |     |          | P_I  | DL      |           |       |
| б     | RTS_      |         |      |     |          |      |         |           |       |
| 7     | Tst_      |         |      |     |          |      |         |           |       |
| 8     |           |         |      |     |          |      |         |           |       |
| 9     | CktInfo_  |         |      |     |          |      |         |           |       |
| 10    | CktLoc_   |         |      |     |          |      |         |           |       |
| 11    | Hold_     |         |      |     |          |      |         |           |       |
| 12    | Next_     |         |      |     |          |      |         |           |       |
| 13    | Rls_      |         |      |     |          |      |         |           |       |
| 14    | Ckt_      |         |      |     |          |      |         |           |       |
| 15    | Trnslvi_  |         |      |     |          |      |         |           |       |
| 17    | StkSdr_   |         |      |     |          |      |         |           |       |
| 10    | Faus_     |         |      |     |          |      |         |           |       |
| 10    | TEAGT     |         |      |     |          |      |         |           |       |
|       |           |         |      |     |          |      |         |           |       |

**18** Examine the status of the posted digital modem in group.

| If the status of digital modem | Do      |
|--------------------------------|---------|
| is IDL, CPB, or P_IDL          | step 19 |
| is SB                          | step 20 |
| is mb                          | step 21 |

**19** To post the digital modem group, type:

#### >NEXT

and press the Enter key.

| If the status of digital modem is                                                                     | Do      |
|----------------------------------------------------------------------------------------------------|---------|
| posted                                                                                                | step 18 |
| the message NO CKT, SET IS<br>EMPTY appears and a modem<br>from step 22 cannot RTS (IDL on<br>MAP)    | step 36 |
| the message NO CKT, SET IS<br>EMPTY appears, and all modems<br>from step 22 are RTSed (IDL on<br>MAP) | step 25 |

**20** To busy the posted digital modem group, type:

#### >BSY

and press the Enter key.

**21** To test the posted digital modem, type:

#### >TST

and press the Enter key.

| lf test | Do      |
|---------|---------|
| passes  | step 22 |
| fails   | step 23 |

22 To return the posted digital modem to service, type:

#### >RTS

and press the Enter key.

| If digital modem                                 | Do                                                                         |
|--------------------------------------------------|----------------------------------------------------------------------------|
| returns to service<br>does not return to service | step 19<br>Record the number of the modem<br>for later use. Go to step 19. |

**23** Record the posted digital modem number and replace the defective DMS digital modem circuit card. Refer to the *Card Replacement Procedures* and return to this point.

#### At the MAP

24 To test the posted digital modem, type:

#### >TST

and press the Enter key.

| lf test | Do                                                |
|---------|---------------------------------------------------|
| passes  | step 19                                           |
| fails   | Record its number for later use and go to step 36 |

- **25** Perform the common procedure *Placing the MP position in service* (*standalone*).
- 26 Determine if the MP position returns to service.

| If the MP position                 | Do      |
|------------------------------------|---------|
| returns to service and RES appears | step 27 |
| fails return to service            | step 30 |

#### At the affected MP position

27 Examine the VDU display.

| If MP VDU message                      | Do      |
|----------------------------------------|---------|
| <b>is</b> Please log on                | step 38 |
| <b>is</b> Link problems<br>encountered | step 28 |
| is other than listed here              | step 37 |

**28** Perform the common procedure *Removing the MP position from service* (*standalone*).

#### At the TAMI

**29** To access the Diagnostics screen from the TAMI menu, type:

#### >5

and press the Enter key.

#### **TAMI response**

Enter TPC Diagnostics command:

**30** Make sure that the MP position is busy. To run the HSLI card test from the Diagnostics screen, type:

#### >POSDIAG nnn HSLI

and press the Enter key.

where

nnn is the position number

#### **TAMI response**

Downloading MP. Performing HSLI Loopback Diagnostic

| If test                   | Do      |
|---------------------------|---------|
| passes                    | step 36 |
| fails                     | step 31 |
| passes with card replaced | step 32 |
| fails with card replaced  | step 36 |
|                           |         |

**31** Replace HSLI card. Refer to *Card Replacement Procedures* and return to step 30.

#### At the TAMI

**32** To quit the Diagnostics screen, type:

# >QUIT

and press the Enter key.

**33** Perform the common procedure *Placing the MP position in service* (*standalone*).

**34** Determine if the MP position returns to service.

| If the MP position                 | Do      |
|------------------------------------|---------|
| returns to service and RES appears | step 35 |
| fails return to service            | step 36 |

#### At the affected MP position

35 Examine the VDU display.

| If MP VDU displays        | Do      |
|---------------------------|---------|
| Please log on             | step 38 |
| Link problems encountered | step 36 |
| any other message         | step 37 |

- **36** For further assistance, contact the personnel responsible for the next level of support.
- **37** Refer to the appropriate trouble locating and clearing procedure for the indicated trouble.
- **38** You have completed this procedure.

### Application

Use this Clearing MP keyboard trouble procedure to clear Traffic Operator Position System (TOPS) Multipurpose (MP) keyboard trouble.

### Definition

Submit this complaint when there are problems with a keyboard.

### **Common procedures**

The following common procedures are referenced:

- Removing the MP position from service (integrated)
- Placing the MP position in service (integrated)

### Action

This procedure contains a flowchart and a list of steps. Use the flowchart to review the procedure. Follow the steps to perform the procedure.

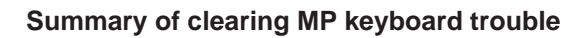

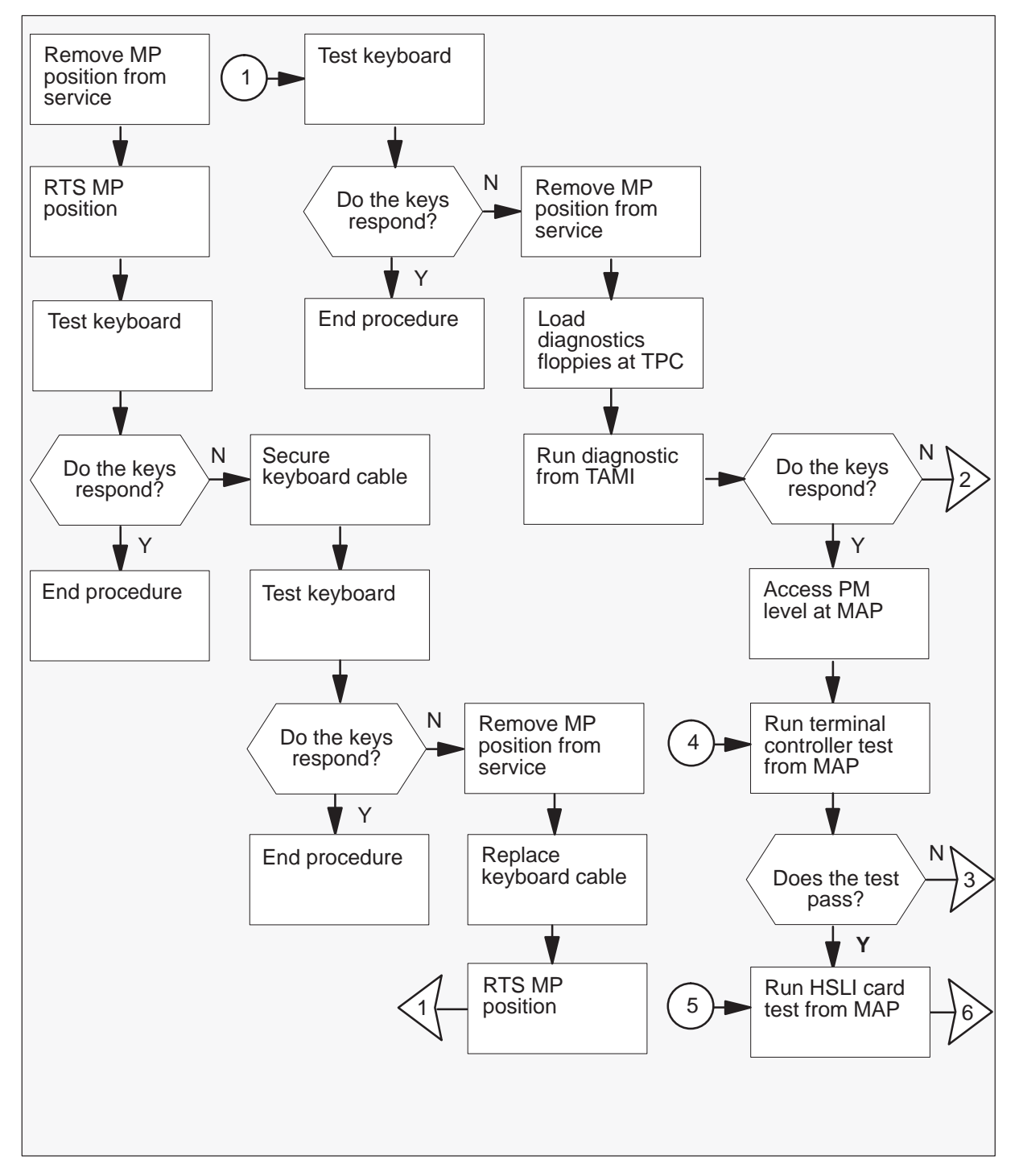

### Summary of clearing MP keyboard trouble (continued)

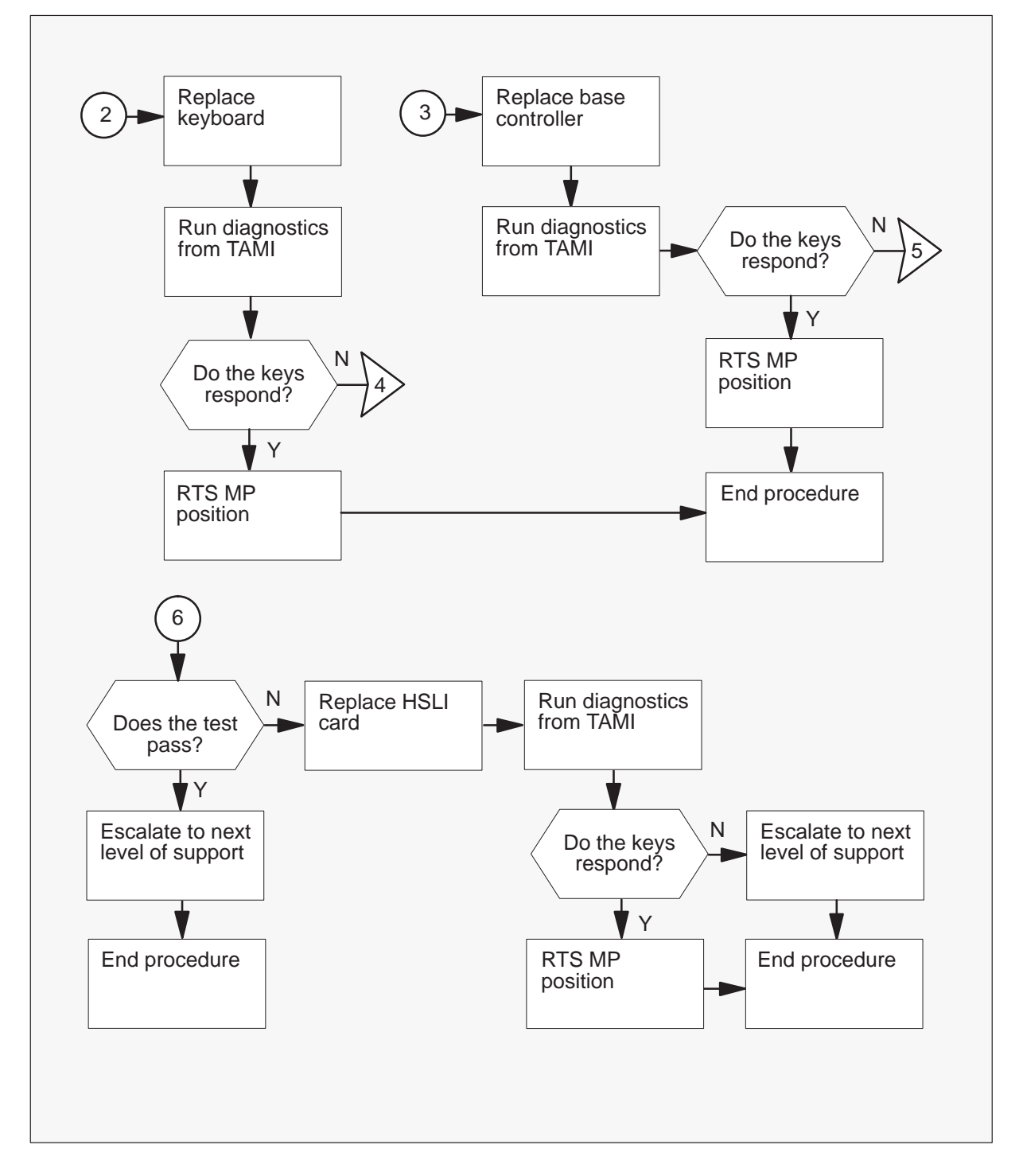

#### Clearing the MP keyboard trouble

#### At your current position

- 1 Perform the common procedure *Removing the MP position from service* (*integrated*).
- 2 Perform the common procedure *Placing MP position from service (integrated)*.
- **3** Test the keyboard to determine if the keys respond.

| If the keys    | Do      |
|----------------|---------|
| respond        | step 30 |
| do not respond | step 4  |

#### At the affected MP position

4 Secure the MP keyboard cable to the base controller.

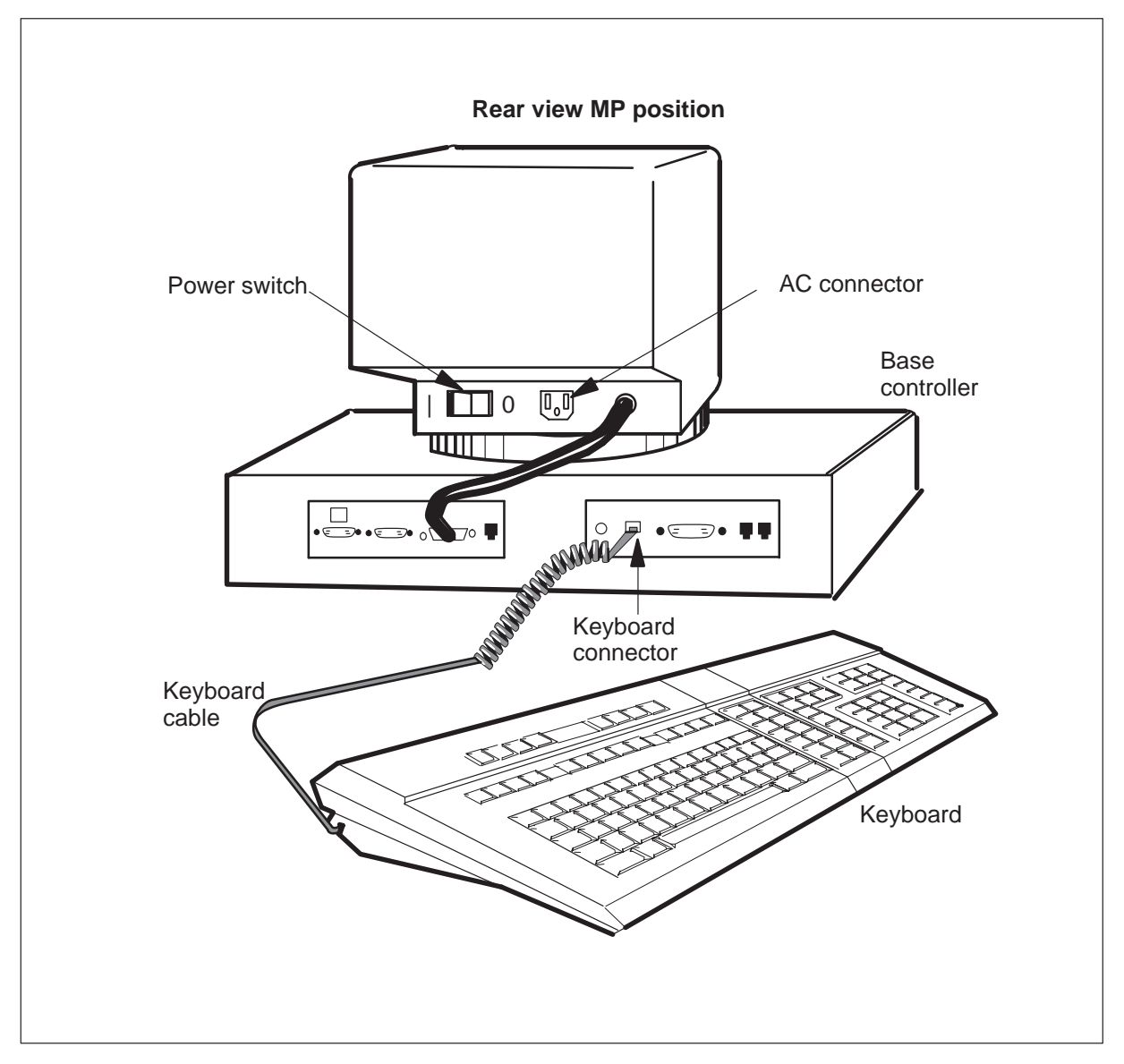

**5** Test the keyboard again to determine if the keys respond.

| If the keys    | Do      |
|----------------|---------|
| respond        | step 30 |
| do not respond | step 6  |

- 6 Perform the common procedure *Removing the MP position from service (integrated).*
- 7 Replace the keyboard cable.
- 8 Perform the common procedure *Placing the MP position from service (integrated).*
- 9 Test the keyboard again to determine if the keys respond.

| If the keys    | Do      |
|----------------|---------|
| respond        | step 30 |
| do not respond | step 10 |

**10** Perform the common procedure *Removing the MP position from service (integrated).* 

Note: Remove from service all of the positions associated with the TPC.

#### At the TPC

**11** Insert the Diagnostic Boot floppy drive of the TPC and push the lever to lock the floppy diskette in place.

*Note:* Make sure the edge with the notch is at the top and the label faces the hard disk.

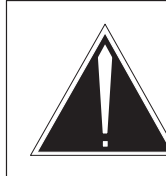

12

#### CAUTION Service interruption

The reset switch will take all MP positions associated with the TPC out of service. At the end of this procedure, make sure you return all MP positions associated with this TPC to service.

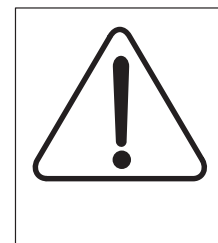

# CAUTION

**Service interruption** The reset switch will take all MP positions associated with the TPC out of service. At the end of this procedure, make sure you return all MP positions associated with this TPC to service.

To reset the TPC, move the switch on the SBC card in slot 6 down, return the switch to the up position.

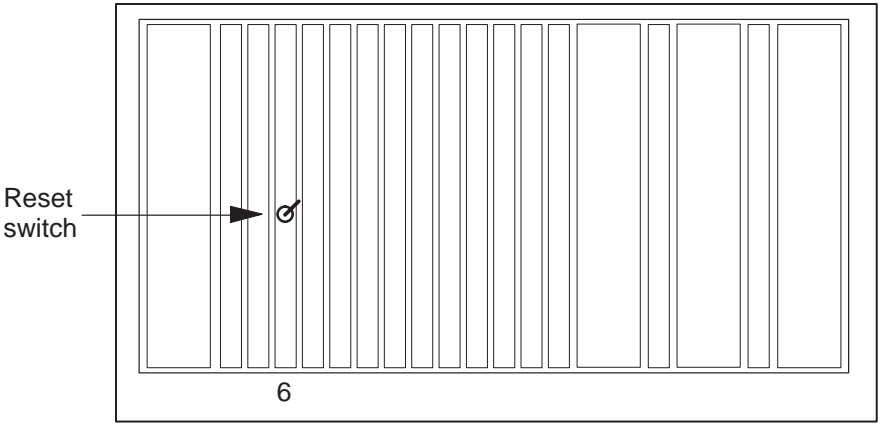

TPC packfill SBC card

**13** Remove the Diagnostic Boot floppy and insert the Diagnostic Run floppy. Leave the Diagnostic Run floppy in the disk drive unit. The system will indicate when to remove the disk.

#### At the TAMI

**14** To run the diagnostic test on the keyboard, type:

#### >POSDIAG n MANKEY

and press the Enter key.

#### where

- n is the position number (0, 1,2, or 3)
- **15** Press every key on the MP keyboard. Verify that the system highlights the keys on the MP display. Follow the prompts to exit the diagnostic.

| lf            | Do      |
|---------------|---------|
| test passes   | step 19 |
| any key fails | step 16 |

- **16** Replace the keyboard. Refer to *Card Replacement Procedures* and return to this point.
- **17** To run the diagnostic test on the keyboard, type:

#### >POSDIAG n MANKEY

and press the Enter key.

where

- n is the position number (0, 1,2, or 3)
- **18** Press every key on the MP keyboard. Verify that the system highlights the keys on the MP display. Follow the prompts to exit the diagnostic.

| lf            | Do      |
|---------------|---------|
| test passes   | step 29 |
| any key fails | step 19 |

- **19** To access the PM level of the MAP, use the procedure that follows:
  - a. Enter

```
>MAPCI;MTC;PM;POST TPC x
```

and press the Enter key.

where

x is the TPC number

b. Enter

>MP;POST P n and press the Enter key.

#### where

- n is the MP position number (0, 1, 2, or 3)
- **20** To run the terminal controller test from the MAP, type:

#### >TST TERM

and press the Enter key.

| lf test | Do      |
|---------|---------|
| passes  | step 24 |
| fails   | step 21 |

**21** Replace the position base. Refer to *Card Replacement Procedures* and return to this point.

#### At the TAMI

22 To run the diagnostic test on the keyboard, type:

#### >POSDIAG n MANKEY

and press the Enter key.

where

- n is the MP position number (0, 1, 2, or 3)
- **23** Press every key on the MP keyboard. Verify that the system highlights the keys on the MP display. Follow the prompts to exit the diagnostic.

| If the keys    | Do      |
|----------------|---------|
| respond        | step 29 |
| do not respond | step 24 |

#### At the MAP

24 To run the HSLI test, type:

# **>TST HSLI** and press the Enter key.

#### >QUIT ALL

and press the Enter key.

| lf test | Do      |
|---------|---------|
| passes  | step 28 |
| fails   | step 25 |

**25** Replace the HSLI card. Refer to *Card Replacement Procedures* and return to this point.

#### At the TAMI

26 To run the diagnostic test on the keyboard, type:

#### >POSDIAG n MANKEY

and press the Enter key.

where

- n is the MP position number (0, 1, 2, or 3)
- **27** Press every key on the MP keyboard. Verify that the system highlights the keys on the MP display. Follow the prompts to exit the diagnostic.

| lf keys        | Do      |
|----------------|---------|
| respond        | step 29 |
| do not respond | step 28 |

- **28** For additional help, contact the next level of support.
- 29 Perform the common procedure *Placing the MP position in service (integrated)*.*Note:* Return to service all of the positions associated with the TPC.
- **30** The procedure is complete.

### Application

Use this Clearing MP keyboard trouble procedure to clear Traffic Operator Position System (TOPS) Multipurpose (MP) keyboard trouble.

### Definition

Operators submit this trouble after the operators experience problems with a keyboard.

### **Common procedures**

The following common procedures are referenced:

- Removing MP position from service (standalone)
- Placing MP position in service (standalone)

# Action

This procedure contains a summary flowchart and a list of steps. Use the flowchart as an overview of the procedure. Use the steps to perform the procedure.

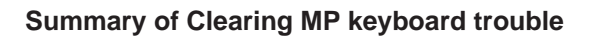

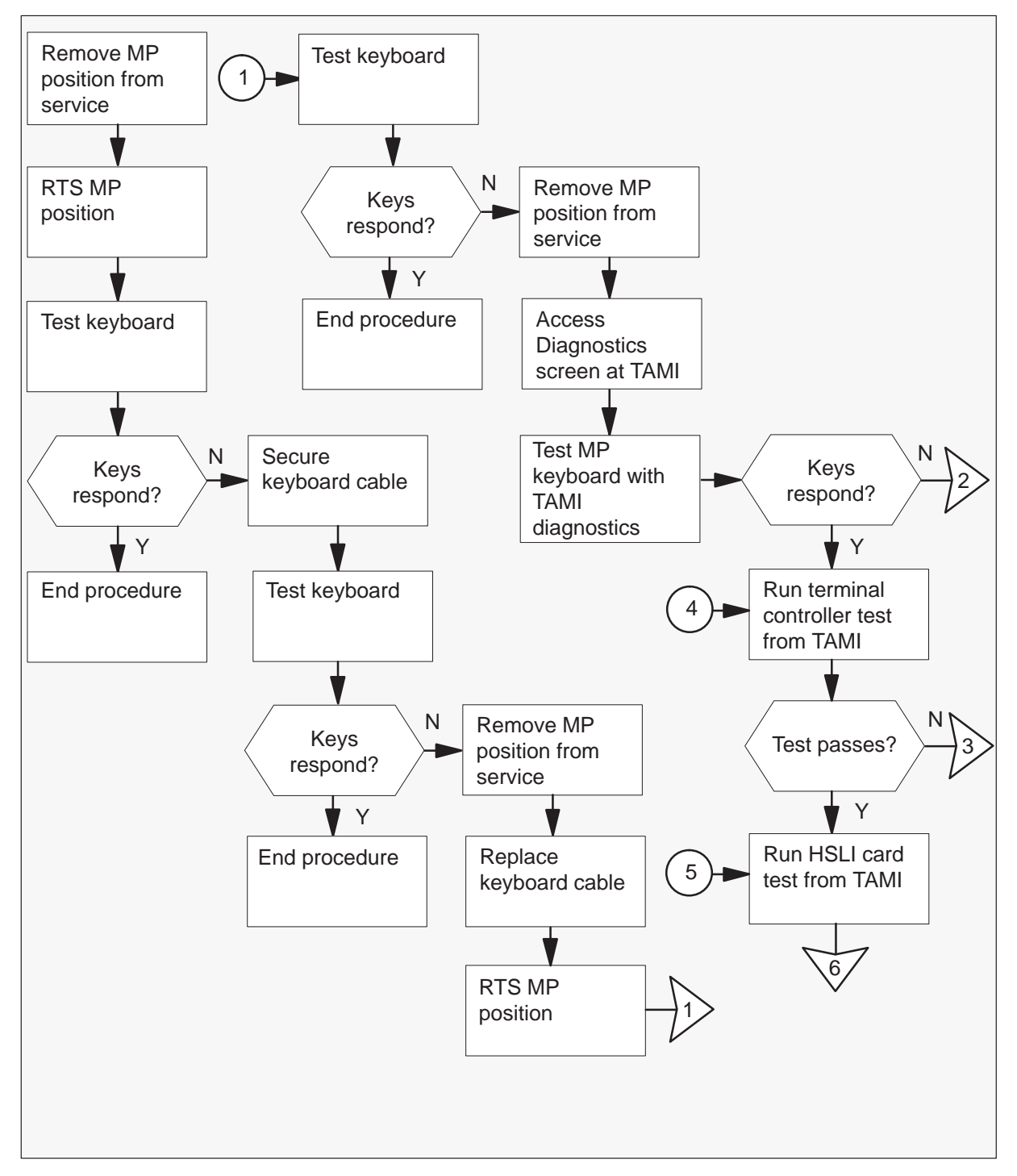

### Summary of Clearing MP keyboard trouble (continued)

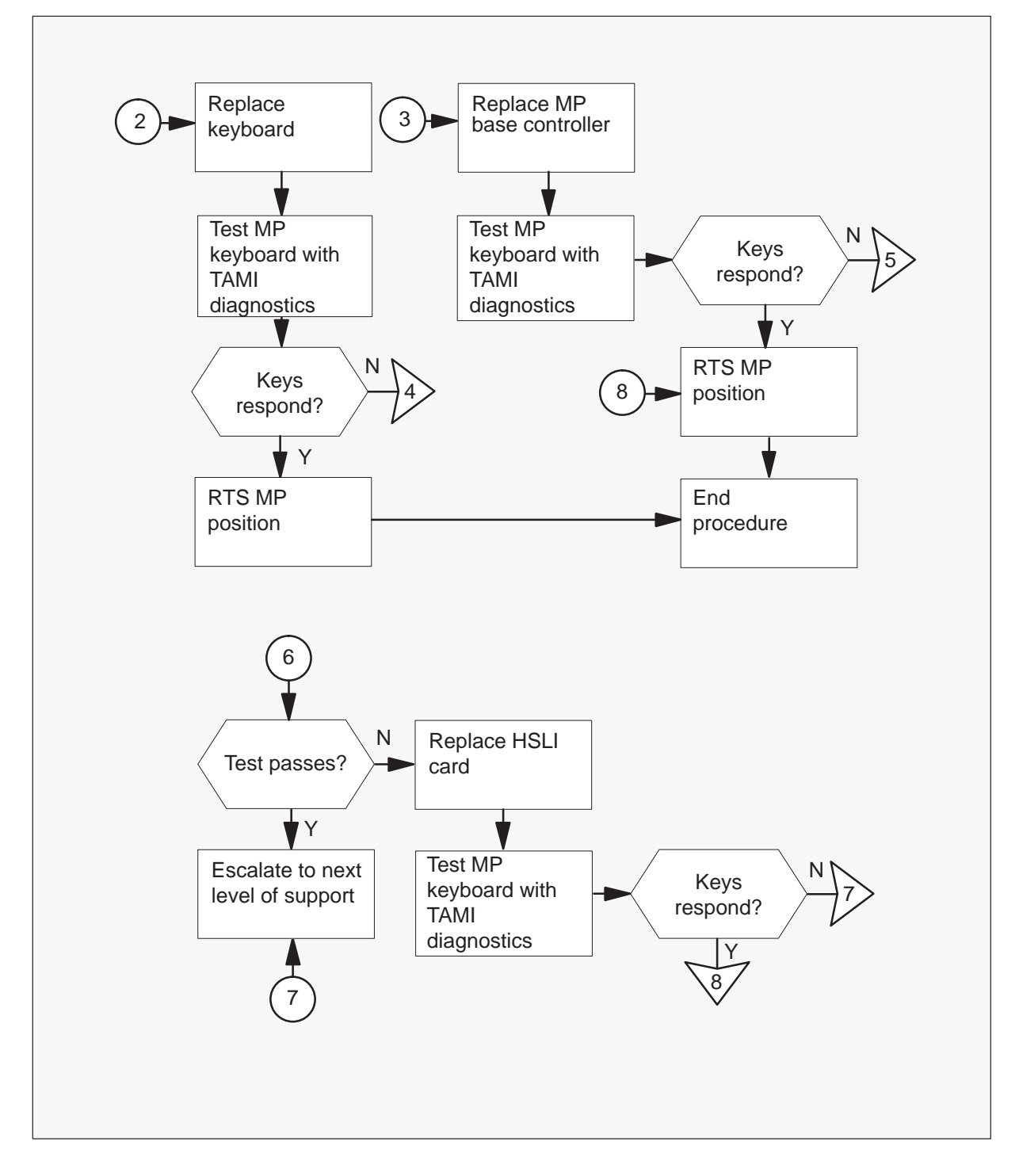

#### **Clearing MP keyboard trouble**

#### At your current location

- 1 Perform the common procedure *Removing MP position from service* (standalone).
- 2 Perform the common procedure *Placing MP position from service (standalone)*.
- **3** Test to see if the keys respond on the keyboard.

| If the keys    | Do      |
|----------------|---------|
| respond        | step 27 |
| do not respond | step 4  |

#### At the affected MP position

4 Secure the MP keyboard cable to the base controller.

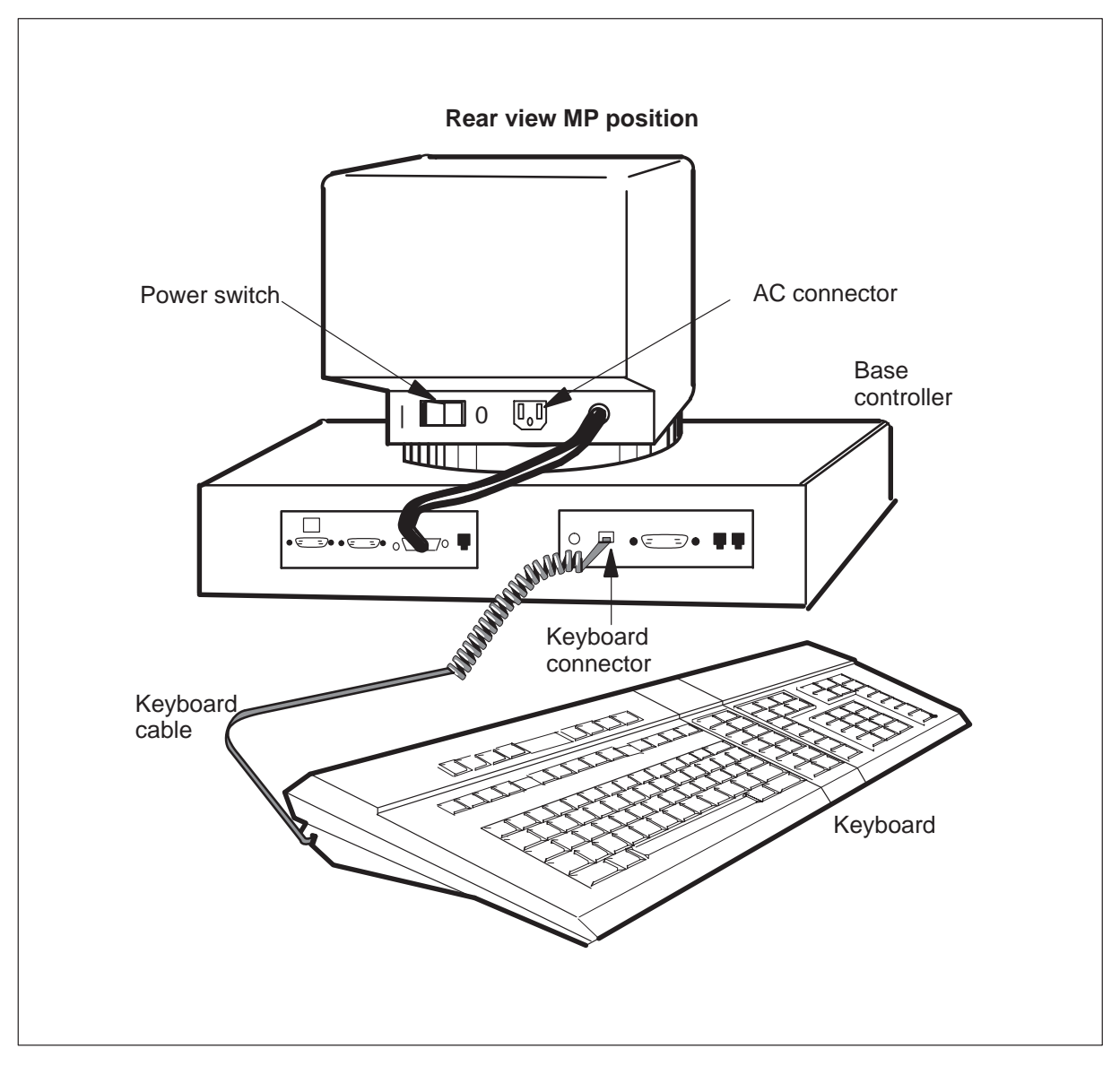

5 Test again to see if the keys respond on the keyboard..

| If the keys    | Do      |
|----------------|---------|
| respond        | step 27 |
| do not respond | step 6  |

- 6 Perform the common procedure *Removing MP position from service* (*standalone*) in this document.
- 7 Replace the keyboard cable.
- 8 Perform the common procedure *Placing MP position from service (standalone)*.
- **9** Test again to see if the keys respond on the keyboard.

| If the keys    | Do      |
|----------------|---------|
| respond        | step 27 |
| do not respond | step 10 |

**10** Perform the common procedure *Removing MP position from service* (*standalone*).

#### At the TAMI

11 To access the Diagnostics screen from the TAMI main menu, enter:

>5

and press the Enter key.

#### **TAMI response**

Enter TPC Diagnostics command:

**12** To run the diagnostic test on the keyboard, enter:

#### >POSDIAG n MANKEY

and press the Enter key.

where

n is the position number (0, 1,2, or 3)

*Note:* The user can only select ManB positions.

**13** Press every key on the MP keyboard and check that the keys are highlighted on the MP display. Follow the prompts to exit the diagnostic.

| lf            | Do      |
|---------------|---------|
| test passes   | step 17 |
| any key fails | step 14 |

**14** Replace the keyboard. Refer to *Card Replacement Procedures* and return to this point.

#### At the TAMI

15 To run the MP manual keyboard test, enter:

#### >POSDIAG n MANKEY

and press the Enter key.

where

n is the position number (0, 1,2, or 3)

Note: The user can only select ManB positions.

**16** Press every key on the MP keyboard and check that the keys are highlighted on the MP display. Follow the prompts to exit the diagnostic.

| lf            | Do      |
|---------------|---------|
| test passes   | step 26 |
| any key fails | step 17 |

**17** To run the terminal controller test from the Diagnostics screen of the TAMI, enter:

#### >POSDIAG n TCD

and press the Enter key.

where

n is the position number (0, 1,2, or 3)

| If test | Do      |
|---------|---------|
| passes  | step 21 |
| fails   | step 18 |

**18** Replace the MP position base. Refer to *Card Replacement Procedures* and return to this point.

#### At the TAMI

**19** To run the MP manual keyboard test, enter:

#### >POSDIAG n MANKEY

and press the Enter key.

where

n is the position number (0, 1,2, or 3)

*Note:* The user can only select ManB positions.

**20** Press every key on the MP keyboard and check that the keys are highlighted on the MP display. Follow the prompts to exit the diagnostic.

| If test | Do      |
|---------|---------|
| passes  | step 26 |
| fails   | step 21 |

**21** To run the HSLI card test from the Diagnostics screen of the TAMI, enter:

### >POSDIAG n CARD

and press the Enter key.

where

n is the position number (0, 1,2, or 3)

#### TAMI response

Performing ROM Terminal Component Diagnostic... Performing CPU Terminal Component Diagnostic... Performing Exceptions Terminal Component Diagnostic... Performing RAM Terminal Component Diagnostic... Performing UART Terminal Component Diagnostic... Performing Keyboard Terminal Component Diagnostic... Performing Telephony Terminal Component Diagnostic.

| If test | Do      |
|---------|---------|
| passes  | step 25 |
| fails   | step 22 |

**22** Replace the HSLI card. Refer to *Card Replacement Procedures* and return to this point.

#### At the TAMI

23 To run the MP manual keyboard test, enter:

#### >POSDIAG n MANKEY

and press the Enter key.

where

n is the MAP position number (0, 1,2, or 3)

*Note:* The user can only select ManB positions.

**24** Press every key on the MP keyboard and check that the keys are highlighted on the MP display. Follow the prompts to exit the diagnostic.

| lf keys        | Do      |
|----------------|---------|
| respond        | step 26 |
| do not respond | step 25 |

- **25** Contact the next level of support for more help.
- 26 Perform the common procedure *Placing MP position from service (standalone)*.

*Note:* Make sure you return all positions associated with the TPC to service.

27 You have completed this procedure.

### Application

Use this procedure to repair Traffic Operator Position System (TOPS) Multipurpose (MP) screen trouble.

### Definition

An operator submits TOPS MP screen trouble when the MP position screen is dark. Press the spacebar to make sure the screen saver is not on before use of this procedure.

### **Common procedures**

Refer to the following common procedures:

- Placing an MP position in service (standalone)
- Removing an MP position from service (standalone)

### Action

This procedure contains a flowchart and a list of steps. Use this flowchart to review this procedure. Follow the steps to perform this procedure.

#### Summary of clearing screen trouble TOPS MP Operator complaint (standalone)

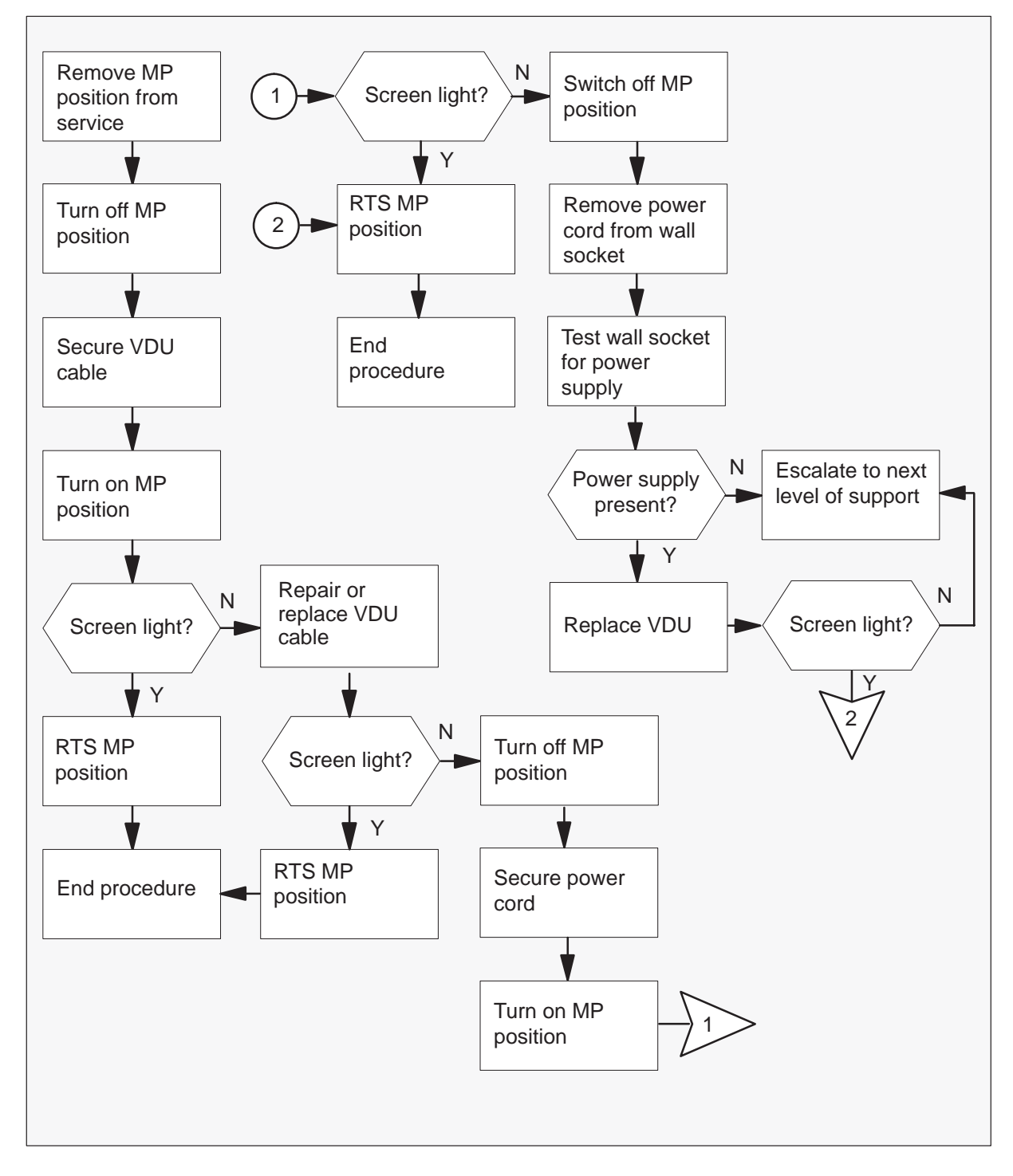

#### Clearing screen trouble TOPS MP Operator complaint (standalone)

#### At your current location

- 1 Perform the common procedure *Removing an MP position from service* (standalone).
- **2** To turn off the MP position, move the power switch on the MP VDU to the off (0) position.

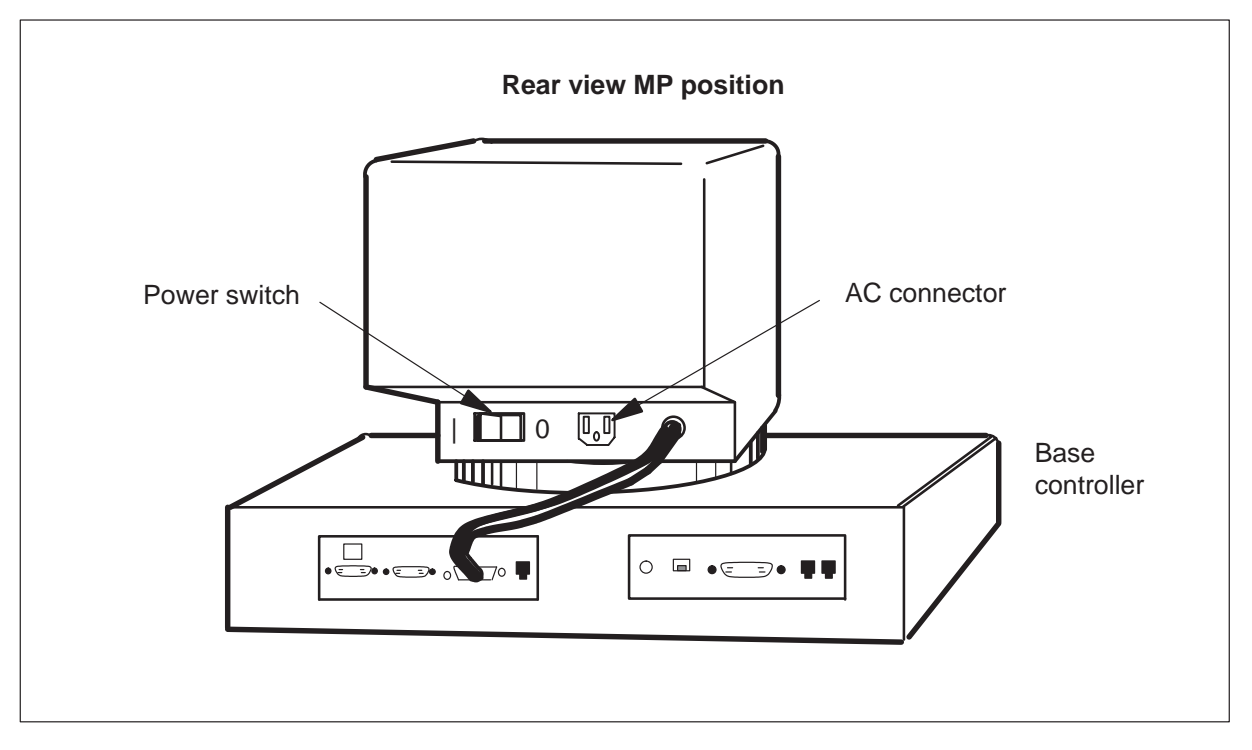

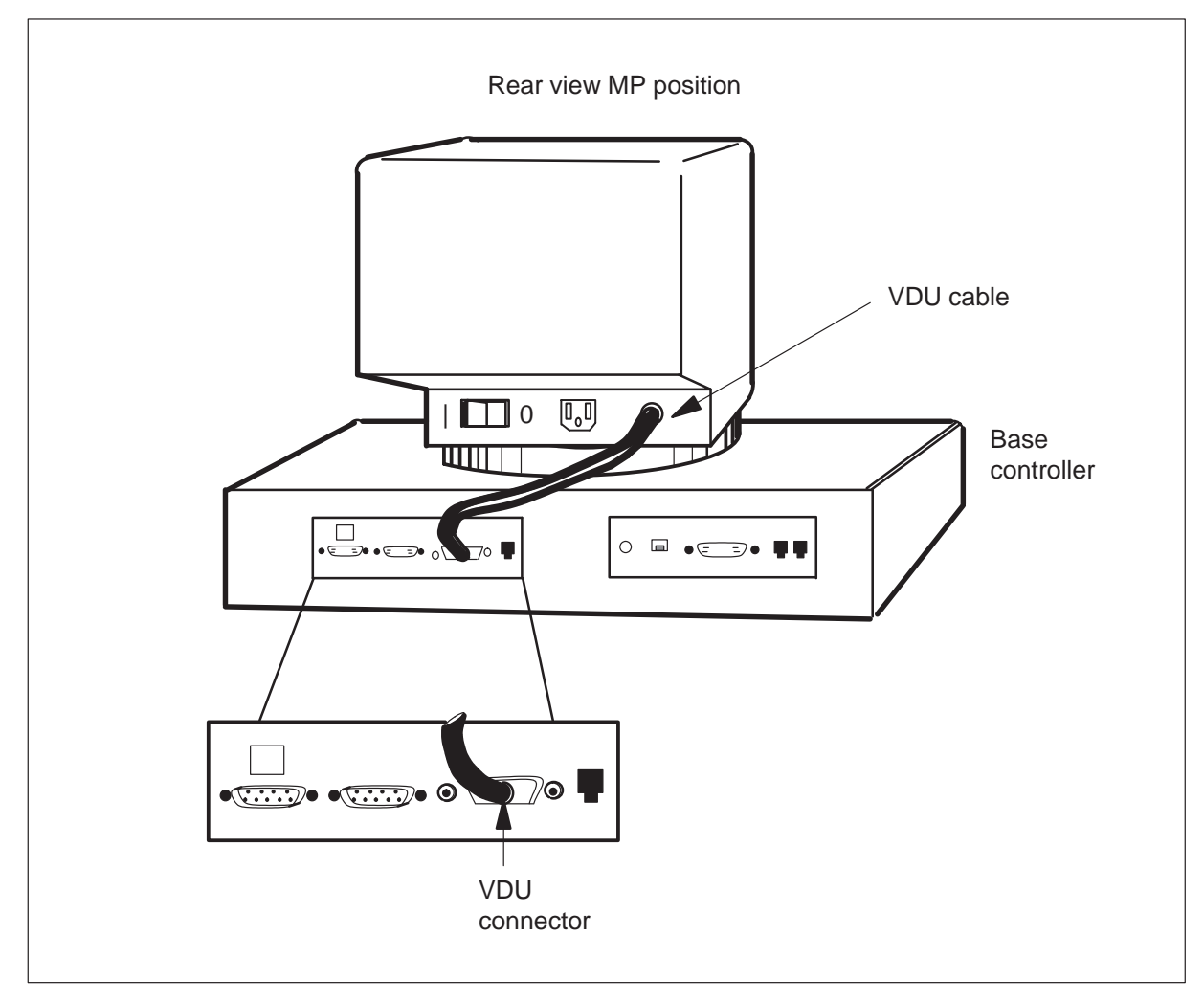

3 Secure the MP VDU cable to the base controller.

**4** To turn on the MP position, move the power switch on the MP VDU to the on (|) position. Refer to the figure in step 2.

| If the VDU screen | Do      |
|-------------------|---------|
| lights            | step 14 |
| stays dark        | step 5  |

5 Repair or replace the MP VDU cable. Refer to the figure in step 3.

| If the VDU screen | Do      |  |
|-------------------|---------|--|
| lights            | step 14 |  |
| stays dark        | step 6  |  |

- 6 Turn off the MP position.
- 7 Secure the MP VDU power cord to the AC connector. Refer to the figure in step 2.
- 8 Turn on the MP position.

| If the VDU screen | Do      |
|-------------------|---------|
| lights            | step 14 |
| stays dark        | step 9  |

- **9** Turn off the MP position.
- **10** Remove the MP VDU power cord from the wall socket.
- **11** Test the wall socket for power supply.

| If power is | Do      |
|-------------|---------|
| present     | step 12 |
| not present | step 13 |

**12** Replace MP VDU. Refer to *Card Replacement Procedures* and return to this point.

| If the VDU screen | Do      |
|-------------------|---------|
| lights            | step 14 |
| stays dark        | step 13 |

- **13** For additional help, contact the next level of support.
- 14 Perform the common procedure *Placing an MP position in service (standalone)*.
- **15** This procedure is complete.

# TOPS MP Operator complaint (standalone/integrated) Clearing ORDB access trouble

### Application

Use this Clearing operator reference database (ORDB) access trouble procedure when the high speed data access (HSDA) card has faults. Use this procedure if you must replace the HSDA card.

### Definition

An operator submits ORDB access trouble after NO ORDB appears on the TOPS multipurpose (MP) position screen.

### Action

This procedure contains a summary flowchart and a list of steps. Use the flowchart to review the procedure. Follow the steps to perform the procedure.

# TOPS MP Operator complaint (standalone/integrated) Clearing ORDB access trouble (continued)

#### Summary of clearing ORDB access trouble

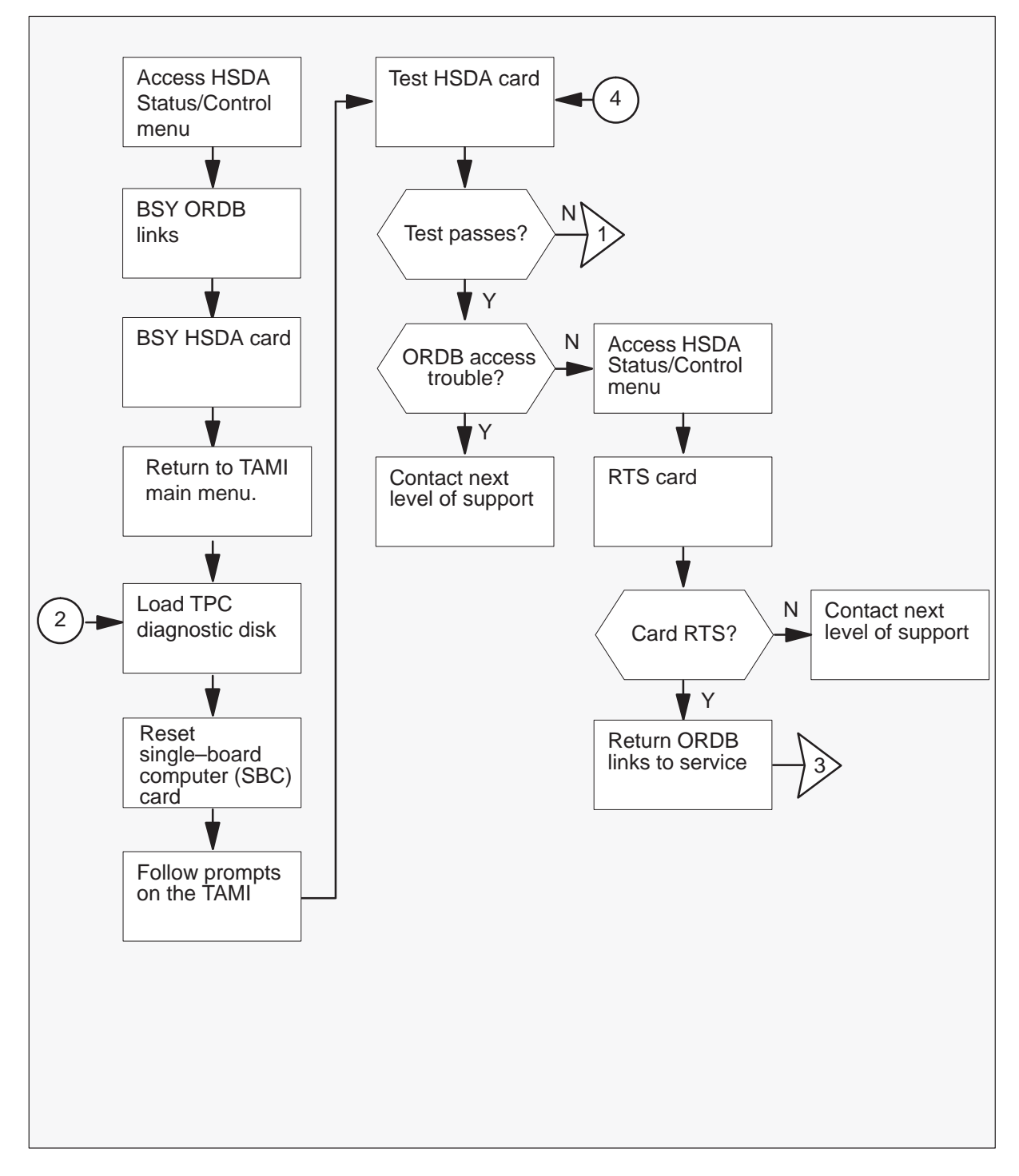
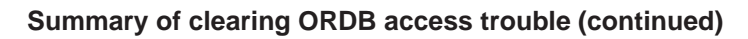

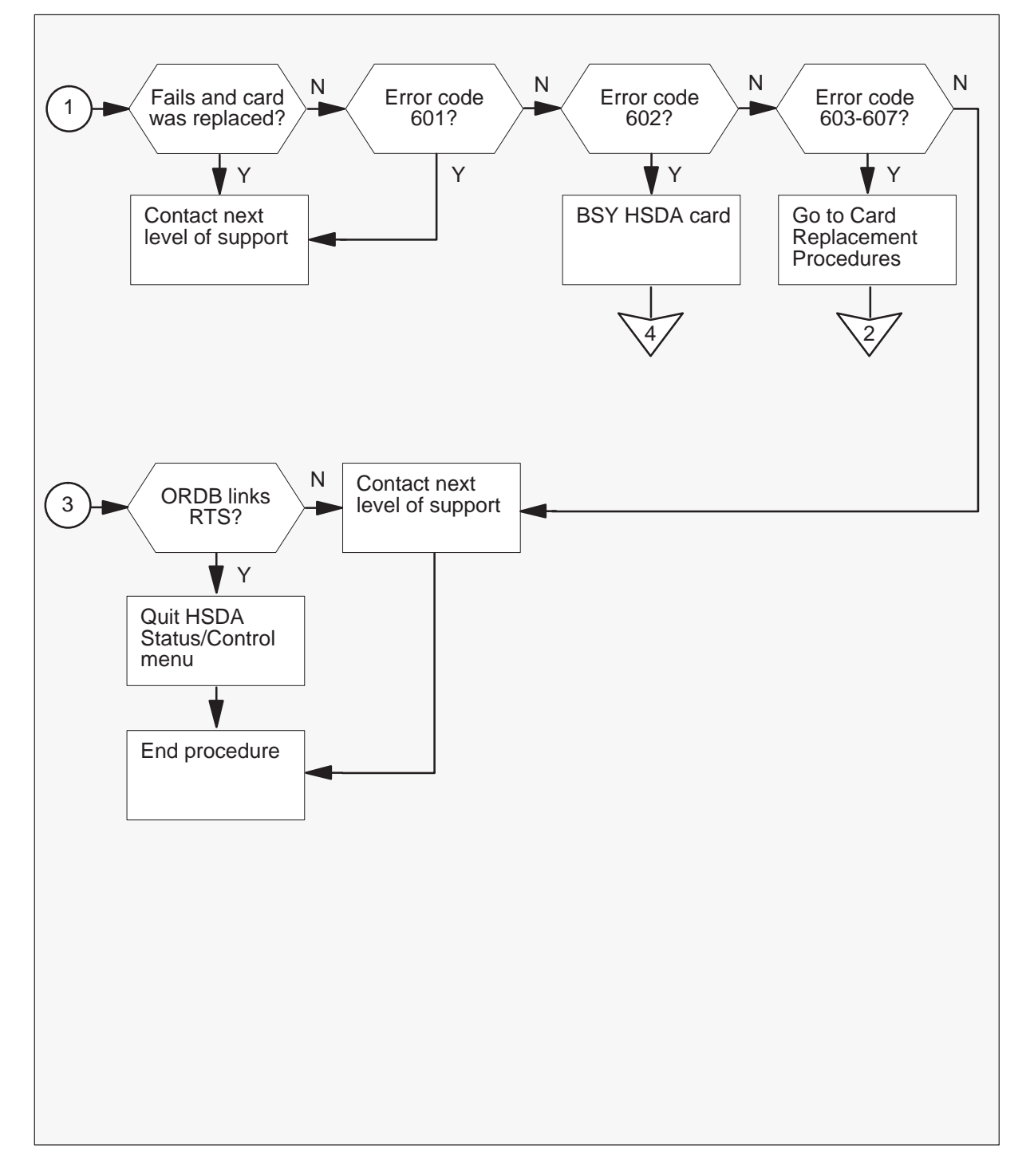

#### **Clearing ORDB access trouble**

#### At the TAMI

1 To access the HSDA Status/Control menu from TAMI main menu type:

>3

press the Enter key.

**Example of TAMI Response** 

|                            |              |                    | )      |
|----------------------------|--------------|--------------------|--------|
| HSDA                       | STATUS/CONTF | ROL                |        |
|                            | for card 1   |                    |        |
| 1. Bsy Card                |              | 5. Bsy Link        |        |
| 2. RTS Card                |              | 6. RTS Link        |        |
| 3. OffL Card               |              | 7. OffL Link       | 5      |
| 4. Frls Card               |              | 8. Next Carc       | 1      |
| CARD STATUS CARD SUBSTATUS | APPLID LI    | NK 0 STATUS LINK 0 | STATUS |
| InSv Comact                | HSDA3386     | InSv               | InSv   |
| MAKE CHOICE:               |              |                    | )      |

*Note:* If in stand alone arrangement, enter selection 8 (Next Card) before this step. This action causes card 0 status to display.

- 2 To busy the ORDB links, use the following procedure:
  - a. Type

>5 press the Enter key. *where*5 is BSY link
b. Type
>0

press the Enter key.

where

0 is the link number

- c. Type
  5
  press the Enter key.
  where
  5 is BSY link
  d. Type
  >1
  press the Enter key.
  where
  - 1 is the link number

#### **Example of TAMI Response**

CARD STATUS CARD SUBSTATUS APPLID LINK 0 STATUS LINK 0 STATUS InSv Comact HSDA3386 ManB ManB

**3** To busy the HSDA card, type:

>1 press the Enter key.

**Example of TAMI Response** 

| CARD | STATUS | CARD | SUBSTATUS | APPLID  | LINK | 0 STAT | US LINK | : 0 | STATUS |
|------|--------|------|-----------|---------|------|--------|---------|-----|--------|
| Ma   | anB    | Co   | mact      | HSDA338 | 6    | ManB   |         | М   | anB    |
|      |        |      |           |         |      |        |         |     |        |

4 To return to the TAMI main menu, press the PF3 key one time.

### At the TPC

5 To test the HSDA card, load the diskette in the disk drive of the TPC. Insert the Diagnostic Boot diskette in the disk drive of the TPC. Push the lever to lock the diskette in place.

*Note:* Make sure the edge that has notches is at the top and the label faces the hard disk.

6

# TOPS MP Operator complaint (standalone/integrated) Clearing ORDB access trouble (continued)

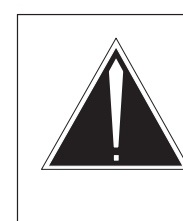

### CAUTION Service interruption

Use of the reset switch takes all MP positions associated with the TPC out of service. Make sure you return to service all MP positions associated with this TPC at the end of the procedure.

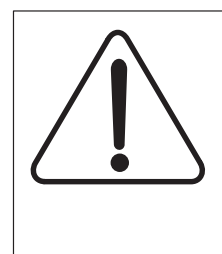

# CAUTION

**Service interruption** Use of the reset switch takes all MP positions associated with the TPC out of service. Make sure you return to service all MP positions associated with this TPC at the end of the procedure.

To set the TPC again, move the switch on the SBC card in slot 6 to the down position. Return the switch to the up position.

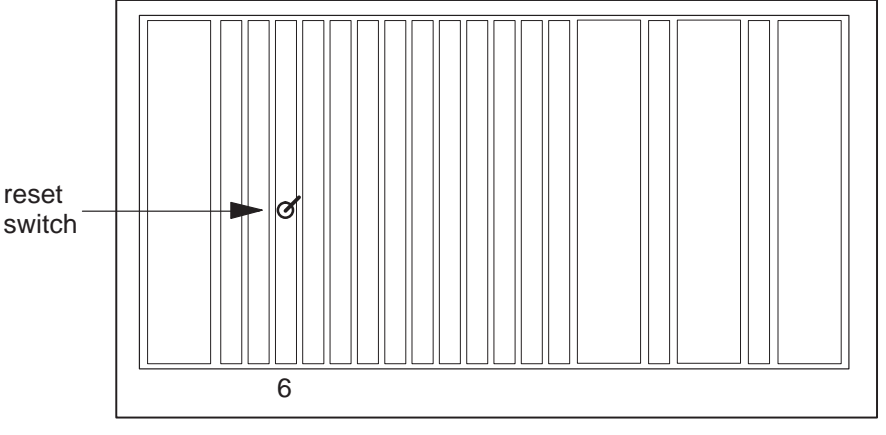

TPC packfill SBC card

7 Remove the Diagnostic Boot diskette and insert the Diagnostic Run diskette. Leave the Diagnostic Run diskette in the disk drive until the system requests you to remove it.

8 To run the diagnostic test on the HSDA card type:

#### >HSDADIAG n

press the Enter key.

where

n is the card number

#### Example of TAMI Response

```
Performing Basic HSDA Diagnostic (Circuit Pack Reset)
Performing Basic HSDA Diagnostic (Query Status)...
Performing Basic HSDA Diagnostic (SBC-HSDA Loopback)...
Performing Extensive HSDA Diagnostic (System Memory, this
is long test)
Performing Extensive HSDA Diagnostic (Timers and
Interrupts)
Performing Extensive HSDA Diagnostic (Data Communication)
HSDA Diagnostic Passed
```

9 Determine if the test passes.

| If test     |                       | Do                            |  |
|-------------|-----------------------|-------------------------------|--|
| passes      |                       | step 12                       |  |
| passes a    | nd No ORDB displays   | step 10                       |  |
| fails and I | HSDA card replaced    | step 10                       |  |
| fails and e | error code is 601     | step 10                       |  |
| fails and   | error code is 602     | Busy the card. Perform step 8 |  |
| fails and e | error code is 603-607 | step 11                       |  |
| 1           |                       |                               |  |

10 For additional help, contact the next level of support.

### At the TPC

11

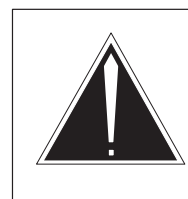

## CAUTION Service interruption

When you replace an HSDA card in the TPC, all four operator positions cannot process calls.

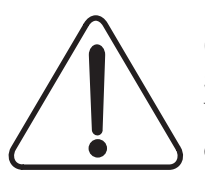

### CAUTION Service interruption

When you replace an HSDA card in the TPC, all four operator positions cannot process calls.

Replace the HSDA card in slot 13 (integrated) or 8 (standalone). Refer to *Card Replacement Procedures* and return to step 5.

### At the TAMI

- **12** To access the HSDA Status/Control menu from the TAMI main menu, type:
  - >3

press the Enter key.

**Example of TAMI Response** 

| ·       |           |             |            |        |      |       |        |    |        |  |
|---------|-----------|-------------|------------|--------|------|-------|--------|----|--------|--|
|         |           | HSDA        | STATUS/C   | ONTROI | -    |       |        |    |        |  |
|         |           |             | for card 2 | 1      |      |       |        |    |        |  |
|         | 1. Bsy C  | ard         |            |        |      | 5. Bs | sy Lin | k  |        |  |
|         | 2. RTS C  | ard         |            |        |      | 6. R1 | FS Lin | k  |        |  |
|         | 3. OffL   | Card        |            |        |      | 7. Of | EfL Li | nk | :      |  |
|         | 4. Frls   | Card        |            |        |      | 8. N  | lext C | ar | d      |  |
| CARD ST | ATUS CARI | D SUBSTATUS | APPLID     | LINK   | 0 S1 | FATUS | LINK   | 0  | STATUS |  |
| ManB    |           | Comact      | HSDA3386   |        | Man  | В     |        |    | ManB   |  |
|         | MAKE CH   | OICE:       |            |        |      |       |        |    |        |  |
| < < >   |           |             |            |        |      |       |        |    |        |  |

*Note:* If in stand alone arrangement, enter selection 8 (Next Card) before this step. This action causes card 0 status to display.

**13** To return the card to service, type:

>2

press the Enter key.

where

2 is RTS

### **Example of TAMI Response**

| CARD STAT | US CARD SUBSTATUS | S APPLID LINK | 0 STATUS | LINK 0 STATUS |
|-----------|-------------------|---------------|----------|---------------|
| InSv      | Comact            | HSDA3386      | ManB     | ManB          |
|           |                   |               |          |               |

| If card                    | Do      |
|----------------------------|---------|
| returns to service         | step 14 |
| does not return to service | step 10 |

- 14 To return the ORDB links to service, use the following procedure:
  - a. Type
    >6
    press the Enter key.
    where
    6 is RTS
  - b. Type
    - >0

press the Enter key.

where

0 is the link number

c. Type

>6
press the Enter key. *where*6 is RTS

d. Type
>1
press the Enter key.
where
1 is the link number

### **Example of TAMI Response**

| CARD STAT | US CARD SUBSTATUS | APPLID LINK | 0 STATUS | LINK 0 STATUS |
|-----------|-------------------|-------------|----------|---------------|
| InSv      | Comact            | HSDA3386    | InSv     | InSv          |
|           |                   |             |          |               |

| lf links                 | Do      |
|--------------------------|---------|
| return to service        | step 15 |
| do not return to service | step 10 |

- **15** To quit the HSDA Status/Control menu, press the PF3 key.
- **16** This procedure is complete.

## Application

Use this procedure to clear Traffic Operator Position System (TOPS) Position Controller (TPC) reboot trouble.

## Definition

An operator submits TOPS TPC reboot trouble when the operator cannot reboot the TPC. The TPC Administration and Maintenance Interface (TAMI) video dispay unit (VDU) displays an asterisk (\*), autobooting or 1 meg of memory.

## **Common procedures**

Refer to the following common procedures:

- Placing an MP position in service (standalone)
- Removing an MP position from service (standalone)

## Action

This procedure contains a flowchart and a list of steps. Use the flowchart to review the procedure. Follow the steps to perform this procedure.

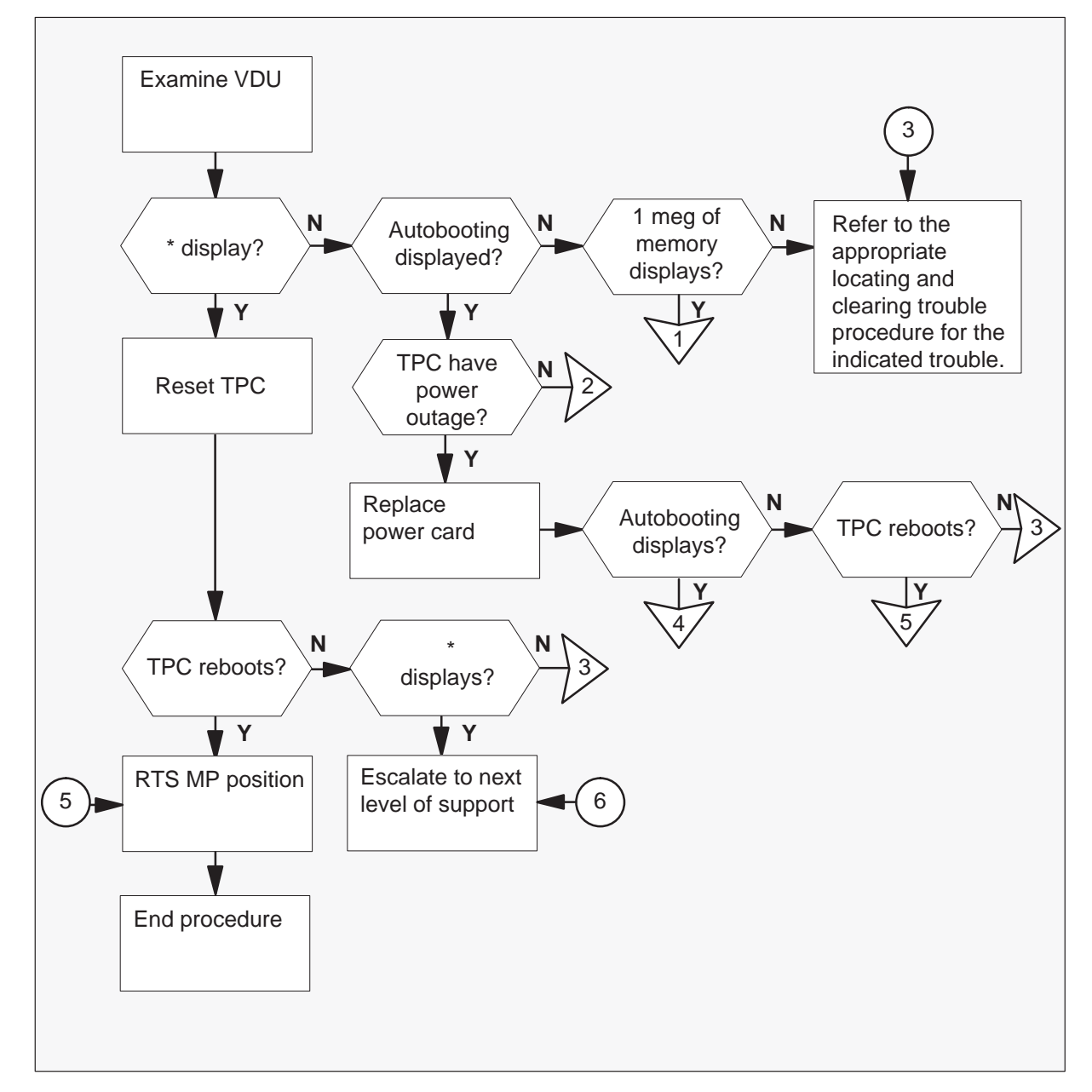

Summary of Clearing position failure – cannot reboot TPC

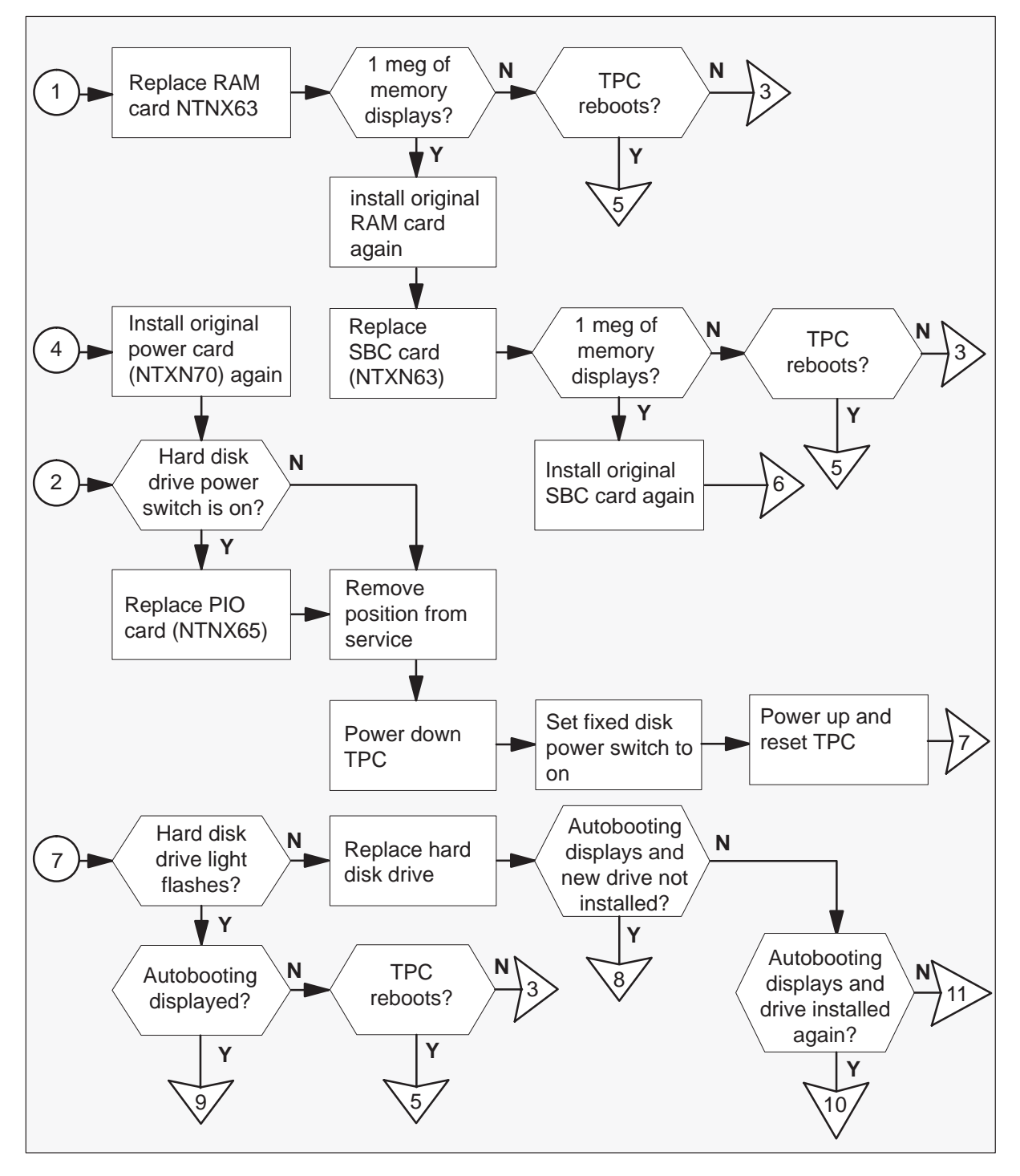

Summary of Clearing position failure – cannot reboot TPC (continued)

Summary of Clearing position failure – cannot reboot TPC (continued)

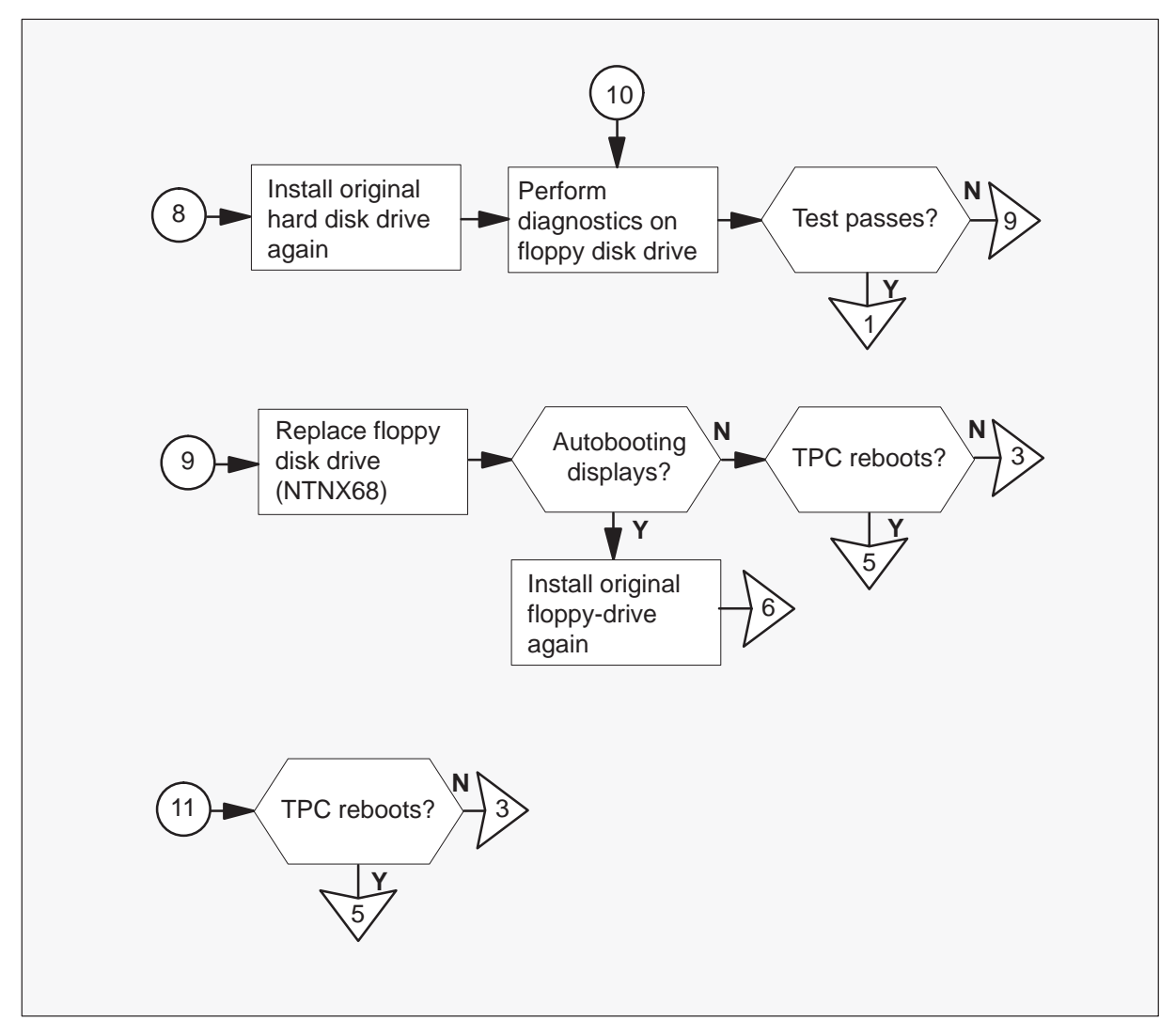

Clearing position failure – cannot reboot TPC

### At the affected MP position

1 Determine the error message that appears on the MP VDU.

| If the error message is | Do                                                                                   |
|-------------------------|--------------------------------------------------------------------------------------|
| an asterisk (*)         | step 2                                                                               |
| autobooting             | step 3                                                                               |
| 1 meg of memory         | step 20                                                                              |
| any other message       | Refer to the correct locating and clear trouble procedure for the indicated trouble. |

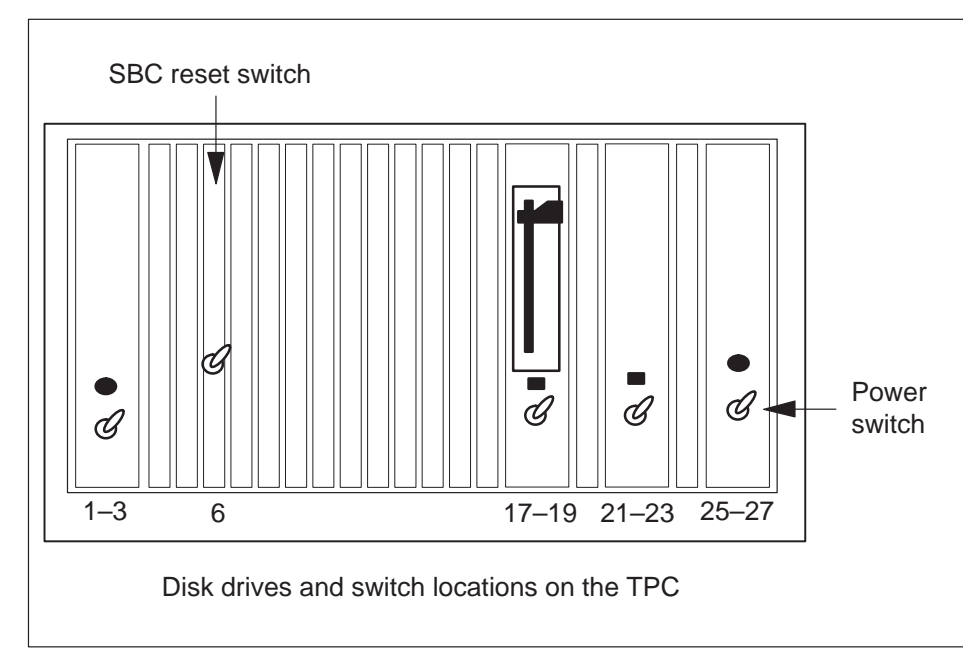

**2** To set the TPC again, lower and lift the single-board computer (SBC) reset switch.

| lf                                 | Do                                                                                   |
|------------------------------------|--------------------------------------------------------------------------------------|
| the TPC reboots                    | step 25                                                                              |
| the VDU displays an asterisk (*)   | step 24                                                                              |
| the VDU displays any other message | Refer to the correct locating and clear trouble procedure for the indicated trouble. |

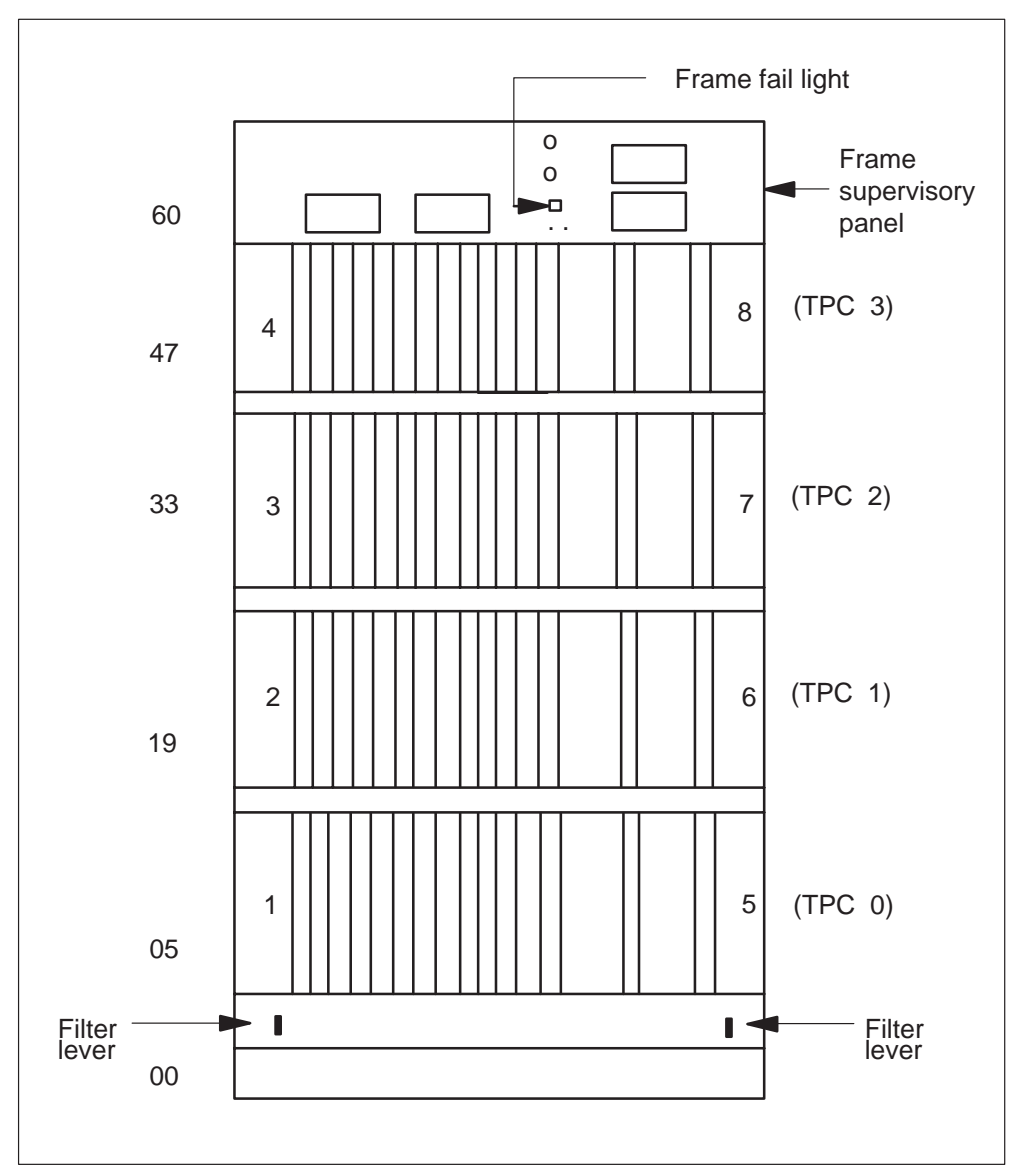

**3** To determine if the TPC has a power outage, check the frame fail light on the frame supervisory panel (FSP).

| If a power outage | Do     |
|-------------------|--------|
| occurs            | step 4 |
| does not occur    | step 6 |

4 Replace the power card in slot 25. Refer to *Card Replacement Procedures* and return to this step.

| lf                              | Do                                                                                   |
|---------------------------------|--------------------------------------------------------------------------------------|
| autobooting continues to appear | step 5                                                                               |
| the TPC reboots                 | step 25                                                                              |
| any other message appears       | Refer to the correct locating and clear trouble procedure for the indicated trouble. |

**5** Replace the new power card with the power card removed in step 4. Refer to *Card Replacement Procedures* and return to step 6.

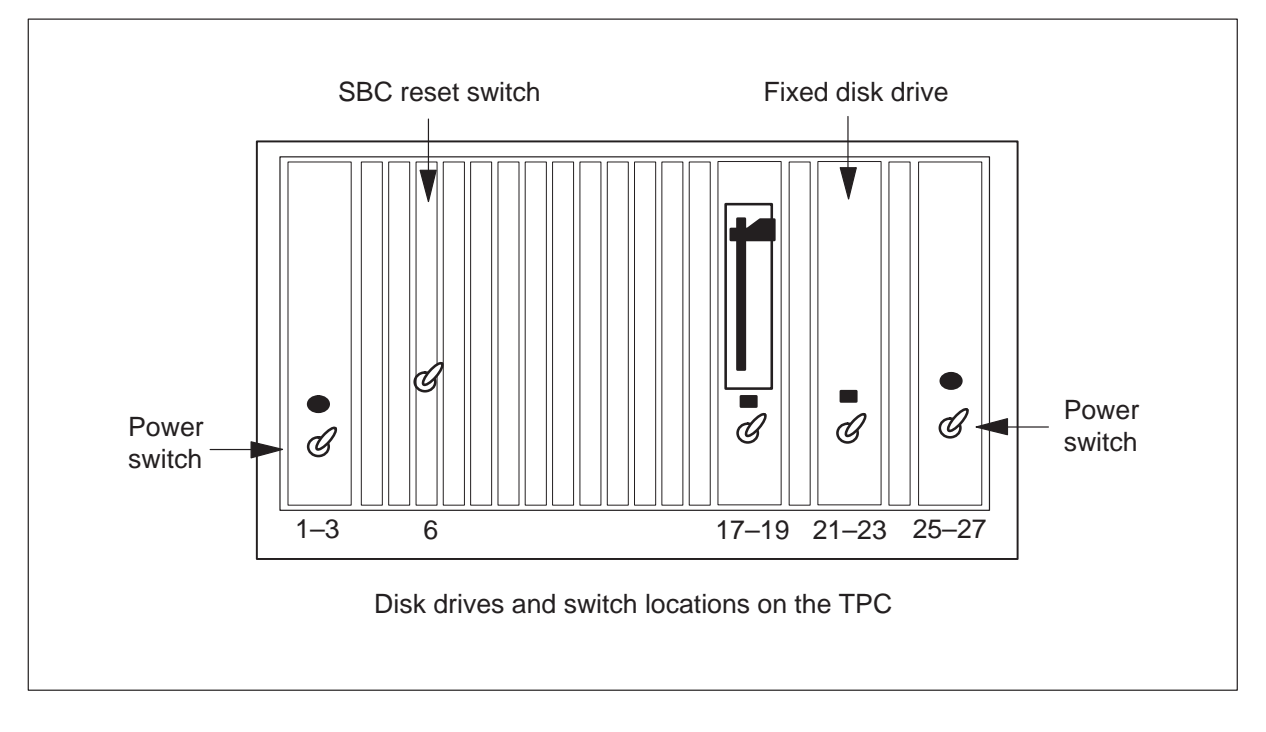

6 Determine if the hard disk drive is on.

| If the hard disk drive power switch is | Do     |
|----------------------------------------|--------|
| set to the on position                 | step 7 |
| set to the off position                | step 9 |

- 7 Replace the PIO card. Refer to *Card Replacement Procedures* and return to step 8.
- 8 Perform the common procedure *Removing an MP position from service* (*standalone*).

*Note:* Remove all MP positions for the TPC from service.

9

# TOPS MP Operator complaint (standalone) Clearing position failure – cannot reboot TPC (continued)

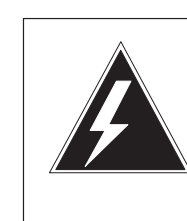

### WARNING Equipment damage

Turn off power to the TPC when you replace cards in the TPC. If you do not turn power off, equipment damage can occur.

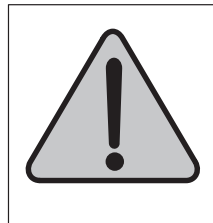

# WARNING

**Equipment damage** Turn off power to the TPC when you replace cards in the TPC. If you do not turn power off, equipment damage can occur.

To power down the TPC, turn the switches on the power converters in slots 1-3 and slots 25-27 to the down position.

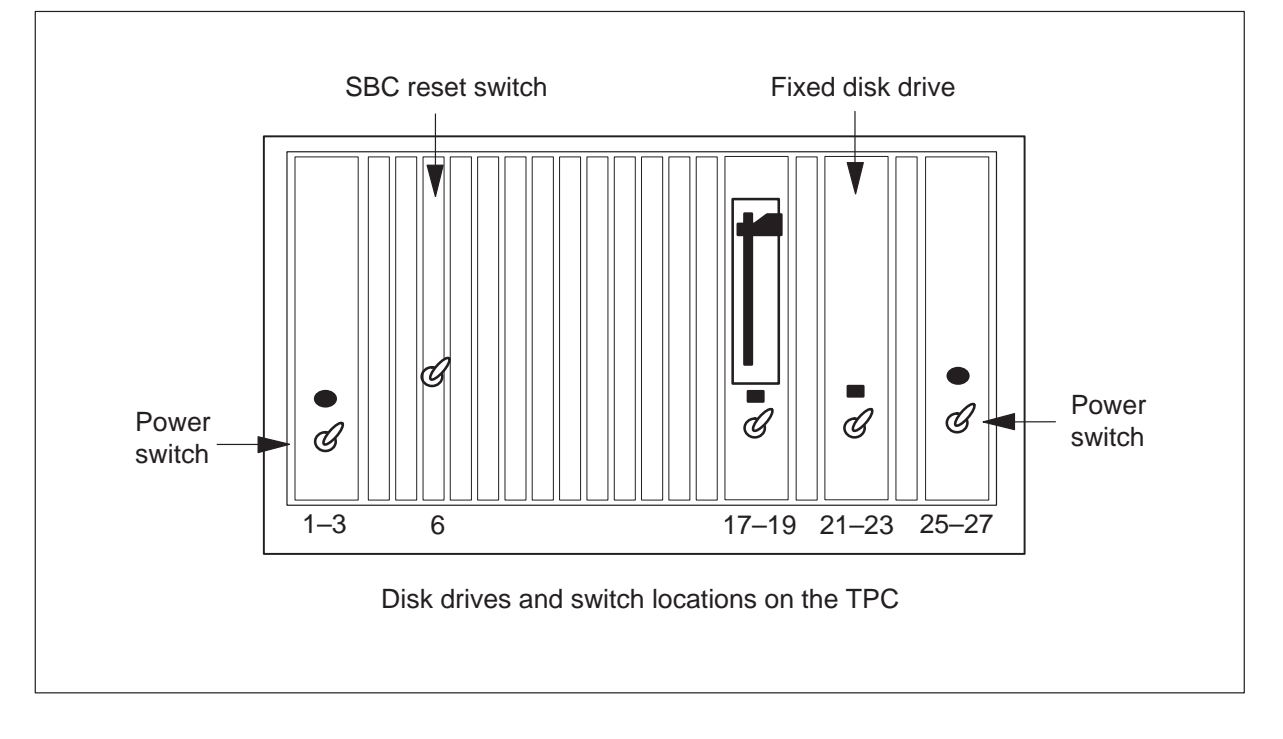

**10** Set the hard disk drive power switch in slots 21-23 to the up (on) position.

- **11** To power up the TPC, turn the switches on the power converters in slots 1-3 and slots 25-27 to the up position.
- 12 To set the TPC again, lower and lift the SBC reset switch in slot 6.
- **13** Determine if the hard disk drive light flashes.

| If the hard disk drive light | Do      |
|------------------------------|---------|
| flashes                      | step 14 |
| does not flash               | step 15 |

14 Examine the VDU display.

| lf                                              | Do                                                                                      |
|-------------------------------------------------|-----------------------------------------------------------------------------------------|
| autobooting continues to appear the TPC reboots | step 18<br>step 25                                                                      |
| any other message appears                       | Refer to the correct locating and clearing trouble procedure for the indicated trouble. |

**15** Replace the hard disk drive. Refer to *Card Replacement Procedures* and return to this step.

| If                                                                                        | Do                                                                                      |
|-------------------------------------------------------------------------------------------|-----------------------------------------------------------------------------------------|
| autobooting continues to appear                                                           | step 16                                                                                 |
| autobooting continues to appear<br>and the original hard disk drive is<br>installed again | step 17                                                                                 |
| the TPC reboots                                                                           | step 25                                                                                 |
| any other message appears                                                                 | Refer to the correct locating and clearing trouble procedure for the indicated trouble. |

**16** Replace the new hard disk drive with the original hard disk drive removed in step 15. Refer to *Card Replacement Procedures* and return to step 18.

### At the TAMI

**17** To perform diagnostics on the floppy disk drive, type:

### >FDISK DIAG

and press the Enter key.

*Note:* Place a floppy diskette in the floppy disk drive before you enter the FDISK command.

| If the test | Do      |
|-------------|---------|
| passes      | step 20 |
| fails       | step 18 |

**18** Replace the floppy disk drive (NTNX68). Refer to *Card Replacement Procedures* and return to this step.

| lf                                              | Do                                                                                      |
|-------------------------------------------------|-----------------------------------------------------------------------------------------|
| autobooting continues to appear the TPC reboots | step 19<br>step 25                                                                      |
| any other message appears                       | Refer to the correct locating and clearing trouble procedure for the indicated trouble. |

- **19** Replace the new floppy disk drive with the original floppy disk drive removed in step 18. Refer to *Card Replacement Procedures* and go to step 24.
- **20** Replace the RAM card in slot 5. Refer to *Card Replacement Procedures* and return to this step.

| lf                                  | Do                                                                                      |
|-------------------------------------|-----------------------------------------------------------------------------------------|
| 1 meg of memory continues to appear | step 21                                                                                 |
| the TPC reboots                     | step 25                                                                                 |
| any other message appears           | Refer to the correct locating and clearing trouble procedure for the indicated trouble. |

- **21** Replace the new RAM card with the original RAM card removed in step 20. Refer to *Card Replacement Procedures* and return to step 22.
- **22** Replace the SBC card. Refer to *Card Replacement Procedures* and return to this procedure.

| lf                                  | Do                                                                                      |
|-------------------------------------|-----------------------------------------------------------------------------------------|
| 1 meg of memory continues to appear | step 23                                                                                 |
| the TPC reboots                     | step 25                                                                                 |
| any other message appears           | Refer to the correct locating and clearing trouble procedure for the indicated trouble. |

- **23** Replace the new SBC card with the original SBC card removed in step 22. Refer to *Card Replacement Procedures* and go to step 24.
- 24 For additional help, contact the next level of support.
- 25 Perform the procedure *Placing MP position in service (standalone)*.
- 26 This procedure is complete.

## **Application**

Use this procedure to clear Traffic Operator Position System (TOPS) Multipurpose (MP) position Return to Service (RTS) trouble.

## Definition

Submit TOPS MP RTS trouble when the Tops Position Controller (TPC) is booted and the MP position fails to RTS. The Position Status/Control menu displays the MP position status as system busy (Sysb) or initializing MP appears.

## **Common procedures**

Refer to the following common procedures:

- Placing an MP position in service (standalone)
- Removing an MP position from service (standalone)

## Action

This procedure contains a flowchart followed and a list of steps. Use the flowchart to review the procedure. Follow the steps to perform this procedure.

Summary of Clearing position failure – cannot RTS position

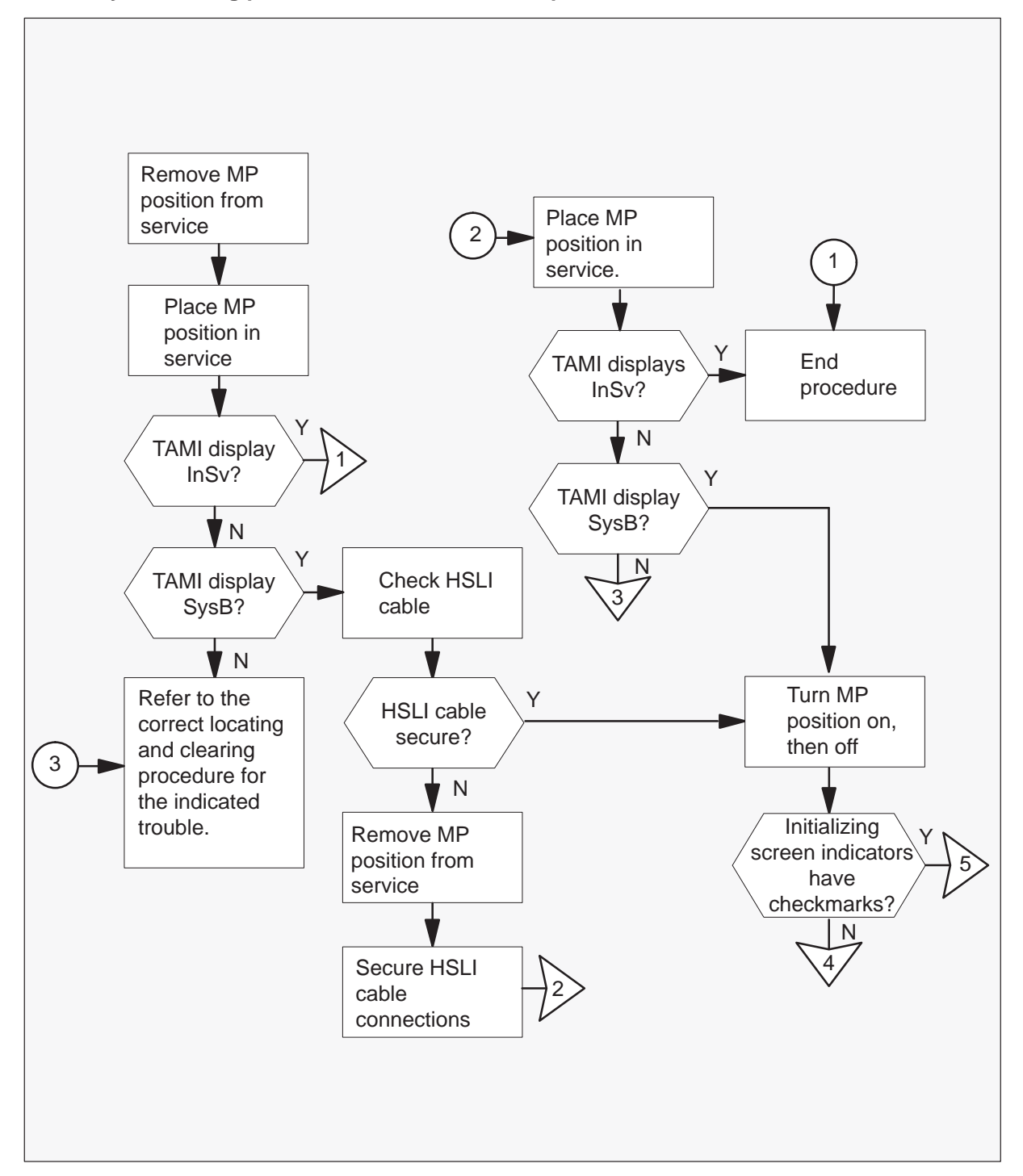

Summary of Clearing position failure – cannot RTS position (continued)

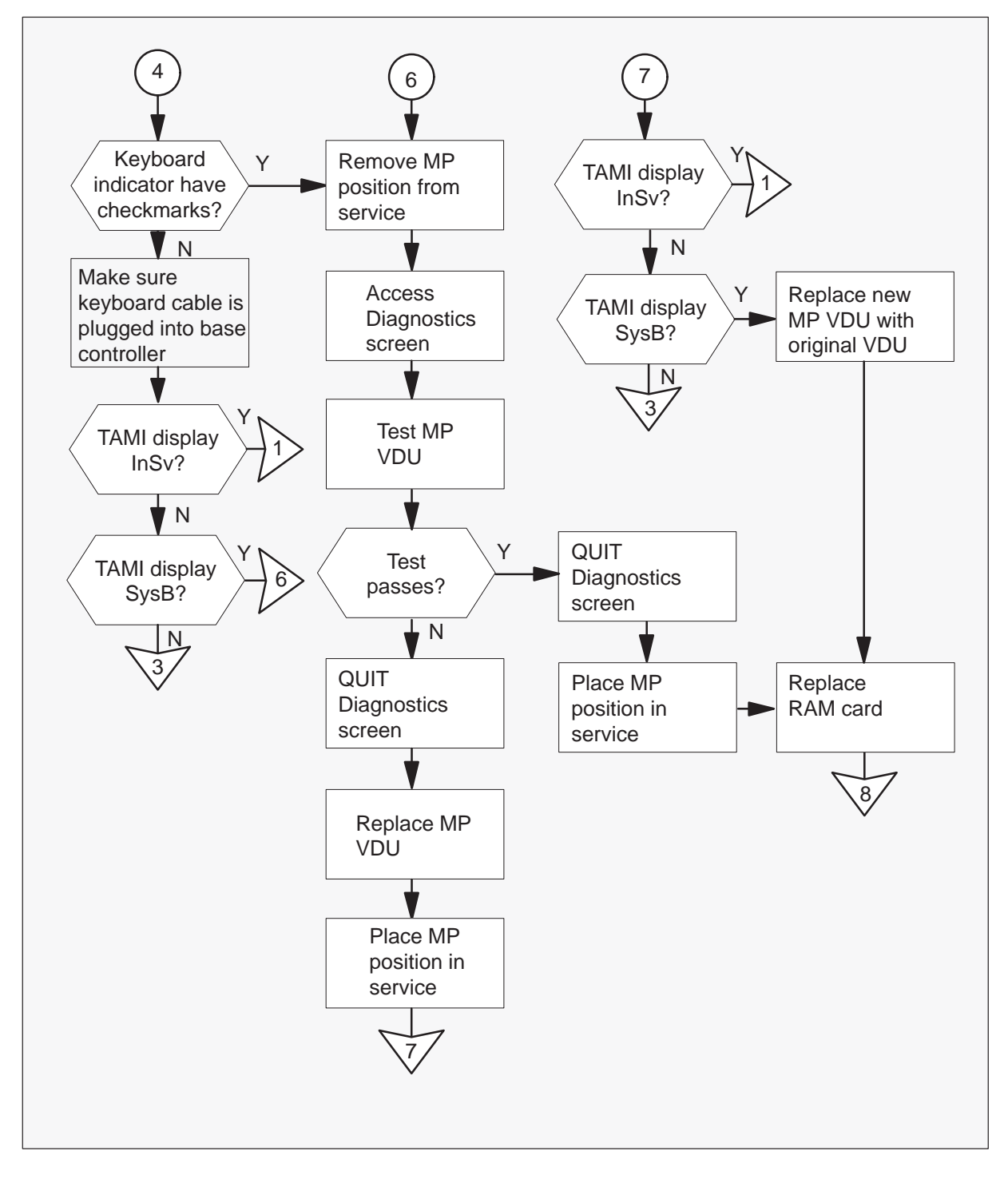

Summary of Clearing position failure - cannot RTS position (continued)

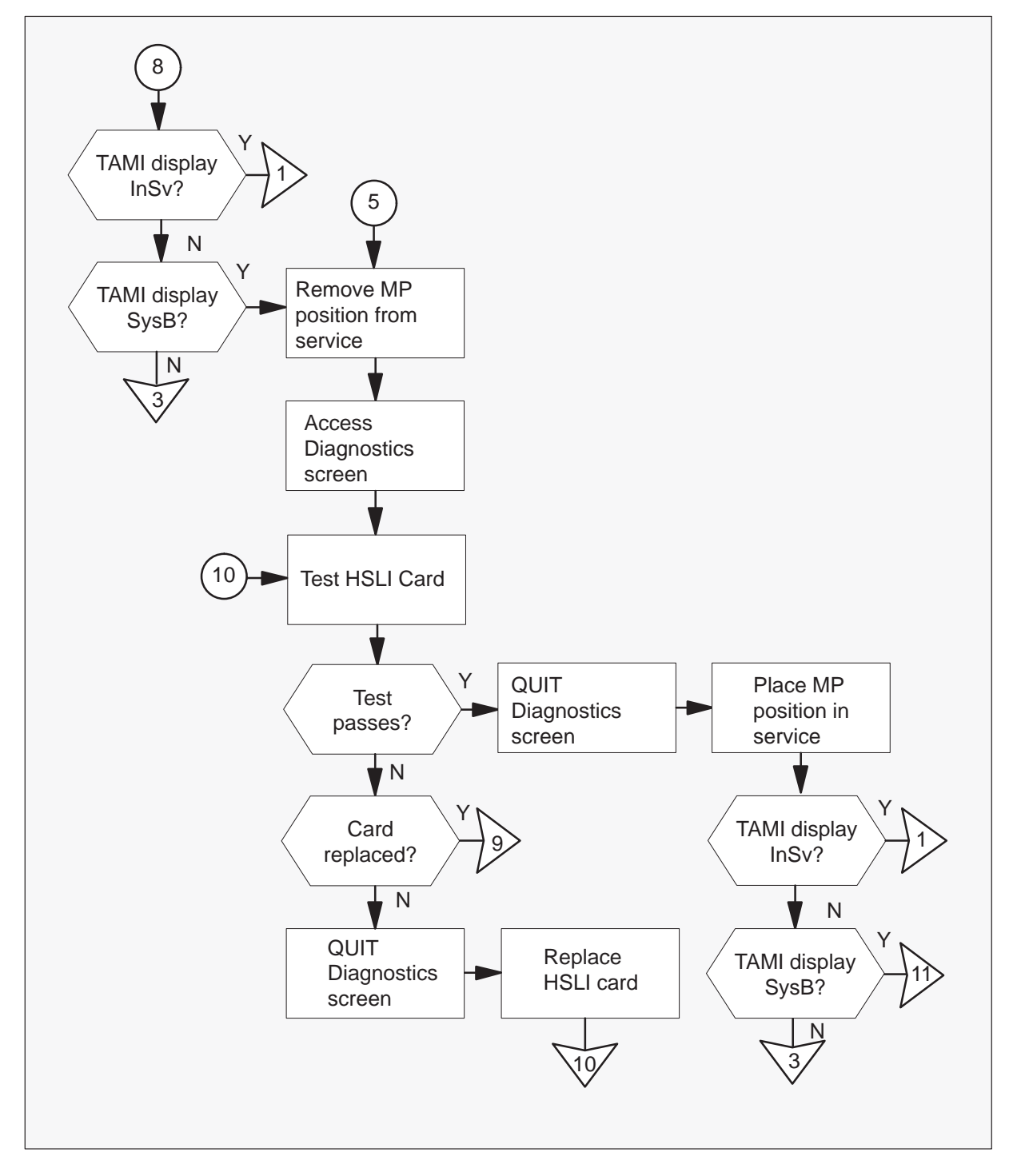

Summary of Clearing position failure – cannot RTS position (continued)

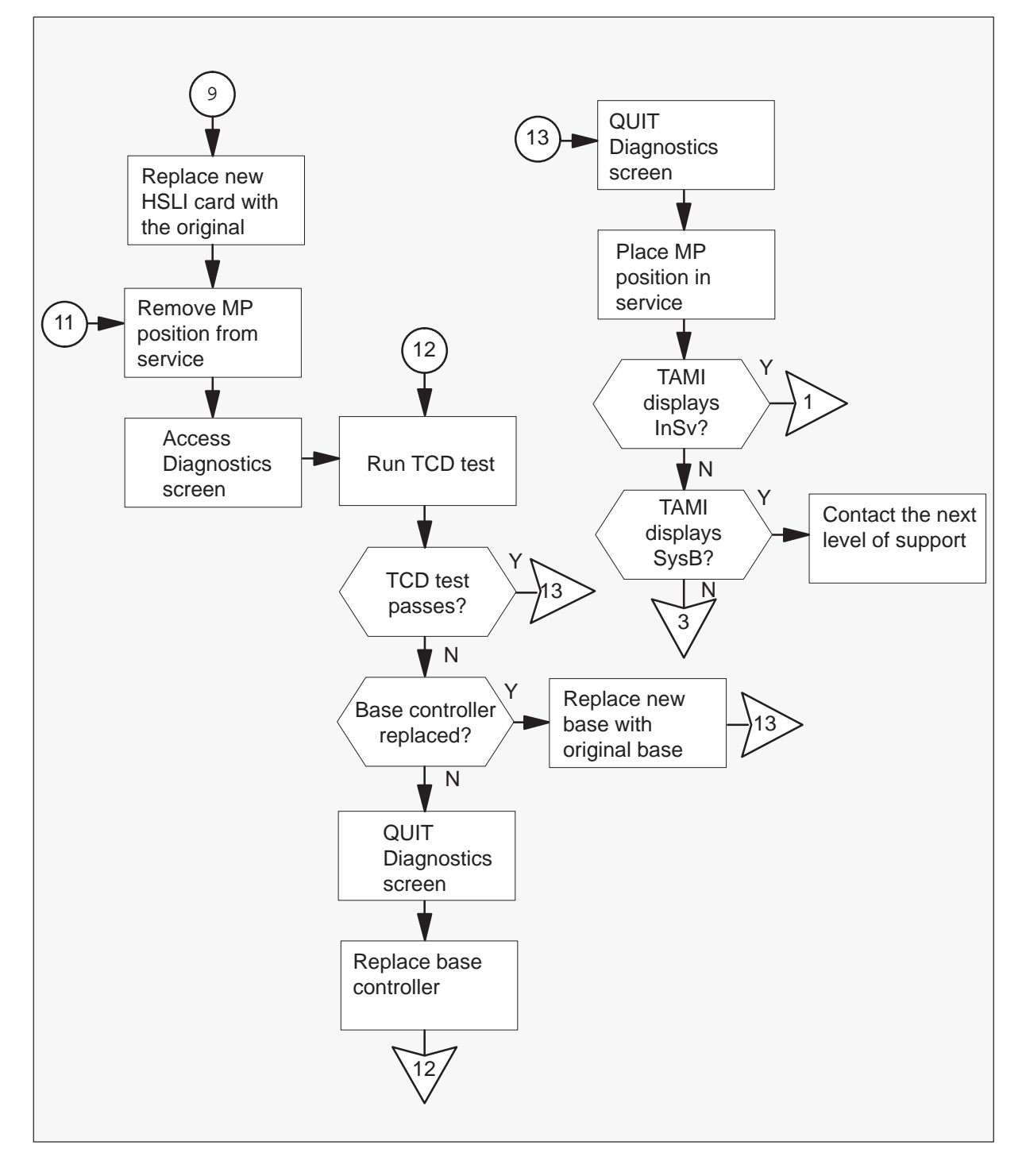

### Clearing position failure – cannot RTS position

#### At your current position

- 1 Perform the common procedure *Removing an MP position from service* (*standalone*).
- 2 Perform the common procedure *Placing an MP position in service (standalone)*.

#### At the TAMI

3 Examine the Position Status/Control menu.

| If the VDU displays | Do                                                                                            |
|---------------------|-----------------------------------------------------------------------------------------------|
| InSv                | step 45                                                                                       |
| SysB                | step4                                                                                         |
| any other message   | Refer to the correct locating and<br>clearing trouble procedure for the<br>indicated trouble. |

### At the affected MP position

4 Check the HSLI cable. Make sure that the HSL cable is secure.

| If the HSLI cable connections are | Do     |
|-----------------------------------|--------|
| secure                            | step 9 |
| not secure                        | step 5 |

**5** Perform the common procedure *Removing an MP position from service* (*standalone*).

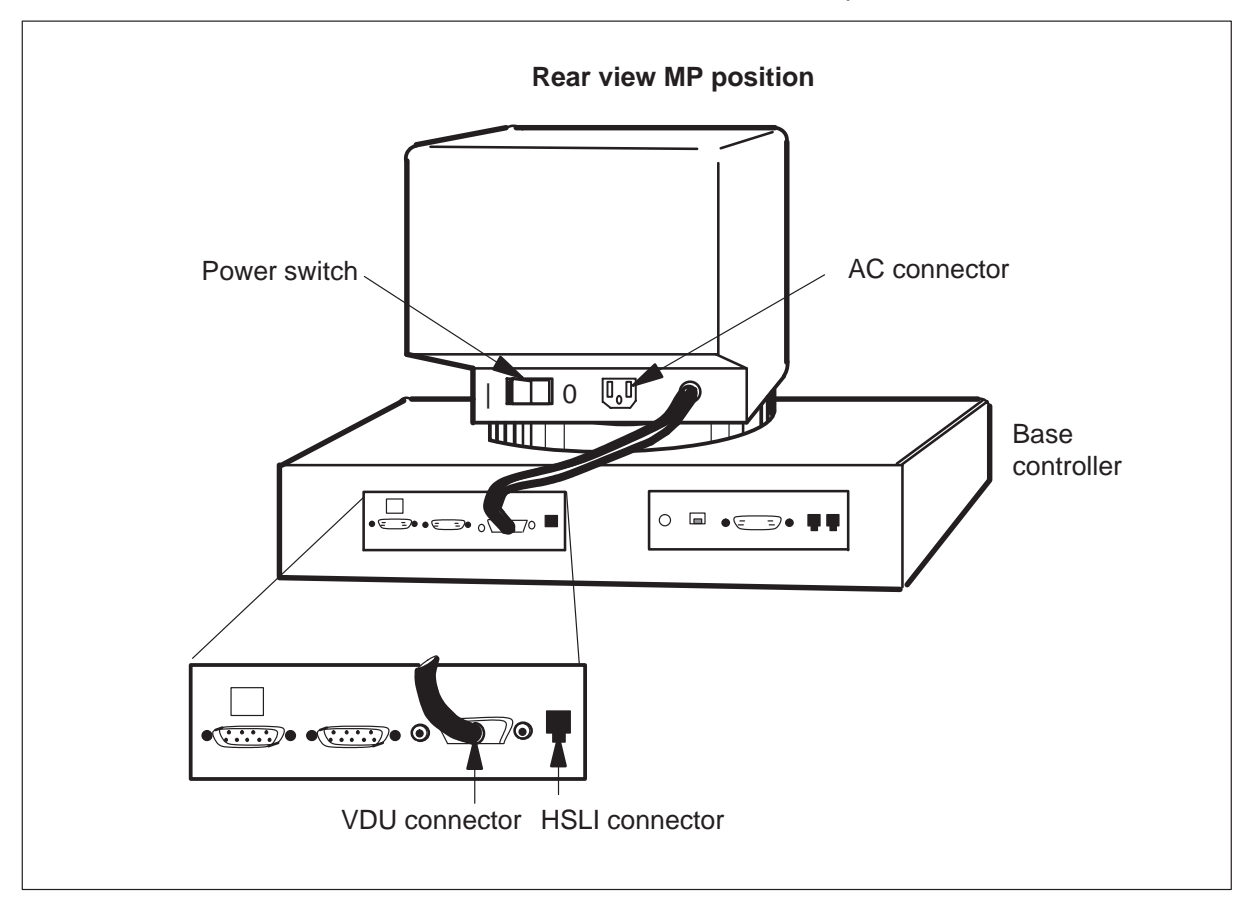

6 Secure the HSLI cable connections on the MP position, BIX box, and TPC.

7 Perform the common procedure *Placing an MP position in service (standalone)*.

### At the TAMI

8 Check the Position Status/Control menu.

| If the VDU displays | Do                                                                                 |
|---------------------|------------------------------------------------------------------------------------|
| InSv                | step 45                                                                            |
| SysB                | step 9                                                                             |
| any other message   | Refer to the correct locate and clear trouble procedure for the indicated trouble. |

### At the affected MP position

**9** To turn the MP position on and off, move the power switch on the MP VDU. Move the power switch on the MP VDU to the off (0) position and then to the on (|) position. Refer to the figure below.

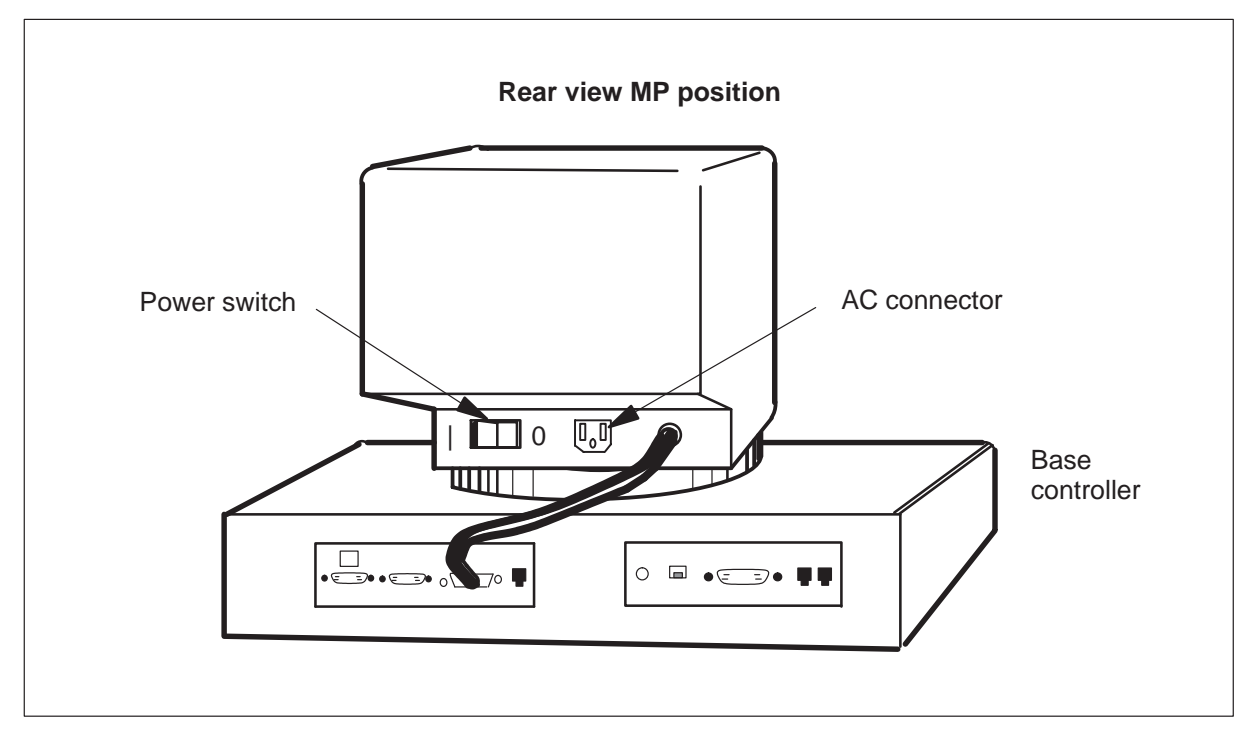

10 Check the four icon indicators on the initializing screen of the MP VDU.

| If initializing screen indicators | Do      |
|-----------------------------------|---------|
| have checkmarks ( $$ )            | step 26 |
| are not correct                   | step 11 |

11 Check the keyboard indicator.

| If the keyboard indicator is | Do      |
|------------------------------|---------|
| a checkmark ( $$ )           | step 14 |
| not a checkmark              | step 12 |

**12** Make sure the keyboard cable plugs in the base controller.

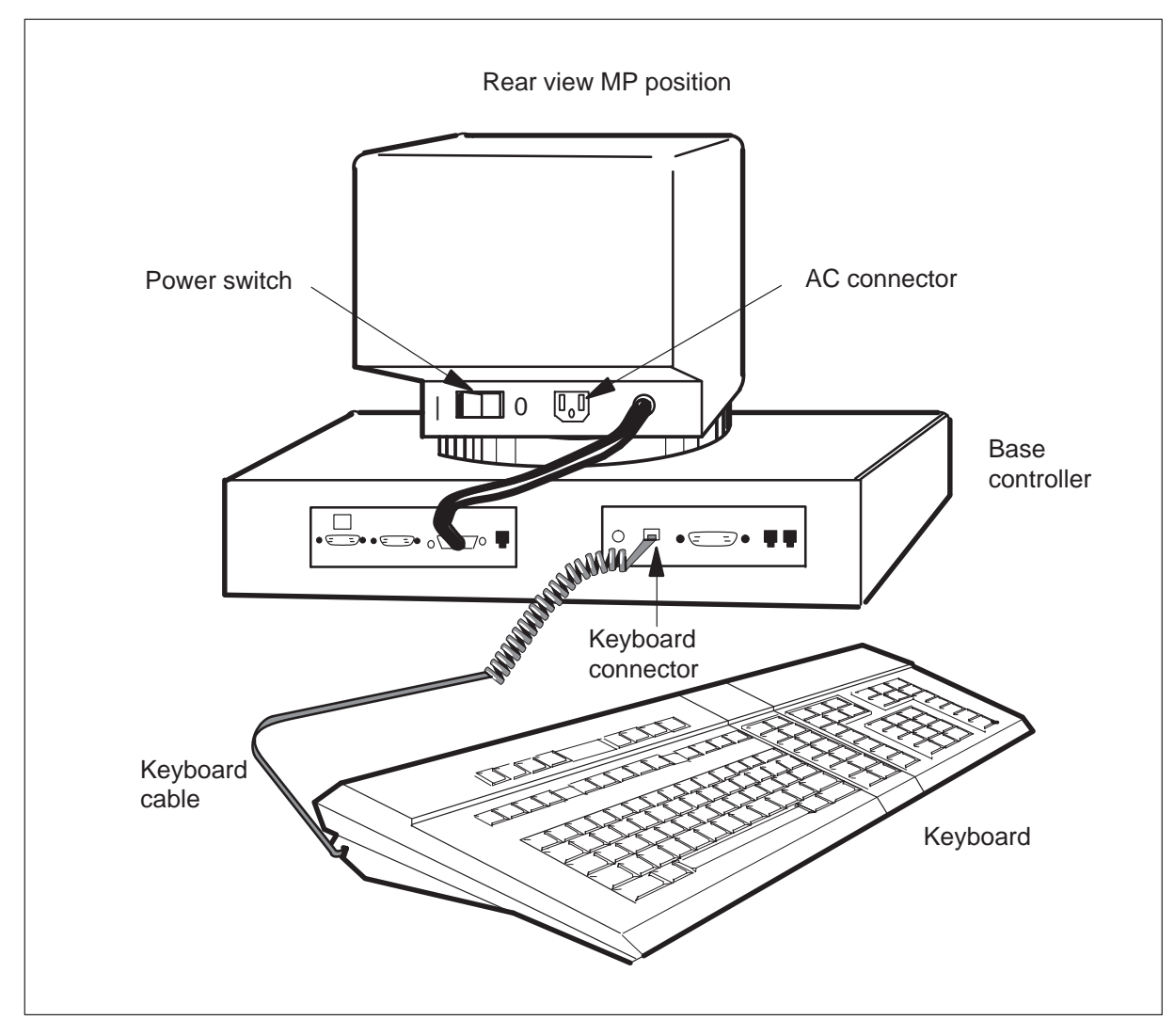

### At the TAMI

**13** Examine the Position Status/Control menu.

| If the VDU displays | Do                                                                                      |
|---------------------|-----------------------------------------------------------------------------------------|
| InSv                | step 45                                                                                 |
| SysB                | step 14                                                                                 |
| any other message   | Refer to the correct locating and clearing trouble procedure for the indicated trouble. |

- **14** Perform the common procedure *Removing an MP position from service* (*standalone*).
- **15** To access the Diagnostic screen from the TAMI main menu, type:

```
>5 and press the Enter key.
```

### **Example of a TAMI response**

Enter TPC Diagnostics command:

16 To test the MP position VDU, type:

#### >POSDIAG n SCREEN

and press the Enter key.

where:

n is the MP position number (0, 1, 2, or 3)

| If screen diagnostics test | Do      |
|----------------------------|---------|
| passes                     | step 22 |
| fails                      | step 17 |

**17** To exit the Diagnostics screen, type:

#### >QUIT

and press the Enter key.

#### At the affected MP position

- **18** Replace the MP VDU. Go to *Card Replacement Procedures* and return to the next step.
- 19 Perform the common procedure *Placing an MP position in service (standalone)*.

### At the TAMI

20 Check the Position Status/Control menu.

| If the VDU displays           | Do                                                                                      |
|-------------------------------|-----------------------------------------------------------------------------------------|
| InSv                          | step 45                                                                                 |
| $_{\rm SysB}$ with new MP VDU | step 21                                                                                 |
| any other message             | Refer to the correct clearing and locating trouble procedure for the indicated trouble. |

#### At the affected MP position

**21** Replace the new MP VDU with the original MP VDU removed in step 18. Go to *Card Replacement Procedures* and return to step 24.

#### At the TAMI

22 To exit the Diagnostics screen, type:

#### >QUIT

and press the Enter key.

23 Perform the common procedure Placing an MP position in service (standalone).

### At the TPC

24 Replace the RAM card in slot 7. Go to *Card Replacement Procedures* and return to the next step.

### At the TAMI

25 Check the Position Status/Control menu.

| If the VDU displays | Do                                                                                            |
|---------------------|-----------------------------------------------------------------------------------------------|
| InSv                | step 45                                                                                       |
| SysB                | step 26                                                                                       |
| any other message   | Refer to the correct locating and<br>clearing trouble procedure for the<br>indicated trouble. |

- **26** Perform the common procedure *Removing an MP position from service* (*standalone*).
- 27 Press the PF3 key to exit the Position Status/Control menu and enter the TAMI main menu. To access the Diagnostics screen, type:

### >5

and press the Enter key.

#### Example of a TAMI response

Enter TPC Diagnostics command:

28 To test the HSLI card, type:

#### >POSDIAG n CARD

and press the Enter key.

where:

n is the card position on the TPC (0, 1, 2, or 3)

### Example of a TAMI response

```
Performing CBT Port Register Test...
Performing CC Port Register Test...
Performing CBT Port Internal Loopback Test...
Performing CC Port Internal Loopback Test...
Performing HSLI Port Register Test...
Performing HSLI Port Ram Test...
```

| If card diagnostics test      | Do      |
|-------------------------------|---------|
| passes                        | step 31 |
| fails                         | step 29 |
| fails with HSLI card replaced | step 34 |

Note: You can select ManB positions only.

**29** To exit the Diagnostics screen, type:

>QUIT and press the Enter key.

- **30** Replace the HSLI card. Go to *Card Replacement Procedures* and return to step 28.
- **31** To exit the Diagnostics screen, type:

### >QUIT

and press the Enter key.

32 Perform the common procedure Placing an MP position in service (standalone).

#### At the TAMI

33 Examine the Position Status/Control menu.

| If the VDU displays | Do                                                                                      |
|---------------------|-----------------------------------------------------------------------------------------|
| InSv                | step 45                                                                                 |
| SysB                | step 35                                                                                 |
| any other message   | Refer to the correct locating and clearing trouble procedure for the indicated trouble. |

- **34** Replace the new HSLI card with the original HSLI card removed in step 30. Go to *Card Replacement Procedures*, and return to step 37.
- **35** Perform the common procedure *Removing an MP position from service* (*standalone*).
- **36** To exit and the Position Status/Control menu and enter the TAMI main menu, press the PF3 key. To access the Diagnostics screen, type:

>5

and press the Enter key.

#### Example of a TAMI response

Enter TPC Diagnostics command:

**37** To run the terminal controller diagnostics (TCD) test, type:

#### >POSDIAG n TCD

and press the Enter key.

where:

n is the MP number on the TPC (0,1, 2, or 3) *Note:* You can only select ManB positions.

### Example of a TAMI response

```
Performing ROM position Component Diagnostic...
Performing CPU position Component Diagnostic...
Performing Exceptions position Component Diagnostic...
Performing RAM position Component Diagnostic...
Performing HSLI Port position Component Diagnostic...
Performing UART position Component Diagnostic...
Performing Keyboard position Component Diagnostic...
Performing Telephony position Component Diagnostic...
```

| If TCD diagnostics test             | Do      |
|-------------------------------------|---------|
| passes                              | step 41 |
| fails                               | step 38 |
| fails with base controller replaced | step 40 |

**38** To exit the Diagnostics screen, type:

#### >QUIT

and press the Enter key.

- **39** Replace the base controller. Go to *Card Replacement Procedures* and return step 37.
- **40** Replace the new base controller with the original base controller replaced in step 39. Go to *Card Replacement Procedures* and return to the next step.
- 41 To exit the Diagnostics screen, type:

### >QUIT

and press the Enter key.

42 Perform the common procedure *Placing MP positions in service (standalone)*.

#### At the TAMI

**43** Examine the Position Status/Control menu.

| If the VDU displays | Do                                                                                            |
|---------------------|-----------------------------------------------------------------------------------------------|
| InSv                | step 45                                                                                       |
| SysB                | step 44                                                                                       |
| any other message   | Refer to the correct locating and<br>clearing trouble procedure for the<br>indicated trouble. |

- 44 For additional help, contact the next level of support.
- **45** This procedure is complete.
### Application

Use this procedure to clear Traffic Operator Position System (TOPS) Multipurpose (MP) voice communication path trouble.

### Definition

Submit this complaint when the system loses voice communication.

### **Common procedures**

This procedure contains the following references:

- Placing the MP position in service (integrated)
- Removing the MP position from service (integrated)

### Action

This procedure contains a flowchart and a list of steps. Use the flowchart to review the procedure. Follow the steps to perform the procedure.

#### Summary of clearing voice communication path trouble

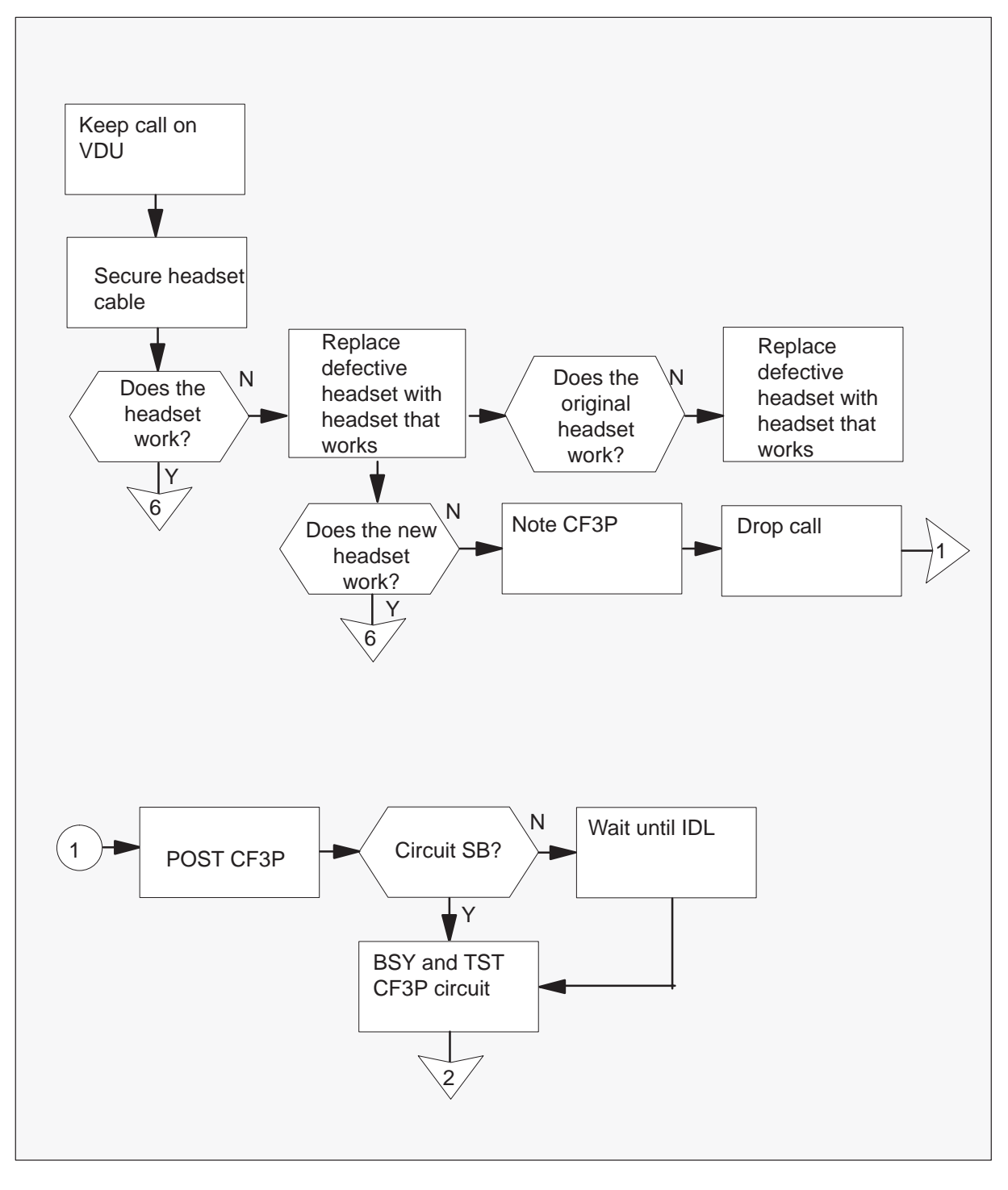

Summary of clearing voice communication path trouble (continued)

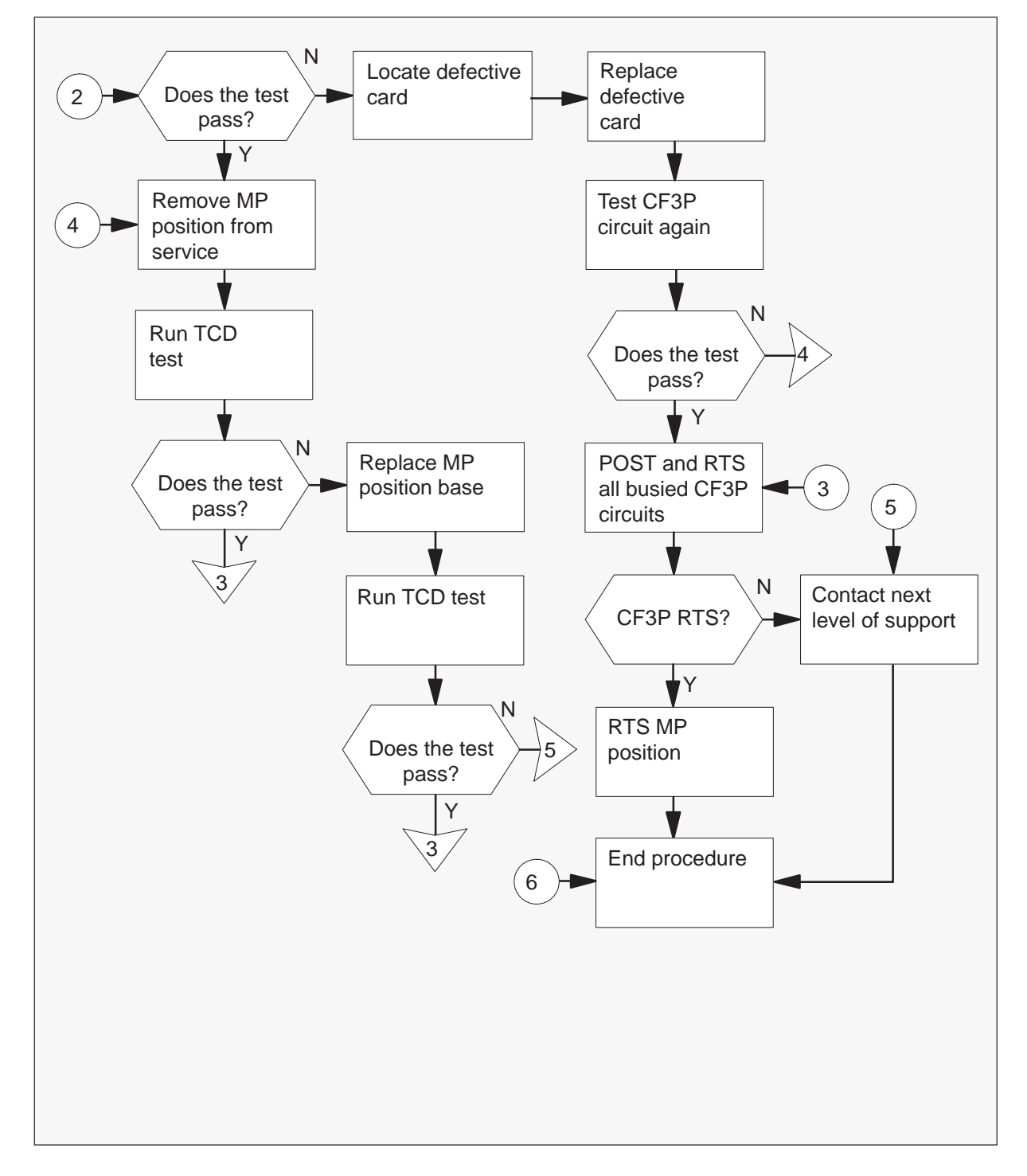

#### Clearing voice communication path trouble

#### At the affected MP position

- 1 Keep the call on the VDU.
- 2 Secure the headset cable to the headset jack. Secure the headset jack to the headphones connector.

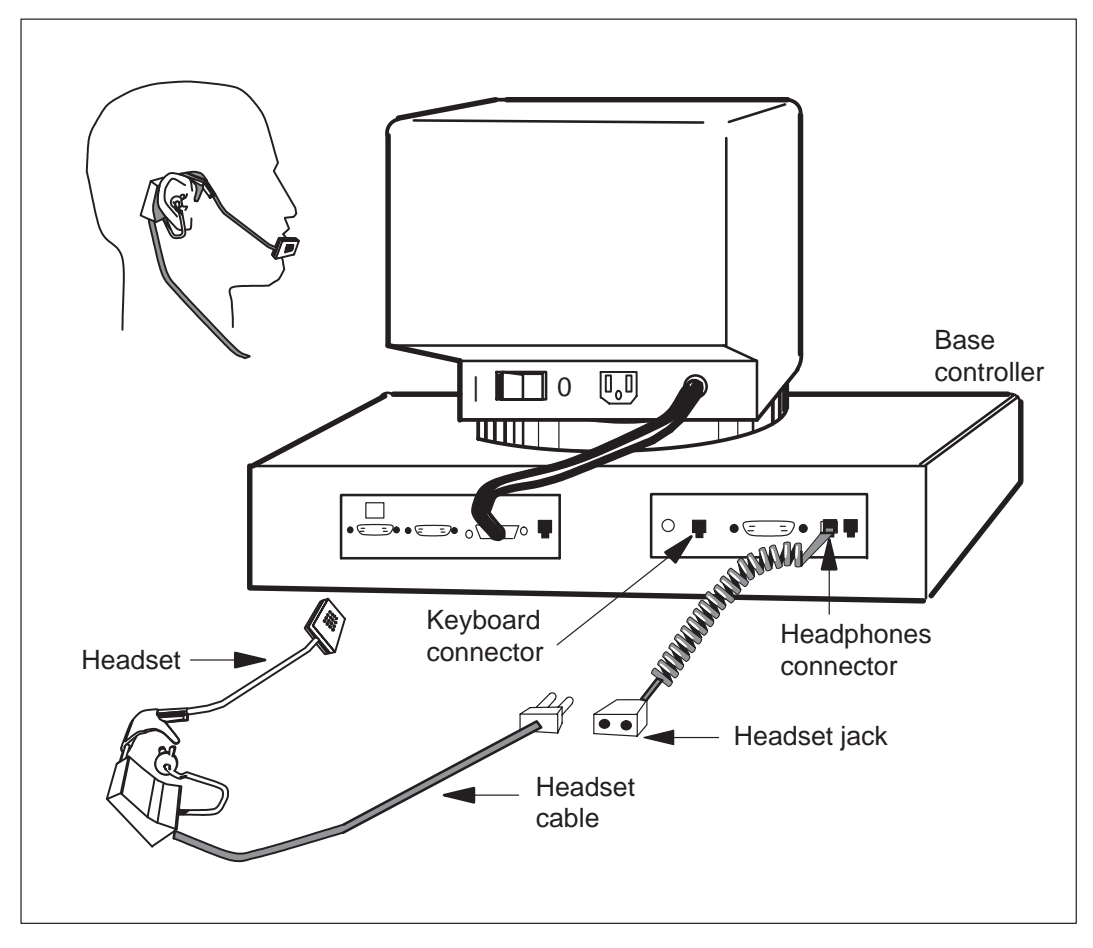

3 Confirm that the headset works.

| If headset    | Do      |
|---------------|---------|
| works         | step 19 |
| does not work | step 4  |

- 4 Replace the defective headset with a headset that works.
- 5 Determine if the headset works.

| If the                                                   | Do                                                                                       |  |  |  |
|----------------------------------------------------------|------------------------------------------------------------------------------------------|--|--|--|
| replaced headset works<br>replaced headset does not work | step 19<br>step 6                                                                        |  |  |  |
| original headset does not work at the other position     | Replace with a headset that<br>works. Follow local procedure for<br>defective equipment. |  |  |  |

#### At the MAP

6 To note which CF3P is in use, type:

>MAPCI;MTC;TRKS;TTP and press the Enter key.

**>POST G TOPSPOS nnn** and press the Enter key.

where

nnn is the position number

#### Example of a MAP response

| CM  | MS       | IOD   | Net    | PM    | CCS    | Lns    | Trks    | Ext    | EIO    |
|-----|----------|-------|--------|-------|--------|--------|---------|--------|--------|
| •   | •        | •     | •      | •     | •      | •      | •       | •      | •      |
| TTP |          |       |        |       |        |        |         |        |        |
| 0   | Quit_    | POST  | DELQ   | В     | USYQ   | DIG    |         |        |        |
| 2   | Post_    | TTP   | 6-025  |       |        |        |         |        |        |
| 3   | Seize_   | CKT 7 | TYPE : | PM NO | COM I  | ANG    | STA S R | DOT TE | RESULT |
| 4   |          | DESK  | TM8    | 2 16  | TOPSPO | DS 200 | CPB C   | F3P    | 1      |
| 5   | Bsy_     |       |        |       |        |        |         |        |        |
| б   | RTS_     |       |        |       |        |        |         |        |        |
| 7   | Tst_     |       |        |       |        |        |         |        |        |
| 8   |          |       |        |       |        |        |         |        |        |
| 9   | CktInfo_ |       |        |       |        |        | CF      | 3D num | hor    |
| 10  | CktLoc_  |       |        |       |        |        |         | or mun | IDCI   |
| 11  | Hold_    |       |        |       |        |        |         |        |        |
| 12  | Next_    |       |        |       |        |        |         |        |        |
| 13  | Rls_     |       |        |       |        |        |         |        |        |
| 14  | Ckt_     |       |        |       |        |        |         |        |        |
| 15  | TrnslVf_ |       |        |       |        |        |         |        |        |
| 16  | StkSdr_  |       |        |       |        |        |         |        |        |
| 17  | Pads_    |       |        |       |        |        |         |        |        |
| 18  | Level_   |       |        |       |        |        |         |        |        |
|     |          |       |        |       |        |        |         |        |        |

#### At the affected MP position

7 To drop the call, press the Pos RIs key.

#### At the MAP

8 To post the CF3P circuit, type:

#### >POST G CF3P n

and press the Enter key.

where

n is the CF3P noted in the MAP display from step 6

#### Example of a MAP response

| CM  | MS       | IOD | Net    | PM       | CCS   | Lns | Trks      | Ext   | EIO    |
|-----|----------|-----|--------|----------|-------|-----|-----------|-------|--------|
| •   | •        | •   | •      | •        | •     | •   | •         | •     | •      |
| TTP |          |     |        |          |       |     |           |       |        |
| 0   | Quit_    | PC  | ST     | DELQ     | BUSYQ |     | DIG       |       |        |
| 2   | Post_    | TI  | 'P 6-0 | 25       |       |     |           |       |        |
| 3   | Seize_   | CK  | TTYPE  | PM NO.   | COM L | ANG | STA S R D | OT TE | RESULT |
| 4   |          | CC  | NF3    | TM8 0 26 | CF3P  | 1   | CPB       |       |        |
| 5   | Bsy_     |     |        |          |       |     | P_IDL     |       |        |
| б   | RTS_     |     |        |          |       |     |           |       |        |
| 7   | Tst_     |     |        |          |       |     |           |       |        |
| 8   |          |     |        |          |       |     |           |       |        |
| 9   | CktInfo_ |     |        |          |       |     |           |       |        |
| 10  | CktLoc_  |     |        |          |       |     |           |       |        |
| 11  | Hold_    |     |        |          |       |     |           |       |        |
| 12  | Next_    |     |        |          |       |     |           |       |        |
| 13  | Rls_     |     |        |          |       |     |           |       |        |
| 14  | Ckt_     |     |        |          |       |     |           |       |        |
| 15  | TrnslVf_ |     |        |          |       |     |           |       |        |
| 16  | StkSdr_  |     |        |          |       |     |           |       |        |
| 17  | Pads_    |     |        |          |       |     |           |       |        |
| 18  | Level_   |     |        |          |       |     |           |       |        |

| If the circuit is | Do                              |  |  |  |  |
|-------------------|---------------------------------|--|--|--|--|
| СРВ               | wait until IDL and go to step 9 |  |  |  |  |
| SB                | step 9                          |  |  |  |  |

**9** To busy and test the posted CF3P circuit, type:

>BSY
and press the Enter key.
>TST

and press the Enter key.

| If test | Do      |
|---------|---------|
| passes  | step 13 |
| fails   | step 10 |

**10** To locate the circuit card that has faults, type:

#### >CKTLOC

and press the Enter key.

- **11** Replace the conference circuit card. Refer to *Card Replacement Procedures* and return to this point.
- **12** To test the posted CF3P circuit again, type:

#### >TST

and press the Enter key.

| If test | Do      |
|---------|---------|
| passes  | step 16 |
| fails   | step 13 |

**13** Perform the common procedure *Removing the MP position from service (integrated).* 

#### At the MAP

14 To run the position component diagnostics (TCD) test, type:

**>TST TERM** and press the Enter key.

#### Example of a MAP response

```
Performing ROM position Component Diagnostic...
Performing CPU position Component Diagnostic...
Performing Exceptions position Component Diagnostic...
Performing RAM position Component Diagnostic...
Performing HSLI Port position Component Diagnostic...
Performing UART position Component Diagnostic...
Performing Keyboard position Component Diagnostic...
Performing Telephony position Component Diagnostic...
```

| If test                             | Do      |
|-------------------------------------|---------|
| passes                              | step 16 |
| fails                               | step 15 |
| fails with base controller replaced | step 17 |

#### At the affected MP position

**15** Replace base controller. Refer to the *TOPS MP Card Replacement Procedures* and return to step 14.

#### At the MAP

16 To return to service, the busy CF3P from step 9, type

#### >POST G CF3P n

and press the Enter key.

#### where

n is the busy CF3P from step 9

#### >RTS

and press the Enter key.

| If the CF3P                | Do      |
|----------------------------|---------|
| returns to service         | step 18 |
| does not return to service | step 17 |

- **17** For additional help, contact the next level of support.
- 18 Perform the procedure *Placing an MP position in service (integrated)*.
- **19** The procedure is complete.

### Application

Use this procedure to clear Traffic Operator Position System (TOPS) Multipurpose (MP) voice communication path trouble.

### Definition

An operator submits TOPS MP voice communication path trouble when the operator loses voice communication.

### **Common procedures**

Refer to the following common procedures:

- Removing an MP position from service (standalone)
- Placing an MP position in service (standalone)

# Action

This procedure contains a summary flowchart and a list of steps. Use the flowchart to review of the procedure. Follow the steps to perform the procedure.

#### Summary of Clearing voice communication path trouble

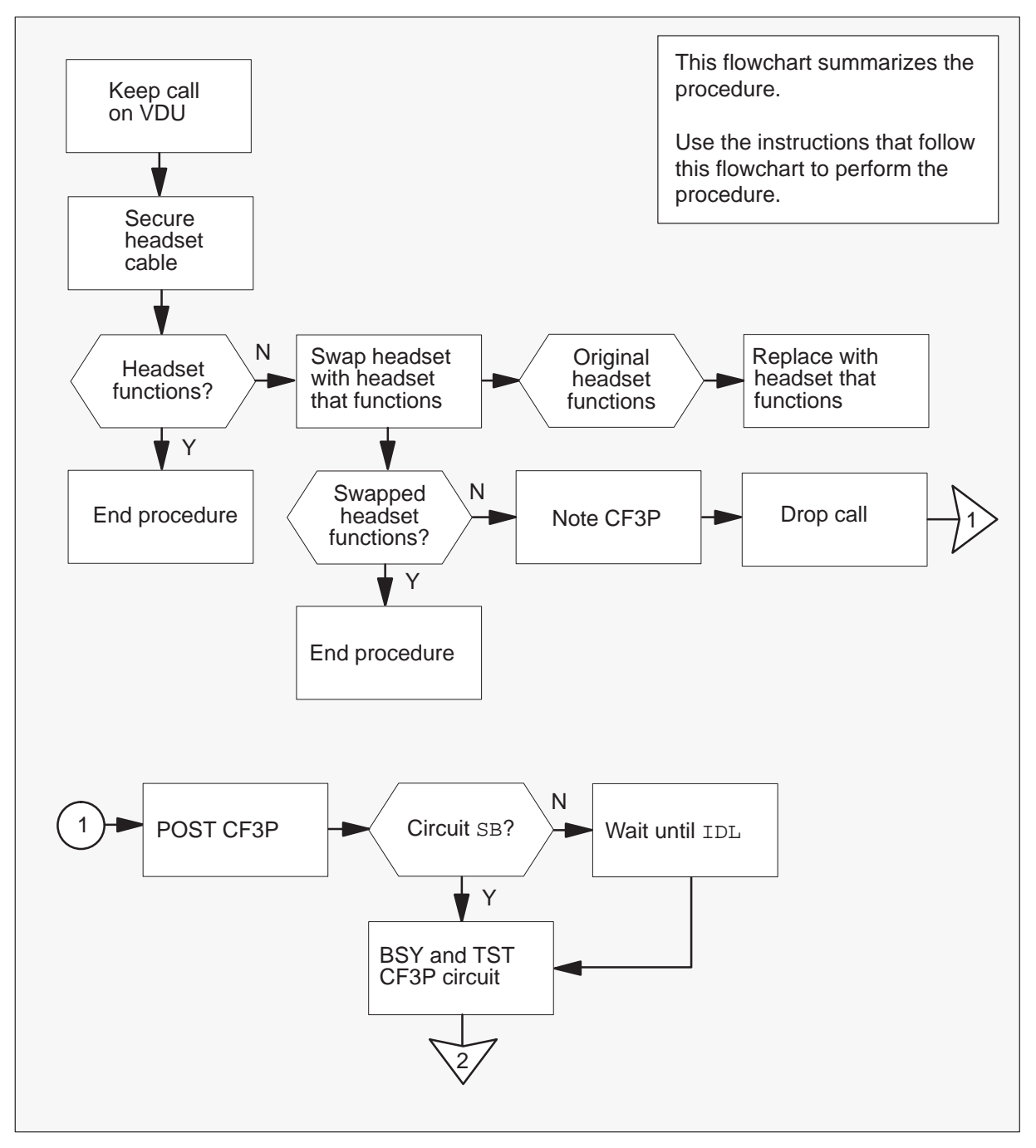

Summary of Clearing voice communication path trouble (continued)

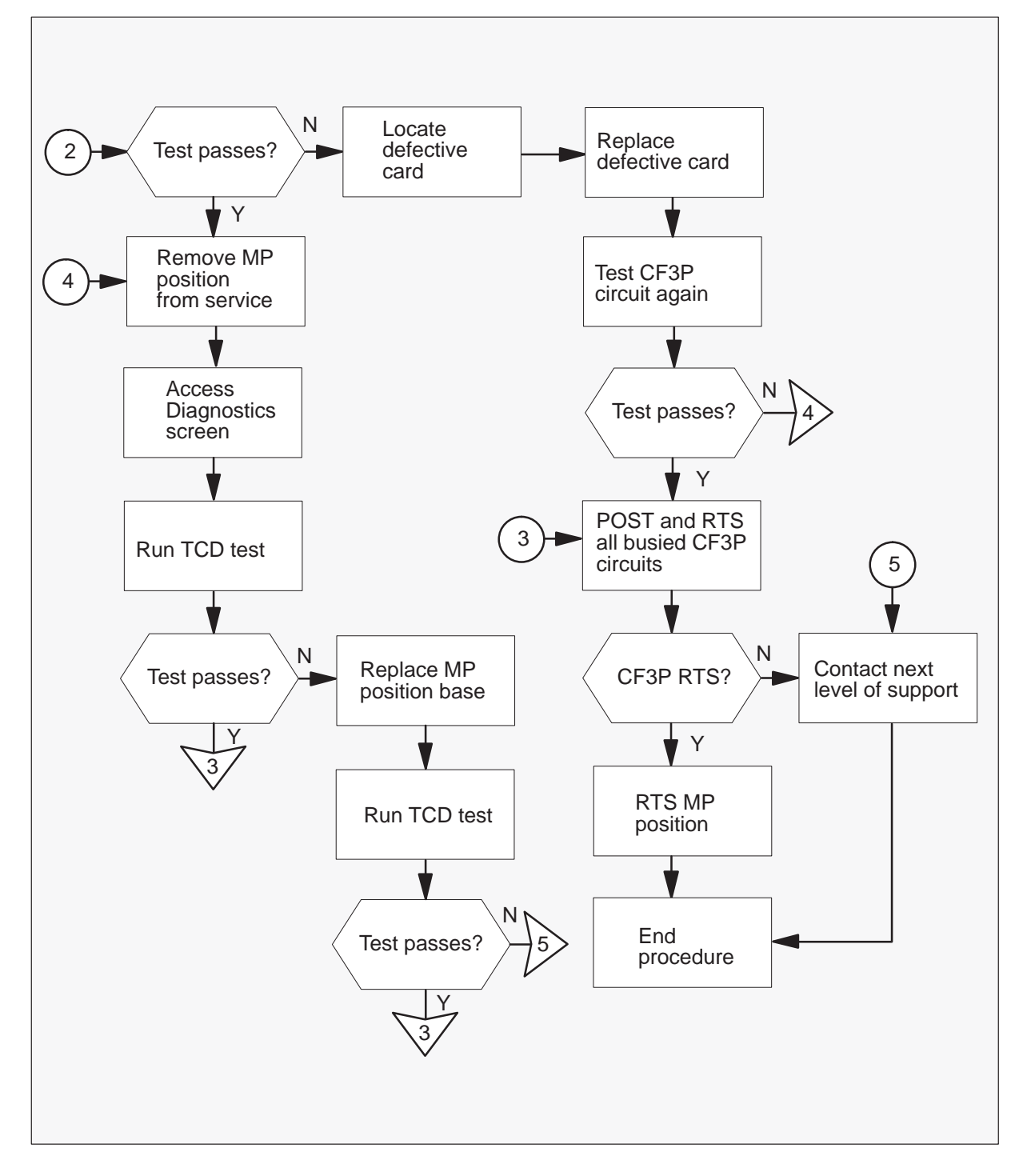

#### Clearing voice communication path trouble

#### At the affected MP position

- 1 Keep the call on the VDU.
- 2 Secure the headset cable to the headset jack. Secure the headset jack to the headphones connector.

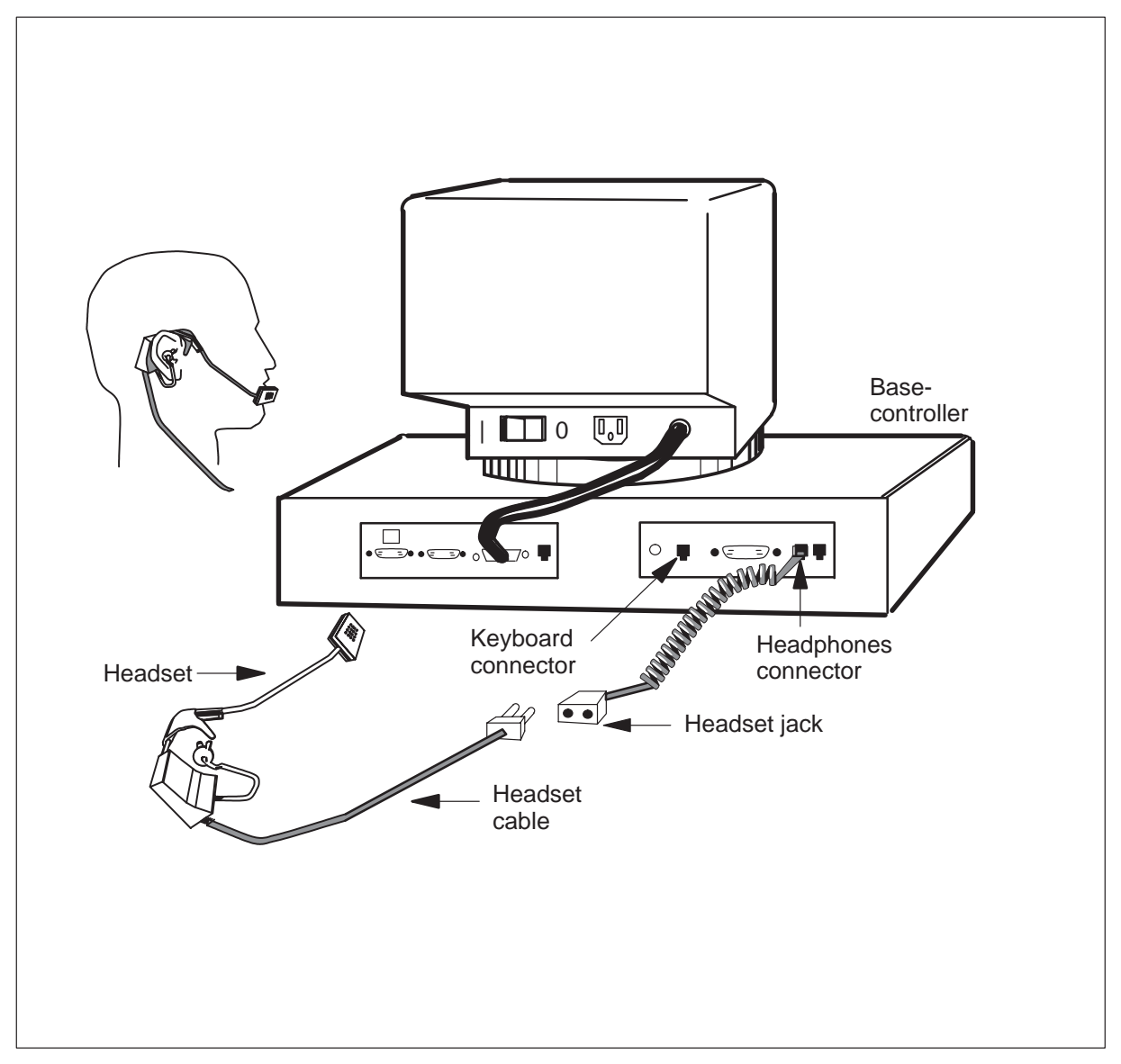

**3** Determine if the headset functions.

| If headset        | Do      |
|-------------------|---------|
| functions         | step 20 |
| does not function | step 4  |

- 4 Replace the headset with a headset that functions.
- 5 Determine if the headsets functions.

| If the                                                   | Do                                                                                          |
|----------------------------------------------------------|---------------------------------------------------------------------------------------------|
| changed headset functions                                | step 20                                                                                     |
| changed headset does not<br>function                     | step 6                                                                                      |
| original headset does not function at the other position | Replace with a headset that<br>functions. Follow local procedure<br>for defective equipment |

#### At the MAP

6 To note the CF3P that the operator uses, type:

>MAPCI;MTC;TRKS;TTP and press the Enter key.

>POST G TOPSPOS nnn

and press the Enter key.

where

nnn is the position number

#### Example of a MAP response

| CM  | MS         | IOD     | Net  | PM   | CCS      | Lns   | Trks     | Ext     | EIO  |
|-----|------------|---------|------|------|----------|-------|----------|---------|------|
|     | •          |         |      |      | •        | •     |          |         | •    |
| TTP |            |         |      |      |          |       |          |         |      |
| 0   | Quit_ POST | DE      | LQ   |      | BUSYQ    | DIG   |          |         |      |
| 2   | Post_ TTP  | 6-025   |      |      |          |       |          |         |      |
| 3   | Seize_     | CKT TYP | E PM | NO.  | COM LANG | STA S | R DOT TE | C RES   | JULT |
| 4   |            | DESK    | TM8  | 2 16 | TOPSPOS  | 200   | CPB      | CF3P    | 1    |
| 5   | Bsy_       |         |      |      |          |       |          |         |      |
| 6   | RTS_       |         |      |      |          |       |          |         |      |
| 0   | ISL_       |         |      |      |          |       | CE       | 3P numł | oor  |
| 9   | CktInfo    |         |      |      |          |       | 0        |         | 501  |
| 10  | CktLoc     |         |      |      |          |       |          |         |      |
| 11  | Hold_      |         |      |      |          |       |          |         |      |
| 12  | Next_      |         |      |      |          |       |          |         |      |
| 13  | Rls_       |         |      |      |          |       |          |         |      |
| 14  | Ckt_       |         |      |      |          |       |          |         |      |
| 15  | TrnslVf_   |         |      |      |          |       |          |         |      |
| 16  | StkSdr_    |         |      |      |          |       |          |         |      |
| 17  | Pads_      |         |      |      |          |       |          |         |      |
| 10  | Tever_     |         |      |      |          |       |          |         |      |
|     |            |         |      |      |          |       |          |         |      |
|     |            |         |      |      |          |       |          |         |      |

#### At the affected MP position

7 To drop the call, press the Pos RIs key.

#### At the MAP

8 To post the CF3P circuit, type:

#### >POST G CF3P n

and press the Enter key.

where

n is the CF3P noted in the MAP display from step 6

#### Example of a MAP response

| СМ  | MS         | IOD     | Net     | PM   | CCS  | Lns  | Trks  | Ext      | EIO    |
|-----|------------|---------|---------|------|------|------|-------|----------|--------|
|     |            |         |         |      |      |      |       |          |        |
|     |            |         |         |      |      |      |       |          |        |
| TTP |            |         |         |      |      | ~    |       |          |        |
| 0   | Quit_ POST | DE      | ELQ     | BU   | SYQ  | DIG  |       |          |        |
| 2   | Post_ TTP  | 6-025   |         |      |      |      |       |          |        |
| 3   | Seize_     | CKT TYP | PE PM 1 | NO.  | COM  | LANG | STA S | R DOT TE | RESULT |
| 4   |            | CONF 3  | TM8     | 0 26 | CF3P | 1    | CPB   |          |        |
| 5   | Bsy_       |         |         |      |      | P_I  | DL    |          |        |
| 6   | RTS_       |         |         |      |      |      |       |          |        |
| 7   | Tst_       |         |         |      |      |      |       |          |        |
| 8   |            |         |         |      |      |      |       |          |        |
| 9   | CktInfo_   |         |         |      |      |      |       |          |        |
| 10  | CktLoc_    |         |         |      |      |      |       |          |        |
| 11  | Hold_      |         |         |      |      |      |       |          |        |
| 12  | Next_      |         |         |      |      |      |       |          |        |
| 13  | Rls_       |         |         |      |      |      |       |          |        |
| 14  | Ckt_       |         |         |      |      |      |       |          |        |
| 15  | TrnslVf_   |         |         |      |      |      |       |          |        |
| 16  | StkSdr_    |         |         |      |      |      |       |          |        |
| 17  | Pads_      |         |         |      |      |      |       |          |        |
| 18  | Level_     |         |         |      |      |      |       |          |        |
|     |            |         |         |      |      |      |       |          |        |
|     |            |         |         |      |      |      |       |          |        |

| If the circuit is | Do                              |
|-------------------|---------------------------------|
| СРВ               | wait until IDL and go to step 9 |
| SB                | step 9                          |

**9** To busy and test the posted CF3P circuit, type:

>BSY
and press the Enter key.
>TST

and press the Enter key.

| If test | Do      |
|---------|---------|
| passes  | step 13 |
| fails   | step 10 |

**10** To locate the defective circuit card, type:

#### >CKTLOC

and press the Enter key.

- **11** Replace the conference circuit card. Refer to *Card Replacement Procedures* and return to this step.
- **12** To test the posted CF3P circuit again, type:

#### >TST

and press the Enter key.

| If test | Do      |
|---------|---------|
| passes  | step 17 |
| fails   | step 13 |

**13** Perform the common procedure *Removing an MP position from service (standalone)*.

#### At the TAMI

14 To access the Diagnostics screen from the TAMI main menu, type:

>5

and press the Enter key.

Example of a TAMI response

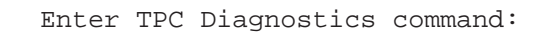

15 To run the position component diagnostics (TCD) test, type:

**POSDIAG n TCD**and press the Enter key. *where*n is the MP position number (0,1, 2, or 3)

```
Example of a TAMI response
```

```
Performing ROM position Component Diagnostic...
Performing CPU position Component Diagnostic...
Performing Exceptions position Component Diagnostic...
Performing RAM position Component Diagnostic...
Performing HSLI Port position Component Diagnostic...
Performing UART position Component Diagnostic...
Performing Keyboard position Component Diagnostic...
Performing Telephony position Component Diagnostic...
```

| If test                             | Do      |
|-------------------------------------|---------|
| passes                              | step 17 |
| fails                               | step 16 |
| fails with base controller replaced | step 18 |

#### At the affected MP position

**16** Replace the base controller. Refer to *Card Replacement Procedures* and return to step 15.

#### At the MAP

**17** To return the CF3P busied in step 9 to service, type:

#### >POST G CF3P n

and press the Enter key.

#### where

n is the CF3P busied in step 9

#### >RTS

and press the Enter key.

| If the CF3P                | Do      |
|----------------------------|---------|
| returns to service         | step 19 |
| does not return to service | step 18 |

- **18** For additional help, contact the next level of support.
- **19** Perform the common procedure *Placing an MP position in service (standalone)*.
- 20 This procedure is complete.

### TOPS MP TAMI trouble (integrated) Clearing TAMI response failure

### Application

Use this procedure to troubleshoot a problem when the Tops Position Controller (TPC) Administration and Maintenance Interface (TAMI) fails to respond.

### Definition

Submit this problem when the TAMI does not respond and the MP positions do not have problems.

### Action

This procedure contains a flowchart and a list of steps. Use the flowchart to review the procedure. Follow the steps to perform this procedure.

### Summary of Clearing TAMI response failure

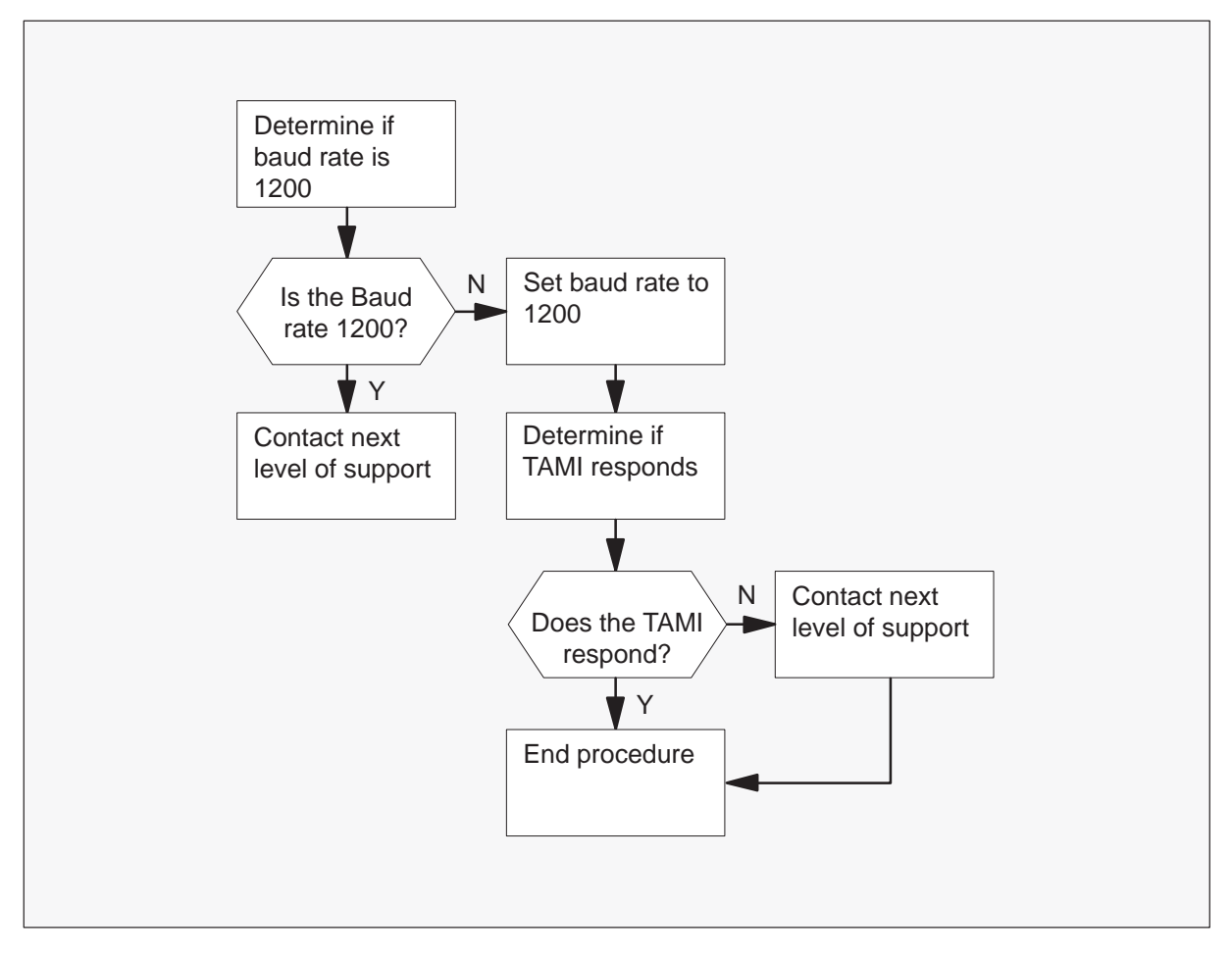

### TOPS MP TAMI trouble (integrated) Clearing TAMI response failure (end)

#### **Clearing TAMI a response failure**

#### At the TAMI

1 To determine if the TAMI baud rate is set at 1200 baud, refer to the appropriate documentation. The vendor supplies the documentation.

| If TAMI baud rate | Do     |
|-------------------|--------|
| is 1200           | step 4 |
| is not 1200       | step 2 |

- **2** To set the baud rate to 1200, use the documentation from the vendor.
- 3 Determine if TAMI responds.

| If TAMI          | Do     |
|------------------|--------|
| responds         | step 5 |
| does not respond | step 4 |

- 4 For additional help, contact the personnel responsible for the next level of support.
- **5** The procedure is complete.

### **Application**

Use this Clearing TAMI response failure procedure to troubleshoot when the Tops Position Controller (TPC) Administration and Maintenance Interface (TAMI) does not respond.

# Definition

The system reports this trouble when the TAMI does not respond.

# Action

This procedure contains a summary flowchart and a list of steps. Use the flowchart as an overview of the procedure. Follow the steps to perform the procedure.

#### Summary of Clearing TAMI response failure

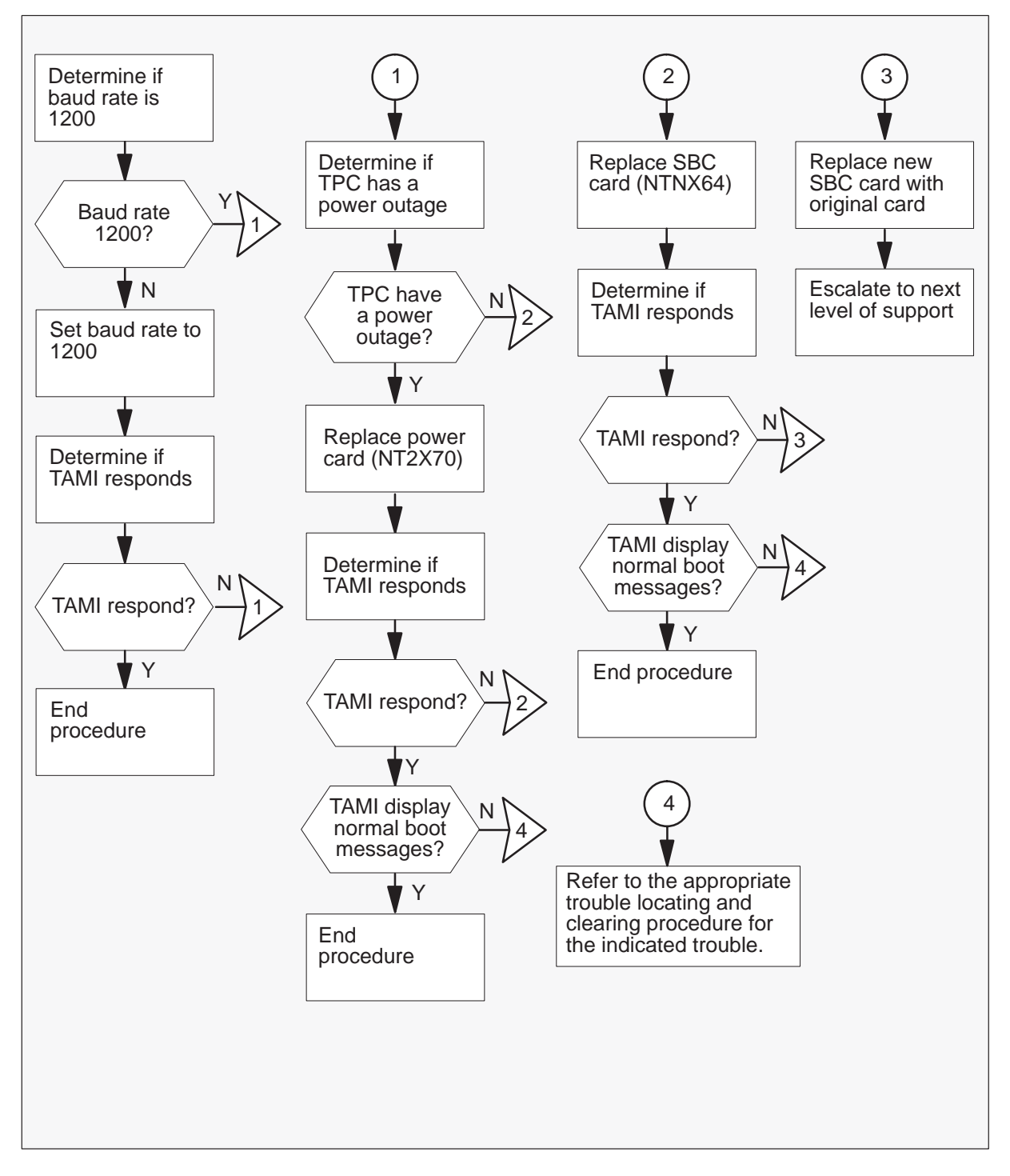

#### **Clearing TAMI response failure**

#### At your current location

1 Use the documentation of the manufacturer to determine if the TAMI baud rate is set at 1200 baud.

| If TAMI baud rate is | Do     |
|----------------------|--------|
| 1200                 | step 4 |
| not 1200             | step 2 |

- **2** Use the documentation of the manufacturer to set the baud rate to 1200.
- **3** Determine if TAMI responds.

| If TAMI          | Do     |
|------------------|--------|
| responds         | step 9 |
| does not respond | step 4 |

4 Check the frame fail light on the frame supervisory panel (FSP) to determine if the TPC has a power outage.

#### **TPC** cabinet

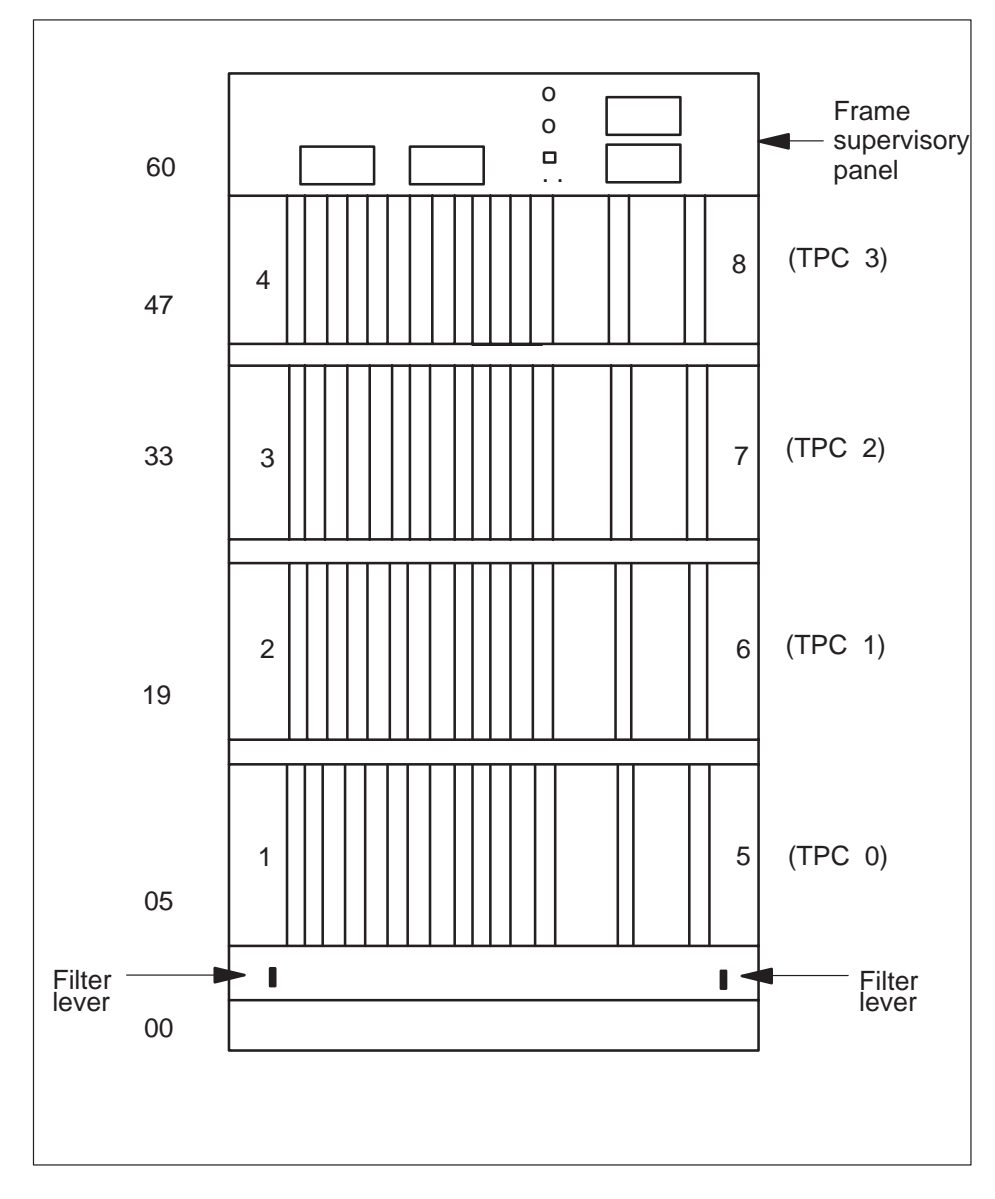

FSP panel

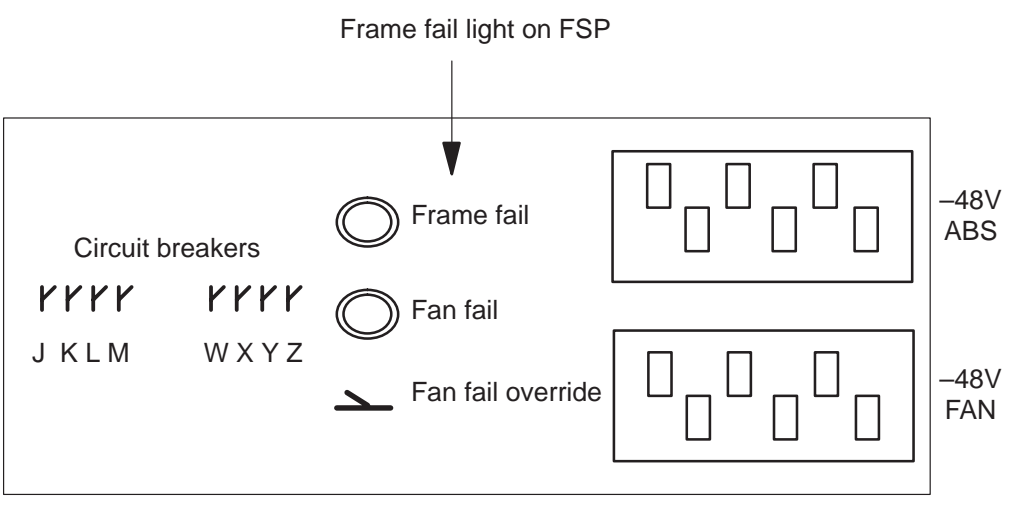

| If a power outage | Do     |
|-------------------|--------|
| has occurred      | step 5 |
| has not occurred  | step 6 |

5 Replace the power card in slots 1-3. Refer to *Card Replacement Procedures* and return to this point.

| If TAMI                            | Do                                               |
|------------------------------------|--------------------------------------------------|
| responds with normal boot messages | step 9                                           |
| does not respond                   | step 6                                           |
| displays any other message         | Refer to the correct clearing trouble procedure. |

6 Replace the SBC card. Refer to *Card Replacement Procedures* and return to this point.

| If TAMI                            | Do                                               |
|------------------------------------|--------------------------------------------------|
| responds with normal boot messages | step 9                                           |
| does not respond                   | step 7                                           |
| displays any other message         | Refer to the correct clearing trouble procedure. |

- 7 Replace the new SBC card with the original SBC card removed in step 6. Refer to *Card Replacement Procedures* and return to step 8.
- 8 For additional help, contact the personnel responsible for the next level of support.
- **9** This procedure is complete.

# **TOPS MPX Operator complaint audio/headset malfunction**

### Application

Use this procedure to determine an audio fault or headset malfunction that an operator reports.

### Definition

An unsolicited operator complaint of audio trouble is a trouble report that an operator submits after the operator experiences trouble with a terminal.

### **Common procedures**

You must NOT go to common procedures unless the step-action procedures direct you to.

The following common procedures support the removal and replacement of a Traffic Operator Multipurpose Extended (TOPS MPX) position. When you must replace a TOPS MPX position, perform the following procedures in the order given.

- 1 Remove a TOPS MPX terminal from service.
- 2 Disconnect a TOPS MPX terminal.
- 3 Replace a TOPS MPX terminal.
- 4 Place a TOPS MPX terminal in service.
- 5 Install, reinstall, or change TOPS MPX software.
- 6 Save key, screen, status messages, command privileges, and option definitions.
- 7 Install key and option definitions.
- 8 Update TOPS MPX software.

### Action

This procedure contains a summary flowchart and a list of steps. Use the flowchart as an overview of the procedure. Follow the steps to perform the procedure.

# TOPS MPX Operator complaint audio/headset malfunction (continued)

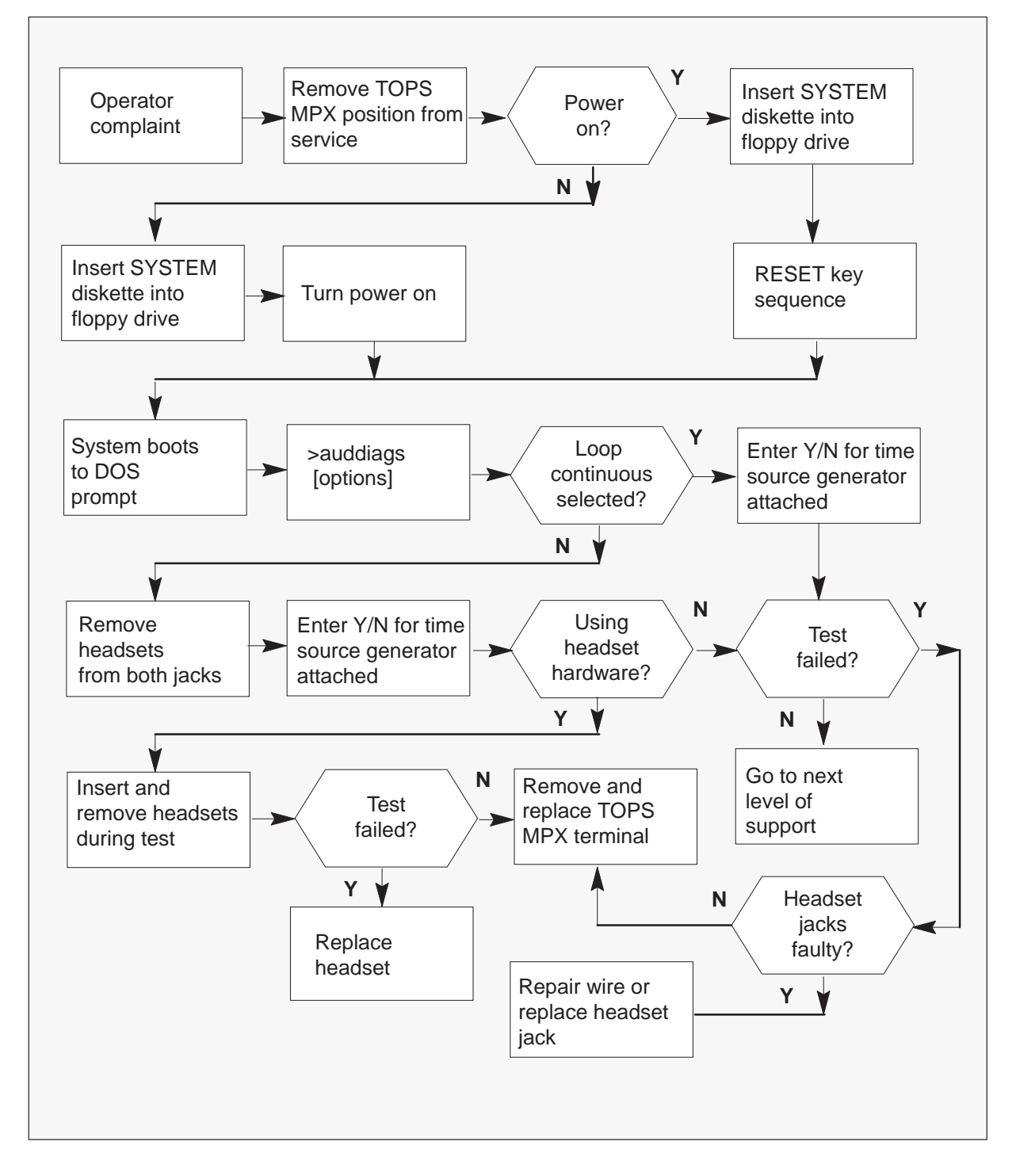

#### Summary of operator complaint - audio/headset malfunction

1

# **TOPS MPX Operator complaint audio/headset malfunction** (continued)

#### Operator complaint – audio/headset malfunction

At your current location

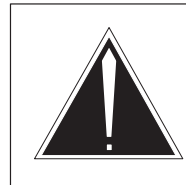

# CAUTION

**Potential risk to service** If a voice trunk in the CPB state is force released while a call is the attached to its associated TOPS MPX position, the call will be lost.

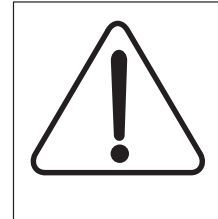

# CAUTION

**Potential risk to service** If a voice trunk in the CPB state is force released while a call is the attached to its associated TOPS MPX position, the call will be lost

Use a known operating spare headset to replace the headset that you suspect is malfunctioning.

| lf                         | Do                                                                                                    |
|----------------------------|----------------------------------------------------------------------------------------------------|
| malfunction clears         | End of procedure.                                                                                              |
| malfunction does not clear | Perform common procedure to remove a TOPS MPX from service and return to this procedure and begin with step 2. |

- 2 You must be entering this procedure from common procedure to remove a TOPS MPX terminal from service procedure.
- 3 Turn power off.
- 4 Insert System Disk in floppy drive.
- 5 Turn power on.
- 6 The system boots to DOS prompt display as appears below:

### **TOPS MPX Operator complaint audio/headset malfunction**

(continued)

TOPS MPX System Diskette successfully booted

Services available:

AUDDIAGS - MPX Audio Card Diagnostics DFIRUN - Token Ring Diagnostics

To run one of these services, type the indicated name at the DOS prompt, followed by the ENTER key. Most of the standard DOS commands are available on this diskette. For a detailed description of all the commands available, type the command 'INFO' followed by the ENTER key.

#### A:\>

*Note:* At this point several commands are available. To execute a command, type the command name and press the DOS ENTER key. You can follow the command name with a space and any parameters.

For detailed descriptions of DOS internal commands, refer to your DOS manual. The following DOS and nonDOS external commands are available:

| INFO     | Describes commands. Run INFO for this list, or run INFO |
|----------|---------------------------------------------------------|
|          | <command/> for help on a correct command.               |
| ATTRIB   | DOS command to change file attributes.                  |
| CHKDSK   | DOS command to verify and restore accuracy of the file  |
|          | system.                                                 |
| COMP     | DOS command to compare two files.                       |
| DISKCOMP | DOS command to compare two diskettes.                   |
| DISKCOPY | DOS command to make a copy of a diskette.               |
| FDISK    | DOS command to read and set hard disk partition table.  |
| FORMAT   | DOS command to format hard disks and floppy diskettes.  |
| LABEL    | DOS command to set volume labels.                       |
| MEM      | DOS command to report amount of available memory.       |
| MODE     | DOS command to set screen mode, redirect printer, etc.  |
| PRINT    | DOS print spooler.                                      |
| SYS      | DOS command to make a diskette bootable.                |
| TREE     | DOS command to display directories and subdirectories.  |
| XCOPY    | DOS extended copy command.                              |
| AUDDIAGS | Diagnostics for TOPS MPX audio card.                    |

7 To select audio diagnostics, type the following command:

#### >AUDDIAGS [OPTIONS]

and press the DOS ENTER key.

where

options equals "e" or "l" or "e l"

e = extended error descriptions if a failure occurs during a test.

# **TOPS MPX Operator complaint audio/headset malfunction** (continued)

*Note:* Select the e (extended option) or do not select an option to check out the headset detection circuitry on the audio card. Select an option also to check out the circuitry on the audio path to and from the headset jacks. This action checks for faults in the headset wiring and headset jacks. When you use the headsets with a volume adjustment, set the level to the mid-range. You must use the headset hardware option for each new installation.

I = for loop continuous and stop on first failure.

*Note:* Select the I (loop continuous option) to check out the headset detection circuitry on the audio card. This action does not check faults in the headset wiring from the TOPS MPX to the headsets.

8 System prompts removal of headsets from both jacks.

Remove headsets from both jacks

and press the DOS ENTER key.

9 System queries if composite clock is attached:

Answer yes if the digital audio cable is attached and the composite clock in the time source generator is operational.

If you answer yes, the system asks you during testing to insert and remove headsets to/from the headset jacks. This action tests the headset detection circuitry on the audio card. This action also tests the wiring from the TOPS MPX to the headsets. Type

>Y

and press the DOS ENTER key.

or

Answer no if the digital audio cable is NOT attached or the composite clock in the time source generator is NOT operational.

If you answer no, the diagnostics use the onboard loopback relays to check the headset detection circuitry. Type

>N

and press the DOS ENTER key.

After you answer Y or N, the screen prompts as follows:

"Do you want to use your headset hardware to test? [Y/N]"

Answer prompts until all tests are complete.

# TOPS MPX Operator complaint audio/headset malfunction (end)

**10** System test report identifies defective components.

| lf                                                                               | Do                                                                                                    |
|----------------------------------------------------------------------------------|----------------------------------------------------------------------------------------------------|
| audio card test failed, and the failure<br>is one of the Headset in Detect tests | Perform the following steps:                                                                                                    |
|                                                                                  | <ol> <li>Verify that the headset jacks on<br/>the position are operational<br/>(e.g. broken wire on jack).</li> </ol>              |
|                                                                                  | 2 If problem is not found in the headset jacks, use common procedures to replace TOPS MPX terminal.                                |
| audio card test failed                                                           | Perform the following steps:                                                                                                    |
|                                                                                  | <ol> <li>Verify cable to digital telephony<br/>card is connected and<br/>operational.</li> </ol>                                   |
|                                                                                  | 2 If you find and correct a problem with the digital telephony card cable, return to step 7.                                       |
|                                                                                  | 3 If you do not find a problem<br>with the digital telephony card<br>cable, use common procedures<br>to replace TOPS MPX terminal. |
| audio card test passes                                                           | step 11                                                                                                    |
| the headset or audio card are not defective                                      | Go to the next level of support.                                                                                                   |

**11** This procedure is complete and successful. Remove the system disk from the drive and return to common procedures to place a TOPS MPX terminal in service.

### **TOPS MPX Power-on self test**

### Application

Perform the power-on self test when a failure of the Traffic Operator Position System Multipurpose Extended (TOPS MPX) position hardware occurs.

### Definition

This procedure performs the power-on self test of the TOPS MPX terminal. This procedure includes error messages and recommended actions to correct the failure.

### Action

This procedure contains a summary flowchart and a list of steps. Use the flowchart as an overview of the procedure. Follow the steps to perform the procedure.

### **Key Equivalents**

Some DOS applications execute on a TOPS MPX and require the user to press exact keys on an IBM keyboard. If you use the TOPS MPX keyboard, you must press the TOPS MPX key that is equivalent to the requested IBM key. The necessary key equivalents appear in the following table:

| IBM DOS KEY  | EQUIVALENT TOPS MPX KEY    |  |
|--------------|----------------------------|--|
| ENTER        | Bus.                       |  |
| Backspace    | Nes Req                    |  |
| Ctrl         | <                          |  |
| \            | OGT                        |  |
| Cursor Left  | RIs Cld                    |  |
| Cursor Right | ORDB                       |  |
| Cursor Down  | Ca Call                    |  |
| Cursor Up    | Key directly above Ca Call |  |
| Page Down    | Sta                        |  |
| Page Up      | Key directly above Sta     |  |
| Delete       | Clg                        |  |
| -continued-  |                            |  |

# **TOPS MPX Power-on self test**

(continued)

| IBM DOS KEY | EQUIVALENT TOPS MPX KEY        |  |
|-------------|--------------------------------|--|
| Insert      | Key directly above Clg         |  |
| End         | Per                            |  |
| Home        | Key directly above Per         |  |
| Esc         | Clear Field                    |  |
| F1          | Key directly above Clear Field |  |
| F3          | CMD                            |  |
| F4          | ENTER                          |  |
| —end—       |                                |  |

# **TOPS MPX Power-on self test**

(continued)

#### Summary of TOPS MPX terminal power-up self test

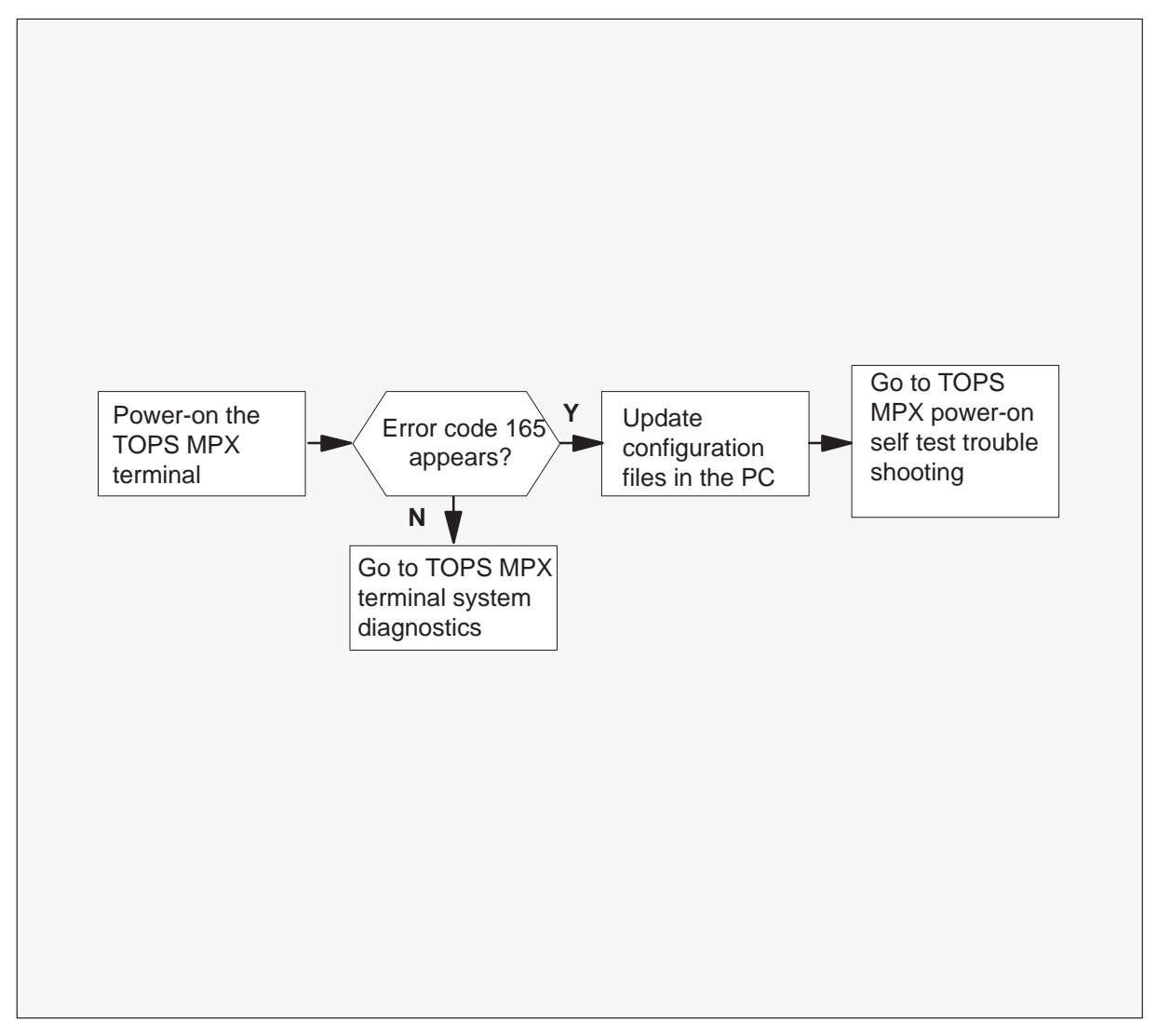
## TOPS MPX Power-on self test (continued)

### TOPS MPX terminal power-on self test

### At the TOPS MPX terminal

1 Begin the power-on self test.

| lf                  | Do                                                                                                    |
|---------------------|----------------------------------------------------------------------------------------------------|
| power is already on | Activate the POWER OFF switch<br>on the front of the controller to<br>turn the TOPS MPX off. Wait 5 s.<br>Turn the power on. Go to step 2. |
| power is off        | Activate the POWER ON switch<br>on the front of the controller to<br>turn the TOPS MPX on. Go to<br>step 2.                                |

2 Observe the upper left hand corner of the screen.

As the system unit and memory are tested, the memory size appears in the upper left corner of the screen.

*Note:* If an error occurs, a three to five digit error code number will appear in the upper left corner of the display.

| lf                                                | Then                                                                                                    |
|---------------------------------------------------|----------------------------------------------------------------------------------------------------|
| no error code appeared and the system beeped once | The test is complete. Go to TOPS MPX terminal system diagnostic procedure.                                                                                                    |
| MPX Initialization Failure:<br>Function 3         | Indicates that no composite clock<br>is present on the digital telephony<br>card. Check the digital telephony<br>card cable and the time source<br>generator. If cable and TSG are<br>operational, go to the common<br>procedure to remove and replace<br>a TOPS MPX terminal |
| error code 165 appears and the screen is blank    | Go to step 3.                                                                                                    |
| -continued                                        |                                                                                                    |

## **TOPS MPX Power-on self test**

(end)

| lf                                                                              | Then                                                                   |
|---------------------------------------------------------------------------------|------------------------------------------------------------------------|
| error code other than 165 appears and the screen is blank,                      | Go to the TOPS MPX Power-on<br>self test troubleshooting<br>procedure. |
| or                                                                              |                                                                        |
| no error codes appear with a<br>combination of beeps and the<br>screen is blank |                                                                        |
| —end—                                                                           |                                                                        |

- **3** Insert Hardware Reference Diskette.
- 4 Run Automatic Configuration

Explanation: A 165 error indicates an unidentified adapter in the PC. Press F1 to continue the booting process.

5 Access the configuration menu.

The IBM logo screen appears on the terminal.

Press ENTER to continue.

The configuration menu appears with the following choices:

- View Configuration
- Change Configuration
- Backup Configuration
- Restore Configuration
- Run Automatic Configuration
- 6 Update the Configuration files in the PC.

Select Run Automatic Configuration from the configuration menu.

The PC will read the adaptor IDs from the reference diskette and update the configuration files in the PC.

7 The update of the configuration files in the PC is correct and the power-on self test is complete. You can follow the sequence of tests that the system goes through to further test the TOPS MPX. To perform this action, go to TOPS MPX terminal system diagnostics.

# **TOPS MPX Power-on self-test troubleshooting**

# Application

Perform this troubleshooting procedure after a failure during the TOPS MPX power-on procedure.

# Action

This procedure contains a summary flowchart and a list of steps. Use the flowchart as an overview of the procedure. Follow the steps to perform the procedure.

# **TOPS MPX Power-on self-test troubleshooting** (continued)

## Summary of TOPS MPX power-on self-test troubleshooting

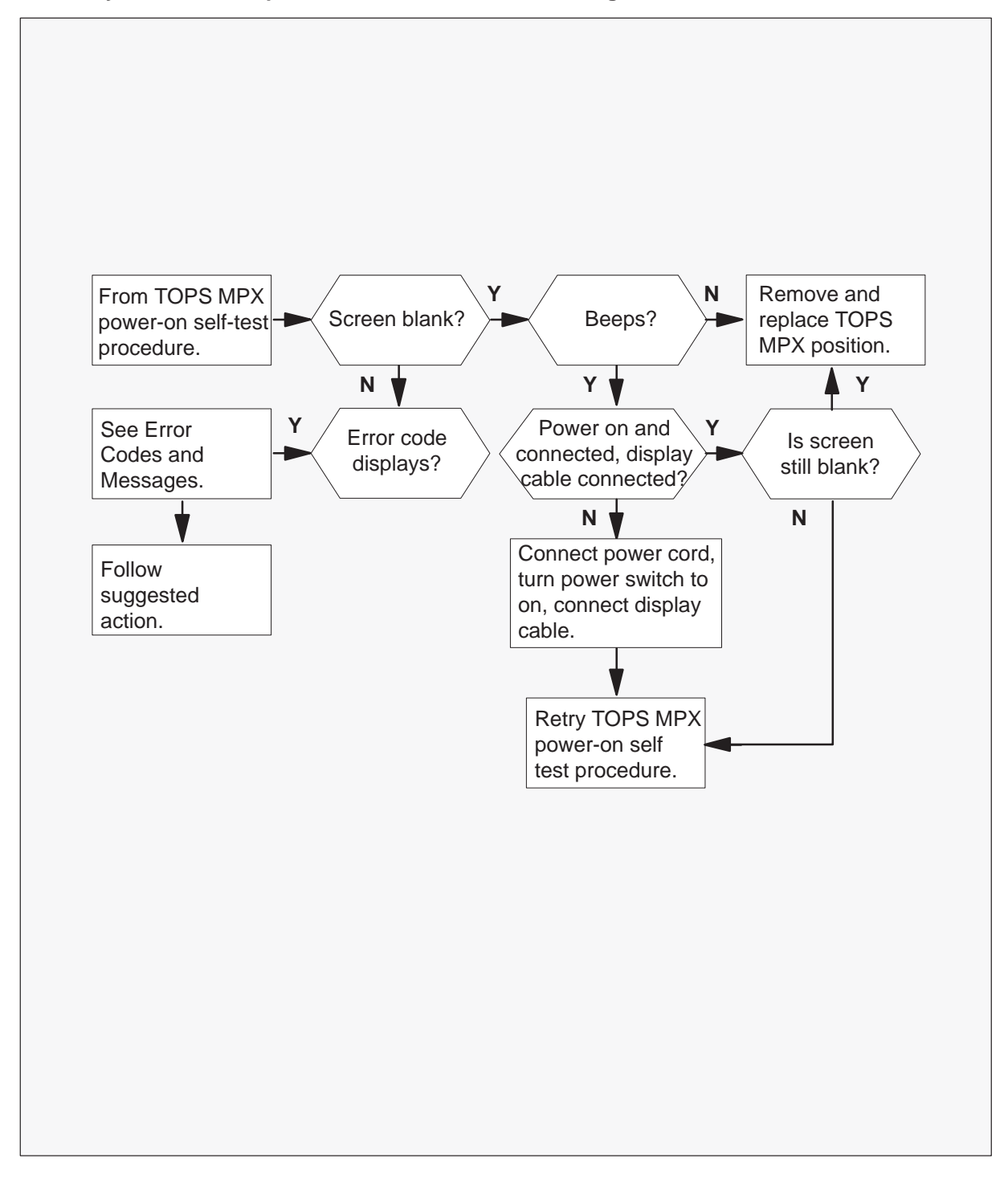

# TOPS MPX Power-on self-test troubleshooting

(continued)

#### TOPS MPX power-on self-test troubleshooting

#### At your current location

- 1 Continue if a step in a maintenance procedure directs you to this procedure. The use of this procedure without direction of a maintenance procedure, can cause equipment damage or service interruption.
- 2 After you attempt the power-on self-test and:

| lf                              | Do                                                                                                    |
|---------------------------------|----------------------------------------------------------------------------------------------------|
| you do not understand the beeps | Turn the system off and on again.                                                                                             |
| screen is blank plus one beep   | Check to see:                                                                                                    |
|                                 | <ul> <li>If the display power cord<br/>plugs into a electrical outlet<br/>that works and into the<br/>system unit.</li> </ul> |
|                                 | <ul> <li>If the display is turned on and<br/>the brightness and contrast<br/>controls are turned up.</li> </ul>               |
|                                 | <ul> <li>If the display signal cable<br/>plugs in to the correct<br/>connector on the system unit.</li> </ul>                 |
|                                 | • If the power switch is on.                                                                                                  |
|                                 | <ul> <li>If the above items are correct<br/>and screen remains blank, go<br/>to step 4.</li> </ul>                            |

# TOPS MPX Power-on self-test troubleshooting (continued)

| lf                                                      | Do                                                                                                    |  |
|---------------------------------------------------------|----------------------------------------------------------------------------------------------------|--|
| Screen is blank and there are no beeps.                 | Check to see:                                                                                              |  |
|                                                         | • If the system unit power cord is plugged in to a electrical outlet that works and in to the system unit. |  |
|                                                         | • If cables connected to the system are tight.                                                             |  |
|                                                         | • If the power switch is on.                                                                               |  |
|                                                         | • If the above items are correct and screen remains blank, go to step 4.                                   |  |
| Screen is blank plus two or more beeps.                 | step 4.                                                                                                    |  |
| Only the cursor "_" displays.                           | step 4.                                                                                                    |  |
| You cannot read the screen and the screen is distorted. | step 4.                                                                                                    |  |
| Wrong characters display on the screen.                 | step 4.                                                                                                    |  |

After you attempt the power-on self test and, (continued)

# **TOPS MPX Power-on self-test troubleshooting**

(continued)

3 The internal self-test of the system finds an error with a code that is not 165.

**Error Prompt** displays on the screen. Consult the error codes and messages table on the last pages of this procedure.

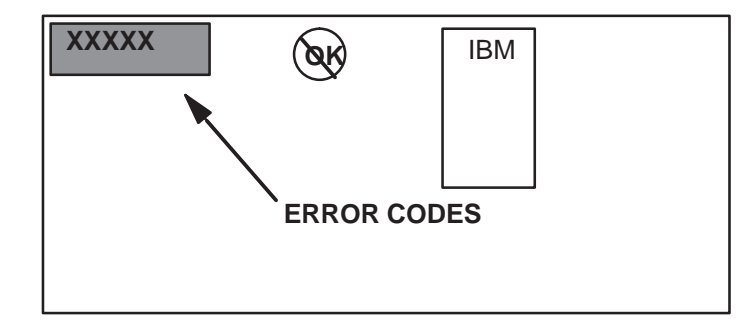

| lf                                                   | Do                                                                                                    |
|------------------------------------------------------|----------------------------------------------------------------------------------------------------|
| The internal self-test of the system finds an error. | <ol> <li>Perform the following steps:</li> <li>Write down the error number.</li> <li>Compare error number with<br/>Error Codes and Messages<br/>chart and follow Suggested<br/>Action.</li> </ol> |
|                                                      | 3 If you cannot see the IBM portion of the screen go to step 4.                                                                                                    |

4 Replace the unit with the common procedures sequence of removing and replacing a TOPS MPX terminal. To begin, go to *Removing a TOPS MPX terminal from service*. If the TOPS MPX position is replaced and the problem persists, contact the next level of maintenance.

#### **Error Codes and Messages**

| Error Code  | Description of Failure or Error | Suggested Action |
|-------------|---------------------------------|------------------|
| 101         | Interrupt failure               | 1                |
| 102         | Timer failure                   | 1                |
| 103         | Timer interrupt failure         | 1                |
| -continued- |                                 |                  |

# TOPS MPX Power-on self-test troubleshooting (continued)

| Error Code  | Description of Failure or Error                   | Suggested Action |
|-------------|---------------------------------------------------|------------------|
| 104         | Protected mode failure                            | 1                |
| 105         | Keyboard controller command failure               | 1                |
| 107         | Hot NMI test                                      | 1                |
| 108         | Timer bus test                                    | 1                |
| 109         | Memory select                                     | 1                |
| 110         | System board parity                               | 1                |
| 111         | I/O parity                                        | 1                |
| 112         | Watchdog time-out                                 | 1                |
| 113         | DMS arbitration time-out                          | 1                |
| 114         | External ROM checksum                             | 1                |
| 160         | System board ID recognized                        | 1                |
| 161         | Bad battery or configuration                      | 1                |
| 162         | CMOS checksum or adapter ID mismatch              | 1                |
| 163         | Date and time not set                             | 2                |
| 164         | Memory size mismatch                              | 1                |
| 165         | Adapter ID mismatch                               | 3                |
| 166         | Card busy                                         | 1                |
| 167         | System clock does not update                      | 1                |
| 201         | Memory miscompare or parity                       | 1                |
| 202         | Memory address line error<br>(address line 00-15) | 1                |
| 203         | Memory address line error<br>(address line 00-15) | 1                |
| 211         | Memory Base 64K on system board fails             | 1                |
| -continued- |                                                   |                  |

## Error Codes and Messages (continued)

# TOPS MPX Power-on self-test troubleshooting (continued)

| Error Code  | Description of Failure or Error            | Suggested Action |
|-------------|--------------------------------------------|------------------|
| 215         | Memory Base 64K on<br>daughter/SIP 2 fails | 1                |
| 216         | Memory Base 64K on<br>daughter/SIP 1 fails | 1                |
| 221         | ROM to RAM copy                            | 1                |
| 225         | Wrong speed memory on system board         | 1                |
| 301         | Keyboard interface                         | 4                |
| 303         | Keyboard or system board                   | 4                |
| 304         | Keyboard clock failure                     | 1                |
| 305         | Keyboard +5v error                         | 1                |
| 601         | Diskette drive or controller               | 1                |
| 602         | Diskette boot record                       | 5                |
| 1101        | Async error                                | 1                |
| 2401        | System board video                         | 1                |
| 8601        | Mouse time-out                             | 1                |
| 8602        | Mouse interface                            | 1                |
| 8603        | Mouse interrupt                            | 1                |
| 10480       | Drive C seek failure                       | 1                |
| 10481       | Drive D seek failure                       | 1                |
| 10482       | Drive failed controller test               | 1                |
| 10483       | Drive controller did not reset             | 1                |
| 10490       | Drive C read failure                       | 1                |
| 10491       | Drive D read failure                       | 1                |
| -continued- |                                            |                  |

Error Codes and Messages (continued)

# TOPS MPX Power-on self-test troubleshooting (continued)

## Error Codes and Messages (continued)

| Error Code | Description of Failure or Error             | Suggested Action |
|------------|---------------------------------------------|------------------|
| 12901      | Processor board test fails                  | 1                |
| 12902      | Cache portion of processor board test fails | 1                |
|            | —end—                                       |                  |

| If Suggested Action is | Do                                                                                                    |
|------------------------|----------------------------------------------------------------------------------------------------|
| 1                      | Power off the PC and try the procedure again. If the problem persists, go to step 4.                                                                                                    |
| 2                      | This indicates the user has not<br>loaded the system software. Load<br>system software or the hardware<br>reference diskette and try the<br>procedure again.                                 |
| 3                      | This indicates that the unit detects<br>an adapter board that identifies to<br>the system configuration. Go to<br><i>TOPS MPX power on self test</i> and<br>perform Automatic Configuration. |
| -continued-            |                                                                                                    |

| If Suggested Action is | Do                                                                                                    |
|------------------------|----------------------------------------------------------------------------------------------------|
| 4                      | This indicates a problem the keyboard interface.                                                                                              |
|                        | <ul> <li>Make sure the keyboard is<br/>plugged into the correct port<br/>on the back of the unit.</li> </ul>                                  |
|                        | • Check for keys on the keyboard that are pressed or stuck down. If this action does not correct the problem, try another keyboard and cable. |
|                        | • If the problem persists, go to step 4.                                                                                                    |
| 5                      | This indicates a problem with the diskette in the A drive is present.                                                                         |
|                        | <ul> <li>To load the diskette again turn<br/>off the power to the PC, wait<br/>10 s and power back on.</li> </ul>                             |
|                        | • If the error occurs again, try another diskette.                                                                                            |
|                        | —end—                                                                                                    |

# TOPS MPX Power-on self-test troubleshooting (end)

DMS-100 Family TOPS TOPS and TMS Maintenance Manual LET0011 and up

# TOPS MPX terminal system diagnostic TOPS MPX

## Application

This procedure follows the sequence of tests that the system performs to complete system diagnostics.

## Requirement

Do not perform this procedure unless the TOPS MPX power-on self-test completes.

## Action

This procedure contains a summary flowchart and a list of steps. Use the flowchart as an overview of the procedure. Follow the steps to perform the procedure.

Summary of TOPS MPX terminal system diagnostic

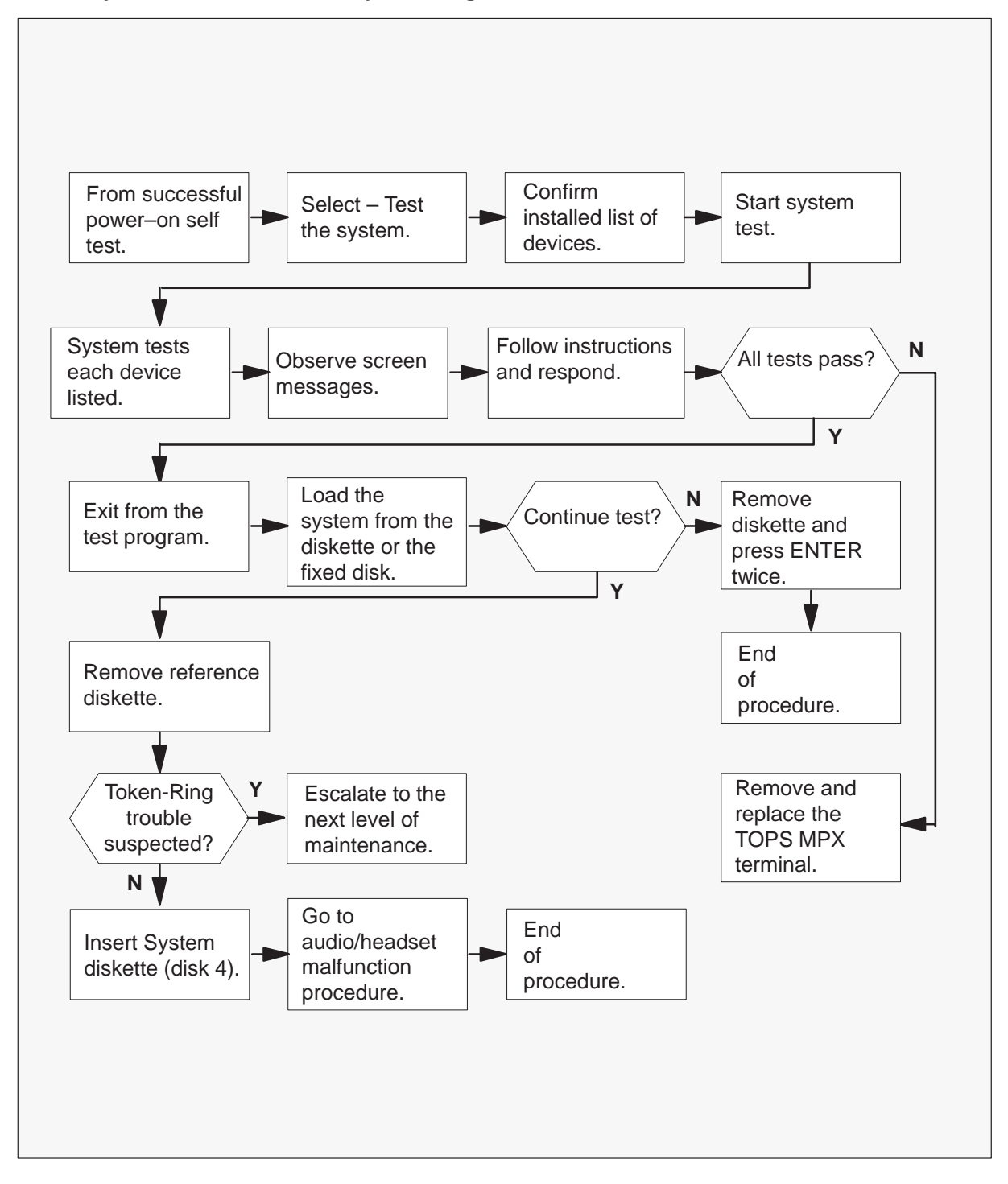

### **TOPS MPX terminal system diagnostic**

### At the TOPS MPX terminal

**1** Begin the terminal system diagnostic.

| lf           | Do                                                                                                    |
|--------------|----------------------------------------------------------------------------------------------------|
| Power is on  | To turn the TOPS MPX off,<br>activate the POWER OFF switch<br>on the front of the controller. Wait<br>5 s. Go to step 2. |
| Power is off | Go to step 2.                                                                                                    |

- 2 Insert Hardware Reference Diskette.
- **3** To turn power on, activate the POWER ON switch on the front of the controller.
- 4 After the self-test completes, the screen that follows displays:

| IBM LOGO      |                                                            |
|---------------|------------------------------------------------------------|
|               |                                                            |
|               | IBM Personnel System<br>Reference Diskette<br>Version X.XX |
| Press Enter ( | ) to continue                                              |

5 To access the main menu, press

## ENTER

The main menu appears on the screen.

| MA  | IN MENU                               |
|-----|---------------------------------------|
| 1)  | Learn about the system                |
| 2)  | Backup the reference diskette         |
| 3)  | Set configuration                     |
| 4)  | Set features                          |
| 5)  | Copy (merge) an Option Diskette       |
| 6)  | Move the system                       |
| 7)  | Test the system                       |
| Use | the arrow keys to select. Press ENTER |
| ESC | = Quit F1 = Help                      |

6 Test the system.

# With the Ca Call (Cursor Down) key, select 7 -Test the system and Press ENTER

The message screen that follows displays:

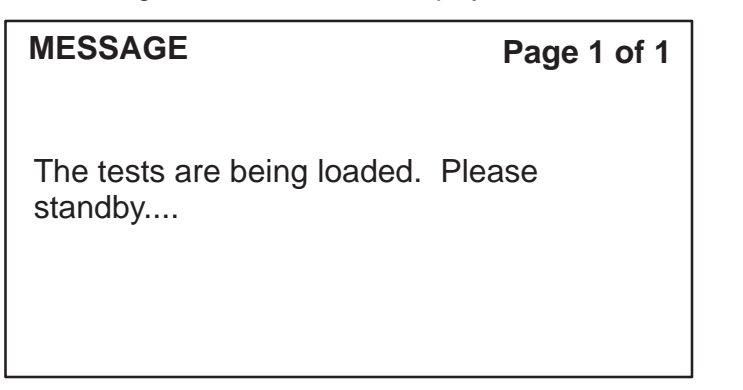

7 Confirm the list of devices is the same list the test program sees installed in your computer.

When the tests are loaded, the message screen that follows displays:

| MESSAGE                                                                                                    | Page 1 of 1 |
|----------------------------------------------------------------------------------------------------|-------------|
| System Unit<br>1920 KB Memory<br>Keyboard<br>Parallel Port<br>1 Diskette Drive<br>System Board Async Port<br>1 Video Graphic Array<br>1 Multiport/2 or X.25 Mouse port<br>1 ESD1 Fixed Disks<br>Primary Token Ring Adapter |             |

| Question                      | Page 1 of 1        |  |
|-------------------------------|--------------------|--|
| This list shows the           | e devices that the |  |
| testing program sees as being |                    |  |
| installed in your computer.   |                    |  |
| Is this list correct?         | 1                  |  |

Press Y or N

8 Start the system test. The system tests each device, in sequence, as shown in step 4.

### Press Y

and then

**Press ENTER** 

The screen displays that follow indicate the beginning and the completion of the tests:

| MESSAGE                                | Page 1 of 1 |
|----------------------------------------|-------------|
| Testing System<br>Unit                 |             |
| Do not power off or reboot the system. |             |

| MESSAGE       | Page 1 of 1 |
|---------------|-------------|
| COMPLETED     |             |
| System Test 1 |             |

| MESSAGE                            | Page 1 of 1 |
|------------------------------------|-------------|
| 1920 KB Memory                     |             |
| To terminate test, press 'CTRL C'. |             |
|                                    |             |

| MESSAGE                                               | Page 1 of 1 |
|-------------------------------------------------------|-------------|
| This test can take up to 5 minutes.<br>Please standby |             |
|                                                       |             |

| MESSAGE                               | Page 1 of 1 |
|---------------------------------------|-------------|
| Testing Keyboard                      |             |
| Do not press any key until requested. |             |
|                                       |             |

9 Test keyboard keys.

A keyboard picture displays. When the keyboard picture appears, press each key on the keyboard. A character that identifies the key appears on the key that matches, in the picture.

To test the typematic function, hold the key and the character blinks.

After you test each key:

| lf                   | Do                 |
|----------------------|--------------------|
| Keyboard test passes | Press P and Enter. |
| Keyboard test fails  | Press F and Enter. |

MESSAGE

Page 1 of 1

Complete -

Keyboard 3

MESSAGE

Page 1 of 1

Testing Parallel Port.

To terminate tests, press CTRL C.

MESSAGE

Page 1 of 1

**Completed Testing** 

Parallel Port.

INSTRUCTIONS

## Page 1 of 1

Please insert a scratch, high density diskette into Drive A.

ENTER = Continue

**10** Remove Diskette 4 of 4, Hardware Reference Diskette from Drive A and insert a scratch, high density diskette into Drive A.

### Press ENTER to continue.

| MESSAGE            | Page 1 of 1 |
|--------------------|-------------|
| Speed Test Running |             |
|                    |             |

MESSAGE

Page 1 of 1

Formatting Diskette

**11** To format the diskette takes 3 min.

| MESSAGE             | Page 1 of 1 |
|---------------------|-------------|
| Random Read Testing |             |
|                     |             |
|                     |             |

**12** This test takes 5 min.

| MESSAGE            | Page 1 of 1 |
|--------------------|-------------|
| Write Protect Line |             |
| Test Running       |             |
|                    |             |
|                    |             |
|                    |             |

| INSTRUCTIONS                                                                | Page 1 of 1                         |
|-----------------------------------------------------------------------------|-------------------------------------|
| Take out your scratch disk in Drive<br>diskette and reinsert the diskette i | e A, write protect the n the drive. |
| ENTER = Continue                                                            |                                     |

**13** Take the scratch disk out of Drive A. Flip the write protect tab on back of the diskette to down position to see through the tab (write protect position). Insert the scratch disk in Drive A again.

### **Press ENTER to continue**

| Page 1 of 1 |
|-------------|
|             |
|             |
|             |
|             |

| INSTRUCTIONS                                                  | Page 1 of 1                      |
|---------------------------------------------------------------|----------------------------------|
| Now remove your scratch disk write protection and reinsert th | in Drive A. Remove the diskette. |
| ENTER = Continue                                              |                                  |

**14** Take the scratch disk out of Drive A. Flip the write protect tab on back of the diskette to the up position, so you cannot see through the opening (write enable position). Insert the scratch disk in Drive A again.

Press ENTER to continue

MESSAGE Page 1 of 1

Completed Testing of Diskette Drives - 6

MESSAGE

Page 1 of 1

Completed testing of System Board Async Port

MESSAGE

Page 1 of 1

Running Controller Tests

MESSAGE

Page 1 of 1

**Running Seek Tests** 

**15** This action test takes 2 min.

| MESSAGE            | Page 1 of 1 |
|--------------------|-------------|
| Running Read Tests |             |
|                    |             |
|                    |             |

| MESSAGE                    | Page 1 of 1 |
|----------------------------|-------------|
| Running Video Graphic Test |             |
|                            |             |

**16** The screen is blank for 7 s. A picture of all characters the keyboard can accept appears.

| MESSAGE                                                                                      | Page 1 of 1 |
|----------------------------------------------------------------------------------------------|-------------|
| Does your screen show all characters that can be entered from the keyboard grey & white bar? | and the     |
| Press 'Y' or 'N'                                                                             |             |

17 Display problem?

| QUESTION                          | Page 1 of 1 |
|-----------------------------------|-------------|
| Does your display have a problem? |             |
|                                   |             |
| Press Y or N                      |             |

| lf                            | Do                                                                                                    |
|-------------------------------|----------------------------------------------------------------------------------------------------|
| A display problem is present. | Press Y and press ENTER.                                                                                      |
|                               | The test terminates.                                                                                          |
|                               | Remove and replace the defective unit.                                                                        |
|                               | Mark the defective unit with the failed test.                                                                 |
|                               | Replace the defective unit and begin the test sequence with the <i>TOPS MPX terminal power up self test</i> . |
| A display is not present.     | Press N and press ENTER.                                                                                      |
|                               | Test continues.                                                                                               |

| MESSAGE                            | Page 1 of 1 |
|------------------------------------|-------------|
| Completed Video Graphic Array - 24 |             |
|                                    |             |
|                                    |             |

MESSAGE

## Page 1 of 1

Testing Multiport/2 or X.25/2 tests

**18** This test takes 2 min.

| MESSAGE                  | Page 1 of 1 |
|--------------------------|-------------|
| X 25/2 tests are running |             |
| 7.20/2 tests are running |             |
|                          |             |
|                          |             |

| QUESTION                                                                                             | Page 1 of 1 |
|----------------------------------------------------------------------------------------------------|-------------|
| Do you want to use a wrap plug to test adapter in slot 1?                                            | the X.25/2  |
| (To answer 'Y', you must have an IBM cable and wrap plug, and you must disconnect from the network.) |             |
| Press 'Y' or 'N'                                                                                     |             |

Page 1 of 1

### Press N

and

Press ENTER

MESSAGE

Slot #1 Adapter reset in progress....

MESSAGEPage 1 of 1Testing - Mouse PortDo not use keyboard or mouse until requested.

 QUESTION
 Page 1 of 1

 Is a mouse attached to the computer?

 Press 'Y' or 'N'

### Press N

and

Press ENTER

## MESSAGE

Page 1 of 1

Completed Testing - Mouse Port A

| MESSAGE                                                             | Page 1 of 1          |
|---------------------------------------------------------------------|----------------------|
| Testing ESD1 Fixed Disk C is configu                                | ired as a 30mb drive |
| Is this correct?<br><i>Note:</i> It is possible that the disk is co | onfigured at 40mb.   |
| Press 'Y' or 'N'                                                    |                      |

Press Y

and

Press ENTER

MESSAGE

Page 1 of 1

Running ESD1 Seek Test

| MESSAGE | Page 1 of 1 |
|---------|-------------|
|         |             |

Running Read Write Test

| MESSAGE                  | Page 1 of 1 |
|--------------------------|-------------|
| Running Read Verify Test |             |
|                          |             |

**19** This test takes 3 min.

| MESSAGE                              | Page 1 of 1 |  |
|--------------------------------------|-------------|--|
| Testing - Primary Token Ring Adapter |             |  |
| To terminate Press CTRL- C           |             |  |
|                                      |             |  |
|                                      |             |  |

| MESSAGE                                                                                                | Page 1 of 1 |
|----------------------------------------------------------------------------------------------------|-------------|
| Primary Adapter Select Cable Type 1. Token Ring Network Adapter Cable                                  |             |
| 2. Type 3 Media Filter Cable<br>To terminate Press CTRL- C                                             |             |
| Use 'CA Call' key to select 1. Token Ring Network Ada<br>Cable.<br>Press ENTER<br>ESC = Quit F1 = Help | pter        |

| INSTRUCTIONS                                                                                                    | Page 1 of 2 |
|----------------------------------------------------------------------------------------------------|-------------|
| If not already done, disconnect the Primary adapter cable from the network.                                                                                                    |             |
| Make sure the other end still connects to the Primary Token ring<br>network adapter. remove the cable from the adapter board will resu<br>in a "16691 error" (Open Phase Test Failure). |             |
| Press 'ENTER'                                                                                                    |             |

### INSTRUCTIONS

### Page 2 of 2

You must compare the contents of the following screen with the parameters you recorded while viewing the configuration of the token ring adapter. If you did not configure the Token Ring Adapter, record the address of the adapter on the TOPS MPX Configuration Worksheet. Use the field labeled TOKEN RING ADAPTER ID. Also record any other information known about this terminal in the appropriate fields.

Press ENTER then the STA key to move to the second page of the adapter information. Record the address of the Token Ring Adapter on the TOPS MPX Configuration Worksheet. Press ENTER

| MESSAGE                                   | Page 1 of 1 |
|-------------------------------------------|-------------|
|                                           |             |
| Tasting Drimany Takan Ping Adaptor        |             |
| resting - Frinary Token King Adapter      |             |
| Please wait, this test takes up to 2 min. |             |
|                                           |             |
|                                           |             |
|                                           |             |
|                                           |             |

## INSTRUCTIONS

## Page 1 of 1

All tests passed.

You should now connect the Primary Token Ring Adapter cable to the network.

ENTER = Continue

| INSTRUCTIONS                                                                                                    | Page 1 of 1                                            |
|----------------------------------------------------------------------------------------------------|--------------------------------------------------------|
| Remove the diskette in drive A. The computer ha<br>are complete. If testing found errors and you co<br>have problems with the computer, refer to What<br>Cannot Find the Problem in your Quick Reference | ardware tests<br>ntinue to<br>If Testing<br>ce manual. |
| ENTER = Continue                                                                                                    |                                                        |

| INST | RUC | TIONS |  |
|------|-----|-------|--|
|      |     |       |  |

Page 1 of 1

You are leaving the testing program. If you want to start your operating system from diskette, remove the diskette in drive A and insert the system diskette. If you want to start your operating system from the fixed disk, remove the diskette in drive A.

20 Reference Diskette test complete.

| lf                                        | Do                                                                                                    |
|-------------------------------------------|----------------------------------------------------------------------------------------------------|
| There is no additional test required.     | Remove the reference diskette<br>from Drive A. Press ENTER<br>twice. System now boots.                                                                                                |
| Additional test is necessary.             | Remove the reference diskette,<br>and insert the System disk (disk #<br>4 of 4). Press ENTER twice for<br>'A:>' to appear on screen. Go to<br>audio/headset malfunction<br>procedure. |
| Token Ring LAN diagnostics are necessary. | Go to Token Ring LAN troubleshooting procedure.                                                                                                    |

## TOPS IWS Operator complaint Clearing database access trouble

## Application

Use this Clearing TOPS IWS operator database system (DBS) access trouble procedure to check the external links to the database.

## Definition

A PM TPC minor alarm or major alarm occurs for an SHI link to the database. In IWS Rls06, the TOPS IWS NTDA application was able to request an alarm for an external database link. As of Rls09, IWS NTDA is the only application that can generate this link alarm.

# Action

This procedure contains a summary flowchart and a list of steps. Use the flowchart to review the procedure. Follow the steps to perform the procedure.

# TOPS IWS Operator complaint Clearing database access trouble (continued)

## Summary of clearing database access trouble

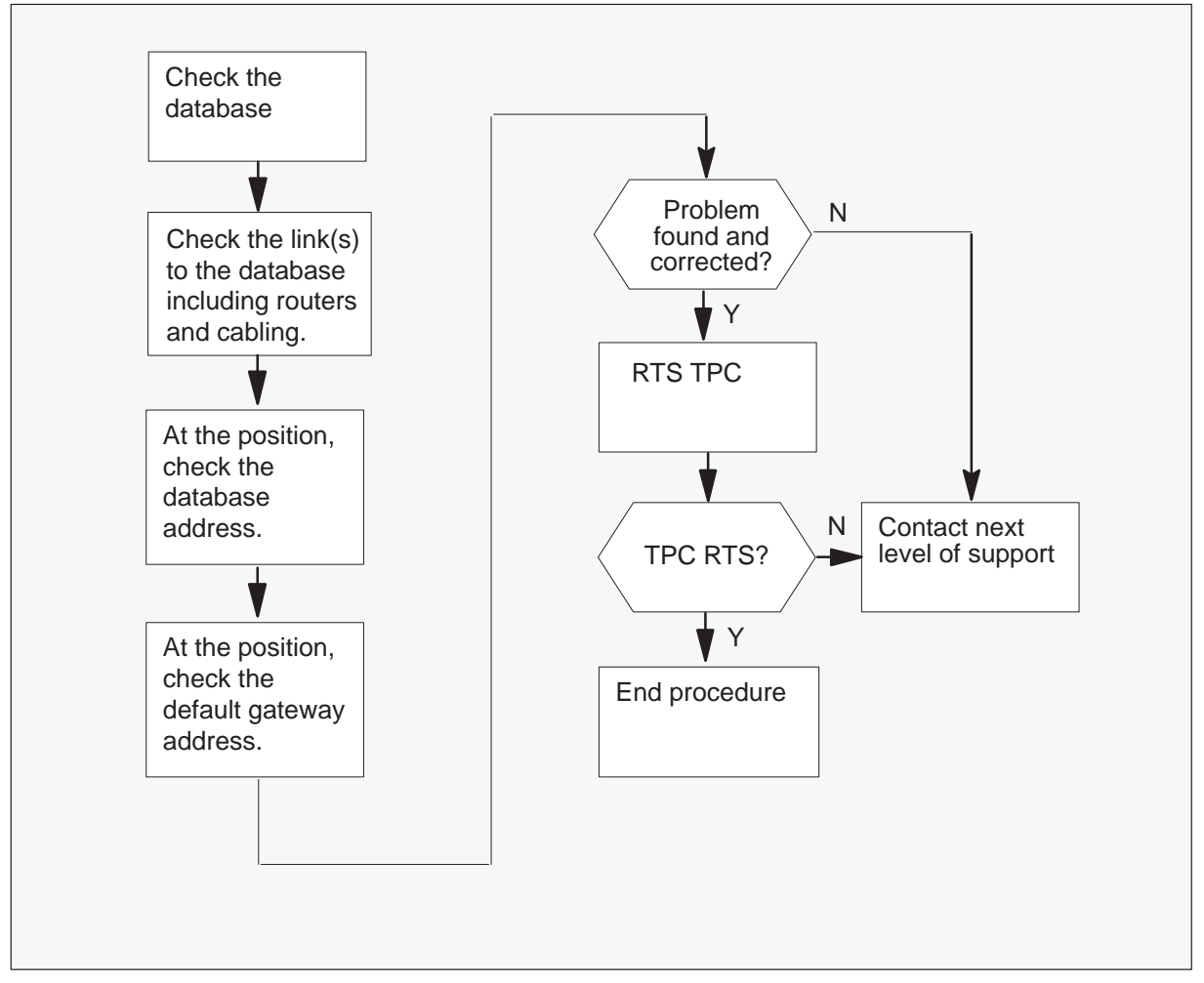

## Clearing database access trouble

## At the database

- 1 Check the database. For a link alarm, the problem is not expected to be on the position or the IWS LAN. The reason is because the position and LAN must be functioning to generate the alarm. Check the database for proper operation using the documentation for that database. The following are example items to check:
  - The database power is on.
  - The database IP address is correct or recently changed.
  - The database application software has not failed.
  - The databse datafill has changed or is not correct.

# TOPS IWS Operator complaint Clearing database access trouble (continued)

- 2 For the Nortel NTDA database, refer to Helmsman disk *Directory One*, HLM-5001-001. This disk contains the following documents that may be helpful:
  - Directory One System Troubleshooting Manual, 203–5001–503
  - Directory One System Hardware Installation, 203–5001–201 (contains procedures to validate operation of the database and link)
  - Directory One Lite System Troubleshooting Manual, 203–5041–503
  - LION Troubleshooting Guide, 203–3061–503
  - NT DA Access IWS Installation and User Guide, 203–3171–300 (contains the database IP address and references to router documents)

### At the link, including the router(s)

3 Check the connectivity between the position LAN and the database that includes any associated routers. As necessary, use network analysis tools at the database, routers, and, or, the position. For network tools for IWS positions, refer to the *IWS Base Platform Guide*, 297–2251–010. An example of a useful tool in this guide is the ping utility.

The Directory One System Troubleshooting Manual contains information on the link and routers. The following are example items to check:

- The router(s) power is on.
- The router(s) software has not failed.
- The cabling has a problem.

### At the position

- 4 At the position, verify that the database IP address is correct. For an IWS position connected to an IWS NTDA database, use the NTDA MPX Setup datafill utility. Refer to the *IWS NTDA Application Guide*, 297–2251–017. Note that the NTDA MPX Setup tool name changed to NTDA Setup in IWS RIs08. The database IP address may not be correct because the database address changed.
- 5 At the position, verify that the default gateway address is correct. For an IWS position, use the Wollongong Pathway PWSETUP tool. Refer to the *IWS Base Platform Guide*, 297–2251–010, for information on using PWSETUP and network communication settings. Note, the company name of Wollongong changed to Attachmate, but the current documentation refers to Wollongong. Also note in IWS RIs11, the Wollongong Pathway package is no longer used for network communications. This change is because of the move from the Windows 3.11 platform to either the Window 95 or Windows 98 platform.
#### TOPS IWS Operator complaint Clearing database access trouble (end)

6 Consider the results of troubleshooting.

| If problem              | Do     |
|-------------------------|--------|
| found and corrected     | step 7 |
| not found and corrected | step 8 |

7 Attempt to return the TPC to service, type

#### >RTS

press the Enter key.

| If TPC                     | Do     |
|----------------------------|--------|
| returns to service         | step 9 |
| does not return to service | step 8 |

- 8 Contact the next level of support for additional help.
- 9 This procedure is complete.

#### **Error codes**

#### Ring Diagnostic output error codes (166nn)

| Error Code | Meaning                                                                | Action                                                                                                    |
|------------|------------------------------------------------------------------------|----------------------------------------------------------------------------------------------------|
| 16689      | Microcode download failure<br>The adapter microcode download           | Make sure the adapter is firmly seated in the adapter slot.                                                                                                    |
|            | fails.                                                                 | Make sure the adapter microcode is loaded to the correct disk or diskette.                                                                                                    |
|            |                                                                        | Run the diagnostics again. If the failure continues to occur, follow the remove and replace procedures for the TOPS MPX position. This procedure is located in the common procedures section of this manual.    |
| 16690      | Adapter card test failure                                              | Make sure the adapter is firmly seated in the adapter slot.                                                                                                    |
|            | The diagnostics detect a failure during initialization of the adapter. | Check the established configuration.<br>If necessary run the automatic<br>configuration procedure.                                                                                                    |
|            |                                                                        | Run the diagnostics again. If the failure continues to occur, follow the remove and replace procedures for the TOPS MPX position. These procedures are located in the common procedures section of this manual. |
|            | -continued-                                                            |                                                                                                    |

#### Ring Diagnostic output error codes (166nn) (continued)

| Error Code | Meaning                        | Action                                                                                                    |
|------------|--------------------------------|----------------------------------------------------------------------------------------------------|
| 16691      | Open phase test failure        | Replace the adapter cable with a spare working cable until the problem is fixed.                                                                                                    |
|            |                                | Run the diagnostics again. If the failure continues to occur, follow the remove and replace procedures for the TOPS MPX position. These procedures are in the common procedures section of this manual. |
|            |                                | the adapter cable is defective.<br>Replace the damaged cable.                                                                                                    |
| 16692      | Computer problem               | Use the test on the Reference diskette to run the diagnostics on the                                                                                                    |
|            | The computer detects an error. | computer. Follow the instructions the diagnostics provide.                                                                                                    |
|            | continued                      |                                                                                                    |

| Error Code | Meaning                                                                | Action                                                                                                    |
|------------|------------------------------------------------------------------------|----------------------------------------------------------------------------------------------------|
| 16693      | Transmit/receive test failure                                          | Replace the adapter cable with a spare working cable until the problem is fixed.                                                                                                    |
|            |                                                                        | Run the diagnostics again. If the failure continues to occur, follow the remove and replace procedures for the TOPS MPX position. These procedures are in the common procedures section of this manual. |
|            |                                                                        | If the failure does not occur again,<br>the adapter cable is defective.<br>Replace the damaged cable.                                                                                                   |
| 16699      | General error                                                          | Make sure the adapter is firmly seated in the adapter slot.                                                                                                    |
|            | The diagnostics detect a failure during initialization of the adapter. | Check the established configuration.<br>If necessary, run the automatic<br>configuration procedure.                                                                                                    |
|            |                                                                        | Run the diagnostics again. If the failure continues to occur, follow the remove and replace procedures for the TOPS MPX position. These procedures are in the common procedures section of this manual. |
|            | —end—                                                                  |                                                                                                    |

#### Ring Diagnostic output error codes (166nn) (continued)

#### **The Ring Diagnostic**

#### Description

The Ring Diagnostic analyzes events on the ring and displays information about the ring. The Ring Diagnostic determines if the ring works and determines problems on the ring. The Ring Diagnostic only views events on the ring attached to the terminal that runs the software. To view other Token Rings, load the Ring Diagnostic on a terminal attached to the ring you want to view.

(continued)

The Ring Diagnostic output appears on the screen. The Ring Diagnostic can send the data area messages to a printer. To use the print feature, a locally attached printer is configured and installed. Install the printer on the TOPS MPX position that is running the Ring Diagnostic.

The Ring Diagnostic displays the information in three categories. Each category appears in a separate area of the screen. Data Area Messages appear in the upper portion of the screen. Ring Status and Ring Diagnostic Status appear on the bottom line of the screen. A vertical bar (|) separates Ring Status and Diagnostic Status information.

**Ring Status:** The most important information is Ring Status. The Ring Status indicates the different conditions of the ring. These conditions range from normal ring operation to a wire fault.

**Ring Diagnostic Status:** This information indicates the operating status of the Ring Diagnostic.

**Data Area Messages:** The most detailed information supplied by the Ring Diagnostic is Data Area Messages. The Ring Diagnostic supplies this information to find a problem on the ring.

#### **Ring Diagnostic screen**

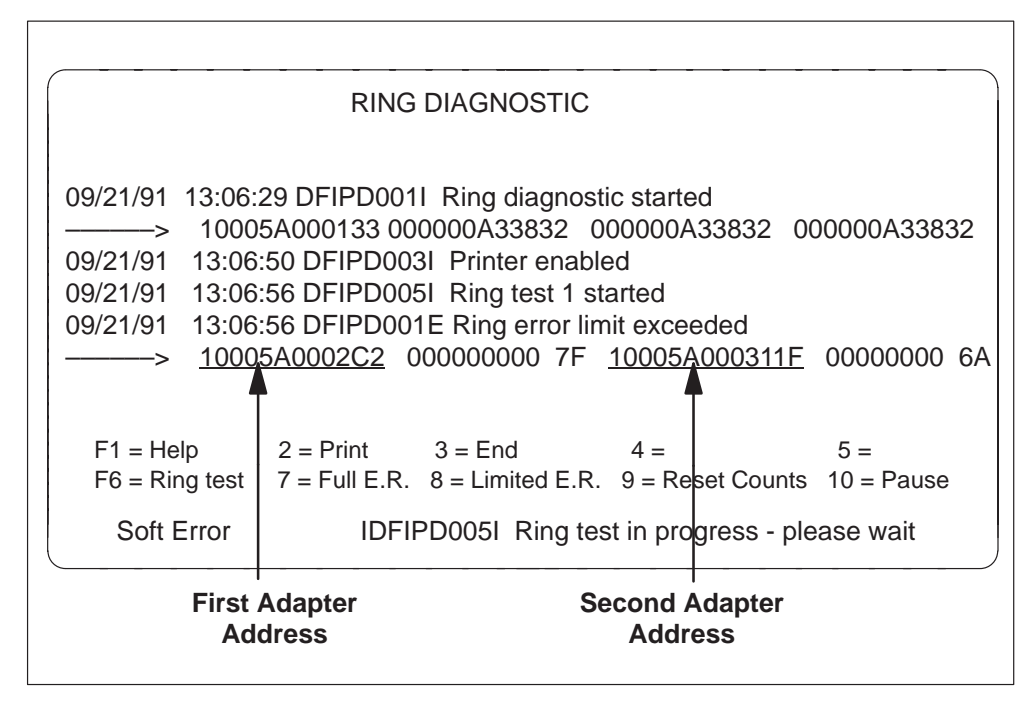

#### **Ring Diagnostic screen**

|                                                                                                    | Data Area Messages                                                                |
|----------------------------------------------------------------------------------------------------|-----------------------------------------------------------------------------------|
| RING DIAGNOSTIC                                                                                                    |                                                                                   |
| 09/21/91         13:06:29         DFIPD0011         Ring diagnostic s          >         10005A000133         000000A33832         000           09/21/91         13:06:50         DFIPD0031         Printer enabled           09/21/91         13:06:56         DFIPD0051         Ring test 1         start           09/21/91         13:06:56         DFIPD0051         Ring test 1         start           09/21/91         13:06:56         DFIPD001E         Ring error limit          >         10005A0002C2         000000000         7F         100 | started<br>0000A33832 000000A33832<br>ted<br>exceeded<br>0005A000311F 00000000 6A |
| F1 = Help 2 = Print 3 = End $4$<br>F6 = Ring test 7 = Full E.R. 8 = Limited E.R. 9                                                                                                    | 4 = 5 =<br>9 = Reset Counts 10 = Pause                                            |
| Soft Error     IDFIPD0051 Ring test in       Ring Status     Ring Diagno                                                                                                    | n progress - please wait                                                          |

(continued)

#### **The Function Keys**

The function keys are the only active Ring diagnostic keys. The PC beeps if any other keys are pressed.

#### **Ring Diagnostic screen**

|                                                           | RING DIAGNOSTIC                                                       |
|-----------------------------------------------------------|-----------------------------------------------------------------------|
| 09/21/91 13:0                                             | 6:29 DFIPD0011 Ring diagnostic started                                |
| > 100                                                     | 005A000133 000000A33832 000000A33832 000000A3383                      |
| 09/21/91 13:                                              | 06:50 DFIPD0031 Printer enabled                                       |
| 09/21/91 13:                                              | 06:56 DFIPD0051 Ring test 1 started                                   |
| 09/21/91 13:                                              | 06:56 DFIPD001E Ring error limit exceeded                             |
| > 100                                                     | 005A0002C2 00000000 7F <u>10005A000311F</u> 00000000                  |
| F1 = Help                                                 | 2 = Print $3 = End$ $4 =$ $5 =$                                       |
| F6 = Ring tes                                             | st $7 = Full E.R.$ $8 = Limited E.R.$ $9 = Reset Counts$ $10 = Pause$ |
| Soft Error IDFIPD005I Ring test in progress - please wait |                                                                       |

| Кеу         | Description                                                                                                    |
|-------------|----------------------------------------------------------------------------------------------------|
| F1<br>Holp  | To view Help, press F1.                                                                                                    |
| Кеу         | The Help panels provide a description of the function keys. The<br>Help panels display the address of the adapter that runs the ring<br>Diagnostic and the code level of the adapter. The Help panel also<br>displays the Adapter Support Interface and the Ring Diagnostic. |
|             | After each Help panel appears, the screen is in the Pause mode.<br>When you view the Help panels, two functions are available and<br>appear on the screen:                                                                                                    |
|             | • F3 (End)                                                                                                    |
|             | • F10 (Pause)                                                                                                    |
|             | To view the next Help panel, press F10 (Pause) to cancel Pause.                                                                                                    |
|             | To cancel Help and return to the Ring Diagnostic mode in use before you used the Help function, press F3 (End).                                                                                                    |
| F2<br>Print | To print all Data Area Messages. When Data Area Messages appear, press F2.                                                                                                    |
|             | To cancel printing, press F2 again.                                                                                                    |
|             | Data area messages continue to appear when the Print function is active. The function key 2 = Print is highlighted when the Print function is active.                                                                                                    |
|             | If the printer is not ready, F4 (Retry Print) is displayed.                                                                                                    |
| F3<br>End   | To end the Ring Diagnostic and return to DOS, press F3.                                                                                                    |
|             | To cancel Help and return to the Ring Diagnostic mode in use before you used the Help function, press F3 (End).                                                                                                    |
| F4          | This key appears when a printer error occurs.                                                                                                    |
| Print       | To start the printer after you remove the cause of the printer error, press F4 (Printer Retry).                                                                                                    |
|             | -continued-                                                                                                    |

#### **Ring Diagnostic Function Keys**

Ring Diagnostic Function Keys (continued)

| Кеу                | Description                                                                                                    |
|--------------------|----------------------------------------------------------------------------------------------------|
| F5<br>Dump         | This key appears if an error occurs when you attempt to start the Ring Diagnostic. This key also appears if an error does not allow the Ring Diagnostics to continue.                                                                        |
|                    | To save the dumped computer memory information, insert a blank, formatted diskette in A Drive.                                                                                                    |
|                    | To access the prompt messages to write a portion of the computer memory to a diskette, press F5 (Dump).                                                                                                    |
| F6<br>Ring<br>Tost | To test the Adapter Support Interface and the ability of the Token Ring to pass data, press F6.                                                                                                    |
| 1651               | A test result message appears when each step of the two-step test completes.                                                                                                    |
| F7<br>Full<br>F R  | To monitor all error report messages the system sends to the data area of the display, press F7.                                                                                                    |
| L.I                | This mode displays all beacon status updates when you perform manual recovery actions.                                                                                                    |
|                    | The function key 7 = Full E.R. is highlighted when you activate the Full Error Reporting function.                                                                                                    |
|                    | To cancel Full Error Reporting, press F7 (Full E.R.) again.                                                                                                    |
| F8<br>Limited      | To monitor only soft error reports from the adapters that meet a defined error level, press F8.                                                                                                    |
| L.N.               | The error reports appear in the data area of the display. The system sends the messages to the data area when the ring error limit reaches the halfway point. Ring response can be slow when the ring error limit reaches the halfway point. |
|                    | The function key 8 = Limited E.R. is highlighted when you activate the Full Error Reporting function.                                                                                                    |
|                    | To cancel Limited Error Reporting, press F8 (Limited E.R.) again.                                                                                                    |
|                    | continued                                                                                                    |

| Кеу          | Description                                                                                                    |
|--------------|----------------------------------------------------------------------------------------------------|
| F9<br>Reset  | To reset the error counts that the error reporter function of the Ring Diagnostic maintains, press F9.                                                                                                    |
| oounts       | Press this key if you received message 120.                                                                                                    |
|              | The system saves messages that are in the print or display buffers.                                                                                                    |
| F10<br>Pause | To stop the scrolling of messages in the data area, press F10.<br>Messages scroll in the data area because the data area fills.                                                                                                    |
|              | The function key 10 = Pause is highlighted when you activate the Pause function.                                                                                                    |
|              | When Pause is active, the system sends new messages to a display buffer. If this buffer fills to 80% of the buffer capacity, a message appears in the Ring Diagnostic status area. To bring the messages in the display buffer to the data area of the screen, cancel Pause. |
|              | To start scrolling again or cancel Pause, press F10 (Pause) again.                                                                                                    |
| —end—        |                                                                                                    |

Ring Diagnostic Function Keys (continued)

(continued)

#### The Ring Status Area

All ring status conditions appear in the list below. All ring status conditions, except Normal, are highlighted on the screen and status conditions remain highlighted until normal ring status returns. Generate a data area message when ring status changes. Refer to Data Area Messages.

| RING DIAGNOSTIC                                                                   |
|-----------------------------------------------------------------------------------|
|                                                                                   |
| 09/21/91 13:06:29 DFIPD0011 Ring diagnostic started                               |
| > 10005A000133 000000A33832 000000A33832 000000A33832                             |
| 09/21/91 13:06:50 DFIPD003I Printer enabled                                       |
| 09/21/91 13:06:56 DFIPD005I Ring test 1 started                                   |
| 09/21/91 13:06:56 DFIPD001E Ring error limit exceeded                             |
| > <u>10005A0002C2</u> 000000000 7F <u>10005A000311F</u> 00000000 6A               |
|                                                                                   |
|                                                                                   |
| $F1 = Help \qquad 2 = Print \qquad 3 = End \qquad 4 = \qquad 5 = $                |
| F6 = Ring test $7 = Full E.R.$ $8 = Limited E.R.$ $9 = Reset Counts$ $10 = Pause$ |
| Soft Error IDFIPD0051 Ring test in progress - please wait                         |
|                                                                                   |
| Т                                                                                 |
| Bing Status                                                                       |
| King Status                                                                       |
|                                                                                   |

#### **Ring Status Conditions**

| Condition      | Description                                                                                                    |
|----------------|----------------------------------------------------------------------------------------------------|
| Normal         | The Ring Diagnostic processes information, and the ring operates normally.                                                                                                    |
| Soft Error     | The ring experiences intermittent problems. Data transmitted on the ring more than once are received correctly.                                                                                                    |
| Beaconing      | The ring does not work. A broken wire or a defective<br>adapter can cause the ring to stop. When the problem<br>is isolated to one adapter, the system displays the<br>logical address of the problem to an operator. The<br>system displays the address of the problem in a data<br>area message. |
| Adapter Closed | This IBM Token Ring Network PC Adapter is not actively attached to the network.                                                                                                    |
| Wire Fault     | A problem occurs with the connection between the attaching device and the multi-station access unit (MAU).                                                                                                    |

(continued)

#### **Ring Diagnostic Status Area Messages**

The Ring Diagnostic Status area messages appear with the message number and message text.

| RING DIAGNOSTIC                                                           |  |  |
|---------------------------------------------------------------------------|--|--|
|                                                                           |  |  |
| 09/21/91 13:06:29 DFIPD0011 Ring diagnostic started                       |  |  |
| ———> 10005A000133 000000Ä33832 000000A33832 000000A33832                  |  |  |
| 09/21/91 13:06:50 DFIPD003I Printer enabled                               |  |  |
| 09/21/91 13:06:56 DFIPD0051 Ring test 1 started                           |  |  |
| 09/21/91 13:06:56 DFIPD001E Ring error limit exceeded                     |  |  |
| > <u>10005A0002C2</u> 00000000 7F <u>10005A000311F</u> 00000000 6A        |  |  |
|                                                                           |  |  |
| F1 = Help 2 = Print 3 = End 4 = 5 =                                       |  |  |
| F6 = Ring test 7 = Full E.R. 8 = Limited E.R. 9 = Reset Counts 10 = Pause |  |  |
| Soft Error IDFIPD005I Ring test in progress - please wait                 |  |  |
|                                                                           |  |  |
|                                                                           |  |  |
| Ring Diagnostic Status                                                    |  |  |
| Ring Diagnostio Otatas                                                    |  |  |

The following Ring Diagnostic Status messages are listed by message number. The message number is the **3 numeric digits** in the message identifier.

| Message<br>Number Message/Text/Meaning/Action |                                                                                                    |  |
|-----------------------------------------------|----------------------------------------------------------------------------------------------------|--|
| DFIPD002I                                     | Message: Operation in progress – please wait                                                                                                    |  |
|                                               | <b>Meaning:</b> The program performs an operation. This message appears when the Ring Diagnostic performs an operation. This operation occurs a function key is pressed.                                                                                                    |  |
|                                               | Action: Wait for the operation to complete                                                                                                    |  |
| DFIPD005I                                     | Message: Ring test in progress – please wait                                                                                                    |  |
|                                               | <b>Meaning:</b> To initiate a ring test, press F6 (Ring Test). This message displays until the ring test completes.                                                                                                    |  |
|                                               | Action: Wait for the ring test to complete. Look for the results in the data area.                                                                                                    |  |
| DFIPD008I                                     | <b>Message:</b> Ring adapter open in progress – please wait                                                                                                    |  |
|                                               | <b>Meaning:</b> The program opens 0the ring adapter. This message displays until initialization is complete or data area message DFIPD040E displays.                                                                                                    |  |
|                                               | Action: Wait for the adapter to open.                                                                                                    |  |
| DFIPD080W                                     | Message: Display buffer 80% full                                                                                                    |  |
|                                               | <b>Meaning:</b> The display buffer is 80% full. The display buffer is an area in memory that holds the Ring Diagnostic output. The display buffer holds Ring Diagnostic output until the system can send the output to the display. The display buffer can hold up to 100 lines of data. When the buffer becomes full, new data is lost. This message occurs when the data area is in the Pause mode. |  |
|                                               | <b>Action:</b> To return the Ring Diagnostic in the Help mode, press F3 (End). If you are not in Help mode, deactivate Pause, Full E.R., or Limited E.R. functions, if active.                                                                                                    |  |
| -continued-                                   |                                                                                                    |  |

#### Ring Diagnostic Status Area Messages

| Message<br>Number | Message/Text/Meaning/Action                                                                                                    |  |  |
|-------------------|----------------------------------------------------------------------------------------------------|--|--|
| DFIPD081E         | Message: Display buffer overflow – data lost                                                                                                    |  |  |
|                   | Meaning: The display buffer is full. The latest data is lost.                                                                                                    |  |  |
|                   | <b>Action:</b> To return to the Ring Diagnostic in Help mode, press F3 (End). If you are not in Help mode, deactivate Pause, Full E.R., or Limited E.R. functions, if active. |  |  |
| DFIPD090W         | Message: Printer needs attention                                                                                                    |  |  |
|                   | <b>Meaning:</b> There is no response from the printer. The printer is not connected, off-line, jammed, or out of paper.                                                       |  |  |
|                   | Action: Check to see if the printer is:                                                                                                    |  |  |
|                   | Powered on                                                                                                    |  |  |
|                   | On-line                                                                                                    |  |  |
|                   | Supplied with paper                                                                                                    |  |  |
|                   | Connected to the PC                                                                                                    |  |  |
|                   | To try the printer again, correct the print problem and press F4 (Retry Print).                                                                                               |  |  |
|                   | If this action does not correct the printer error, press F2 (Print). F2 disables the printer and allows continued use of the Ring Diagnostic.                                 |  |  |
|                   | -continued-                                                                                                    |  |  |

Ring Diagnostic Status Area Messages (continued)

| Message<br>Number | Message/Text/Meaning/Action                                                                                                    |  |  |
|-------------------|----------------------------------------------------------------------------------------------------|--|--|
| DFIPD990E         | Message: XX                                                                                                    |  |  |
|                   | <b>Meaning:</b> (The two Xs represent an error code in the form of two hexadecimal digits.) This code indicates an abnormal end occurs. |  |  |
|                   | <b>Action:</b> If the error code is 45, press F3 (End) and try a different System Disk.                                                 |  |  |
|                   | If the code is not 45, press F3 (End) and do the following:                                                                             |  |  |
|                   | <ol> <li>Start the PC again with the System diskette in the A<br/>Drive.</li> </ol>                                                     |  |  |
|                   | 2 Start the Ring Diagnostics again.                                                                                                    |  |  |
|                   | 3 If the same message occurs, try a different System<br>Diskette.                                                                       |  |  |
|                   | 4 If the problem is not corrected, press F5 (Dump). Follow the actions in the messages that display.                                    |  |  |
| —end—             |                                                                                                    |  |  |

Ring Diagnostic Status Area Messages (continued)

(continued)

#### Data Area Messages

| Data Area Messages                                                                                                    |
|----------------------------------------------------------------------------------------------------|
| RING DIAGNOSTIC                                                                                                    |
| 09/21/91       13:06:29 DFIPD0011 Ring diagnostic started        >       10005A000133       000000A33832       000000A33832       000000A33832         09/21/91       13:06:50 DFIPD0031 Printer enabled       09/21/91       13:06:56 DFIPD0051 Ring test 1 started         09/21/91       13:06:56 DFIPD001E Ring error limit exceeded |
| F1 = Help2 = Print3 = End4 =5 =F6 = Ring test7 = Full E.R.8 = Limited E.R.9 = Reset Counts10 = PauseSoft ErrorIDFIPD005I Ring test in progress - please wait                                                                                                    |

Data area messages have one or two lines. The number of lines depends on if variable data is associated with the message. When two lines display, the second line is variable data.

The three types of messages are:

- I Information
- W Warning
- E Error

The identification of the Data Area Message components appears below.

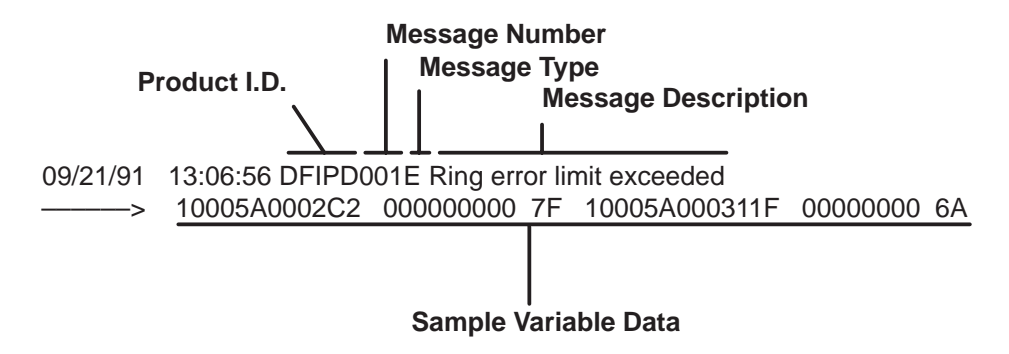

The following table lists the data area messages and probable causes.

**Data Area Message Descriptions** 

| Message<br>Number | Message/Meaning/Action/Variable Data                                                                                                    |  |
|-------------------|----------------------------------------------------------------------------------------------------|--|
| DFIPD001I         | Message: Ring diagnostic started                                                                                                    |  |
|                   | <b>Meaning:</b> The Ring Diagnostic completes initialization.<br>When this message displays, ring status is Normal.                                                                                         |  |
|                   | Action: None required, unless you have not recorded the address of the adapter. If the address is not recorded, record the adapter address at this time. The first Help panel contains the adapter address. |  |
|                   | Variable Data:                                                                                                    |  |

09/21/91 13:06:56 DFIPD1011 Ring diagnostic started

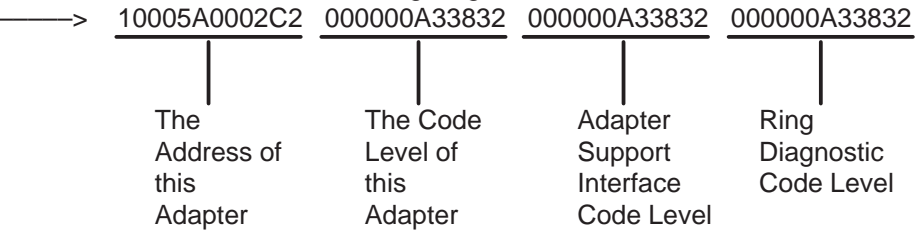

| Message<br>Number | Explanation                                                                                                    |  |
|-------------------|----------------------------------------------------------------------------------------------------|--|
| DFIPD003I         | Message: Printer enabled                                                                                                    |  |
|                   | <b>Meaning:</b> The printer is active. The user pressed F2 (Print) or started the Ring Diagnostic with the /P parameter in effect.              |  |
|                   | Action: There is no action required.                                                                                                    |  |
| DFIPD004I         | Variable Data: Does not apply<br>Message: Printer disabled                                                                                      |  |
|                   | <b>Meaning:</b> The printer is disabled. The user pressed F2 (Print) while the print was activated.                                             |  |
|                   | Action: There is no action required.                                                                                                    |  |
|                   | Variable Data: Does not apply                                                                                                    |  |
| DFIPD010I         | Message: Full error reporting enabled                                                                                                    |  |
|                   | <b>Meaning:</b> Full Error Reporting is active. The user pressed F7 (Full E.R.) or started the Ring Diagnostic with the /F parameter in effect. |  |
|                   | Action: There is no action required.                                                                                                    |  |
|                   | Variable Data: Does not apply                                                                                                    |  |
| DFIPD011I         | Message: Full error reporting disabled                                                                                                    |  |
|                   | <b>Meaning:</b> Full Error Reporting is disabled. The user pressed F7 (Full E.R.) when Full E.R. was in effect.                                 |  |
|                   | Action: There is no action required.                                                                                                    |  |
|                   | Variable Data: Does not apply                                                                                                    |  |
|                   | continued                                                                                                    |  |

| Message<br>Number | Explanation                                                                                                    |  |
|-------------------|----------------------------------------------------------------------------------------------------|--|
| DFIPD012I         | Message: Limited error reporting enabled                                                                                                    |  |
|                   | <b>Meaning:</b> Limited Error Reporting is active. The user pressed F8 (Limited E.R.) or started Ring diagnostic with the /L parameter in effect.                                                                        |  |
|                   | Action: There is no action required.                                                                                                    |  |
|                   | Variable Data: Does not apply                                                                                                    |  |
| DFIPD013I         | Message: Limited error reporting disabled                                                                                                    |  |
|                   | <b>Meaning:</b> Limited Error Reporting is disabled. The user pressed F8 (Limited E.R.) when Limited Full E.R. was in effect.                                                                                            |  |
|                   | Action: There is no action required.                                                                                                    |  |
|                   | Variable Data: Does not apply                                                                                                    |  |
| DFIPD014I         | Message: Error counters reset                                                                                                    |  |
|                   | <b>Meaning:</b> The error counters for the soft error reporter function of the Ring Diagnostic are reset. The user pressed F9 (Reset Counts). When this message displays, a ring status of Soft Error changes to Normal. |  |
|                   | Action: There is no action required.                                                                                                    |  |
|                   | Variable Data: Does not apply                                                                                                    |  |
| DFIPD015I         | Message: Ring test 1 started                                                                                                    |  |
|                   | <b>Meaning:</b> Ring test 1 started. The user pressed F6 (Ring Test). The Ring Diagnostic sends a message to test the Adapter Support Interface and the adapter in this computer.                                        |  |
|                   | <b>Action:</b> Wait for another message that indicates the result of ring test 1.                                                                                                    |  |
|                   | Variable Data: Does not apply                                                                                                    |  |
|                   | -continued-                                                                                                    |  |

| Message<br>Number                    | Explanation                                                                                                    |  |
|--------------------------------------|----------------------------------------------------------------------------------------------------|--|
| DFIPD016I                            | Message: Ring test 1 successful – test 2 started                                                                                                    |  |
|                                      | <b>Meaning:</b> Ring test 1 completed and ring test 2 starts. Ring diagnostic sends a message to complete the test of the Adapter Support Interface in this computer. This message appears after message number DFIPD015I.                                                                                                    |  |
|                                      | <b>Action:</b> Wait for a message that indicates the result of ring test 2.                                                                                                    |  |
|                                      | Variable Data: Does not apply                                                                                                    |  |
| DFIPD017E                            | Message: Ring test 1 failed – test stopped                                                                                                    |  |
|                                      | <b>Meaning:</b> The Ring Diagnostic could not complete ring test 1                                                                                                    |  |
|                                      | Action: When ring status is Normal, run the Adapter<br>Diagnostics. Make sure the diagnostics indicate that the<br>adapter functions and the message repeats. Remove and<br>replace the TOPS MPX position. Follow the common<br>procedures. Install the replacement TOPS MPX. Begin the<br>test. Use the TOPS MPX power-on self test. If the known<br>working TOPS MPX position flags this error, there is a<br>problem with the adapter cable or the MAU. |  |
|                                      | Variable Data: Does not apply                                                                                                    |  |
| DFIPD018I                            | Message: Ring test 2 successful – test complete                                                                                                    |  |
|                                      | <b>Meaning:</b> Ring test 2 is complete. The Adapter Support<br>Interface and adapter sent out a message that returned<br>correctly. This message appears after the message number<br>DFIPD016I.                                                                                                    |  |
| Action: There is no action required. |                                                                                                    |  |
|                                      | Variable Data: Does not apply                                                                                                    |  |
|                                      | continued                                                                                                    |  |

| Message<br>Number | Explanation                                                                                                    |  |
|-------------------|----------------------------------------------------------------------------------------------------|--|
| DFIPD019E         | <b>Message:</b> Ring test 2 failed – test is complete                                                                                                    |  |
|                   | <b>Meaning:</b> Ring test 2 did not send a message around the ring. The Adapter Support Interface or this adapter does not send or receive the message correctly.                                                                                                    |  |
|                   | This message appears when message DFIPD230E displays and the Ring Diagnostic starts.                                                                                                    |  |
|                   | Action: When ring status is Normal, run the Adapter<br>Diagnostics. Make sure the diagnostics indicate that the<br>adapter functions and the message repeats. Remove and<br>replace the TOPS MPX position. Follow the common<br>procedures. Install the replacement TOPS MPX. Begin the<br>test. Use the TOPS MPX power-on self test. If the known<br>working TOPS MPX position flags this error, a problem with<br>the adapter cable or the MAU is present. |  |
|                   | Variable Data: Does not apply                                                                                                    |  |
| DFIPD040E         | Message: Ring Diagnostic initialization failed.                                                                                                    |  |
|                   | <b>Meaning:</b> The Ring diagnostic cannot start correctly. The error is caused by an internal program error or by the creation of the back-up copy of the System Disk.                                                                                                    |  |
|                   | <b>Action:</b> Refer to the variable data and to the chart below to determine the reason for failure.                                                                                                    |  |
|                   | Variable Data:                                                                                                    |  |
|                   | —end—                                                                                                    |  |

| ReasonTheThe CodeCodeAddress ofLevel ofthisthisthisAdapterAdapter | Support Diagnostic<br>Interface Code Level<br>Code Level |
|-------------------------------------------------------------------|----------------------------------------------------------|
|-------------------------------------------------------------------|----------------------------------------------------------|

| Reason<br>Code    | Reason                                             | Action                                                                                |
|-------------------|----------------------------------------------------|---------------------------------------------------------------------------------------|
| 0002              | Initialize command fails.                          | Refer to Action #1 after this table.                                                  |
| 0003              | Open command fails.                                | Refer to Action #1 after this table.                                                  |
| 0007              | Status command fails.                              | Refer to Action #1 after this table.                                                  |
| 0008              | Adapter already in use.                            | Use optional parameter /I to invoke the Ring diagnostic.                              |
| 000A              | Parameters were not passed to the Ring Diagnostic. | Use a different System<br>Diskette. A problem with the<br>Ring Diagnostic is present. |
| 000E              | Wrong optional parameter.                          | Use a different System<br>Diskette. A problem with the<br>Ring Diagnostic is present. |
| 000F              | Printer initialization fails.                      | Remedy the problem with the printer.                                                  |
| 0010              | Help initialization fails.                         | Use a different System<br>Diskette. A problem with the<br>Ring Diagnostic is present. |
| 0015              | Error reporter fails.                              | Use a different System<br>Diskette. A problem with the<br>Ring Diagnostic is present. |
| 0018              | The wrong level of DOS is used.                    | Make sure you use the DOS version 4.0 or higher.                                      |
| 0001A             | Formatter initialization fails.                    | Use a different System<br>Diskette. A problem with the<br>Ring Diagnostic is present. |
| All other numbers |                                                    | Refer to Action #2 after this table.                                                  |

| Message<br>Number   | Explanation                                                                                                    |
|---------------------|----------------------------------------------------------------------------------------------------|
| DFIPD040E<br>(cont) | <b>Action #1:</b> A second message appears after message DFIPD040E. The second message provides additional information. Take the action the other message indicates.                                                                                   |
|                     | Action #2:                                                                                                    |
|                     | • To start the PC again, turn off the power. Wait 5 s. Turn the power back on with the system disk in the A Drive.                                                                                                    |
|                     | <ul> <li>To start the Ring Diagnostics again, type DFIRUN and press ENTER.</li> </ul>                                                                                                    |
|                     | <ul> <li>If the message continues to display, run the Adapter<br/>Diagnostics.</li> </ul>                                                                                                    |
|                     | <ul> <li>If the message continues to display, try a different<br/>System diskette.</li> </ul>                                                                                                    |
|                     | • If the problem continues a problem with the adapter or<br>the PC is present. Remove and replace the TOPS MPX<br>position. Follow the common procedures. Install the<br>replacement TOPS MPX. Begin the test. Use the TOPS<br>MPX power-on self test. |
| DFIPD040E           | Message: Ring Diagnostic ended                                                                                                    |
|                     | <b>Meaning:</b> The user pressed F3 (End) or the initialization failed and caused the Ring Diagnostic to end. When this message displays because the user pressed F3 (End), ring status is Adapter Closed or Wire Fault.                               |
|                     | <b>Action:</b> If the user did not press F3 (End), refer to the previous messages for more information.                                                                                                    |
|                     | Variable Data: Does not apply                                                                                                    |
|                     | continued                                                                                                    |

| Message<br>Number | Explanation                                                                                                    |
|-------------------|----------------------------------------------------------------------------------------------------|
| DFIPD081E         | Message: Display buffer overflow – data lost                                                                                                    |
|                   | <b>Meaning:</b> The area that stores display messages is full.<br>New data is lost. This problem can occur because the Ring<br>Diagnostic remains in Pause or Help too long. This problem<br>can also occur because the system generates messages too<br>fast for the display. |
|                   | The system generates messages too fast when the user activates Full E.R. or Limited E.R. on a ring with a high error rate.                                                                                                    |
|                   | <b>Action:</b> To return to the Ring Diagnostic in the Help mode, press F3 (End). If you are not in the Help mode, deactivate Pause, Full E.R., or Limited E.R. functions.                                                                                                    |
|                   | Variable Data: Does not apply                                                                                                    |
|                   | continued                                                                                                    |

| Message<br>Number | Explanation                                                                                                    |
|-------------------|----------------------------------------------------------------------------------------------------|
| DFIPD101E         | Message: Ring error limit exceeded                                                                                                    |
|                   | <b>Meaning:</b> The number of soft errors exceeds the limit. This can degrade the performance of the ring. When this message appears, ring status is Soft Error.                                                                                                    |
|                   | Action: Record the ring status. Write down the addresses of the first and second adapters.                                                                                                    |
|                   | • To clear the error counters, press the F9 (Reset Counts) key. If the errors continue, disconnect the adapters that cause the errors. Reset the counters again. If errors do not continue, troubleshoot the terminals that cause the problems. Look for defective cables, connectors, or loose connections. |
|                   | • If the preceding action does not solve the problem, a defective MAU can be the cause of the problem. Isolate the MAU where the terminals were connected and run the test again. If this action does not solve the problem, replace the MAU.                                                                |
|                   | <ul> <li>If the problem persists, it is possible that there is more<br/>than one defective MAU. Continue troubleshooting to<br/>locate any additional defective MAUs or adapters.</li> </ul>                                                                                                    |
|                   | Variable Data:                                                                                                    |
|                   | end                                                                                                    |
|                   |                                                                                                    |

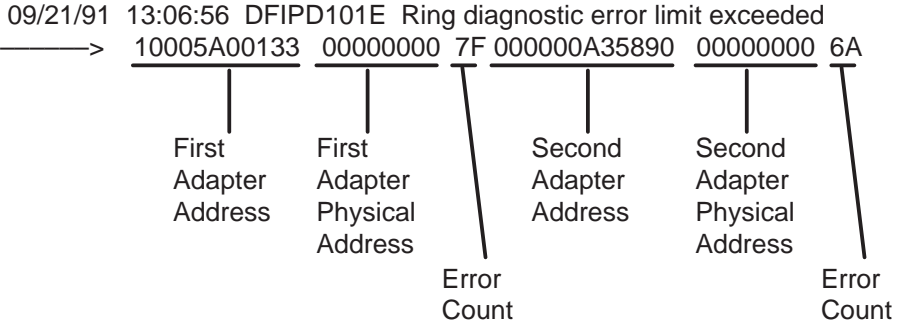

(continued)

*Note:* If the variable data for the first adapter is not available, it is replaced with two asterisks (\*\*). This indicates that the ring Diagnostic isolated the problem to the indicated adapter.

| Message<br>Number | Explanation                                                                                                    |
|-------------------|----------------------------------------------------------------------------------------------------|
| DFIPD102W         | Message: Ring errors increasing                                                                                                    |
|                   | <b>Meaning:</b> Adapters on the ring record soft errors and the number approaches a level that is not accepted. This message displays when Full E.R. is activated. When this message displays, ring status is Normal. |
|                   | Action: There is no action required.                                                                                                    |
|                   | Variable Data:                                                                                                    |

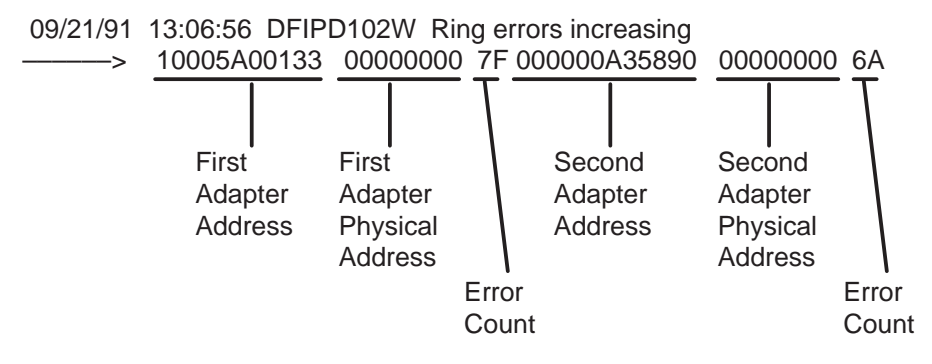

*Note:* If the variable data for the first adapter is not available, it is replaced with two asterisks (\*\*). This indicates that the ring Diagnostic isolated the problem to the indicated adapter.

| Message<br>Number | Explanation                                                                                                    |
|-------------------|----------------------------------------------------------------------------------------------------|
| DFIPD103I         | Message: Ring errors decreasing                                                                                                    |
|                   | <b>Meaning:</b> The rate of soft errors decreases. It is possible that the source of the soft errors are removed When this message displays, the ring status is Normal. |
|                   | Action: There is no action required.                                                                                                    |
|                   | Variable Data:                                                                                                    |

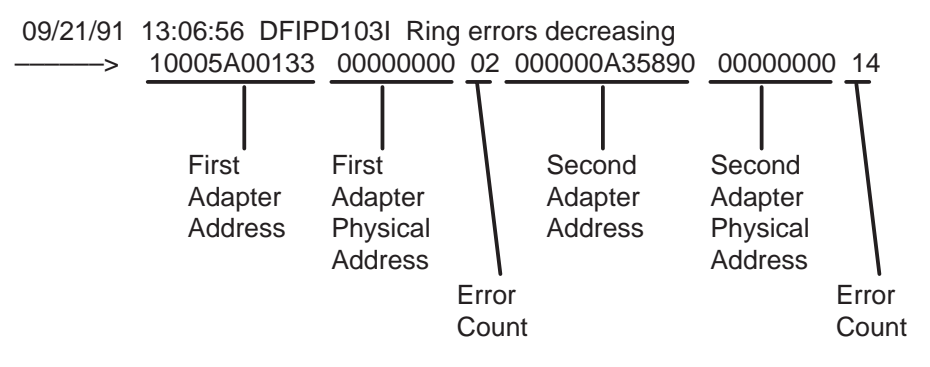

*Note:* If the variable data for the first adapter is not available, it is replaced with two asterisks (\*\*). This indicates that the ring Diagnostic isolated the problem to the indicated adapter.

| Message<br>Number | Explanation                                                                                                    |
|-------------------|----------------------------------------------------------------------------------------------------|
| DFIPD104I         | Message: Recovered error counters                                                                                                    |
|                   | <b>Meaning:</b> The number of recovered errors exceeds the reporting limit. The source of these errors cannot be determined. This message displays only when Full E.R. is activated. This message is a normal function of the ring. When this message appears, the ring status is Normal or Soft Error. |
|                   | Action: There is no action required.                                                                                                    |
|                   | Variable Data:                                                                                                    |
| 09/21/91          | 13:06:56 DFIPD104I Recovered error counters<br>02 03 01 00 01 00 00 00<br>Minimum Decrement Error<br>Table Full Error<br>Reserved<br>Token Error<br>Frequency Error<br>Frame Copied Error<br>Receive Congestion<br>Lost Frame                                                                           |

|                                                | Message<br>Number                                                                                                    | Explanation                                                                                                    |
|------------------------------------------------|----------------------------------------------------------------------------------------------------|----------------------------------------------------------------------------------------------------|
|                                                | DFIPD106I                                                                                                    | Message: Ring error report                                                                                                    |
|                                                |                                                                                                    | <b>Meaning:</b> A soft error is detected. This message is a normal function of the ring. This message occurs only when Full E.R. or Limited E.R. is activated. When this message appears, ring status is Normal or Soft Error.                                   |
|                                                |                                                                                                    | Action: There is no action required.                                                                                                    |
|                                                |                                                                                                    | Variable Data: Does not apply                                                                                                    |
| 09/21/91 1<br>><br>Inter<br>Bu<br>Abort I<br>R | 3:06:56 DFIPD10<br>1005A0002B2 01<br>Reporting<br>Adapter<br>Address<br>ine Error<br>mal Error<br>v/C Error<br>Delimiter<br>eserved | 61 Ring error report<br>0000030100 030002000100 00000000 10005A000352<br>Reporting NAUN<br>Adapter Adapter<br>Physical Address<br>Address<br>Reserved<br>Token Error<br>Frequency Error<br>Frame – Copied Error<br>Receiver Congestion Error<br>Lost Frame Error |
|                                                |                                                                                                    | <b>NAUN</b> (Nearest Active Upstream Neighbor): The NAUN device is the first device (in the ring sequence) involved with the error. The beaconing device is the last device (in the ring sequence) involved with the error                                       |

| Message<br>Number | Explanation                                                                                                    |
|-------------------|----------------------------------------------------------------------------------------------------|
| DFIPD107E         | Message: Adapter congested                                                                                                    |
|                   | <b>Meaning:</b> More traffic is sent to the adapter than the adapter can manage. The adapter cannot receive a surplus number of frames. This message is an alert.                                                                            |
|                   | <b>Action:</b> If the problem continues, it is possible that the adapter has a hardware or software problem. Run the Adapter Diagnostics.                                                                                                    |
|                   | Variable Data: Does not apply                                                                                                    |
| DFIPD108I         | Message: Ring poll failure                                                                                                    |
|                   | <b>Meaning:</b> The ring poll, also called neighbor notification, process encounters an error, and recovery occurs. This message displays only when Full E.R. is activated. When this message displays, ring status is Normal or Soft Error. |
|                   | Action: There is no action required.                                                                                                    |
|                   | Variable Data:                                                                                                    |

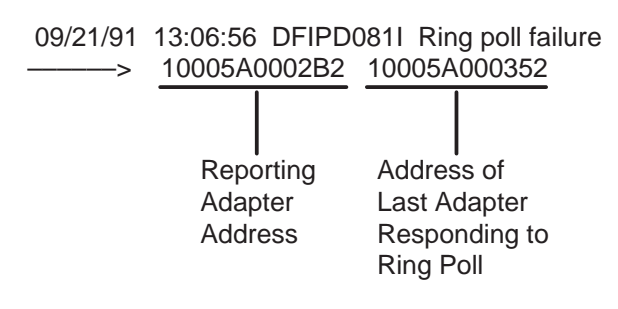

| Message<br>Number | Explanation                                                                                                    |
|-------------------|----------------------------------------------------------------------------------------------------|
| DFIPD109I         | Message: Ring monitor error – ring recovered                                                                                                    |
|                   | <b>Meaning:</b> The ring recovers after a ring monitor error occurs. This message appears only when Full E.R. is activated. When this message appears, ring status is Normal or Soft Error. |
|                   | Action: There is no action required.                                                                                                    |
|                   | Variable Data:                                                                                                    |

09/21/91 13:06:56 DFIPD109I Ring monitor error – ring recovered ------> 1005A0002B2 0002 00000000 10005A000352

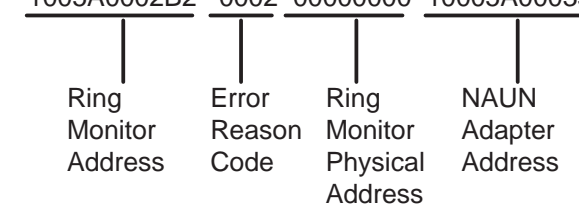

| Message<br>Number | Explanation                                                                                                    |
|-------------------|----------------------------------------------------------------------------------------------------|
| DFIPD110I         | Message: Error reporter failed – processing continues                                                                     |
|                   | <b>Meaning:</b> The system logs the message when the Ring Diagnostic detects an adapter that is not congested any longer. |
|                   | Action: There is no action required.                                                                                      |
|                   | Variable Data: Does not apply                                                                                             |
|                   | continued                                                                                                    |

(continued)

| Message<br>Number | Explanation                                                                                                    |
|-------------------|----------------------------------------------------------------------------------------------------|
| DFIPD120E         | Message: Error reporter failed – processing continues                                                                                      |
|                   | <b>Meaning:</b> The soft error reporter function of the Ring diagnostic fails. The Ring diagnostic continues to process other information. |
|                   | <b>Action:</b> To set the soft error reporter function again, press F9 (Reset Counts). If this message occurs again, do the following:     |
|                   | <ol> <li>Start the PC again (remove power, wait 5 seconds, and<br/>apply power again).</li> </ol>                                          |
|                   | 2 Start the Ring Diagnostic.                                                                                                    |
|                   | 3 If the same message occurs, use a different System<br>Diskette and run the test again.                                                   |
|                   | 4 If the preceding action does not correct the problem, record the variable data. Check for problems with the PC and the adapter card.     |
|                   | Variable Data:                                                                                                    |
|                   | end                                                                                                    |

09/21/91 13:06:56 DFIPD120E Error reporter failed – processing continue

Error Reason Code

| Message<br>Number | Explanation                                                                                                    |
|-------------------|----------------------------------------------------------------------------------------------------|
| DFIPD140I         | Message: Only adapter on ring                                                                                        |
|                   | <b>Meaning:</b> The Ring diagnostic detects that this is the only active adapter on the ring.                        |
|                   | Action: If you know other devices are active on the ring, check the other devices to make sure they are operational. |
|                   | Variable Data: Does not apply                                                                                        |
| DFIPD141I         | Message: Additional adapters on ring.                                                                                |
|                   | <b>Meaning:</b> The Ring Diagnostic detects at least one other adapter on the ring becomes active.                   |
|                   | Action: There is no action required.                                                                                 |
|                   | Variable Data: Does not apply                                                                                        |
|                   | continued                                                                                                    |

| Message<br>Number | Explanation                                                                                                    |  |  |
|-------------------|----------------------------------------------------------------------------------------------------|--|--|
| DFIPD190W         | Message: Invalid message length                                                                                                    |  |  |
|                   | <b>Meaning:</b> The length of a message the Ring diagnostic receives does not agree with the length specified in the message. This message displays when Full E.R. is activated.                                                                                                    |  |  |
|                   | Action: Run the Adapter Diagnostics on the adapter that generates the message. If diagnostics indicate that the adapter that generates the message functions correctly, run the diagnostics on the adapter that receives the message. If the diagnostics indicate that this adapter functions correctly and you continue to get this message, perform the following procedure. |  |  |
|                   | 1 Start the PC containing the adapter that generates the message again.                                                                                                    |  |  |
|                   | 2 Start the Ring Diagnostic.                                                                                                    |  |  |
|                   | 3 If the same message occurs, try a different System<br>Diskette.                                                                                                    |  |  |
|                   | 4 If the preceding action does not correct the problem, record the variable data. Check for problems with the PC and the adapter card.                                                                                                    |  |  |
|                   | Variable Data:                                                                                                    |  |  |
|                   | end                                                                                                    |  |  |
| 09/21/91          | 13:06:56 DFIPD190W Invalid message length<br>000010005A0002C2 000000A33832 000000A33832                                                                                                    |  |  |
|                   | This Address of Error Data<br>Adapter Adapter found<br>Address to be<br>generating bad<br>message                                                                                                    |  |  |

| Message<br>Number | Ex                                        | planation                                                                                                    |  |
|-------------------|-------------------------------------------|----------------------------------------------------------------------------------------------------|--|
| DFIPD192W         | Me                                        | essage: Missing data in message                                                                                                    |  |
|                   | Me<br>the<br>Fu                           | eaning: Required data is not present in a message that<br>e Ring Diagnostic receives. The message displays when<br>II E.R. is activated.                                                                                                    |  |
|                   | Ac<br>ge<br>ad<br>dia<br>me<br>fur<br>the | Action: Run the Adapter Diagnostics on the adapter that<br>generates the message. If the diagnostics indicate that the<br>adapter generating the message functions correctly, run the<br>diagnostics on this adapter that receives the adapter<br>message. If the diagnostics indicate that this adapter<br>functions correctly and you continue to get this message, do<br>the following. |  |
|                   | 1                                         | Start the PC that contains the adapter that generates the message again.                                                                                                    |  |
|                   | 2                                         | Start the Ring Diagnostic.                                                                                                    |  |
|                   | 3                                         | If the same message occurs, try a different System Diskette.                                                                                                    |  |
|                   | 4                                         | If the preceding action does not correct the problem, record the variable data. Check for problems with the PC and the adapter card.                                                                                                    |  |
|                   | Variable Data:                            |                                                                                                    |  |

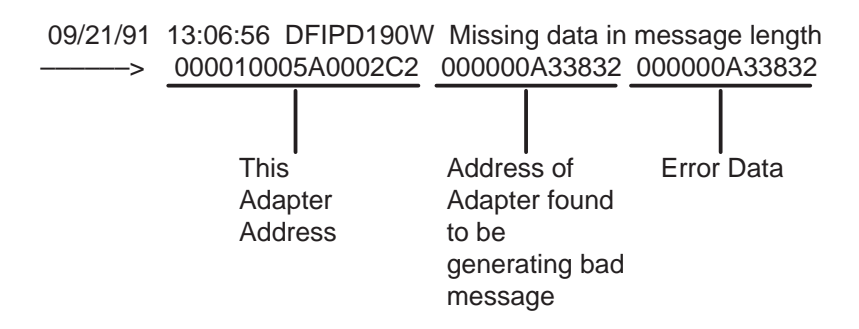
## TOPS MPX Token Ring LAN troubleshooting (continued)

| Message<br>Number | Explanation                                                                                                    |  |
|-------------------|----------------------------------------------------------------------------------------------------|--|
| DFIPD200E         | Message: Ring not working                                                                                                    |  |
|                   | <b>Meaning:</b> The Ring Diagnostic determines that the ring is beaconing. Recovery can take a some time. If the Ring Diagnostic was running, auto-recovery is in progress. If starting the Ring Diagnostic, auto-recovery failed. When Full E.R. is active and you enter manual recovery, this message can appear often. This message indicates how the recovery actions affect the ring. When this message displays, ring status is Beaconing. |  |
|                   | Action: Wait at least one minute and observe ring status.                                                                                                    |  |
|                   | If ring status does not change, record ring status and do the following:                                                                                                    |  |
|                   | 1 Disconnect the beaconing adapter from the ring. If this corrects the problem, run the Adapter Diagnostics on that PC.                                                                                                    |  |
|                   | 2 Isolate the problem to the PC or the cable, and replace the damaged element.                                                                                                    |  |
|                   | 3 If the problem persists, it is possible that the MAU has faults. Break the ring into separate MAUs and trouble-shoot the problem. Replace the defective MAU and restore the ring to operation. To properly install the new MAU (per MAU reset procedure), use the reset tool.                                                                                                    |  |
|                   | Variable Data:                                                                                                    |  |
| 09/21/91          | 13:06:56 DFIPD200E Ring not working<br>000010005A0002C2 000000A33832 00000000 0002                                                                                                    |  |

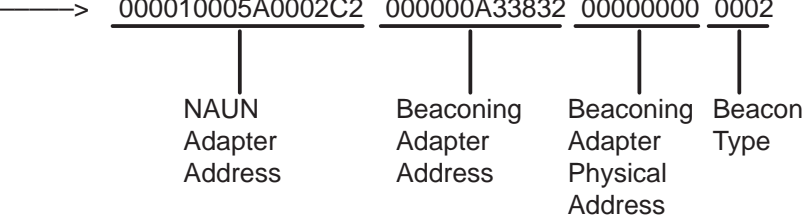

| Message<br>Number | Explanation                                                                                                    |
|-------------------|----------------------------------------------------------------------------------------------------|
|                   | <b>NAUN</b> (Nearest Active Upstream Neighbor): The NAUN device is the first device (in the ring sequence) involved with the error. The beaconing device is the last device (in the ring sequence) involved with the error. |
| DFIPD201E         | <b>Message:</b> Ring not working – this adapter beaconing                                                                                                    |
|                   | <b>Meaning:</b> The Ring Diagnostic determines that this adapter is Beaconing. When this message displays, ring status is Beaconing.                                                                                        |
|                   | <b>Action:</b> Wait for the next message and follow the actions for the message.                                                                                                    |
|                   | Variable Data: Does not apply                                                                                                    |
| DFIPD202E         | Message: Ring recovery failed                                                                                                    |
|                   | <b>Message:</b> The auto-recovery of the adapter did not work. When this message displays, the ring status is Beaconing.                                                                                                    |
|                   | <b>Action:</b> This action requires manual recovery. Record ring status and attempt recovery as described in DFIPD200E – Ring not working.                                                                                  |
|                   | Variable Data: Does not apply                                                                                                    |
| DFIPD203I         | Message: Ring recovered                                                                                                    |
|                   | <b>Meaning:</b> The ring recovers and operates normally. When this message displays, ring status is Normal or Soft Error.                                                                                                   |
|                   | Action: There is no action required.                                                                                                    |
|                   | Variable Data: Does not apply                                                                                                    |
|                   | continued                                                                                                    |

(continued)

| Message<br>Number | Explanation                                                                                                    |
|-------------------|----------------------------------------------------------------------------------------------------|
| DFIPD204I         | Message: Ring recovered – adapter removed                                                                                                    |
|                   | <b>Meaning:</b> The adapter, indicated in the following variable data, is logically removed from the active ring. The ring recovers. When this message displays, ring status is Normal or Soft Error. |
|                   | Action: Record the ring status. Run the Adapter Diagnostics on the removed adapter.                                                                                                    |
|                   | Variable Data:                                                                                                    |
|                   | —end—                                                                                                    |

09/21/91 13:06:56 DFIPD204I Ring recovered – adapter removed -----> 10005A0002C2

> Removed Adapter Address

# TOPS MPX Token Ring LAN troubleshooting (continued)

| Message<br>Number | Explanation                                                                                                    |  |  |
|-------------------|----------------------------------------------------------------------------------------------------|--|--|
| DFIPD210E         | Message: Unable to initialize ring adapter                                                                                                    |  |  |
|                   | <b>Meaning:</b> The Ring Diagnostic is not able to start this adapter.                                                                                                    |  |  |
|                   | <b>Action:</b> Verify that the indicated adapter is installed and the switches are set correctly. Correct any errors found. If the message repeats, do the following:                                 |  |  |
|                   | Run the Adapter Diagnostics. If diagnostics indicate the adapter is operational, and this message repeats, record the variable data and troubleshoot the problem as for DFIPD200E – Ring not working. |  |  |
|                   | Variable Data:                                                                                                    |  |  |
|                   |                                                                                                    |  |  |

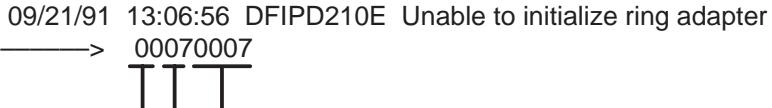

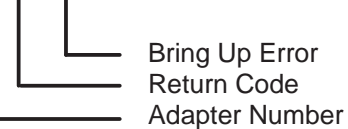

## TOPS MPX Token Ring LAN troubleshooting (continued)

| Message<br>Number | Explanation                                                                                                    |  |
|-------------------|----------------------------------------------------------------------------------------------------|--|
| DFIPD211E         | Message: Unable to open ring adapter                                                                                                    |  |
|                   | <b>Meaning:</b> This adapter did not respond to the attempt of the Ring Diagnostic to open the adapter.                                                                                                    |  |
|                   | <b>Action:</b> Determine the return code from the variable data as shown in Variable Data:                                                                                                    |  |
|                   | If the return code is 07 or FF, record the problem described in<br>the data area message. If the return code is 27, verify the<br>adapter data rate. If the return code continues to be 27, run<br>the Ring Diagnostic on a different terminal on the the same<br>ring. When the return code is 07 or FF, do the following: |  |
|                   | Action:                                                                                                    |  |
|                   | <ol> <li>Start the PC containing the adapter that generates the message again.</li> </ol>                                                                                                    |  |
|                   | 2 Start the Ring Diagnostic.                                                                                                    |  |
|                   | 3 If the same message occurs, try a different System<br>Diskette.                                                                                                    |  |
|                   | 4 If the preceding action does not correct the problem, record the variable data. Check for problems with the PC and the adapter card.                                                                                                    |  |
|                   | Variable Data:                                                                                                    |  |

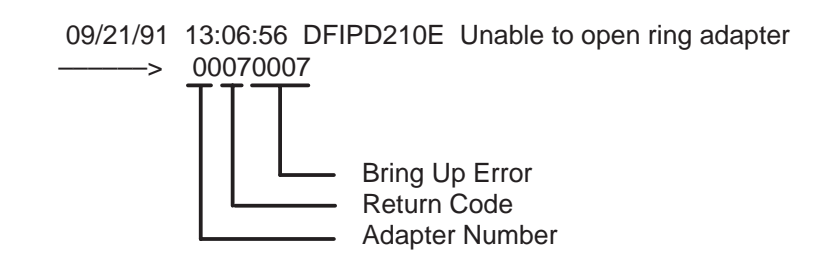

| Message<br>Number | Explanation                                                                                                    |
|-------------------|----------------------------------------------------------------------------------------------------|
| DFIPD212E         | Message: Ring adapter hardware failed                                                                                                    |
|                   | Meaning: The adapter hardware fails.                                                                                                    |
|                   | <b>Action:</b> Run the Adapter Diagnostics. If the diagnostics indicate that the adapter functions correctly and the message repeats, record the variable data. Manually Troubleshoot the PC and the connections to the MAU. |
|                   | Variable Data:                                                                                                    |

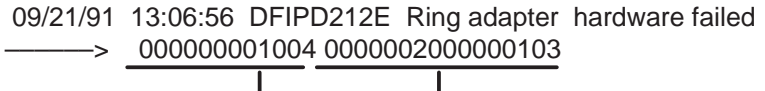

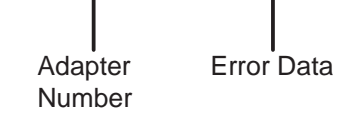

## TOPS MPX Token Ring LAN troubleshooting (continued)

| Message<br>Number | Ex                                     | planation                                                                                                    |
|-------------------|----------------------------------------|----------------------------------------------------------------------------------------------------|
| DFIPD213E         | Message: Ring adapter microcode failed |                                                                                                    |
|                   | Me                                     | eaning: The Adapter Support Interface code fails.                                                                          |
|                   | Ac                                     | ction: Do the following:                                                                                                   |
|                   | 1                                      | Verify that the indicated adapter is installed and the switches are set correctly. Correct any errors found.               |
|                   | 2                                      | Start the PC again.                                                                                                    |
|                   | 3                                      | Start the Ring Diagnostic.                                                                                                 |
|                   | 4                                      | If the same message occurs, try a different System Diskette.                                                               |
|                   | 5                                      | If the preceding action does not correct the problem, record the variable data. Perform manual troubleshooting procedures. |
|                   | Va                                     | riable Data:                                                                                                    |

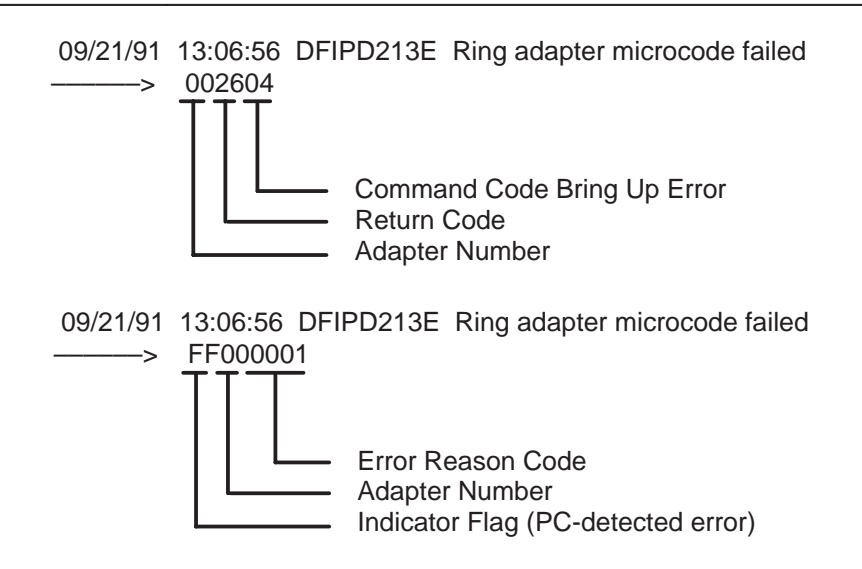

| Message<br>Number | Ex                                    | planation                                                                                                    |
|-------------------|---------------------------------------|----------------------------------------------------------------------------------------------------|
| DFIPD214E         | Message: Unable to close ring adapter |                                                                                                    |
|                   | <b>Me</b><br>att                      | eaning: This adapter did not respond correctly to the<br>rempt of the Ring Diagnostic to close the adapter.                                                               |
|                   | Ac<br>dia<br>the                      | ction: Run the Adapter Diagnostics on this adapter. If the agnostics indicate that the adapter functions correctly and e message repeats, perform the following function: |
|                   | 1                                     | Verify that the indicated adapter is installed and that the switches are set correctly. Correct any errors found.                                                         |
|                   | 2                                     | Start the PC again.                                                                                                    |
|                   | 3                                     | Start the Ring Diagnostic.                                                                                                    |
|                   | 4                                     | If the same message occurs, try a different System Diskette.                                                                                                    |
|                   | 5                                     | If the preceding action does not correct the problem, record the variable data. Perform manual troubleshooting procedures.                                                |
|                   | Va                                    | riable Data:                                                                                                    |

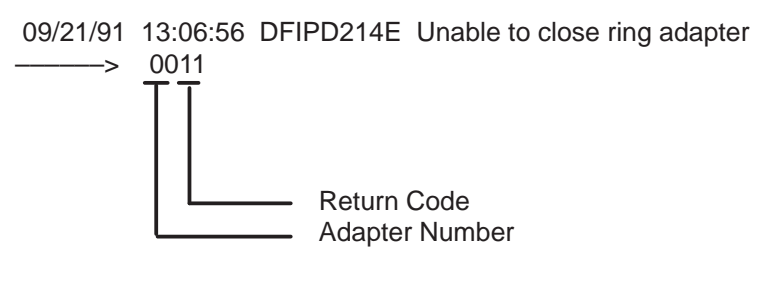

| Message<br>Number | Explanation                                                                                                    |  |
|-------------------|----------------------------------------------------------------------------------------------------|--|
| DFIPD215E         | Message: Ring adapter or lobe failed                                                                                                    |  |
|                   | <b>Meaning:</b> The Ring Diagnostic determines if a wire fault is present. When this message displays, ring status is Wire Fault.                                                                                                    |  |
|                   | <b>Action:</b> Record the ring status. Replace the defective cable and run the Ring Diagnostic again to verify the problem is corrected.                                                                                                    |  |
|                   | Variable Data: Does not apply.                                                                                                    |  |
| DFIPD216I         | Message: Ring adapter Closed                                                                                                    |  |
|                   | <b>Meaning:</b> This message can occur because the user presses F3 (End). The message can also occur when an error forces the adapter to close. When this message displays, ring status is Adapter Closed.                                                  |  |
|                   | <b>Action:</b> If the reason code is 00, there is no action required.<br>If the reason code is 01 or 03, run the Adapter Diagnostics.<br>If the diagnostics determine the adapter is defective, replace<br>the position in according to standard practices. |  |
|                   | Variable Data:                                                                                                    |  |
| 09/               | 21/91 13:06:56 DFIPD216I Ring adapter closed                                                                                                    |  |

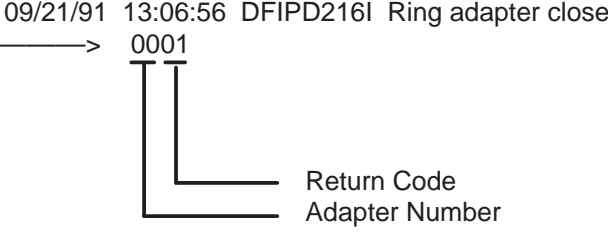

| Message<br>Number | Ex              | planation                                                                                                    |  |
|-------------------|-----------------|----------------------------------------------------------------------------------------------------|--|
| DFIPD230E         | Me              | Message: Unable to open ring adapter interface                                                                                                    |  |
|                   | Me<br>rin       | eaning: The Adapter Support Interface cannot open the g adapter interface.                                                                                             |  |
|                   | Ac<br>dia<br>me | etion: Run the Adapter Diagnostics on this adapter. If the agnostics indicate the adapter functions correctly and the essage repeats, perform the following procedure: |  |
|                   | 1               | Verify that the indicated adapter is installed and the switches are set correctly. Correct any errors found.                                                           |  |
|                   | 2               | Start the PC again.                                                                                                    |  |
|                   | 3               | Start the Ring Diagnostic.                                                                                                    |  |
|                   | 4               | If the same message occurs, try a different System Diskette.                                                                                                    |  |
|                   | 5               | If the preceding action does not correct the problem, record the variable data. Perform manual troubleshooting procedures.                                             |  |
|                   | Va              | riable Data:                                                                                                    |  |
|                   |                 |                                                                                                    |  |

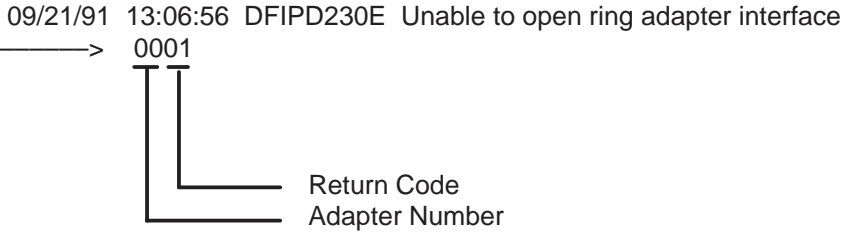

## TOPS MPX Token Ring LAN troubleshooting (continued)

| Message<br>Number | Ex                                              | planation                                                                                                    |
|-------------------|-------------------------------------------------|----------------------------------------------------------------------------------------------------|
| DFIPD231E         | Message: Unable to close ring adapter interface |                                                                                                    |
|                   | <b>M</b><br>ac                                  | eaning: The Adapter Support Interface code does not cept the close command for the Ring Diagnostic.                                                                    |
|                   | Ac<br>dia<br>me                                 | ction: Run the Adapter Diagnostics on this adapter. If the agnostics indicate the adapter functions correctly and the essage repeats, perform the following procedure: |
|                   | 1                                               | Verify that the indicated adapter is installed and the switches are set correctly. Correct any errors found.                                                           |
|                   | 2                                               | Start the PC again.                                                                                                    |
|                   | 3                                               | Start the Ring Diagnostic.                                                                                                    |
|                   | 4                                               | If the same message occurs, try a different System Diskette.                                                                                                    |
|                   | 5                                               | If the preceding action does not correct the problem, record the variable data. Perform manual troubleshooting procedures.                                             |
|                   | Va                                              | riable Data:                                                                                                    |

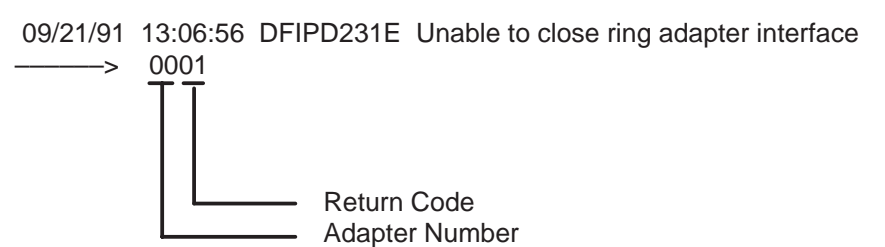

| Message<br>Number | Explanation                                                                                                    |
|-------------------|----------------------------------------------------------------------------------------------------|
| DFIPD991I         | Message: Insert formatted diskette in drive A                                                                                                    |
|                   | <b>Meaning:</b> The user pressed F5 (Dump) that requests a dump of Ring Diagnostic information in memory. This information can be given to the service supplier. Message number DFIPD992I follows this message. |
|                   | <b>Action:</b> Insert a formatted diskette with 150 Kb of free space into drive A.                                                                                                    |
|                   | Variable Data: Does not apply                                                                                                    |
| DFIPD992I         | Message: Press any key when ready                                                                                                    |
|                   | <b>Meaning:</b> The Ring Diagnostic is ready to create a file on the diskette in drive A.                                                                                                    |
|                   | Action: Press any key.                                                                                                    |
|                   | Variable Data: Does not apply                                                                                                    |
| DFIPD993I         | Message: Memory image file created                                                                                                    |
|                   | Meaning: The file was created.                                                                                                    |
|                   | Action: Take or send the diskette to the service supplier.                                                                                                    |
|                   | Variable Data: Does not apply                                                                                                    |
| DFIPD994I         | Message: Memory image file not created                                                                                                    |
|                   | Meaning: The file was not created.                                                                                                    |
|                   | Action: There is no action required.                                                                                                    |
|                   | Variable Data: Does not apply                                                                                                    |
|                   | —end—                                                                                                    |

## Placing an MP position in service (integrated)

## **Application**

Use this procedure to return integrated Traffic Operator Position System (TOPS) Multipurpose (MP) positions to service.

## Action

This procedure contains a flowchart and a list of steps. The flowchart provides an overview of the procedure. Follow the list of steps to perform this procedure.

# Placing an MP position in service (integrated)

(continued)

Summary of placing an MP position in service (integrated)

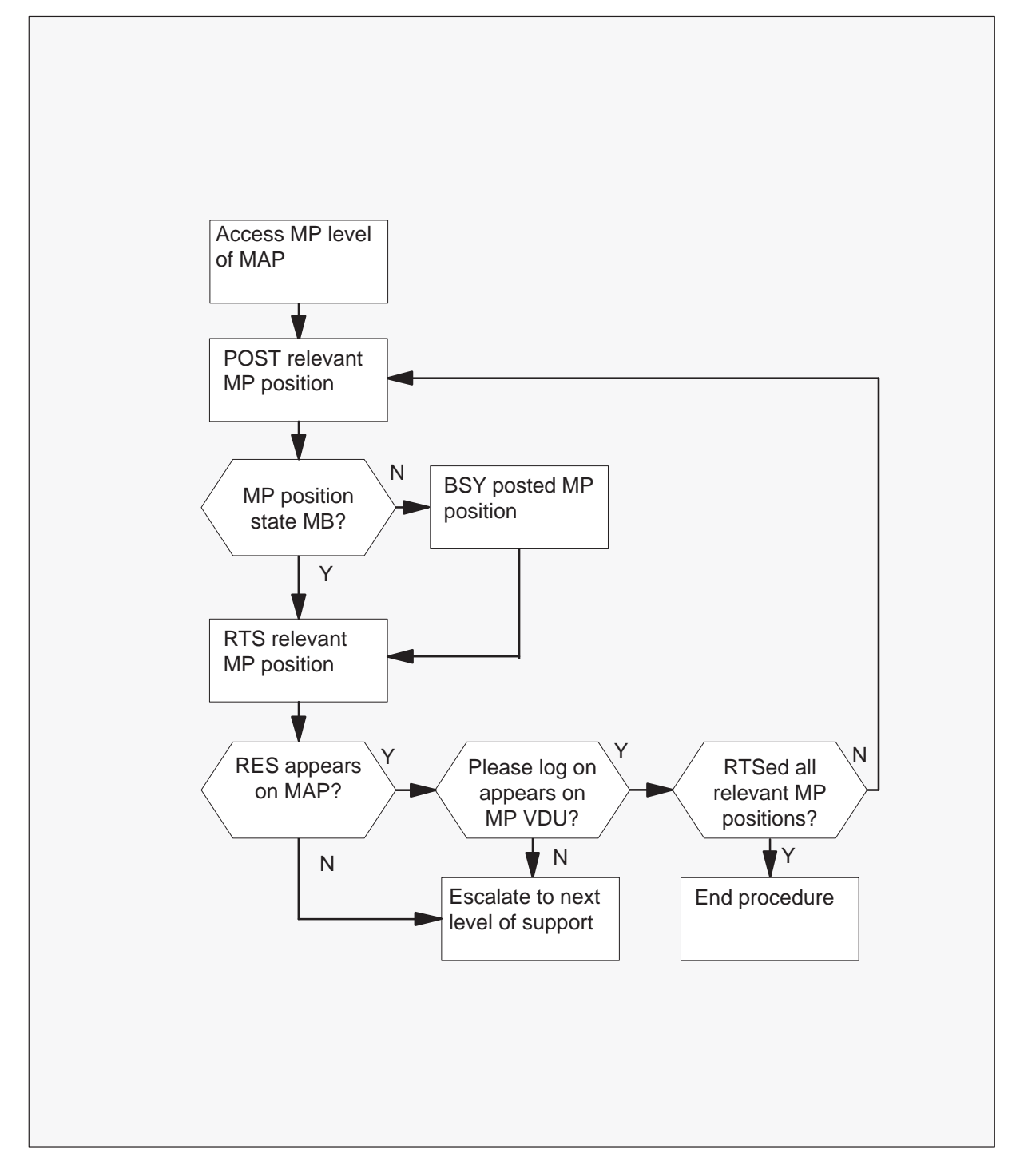

## Placing an MP position in service (integrated) (continued)

Placing an MP position in service (integrated)

### ATTENTION

Continue if a step in a maintenance procedure directs you to this procedure. If you use this procedure without direction from a maintenance procedure, equipment damage or service interruption can occur.

#### At the MAP

1 To access the MP level, enter:

>MAPCI;MTC;PM and press the Enter key.

>POST TPC x;MP and press the Enter key.

where

x is the TPC number.

## Placing an MP position in service (integrated)

(continued)

2 To post the relevant MP position, enter:

>POST P n

and press the Enter key.

where

n is the MP position number (0, 1, 2, or 3).

| If MP position state is | Do     |
|-------------------------|--------|
| МВ                      | step 4 |
| SB                      | step 3 |

#### Example of a MAP response

| ( |    |         |     |         |       |       |        |           |       |     |
|---|----|---------|-----|---------|-------|-------|--------|-----------|-------|-----|
|   | CM | MS      | IOD | Net     | PM    | CCS   | LNS    | Trks      | Ext   | EIO |
|   | •  | •       | •   | •       | •     | •     | •      | •         | •     | •   |
|   | MP |         |     | SysB    | ManB  | OffL  | CBsy   | ISTb      | InSv  |     |
|   | 0  | Quit    | PM  | 0       | 0     | 10    | 0      | 0         | 130   |     |
|   | 2  | Post    | TPC | 0       | 0     | 0     | 0      | 0         | 4     |     |
|   | 3  |         |     |         |       |       |        |           |       |     |
|   | 4  |         |     | TPC 0   | InSv  |       |        |           |       |     |
|   | 5  | Trnsl   |     |         |       |       |        |           |       |     |
|   | б  | Tst     |     | Status  | VTB   | SB MB | PMB RI | ES RTRN   | INB   |     |
|   | 7  | Bsy     |     | MP      | 0     | 0 1   | 0      | 5 0       | 2     |     |
|   | 8  | RTS     |     |         |       |       |        |           |       |     |
|   | 9  |         |     | POS 2   | 201 7 | CPC 0 | MP     | 1 MB      |       |     |
|   | 10 |         |     | Size of | Post  | set:  | 1      |           |       |     |
|   | 11 | Disp_   |     |         |       |       |        |           |       |     |
|   | 12 | Next    |     |         |       |       | /      | /         |       |     |
|   | 13 | FRls    |     |         |       |       |        |           |       |     |
|   | 14 | QueryMP |     |         |       |       | MP n   | osition n | umber |     |
|   | 15 |         |     |         |       |       | ande   | etato     |       |     |
|   | 16 |         |     |         |       |       | anus   |           |       |     |
|   | 17 |         |     |         |       |       |        |           |       |     |
|   | 18 |         |     |         |       |       |        |           |       |     |
|   |    |         |     |         |       |       |        |           |       |     |

**3** To busy the MP position, enter:

#### >BSY

and press the Enter key.

## Placing an MP position in service (integrated) (continued)

4 To return the MP position to service, enter:

>RTS

and press the Enter key.

Example of a MAP response

| (   |    |         |     |         |       |       |        |           |       |     |
|-----|----|---------|-----|---------|-------|-------|--------|-----------|-------|-----|
|     | CM | MS      | IOD | Net     | PM    | CCS   | LNS    | Trks      | Ext   | EIO |
|     | •  | •       | •   | •       | •     | •     | •      | •         | •     | •   |
|     | MP |         |     | SysB    | ManB  | OffL  | CBsy   | ISTb      | InSv  |     |
|     | 0  | Quit    | ΡM  | 0       | 0     | 10    | 0      | 0         | 130   |     |
|     | 2  | Post    | TPC | 0       | 0     | 0     | 0      | 0         | 4     |     |
|     | 3  |         |     |         |       |       |        |           |       |     |
|     | 4  |         |     | TPC 0   | InSv  |       |        |           |       |     |
|     | 5  | Trnsl   |     |         |       |       |        |           |       |     |
|     | б  | Tst     |     | Status  | VTB   | SB MB | PMB RE | S RTRN    | INB   |     |
|     | 7  | Bsy     |     | MP      | 0     | 0 1   | 0      | 5 0       | 2     |     |
|     | 8  | RTS     |     |         |       |       |        |           |       |     |
|     | 9  |         |     | POS 2   | 201 I | CPC 0 | MP     | 1 RES     |       |     |
|     | 10 |         |     | Size of | Post  | set:  | 1      |           |       |     |
|     | 11 | Disp_   |     |         |       |       |        |           |       |     |
|     | 12 | Next    |     |         |       |       | /      | /         |       |     |
|     | 13 | FRls    |     |         |       |       |        |           |       |     |
|     | 14 | QueryMP |     |         |       |       | MP p   | osition n | umber |     |
|     | 15 |         |     |         |       |       | ands   | tato      |       |     |
|     | 16 |         |     |         |       |       | and s  |           |       |     |
|     | 17 |         |     |         |       |       |        |           |       |     |
|     | 18 |         |     |         |       |       |        |           |       |     |
| < l |    |         |     |         |       |       |        |           |       |     |

**5** Determine if the MP position returns to service.

| If MP position                                     | Do     |
|----------------------------------------------------|--------|
| returns to service and RES appears on MAP display. | step 7 |
| fails to return to service                         | step 6 |

6 For additional help, contact the next level of support.

## Placing an MP position in service (integrated)

(end)

#### At the affected position

7 Examine the MP VDU.

| lf                        | Do     |
|---------------------------|--------|
| Please log on appears     | step 8 |
| Any other message appears | step 6 |

8 Determine if all relevant MP positions return to service.

| If all relevant MP positions | Do     |
|------------------------------|--------|
| return to service            | step 9 |
| do not return to service     | step 2 |

**9** The procedure is complete. Return to the main procedure that referred you to this procedure and continue.

## **Application**

Use this procedure to place a standalone Traffic Operator Position System (TOPS) Multipurpose (MP) in service.

## Action

This procedure contains a flowchart and a list of steps. The flowchart provides an overview of the procedure. Follow the list of steps to perform this procedure.

(continued)

Summary of placing an MP position in service (standalone)

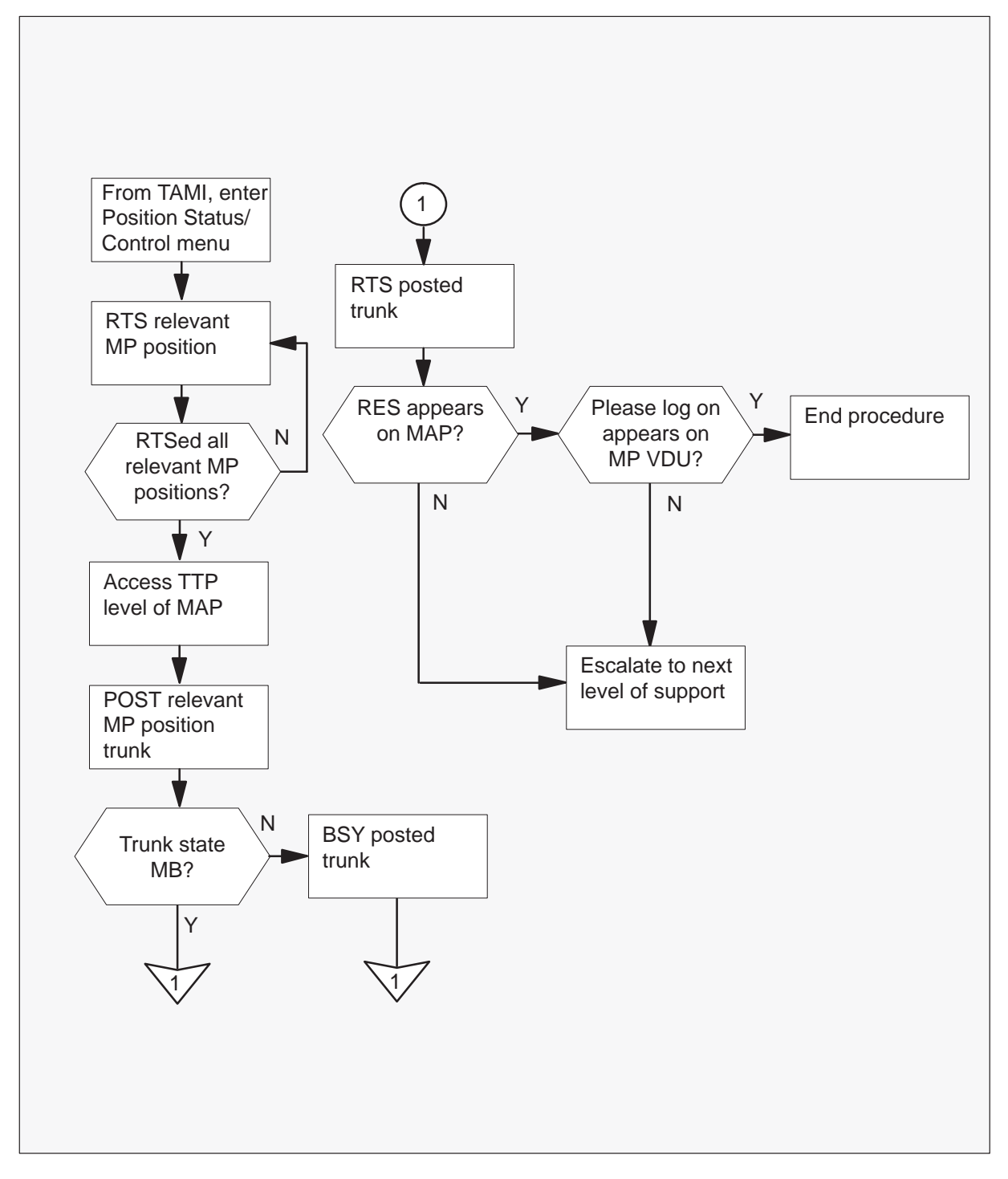

(continued)

#### Placing an MP position in service (standalone)

#### At your current location

1 Proceed if a step in a maintenance procedure directs you to this procedure. If you omit the directions of a previous step, equipment damage or service interruption can result when you use this procedure.

#### At the TAMI

2 To access the Position Status/Control menu from the TAMI main menu, enter:

>3

and press the Enter key.

**Example of a TAMI response** 

| POSITIC              | ON STATUS/CONTROL |      |
|----------------------|-------------------|------|
| 1. Bsy               |                   |      |
| 2. RTS               |                   |      |
| 3. OffL              |                   |      |
| 4. RTS ALL POSITIONS | 5                 |      |
| POSITION NUMBER      | STATUS            | CARD |
| 0.                   | InSv              | YES  |
| 1.                   | InSv              | YES  |
| 2.                   | InSv              | YES  |
| 3.                   | ManB              | YES  |
| MAKE CHOICE:         |                   |      |
|                      |                   |      |

3 To return the relevant MP position to service, enter:

| >2<br>and press the Enter key.                                         |
|------------------------------------------------------------------------|
| >n<br>and press the Enter key.                                         |
| where                                                                  |
| n is the MP position number (0, 1, 2, or 3)                            |
| Note: Repeat this step until all relevant positions return to service. |

(continued)

#### At the MAP

4 To access the TTP level, enter:

>MAPCI;MTC;TRKS;TTP and press the Enter key.

5 To post the relevant MP position trunk, enter:

### >POST T TOPSPOS n

and press the Enter key.

where

- n is the MP position number (0, 1, 2, or 3)
- 6 Note the state of the trunk circuits.

| If the trunk state is | Do     |
|-----------------------|--------|
| МВ                    | step 8 |
| SB                    | step 7 |

7 To busy the posted trunk, enter:

#### >BSY

and press the Enter key.

## Placing MP position in service (standalone) (continued)

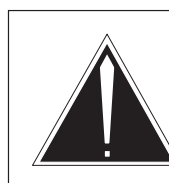

8

#### CAUTION Trunk goes system busy

Do not RTS the TOPSPOS trunk until the system fully downloads the MP position. When the download is complete, Link problems encountered appears in the VDU. The trunk goes system busy if you RTS the trunk before Link problems encountered appears on the VDU.

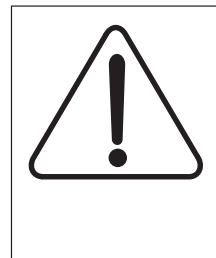

### CAUTION

Trunk goes system busy Do not RTS the TOPSPOS trunk until the system fully downloads the MP position. When the download is complete, Link problems encountered appears in the VDU. The trunk goes system busy if you RTS the trunk before Link problems encountered appears on the VDU.

To return the posted trunk to service, enter:

#### >RTS

and press the Enter key.

*Note:* Repeat steps 5 through 8 until all relevant positions return to service.

9 Determine if trunk returns to service.

| lf trunk                                          | Do      |
|---------------------------------------------------|---------|
| Returns to service and RES appears on MAP display | step 11 |
| Does not return to service                        | step 10 |

**10** For additional help, contact the next level of support.

(end)

#### At the affected position

11 Examine the MP VDU.

| lf                        | Do      |  |
|---------------------------|---------|--|
| Please log on appears     | step 12 |  |
| Any other message appears | step 10 |  |

**12** This procedure is complete. Return to the main procedure that referred you to this procedure and continue.

## Removing an MP position from service (integrated)

## Application

Use this procedure to remove integrated Traffic Operator Position System (TOPS) Multipurpose (MP) positions from service.

### Action

This procedure contains a flowchart and a list of steps. The flowchart provides an overview of the procedure. Follow the list of steps to perform this procedure.

#### Summary of removing an MP position from service (integrated)

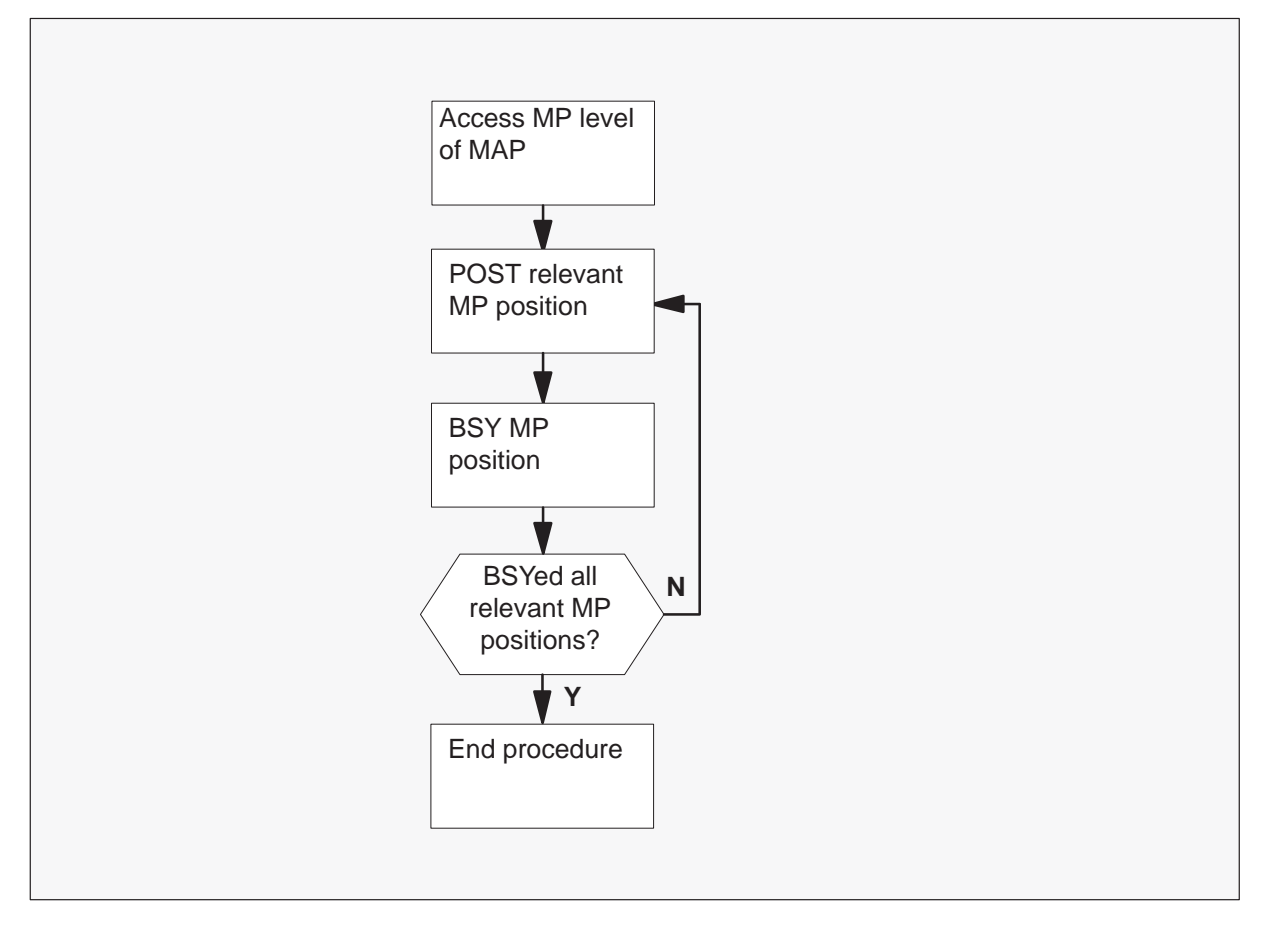

# Removing an MP position from service (integrated) (continued)

#### Removing an MP position from service (integrated)

#### At the MAP

1

### ATTENTION

Continue if a step in a maintenance procedure directs you to this procedure. If you use this procedure without direction from a maintenance procedure, equipment damage or service interruption can occur.

To access the MP level, type:

>MAPCI;MTC;PM and press the Enter key.

**>POST TPC x;MP** and press the Enter key.

where

- x is the TOPS position controller (TPC) number
- 2 To post the relevant MP position, type:

>POST P n and press the Enter key. *where* 

n is the MP position number (0, 1, 2, or 3)

## Removing an MP position from service (integrated) (continued)

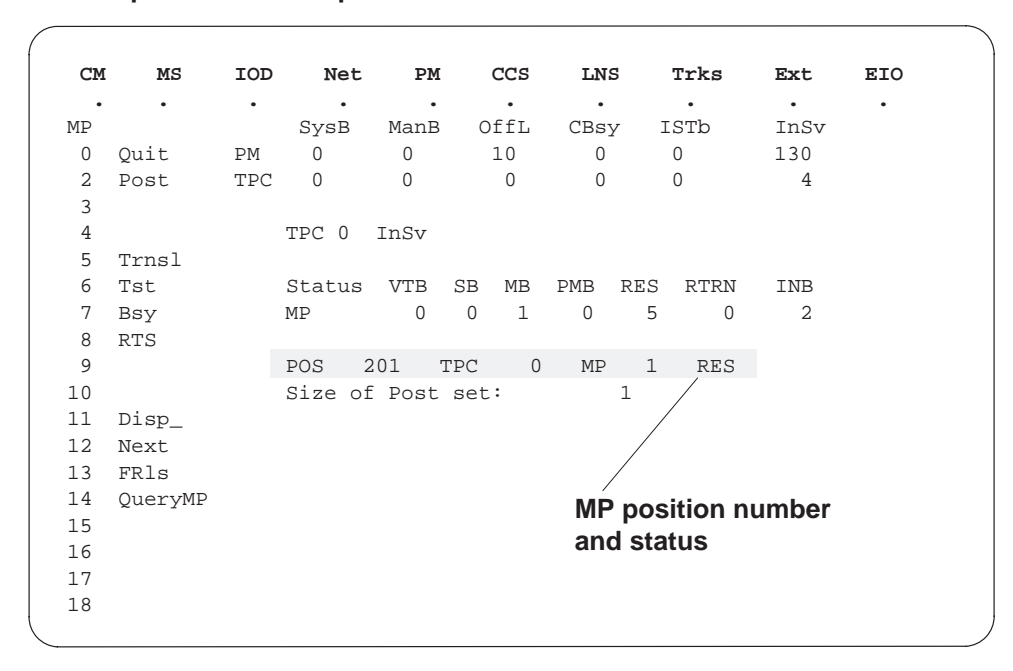

#### Example of a MAP response

# Removing an MP position from service (integrated) (end)

**3** To busy the MP position, type:

**>BSY** and press the Enter key.

Example of a MAP response

| CM  | MS        | IOD | Net     | PM    | CCS   | LNS   | Trks       | Ext   | EIO |
|-----|-----------|-----|---------|-------|-------|-------|------------|-------|-----|
| •   | •         | •   | •       | •     | •     | •     | •          | •     | •   |
| MP  |           |     | SysB    | ManB  | OffL  | CBsy  | ISTb       | InSv  |     |
| 0   | Quit      | PM  | 0       | 0     | 10    | 0     | 0          | 130   |     |
| 2   | Post      | TPC | 0       | 0     | 0     | 0     | 0          | 4     |     |
| 3   |           |     |         |       |       |       |            |       |     |
| 4   |           |     | TPC 0   | InSv  |       |       |            |       |     |
| 5   | Trnsl     |     |         |       |       |       |            |       |     |
| б   | Tst       |     | Status  | VTB   | SB MB | PMB F | RES RTRN   | INB   |     |
| 7   | Bsy       |     | MP      | 0     | 0 1   | 0     | 5 0        | 2     |     |
| 8   | RTS       |     |         |       |       |       |            |       |     |
| 9   |           |     | POS 2   | 201 Т | PC 0  | MP    | 1 MB       |       |     |
| 10  |           |     | Size of | Post  | set:  | 1     |            |       |     |
| 11  | Disp      |     |         |       |       |       |            |       |     |
| 12  | Next      |     |         |       |       |       |            |       |     |
| 13  | FRls      |     |         |       |       | /     |            |       |     |
| 14  | OuervMP   |     |         |       |       |       | ••         |       |     |
| 15  | 2001 /111 |     |         |       |       | MP    | position n | umber |     |
| 16  |           |     |         |       |       | and   | status     |       |     |
| 17  |           |     |         |       |       |       |            |       |     |
| ± / |           |     |         |       |       |       |            |       |     |

4 Determine if all relevant MP positions are removed from service.

| If all relevant MP positions | Do     |
|------------------------------|--------|
| are removed from service     | step 5 |
| are not removed from service | step 2 |

**5** This procedure is complete. Return to the main procedure that directed you to this procedure. Continue as directed.

## Removing an MP position from service (standalone)

## **Application**

Use this procedure to remove a standalone Traffic Operator Position System (TOPS) Multipurpose (MP) from service.

## Action

This procedure contains a flowchart and a list of steps. The flowchart provides an overview of the procedure. Follow the list of steps to perform this procedure.

# Removing an MP position from service (standalone) (continued)

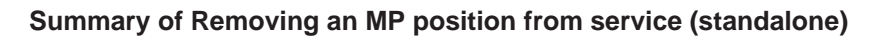

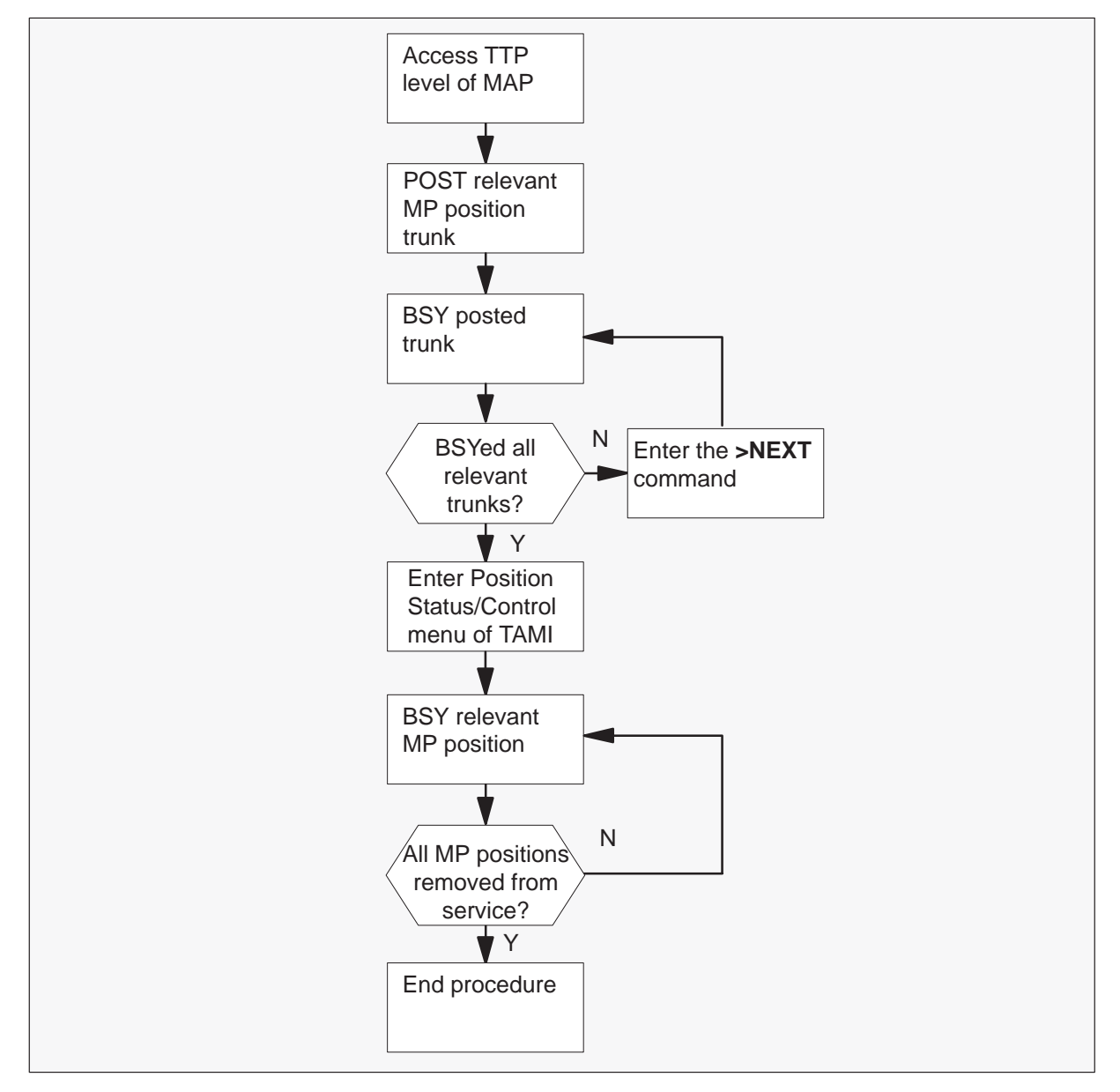

### Removing an MP position from service (standalone) (continued)

#### Removing an MP position from service (standalone)

#### At the MAP

1

#### ATTENTION

Continue if a step in the mainenance procedure directs you to this procedure. If you use this procedure without direction from a maintenance procedure, equipment damage or service interruption can occur.

To access the TTP level, type:

>MAPCI;MTC;TRKS;TTP and press the Enter key.

Example of a MAP response

| CM   | MS      | IOD      | Net | PM     | CCS     | Lns   | Trks  | Ext   | EIO       |
|------|---------|----------|-----|--------|---------|-------|-------|-------|-----------|
| •    | •       | •        | •   | •      | •       | •     | •     | •     | •         |
| TTF  | )       |          |     |        |         |       |       |       |           |
| 0 Ç  | Quit_   | POST     | DE  | LQ     | BUS     | YQ    | DIG   |       |           |
| 2 F  | Post_   | TTP 16   |     |        |         |       |       |       |           |
| 3 5  | Seize_  | CKT TYPE | PM  | NO     | COM LAN | G ST  | A S   | R DOT | TE RESULT |
| 4    |         | DESK     | TMS | 0 5 18 | TOPSPO  | S 221 | STATE | RES   |           |
| 5 E  | Bsy_    |          |     |        |         |       | ID    |       |           |
| 6 R  | RTS_    |          |     |        |         |       |       |       |           |
| 7 т  | [st_    |          |     |        |         |       |       |       |           |
| 8    |         |          |     |        |         |       |       |       |           |
| 9 C  | CktInfo |          |     |        |         |       |       |       |           |
| 10 C | CktLoc  |          |     |        |         |       |       |       |           |
| 11 H | Iold    |          |     |        |         |       |       |       |           |
| 12 N | Next_   |          |     |        |         |       |       |       |           |
| 13 R | ls_     |          |     |        |         |       |       |       |           |
| 14 C | lkt_    |          |     |        |         |       |       |       |           |
| 15 T | rnslVf_ |          |     |        |         |       |       |       |           |
| 16 S | StkSdr_ |          |     |        |         |       |       |       |           |
| 17 F | ads_    |          |     |        |         |       |       |       |           |
| 18 I | Level_  |          |     |        |         |       |       |       |           |
|      |         |          |     |        |         |       |       |       |           |
| Use  | er ID   |          |     |        |         |       |       |       |           |

**2** To post the relevant MP position trunk, type:

#### >POST G TOPSPOS n

and press the Enter key.

where

n is the MP position number (0, 1, 2, or 3)

### Removing an MP position from service (standalone) (continued)

**3** To busy the posted trunk, type:

**>BSY** and press the Enter key.

Example of a MAP response

| CM   | MS       | IOD    | Net     | PM   | CCS     | Lns    | Trks | Ext   | EIO       |
|------|----------|--------|---------|------|---------|--------|------|-------|-----------|
| •    | •        | •      | •       | •    | •       | •      | •    | •     | •         |
| TTE  | 2        |        |         |      |         |        |      |       |           |
| 0 Ç  | Quit_    | POST   | 14 DE   | LQ   | BUS     | YQ     | DIG  |       |           |
| 2 E  | Post_    | TTP 6  | -024    |      |         |        |      |       |           |
| 3 5  | Seize_   | CKT TY | PE PM 1 | NO.  | COM LAN | g sta  | S    | R DOT | TE RESULT |
| 4    |          | DESK   | TM8     | 2 16 | TOPSPOS | 200 MB |      |       |           |
| 5 E  | Bsy_     |        |         |      |         |        |      |       |           |
| бF   | RTS_     |        |         |      |         |        |      |       |           |
| 7 1  | ſst_     |        |         |      |         |        |      |       |           |
| 8    |          |        |         |      |         |        |      |       |           |
| 9 (  | CktInfo  |        |         |      |         |        |      |       |           |
| 10 C | CktLoc   |        |         |      |         |        |      |       |           |
| 11 H | Hold     |        |         |      |         |        |      |       |           |
| 12 N | Next_    |        |         |      |         |        |      |       |           |
| 13 F | Rls_     |        |         |      |         |        |      |       |           |
| 14 0 | Ckt_     |        |         |      |         |        |      |       |           |
| 15 I | [rnslVf_ |        |         |      |         |        |      |       |           |
| 16 S | StkSdr_  |        |         |      |         |        |      |       |           |
| 17 E | Pads_    |        |         |      |         |        |      |       |           |
| 18 I | Level_   |        |         |      |         |        |      |       |           |
|      |          |        |         |      |         |        |      |       |           |
| Use  | er ID    |        |         |      |         |        |      |       |           |

4 Refer to step 3 to determine if all relevant trunks are busy from the MAP.

| If all relevant trunks | Do     |
|------------------------|--------|
| are busy               | step 6 |
| are not busy           | step 5 |

5 To post the next trunk, type:

#### >NEXT

and press the Enter key. Return to step 3.

## Removing an MP position from service (standalone) (continued)

#### At the TAMI

6 To access the Position Status/Control menu from the TAMI main menu, type:
 >3

and press the Enter key.

**Example of a TAMI response** 

| POSITION STATU   | JS/CONTROL |              |
|------------------|------------|--------------|
| 1. Bsy           |            |              |
| 2. RTS           |            |              |
| 3. OffL          |            |              |
| 4. RTS ALL POSIT | TIONS      |              |
| POSITION NUMBER  | STATUS     | CARD PRESENT |
| 0.               | InSv       | YES          |
| 1.               | InSv       | YES          |
| 2.               | InSv       | YES          |
| 3.               | InSv       | YES          |
| MAKE CHOICE:     |            |              |

- 7 To busy the relevant MP position, use the following procedure:
  - a. Enter

>1 and press the Enter key. where
1 is busy
b. Enter
>n and press the Enter key. where
n is the MP position number (0, 1, 2, or 3)
c. Enter
>Y

and press the Enter key.

# Removing an MP position from service (standalone) (end)

#### where

- y is yes, the position is busied at the MAP
- 8 Determine if all relevant positions are removed from service from the TAMI.

| If all relevant MP positions | Do     |
|------------------------------|--------|
| are removed from service     | step 9 |
| are not removed from service | step 7 |

- 9 To return to the TAMI main menu, press the PF3 key.
- **10** This procedure is complete. Return to the main procedure that directed you to this procedure. Continue as directed.

## Removing a TOPS MPX terminal from service TOPS MPX

## Application

Use this procedure to remove a TOPS MPX terminal from service.

## Action

The following flowchart provides a summary of the procedure. To perform this procedure, use the instructions in the list of steps that follows the flowchart.

# Removing a TOPS MPX terminal from service TOPS MPX (continued)

#### Removing a TOPS MPX terminal from service

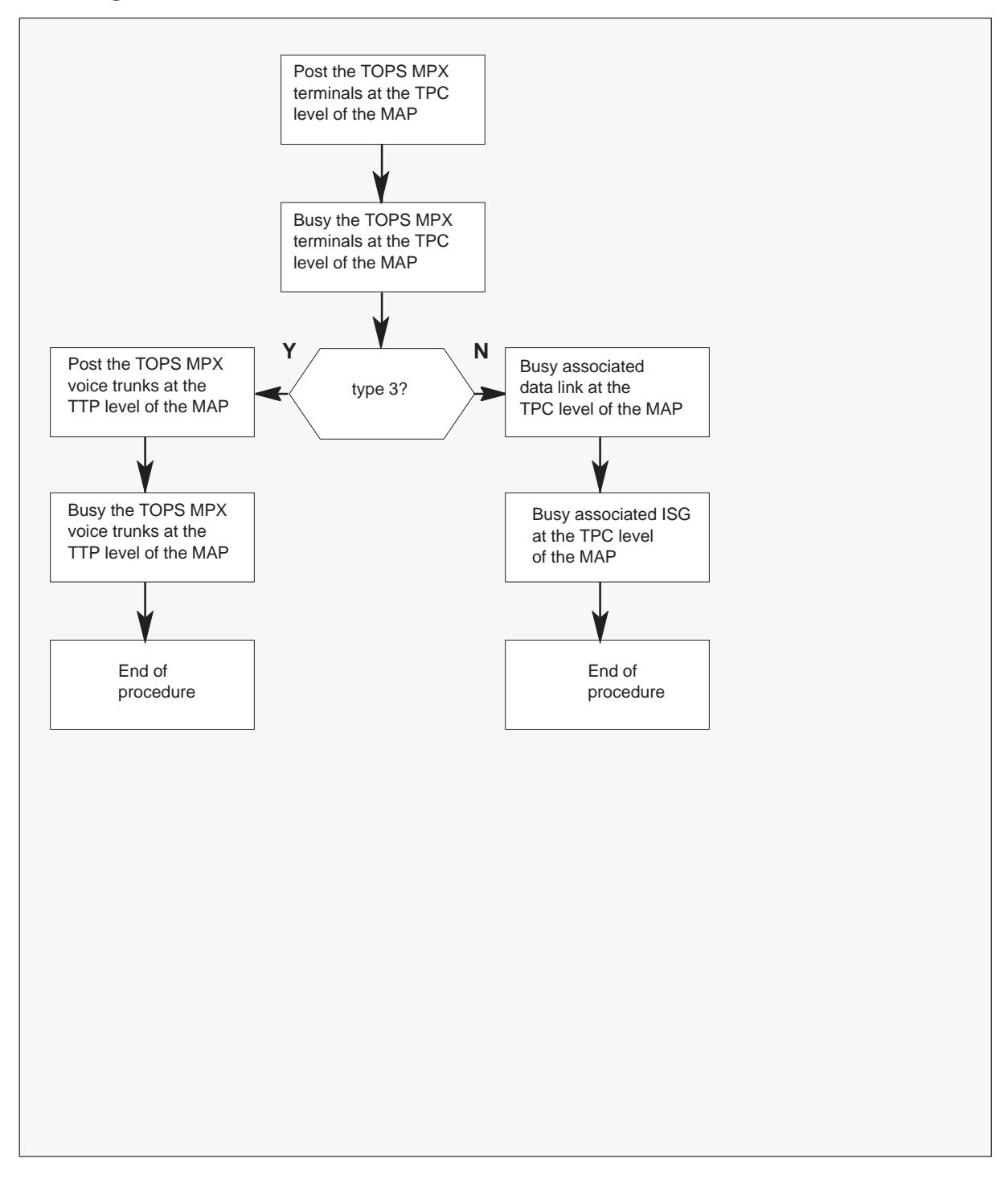
# Removing a TOPS MPX terminal from service TOPS MPX (continued)

### Removing a TOPS MPX terminal from service

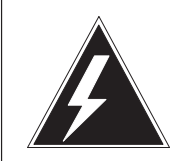

## WARNING

**Potential risk to service** When you prepare a TOPS MPX for a test, make sure that the user logged out. The terminal is not in service.

Busy the TOPS MPX position from the MAP before you remove the TOPS MPX.

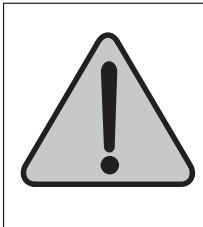

### WARNING Potential risk to service

When you prepare a TOPS MPX for a test, make sure that the user logged out. The terminal is not in service.Busy the TOPS MPX position from the MAP before you remove the TOPS MPX.

## At the MAP terminal

1 To access the Position Status/Control Menu from the main menu of the MAP, type:

>MAPCI;MTC;PM;POST TPC;MP and press the Enter key.

# Removing a TOPS MPX terminal from service TOPS MPX (continued)

| _        |         |      |       |      |      |    |     |      |    |     |     |      |
|----------|---------|------|-------|------|------|----|-----|------|----|-----|-----|------|
|          | CM      | MS   | IOD   | Net  | PM   |    | CCS | LNS  | T  | rks | Ext | APPL |
|          | •       | •    | •     | •    | •    |    | •   | •    |    | •   | •   | •    |
| MP       |         |      | SysB  | ManB | Offl | LC | Bsy | ISTB | In | ıSv |     |      |
| 0        | Quit    | PM   | 0     | 1    |      | 2  | 0   | 0    |    | 18  |     |      |
| 2        | Post_   | TPC  | 0     | 1    | (    | )  | 0   | 0    |    | 0   |     |      |
| 3        |         |      |       |      |      |    |     |      |    |     |     |      |
| 4        |         | Stat | us '  | VTB  | SB   | MB | PM  | B R  | ES | RT  | RN  | INB  |
| 5        | Trnsl   | MP   |       | 0    | 0    | 2  |     | 0    | 16 |     | 0   | 0    |
| б        | Tst_    |      |       |      |      |    |     |      |    |     |     |      |
| 7        | Bsy_    | PM:  |       |      |      |    |     |      |    |     |     |      |
| 8        | RTS_    | POST | :     |      |      |    |     |      |    |     |     |      |
| 9        |         | NO P | M POS | TED  |      |    |     |      |    |     |     |      |
| 10       |         | MP:  |       |      |      |    |     |      |    |     |     |      |
| 11       | Disp_   |      |       |      |      |    |     |      |    |     |     |      |
| 12       | Next    |      |       |      |      |    |     |      |    |     |     |      |
| 13       | Frls    |      |       |      |      |    |     |      |    |     |     |      |
| 14       | QueryMP |      |       |      |      |    |     |      |    |     |     |      |
| 15       |         |      |       |      |      |    |     |      |    |     |     |      |
| 16       |         |      |       |      |      |    |     |      |    |     |     |      |
| 17       |         |      |       |      |      |    |     |      |    |     |     |      |
| 18       |         |      |       |      |      |    |     |      |    |     |     |      |
| <u> </u> |         |      |       |      |      |    |     |      |    |     |     |      |

Example of a MAP display:

# Removing a TOPS MPX terminal from service TOPS MPX (continued)

2 To post the TOPS MPX from the MAP, type:

#### >POST P n

and press the Enter key.

where

- n is number of position
- **3** To busy the selected position from the MAP, type:

>BSY
and press the Enter key. *Example of a MAP display:*BSY Passed

**4** Are all the correct positions busy?

| If position busy in step 3                                                                               | Do                                                                                 |
|----------------------------------------------------------------------------------------------------|------------------------------------------------------------------------------------|
| is a redundant VPC (type 2)                                                                              | step 5 Examine the status display line to view the associated TPC#. Note the TPC#. |
| is a type 1 or 3 position                                                                                | step 9                                                                             |
| is a VPC that is not redundant<br>(type 2) busy the TOPS MPX<br>positions that remain in the<br>cluster. | step 2                                                                             |
| is last TOPS MPX position to busy in a cluster                                                           | step 5 Examine the status display line to view the associated TPC#. Note the TPC#. |

# Removing a TOPS MPX terminal from service TOPS MPX (continued)

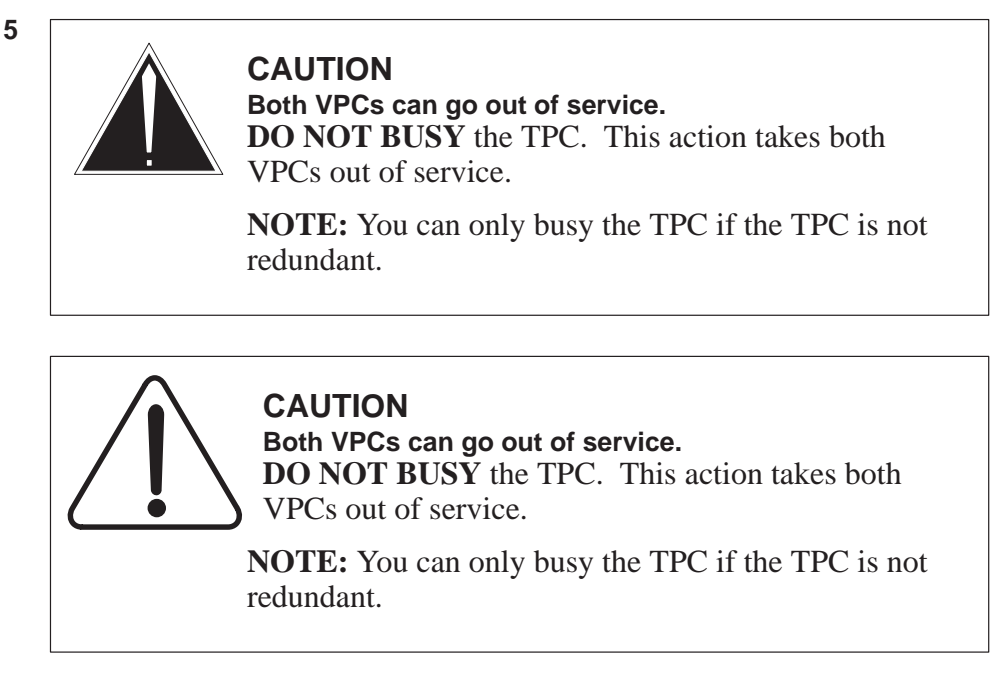

To post the TPC that associates with the type 2 position at the TPC level, type:

>PM;POST TPC n and press the Enter key. where

# Removing a TOPS MPX terminal from service TOPS MPX (continued)

n equals TPC#

6 To determine if the position # is MP0 or MP1, type:

>QUERYPM

and press the Enter key.

Example of a MAP display:

| CM                                                        | MS                                                                     | IOD                                                             | Net                                                            | PM                                                                           | CCS                                       | Lns | Trks                      | Ext                           | APPL        |            |
|-----------------------------------------------------------|------------------------------------------------------------------------|-----------------------------------------------------------------|----------------------------------------------------------------|------------------------------------------------------------------------------|-------------------------------------------|-----|---------------------------|-------------------------------|-------------|------------|
| •                                                         | •                                                                      | •                                                               | •                                                              | •                                                                            | •                                         | •   | •                         | •                             | •           |            |
| TPC                                                       |                                                                        |                                                                 | SvsB                                                           | ManB                                                                         | Offi                                      | L C | Bsv                       | ISTb                          | InSv        |            |
| 0                                                         | Quit                                                                   | PM                                                              | 0                                                              | 0                                                                            | 6                                         |     | 0                         | 0                             | 35          |            |
| 2<br>3                                                    | Post_                                                                  | TPC                                                             | 0                                                              | 0                                                                            | 1                                         |     | 0                         | 0                             | 1           |            |
| 4                                                         |                                                                        | TPC                                                             | 0                                                              | InSv                                                                         |                                           |     |                           |                               |             |            |
| 5<br>6<br>7<br>8<br>9<br>10<br>11<br>12<br>13<br>14<br>15 | Trnsl<br>Tst<br>Bsy<br>RTS<br>Offl<br>Disp_<br>Next<br>QueryMP<br>MP   | Query<br>TPC :<br>PM Ty<br>Site<br>MP 0<br>MP 1<br>MP 2<br>MP 3 | yPM<br>Load l<br>ype: 7<br>e Flr<br>00<br>: TC<br>: TC<br>: TC | File: (<br>IPC Ir<br>RPos E<br>A00 E<br>DPSPOS<br>DPSPOS<br>DPSPOS<br>DPSPOS | )<br>Bay_id<br>PCE 00<br>6<br>7<br>8<br>9 |     | 0 Node<br>Shf De<br>00 TE | e_No: 1<br>escript<br>eC: 000 | 32<br>ion S | Slot EqPEC |
| 16<br>17<br>18<br>I                                       | TAS                                                                    |                                                                 |                                                                |                                                                              |                                           |     |                           |                               |             |            |
|                                                           | <b>Note:</b> In this example, MP0 is position 6 and MP1 is position 7. |                                                                 |                                                                |                                                                              |                                           |     |                           |                               |             |            |

# Removing a TOPS MPX terminal from service

TOPS MPX (continued)

**7** To determine and note the ISG and Port # along with the TMS # for the appropriate position, type:

### >TRNSL

and press the Enter key.

Example of a MAP display:

*Note:* In the example below, MP0 (Primary VPCs) is the top line of data information and MP1 (Secondary VPCs) is the second line of data information.

| CM     | MS           | IOD | Net  | PM   | CCS    | Lns  | Trks          | ł  | Ext   | APPL      |   |    |           |
|--------|--------------|-----|------|------|--------|------|---------------|----|-------|-----------|---|----|-----------|
| •      | •            | •   | •    | •    | •      | •    | •             |    | •     | •         |   |    |           |
| TPC    |              |     |      |      |        |      |               |    |       |           |   |    |           |
|        |              |     | SysB | Man  | B Off  | L C  | Bsy           | IS | Tb    | InSv      |   |    |           |
| 0      | Quit         | PM  | 0    | 0    | б      |      | 0             |    | 0     | 35        |   |    |           |
| 2      | Post_        | TPC | 0    | 0    | 1      |      | 0             |    | 0     | 1         |   |    |           |
| 3      |              |     |      |      |        |      |               |    |       |           |   |    |           |
| 4      |              | TPC | 0    | InSv |        |      |               |    |       |           |   |    |           |
| 5<br>6 | Trnsl<br>Tst | Tr  | nsl  | TMS  | #      | ISG  | <sup>;#</sup> | IS | G Por | t#        |   |    |           |
| 7      | Bsv          | TMS | 0    | 5:   | data;  | ISG  | 2             | 5  |       |           |   |    |           |
| 8      | RTS          | TMS | 0    | ) 6: | data;  | ISG  | 3             | 5  |       |           |   |    |           |
| 9      | Offl         | TMS | 0    | 0 1: | voice; | TOPS | POS           | 6  | ; MP  | state:RES | ; | VT | state:RES |
| 10     |              | TMS | 0    | 2:   | voice; | TOPS | POS           | 7  | ; MP  | state:MB  | ; | VT | state:RES |
| 11     | Disp_        | TMS | 0    | 3:   | voice; | TOPS | POS           | 8  | ; MP  | state:RES | ; | VT | state:RES |
| 12     | Next         | TMS | 0    | ) 4: | voice; | TOPS | POS           | 9  | ; MP  | state:RES | ; | VT | state:RES |
| 13     |              |     |      |      |        |      |               |    |       |           |   |    |           |
| 14     | QueryMP      |     |      |      |        |      |               |    |       |           |   |    |           |
| 15     | MP           |     |      |      |        |      |               |    |       |           |   |    |           |
| 16     |              |     |      |      |        |      |               |    |       |           |   |    |           |
| 17     |              |     |      |      |        |      |               |    |       |           |   |    |           |
| 18     |              |     |      |      |        |      |               |    |       |           |   |    |           |
| I.     | TAS          |     |      |      |        |      |               |    |       |           |   |    |           |
| TIM    | E 11:47      |     |      |      |        |      |               |    |       |           |   |    |           |
|        |              |     |      |      |        |      |               |    |       |           |   |    |           |
| Į      |              |     |      |      |        |      |               |    |       |           |   |    |           |

# Removing a TOPS MPX terminal from service TOPS MPX (continued)

8 To busy the ISG noted in the previous step, type:

>PM; POST TMS n; ISG; POST x; BSY y and press the Enter key.

where

- n equals TMS#
- x equals ISG#
- y equals ISG Port#

Example of a MAP response:

For VPC that is not redundant.

"Operator services may be affected. Please confirm ("Y" or "No")

# Removing a TOPS MPX terminal from service

TOPS MPX (continued)

**9** To busy the voice trunk, access the TTP level at the MAP and type:

>TRKS;TTP and press the Enter key.

Example of a MAP response:

| CM                                            | MS                                                                      | IOD    | Net                               | PM                    | CCS            | Lns            | Trks         | Ext        | APPL        |            |
|-----------------------------------------------|-------------------------------------------------------------------------|--------|-----------------------------------|-----------------------|----------------|----------------|--------------|------------|-------------|------------|
| •<br>TTI                                      | •                                                                       | •      | •                                 | •                     | •              | •              | •            | •          | •           |            |
| 0<br>2<br>3<br>4                              | Quit_<br>Post_<br>Seize_                                                |        | POST<br>TTP 6<br>CKT TYI          | DELQ<br>-007<br>PE PM | NO             | BUSYQ<br>COM L | DI<br>ANG ST | g<br>A S R | DOT TE      | RESULT     |
| 5<br>6<br>7<br>8<br>9<br>10<br>11             | Bsy_<br>RTS_<br>Tst_<br>CktInfc<br>CktLoc<br>Hold                       | )      | TRKS:<br>TTP ID<br>NOCKT:<br>TTP: | IS:<br>SET            | 6-007<br>IS EN | 7<br>1PTY      |              |            |             |            |
| 12<br>13<br>14<br>15<br>16<br>17<br>18<br>Use | Next_<br>Rls_<br>Ckt_<br>TrnslVf<br>StkSdr_<br>Pads_<br>Level_<br>er ID | -      |                                   |                       |                |                |              |            |             |            |
| <i>Note</i> these                             | e: CktLoc,<br>e features                                                | Trnsl\ | /f, StkSdr                        | , and P               | ads a          | ppear in       | commar       | nd menu    | s only at o | offices eq |

**10** To post the TOPS MPX voice trunk from the MAP, type:

# >POST T TOPSPOS n

and press the Enter key. *where* 

n is number of position

# Removing a TOPS MPX terminal from service TOPS MPX (end)

11 To busy the selected TOPS MPX voice trunk from the MAP, type the following: >BSY

and press the Enter key.

Example of a MAP response:

BSY state changed.

If the position is not out of service at the MP MAP level, the following message appears.

Request Invalid: Associated MP must be out of service.

**12** This procedure is complete. Complete off line maintenance and refer to common procedure *Replacing a TOPS MPX terminal*.

# Disconnecting a TOPS MPX terminal TOPS MPX

## Application

Use this procedure to remove defective TOPS MPX position equipment. Replace the defective equipment with TOPS MPX equipment.

## Action

Refer to the following cable list when you remove or replace a TOPS MPX position component.

## Cable list reference table

| Nomenclature             | From                                           | То                                          | Part No.                                              |  |  |
|--------------------------|------------------------------------------------|---------------------------------------------|-------------------------------------------------------|--|--|
| Display power cord       | Power strip                                    | Monitor                                     | Power strip A0368941                                  |  |  |
| Display signal cable     | Base unit display<br>signal cable<br>connector | Monitor                                     | Supplied with work station                            |  |  |
| Keyboard cable           | Keyboard                                       | Base unit keyboard<br>connector             | Keyboard equipped                                     |  |  |
| Headset jacks            | Headset jack                                   | Base unit FGND,<br>HS1, HS2                 | NTNX5303                                              |  |  |
| Base unit power          | Power strip                                    | Base unit power cord<br>connector           | Power strip A0368941                                  |  |  |
| Wiring closet cable      | Base unit TR and DT                            | Wiring closet TR to<br>MAU, DT to BIX block | NTNX36DJ                                              |  |  |
|                          |                                                | voice teledapt                              | <i>Note:</i> Use with<br>NTNX51BC or<br>NTNX51BD card |  |  |
| Wiring closet cable      | Base unit TR and DT                            | Wiring closet TR to<br>MAU, DT to BIX block | NTNX36QB                                              |  |  |
|                          |                                                | voice teledapt                              | <i>Note:</i> Use with NTNX51BD card only              |  |  |
| Wiring closet data cable | DSU DDS connector                              | Wiring closet to BIX block data teledapt    | NTNX36DP                                              |  |  |
| DSU modem cable          | DSU DTE connector                              | Base unit RTIC card<br>connector            | NTNX36DM                                              |  |  |
| continued                |                                                |                                             |                                                       |  |  |

# Disconnecting a TOPS MPX terminal TOPS MPX (continued)

Cable list reference table (continued)

| Nomenclature | From                             | То           | Part No.                                            |  |  |
|--------------|----------------------------------|--------------|-----------------------------------------------------|--|--|
| MAU to MAU   | MAU RI                           | MAU RO       | NTNX36DK<br>As token-ring<br>configuration requires |  |  |
| TSG cable    | Miscellaneous frame              | TSG          | NTNX36DQ                                            |  |  |
| Channel bank | Miscellaneous frame<br>BIX block | Channel bank | NTNX36DN                                            |  |  |
| end          |                                  |              |                                                     |  |  |

The following flowchart summarizes the procedure. Use the instructions that follow this flowchart to perform the procedure.

# Disconnecting a TOPS MPX terminal TOPS MPX (continued)

## Summary of Disconnecting a TOPS MPX terminal

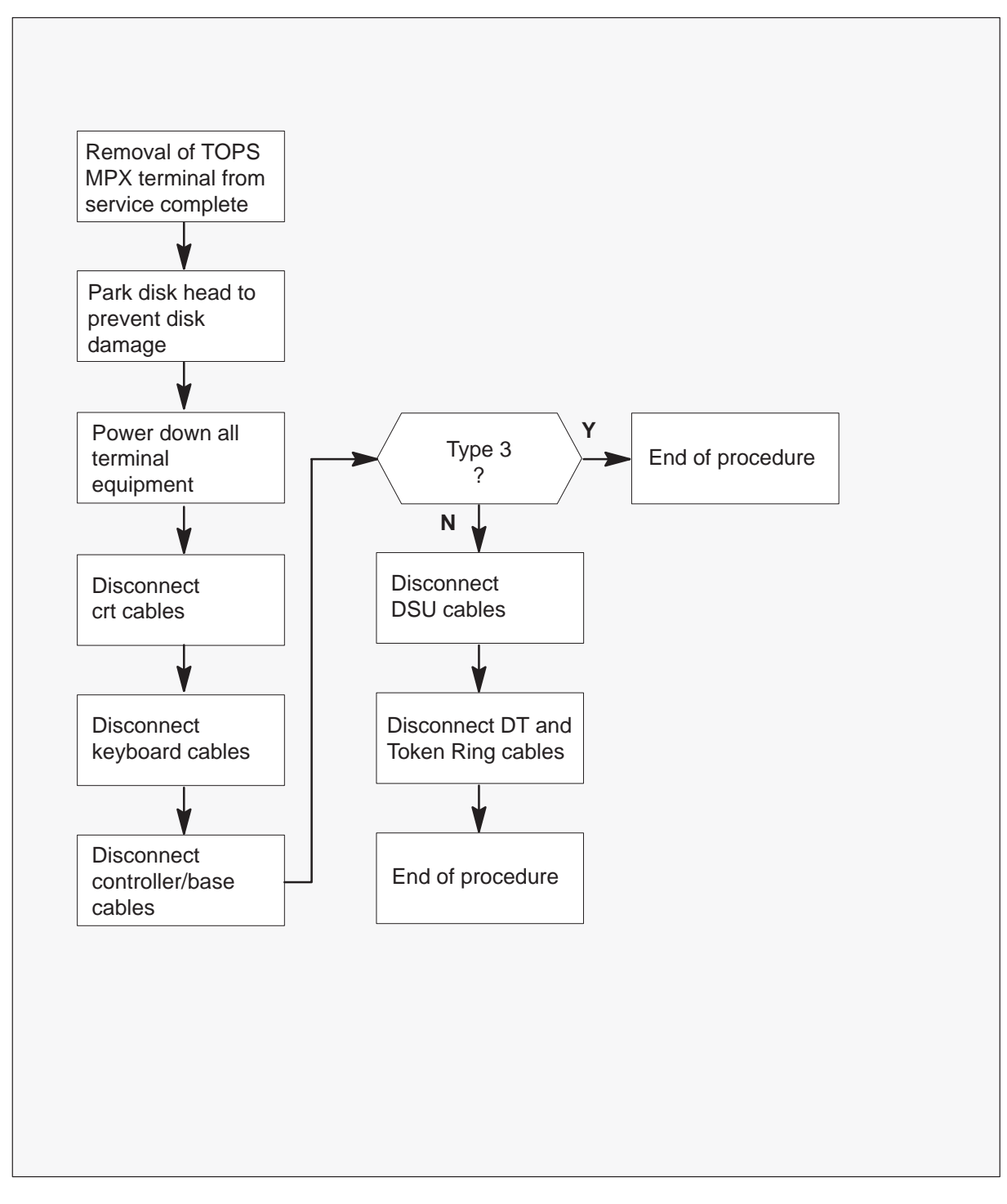

# Disconnecting a TOPS MPX terminal TOPS MPX (continued)

### **Disconnecting a TOPS MPX terminal**

At your current location

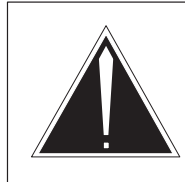

1

# CAUTION

**Potential risk to equipment** Place the defective TOPS MPX position equipment in

an INB state. Perform the correct power down procedures before you disconnect.

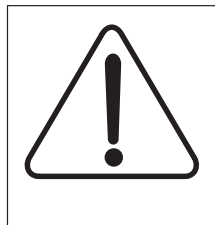

## CAUTION Potential risk to equipment

Place the defective TOPS MPX position equipment in an INB state. Perform the correct power down procedures before you disconnect.

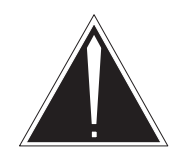

## CAUTION

## Potential risk to personnel and equipment

Make sure that all appropriate power down procedures are complete. Take appropriate precautions to protect personnel. Before you disconnect TOPS MPX controller, make sure you busy the TOPS MPX from the MAP.

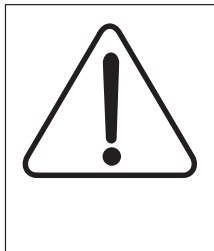

## CAUTION

**Potential risk to personnel and equipment** Make sure that all appropriate power down procedures are complete. Take appropriate precautions to protect personnel. Before you disconnect TOPS MPX controller, make sure you busy the TOPS MPX from the MAP.

# **Disconnecting a TOPS MPX terminal**

TOPS MPX (continued)

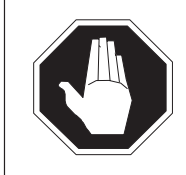

## DANGER

**Risk of electrocution** Disconnect the 120–V ac power cord before you disconnect the TOPS MPX monitor.

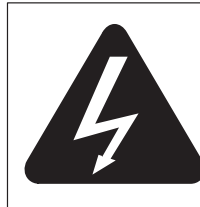

# DANGER OF ELECTRIC SHOCK

**Risk of electrocution** Disconnect the 120–V ac power cord before you disconnect the TOPS MPX monitor.

You must enter this procedure from the procedure Removing a TOPS MPX terminal from service . Refer to Office Records to determine the type of position.

- type 1 Bisync token-ring access point
- type 2 TOPS MPX virtual position controller
- type 3 TOPS MPX only
- type 3 TOPS MPX with screen server

Record for later use.

- 2 Park the disk heads before you remove power. This action prevents damage to the disk. Follow this procedure when you disconnect or move the TOPS MPX terminal:
  - a. Insert Hardware Reference diskette #4 of 4 into A Drive.
  - **b.** Turn power off. Wait 5 seconds.
  - c. Turn power on.

The system boots to an IBM prompt display.

**d.** Press Enter to display the menu. Press item #6. This item is the MOVE command.

# Disconnecting a TOPS MPX terminal TOPS MPX (continued)

**3** Remove diskette from Drive A. Power down the TOPS MPX position and remove power cords and display cables from TOPS MPX CRT.

Remove power cords (1, 2, 3, 6, and 7) and display cables (4 and 5).

*Note:* Removal of DSU power cord (7) applies to type 1 or type 2 TOPS MPX positions.

Move TOPS MPX crt (display) to local maintenance area.

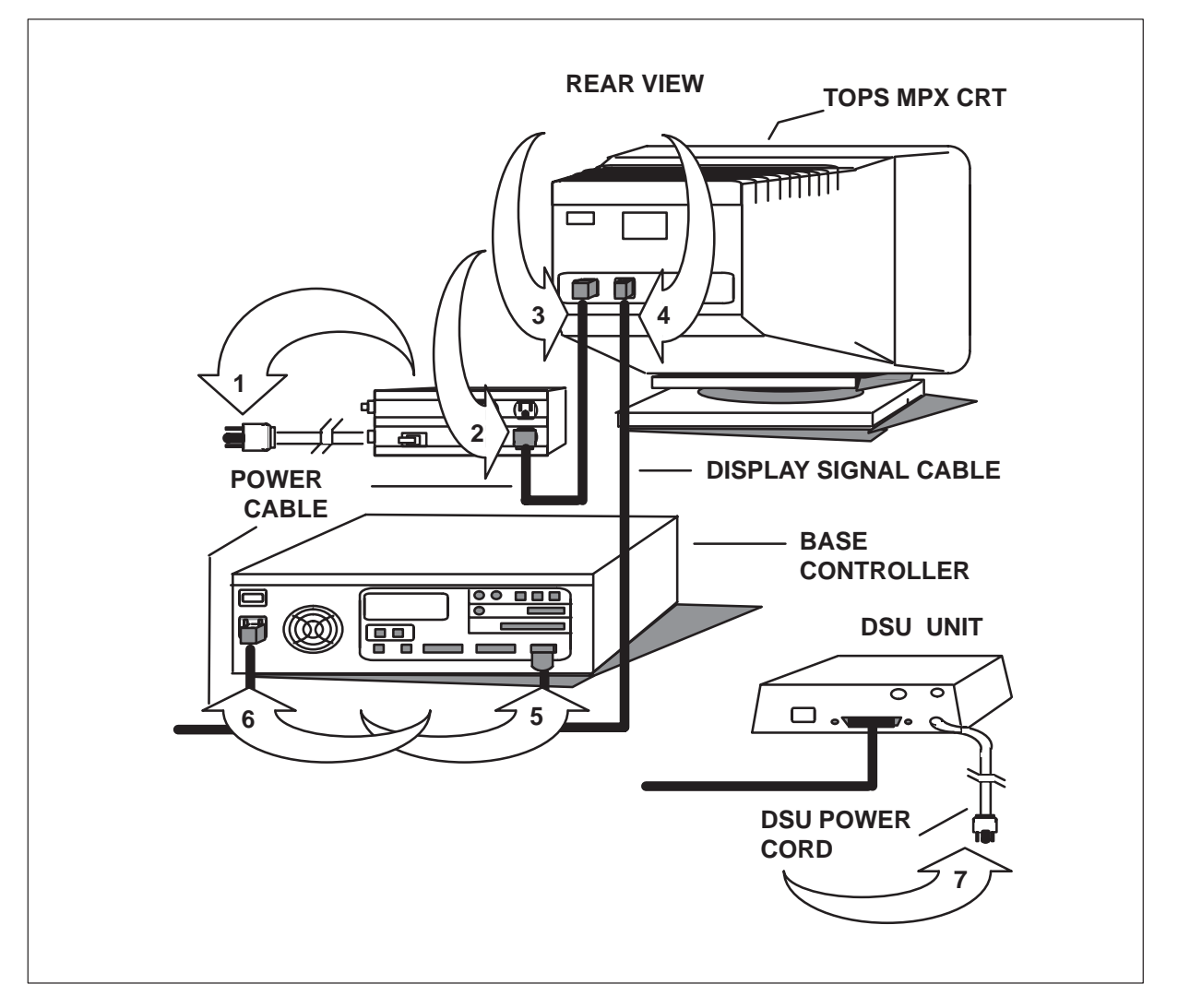

# Disconnecting a TOPS MPX terminal TOPS MPX (continued)

4 Disconnect the keyboard connector to remove the TOPS MPX keyboard.

Disconnect keyboard from base controller and move keyboard to local maintenance area.

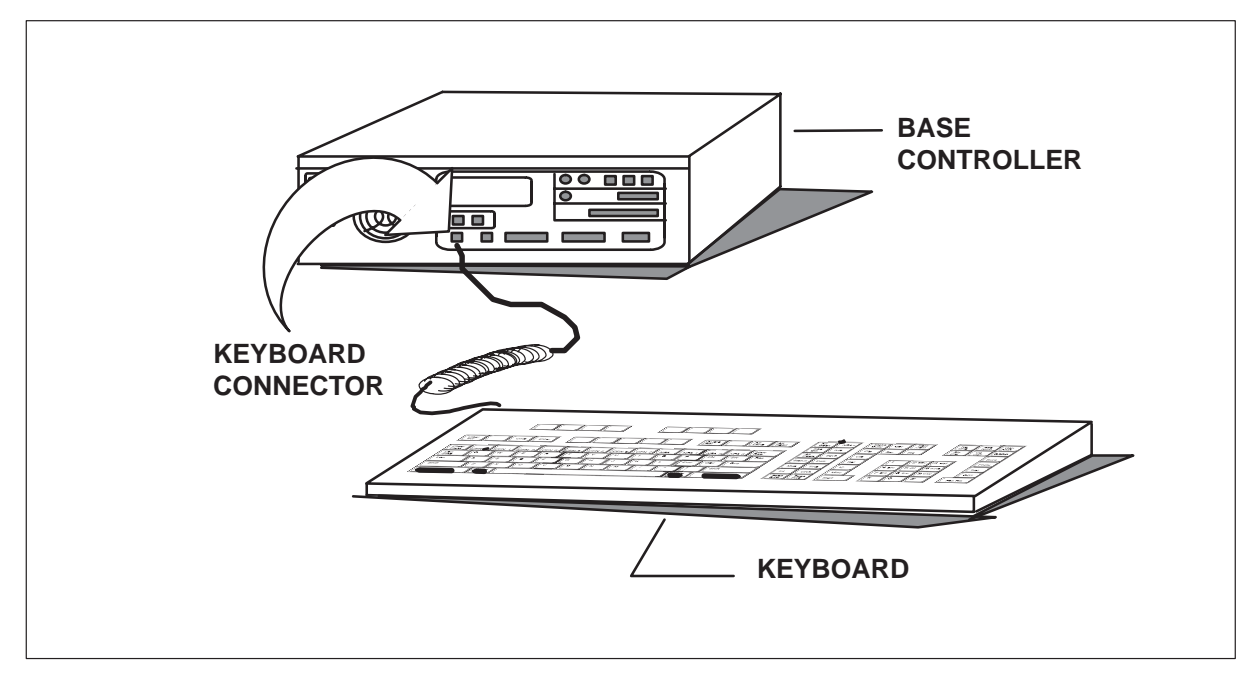

# Disconnecting a TOPS MPX terminal TOPS MPX (end)

- 5 To remove the TOPS MPX terminal controller/base, complete the following:
  - a. Disconnect headset cables (1) and DSU cables (2) from the base controller.
  - **b.** Disconnect DSU cable (3) from DSU.
  - c. Disconnect DT cable and Token Ring cable (4) from the base controller.

*Note:* Removal of DSU cables applies to type 1 or type 2 TOPS MPX positions.

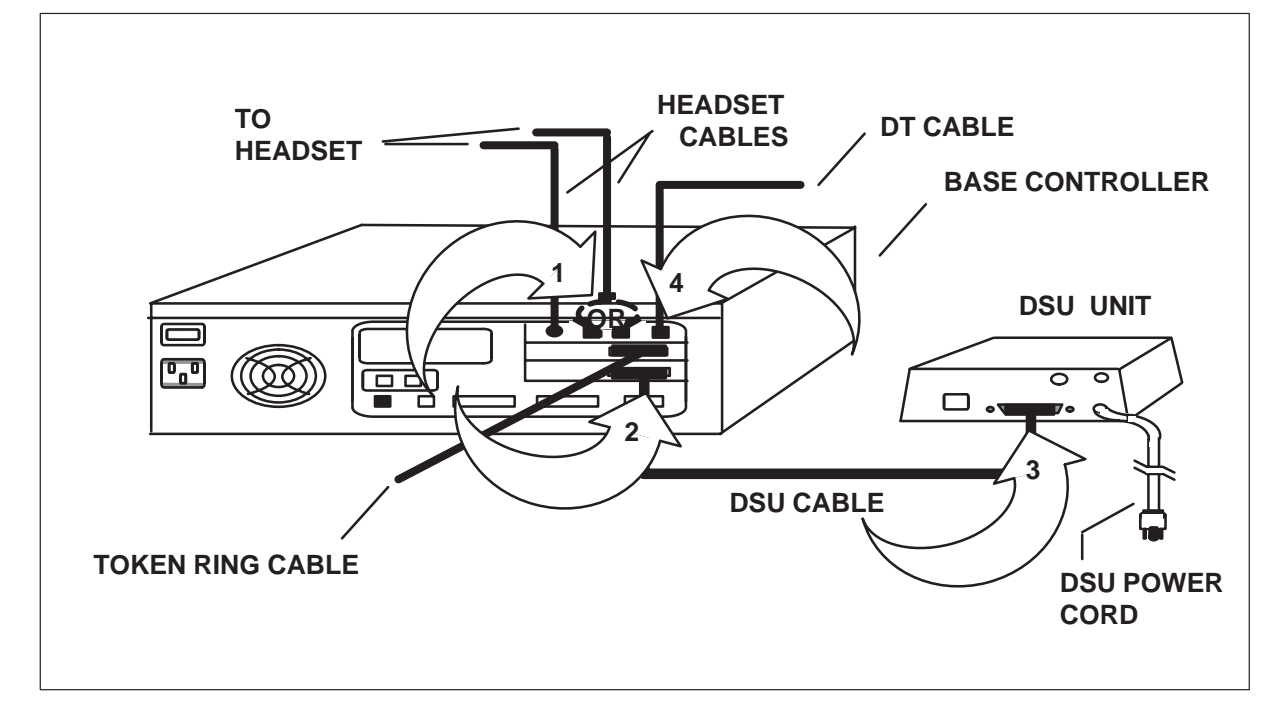

d. Move base controller to local maintenance area.

# Replacing a TOPS MPX terminal TOPS MPX

# **Application**

Use this procedure to replace the defective TOPS MPX position equipment that you removed, with spare operational TOPS MPX equipment.

## Action

Refer to the following cable list when you remove or replace a TOPS MPX position component.

| Nomenclature             | From                                           | То                                          | Part No.                                              |
|--------------------------|------------------------------------------------|---------------------------------------------|-------------------------------------------------------|
| Display power cord       | Power strip                                    | Monitor                                     | Power strip A0368941                                  |
| Display signal cable     | Base unit display<br>signal cable<br>connector | Monitor                                     | Supplied with work station                            |
| Keyboard cable           | Keyboard                                       | Base unit keyboard<br>connector             | Keyboard equipped                                     |
| Headset jacks            | Headset jack                                   | Base unit FGND,<br>HS1, HS2                 | NTNX5303                                              |
| Base unit power          | Power strip                                    | Base unit power cord<br>connector           | Power strip A0368941                                  |
| Wiring closet cable      | Base unit TR and DT                            | Wiring closet TR to<br>MAU_DT to BIX block  | NTNX36DJ                                              |
|                          |                                                | voice teledapt                              | <i>Note:</i> Use with<br>NTNX51BC or<br>NTNX51BD card |
| Wiring closet cable      | Base unit TR and DT                            | Wiring closet TR to<br>MAU, DT to BIX block | NTNX36QB                                              |
|                          |                                                | voice teledapt                              | <i>Note:</i> Use with NTNX51BD card only              |
| Wiring closet data cable | DSU DDS connector                              | Wiring closet to BIX block data teledapt    | NTNX36DP                                              |
| DSU modem cable          | DSU DTE connector                              | Base unit RTIC card<br>connector            | NTNX36DM                                              |
| MAU to MAU               | MAU RI                                         | MAU RO                                      | NTNX36DK As<br>token-ring<br>arrangement requires     |
| TSG cable                | Misc. frame                                    | TSG                                         | NTNX36DQ                                              |
| Channel bank             | Misc. frame BIX block                          | Channel bank                                | NTNX36DN                                              |

# Replacing a TOPS MPX terminal TOPS MPX (continued)

The following flowchart summarizes the procedure. Use the instructions that follow this flowchart to perform the procedures.

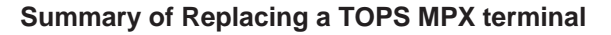

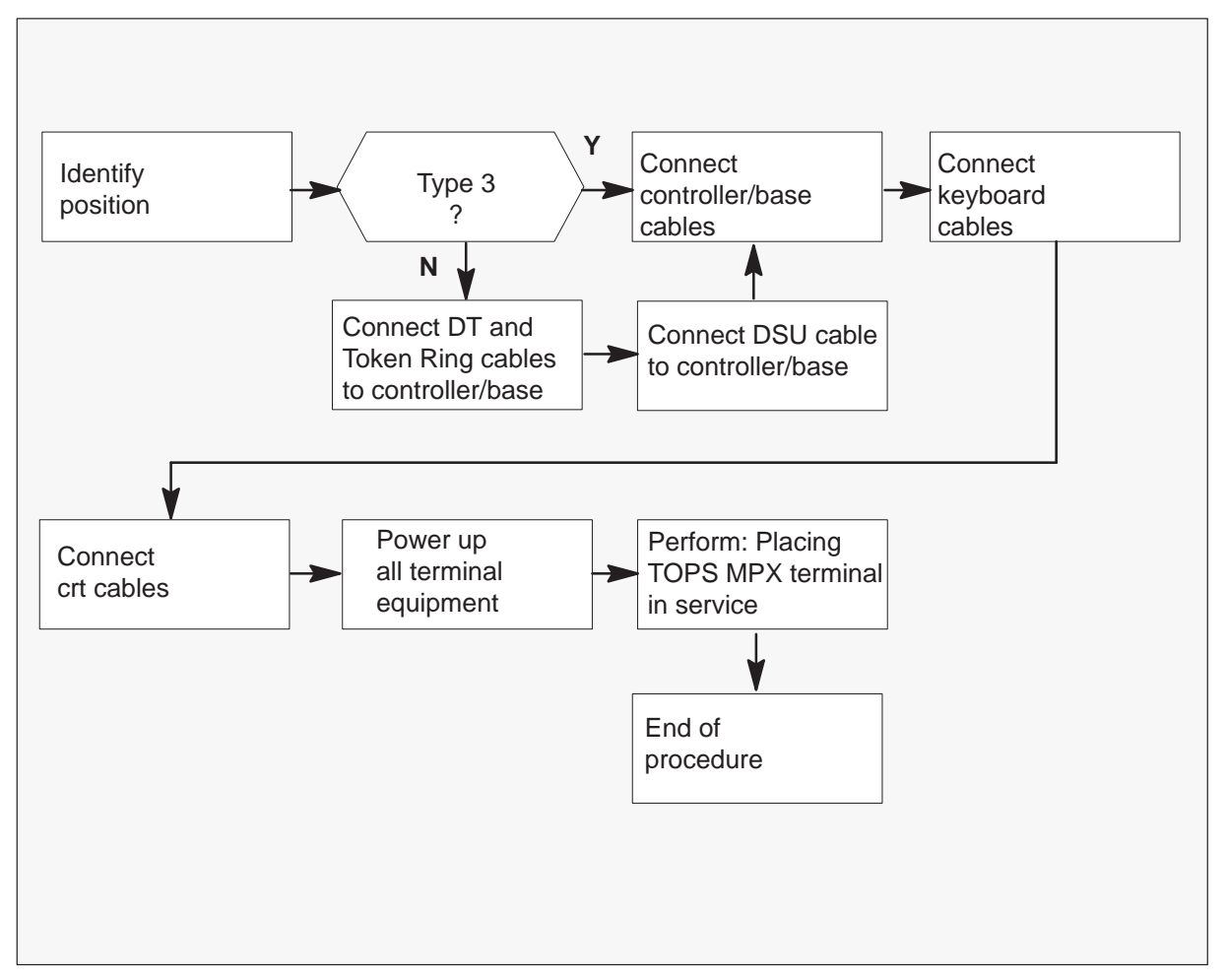

# Replacing a TOPS MPX terminal TOPS MPX (continued)

## Replacing a TOPS MPX terminal

# CAUTION

**Potential risk to equipment** After you complete the installation, make sure you completed the following steps on the TOPS MPX:

- 1. You performed the TOPS MPX diagnostic
- 2. You installed the TOPS MPX software
- 3. You installed the position TYPE and NPID

4. You installed the position applications software that the operating company defines.

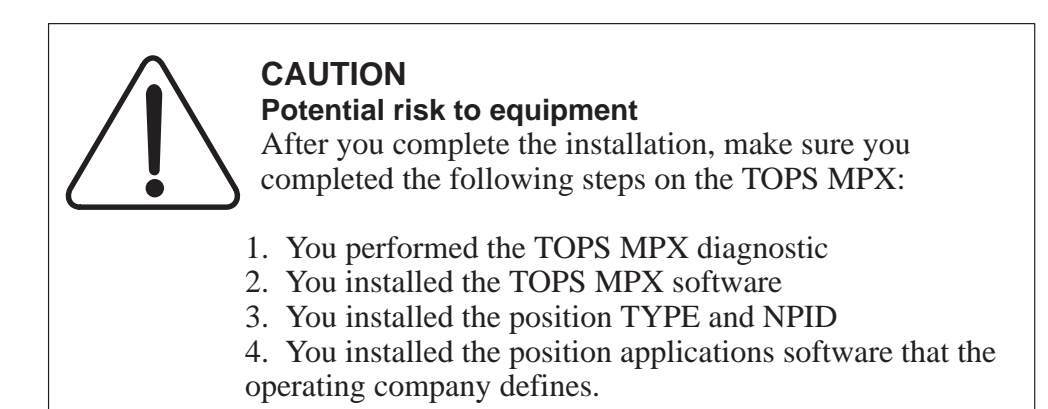

## At the TOPS MPX terminal

- 1 Determine position type. Use the type recorded when you perform the the procedure Disconnecting a TOPS MPX terminal
  - type 1 Bisync token-ring access point
  - type 2 TOPS MPX virtual position controller
  - type 3 TOPS MPX only
  - type 3 TOPS MPX with screen server

Record for later use.

- 2 To replace the TOPS MPX terminal controller/base, complete the following steps:
  - **a.** Connect Token Ring cable and DT cable (1) to the controller/base.
  - **b.** Connect DSU cable (2) to DSU.

# Replacing a TOPS MPX terminal TOPS MPX (continued)

c. Connect DSU cables (3) and headset cables (4) to the controller/base.

*Note:* Connection of DSU cables applies to type 1 or type 2 TOPS MPX positions.

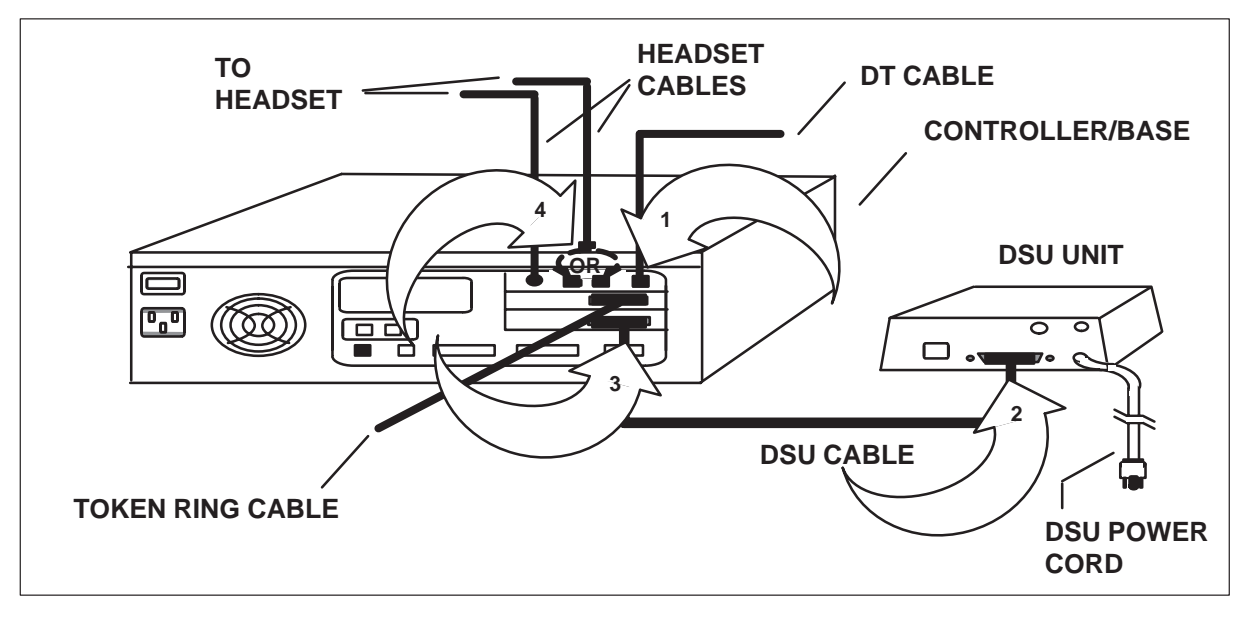

3 Connect the keyboard connector to replace the TOPS MPX keyboard.

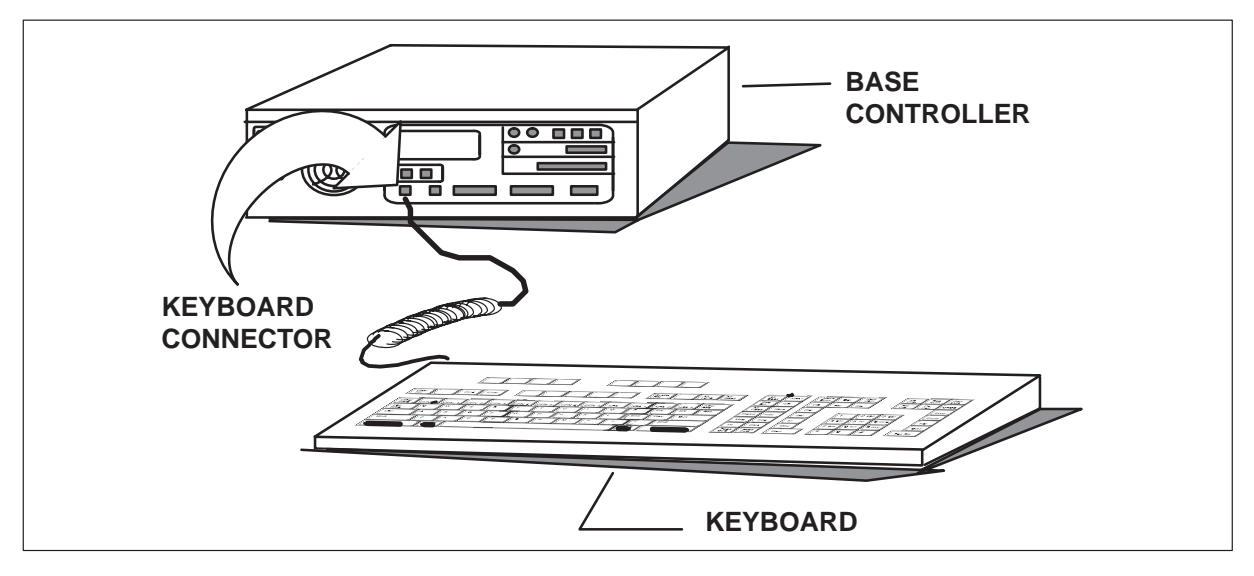

# Replacing a TOPS MPX terminal TOPS MPX (end)

- 4 Connect power cords and display cables to TOPS MPX crt again.
  - a. Connect display cables from controller/base to TOPS MPX crt (1, 2).
  - **b.** Connect power cords. Connect power strip to TOPS MPX crt (3, 4), DSU and controller/base (5, 6) power cords, and power strip to outlet (7).

*Note:* Connection of DSU power cord (6) applies to type 1 or type 2 TOPS MPX positions.

c. Turn power on for all TOPS MPX position equipment.

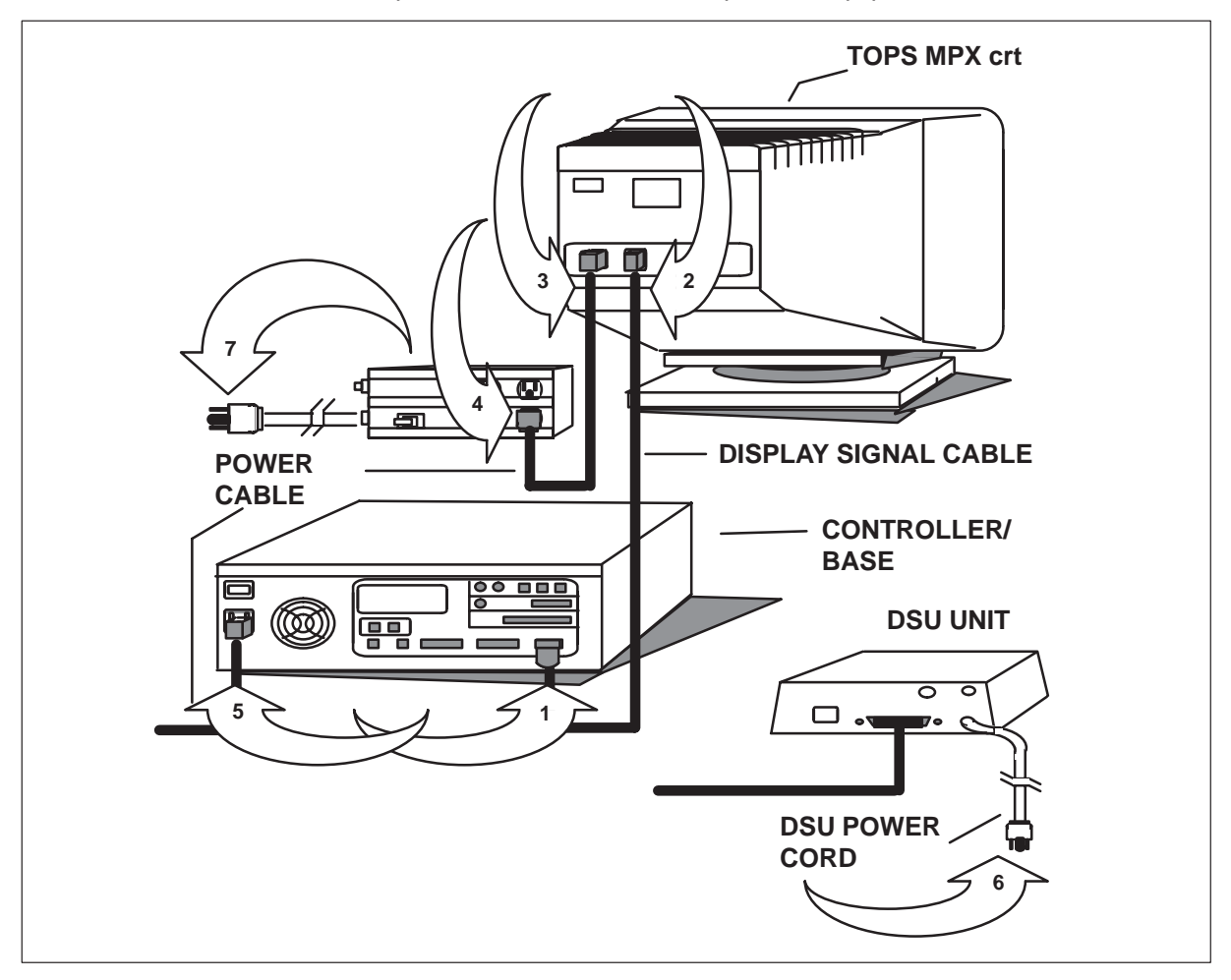

5 You completed this procedure correctly. Go to common procedure *Placing a TOPS MPX terminal in service.* 

# Placing a TOPS MPX terminal in service TOPS MPX

# Application

Use this procedure to place a TOPS MPX terminal in service.

# Action

The following flowchart is a summary of the procedure. To perform this procedure, use the instructions that follow the flowchart.

Summary of placing a TOPS MPX terminal in service

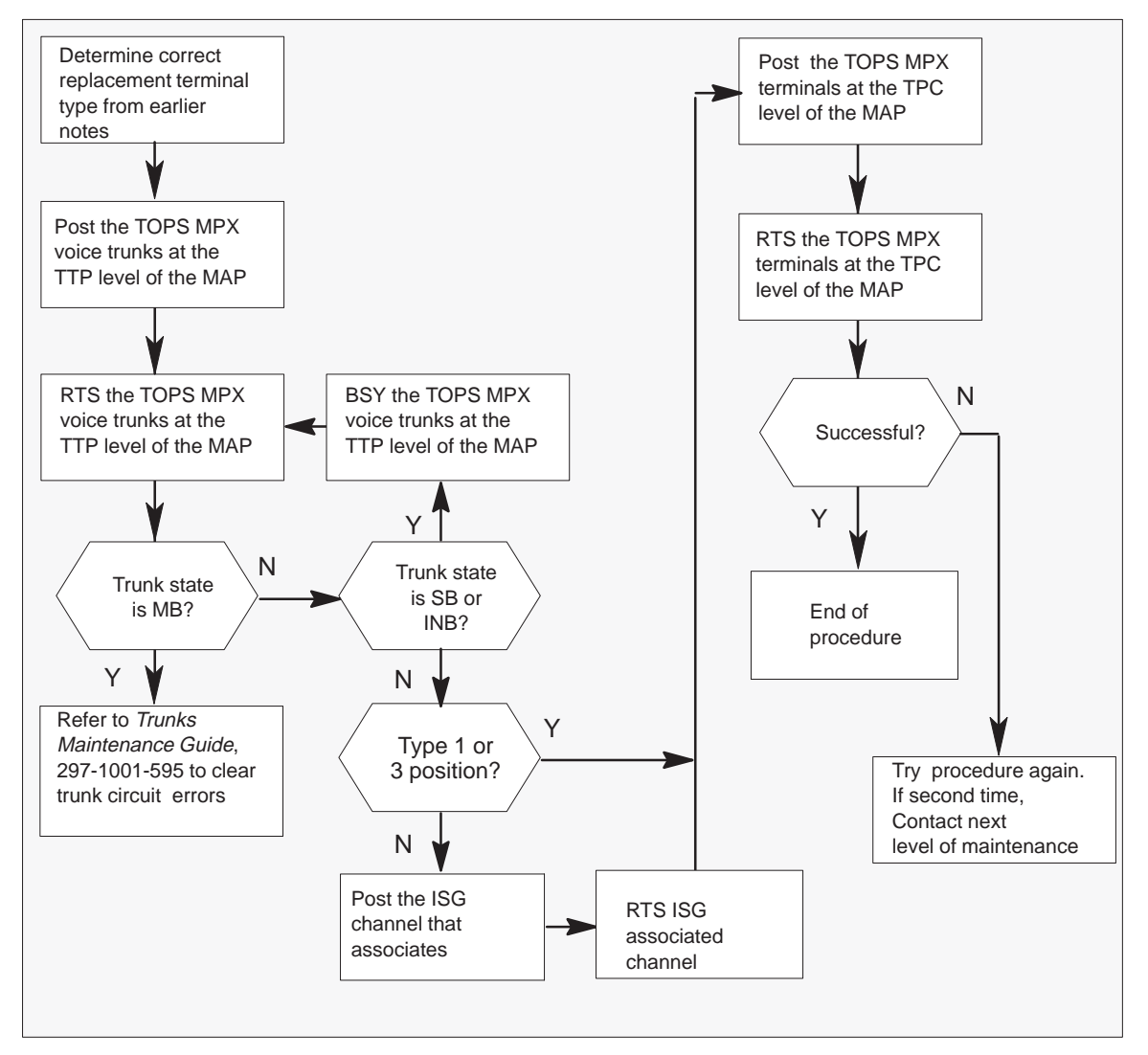

# Placing a TOPS MPX terminal in service

TOPS MPX (continued)

### Placing a TOPS MPX terminal in service

#### At your current location

- 1 To make sure the type of position you place in service is the same as the type you removed from service, check previous notes.
- 2 To access TTP level of the MAP, type the following string:

#### MAPCI;MTC;TRKS;TTP

and press the Enter key.

**3** To post the TOPS MPX digital voice trunk from the MAP type the following string:

### >POST T TOPSPOS n

where

n is the position number

and press the Enter key.

Example of a MAP display:

| ጥጥ | D                       |                            |                          |           | ) |
|----|-------------------------|----------------------------|--------------------------|-----------|---|
| 11 | POST<br>TTP 6-007       | DELQ                       | BUSYQ                    | DIG       |   |
|    | CKT TYPE PI<br>DESK TMS | M NO COM LANG<br>0 0 1 TOP | STASRDOT<br>PSPOS6<br>MB | TE RESULT |   |
|    | POST TOPSI              | POS 6                      | Note the sta             | te of     |   |
|    | POSTED CK               | F IDLED                    | the posted T             | OPS       |   |
|    | SHORT CLL               | I IS: TOPV                 | MPX position             | •         |   |
|    | OK, CKT PO              | OSTED                      |                          |           |   |
|    |                         |                            |                          |           | / |

| If position is | Do                                                     |
|----------------|--------------------------------------------------------|
| ManB           | step 4                                                 |
| Not ManB       | Type the following:                                    |
|                | <b>BSY</b><br>and press the Enter key. Go to<br>step 4 |

# Placing a TOPS MPX terminal in service TOPS MPX (continued)

4 To return the voice trunk to service, type the following:

#### >RTS

and press the Enter key.

| If trunk state is              | Do     |
|--------------------------------|--------|
| MB                             | step 6 |
| SB                             | step 5 |
| INB                            | step 5 |
| RES and a VPC position         | step 7 |
| RES and a type 1 or 3 position | step 9 |

**5** To busy the posted trunk, type the following string:

#### >BSY

and press the Enter key. Return to step 4.

- 6 Refer to *Trunks Maintenance Guide*, 297-1001-595 to clear trunk circuit errors.
- 7 To view the state of the ISG channel, type the following string:

```
>PM; POST TMS n; ISG; POST x where
```

- n equals TMS #
- x equals ISG #

and press the Enter key.

8 To return the posted ISG channel to service, type the following:

### >RTS y

where

y equals ISG channel #

and press the Enter key.

*Note:* The ISG channel # must be in the MB state to return to service.

**9** To post the associated TPC, type the following string:

>PM; POST TPC n where

n equals the TPC # recorded earlier and press the Enter key.

## Placing a TOPS MPX terminal in service TOPS MPX (end)

**10** To go to the MP level of the MAP, type the following:

#### >MP

and press the Enter key.

11 To post the associated TOPS MPX position, type the following string:

>POST P n where

n equals the TOPS MPX position #

and press the Enter key.

**12** To return the posted TOPS MPX position to service, type the following:

### >RTS

*Note:* If you return a-VPC that is not redundant to service, RTS all the other busied positions. To perform this action at this time, go to step 11.

and press the Enter key.

| If RTS is      | Do                                                                                                    |
|----------------|----------------------------------------------------------------------------------------------------|
| Successful     | step 13                                                                                                    |
| Not successful | Attempt this procedure again.<br>Perform step 1 first. If this<br>attempt is the second attempt of<br>the procedure, contact the next<br>level of maintenance. |

**13** The procedure is complete. If other alarms occur, refer the correct alarm clearing procedures.

## Application

Use this procedure to load, reinstall or change the TOPS MPX position software.

TOPS MPX software version MPX00200 includes DOS version 5.0. This upgrade does not affect the operation of the TOPS MPX position. Perform a full INSTALL on any position that does not contain DOS 5.0.

*Note:* Install the correct hardware before you install TOPS MPX software.

You must perform an initial installation procedure if the position is not installed or if the update spans many releases. Perform an initial installation procedure if you suspect a problem and want to install the software again.

Perform an initial installation procedure if changes are made to the type of position and the token ring address.

For other conditions, go to the procedure Updating TOPS MPX software.

# Action

This procedure contains a summary flowchart and a list of steps. Use the flowchart to review the procedure. Follow the steps to perform the procedure.

All TOPS MPX positions on a specified token ring must be at the same release level. Busy out all positions on the specified token ring, reload the positions and return them to service. The user can update separate token rings at different times.

The user can install the TOPS MPX position software either before or after the DMS CC load. To make sure all TOPS MPX positions are at the same release level, complete the following procedure:

- busy out all positions on the specified token ring
- load the positions again
- return the positions to service

# Tools

The user requires installation disks #1 and #2 to install TOPS MPX software. These installation disks contain the latest version of the TOPS MPX software. The two disks install DOS version 5.0 to the hard drive.

Summary of installing, reinstalling or changing to TOPS MPX software

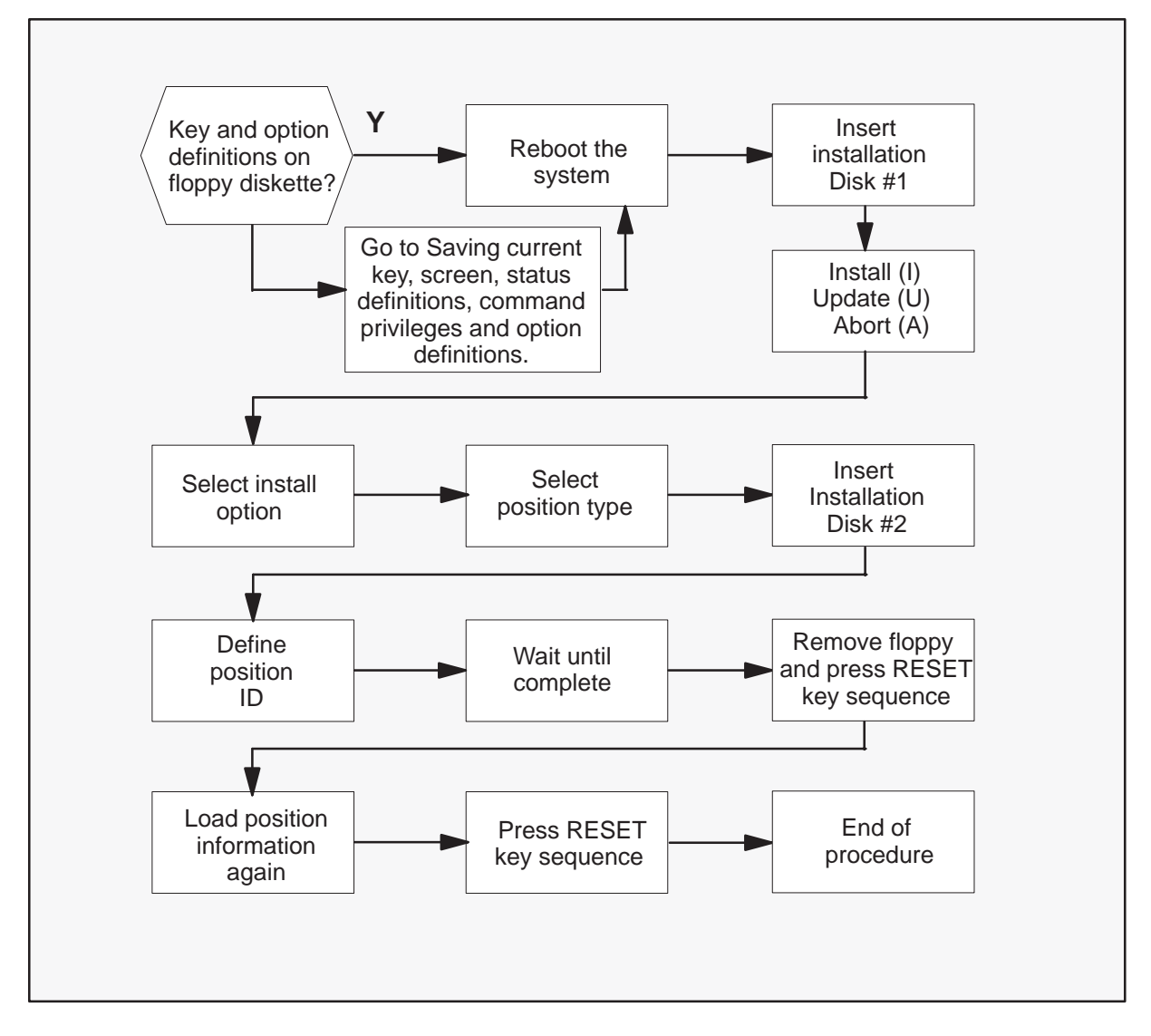

### Installing, reinstalling, or changing TOPS MPX software

### At the TOPS MPX position

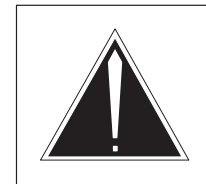

1

# CAUTION

Loss of previous key or option definitions The initial installation procedure destroys any previous key, screen, status messages, command privileges and option definitions. You can save defined keys, screen, status messages, command privileges and options on a floppy diskette before you perform the installation procedure.

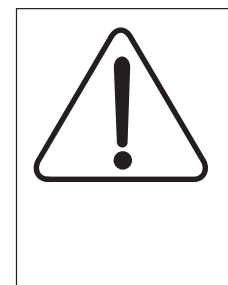

## CAUTION

Loss of previous key or option definitions

The initial installation procedure destroys any previous key, screen, status messages, command privileges and option definitions. You can save defined keys, screen, status messages, command privileges and options on a floppy diskette before you perform the installation procedure.

Key and option definitions.

| lf                                                                                                    | Do                                                                                                    |
|----------------------------------------------------------------------------------------------------|----------------------------------------------------------------------------------------------------|
| There are no saved keys, screen,<br>status messages, command privileges<br>or option definitions on a diskette.                                                    | Perform the procedure to save current<br>keys, screen, status messages,<br>command privileges and option<br>definitions. |
| The TOPS MPX software is installed<br>and the current keys, screen, status<br>messages, command privileges and<br>option definitions are not saved on<br>diskette. | Perform the procedure to save current<br>keys, screen status messages,<br>command privileges, and option<br>definitions. |

| lf                                                                                                    | Do             |
|----------------------------------------------------------------------------------------------------|----------------|
| The TOPS MPX software is installed<br>and the current keys, screen status<br>messages, command privileges and<br>options definitions are saved on<br>diskette. | Perform Step 2 |

- 2 Make sure that a copy of the position key, screen status messages, command privileges and options is available. Determine position type to install from the following four choices:
  - Type I Token–ring access point (Bisync or X.25)
  - Type II TOPS MPX virtual position controller
  - Type III TOPS MPX only without screen server
  - Type III TOPS MPX with screen server

Record for later use.

*Note:* For an initial installation refer to office records to obtain the position type and the network ID of the position you want to install. Record the position type and network ID for later use and go to the next step.

The following table provides equivalent TOPS MPX keys/sequences for IBM keys. The user can request these keys/sequences under the DOS application.

| KEY/SEQUENCE          | IBM keyboard                            | TOPS MPX keyboard                                        |
|-----------------------|-----------------------------------------|----------------------------------------------------------|
| DOS-ENTER KEY         | < Enter                                 | Bus.                                                     |
| DAS CMD KEY           | F3                                      | DAS Cmd.                                                 |
| TOPS DAS-ENTER<br>KEY | F4                                      | DAS Enter.                                               |
| RESET KEY<br>SEQUENCE | Press and hold Ctrl, Alt, and Del keys. | Press and hold: <—<br>and Word <— keys<br>Press Clg key. |
| ESC KEY               | Esc                                     | Clear Field.                                             |

3 Load Installation diskette #1 in Drive A.

| If TOPS MPX is | Do                                                                                                    |
|----------------|----------------------------------------------------------------------------------------------------|
| not on         | Set the TOPS MPX to on state and go to Step 4.                                                            |
| on             | Set the TOPS MPX power to off state.<br>Wait 5 seconds. Set the TOPS MPX<br>to on state and go to Step 4. |

4 Choose the installation option.

The system prompts the user for an install (I) or update (U) of the TOPS MPX. To select the install option, type the following:

**>**|

A prompt appears and requests the user to enter the position type that the user wants to install.

- **5** Enter position type, as follows:
  - For Type I, (Bisync Token ring access point) type T.
  - For Type I, (X.25 Token ring access point) type C.
  - For Type II, (to use this type as a VPC), type V.
  - For Type III (without screen server ), type M.
  - For Type III (with screen server), type S.

*Note:* If the TOPS MPX position is installed you can install the same position type again. Press the DOS–ENTER key to perform this action.

6 When the system prompts the user to press <ENTER> to continue, or <ESC> to ABORT appears, press the DOS–ENTER key.

Several lines of information appear on the screen. The system prompts the user to insert installation disk #2.

In response to the prompt:

- a. Remove installation disk #1 from the Drive A.
- b. Insert installation disk #2 into the Drive A.
- c. Press the DOS-ENTER key.

7 Run IBM DEFPOS and display the IBM logo screen. Several lines of information appear on the screen.

| When prompt reads           | Do                                                         |
|-----------------------------|------------------------------------------------------------|
| Press ENTER to continue     | Press the space bar. DEFPOS runs and displays an IBM logo. |
| Press the ENTER to continue | Press the DOS–ENTER key.                                   |

8 Enter the network identification information for the TOPS MPX station:

Type the numbers in each of the three fields. After each field, press the DOS–ENTER key to advance to the next field.

When you complete this action, press the DOS-ENTER key.

**9** The following text displays:

```
"To change the personality of this machine, use the command:
CHANGE. MPX installation is complete. The system will now
re-boot. Please remove the disk from drive A: and press
<ENTER> when ready."
```

The installation procedure is complete.

Remove installation disk #2 from drive A: and press the DOS–ENTER key. The system reboots, and runs in MPX software.

To change the personality of this machine, use the CHANGE command.

*Note:* If you use the CHANGE command, IBM DEFPOS must run again to make sure the token ring addresses are correct. If any token-ring addressing changes, update the IBM gateway to match the IBM DEFPOS screen.

**10** Reload the TOPS MPX position application software. The operating company defines this software. Perform the following procedure:

To exit the TOPS MPX software, power off the position. Insert the system disk and power on the position. Remove the system disk when booting is complete.

At the A:\ prompt type:

>C:

The following DOS prompt appears:

C:\> (root directory of the C drive)

Insert the TOPS MPX position application software diskette in the floppy drive. The operating company defines this diskette. Type the following:

### >COPY A:\*.\*

and press the DOS ENTER key. The names of the files that you copy appear on the screen. Return to the DOS prompt.

Remove the diskette from the floppy drive. Perform the RESET key sequence to return to the TOPS MPX software.

| KEY/SEQUENCE          | IBM Keyboard                            | TOPS MPX Keyboard                                        |
|-----------------------|-----------------------------------------|----------------------------------------------------------|
| RESET KEY<br>SEQUENCE | Press and hold Ctrl, Alt, and Del keys. | Press and hold<br><— and Word <—<br>keys. Press Clg key. |

# Saving key, screen, status messages, command privileges and option definitions

## Application

Use this procedure to save the following:

- current key
- screen
- Status messages
- command privileges
- option descriptions

Save these elements on diskette before you first load, reinstall or change the TOPS MPX position software. To install or save these elements on a disk, perform the procedure Installing key and option definitions. Do not continue the save procedure.

## Action

This procedure contains a summary flowchart and a list of steps. The flowchart provides an overview of the procedure. Follow the list of steps to perform the procedure.

# Tools

This procedure requires one blank formatted disk.

*Note:* The TOPS MPX release MPX00200 contains a large number of new terminal options. The DEFOPT utility defines the terminal options. The DAS.OPT file stores the options. The DAS.OPT file from versions that precede MPX00200 cannot propagate to MPX00200. The steps in this procedure do not apply to the DAS.OPT file. References to the DAS.OPT file remain.

After you install the terminal with the MPX00200 software, you must execute the DEFOPT utility to generate a new DAS.OPT file. You can copy the DAS.OPT file to a disk, as this procedure describes. Use the procedure Saving key, screen, status messages, command privileges and option definitions to copy the file to other positions.

# Saving key, screen, status messages, command privileges and option definitions (continued)

Summary of Saving key, screen, Status messages, command privileges and option definitions

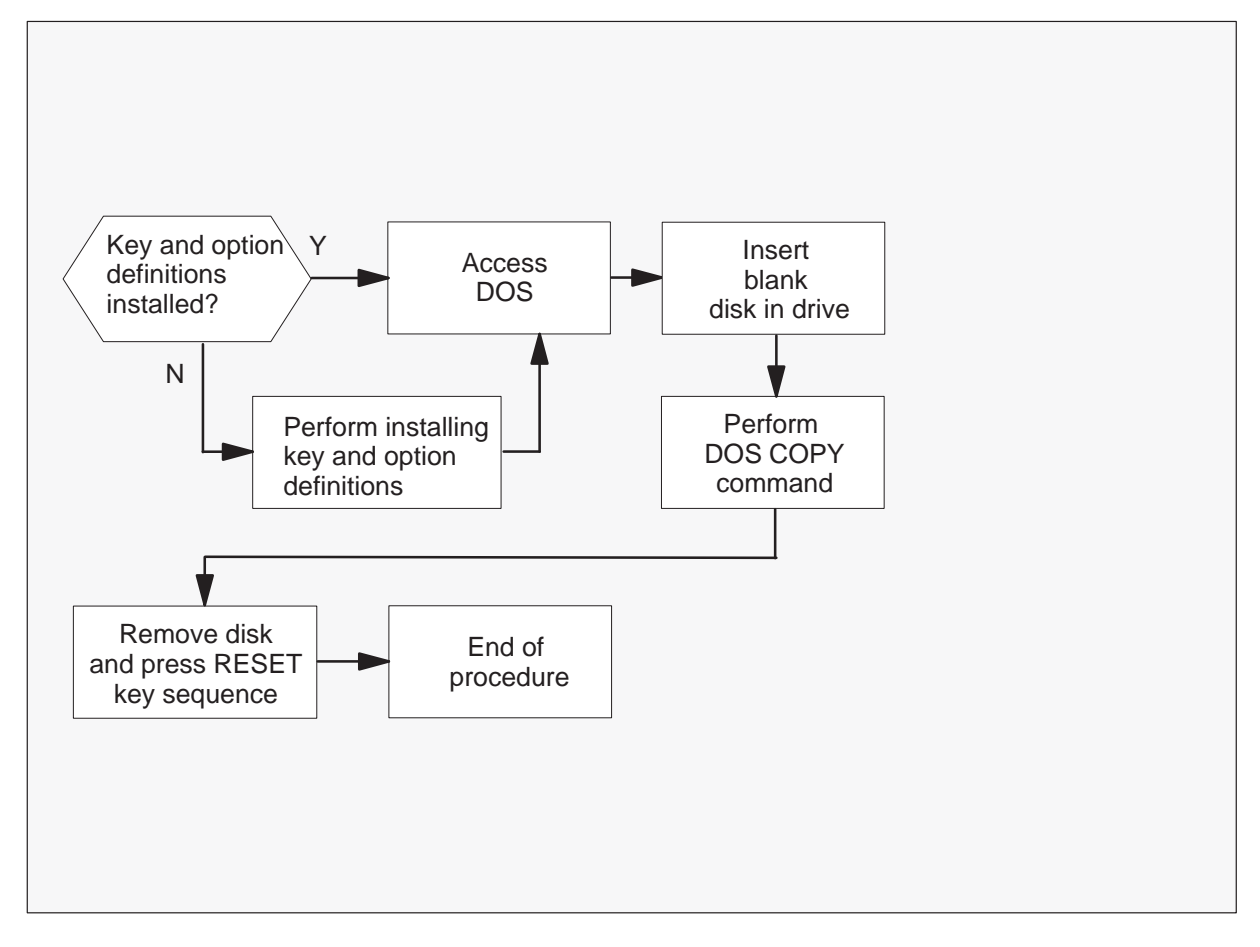

1

# Saving key, screen, status messages, command privileges and option definitions (continued)

Saving key, screen, status messages, command provileges and option definitions

At your current location

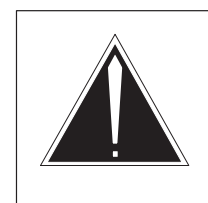

## CAUTION

Loss of previous key, screen, status messages, command privileges or option definitions The first installation procedure destroys any previous key or option definitions. You must save keys and options defined on a disk before you perform the installation procedure.

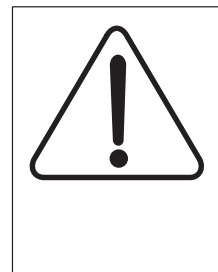

## CAUTION

Loss of previous key, screen, status messages, command privileges or option definitions The first installation procedure destroys any previous key or option definitions. You must save keys and options defined on a disk before you perform the installation procedure.

Key and option definitions.

| lf                                                                                                    | Do                                                                                                    |
|----------------------------------------------------------------------------------------------------|----------------------------------------------------------------------------------------------------|
| The user did not install key, screen,<br>Status messages, command<br>privileges, or option definitions.                                                        | Go to Installing key, screen, status<br>messages, command privileges, and<br>option definitions procedure to make<br>these definitions. |
| The user installed TOPS MPX. The<br>user did not save the current key,<br>screen, Status messages, command<br>privileges, and option definitions on a<br>disk. | Step 2                                                                                                    |

2 At the TOPS MPX, access DOS at the C:\> prompt.
# Saving key, screen, status messages, command privileges and option definitions (continued)

*Note:* Perform this file copy procedure on a disk for OPR positions. Perform this procedure again for SA positions.

| lf                             | Do                                                                   |
|--------------------------------|----------------------------------------------------------------------|
| TOPS MPX software runs         | Turn TOPS MPX power off. Insert system disk. Turn TOPS MPX power on. |
| the A:\ prompt shows           | Remove diskette in Drive A and type<br>C:                            |
| the C:\ prompt does not appear | Step 3.                                                              |

**3** Type the following to access the root directory of the hard drive:

>CD\

and press the DOS-ENTER key.

The system displays the prompt:

>C:\>

- 4 Copy the following files to a disk:
  - DAS.KEY keyboard layout file
  - DAS.SCR screen layout file
  - DAS.OPT options file
  - DAS.CMD command privileges file
  - DAS.STA Status message file
  - DAS.SAV screen server file (If you copied this file to your disk, use the DOS DEL command to delete the file from the disk. This file must be on the hard disk of ONLY ONE screen server position for each token ring.)
     Insert a blank formatted disk in Drive A:

Type the following string:

#### >COPY DAS.\* a:

and press the DOS-ENTER key.

\*To save all 20 (max.) screen files type the following:

#### >COPY \*.SCR A:

and press the DOS-ENTER key.

After you complete this copy process for all the files, remove the disk and store for future use.

# Saving key, screen, status messages, command privileges and option definitions (end)

The following table provides TOPS MPX keys/sequences for IBM keys the user can request through the DOS application.

| KEYS/SEQUENCE         | IBM Keyboard                          | TOPS MPX Keyboard                                       |
|-----------------------|---------------------------------------|---------------------------------------------------------|
| DOS-ENTER KEY         | < Enter                               | Bus                                                     |
| DAS CMD KEY           | F3                                    | DAS Cmd                                                 |
| TOPS DAS-ENTER<br>KEY | F4                                    | DAS Enter                                               |
| RESET KEY<br>SEQUENCE | Press and hold Ctrl, Alt and Del keys | Press and hold <— and<br>Word <— keys. Press<br>Clg key |
| ESC KEY               | Esc                                   | Clear Field                                             |

## Application

Use this procedure to install the current key and option definitions. These definitions are saved on floppy diskette. Perform the procedures to install, reinstall or change TOPS MPX software first. Install the key and option definitions from a floppy diskette.

## Tools

To perform this procedure, use a floppy diskette that contains the current key and option definitions.

*Note:* The TOPS MPX release MPX00200 contains a large number of new terminal options. The DEFOPT utility is used to define these terminal options. The DAS.OPT file stores these options. The DAS.OPT file from versions that precede MPX00200 cannot propagate to MPX00200. The steps in this procedure do not apply to the DAS.OPT file. References to the DAS.OPT file remain.

After you install the terminal with the MPX00200 software, activate the DEFOPT utility to generate a new DAS.OPT file. You can copy the new DAS.OPT file to a diskette, as this procedure describes. Use the procedure Installing key and option definitions to copy the diskette to other positions.

## Action

This procedure contains a summary flowchart and a list of steps. Use the flowchart to review the procedure. Follow the steps to perform the procedure.

# Installing key and option definitions (continued)

Summary of installing key and option definitions

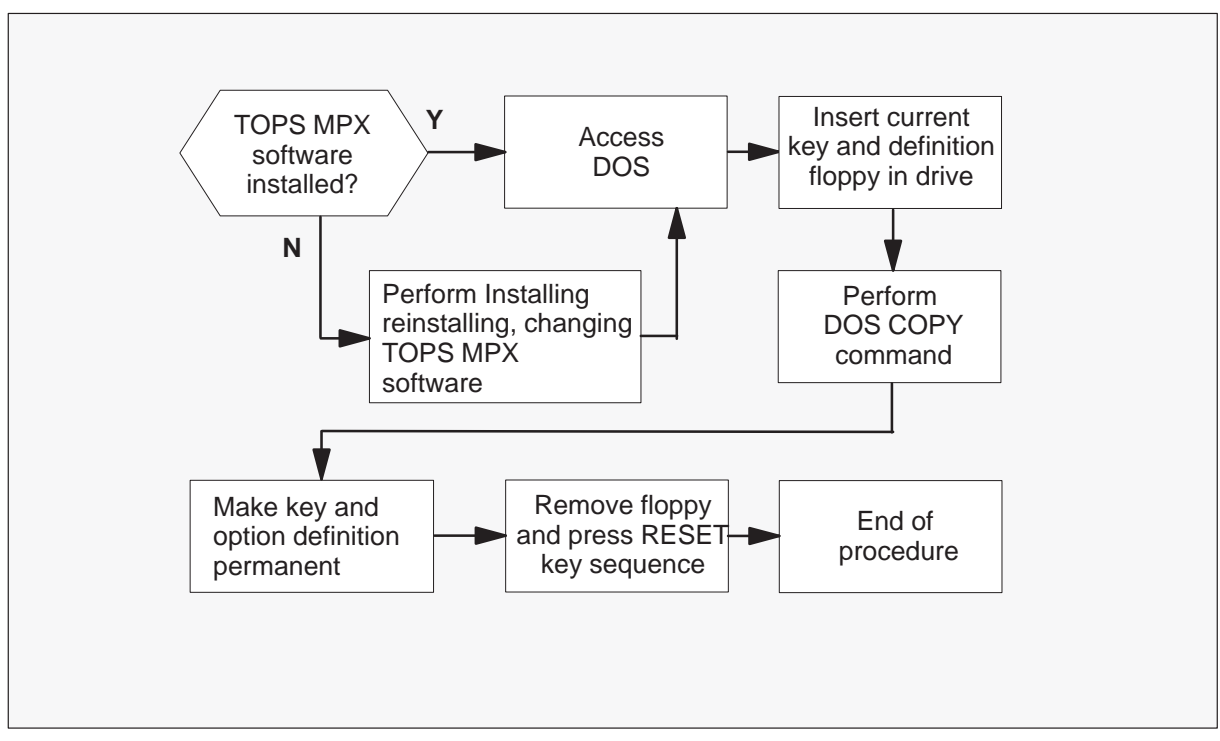

Installing key and option definitions

At the TOPS MPX position

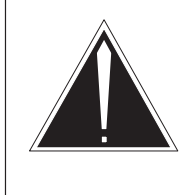

1

### CAUTION

Loss of previous key, screen, status messages, command privileges or option definitions The first installation procedure destroys previous key, screen, status messages, command privileges and option definitions. Save defined keys and options on a floppy diskette before you perform the installation procedure.

(continued)

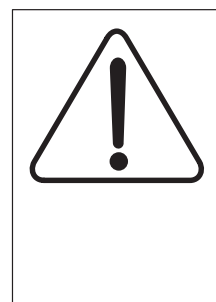

### CAUTION

Loss of previous key, screen, status messages, command privileges or option definitions The first installation procedure destroys previous key, screen, status messages, command privileges and option definitions. Save defined keys and options on a floppy diskette before you perform the installation procedure.

Key and option definitions.

| lf                                                                                                | Do                                                            |
|---------------------------------------------------------------------------------------------------|---------------------------------------------------------------|
| TOPS MPX software is installed                                                                    | Go to Installing, reinstalling, or changing TOPS MPX software |
| TOPS MPX software is installed<br>and the current key and option<br>definitions are not installed | Step 2                                                        |

2 At the TOPS MPX access DOS at the C:\> prompt.

| If                     | Do                                                                   |  |  |  |  |  |
|------------------------|----------------------------------------------------------------------|--|--|--|--|--|
| TOPS MPX software runs | Turn TOPS MPX power off. Insert system disk. Turn TOPS MPX power on. |  |  |  |  |  |
| the A:\ prompt appears | Remove diskette in Drive A and type C:                               |  |  |  |  |  |
| the C:\ prompt appears | Go to Step 3                                                         |  |  |  |  |  |

3 To access the root directory of the hard drive, type the following:

#### >CD\

and press the DOS-ENTER key.

The system displays the prompt:

>C:\>

4 Copy the keyboard layout file, the screen layout file, the options file, command privileges file and status message file from a diskette.

(continued)

Insert operating company-defined TOPS MPX position application software diskette to Drive A:.

Type the following string:

#### >COPY A:DAS.\*

and press the DOS-ENTER key.

The preceding command copies the following files.

- DAS.KEY keyboard layout file
- DAS.SCR screen layout file
- DAS.OPT options file
- DAS.CMD command privileges file
- DAS.STA status message file

\*To save all 20 (max.) screen files, type:

#### >COPY A:\*.SCR

and press the DOS-ENTER key.

To reboot the system, press the RESET key sequence.

*Note:* An initial installation destroys these definitions.

After you complete the copy process for all definition files, remove the diskette from Drive A and store for future use.

5 Make the keyboard layout file, the screen layout file and the options file permanent.

If you do not make these files permanent, the system erases the files when you use the CHANGE or UPDATE commands.

To copy the file to the hard drive, type the following string for each file:

The three filenames are as follows:

- DAS.KEY keyboard layout file
- DAS.SCR screen layout file
- DAS.OPT options file

>copy das.opt dastops.opt
>copy das.scr dastops.scr
>copy das.key dastops.key

Press the DOS-ENTER key after each entry.

To reboot the system, press the RESET key sequence.

*Note:* An initial installation destroys these definitions.

After you complete the copy process for the three definition files, remove the diskette from Drive A and store for future use.

(end)

The following table provides equivalent TOPS MPX keys/sequences for IBM keys. The user can request these keys/sequences under the DOS application.

| KEYS/SEQUENCE         | IBM Keyboard                          | TOPS MPX Keyboard                                      |
|-----------------------|---------------------------------------|--------------------------------------------------------|
| DOS-ENTER KEY         | < Enter                               | Bus                                                    |
| DAS CMD KEY           | F3                                    | DAS Cmd                                                |
| TOPS DAS-ENTER<br>KEY | F4                                    | DAS Enter                                              |
| RESET KEY<br>SEQUENCE | Press and hold Ctrl, Alt and Del keys | Press and hold <— and<br>Word <— keys Press<br>Clg key |
| ESC KEY               | Esc                                   | Clear Field                                            |

## Application

Use this procedure to update the TOPS MPX position software.

## Action

A summary of the Updating TOPS MPX software appears in the flowchart on the following page. Use the instructions that follow this flowchart to perform the procedure.

All TOPS MPX positions on a token ring must be at the same release level. To make sure all positions are on the same level:

- busy out all positions on the token ring
- load the positions again
- return the positions to service

You can update separate token rings at different times.

## Tools

Installation disks #1 and #2 are required to perform this procedure. Installation disks #1 and #2 contain the latest version of the TOPS MPX software.

(continued)

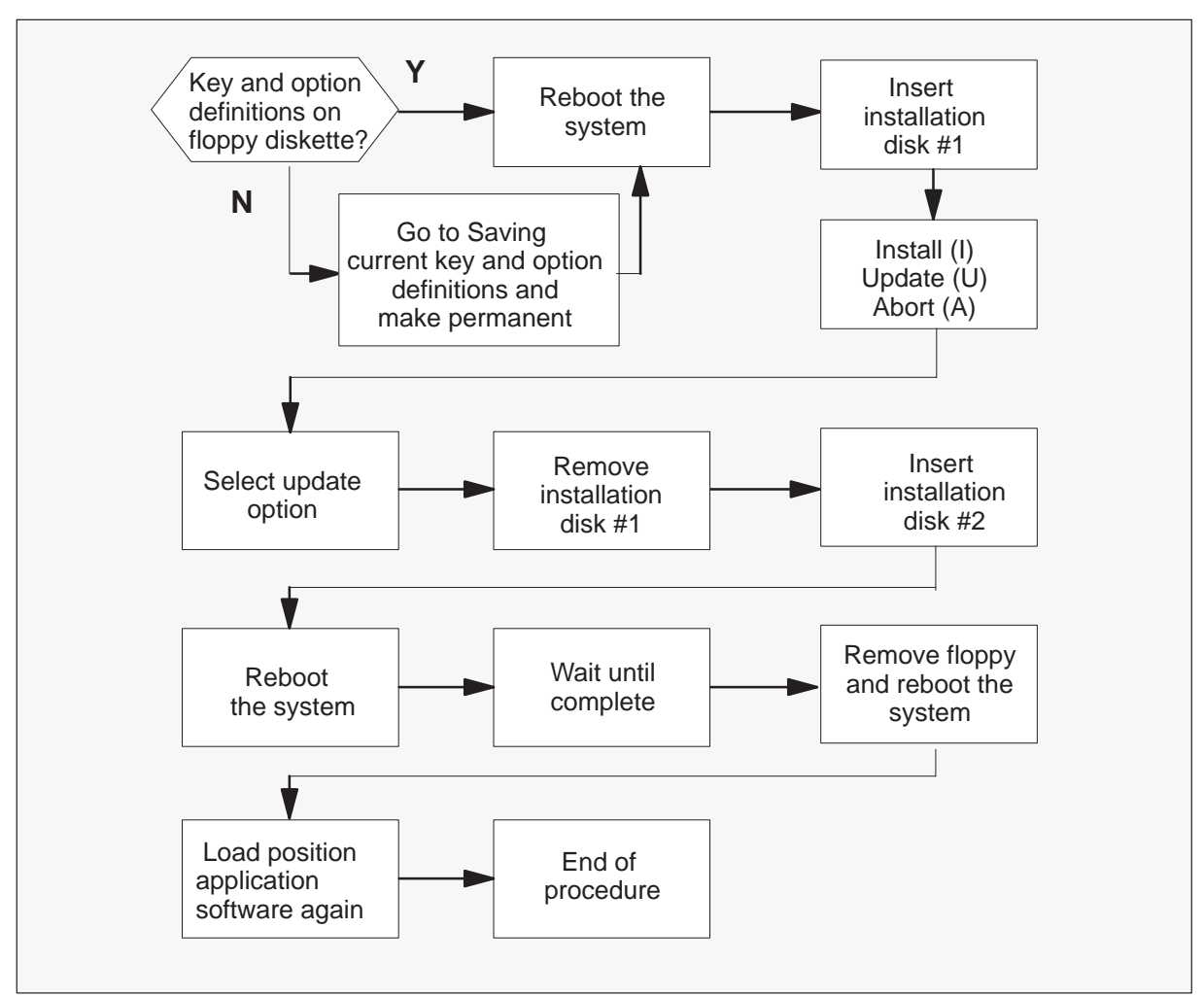

Summary of Updating TOPS MPX software

1

(continued)

#### Updating TOPS MPX software

At the TOPS MPX position

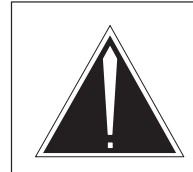

#### **CAUTION** Loss of previous key or option definitions

The initial installation procedure destroys any previous key, screen, status messages, command privileges and option definitions. Save previously defined keys, screen, status messages, command privileges and options on a diskette before you perform the update procedure.

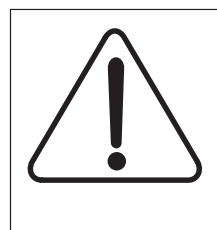

### CAUTION

Loss of previous key or option definitions The initial installation procedure destroys any previous key, screen, status messages, command privileges and option definitions. Save previously defined keys, screen, status messages, command privileges and options on a diskette before you perform the update procedure.

(continued)

Key and option definitions.

| lf                                                                                                    | Do                                                                                                    |
|----------------------------------------------------------------------------------------------------|----------------------------------------------------------------------------------------------------|
| keys, screen, status messages,<br>command privileges or option<br>descriptions are not saved on a<br>diskette.                                                    | Perform saving current keys,<br>screen, status messages,<br>command privileges and option<br>definitions procedure. |
| the TOPS MPX software is<br>present. The current keys,<br>screen, status messages,<br>command privileges and option<br>descriptions are not saved on<br>diskette. | Perform saving current keys,<br>screen, status messages,<br>command privileges and option<br>definitions procedure. |
| the TOPS MPX software is<br>present. The current keys, screen<br>status messages, command<br>privileges, and option descriptions<br>are saved on diskette.        | Perform step 2                                                                                                    |

2 At the TOPS MPX access DOS.

| If                          | Do                                                                   |
|-----------------------------|----------------------------------------------------------------------|
| the TOPS MPX software runs. | Turn TOPS MPX power off. Insert system disk. Turn TOPS MPX power on. |
| the A:\> prompt displays    | Remove diskette in Drive A and type, C:                              |
| the C:\> prompt displays    | Go to Step 3.                                                        |

3 To access the root directory of the hard drive, type:

>CD\

and press the DOS-ENTER key.

The prompt displays.

>C:\>

**4** To load installation disk #1:

(continued)

Place installation disk #1 in Drive A and press the RESET KEY SEQUENCE.

| KEY/SEQUENCE          | IBM Keyboard                            | TOPS MPX Keyboard                                       |
|-----------------------|-----------------------------------------|---------------------------------------------------------|
| RESET KEY<br>SEQUENCE | Press and hold Ctrl, Alt, and Del keys. | Press and hold <— and<br>Word <— keys. Press<br>Clg key |

5 Select the update option.

The system prompts for an install (I) or update (U) of the TOPS MPX.

To select the update option, type:

>U

When prompted to press <ENTER> to continue, or <ESC> to ABORT, press the DOS-ENTER key.

The following table provides equivalent TOPS MPX keys/sequences for IBM keys. The user can request these keys/sequences under the DOS application.

| KEYS/SEQUENCE         | IBM Keyboard                          | eyboard       TOPS MPX Keyboard         Enter       Bus         DAS Cmd       DAS Enter         and hold Ctrl, Alt       Press and hold < and         Nord < keys Press       Clg key |  |  |  |  |  |
|-----------------------|---------------------------------------|----------------------------------------------------------------------------------------------------|--|--|--|--|--|
| DOS-ENTER KEY         | < Enter                               | Bus                                                                                                    |  |  |  |  |  |
| DAS CMD KEY           | F3                                    | DAS Cmd                                                                                                    |  |  |  |  |  |
| TOPS DAS-ENTER<br>KEY | F4                                    | DAS Enter                                                                                                    |  |  |  |  |  |
| RESET KEY<br>SEQUENCE | Press and hold Ctrl, Alt and Del keys | Press and hold <— and<br>Word <— keys Press<br>Clg key                                                                                                    |  |  |  |  |  |
| ESC KEY               | Esc                                   | Clear Field                                                                                                    |  |  |  |  |  |

6 Insert Installation Disk #2.

Several lines of information appear on the screen. This information prompts the insertion of installation disk #2.

In response to the prompt:

- Remove installation disk #1 from the floppy disk drive.
- Insert installation disk #2 in the floppy disk drive.
- Press the DOS-ENTER key.

(end)

7 The following text appears on the MAP display:

```
"To change the personality of this machine, use the command
CHANGE. MPX installation is complete. The system will now
reboot. Please remove the disk from drive A: and press
<ENTER> when ready."
```

The update procedure is complete.

Remove Installation Disk #2 from drive A: and press the DOS-ENTER key. The system reboots and runs in MPX software.

The CHANGE command can change the profile of this machine.

*Note:* If you use the CHANGE command, run IBM DEFPOS again. This action makes sure the token ring addresses are correct.

8 Load the operating company defined TOPS MPX position application software again. Perform the following:

To exit the TOPS MPX software turn off the position, insert the system disk, and power on the position. Remove the system disk when boot is complete.

At the A:\ prompt type:

>C:

The following DOS prompt displays:

**C:** (root directory of the C drive)

Insert the operating company-defined TOPS MPX position application software diskette in the disk drive. Type:

#### >COPY A:\*.\*

and press the DOS ENTER key. The names of the copied files appear on the MAP display. Return to the DOS prompt.

Remove the diskette from the floppy drive. To return to the TOPS MPX software, perform the RESET key sequence.

| KEY/SEQUENCE          | IBM Keyboard                            | TOPS MPX Keyboard                                      |  |  |  |  |
|-----------------------|-----------------------------------------|--------------------------------------------------------|--|--|--|--|
| RESET KEY<br>SEQUENCE | Press and hold Ctrl, Alt, and Del keys. | Press and hold <—<br>and Word <— keys<br>Press Clg key |  |  |  |  |

# **TMS card replacement procedures**

Note, this chapter is a duplicate of the procedures for the TMS in the Card Replacement Procedures manual.

This chapter contains procedural information about changing cards and paddle boards in a TMS shelf. Each card replacement task contains the following elements:

- explanatory and context-setting information
- a summary flowchart
- step-action instructions

#### Explanatory and context-setting information

In each procedure, the paragraph titled "Application" tells where you can use this procedure and the correct card or paddle board versions. Read it before you perform the step-action instructions. The paragraph titled "Common procedures" lists the names of common procedures that you may be asked to perform as you follow the step-action instructions. Go to these common procedures only when directed to do so.

#### Summary flowchart

The flowchart is only a summary of the main actions, decision points, and possible paths you may take. Do not use the summary flowchart to perform the procedure. Instead, use it to preview what you will be doing and to prepare for it. For example, if you see that these instructions will involve another office, you will know to advise that office before you begin the step-action instructions.

#### Step-action instructions

The step-action instructions tell you what to do to change a card or paddle board. Normally, you will perform the steps in order, but you may be directed to return to a previous step and repeat a sequence. Also, the successful execution of a given step in a sequence may depend on previous steps. Therefore, always perform the steps in the order specified, starting at step 1. The step-action instructions provide the command syntax and machine output you would normally use or see while performing this procedure. For help on DMS system commands or output (for example, problems logging in to a utility), see "About this document" for the appropriate NTP number.

## NT2X70 in a TMS

## **Application**

Use this procedure to replace an NT2X70 card in an Enhanced TOPS message switch (ETMS) or a TOPS message switch (TMS) shelf.

| PEC    | Suffixes | Name            |
|--------|----------|-----------------|
| NT2X70 | AE       | Power Converter |

If you cannot identify the PEC, suffix, and shelf or frame for the card you want to replace, refer to the Index for a list of cards, shelves, and frames documented in this card replacement NTP.

## **Common procedures**

Card removal and replacement procedure is referenced in this procedure:

## Action

The following flowchart is only a summary of the procedure. To replace the card, use the instructions in the step-action procedure that follows the flowchart.

## NT2X70 in a TMS (continued)

#### Summary of replacing an NT2X70 in a TMS

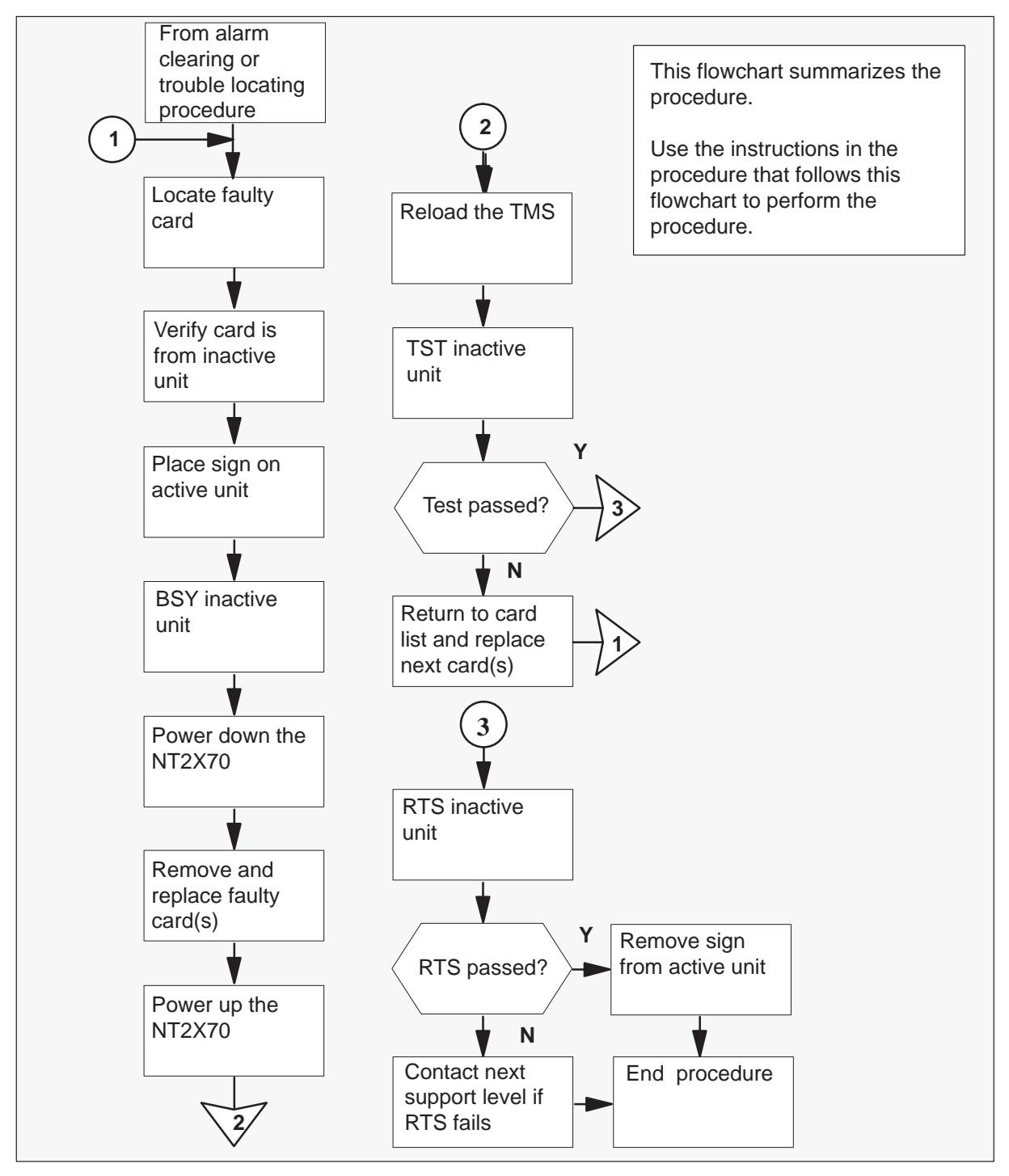

# NT2X70 in a TMS (continued)

#### Replacing an NT2X70 in a TMS

At your current location:

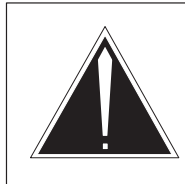

1

### Caution

Loss of service Whenever replacing a card in the TMS, ensure that the MP positions have been removed from service and that the TPC subtending the TMS is turned off.

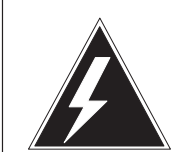

### WARNING

Electrical and mechanical damage

Take these precautions to protect the circuit cards from electrical and mechanical damage while transporting cards.

When handling a circuit card not in an electrostatic discharge (ESD) protective container, stand on a conductive floor mat and wear a wrist strap connected, through a 1–megohm resistor, to a suitably grounded object, such as a metal workbench or a DMS frame (Northern Telecom Corporate Standard 5028). Store and transport circuit cards in an ESD protective container.

Proceed only if you have been directed to this procedure from a step in a maintenance procedure. Using this procedure independently may cause equipment damage or service interruption.

#### At the MAP:

2 Set the MAP to TMS level by entering:

#### >MAPCI;MTC;PM:POST TMS n

and pressing the Enter key.

where

n is the TMS number

#### 5-6 TMS card replacement procedures

3

## NT2X70 in a TMS (continued)

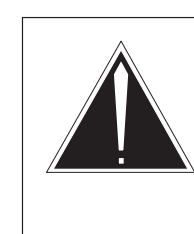

#### Caution Possible loss of service

Removing a card from the active unit will cause a loss of call handling capability for all TOPS MP positions subtending that TMS.

Be certain that the card being changed is on the inactive unit. If necessary, perform a SwAct of the TMS from the MAP by entering:

#### >SWACT

and pressing the Enter key.

Example of a MAP display response:

| (        | CC  | CMC     |     | IOD  | Net    | PM  | CCS     | 5            | LNS   |       | Trks       | Ex | t       | APPL |  |
|----------|-----|---------|-----|------|--------|-----|---------|--------------|-------|-------|------------|----|---------|------|--|
| ,        | гмс |         |     | GueB | Man    | 2   | Offi    |              | CRess |       | TOTH       |    | TnGi    | 7    |  |
|          | 0   | 0.11    | DM  | aysb | Main   | 2   | UIIL    | 0            | СББУ  | 0     | LGL        | ~  | 11121   | /    |  |
|          | 0   | Quit    | РМ  | 0    | 0      | -   | 10      | 0            |       | 0     | 131        | 0  |         |      |  |
|          | 2   | Post_   | TMS | 0    | 0      |     | 0       | 0            |       | 1     |            | 4  |         |      |  |
|          | 3   |         |     |      |        |     |         |              |       |       |            |    |         |      |  |
|          | 4   |         |     | TMS  | 0 ISTb | Lir | nks_00S | :            | CSide | 0     | PSid       | de | 0       |      |  |
|          | 5   | Trnsl   |     | Unit | 0: Ina | ct  | ISTb    |              |       |       |            |    |         |      |  |
|          | б   | Tst     |     | Unit | 1: Act |     | ISTb    | Mt           | ce    |       |            |    |         |      |  |
|          | 7   | Bsy     |     |      |        |     |         |              |       |       |            |    |         |      |  |
|          | 8   | RTS     |     |      |        |     |         |              |       |       |            |    |         |      |  |
|          | 9   | OffL    |     |      |        |     |         |              |       |       |            |    |         |      |  |
|          | 10  | LoadPM  |     |      |        |     |         |              |       |       |            |    |         |      |  |
|          | 11  | Disp_   |     |      |        |     |         | $\mathbf{i}$ |       |       |            |    |         |      |  |
|          | 12  | Next    |     |      |        |     |         |              |       |       |            |    |         |      |  |
|          | 13  | SwAct   |     |      |        |     |         |              |       | al' a |            |    | ار مر م |      |  |
|          | 14  | OuervPM |     |      |        |     |         |              | in    | alc   | ates acti  | ve | and     |      |  |
|          | 15  | ~       |     |      |        |     |         |              | in    | act   | tive units |    |         |      |  |
|          | 16  | DCH     |     |      |        |     |         |              |       |       |            |    |         |      |  |
|          | 17  | Derform |     |      |        |     |         |              |       |       |            |    |         |      |  |
|          | 10  | LCLIOIM |     |      |        |     |         |              |       |       |            |    |         |      |  |
| <u> </u> | 10  |         |     |      |        |     |         |              |       |       |            |    |         |      |  |

# NT2X70 in a TMS (continued)

4 At the TMS level of the MAP, busy the inactive unit by entering:

>BSY unit\_no
and pressing the Enter key.
where
unit\_no is the TMS unit number

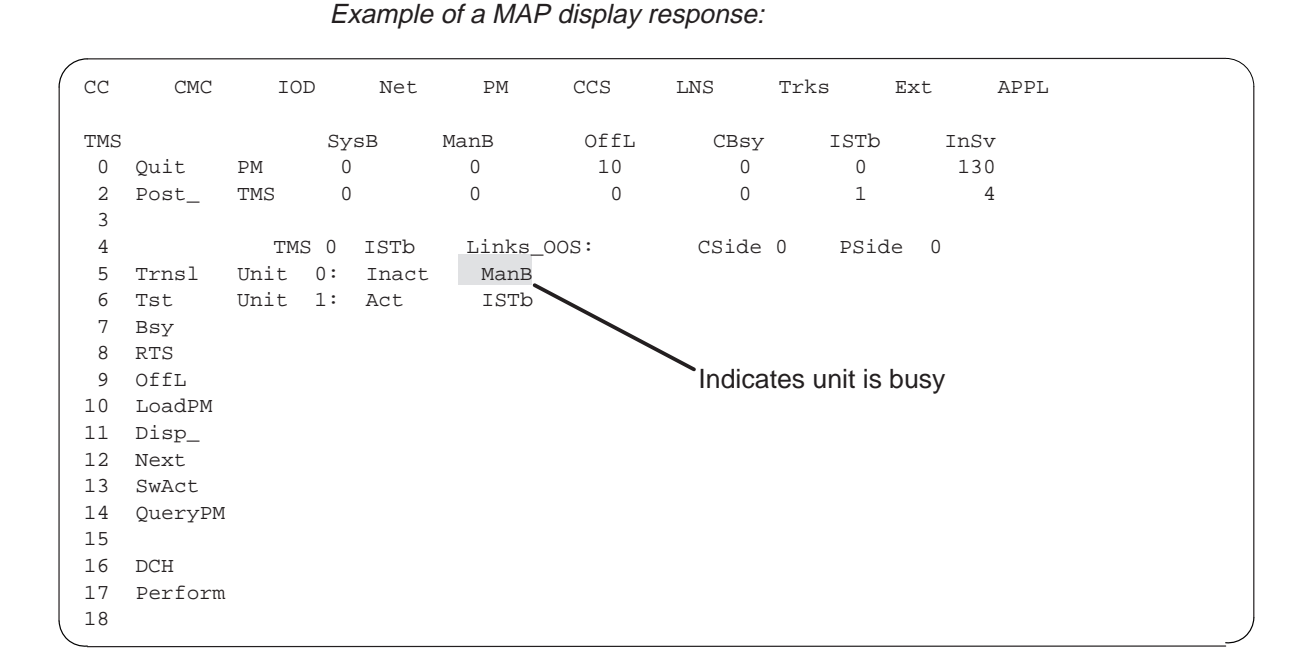

5 Busy the DCH associated with the card to be removed by entering:

#### >BSY

and pressing the Enter key.

#### At the TMS:

- 6 Put a sign on the active unit bearing the words "Active unit Do not Touch."
- 7 Set power switch of NT2X70AE to be replaced to the off position.
  - **a.** Convert fail LED on converter card will be on (lighted)
  - **b.** Frame Fail lamp on FSP will be on (lighted)
  - c. Audible alarm may sound. If objectionable, it may be silenced by entering:

**>SIL** and pressing the Enter key.

## NT2X70 in a TMS (continued)

- 8 Remove and replace the NT2X70 card as shown in *Card removal and replacement* in this document. Go to step 9 after completing removal and replacement procedure.
- 9 Power up the NT2X70AE converter just inserted.

Using the diagram below determine the correct FSP switch for the shelf in which the DCH was replaced. The switch numbers correspond to the shelf position.

Hold the FSP circuit breaker on. While holding the circuit breaker on, set the power switch on the converter to the POWER ON position.

- Convert fail LED on converter card will be extinguished
- Frame Fail lamp on FSP will be extinguished

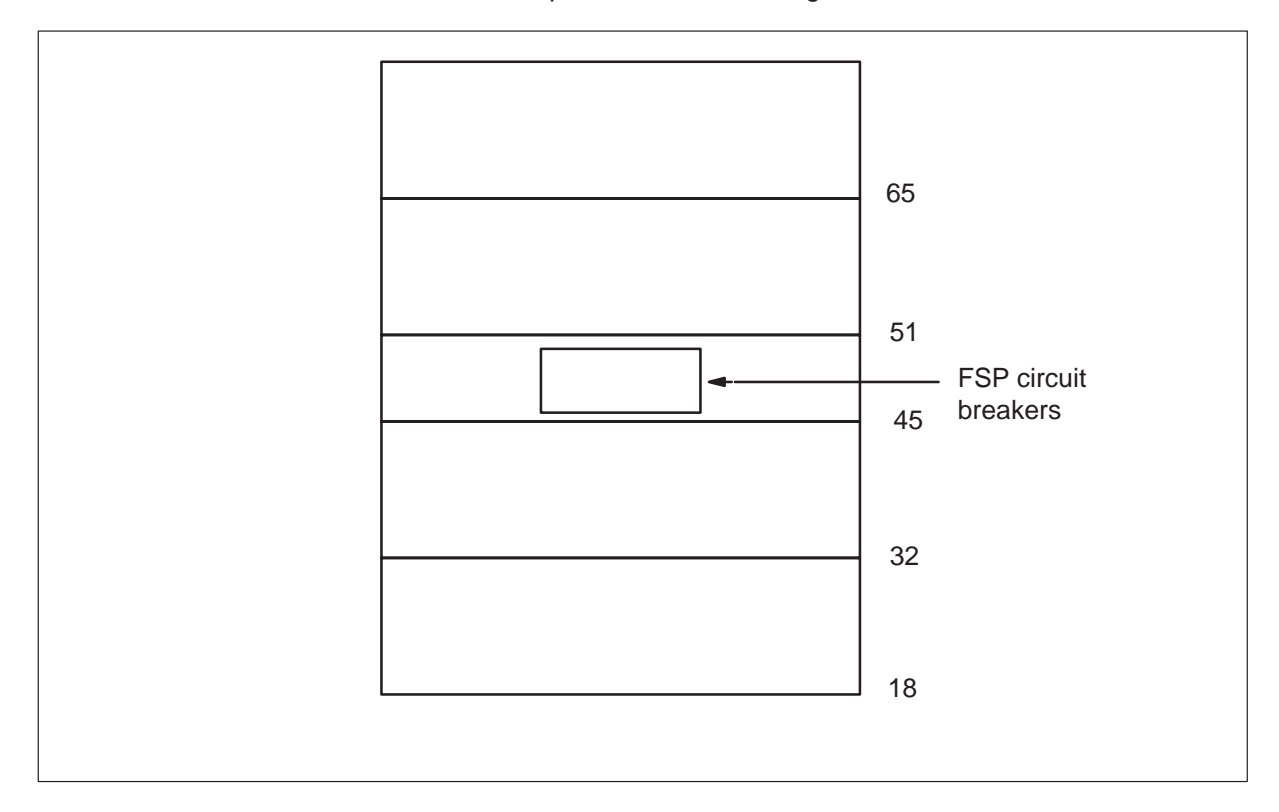

NT2X70 in a TMS (continued)

#### At the MAP:

**10** The peripheral/remote loader-16 card (NT7X05) allows local loading of XPM data, which reduces recovery time. Check to see if the NT7X05 card is provisioned by typing

#### >QUERYPM FILES

and pressing the Enter key.

Example of a MAP display:

| 1 |      |      |      |      |        |         |          |        |           |           |           |   |
|---|------|------|------|------|--------|---------|----------|--------|-----------|-----------|-----------|---|
| / |      | CM   | MS   | IOD  | Net    | PM      | CCS      | LNS    | Trks      | Ext       | APPL      |   |
|   |      |      |      |      |        | 1DTC    | •        |        |           |           |           |   |
|   |      |      |      |      |        |         |          |        |           |           |           |   |
|   |      | 10   |      |      | G      |         | D 05     | C T    | <b>GD</b> | T (17)-   | T 0       |   |
|   | .1.1 | MS . |      |      | SYSB   | Man     | B OI     | БШ     | CBSA      | ISTO      | Insv      |   |
|   | 0    | Quit | 2    | PM   | 2      | 0       |          | 2      | 0         | 2         | 25        |   |
|   | 2    | Post | 5    | TMS  | 0      | 1       |          | C      | 0         | 0         | 10        |   |
|   | 3    | List | Set  |      |        |         |          |        |           |           |           |   |
|   | 4    |      |      | TMS  | 0      | ManB    | Links_00 | S: CS  | ide 0,    | PSide     | 0         |   |
|   | 5    | TRNS | SL_  | Unit | 0:     | Act     | ManB     |        |           |           |           |   |
|   | б    | TST_ | -    | Unit | 1:     | InAct   | ManB     |        |           |           |           |   |
|   | 7    | BSY_ | -    |      |        |         |          |        |           |           |           |   |
|   | 8    | RTS_ | _    | QUER | YPM fi | les     |          |        |           |           |           |   |
|   | 9    | OffI | L    | Unit | 0:     |         |          |        |           |           |           |   |
|   | 10   | Load | lPM_ | N    | T7X05  | load Fi | le: ETM0 | бBB    |           |           |           |   |
|   | 11   | Disp | _    | N    | T7X05  | Image F | ile:     |        |           |           |           |   |
|   | 12   | Next | _    | N    | T7X05  | Image T | imestamp | : 1996 | /02/07 1  | 3:56:25   | .663 WED  |   |
|   | 13   | SwAc | t    |      |        |         |          |        |           |           |           |   |
|   | 14   | Quer | туРМ | Unit | 1:     |         |          |        |           |           |           |   |
|   | 15   |      |      | N    | T7X05  | load Fi | le: ETMO | бвв <  |           |           |           |   |
|   | 16   |      |      | N    | T7X05  | Image F | ile:     |        |           |           |           |   |
|   | 17   | Perf | orm  | N    | T7X05  | Image T | imestamp | : 1996 | /02/07 1  | 3:54:09   | .523 WED  |   |
|   | 18   |      |      |      |        |         |          |        | <i></i>   |           |           |   |
|   |      |      |      |      |        |         |          |        | (NT7X     | 05 load i | file name | ) |
|   |      |      |      |      |        |         |          |        |           |           |           |   |

**Note:** If the NT7X05 card is not provisioned the MAP response is: NT7X05 not datafilled, QueryPm files invalid

| If the NT7X05 card is | Do      |
|-----------------------|---------|
| provisioned           | step 11 |
| not provisioned       | step 12 |

#### 5-10 TMS card replacement procedures

11

## NT2X70 in a TMS (continued)

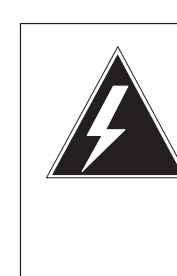

#### WARNING Possible service interruption

The LOCAL LOADFILE option of the LOADPM command has a parameter of [<file> string}]. When this parameter is used, the loadfile named in the parameter is not patched. Do not use this parameter unless the NOPATCH option of the loadfile is desired.

Load the TMS software from the local loadfile by typing:

#### >LOADPM PM LOCAL LOADFILE

| If LOADPM | Do      |
|-----------|---------|
| passed    | step 14 |
| failed    | step 12 |

12 Reload the TMS unit from the CC that has been without power by entering:

#### >LOADPM unit\_no

and pressing the Enter key.

where

- unit\_no is the TMS unit number
- **13** Test the TMS unit containing the new card by entering:

#### >TST unit\_no

and pressing the Enter key.

#### where

unit\_no is the TMS unit number

| lf     | Do                                                    |
|--------|-------------------------------------------------------|
| passed | step 14                                               |
| failed | Return to card list and replace next card on the list |

# NT2X70 in a TMS (end)

14 Return the inactive TMS unit to service by entering:

**>RTS unit\_no** and pressing the Enter key.

where

unit\_no is the TMS unit number

| lf     | Do      |
|--------|---------|
| passed | step 15 |
| failed | step 17 |

#### At the TMS:

- 15 Remove the sign from the active TMS unit.
- **16** You have completed this procedure. Return to the maintenance procedure that directed you to this replacement procedure and continue as directed.

*Note 1:* Send any faulty cards for repair per local procedure.

*Note 2:* Note in office records:

- the date the card was replaced
- the serial number of the card
- the symptoms that prompted replacement of the card
- **17** For further assistance, contact the personnel responsible for the next level of support.

## NT6X69 in a TMS

## **Application**

Use this procedure to replace an NT6X69 card in a TMS.

| PEC    | Suffixes   | Name                                |
|--------|------------|-------------------------------------|
| NT6X69 | AC, AD, QA | Message Protocol and Tone Interface |

If you cannot identify the PEC, suffix, and shelf or frame for the card you want to replace, refer to the Index for a list of cards, shelves, and frames documented in this card replacement NTP.

## **Common procedures**

None

## Action

The following flowchart is only a summary of the procedure. To replace the card, use the instructions in the step-action procedure that follows the flowchart.

#### Summary of replacing an NT6X69 in a TMS

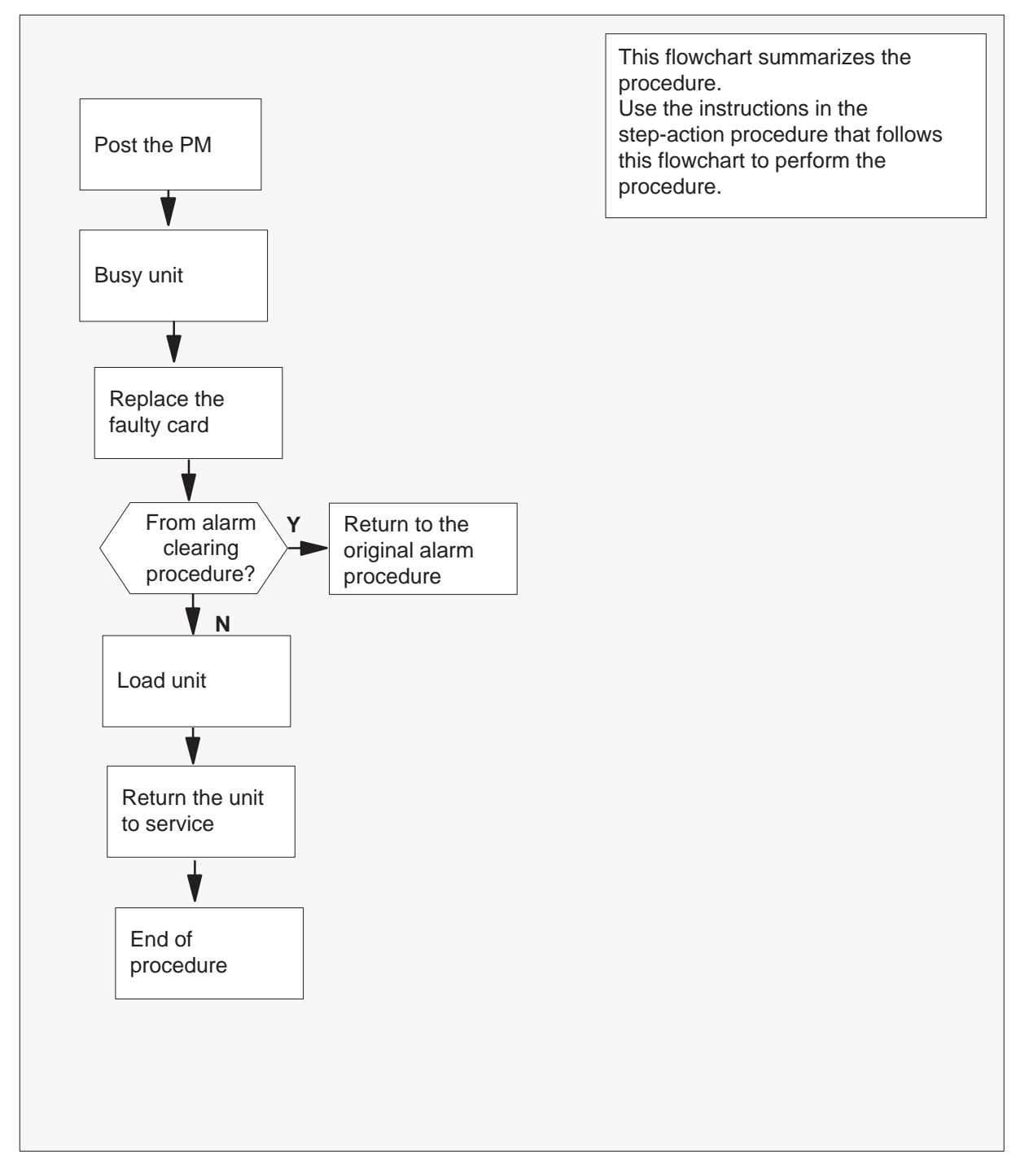

#### Replacing an NT6X69 in a TMS

#### At the equipment frame:

1 Proceed only if you have been directed to this card replacement procedure from a step in a maintenance procedure, are using the procedure for verifying or accepting cards, or have been directed to this procedure by your maintenance support group.

2

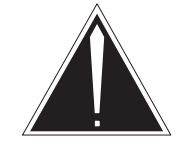

## CAUTION

**Loss of service** Ensure you replace the card in the inactive unit and verify the mate unit is active.

Obtain a replacement card. Ensure the replacement card has the same product engineering code (PEC), including suffix, as the card being removed.

#### At the MAP terminal:

3 Ensure the current MAP display is at the PM level and post the TMS by typing

>MAPCI;MTC;PM;POST TMS tms\_no and pressing the Enter key.

where

tms\_no is the number of the TMS being posted

Example of a MAP response:

Offl TMS SysB ManB CBsy ISTb InSv ΡМ 3 0 1 0 2 13 0 0 0 0 1 7 TMS TMS 0 ISTb Links\_OOS: CSide 0, PSide 0 Unit0: Act InSv Unit1: Inact SysB

4 Observe the MAP display and determine if the faulty card is in the active or the inactive unit.

| If the faulty card is in the | Do      |
|------------------------------|---------|
| active unit                  | step 5  |
| inactive unit                | step 11 |

**5** SWACT the units by typing

#### >SWACT

and pressing the Enter key.

A confirmation prompt for the SWACT command is displayed at the MAP terminal.

| If SWACT                     | Do     |
|------------------------------|--------|
| cannot continue at this time | step 6 |
| can continue at this time    | step 7 |

6 Reject the prompt to SWACT the units by typing

#### >NO

and pressing the Enter key.

The system discontinues the SWACT.

7 Confirm the system prompt by typing

#### >YES

and pressing the Enter key.

The system runs a pre-SWACT audit to determine the ability of the inactive unit to accept activity reliably.

*Note:* A maintenance flag appears when maintenance tasks are in progress. Wait until the flag disappears before proceeding with the next maintenance action.

| If the message is                    | Do     |
|--------------------------------------|--------|
| SWACT passed                         | step 9 |
| SWACT failed Reason<br>SWACTback     | step 8 |
| SWACT refused by SWACT<br>Controller | step 8 |

8 The inactive unit could not establish two-way communication with CC and has switched activity back to the originally active unit. You must clear all faults on the inactive unit before attempting to clear the alarm condition on the active unit.

Go to step 27.

#### At the equipment frame:

**9** Hang a sign on the active unit bearing the words: **Active unit—Do not touch.** This sign should not be attached by magnets or tape.

#### At the MAP terminal:

**10** Observe the MAP display and determine the state of the inactive unit.

| If state is                      | Do     |  |
|----------------------------------|--------|--|
| ManB                             | step12 |  |
| SysB, CBsy, ISTb, <b>or</b> InSv | step11 |  |

11 Busy the inactive PM unit by typing

**>BSY UNIT unit\_no** and pressing the Enter key.

where

13

unit\_no is the number of the inactive TMS unit 0 or 1

12 Reset the inactive PM unit to inhibit messaging by typing

>PMRESET UNIT unit\_no NORUN and pressing the Enter key.

#### At the equipment frame:

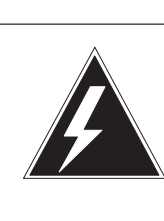

## WARNING

Static electricity damage

Before removing any cards, put on a wrist strap and connect it to the wrist strap grounding point on the left side of the frame supervisory panel of the TMS. This protects the equipment against damage caused by static electricity.

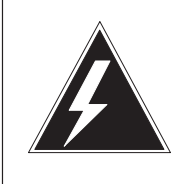

#### WARNING

**Equipment damage** Take the following precautions when removing or inserting a card:

- 1. Do not apply direct pressure to the components.
- 2. Do not force the cards into the slots.

Put on a wrist strap.

- 14 Remove the NT6X69 card as shown in the following figures.
  - a. Locate the card to be removed on the appropriate shelf.

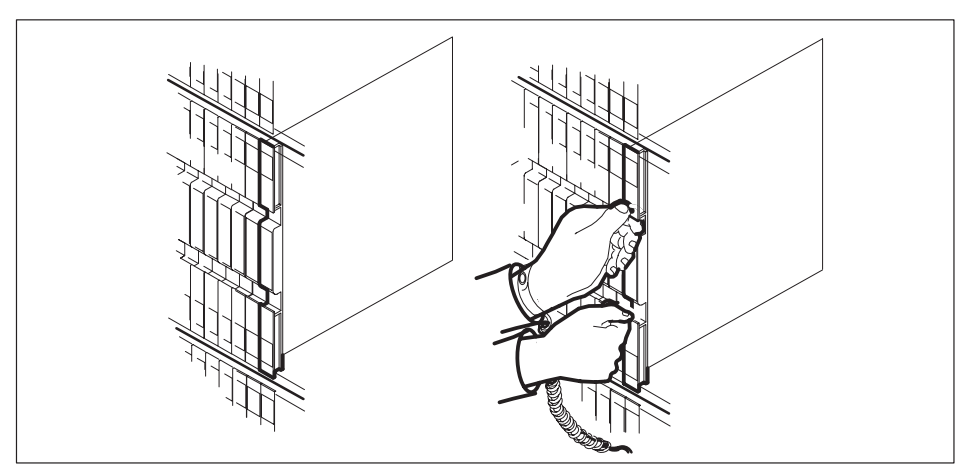

b. Open the locking levers on the card to be replaced and gently pull the card towards you until it clears the shelf.

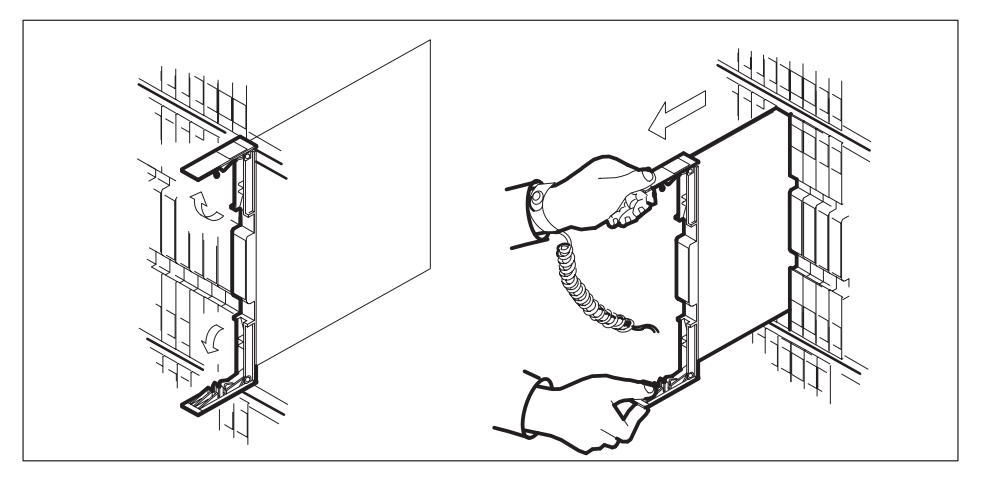

c. Ensure that the replacement card has the same PEC including suffix, as the card you just removed. Also ensure that all replacement card DIP switch settings match settings of the card just removed.

- **15** Open the locking levers on the replacement card.
  - a. Align the card with the slots in the shelf and gently slide the card into the shelf.

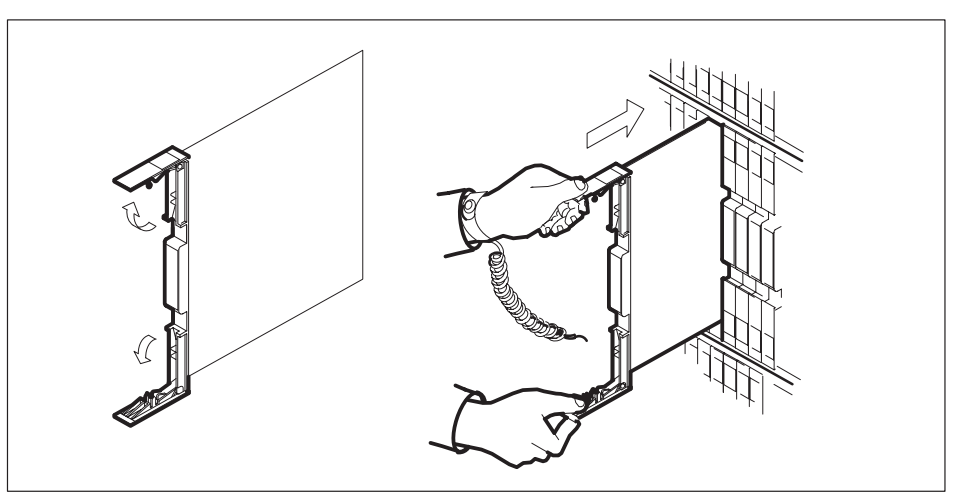

- b. Using your fingers or thumbs, push on the upper and lower edges of the faceplate to ensure the card is fully seated in the shelf.
- c. Close the locking levers.

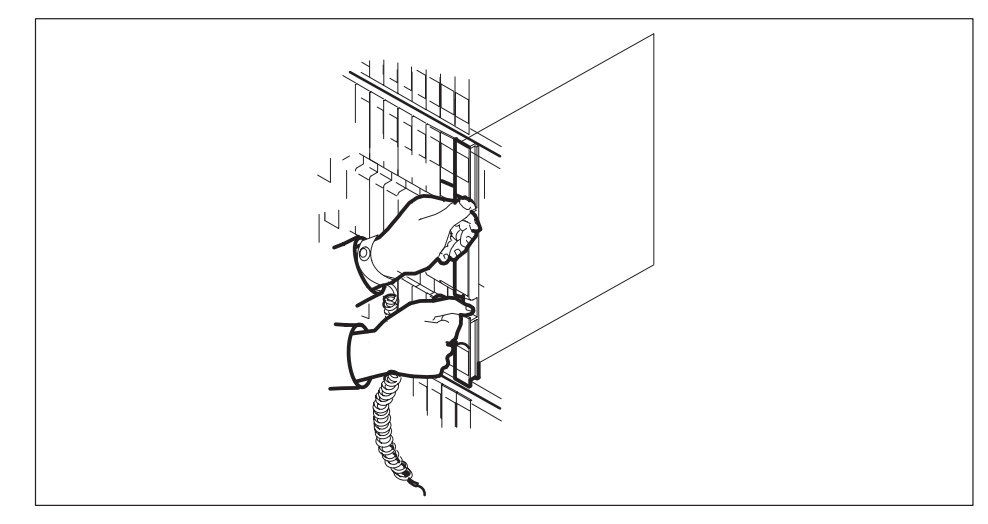

**16** Use the following information to determine the next step in this procedure.

| If you entered this procedure from | Do      |
|------------------------------------|---------|
| an alarm clearing procedure        | step 27 |
| other                              | step 17 |

#### At the MAP terminal:

**17** The peripheral loader card (NT7X05) allows local loading of the TMS data. Local data loading reduces recovery time. Determine if an NT7X05 is located in slot 12. Check if the NT7X05 card is provisioned by typing:

#### >QUERYPM FILES

and pressing the Enter key.

Example of a MAP display:

|    | CM              | MS                             | IOD           | Net    | PM       | CCS     | LNS    | Trks   | Ext   | APPL |  |
|----|-----------------|--------------------------------|---------------|--------|----------|---------|--------|--------|-------|------|--|
|    | •               | •                              | •             | •      | *C*      |         | •      |        |       | •    |  |
| TI | 1S              |                                | S             | ysB    | ManB     | OffL    | C      | Bsy    | ISTb  | InSv |  |
| 0  | Quit            |                                | PM            | 2      | 0        | 2       |        | 0      | 2     | 25   |  |
| 2  | Post            |                                | TMS           | 1      | 0        | 0       |        | 0      | 1     | 1    |  |
| 3  | List            | Set                            |               |        |          |         |        |        |       |      |  |
| 4  |                 |                                | TMS           | 0      | ISTb Li  | nks_00S | : CSi  | .de 0, | PSide | 0    |  |
| 5  | TRNS            | L_                             | Unit          | ): Ina | act ManE | 3       |        |        |       |      |  |
| б  | TST_            | -                              | Unit 1        | l: Ina | act InSv | 7       |        |        |       |      |  |
| 7  | BSY_            | -                              |               |        |          |         |        |        |       |      |  |
| 8  | RTS_            | -                              | QUERYPM files |        |          |         |        |        |       |      |  |
| 9  | OffL            | ı                              | U             | nit O: |          |         |        |        |       |      |  |
| 10 | Load            | oadPMNT7X05 load File: ESU06AZ |               |        |          |         |        |        |       |      |  |
| 11 | Disp            |                                |               | NT7X   | 05 Image | e File: |        |        |       |      |  |
| 12 | 2 Next_ Unit 1: |                                |               |        |          |         |        |        |       |      |  |
| 13 | SwAc            | t                              |               | NT7X   | 05 load  | File: H | SU06A2 | Ζ      |       |      |  |
| 14 | Quer            | уРМ                            |               | NT7X   | 05 Image | e File: |        |        |       |      |  |
| 15 |                 |                                |               |        |          |         |        |        |       |      |  |
| 16 | IRLI            | NK                             |               |        |          |         |        |        |       |      |  |
| 17 | Perf            | orm                            |               |        |          |         |        |        |       |      |  |
| 18 |                 |                                |               |        |          |         |        |        |       |      |  |
|    |                 |                                |               |        |          |         |        |        |       |      |  |

| If the NT7X05 card is | Do      |
|-----------------------|---------|
| provisioned           | step 18 |
| not provisioned       | step 22 |

**Note:** If the NT7X05 card is not provisioned the MAP response is: Nt7X05 not datafilled, QueryPm files invalid

## **NT6X69**

in a TMS (continued)

18 Load the TMS from the local image by typing

>LOADPM UNIT unit\_no LOCAL IMAGE

and pressing the Enter key.

where

unit no is the number of the inactive TMS unit

| If the load | Do      |
|-------------|---------|
| passed      | step 21 |
| failed      | step19  |

19

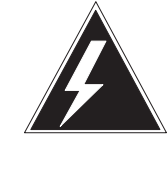

#### WARNING

Possible service interruption The LOADPM command, LOCAL LOADFILE option, parameter [<file> string}], will load the file\_name from the parameter. The loadfile name will not be patched. Do not use this parameter unless the NOPATCH option of the loadfile is desired.

Load the TMS from the local loadfile by typing

>LOADPM UNIT unit\_no LOCAL LOADFILE

and pressing the Enter key.

| If the load | Do      |
|-------------|---------|
| passed      | step 21 |
| failed      | step 20 |
# NT6X69 in a TMS (continued)

#### At the MAP terminal:

20 Load the inactive TMS unit by typing

#### >LOADPM UNIT unit\_no

and pressing the Enter key.

#### where

unit\_no is the number of the busied TMS unit

| If the load | Do      |
|-------------|---------|
| passed      | step 21 |
| failed      | step 25 |

21 Return the inactive TMS unit to service by typing

#### >RTS UNIT unit\_no

and pressing the Enter key.

where

unit\_no is the number of the TMS unit 0 or 1

| If RTS | Do      |
|--------|---------|
| passed | step 22 |
| failed | step 25 |

#### At the equipment frame:

- 22 Remove the sign from the active TMS unit.
- **23** Send any faulty cards for repair according to local procedure.
- 24 Note the following in the office records:
  - date the card was replaced
  - serial number of the card
  - symptoms that prompted replacement of the card

Go to step 26.

**25** For further assistance, contact the personnel responsible for the next level of support.

# NT6X69 in a TMS (end)

- **26** You have successfully completed this procedure. Return to the maintenance procedure that directed you to this card replacement procedure and continue as directed.
- **27** Return to the step in the *alarm clearing procedure* that refers the operating company personnel to this step; then continue with the next step.

# NTBX01 in a TMS

# **Application**

Use this procedure to replace an NTBX01 card in an Enhanced TOPS message switch (ETMS) or TOPS message switch (TMS) shelf.

*Note:* The NTBX01AB (EISP) card is used in the ETMS shelf; whereas, the NTBX01AA (ISP) card is used in the earlier TMS shelf.

| PEC    | Suffixes | Name                         |
|--------|----------|------------------------------|
| NTBX01 | AA/AB    | ISDN Signaling Pre-processor |

If you cannot identify the PEC, suffix, and shelf or frame for the card you want to replace, refer to the Index for a list of cards, shelves, and frames documented in this card replacement NTP.

# **Common procedures**

The following procedures are referenced in this procedure:

- TMS shelf card location
- Card removal and replacement

# Action

The following flowchart is only a summary of the procedure. To replace the card, use the instructions in the step-action procedure that follows the flowchart.

## Summary of replacing an NTBX01 in a TMS

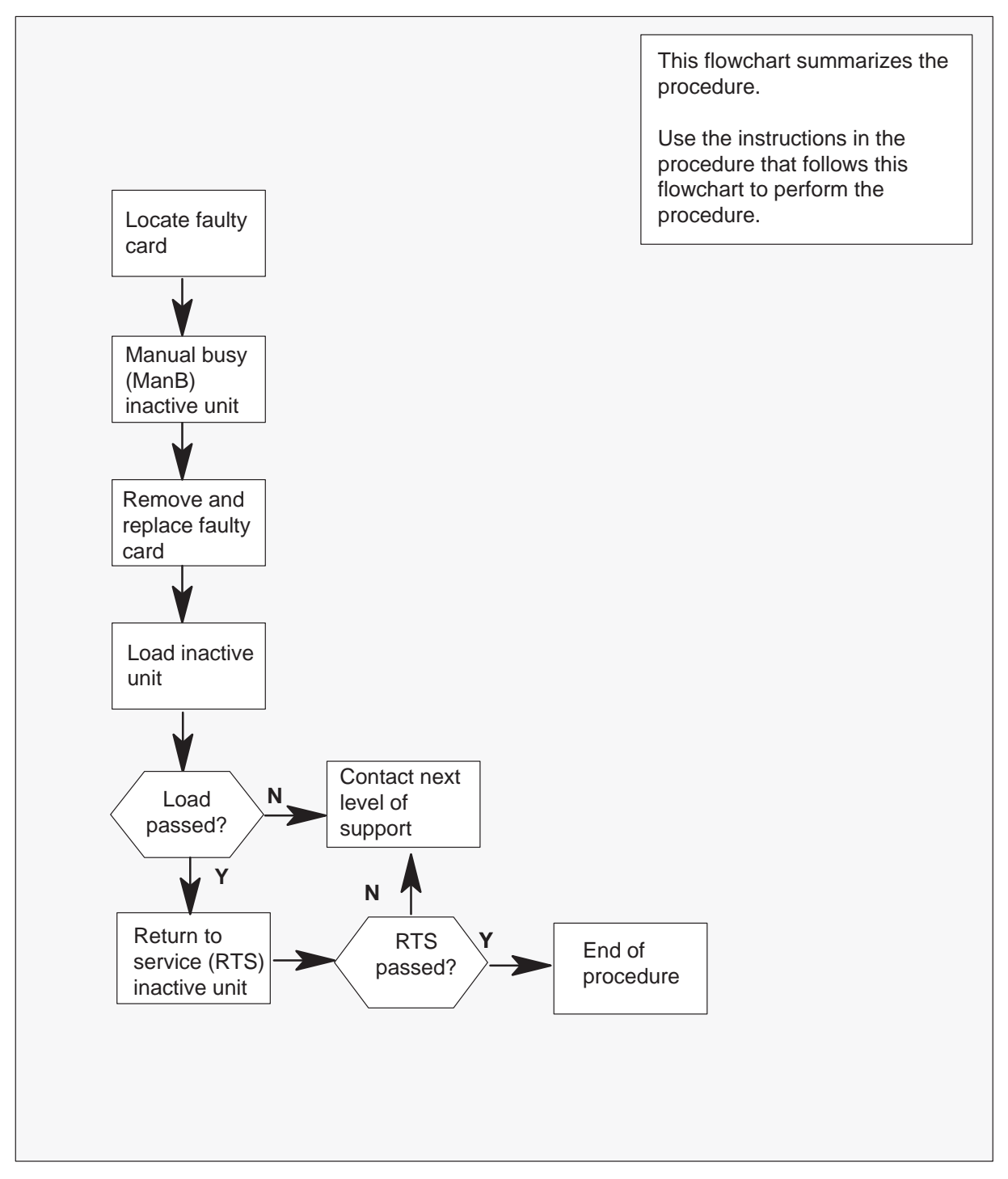

## Replacing an NTBX01 in a TMS

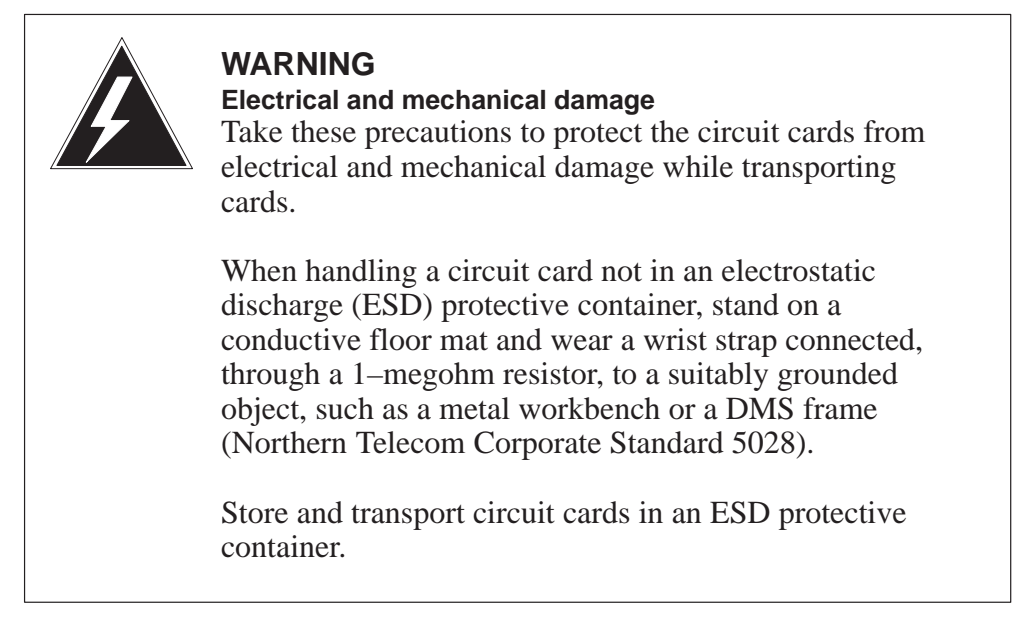

## At your current location:

- 1 Proceed only if you have been directed to this card replacement procedure from a step in a maintenance procedure.
- 2 Use the *TMS shelf card location* instructions in common procedures to determine the physical location of the card to be replaced.
- **3** Verify that the product equipment codes (PEC) on the nameplate of the removed card and the spare card are the same, that is, NTBX01AA.

#### At the MAP:

4 Access the TMS level of the MAP by typing the following string:

>MAPCI;MTC;PM;POST TMS tms\_no and pressing the ENTER key.

where

tms\_no is the number of the TMS

**5** By observing the MAP display, ensure the card to be removed is on the inactive unit.

| If the faulty card is on | Do     |
|--------------------------|--------|
| active unit              | step 6 |
| inactive unit            | step 9 |

6

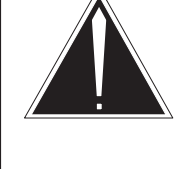

## CAUTION

Service disruption; calls may be dropped@ When replacing a card in the TMS, ensure the unit where you are replacing the card is inactive and the mate unit is active.

Switch the activity of the units by typing

## >SWACT

and pressing the Enter key.

The system determines the type of SwAct it can perform, which is either a warm SwAct or a cold SwAct. The system displays a confirmation prompt for the selected SwAct.

| If SwAct                     | Do     |
|------------------------------|--------|
| cannot continue at this time | step 7 |
| can continue at this time    | step 8 |

7 Do not switch activity of the units. Reject the switch by typing

## >NO

and pressing the Enter key.

The system discontinues the switch of activity.

Return to step 6 during a period of low traffic.

8 Switch the activity of the unit by typing

#### >YES

and pressing the Enter key.

The system runs a pre-SwAct audit to determine the ability of the inactive unit to accept activity reliably.

*Note:* A maintenance flag appears when maintenance tasks are in progress. Wait until the flag disappears before proceeding with the next maintenance action.

**9** Busy the inactive unit of the TMS by typing the following string:

#### > BSY UNIT unit\_no

and pressing the ENTER key.

where

unit\_no is the TMS number

**10** Reset the TMS at ROM level by typing the following string:

## >PMRESET unit\_no NORUN

and pressing the ENTER key.

where

unit\_no is the TMS unit number

#### At the TMS:

- 11 Put a sign on the active unit bearing the words "Active unit Do not touch."
- **12** Remove and replace the NTBX01 card as shown in common procedure *Card removal and replacement*. Return to step 15 after completing removal and replacement procedure.

#### At the MAP terminal:

**13** The peripheral/remote loader-16 card (NT7X05) allows local loading of XPM data, which reduces recovery time. Check to see if the NT7X05 card is provisioned by typing

#### >QUERYPM FILES

and pressing the Enter key.

Example of a MAP display:

| ( |    | CM   | MS     | IOD       | Net    | PM       | CCS      | LNS    | Trks   | Ext     | AP        | PL   |  |
|---|----|------|--------|-----------|--------|----------|----------|--------|--------|---------|-----------|------|--|
|   |    |      |        |           |        | 1DTC     | 1DTC .   |        |        |         |           |      |  |
|   |    |      |        |           |        |          |          |        |        |         |           |      |  |
|   | TI | ИS   |        |           | SysB   | Manl     | B Of     | fL     | CBsy   | IST     |           | nSv  |  |
|   | 0  | Quit | :      | PM        | 2      | 0        |          | 2      | 0      | 2       |           | 25   |  |
|   | 2  | Post |        | TMS       | 0      | 1        |          | 0      | 0      | 0       |           | 10   |  |
|   | 3  | List | Set    |           |        |          |          |        |        |         |           |      |  |
|   | 4  |      |        | TMS       | 0      | ManB 1   | Links 00 | s: cs  | ide 0, | PSide   | e 0       |      |  |
|   | 5  | TRNS | SL     | Unit      | 0:     | Act N    | ManB     |        | ,      |         |           |      |  |
|   | 6  | TST  | _      | Unit.     | 1:     | InAct N  | ManB     |        |        |         |           |      |  |
|   | 7  | BSY  | -      |           |        |          |          |        |        |         |           |      |  |
|   | 8  | RTS  | -      | OUERY     | ZPM fi | les      |          |        |        |         |           |      |  |
|   | 9  | OffI | _      | ~<br>Unit | 0:     |          |          |        |        |         |           |      |  |
|   | 10 | Load | lPM_   | N         | r7x05  | load Fi  | le: ETMO | 6BB    |        |         |           |      |  |
|   | 11 | Disp | >      | N         | r7x05  | Image Fi | ile:     |        |        |         |           |      |  |
|   | 12 | Next | :      | N         | F7X05  | Image T  | imestamp | : 1996 | /02/07 | 13:56:2 | 25.663    | WED  |  |
|   | 13 | SwAc | -<br>t |           |        | 9        | -        |        |        |         |           |      |  |
|   | 14 | Quer | YPM    | Unit      | 1:     |          |          |        |        |         |           |      |  |
|   | 15 |      | -      | N         | F7X05  | load Fi  | le: ETMO | 6BB <  |        |         |           |      |  |
|   | 16 |      |        | N         | F7X05  | Image Fi | ile:     |        | -      |         |           |      |  |
|   | 17 | Perf | form   | N         | r7x05  | Image T  | imestamp | : 1996 | /02/07 | 13:54:  | 9.523     | WED  |  |
|   | 18 |      |        |           |        | 2        | -        |        |        |         |           |      |  |
|   |    |      |        |           |        |          |          |        | (NT7)  | X05 loa | d file na | ame) |  |
| \ |    |      |        |           |        |          |          |        | •      |         |           | ,    |  |

**Note:** If the NT7X05 card is not provisioned the MAP response is: NT7X05 not datafilled, QueryPm files invalid

| If the NT7X05 card is | Do      |
|-----------------------|---------|
| provisioned           | step 14 |
| not provisioned       | step 15 |

14

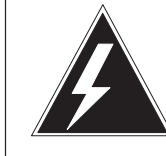

## Possible service interruption

WARNING

The LOCAL LOADFILE option of the LOADPM command has a parameter of [<file> string}]. When this parameter is used, the loadfile named in the parameter is not patched. Do not use this parameter unless the NOPATCH option of the loadfile is desired.

Load the TMS software from the local loadfile by typing:

## >LOADPM PM LOCAL LOADFILE

| If LOADPM | Do      |
|-----------|---------|
| passed    | step 16 |
| failed    | step 19 |

**15** Reload the TMS by typing the following string:

## >LOADPM UNIT unit\_no

and pressing the ENTER key.

where

unit\_no is the TMS unit number

**16** Return the TMS to service by typing the following string:

## >RTS UNIT unit\_no

and pressing the ENTER key.

#### where

unit\_no is the TMS number

| If RTS | Do      |
|--------|---------|
| passed | step 17 |
| failed | step 19 |

# NTBX01 in a TMS (end)

## At the TMS:

- **17** Remove the sign from the active TMS unit.
- **18** Return to the maintenance procedure that directed you to this card replacement procedure and continue as directed.

Note: Send any faulty cards for repair per local procedure.

Note in office records:

- the date the card was replaced
- the serial number of the card
- the symptoms that prompted replacement of the card
- **19** Obtain further assistance by contacting the personnel responsible for higher level support.

# NTBX02 in a TMS

# Application

Use this procedure to replace an NTBX02 ISDN D–Channel Handler (AA)/Enhanced DCH (BA) card in a TOPS message switch (TMS) shelf.

| PEC    | Suffixes | Name                                          |
|--------|----------|-----------------------------------------------|
| NTBX02 | AA/BA    | ISDN D–Channel Handler (AA)/Enhanced DCH (BA) |

If you cannot identify the PEC, suffix, and shelf or frame for the card you want to replace, refer to the Index for a list of cards, shelves, and frames documented in this card replacement NTP.

## **Common procedures**

None

# Action

The following flowchart is only a summary of the procedure. To replace the card, use the instructions in the step-action procedure that follows the flowchart.

## Summary of replacing an NTBX02 in a TMS

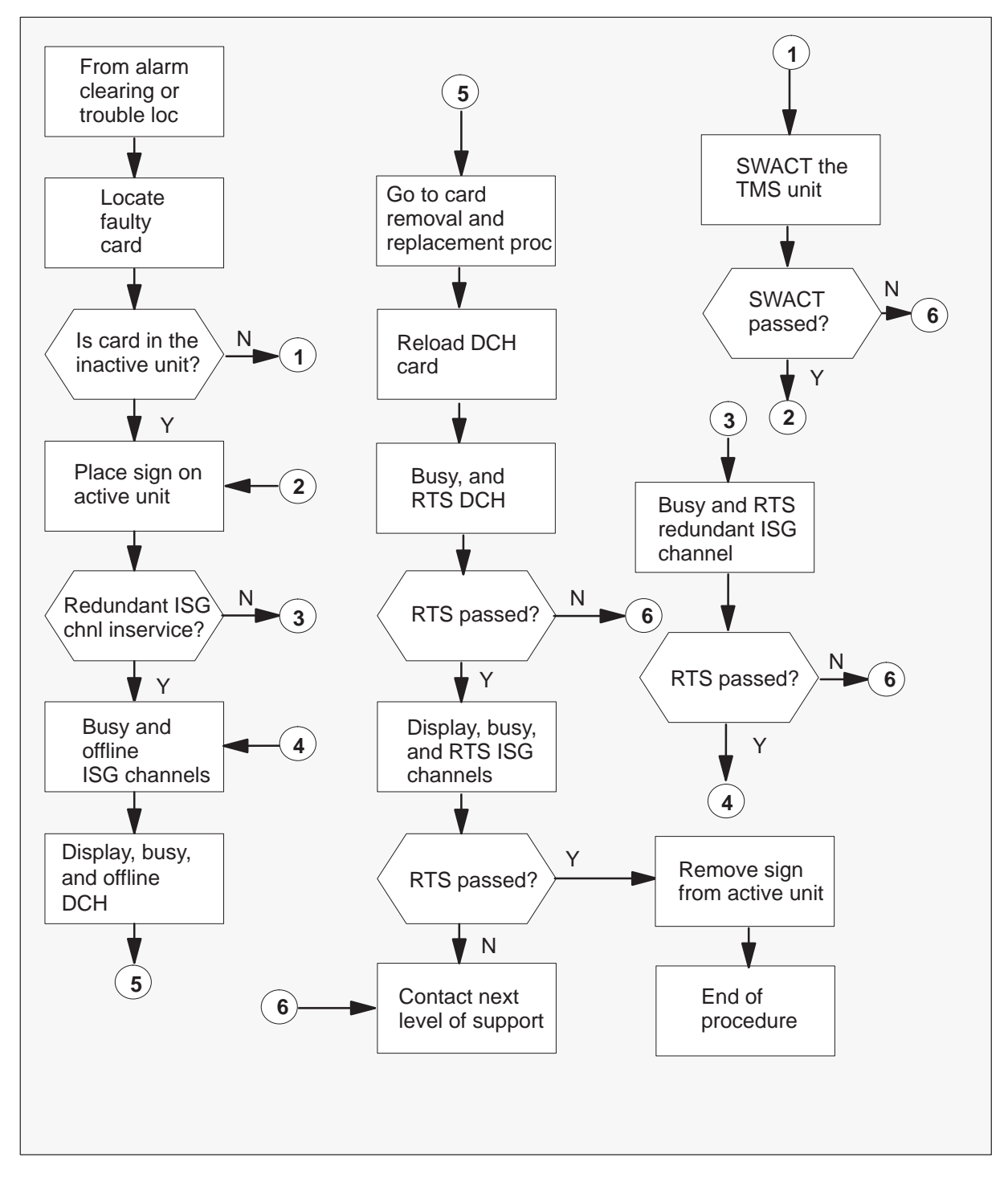

#### Replacing an NTBX02 in a TMS

#### At the TMS:

1 Proceed only if you have been directed to this card replacement procedure from a step in a maintenance procedure.

Use the *TMS shelf card location* instructions in common procedures to determine the physical location of the card to be replaced. Record the TMS unit number for the card being replaced.

2

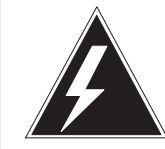

## WARNING Electrical and mechanical damage

Take these precautions to protect the circuit cards from electrical and mechanical damage while transporting cards.

When handling a circuit card not in an electrostatic discharge (ESD) protective container, stand on a conductive floor mat and wear a wrist strap connected, through a 1–megohm resistor, to a suitably grounded object, such as a metal workbench or a DMS frame (Northern Telecom Corporate Standard 5028).Store and transport circuit cards in an ESD protective container.

Verify that the product equipment codes (PEC) on the nameplate of the removed card and the spare card are the same, that is, NTBX02AA or NTBX02BA.

## At the MAP:

**3** Post the TPC and determine the ISG number and ISG channel number for each data line by typing the following string:

#### >MAPCI;MTC;PM;POST TPC n;TRNSL

and pressing the ENTER key.

where

n is the TPC number

Since two data lines are listed it is a redundant system. Record the TMS number, the ISG number, and the ISG channel number for both data lines.

## Typical response on the MAP display

| /  |         |     |      |       |        |            |        |      |     |    |     |     |   |
|----|---------|-----|------|-------|--------|------------|--------|------|-----|----|-----|-----|---|
| СМ | MS      | IOI | ) N  | let   | PM     | CCS        | Ln     | s 1  | rks | Ε> | t   | APP | Г |
|    |         |     |      |       | n T    | PC .       |        | •    | •   |    |     |     |   |
|    |         |     |      |       | М      |            |        |      |     |    |     |     |   |
| TM | S       |     |      | SysI  | 3 Mani | B Off      | L CB   | sy I | STb | Ir | ıSv |     |   |
| 0  | Quit    |     | ΡM   | 0     | 0      | 0          |        | 0    | 1   |    | 48  |     |   |
| 2  | Post_   |     | TMS  | 0     | 0      | 0          |        | 0    | 0   |    | 4   |     |   |
| 3  | Listset | :   |      |       |        |            |        |      |     |    |     |     |   |
| 4  |         |     | TMS  | 0     | InSv   | Link       | s_00S  | : CS | ide | ο, | PS  | ide | 0 |
| 5  | Trnsl_  |     | Unit | :0    | Act    | InSv       | Mtce   |      |     |    |     |     |   |
| 6  | Tst_    |     | Unit | : 1:  | Inact  | InSv       | Mtce   |      |     |    |     |     |   |
| 7  | Bsy_    |     | POSI | ::    |        | \          |        |      |     |    |     |     |   |
| 8  | RTS_    |     |      |       |        | \          |        |      |     |    |     |     |   |
| 9  | OffL    |     |      |       |        | \          |        |      |     |    |     |     |   |
| 10 | LoadPM_ | _   | ТМ   | S uni | it Ind | dicates a  | active |      |     |    |     |     |   |
| 11 | Disp_   |     | nur  | nber  | an     | id inactiv | /e     |      |     |    |     |     |   |
| 12 | Next    |     |      |       | TN     | AS unit    |        |      |     |    |     |     |   |
| 13 | SwAct   |     |      |       |        |            |        |      |     |    |     |     |   |
| 14 | QueryPM | 1   |      |       |        |            |        |      |     |    |     |     |   |
| 15 | DCH     |     |      |       |        |            |        |      |     |    |     |     |   |
| 16 |         |     |      |       |        |            |        |      |     |    |     |     |   |
| 17 | PERFORM | 1   |      |       |        |            |        |      |     |    |     |     |   |
| 18 | ISG     |     |      |       |        |            |        |      |     |    |     |     |   |
|    |         |     |      |       |        |            |        |      |     |    |     |     |   |

4 Post the TMS identified in the previous step and determine if the card being replaced is in the active or inactive TMS unit (noted in step 1) by typing the following:

>POST TMS n

and pressing the ENTER key.

where

n is the TMS number

## Typical response on the MAP display

| CM  | MS      | IOI | D   | Net  |    | PM        | CCS      | 3  | Lns   | Т  | rks |   | Ex | t  | APP | ۲.<br>ر |
|-----|---------|-----|-----|------|----|-----------|----------|----|-------|----|-----|---|----|----|-----|---------|
| •   |         |     | •   |      |    | n TI<br>M | PC .     |    |       |    | •   |   |    | •  |     |         |
| TMS | S       |     |     | Sy   | sE | 8 Mani    | B Off    | ГL | CBsy  | I  | STb |   | In | Sv |     |         |
| 0   | Quit    |     | PM  |      | 0  | 0         | C        |    | 0     |    | 1   |   |    | 48 |     |         |
| 2   | Post_   |     | TMS | 5    | 0  | 0         | C        |    | 0     |    | 0   |   |    | 4  |     |         |
| 3   | Listset |     |     |      |    |           |          |    |       |    |     |   |    |    |     |         |
| 4   |         |     | TMS | s 0  |    | InSv      | Link     | s_ | _00S: | CS | ide | 0 | ,  | PS | ide | 0       |
| 5   | Trnsl_  |     | Uni | .t 0 | :  | Act       | InSv     | P  | ltce  |    |     |   |    |    |     |         |
| 6   | Tst_    |     | Uni | .t 1 | :  | Inact     | InSv     | P  | ltce  |    |     |   |    |    |     |         |
| 7   | Bsy_    |     | PO  | ST:  |    | 1         | \        |    |       |    |     |   |    |    |     |         |
| 8   | RTS_    |     | )   | 1    |    |           | \        |    |       |    |     |   |    |    |     |         |
| 9   | OffL    |     |     | \    |    |           | \        |    |       |    |     |   |    |    |     |         |
| 10  | LoadPM_ | _   | Т   | MSι  | ni | t Inc     | dicates  | ac | tive  |    |     |   |    |    |     |         |
| 11  | Disp_   |     | ทเ  | umbe | er | an        | d inacti | ve | 1     |    |     |   |    |    |     |         |
| 12  | Next    |     |     |      |    | IN        | /IS unit |    |       |    |     |   |    |    |     |         |
| 13  | SwAct   |     |     |      |    |           |          |    |       |    |     |   |    |    |     |         |
| 14  | QueryPM | I   |     |      |    |           |          |    |       |    |     |   |    |    |     |         |
| 15  | DCH     |     |     |      |    |           |          |    |       |    |     |   |    |    |     |         |
| 16  |         |     |     |      |    |           |          |    |       |    |     |   |    |    |     |         |
| 17  | PERFORM | 1   |     |      |    |           |          |    |       |    |     |   |    |    |     |         |
| 18  | ISG     |     |     |      |    |           |          |    |       |    |     |   |    |    |     | ,       |

| If the card is in | Do     |
|-------------------|--------|
| the active unit   | step 5 |
| the inactive unit | step 6 |

# NTBX02

in a TMS (continued)

**5** Switch activity by typing the following:

>swact

and pressing the ENTER key.

Confirm SWACT by typing the following:

## >yes

and pressing the ENTER key.

| If the card is in         | Do      |
|---------------------------|---------|
| successful (SWACT Passed) | step 6  |
| not successful            | step 27 |

## At the TMS:

- 6 Put a sign on the active unit bearing the words "Active unit Do not touch."
- 7 Go to the ISG level of the MAP by typing the following:

```
>ISG
and pressing the ENTER key.
```

## Example of a MAP display

| CM.              | MS    | IOD               | Net             | PM<br>n Ti<br>M     | CCS<br>PC           | LNS                 | Tr   | rks<br>• | Ext    | APPL   |
|------------------|-------|-------------------|-----------------|---------------------|---------------------|---------------------|------|----------|--------|--------|
| ISG              |       |                   | SysI            | 3 Mai               | nB (                | OffL                |      | CBsy     | ISTb   | InSv   |
| 0                | Ouit  | PM                | 0               |                     | 0                   | 12                  |      | 0        | 3      | 48     |
| 2                | Post_ | TMS               | 0               |                     | 0                   | 0                   |      | 0        | 1      | 0      |
| 3<br>4<br>5<br>6 |       | TMS<br>Uni<br>Uni | 0<br>t0:<br>t1: | ISTb<br>Inac<br>Act | Lin<br>t Ins<br>Ins | nks_00:<br>Sv<br>Sv | s:   | CSide    | 0, P   | Side 4 |
| 7                | Bsy_  |                   |                 |                     |                     |                     |      |          |        |        |
| 8                | RTS_  | ISG               |                 |                     | -                   | 1111111             | 1111 | . 222    | 222222 | 2 33   |
| 9                | OffL  |                   | 12              | 23456               | 789 (               | 012345              | 6789 | 012      | 345678 | 9 01   |
| 10               |       |                   |                 |                     |                     |                     |      |          |        |        |
| 11               |       |                   |                 |                     |                     |                     |      |          |        |        |
| 12               | Next  | _                 | ISG             |                     |                     |                     |      |          |        |        |
| 13               |       |                   |                 |                     |                     |                     |      |          |        |        |
| 14               | Query | 'CH               | ISG             | :                   |                     |                     |      |          |        |        |
| 15               | CONT  |                   |                 |                     |                     |                     |      |          |        |        |
| 16               | Looph | -<br>ok           |                 |                     |                     |                     |      |          |        |        |
| 17               | L     | _                 |                 |                     |                     |                     |      |          |        |        |
| 18               |       |                   |                 |                     |                     |                     |      |          |        |        |
| -                |       |                   |                 |                     |                     |                     |      |          |        |        |

8 Post the first ISG number noted in step 3 by typing the following:

#### >POST n

and pressing the ENTER key.

where

n is the ISG number

A series of ISG channels will be displayed. Locate the channel noted in step 3.

## Example of a MAP display

СМ MS IOD Net PM CCS LNS Trks Ext APPL n TPC . . . . . . . . . Μ ISTb ISG SysB ManB OffL CBsy InSv 0 Quit PM 0 0 12 0 48 3 0 0 2 Post\_ TMS 0 0 0 1 3 TMS 0 InSv Links\_OOS: CSide 0, PSide 4 4 5 Unit0: Inact InSv б Unit1: Act InSv 7 Bsy\_ RTS\_ ISG 8 1111111111 2222222222 33 123456789 0123456789 0123456789 01 9 OffL\_ 10 0000.0000 00000000 00000000 00 11 12 Next ISG 2 DCH 2 InSv TMS 0 port 17 13 ι - Port number 14 QueryCH\_ post 2 15 CONT . = An in-service ISG channel Loopbk\_ 16 17 18

| If the channel is | Do      |
|-------------------|---------|
| SysB              | step 9  |
| ManB              | step 10 |
| InSv              | step 11 |

# NTBX02

in a TMS (continued)

**9** Busy the ISG channel that is SysB by typing the following string:

## >BSY n

and pressing the ENTER key.

where

- n is the ISG channel number
- **10** Return the busied ISG channel to service by typing the following string:

## >RTS n

and pressing the ENTER key.

where

n is the ISG channel number

| If RTS is      | Do      |
|----------------|---------|
| successful     | step 11 |
| not successful | step 27 |

11 Post the second ISG number noted in step 3 by typing the following:

#### >POST n

and pressing the ENTER key.

where

n is the ISG number

A series of ISG channels will be displayed. Record the DCH number.

## Example of a MAP display

СМ MS IOD Net PM CCS LNS Trks Ext APPL . . n TPC . . . . • . • М SysB ManB OffL CBsy ISTb InSv ISG 0 12 3 0 Quit PM 0 0 48 0 0 0 0 0 1 2 Post\_ TMS 3 TMS 0 InSv Links\_OOS: CSide 0, PSide 4 4 5 Unit0: Inact InSv Unitl: Act б InSv 7 Bsy\_ 8 RTS\_ ISG 9 OffL\_ 1111111111 222222222 123456789 0123456789 0123456789 111111111 222222222 33 01 10 00000000 00 000000 00000000 00 11 12 Next ISG 3 DCH 2 InSv TMS 0 port 17 13 DCH number QueryCH\_ post 14 CONT 15 Loopbk 16 17 18

**12** Busy all of the ISG channels by typing the following string:

## >BSY ALL

and pressing the ENTER key.

13 Offline all of the ISG channels by typing the following string:

## >OFFL ALL

and pressing the ENTER key.

# NTBX02

in a TMS (continued)

14 Post the DCH noted in step 11 by typing the following string:

## >POST DCH n

and pressing the ENTER key.

where

- n is the DCH number
- **15** Busy the DCH noted in step 11 by typing the following string:

## >BSY

and pressing the ENTER key.

16 Offline the DCH noted in step 11 by typing the following string:

>OFFL

and pressing the ENTER key.

## At the TMS:

**17** Remove and replace the NTBX02 card as shown in common procedure *Card removal and replacement*. Return to step 19 after completing removal and replacement procedure.

## At the MAP:

**18** Load the new DCH card by typing the following string:

#### >LOADPM

and pressing the ENTER key.

**19** Busy the DCH by typing the following string:

#### >BSY

and pressing the ENTER key.

20 Return the DCH to service by typing the following string:

## >RTS

and pressing the ENTER key.

| If RTS | Do      |
|--------|---------|
| passed | step 21 |
| failed | step 27 |

**21** Go to the ISG level of the MAP by typing the following:

## >ISG

and pressing the ENTER key.

## Example of a MAP display

| CM  | MS       | IOD   | Net    | PM     | CCS    | LNS      | Trks   | Ext     | APPL       |
|-----|----------|-------|--------|--------|--------|----------|--------|---------|------------|
|     |          | •     |        | n TPC  |        |          |        |         |            |
| Taa |          |       | a 5    | M      | 0.0.07 | ap       | -      |         | <b>-</b> 0 |
| ISG |          |       | SysB   | ManB   | OffL   | CBS      | sy t   | STb     | InSv       |
| 0   | Quit     | PM    | 0      | 0      | 12     | 0        | 3      | 8       | 48         |
| 2   | Post     | TMS   | 0      | 0      | 0      | 0        | 1      | _       | 0          |
| 3   |          |       |        |        |        |          |        |         |            |
| 4   |          | TMC 0 | тст    | h Lin  | ka 009 | · cside  | ) D E  | ocida   | Δ          |
|     |          |       | . Trae |        |        | · CDIUC  | . 0, 1 | brue    | 1          |
| 5   |          |       | • Ina  | CL INS | V      |          |        |         |            |
| 6   |          | Unitl | : Act  | InS    | V      |          |        |         |            |
| 7   | Bsy_     |       |        |        |        |          |        |         |            |
| 8   | RTS_     | ISG   |        |        | 1      | 11111111 | 1 222  | 2222222 | 2 33       |
| 9   | OffL     |       |        | 12345  | 6789 0 | 12345678 | 39 012 | 345678  | 9 01       |
| 10  |          |       |        |        |        |          |        |         |            |
| 11  |          |       |        |        |        |          |        |         |            |
| 10  | Nort     | т     | 00     |        |        |          |        |         |            |
| 12  | Next_    | T     | .5G    |        |        |          |        |         |            |
| 13  |          |       |        |        |        |          |        |         |            |
| 14  | Query    | CH_ I | SG:    |        |        |          |        |         |            |
| 15  | CONT_    |       |        |        |        |          |        |         |            |
| 16  | ldqool   | k     |        |        |        |          |        |         |            |
| 17  | <u>T</u> | _     |        |        |        |          |        |         |            |
| 10  |          |       |        |        |        |          |        |         |            |
| 10  |          |       |        |        |        |          |        |         | /          |

# NTBX02

in a TMS (continued)

22 Post the second ISG number noted in step 3 by typing the following:

#### >POST n

and pressing the ENTER key.

where

n is the ISG number

A series of ISG channels will be displayed.

## Example of a MAP display

CM MS IOD CCS Net РM LNS Trks Ext APPL n TPC . . . . . . . . • Μ ISG SysB ManB OffL CBsy ISTb InSv 12 0 3 0 Quit PM 0 0 48 0 0 2 Post\_ TMS 0 0 0 1 3 4 TMS 0 InSv Links\_OOS: CSide 0 , PSide 4 5 Unit0: Inact InSv б Unitl: Act InSv 7 Bsy\_ 8 RTS ISG 11111111111 2222222222 33 9 OffL\_ 123456789 0123456789 0123456789 01 10 00000000 00.000000 00000000 00 11 12 Next ISG 3 DCH 2 InSv TMS 0 port 17 13 14 QueryCH\_ post 15 CONT\_ 16 Loopbk\_ DCH number 17 18

23 Busy all of the ISG channels by typing the following string:

#### >BSY ALL

and pressing the ENTER key.

# NTBX02 in a TMS (end)

24 Return all of the ISG channels to service by typing the following string:

**>RTS ALL** and pressing the ENTER key.

| If RTS | Do      |
|--------|---------|
| passed | step 25 |
| failed | step 27 |

## At the TMS:

- 25 Remove the sign from the active TMS unit.
- **26** Return to the maintenance procedure that directed you to this card replacement procedure and continue as directed.

*Note:* Send any faulty cards for repair per local procedure.

Note in office records:

- the date the card was replaced
- the serial number of the card
- the symptoms that prompted replacement of the card
- **27** Obtain further assistance by contacting the personnel responsible for higher level support.

# NTMX77 in a TMS

# Application

Use this procedure to replace the following card in a host TMS.

| PEC    | Suffixes | Name                   |
|--------|----------|------------------------|
| NTMX77 | AA       | Unified processor card |

If you cannot identify the PEC, suffix, and shelf or frame for the card you want to replace, refer to the Index for a list of cards, shelves, and frames documented in this card replacement NTP.

# **Common procedures**

None

# Action

The following flowchart is only a summary of the procedure. To replace the card, use the instructions in the step-action procedure that follows the flowchart.

#### This flowchart summarizes the From Reseat the procedure. other NT6X41 procedure Use the instructions in the card. procedure that follows this flowchart to perform the procedure. Locate Load the 1 faulty inactive unit card Verify card is Ν Contact next Load from inactive level of passed? unit support Υ Place sign Test inactive on active unit unit ManB Return to card Ν Test inactive unit list and replace passed? next card(s) | Y Unseat the Contact next **RTS** inactive Ν RTS NT6X41 level of unit passed? cards. support ΫY Remove and Remove sign Return to replace faulty from active original card unit procedure

## Summary of replacing an NTMX77 in a TMS

## Replacing an NTMX77 in a TMS

#### At your current location:

1 Proceed only if you were either directed to this card replacement procedure from a step in a maintenance procedure, are using the procedure to verify or accept cards, or were directed to this procedure by your maintenance support group.

2

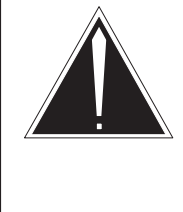

# CAUTION

Loss of service When replacing a card in the TMS ensure the unit where you are replacing the card is INACTIVE and the mate unit is ACTIVE.

Obtain a replacement card. Ensure the replacement card has the same product equipment code (PEC) including suffix, as the card to be removed.

#### At the MAP terminal:

3 Access the PM level and post the TMS by typing

>MAPCI;MTC;PM;POST TMS tms\_no and pressing the Enter key.

where

tms\_no is the number of the host TMS

Example of a MAP display:

| ( | CM     | MS      | IOD  |     | Net | PM    | CCS      | LNS    | Trl | ٢S | Ext   | APPL |  |
|---|--------|---------|------|-----|-----|-------|----------|--------|-----|----|-------|------|--|
|   |        |         |      |     |     | 1LTC  |          |        |     |    |       |      |  |
| , | TMS    |         | S    | ysB |     | ManB  | OffI     | C C    | Bsy |    | ISTb  | InSv |  |
|   | 0 Quit | t       | PM   | 0   |     | 0     | 2        |        | 0   |    | 2     | 25   |  |
|   | 2 Post | t_      | TMS  | 0   |     | 0     | 0        |        | 0   |    | 0     | 1    |  |
|   | 3 List | tSet    |      |     |     |       |          |        |     |    |       |      |  |
|   | 4      |         | TMS  |     | 0 1 | ISTb  | Links_00 | DS: CS | ide | Ο, | PSide | 0    |  |
|   | 5 TRNS | SL_     | Unit | 0:  | Ina | act S | ysB      |        |     |    |       |      |  |
|   | 6 TST_ | _       | Unit | 1:  | Ac  | ct II | nSv      |        |     |    |       |      |  |
|   | 7 BSY_ | _       |      |     |     |       |          |        |     |    |       |      |  |
|   | 8 RTS_ | _       |      |     |     |       |          |        |     |    |       |      |  |
|   | 9 OffI | L       |      |     |     |       |          |        |     |    |       |      |  |
| 1 | ) Load | dPM_    |      |     |     |       |          |        |     |    |       |      |  |
| 1 | l Disp | <u></u> |      |     |     |       |          |        |     |    |       |      |  |
| 1 | 2 Next | ī_      |      |     |     |       |          |        |     |    |       |      |  |
| 1 | 3 SWAC | CT      |      |     |     |       |          |        |     |    |       |      |  |
| 1 | 4 Quei | ryPM    |      |     |     |       |          |        |     |    |       |      |  |
| 1 | 5      |         |      |     |     |       |          |        |     |    |       |      |  |
| 1 | б      |         |      |     |     |       |          |        |     |    |       |      |  |
| 1 | 7 Perf | Eorm    |      |     |     |       |          |        |     |    |       |      |  |
| 1 | 8      |         |      |     |     |       |          |        |     |    |       |      |  |
| 1 |        |         |      |     |     |       |          |        |     |    |       |      |  |

**4** By observing the MAP display, be sure the card to be removed is on the inactive unit.

| If the faulty card is on an | Do     |
|-----------------------------|--------|
| ACTIVE unit                 | step 5 |
| INACTIVE unit               | step 9 |

5

# NTMX77 in a TMS (continued)

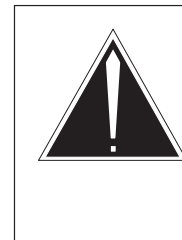

## CAUTION

**Service disruption: calls may be dropped!** If you are prompted to confirm a cold SWACT, perform this activity only during a period of low traffic. All calls being handled by this PM, including data calls, will be dropped.

Switch the processing activity to the inactive unit by typing

## >SWACT

and pressing the Enter key.

The system determines the type of SWACT it can perform, a warm SWACT or a cold SWACT, and displays a confirmation prompt for the selected SWACT.

| If SWACT                     | Do     |
|------------------------------|--------|
| cannot continue at this time | step 6 |
| can continue at this time    | step 7 |

6 Do not switch activity of the units. Reject the switch by typing

#### >NO

and pressing the Enter key.

The system discontinues the switch of activity.

Return to step 5 during a period of low traffic.

7 Switch the activity of the unit by typing

#### >YES

and pressing the Enter key.

The system runs a pre-SWACT audit to determine the ability of the inactive unit to accept activity reliably.

*Note:* A maintenance flag appears when maintenance tasks are in progress. Wait until the flag disappears before proceeding with the next maintenance action.

| If the message is                 | Do     |
|-----------------------------------|--------|
| SWACT passed                      | step 9 |
| SWACT failed                      | step 8 |
| SWACT refused by SWACT controller | step 8 |

8 Return to the *Alarm Clearing Procedure* to clear the alarm condition on the inactive unit. When the alarm is cleared, return to step1 of this procedure.

#### At the SME frame:

9 Put a sign on the active unit bearing the words **Active unit—Do not touch.** 

#### At the MAP terminal:

**10** Busy the inactive unit by typing

>BSY UNIT unit\_no and pressing the Enter key. where

unit\_no is the number of the inactive unit (0 or 1)

11 Set the inactive unit to the ROM level by typing

## >PMRESET UNIT unit\_no NORUN and pressing the Enter key.

where

unit\_no is the number of the inactive unit (0 or 1)

12

# NTMX77 in a TMS (continued)

## At the SME frame:

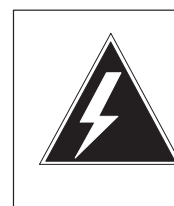

# WARNING

**Static electricity damage** Before removing any cards, put on a wrist strap and connect it to the wrist strap grounding point on the left side of the frame supervisory panel of the TMS. This protects the equipment against damage caused by

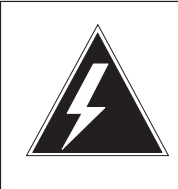

# WARNING

static electricity.

Equipment damage

Take the following precautions when removing or inserting a card:

- 1. Do not apply direct pressure to the components.
- 2. Do not force the cards into the slots.

Put on a wrist strap.

- **13** Unseat the NT6X41 card in slot 21.
- 14 Remove the NTMX77 card as shown in the following figures.
  - a. Locate the card to be removed on the appropriate shelf.

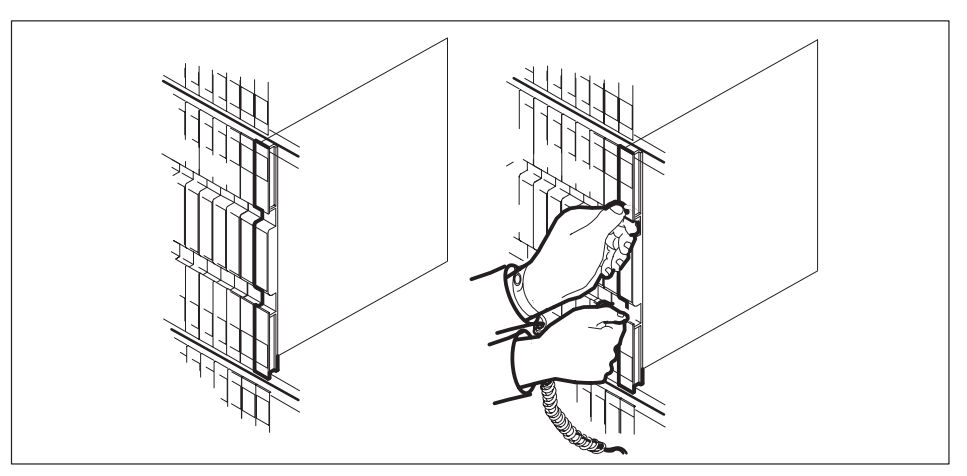

b. Open the locking levers on the card to be replaced and gently pull the card towards you until it clears the shelf.

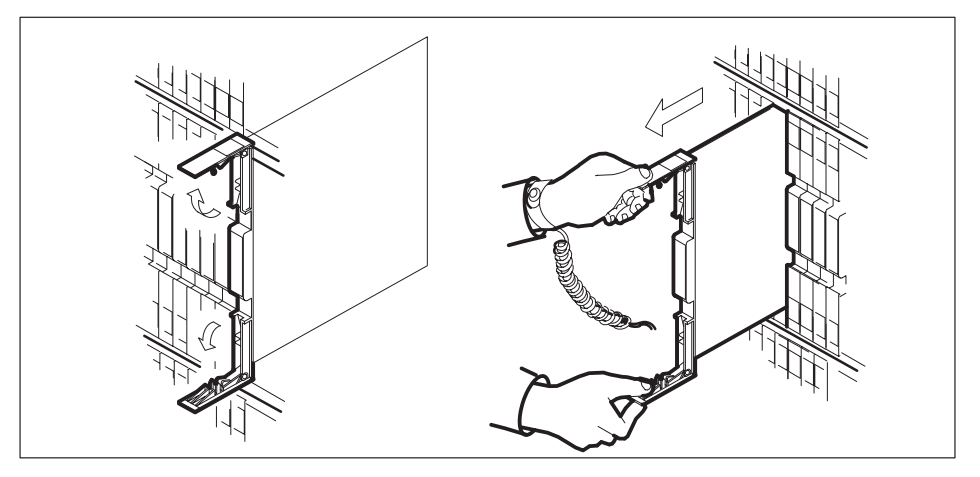

c. Ensure that the replacement card has the same PEC including suffix, as the card you just removed. Also ensure that all replacement card DIP switch settings match settings of the card just removed.

*Note:* If the NTMX77 has DIP switch S1, set DIP switch S1 to XPM.

- **15** Open the locking levers on the replacement card.
  - a. Align the card with the slots in the shelf and gently slide the card into the shelf.

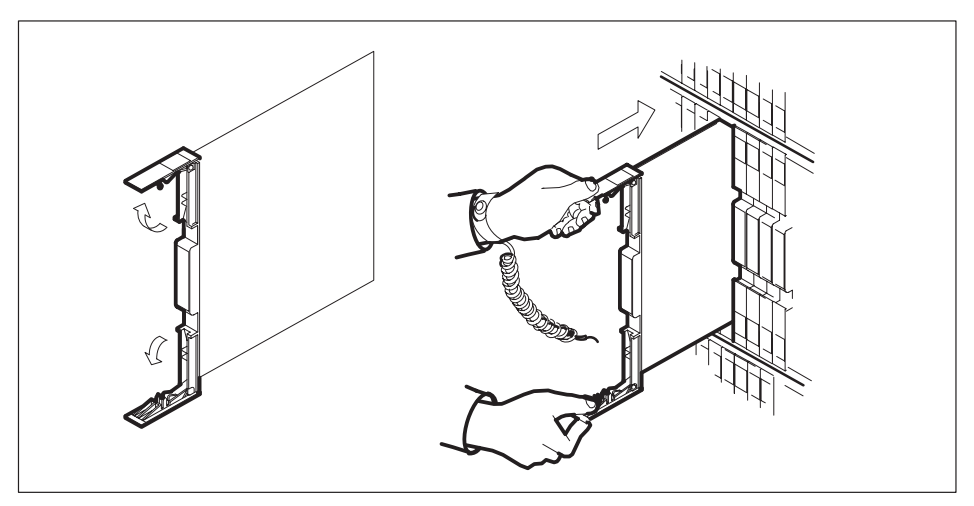

Seat and lock the card.

- b. Using your fingers or thumbs, push on the upper and lower edges of the faceplate to ensure the card is fully seated in the shelf.
- c. Close the locking levers.

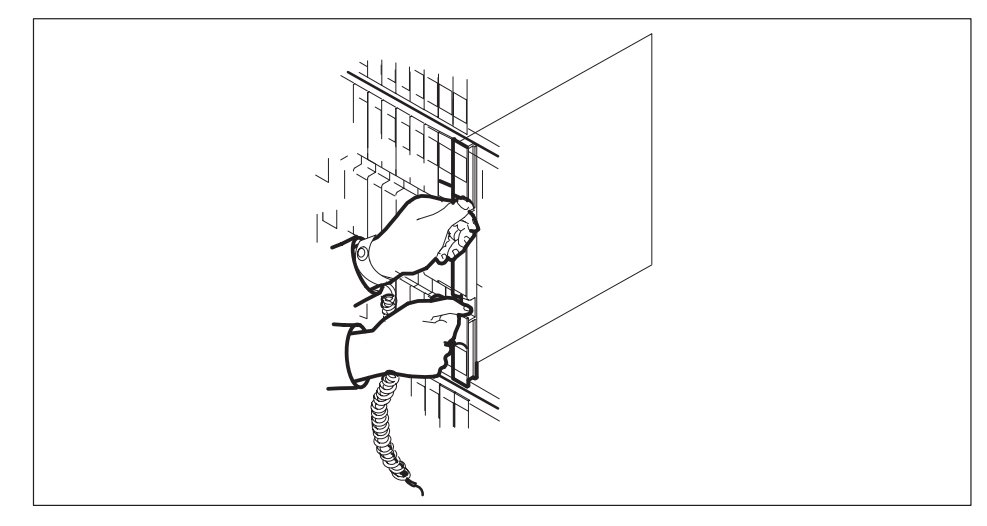

- **16** Reseat the NT6X41 card in slot 21.
- **17** Use the following information to determine the next step in this procedure.

| If you entered this procedure from | Do      |
|------------------------------------|---------|
| an alarm clearing procedure        | step 29 |
| other                              | step 21 |

#### At the MAP terminal:

**18** The peripheral loader card (NT7X05) allows local loading of the TMS data. Local data loading reduces recovery time. Determine if an NT7X05 is located in slot 12. Check if the NT7X05 card is provisioned by typing:

#### >QUERYPM FILES

and pressing the Enter key.

Example of a MAP display:

|    | CM                                  | MS  | IOD  | Net    | PM       | CCS     | LNS   | Trks   | Ext   | APPL |  |
|----|-------------------------------------|-----|------|--------|----------|---------|-------|--------|-------|------|--|
|    | •                                   | •   | •    | •      | *C*      |         | •     |        |       | •    |  |
| TI | 1S                                  |     | S    | ysB    | ManB     | OffL    | C     | Bsy    | ISTb  | InSv |  |
| 0  | Quit                                |     | PM   | 2      | 0        | 2       |       | 0      | 2     | 25   |  |
| 2  | Post                                |     | TMS  | 1      | 0        | 0       |       | 0      | 1     | 1    |  |
| 3  | List                                | Set |      |        |          |         |       |        |       |      |  |
| 4  |                                     |     | TMS  | 0      | ISTb Li  | nks_00S | : CSi | .de 0, | PSide | 0    |  |
| 5  | TRNS                                | L_  | Unit | 0: Ina | act ManE | 3       |       |        |       |      |  |
| б  | TST_ Unit 1: Inact InSv             |     |      |        |          |         |       |        |       |      |  |
| 7  | 7 BSY_                              |     |      |        |          |         |       |        |       |      |  |
| 8  | 8 RTS_ QUERYPM files                |     |      |        |          |         |       |        |       |      |  |
| 9  | OffL Unit 0:                        |     |      |        |          |         |       |        |       |      |  |
| 10 | ) LoadPM_ NT7X05 load File: ESU06AZ |     |      |        |          |         |       |        |       |      |  |
| 11 | 1 DispNT7X05 Image File:            |     |      |        |          |         |       |        |       |      |  |
| 12 | 2 Next_ Unit 1:                     |     |      |        |          |         |       |        |       |      |  |
| 13 | 3 SwAct NT7X05 load File: ESU06AZ   |     |      |        |          |         |       |        |       |      |  |
| 14 | 4 QueryPM NT7X05 Image File:        |     |      |        |          |         |       |        |       |      |  |
| 15 | 15                                  |     |      |        |          |         |       |        |       |      |  |
| 16 | IRLI                                | NK  |      |        |          |         |       |        |       |      |  |
| 17 | Perf                                | orm |      |        |          |         |       |        |       |      |  |
| 18 |                                     |     |      |        |          |         |       |        |       |      |  |
|    |                                     |     |      |        |          |         |       |        |       |      |  |

| If the NT7X05 card is | Do      |
|-----------------------|---------|
| provisioned           | step 19 |
| not provisioned       | step 21 |

**Note:** If the NT7X05 card is not provisioned the MAP response is: Nt7X05 not datafilled, QueryPm files invalid

19 Load the TMS from the local image by typing

>LOADPM UNIT unit\_no LOCAL IMAGE

and pressing the Enter key.

where

unit\_no is the number of the inactive TMS unit

| If the load | Do      |
|-------------|---------|
| passed      | step 24 |
| failed      | step 20 |

20

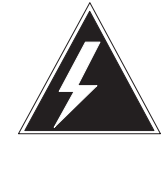

## WARNING

**Possible service interruption** The LOADPM command, LOCAL LOADFILE option, parameter [<file> string}], will load the file\_name from the parameter. The loadfile name will not be patched. Do not use this parameter unless the NOPATCH option of the loadfile is desired.

Load the TMS from the local loadfile by typing

>LOADPM UNIT unit\_no LOCAL LOADFILE

and pressing the Enter key.

where

unit\_no is the number of the inactive TMS unit

| If the load | Do      |
|-------------|---------|
| passed      | step 24 |
| failed      | step 21 |

21 After replacing the faulty card, load the inactive unit by typing

>LOADPM UNIT unit\_no CC
and pressing the Enter key.
where
unit\_no is the number of the inactive unit
and pressing the Enter key.

22 Load the inactive TMS unit by typing

## >LOADPM UNIT unit\_no

and pressing the Enter key.

where

unit\_no is the number of the inactive unit

| If the load | Do      |
|-------------|---------|
| passed      | step 24 |
| failed      | step 30 |

23 Query the XPM countrs for the firmware load on the NTMX77 by typing:

>QUERYPM CNTRS and pressing the Enter key.

Example of a MAP display:

```
Unsolicitited MSG limit = 250, Unit 0 = 0, Unit 1 = 0
Unit 0:
Ram Load: ESU05AW
EPRom Version: AB02
EEPRom Load: Loadable: MX77NG03, Executable: MX77NG03
CMR LOAD: CMR33A15
UP:MX77AA
IP:BX01
Unit 1:
Ram Load: ESU05AW
EPRom Version: AB02
EEPRom Load: Loadable: MX77NG03, Executable: MX77NG03
CMR LOAD: CMR33A15
UP:MX77AA
IP:BX01
```

| If firmware is | Do      |
|----------------|---------|
| valid          | step 25 |
| invalid        | step 24 |

24 Load the NTMX77 firmware by typing

#### >LOADPM UNIT unit\_no CC FIRMWARE

and pressing the Enter key.

where

unit\_no is the number of the inactive unit

| If the load | Do      |
|-------------|---------|
| passed      | step 25 |
| failed      | step 30 |
## NTMX77 in a TMS (continued)

25 Test the inactive unit by typing

>TST UNIT unit\_no and pressing the Enter key.

where

unit\_no is the number of the inactive unit

| If TST | Do      |
|--------|---------|
| passed | step 26 |
| failed | step 30 |

26 Return the inactive unit to service by typing

#### >RTS UNIT unit\_no

and pressing the Enter key.

where

unit\_no is the number of the inactive unit

| If the RTS | Do      |
|------------|---------|
| passed     | step 27 |
| failed     | step 30 |

- **27** Send any faulty cards for repair according to local procedure.
- **28** Record the following items in office records:
  - date the card was replaced
  - serial number of the card
  - symptoms that prompted replacement of the card

Go to step 31.

## NTMX77 in a TMS (end)

- **29** Return to the *Alarm Clearning Procedure* or other procedure that directed you to this procedure. If necessary, go to the point where the faulty card list was produced, identify the next faulty card on the list, and go to the appropriate procedure for that card in this manual.
- **30** Obtain further assistance in replacing this card by contacting personnel responsible for higher level of support.
- **31** You have successfully completed this procedure. Return to the maintenance procedure that directed you to this card replacement procedure and continue as directed.

## NT6Xseries in a TMS

## **Application**

Go to the applicable manual as follows:

- NA DMS-100 Card Replacement Procedures, 297–8021–547
- GTOP DMS-100 Card Replacement Procedures, 297–8441–547

to replace the following cards in an Enhanced TOPS message switch (ETMS) or TOPS message switch (TMS) shelf:

#### NT6Xseries cards in a TMS

| PEC         | Suffixes | Name                           | Chapter in manual (Procedure in chapter)                                     |
|-------------|----------|--------------------------------|------------------------------------------------------------------------------|
| NT6X27      | AA/AB    | PCM-30 Trunk Interface         | XPM card replacement procedures (P-side interface cards in an XPM)           |
| NT6X28      | AA/AB    | PCM–30 Signaling<br>Interface  | XPM card replacement procedures (Control complex cards in an XPM)            |
| NT6X40      | AC       | DS30 Network Interface         | XPM card replacement procedures (NT6X40 in an XPM)                           |
| NT6X41      | AA       | Speech Bus Formatter           | XPM card replacement procedures (Control complex cards in an XPM)            |
| NT6X42      | AA       | Channel Supervision<br>Message | XPM card replacement procedures (Control complex cards in an XPM)            |
| NT6X44      | AA       | Time Switch                    | XPM card replacement procedures (Control complex cards in an XPM)            |
| NT6X45      | BA       | LGC/DTC Processor              | MSB card replacement procedures<br>(Processor and memory cards in an<br>MSB) |
| NT6X46      | BA       | Signal Processor<br>Memory     | MSB card replacement procedures<br>(Processor and memory cards in an<br>MSB) |
| NT6X47      | AB       | Master Processor<br>Memory     | MSB card replacement procedures<br>(Processor and memory cards in an<br>MSB) |
| -continued- |          |                                |                                                                              |

## NT6Xseries in a TMS (continued)

### NT6Xseries cards in a TMS (continued)

| PEC    | Suffixes | Name                             | Chapter in manual (Procedure in chapter)                           |
|--------|----------|----------------------------------|--------------------------------------------------------------------|
| NT6X50 | AB       | DS-1 Interface                   | XPM card replacement procedures (P-side interface cards in an XPM) |
| NT6X69 | AB       | CPP Message Protocol<br>and Tone | XPM card replacement procedures (Control complex cards in an XPM)  |
|        |          | —end—                            |                                                                    |

## **TOPS MP card replacement procedures**

This chapter provides card replacement procedures for Traffic Operator Position System multipurpose (TOPS MP) positions.

Note, this chapter is a duplicate of the TOPS MP procedures in the Card Replacement Procedures manual.

## NTOM36 Keyboard

## Application

Use this procedure to replace the keyboard, NTOM36.

| PEC    | Suffixes | Name     |
|--------|----------|----------|
| NTOM36 | AA       | Keyboard |
| NTOM36 | AE       | Keyboard |

When you cannot identify the PEC, suffix, and shelf or frame for the card you want to replace, refer to the Index. The Index contains a list of cards, shelves, and frames this card replacement NTP documents.

## **Common procedures**

This procedure references the following procedures:

- *Placing MP position in service (integrated)*
- Placing MP position in service (standalone)
- *Removing MP position from service (integrated)*
- *Removing MP position from service (standalone)*

## Action

This procedure contains a summary flowchart and a list of steps. Use the flowchart to review the procedure. Follow the steps to perform the procedure to replace the card.

## NTOM36 Keyboard (continued)

## This flowchart summarizes the procedure. From alarm or trouble Use the instructions that follow procedure this flowchart to perform the procedure. Remove MP position from service Remove keyboard with faults Replace keyboard Place MP position in service End procedure

#### Summary of Replacing an NTOM36 Keyboard

## NTOM36 Keyboard (continued)

#### Replacing an NTOM36 Keyboard

#### At your current location:

1 Proceed only if a step in a maintenance procedure directed you to this procedure. To use this procedure separate from a maintenance procedure can cause equipment damage or service interruption.

2

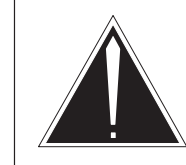

#### **Caution Service interruption** To remove an MP position from service causes service interruption.

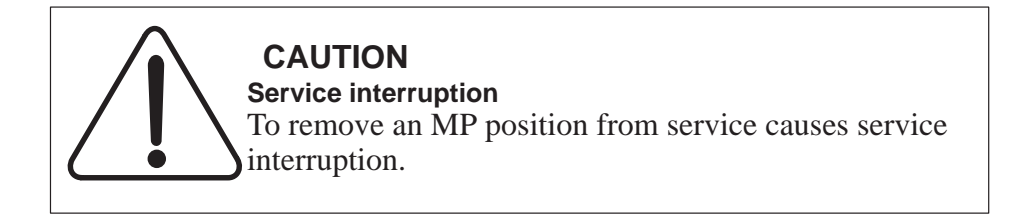

Remove the MP position from service.

| If TPC        | Do     |
|---------------|--------|
| is integrated | step 3 |
| is standalone | step 4 |

- **3** Perform the common procedure *Removing MP position from service (integrated).* Proceed to step 5.
- 4 Perform the common procedure *Removing MP position from service* (standalone).

## NTOM36 Keyboard (continued)

- Rear view MP position
- **5** To remove the TOPS MP keyboard, disconnect the keyboard connector from the base controller.

- **6** To replace the TOPS MP keyboard with a new keyboard, connect the keyboard connector to the base controller.
- 7 Place the MP position in service.

| If TPC        | Do     |
|---------------|--------|
| is integrated | step 8 |
| is standalone | step 9 |

#### 6-6 MP card replacement procedures

## NTOM36 Keyboard (end)

8 Perform the common procedure *Placing an MP position in service (integrated)*. Proceed to step 10.

*Note:* Place in service only the MP positions you removed from service in step 3.

- 9 Perform the common procedure *Placing an MP position in service (standalone). Note:* Place in service only the MP positions you removed from service in step 4.
- **10** The procedure is complete.

## NTOM90 in an MP

## Application

Use this procedure to replace base, NTOM90, in an MP.

| PEC    | Suffixes | Name |
|--------|----------|------|
| NTOM90 | SA       | Base |

When you cannot identify the PEC, suffix, and shelf or frame for the card you want to replace, refer to the Index. The Index contains lists of cards, shelves, and frames this card replacement NTP documents.

## **Common procedures**

This procedure references the following procedures:

- *Placing an MP position in service (integrated)*
- *Placing an MP position in service (standalone)*
- *Removing MP position from service (integrated)*
- *Removing MP position from service (standalone)*

## Action

This procedure contains a summary flowchart and a list of steps. Use the flowchart to review the procedure. Follow the steps to perform the procedure to replace the card.

## NTOM90 in an MP (continued)

#### Summary of Replacing an NTOM90 in an MP

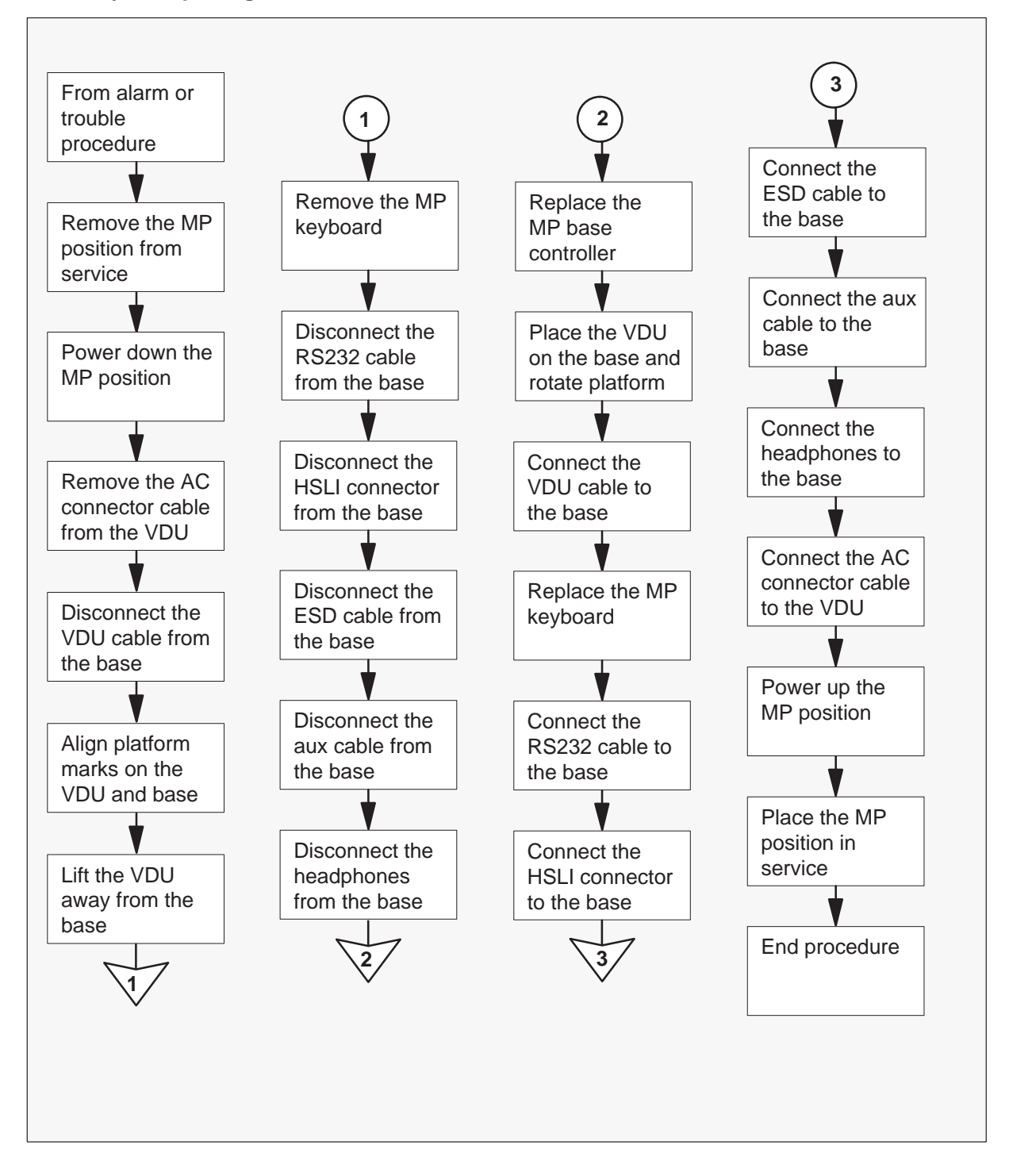

NTOM90 in an MP (continued)

#### Replacing an NTOM90 in an MP

#### At your current location:

1 Proceed only if a step in a maintenance procedure directs you to this procedure. Use of this procedure separate from a maintenance procedure can cause equipment damage or service interruption.

2

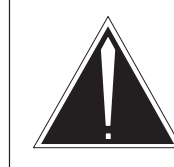

#### **Caution Service interruption** The removal of an MP position from service causes service interruption.

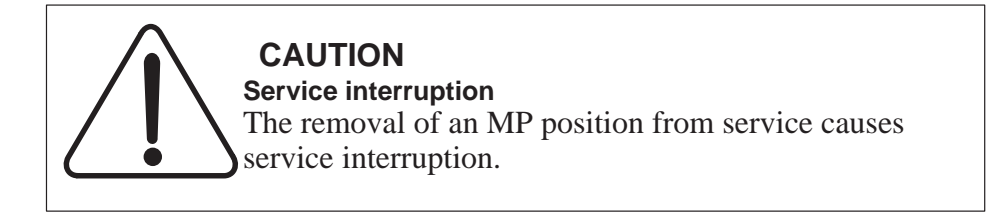

Remove the MP position from service.

| If TPC        | Do     |
|---------------|--------|
| is integrated | step 3 |
| is standalone | step 4 |

- **3** Perform the common procedure *Removing MP position from service (integrated).* Return to step 5.
- 4 Perform the common procedure *Removing MP position from service* (standalone).

## NTOM90 in an MP (continued)

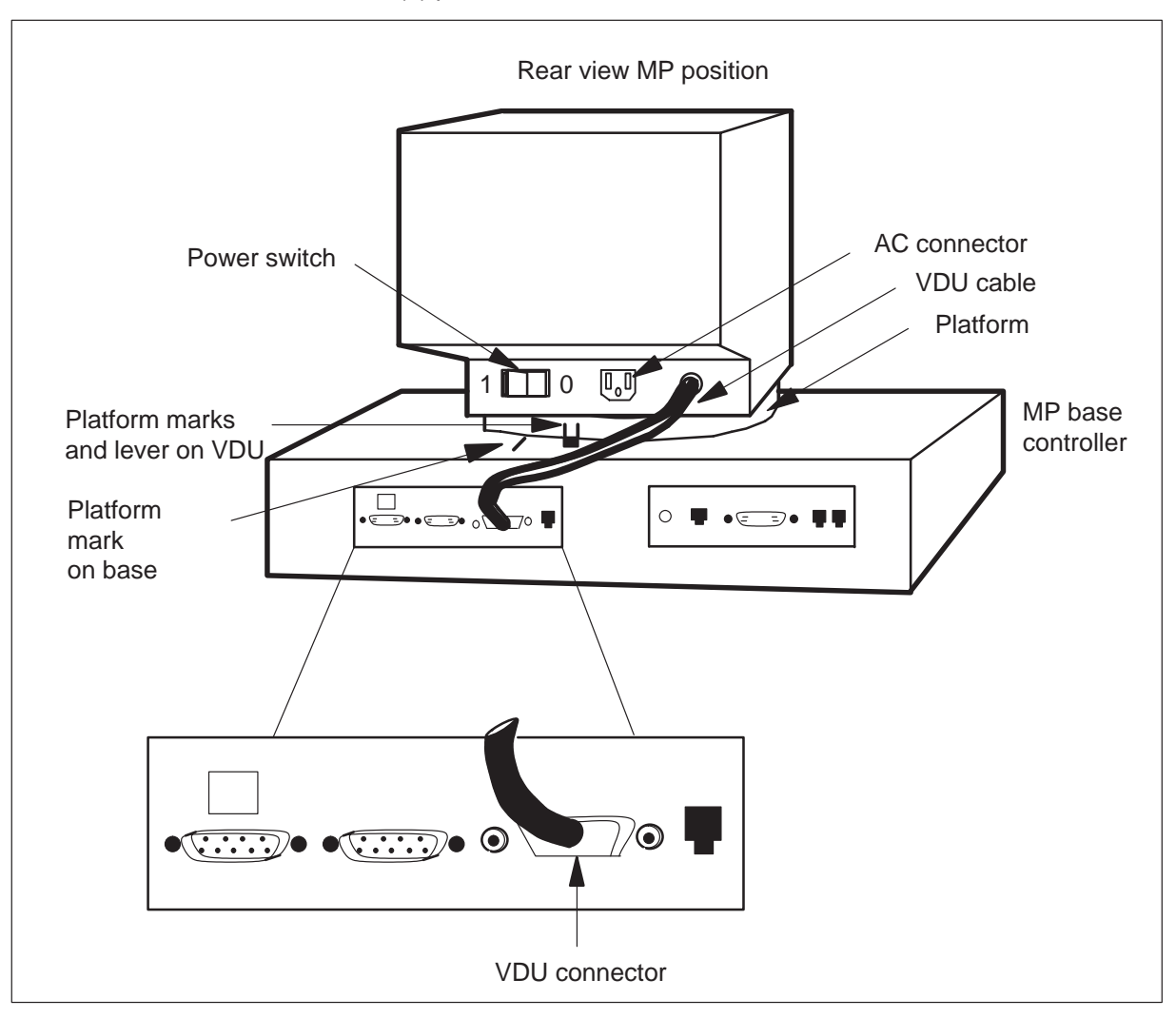

**5** Power down the TOPS MP position. Position the power switch on the MP VDU to the OFF (0) position.

- 6 To remove the AC connector cable from the MP VDU, refer to the figure in step 5.
- 7 To disconnect the VDU cable from the MP base controller, loosen the screws of the VDU connector. Pull out the connector.
- 8 Press the platform lever until the lever is parallel to the top of the MP base controller. Press the platform lever and rotate the platform to the left. Rotate the platform to the left until the platform marks on the VDU align with the platform mark on the base. Rotate the platform to the left until the platform does not rotate any further. See the figure in step 5.

- **9** Lift the MP VDU away from the MP base controller.
- **10** To remove the TOPS MP keyboard, disconnect the keyboard connector from the MP base controller.

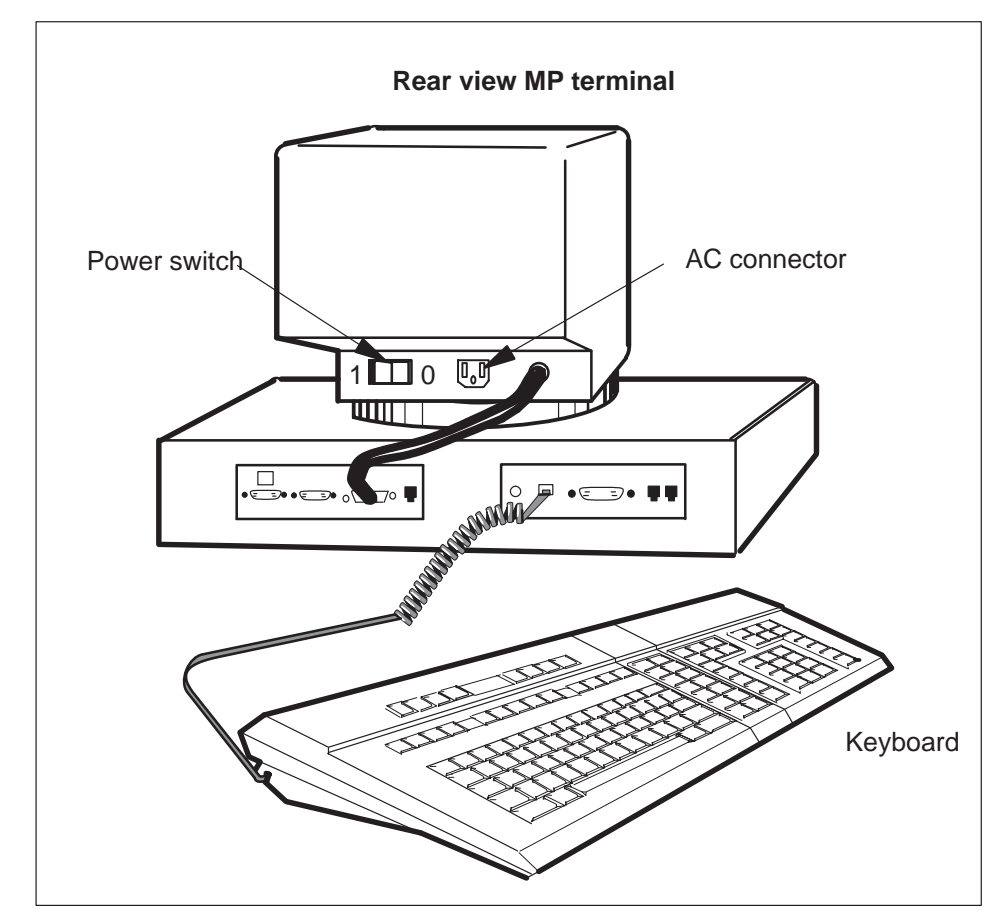

## NTOM90 in an MP (continued)

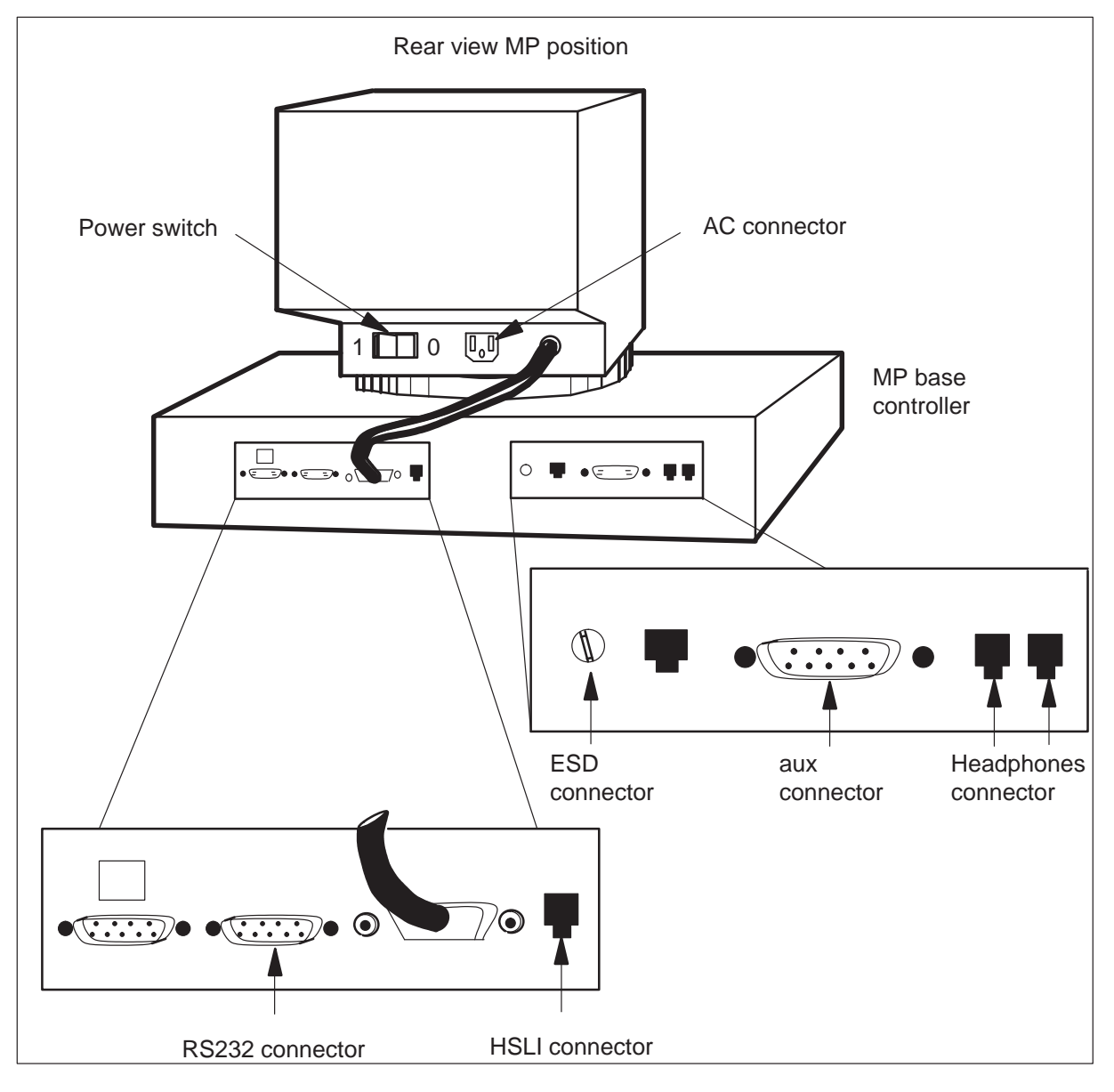

**11** To disconnect the RS232 cable from the MP base controller, loosen the screws of the RS232 connector. Remove the connector.

- **12** To remove the HSLI cable, disconnect the HSLI connector from the MP base controller. See the figure in step 11.
- **13** To disconnect the ESD cable from the MP base controller, loosen the screw of the ESD connector and remove the connector. See the figure in step 11.

## NTOM90 in an MP (continued)

- 14 To disconnect the aux cable from the MP base controller, loosen the screws of the aux connector. Pull out the connector. See the figure in step 11.
- **15** To remove the headphones cable, disconnect the headphones connector from the MP base controller. See the figure in step 11.
- **16** Replace the MP base controller with a new MP base controller.
- 17 Place the VDU you removed in step 9 on the MP base controller. The platform marks on the VDU are aligned with the platform mark on the base. See the figure in step 5.
- **18** Rotate the platform to the right. Listen for a click that indicates a seated VDU.
- **19** To connect the VDU cable removed in step 7 to the MP base controller, tighten the screws of the VDU connector. See the figure in step 5.
- **20** To replace the MP keyboard removed in step 10, connect the keyboard connector to the MP base controller. See the figure in step 10.
- **21** To connect the RS232 cable removed in step 11 to the MP base controller, tighten the screws of the RS232 connector. See the figure in step 11.
- **22** To replace the HSLI cable removed in step 12, connect the HSLI connector to the MP base controller. See the figure in step 11.
- **23** To connect the ESD cable removed in step 13 to the MP base controller, tighten the screw of the ESD connector. See the figure in step 11.
- **24** To replace the aux cable removed in step 14, tighten the screws of the aux connector. See the figure in step 11.
- **25** To replace the headphones cable removed in step 15, connect the headphones connector to the MP base controller. See the figure in step 11.
- **26** Connect the AC connector cable removed in step 6 to the MP VDU. See the figure in step 11.
- **27** To Power up the TOPS MP position, move the power switch on the MP VDU to the on (1) position. See the figure in step 11.
- 28 Place the MP position in service.

| If TPC        | Do      |
|---------------|---------|
| is integrated | step 29 |
| is standalone | step 30 |

## NTOM90 in an MP (end)

**29** Perform the common procedure *Placing an MP position in service (integrated)*. Proceed to step 31.

*Note:* Place in service only the MP positions you removed from service in step 3.

- 30 Perform the common procedure *Placing an MP position in service (standalone). Note:* Place in service only the MP positions you removed from service in step 4.
- **31** The procedure is complete.

## NTOM92 in an MP

## Application

Use this procedure to replace VDU, NTOM92, in an MP.

| PEC    | Suffixes | Name |
|--------|----------|------|
| NTOM92 | FA       | VDU  |

When you cannot identify the PEC, suffix, and shelf or frame for the card you want to replace, refer to the Index. The Index contains lists of cards, shelves, and frames this card replacement NTP documents.

## **Common procedures**

This procedure references the following procedures:

- *Placing an MP position in service (integrated)*
- *Placing an MP position in service (standalone)*
- *Removing MP position from service (integrated)*
- *Removing MP position from service (standalone)*

## Action

This procedure contains a summary flowchart and a list of steps. Use the flowchart to review the procedure. Follow the steps to perform the procedure to replace the card.

## NTOM92 in an MP (continued)

### Summary of Replacing an NTOM92 in an MP

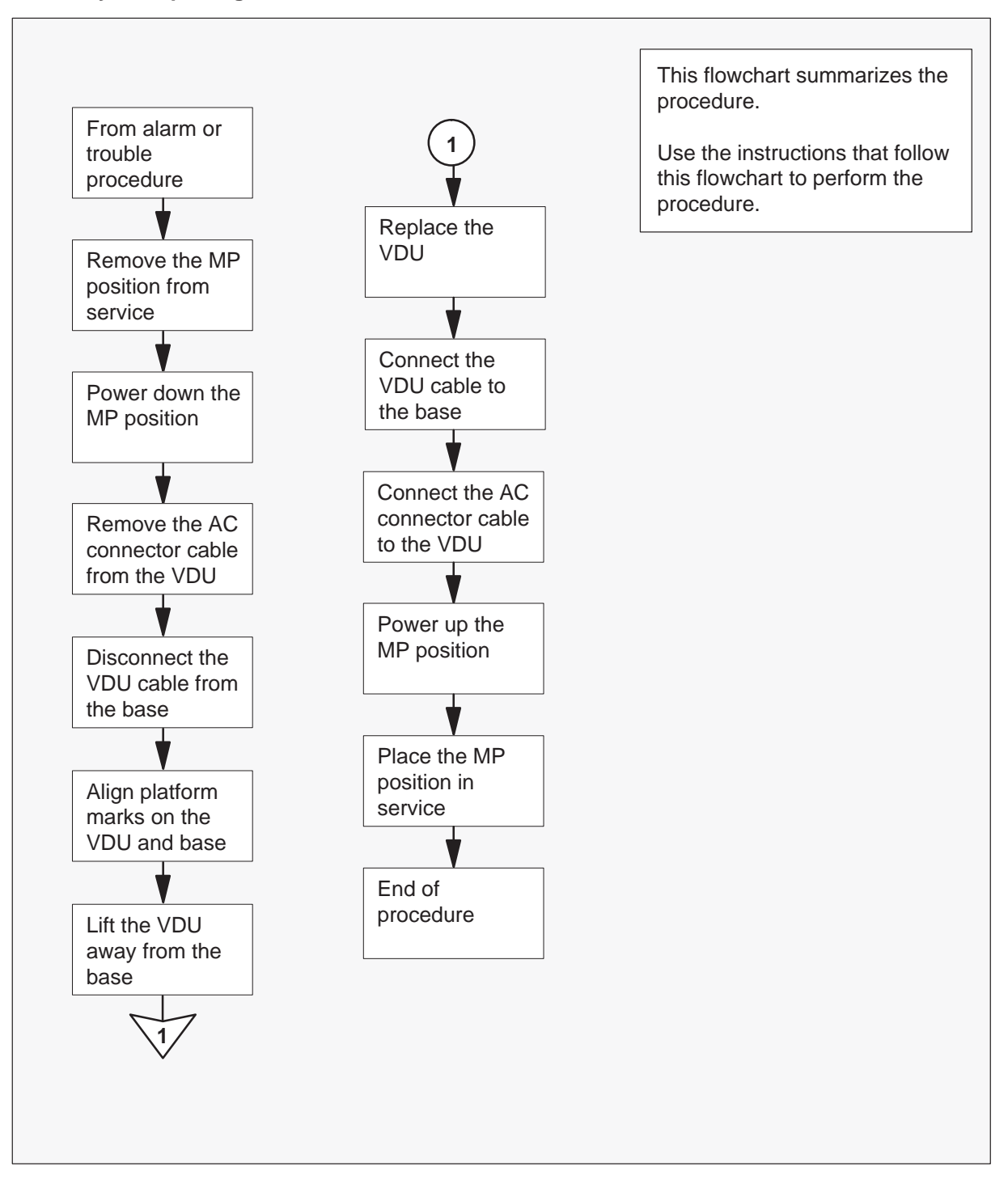

NTOM92 in an MP (continued)

#### Replacing an NTOM92 in an MP

#### At your current location:

1 Proceed only if a step in a maintenance procedure directs you to this procedure. Use of this procedure separate from a maintenance procedure can cause equipment damage or service interruption.

2

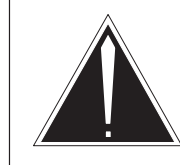

### Caution Service interruption

To remove an MP position from service causes service interruption.

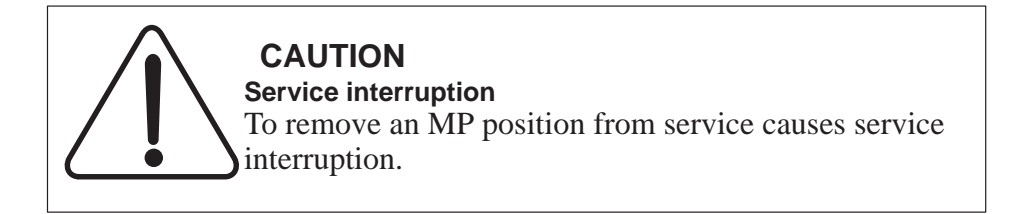

Remove the MP position from service.

| If TPC        | Do     |
|---------------|--------|
| is integrated | step 3 |
| is standalone | step 4 |

- **3** Perform the common procedure *Removing MP position from service (integrated).* Proceed to step 5.
- 4 Perform the common procedure *Removing MP position from service* (standalone).

## NTOM92 in an MP (continued)

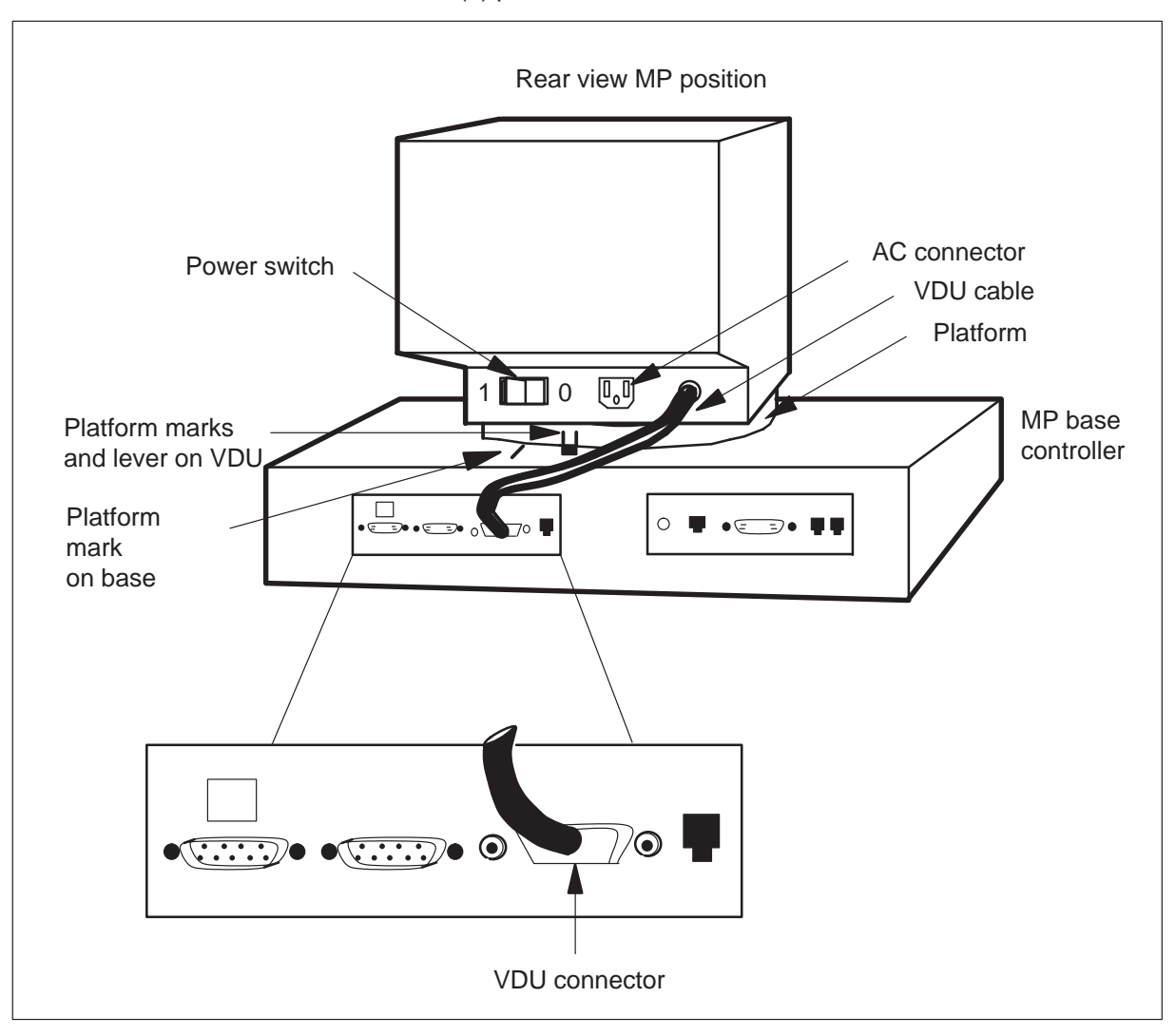

**5** To power down the TOPS MP position, position the power switch on the MP VDU to the OFF (0) position.

- 6 Remove the AC connector cable from the MP VDU. See the figure in step 5.
- 7 To disconnect the VDU cable from the MP base controller, loosen the screws of the VDU connector and remove the connector.
- 8 Press the platform lever until the lever is parallel to the top of the MP base controller. Press the platform lever, and rotate the platform to the left. Rotate the platform to the left until the platform marks on the VDU align with the platform mark on the base. Rotate the platform to the left until the platform cannot rotate. See the figure in step 5.

## NTOM92 in an MP (end)

- **9** Lift the MP VDU away from the MP base controller.
- **10** To replace the TOPS MP VDU with a new VDU, place the new VDU on the MP base controller. The base controller with the platform marks on the VDU align with the platform mark on the base. See the figure in step 5.
- 11 Rotate the platform to the right. Listen for a click that indicates the seated VDU.
- 12 To connect the VDU cable to the MP base controller, tighten the screws of the VDU connector. See the figure in step 5.
- 13 Connect the AC connector cable to the MP VDU. See the figure in step 5.
- **14** To power up the TOPS MP position, position the power switch on the MP VDU to the ON (1) position.
- **15** Place the MP position in service.

| If TPC        | Do      |
|---------------|---------|
| is integrated | step 16 |
| is standalone | step 17 |

**16** Perform the common procedure *Placing an MP position in service (integrated)*. Proceed to step 18.

*Note:* Place in service only the MP positions you removed from service in Step 3.

- Perform the common procedure *Placing an MP position in service (standalone). Note:* Place in service only the MP positions you removed from service in step 4.
- **18** The procedure is complete.

## **MTM card replacement procedures**

This chapter provides card replacement procedures for the maintenance trunk module (MTM).

Note, this chapter is a duplicate of the MTM procedures in the Card Replacement Procedures manual.

## NT1X76 in an MTM

## **Application**

Use this procedure to replace an NT1X76 card in a maintenance trunk module (MTM).

| PEC    | Suffixes | Name                  |
|--------|----------|-----------------------|
| NT1X76 | AE       | DRAM PROM memory card |

If you cannot identify the product engineering code (PEC), suffix, and shelf or frame for the card you want to replace, refer to the index. The index contains a list of cards, shelves, and frames for this card replacement Northern Telecom Publication (NTP).

## **Common procedures**

This procedure refers to the Shelf card removal and replacement procedure.

## Action

This procedure contains a summary flowchart and a list of steps. Use the flowchart to review the procedure. Follow the steps to perform the procedure.

#### Summary of Replacing an NT1X76 in an MTM

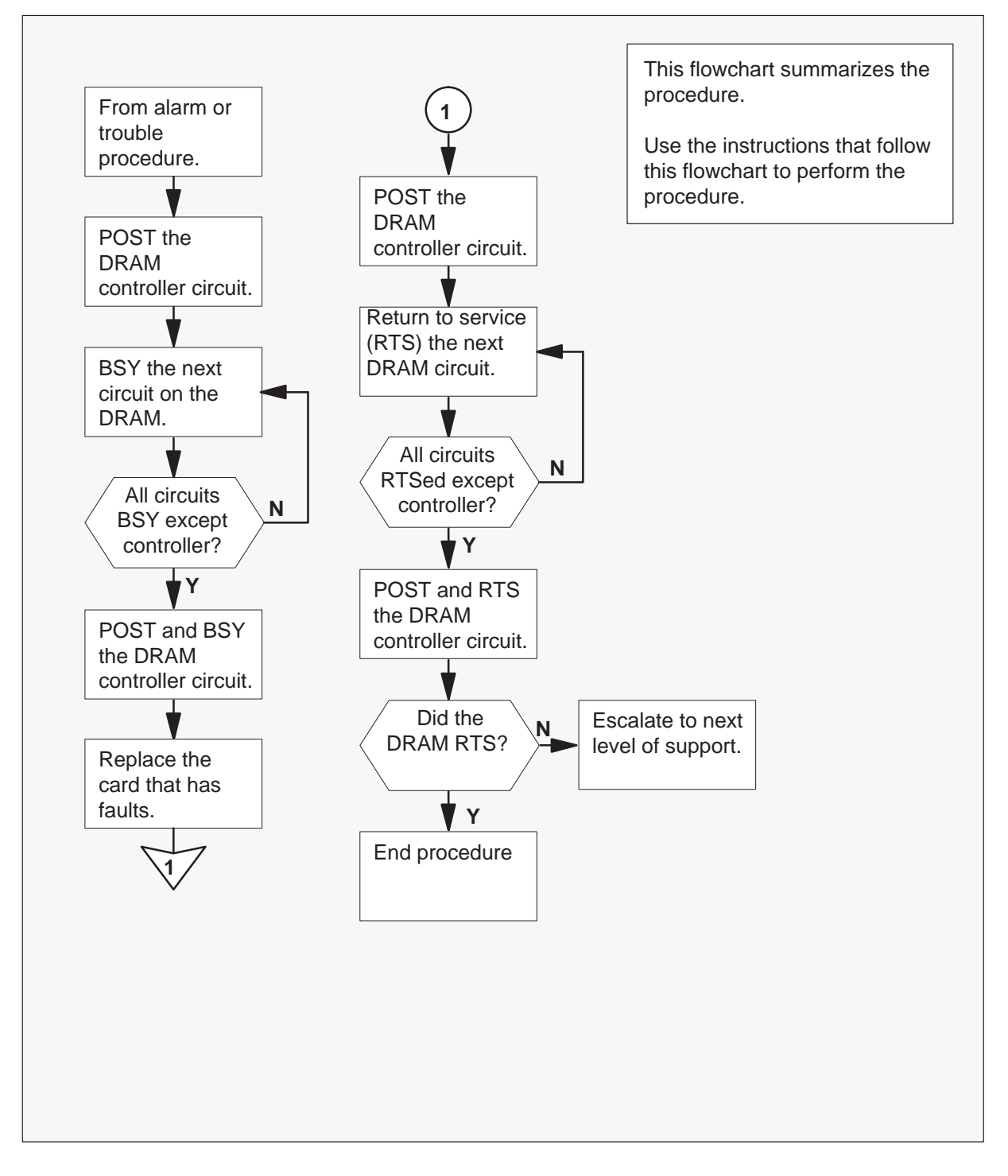

#### Replacing an NT1X76 in an MTM

#### At your current location:

1 Proceed if a step in a maintenance procedure directs you to this procedure. Seperate use of this procedure can cause equipment damage or service interruption.

#### At the MAP terminal:

**2** To access the trunk test position (TTP) level of the MAP and post the DRAM controller circuit (0), type

#### >MAPCI;MTC;TRKS;TTP;POST TM MTM n 0

and press the Enter key.

#### where

- n is the MTM number and the location of the DRAM card that has faults
- 0 is the DRAM controller circuit

*Note:* You must busy all other DRAM circuits before you busy the DRAM controller circuit.

| CM  | MS      | IOD    | ) Net     | PM   | CCS     | Lns         | Tr         | ٢S  | Ext    | EIO    |
|-----|---------|--------|-----------|------|---------|-------------|------------|-----|--------|--------|
| •   |         |        |           | •    |         | •           | •          |     |        |        |
| TTP |         |        |           |      |         |             |            |     |        |        |
| 0   | Quit_   | POST   | DELQ      |      | BUSYQ   |             | DIG        |     |        |        |
| 2   | Post_   | TTP 6  | -025      |      |         |             |            |     |        |        |
| 3   | Seize_  | CKT TY | PE PM NO. | C    | OM LANG | ST          | A S        | S R | DOT TE | RESULT |
| 4   |         | ANN    | MTM 1 C   | ) DR | AM0     | 0           | IDL        |     |        |        |
| 5   | Bsy_    |        |           |      |         |             |            |     |        |        |
| 6   | RTS_    |        |           |      |         |             |            |     |        |        |
| 7   | Tst_    |        |           |      | DRAM    | l controlle | er circuit |     |        |        |
| 8   |         |        |           |      |         |             |            |     |        |        |
| 9   | CktInfo |        |           |      |         |             |            |     |        |        |
| 10  | CktLoc  |        |           |      |         |             |            |     |        |        |
| 11  | Hold    |        |           |      |         |             |            |     |        |        |
| 12  | Next_   |        |           |      |         |             |            |     |        |        |
| 13  | Rls_    |        |           |      |         |             |            |     |        |        |
| 14  | Ckt_    |        |           |      |         |             |            |     |        |        |
| 15  | TrnslVf | _      |           |      |         |             |            |     |        |        |
| 16  | StkSdr_ |        |           |      |         |             |            |     |        |        |
| 17  | Pads_   |        |           |      |         |             |            |     |        |        |
| 18  | Level_  |        |           |      |         |             |            |     |        | )      |

Example of a MAP response:

3 To proceed to the next circuit on the DRAM, type

>NEXT

and press the Enter key.

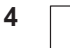

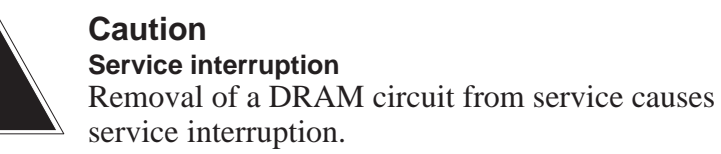

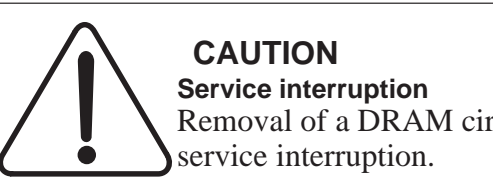

Removal of a DRAM circuit from service causes

To busy the circuit on the DRAM, type

#### >BSY

and press the Enter key.

Repeat steps 3 and 4 until all circuits on the DRAM except the DRAM controller circuit (0) are busy.

| CM        | MS       | TOD     | Net      | РМ | CCS          | Lns         | Trks       | Ext    | ETO    |
|-----------|----------|---------|----------|----|--------------|-------------|------------|--------|--------|
|           |          |         |          | •  | •            |             |            |        |        |
| TTP       |          |         |          |    |              |             |            |        |        |
| 0         | Quit_    | POST    | DELQ     |    | BUSYQ        |             | DIG        |        |        |
| 2         | Post_    | TTP 6-  | 025      |    |              |             |            |        |        |
| 3         | Seize_   | CKT TYP | E PM NO. |    | COM LA       | ANG         | STA S R    | DOT TE | RESULT |
| 4         |          | ANN     | MTM 1 2  |    | ACTSTOPS     | 0           | MB         |        |        |
| 5         | Bsy_     |         |          |    | $\mathbf{i}$ |             |            |        |        |
| 6         | RTS_     |         |          |    |              |             |            |        |        |
| 7         | Tst_     |         |          |    | DRAM         | M circuit a | and status |        |        |
| 8         |          |         |          |    |              |             |            |        |        |
| 9         | CktInfo  |         |          |    |              |             |            |        |        |
| 10        | CktLoc   |         |          |    |              |             |            |        |        |
| 11        | Hold     |         |          |    |              |             |            |        |        |
| 12        | Next_    |         |          |    |              |             |            |        |        |
| 13        | RIS_     |         |          |    |              |             |            |        |        |
| 14        | Ckt_     |         |          |    |              |             |            |        |        |
| 15        | TrnslVt_ | _       |          |    |              |             |            |        |        |
| 10        | StkSdr_  |         |          |    |              |             |            |        |        |
| 1         | Pads_    |         |          |    |              |             |            |        |        |
| $(T_{R})$ | Level_   |         |          |    |              |             |            |        | )      |

Example of a MAP response:

5 To post the DRAM controller circuit (0), type

#### >POST TM MTM n 0

and press the Enter key.

#### where

- n is the MTM number and the location of the DRAM card that has faults
- 0 is the DRAM controller circuit

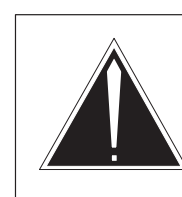

6

#### **Caution Service interruption** Removal of a DRAM circuit from service causes service interruption.

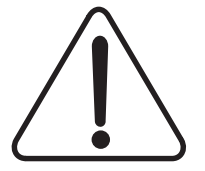

**CAUTION** Service interruption Removal of a DRAM circuit from service causes service interruption.

To busy the DRAM controller circuit, type

>BSY

and press the Enter key.

Example of a MAP response:

| СМ       | MS      | IOD      | Net   | PM | CCS   | Lns         | Trks            | Ext    | EIO    |
|----------|---------|----------|-------|----|-------|-------------|-----------------|--------|--------|
| •<br>TTP | •       | •        | •     | •  | •     |             | •               | •      | •      |
| 0        | Quit_   | POST     | DELQ  |    | BUSY  | Q           | DIG             |        |        |
| 2        | Post_   | TTP 6-02 | 25    |    |       |             |                 |        |        |
| 3        | Seize_  | CKT TYPE | PM NO |    | COM   | LANG        | STA S R         | DOT TE | RESULT |
| 4        |         | ANN      | MTM 1 | 0  | DRAM0 | 0           | MB              |        |        |
| 5        | Bsy_    |          |       |    |       |             |                 |        |        |
| 6        | RTS_    |          |       |    |       |             |                 |        |        |
| 7        | Tst_    |          |       |    | DF    | RAM control | ler circuit and |        |        |
| 8        |         |          |       |    | sta   | atus        |                 |        |        |
| 9        | CktInfo |          |       |    |       |             |                 |        |        |
| 10       | CktLoc  |          |       |    |       |             |                 |        |        |
| 11       | Hold    |          |       |    |       |             |                 |        |        |
| 12       | Next_   |          |       |    |       |             |                 |        |        |
| 13       | Rls_    |          |       |    |       |             |                 |        |        |
| 14       | Ckt_    |          |       |    |       |             |                 |        |        |
| 15       | TrnslVf | _        |       |    |       |             |                 |        |        |
| 16       | StkSdr_ |          |       |    |       |             |                 |        |        |
| 17       | Pads_   |          |       |    |       |             |                 |        |        |
| 18       | Level_  |          |       |    |       |             |                 |        | )      |

#### At the MTM:

7 To remove and replace the NT1X76 card, see the *Common card removal and replacement* procedure in this document. Complete the removal and replacement procedure. Return to step 8.

*Note:* Make sure that the dip switches on the new card are in the same positions as the dip switches on the old card.

8 To post the DRAM controller circuit (0), type

#### >POST TM MTM n 0

and press the Enter key.

where

- n is the MTM number and the location of the DRAM card
- 0 is the DRAM controller circuit
- 9 To proceed to the next circuit on the DRAM, type

#### >NEXT

and press the Enter key.

**10** To perform a RTS for the circuit on the DRAM, type

>RTS

and press the Enter key.

Repeat steps 9 and 10 until all DRAM circuits busied in step 4 RTS.

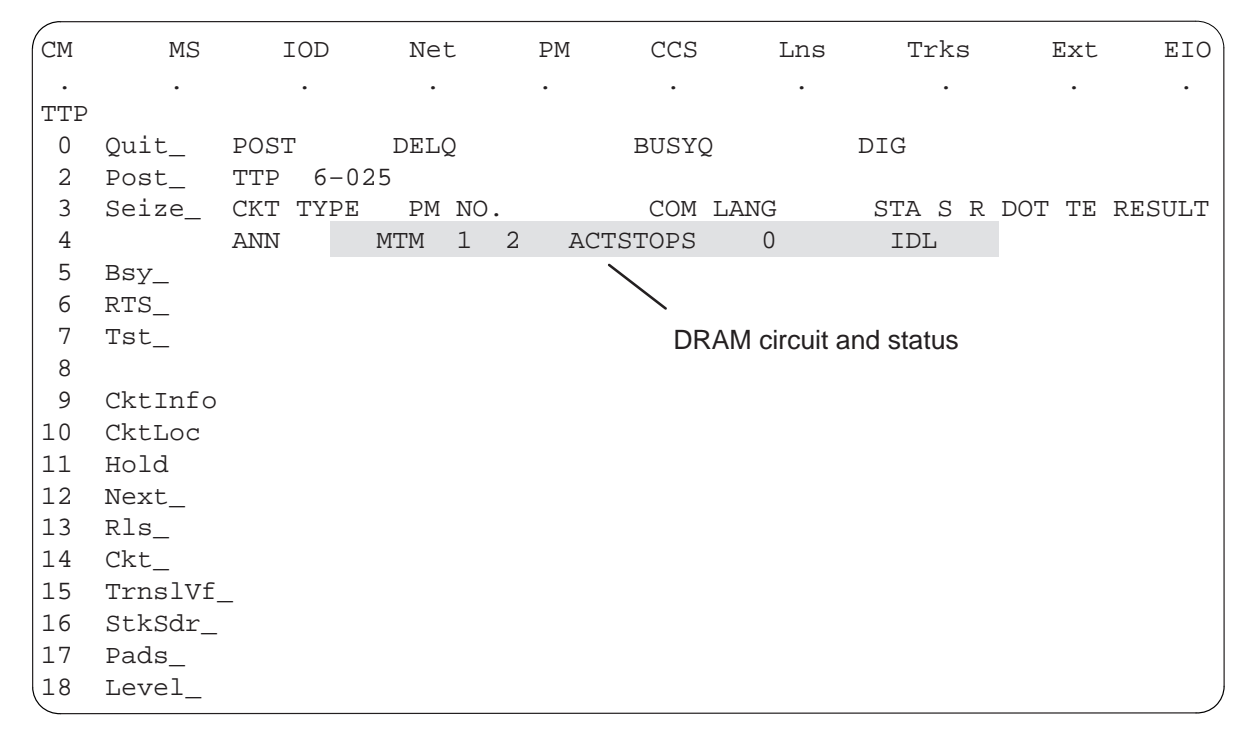

Example of a MAP response:

11 To post the DRAM controller circuit (0), type

#### >POST TM MTM n 0

and press the Enter key.

where

- n is the MTM number and the location of the DRAM card
- 0 is the DRAM controller circuit

## NT1X76 in an MTM (end)

12 To RTS the DRAM controller circuit, type

>RTS and press the Enter key.

Example of a MAP response:

| СМ       | MS      | IOD      | Net   | PM   | CCS   | Lns         | Trks           | Ext    | EIO    |
|----------|---------|----------|-------|------|-------|-------------|----------------|--------|--------|
| •<br>TTP |         |          | •     | •    | •     | •           |                | •      | •      |
| 0        | Quit_   | POST     | DELQ  |      | BUSYQ |             | DIG            |        |        |
| 2        | Post_   | TTP 6-02 | 25    |      |       |             |                |        |        |
| 3        | Seize_  | CKT TYPE | PM NO |      | COM L | ANG         | STA S R        | DOT TE | RESULT |
| 4        |         | ANN      | MTM 1 | 0 DR | RAM0  | 0           | IDL            |        |        |
| 5        | Bsy_    |          |       |      |       |             |                |        |        |
| 6        | RTS_    |          |       |      |       |             |                |        |        |
| 7        | Tst_    |          |       |      | DRA   | M controlle | er circuit and |        |        |
| 8        |         |          |       |      | statu | S           |                |        |        |
| 9        | CktInfo |          |       |      |       | -           |                |        |        |
| 10       | CktLoc  |          |       |      |       |             |                |        |        |
| 11       | Hold    |          |       |      |       |             |                |        |        |
| 12       | Next_   |          |       |      |       |             |                |        |        |
| 13       | Rls_    |          |       |      |       |             |                |        |        |
| 14       | Ckt_    |          |       |      |       |             |                |        |        |
| 15       | TrnslVf | _        |       |      |       |             |                |        |        |
| 16       | StkSdr_ |          |       |      |       |             |                |        |        |
| 17       | Pads_   |          |       |      |       |             |                |        |        |
| 18       | Level_  |          |       |      |       |             |                |        | )      |

| If the DRAM                                 | Do      |
|---------------------------------------------|---------|
| RTS, the response on the MAP display is IDL | Step 13 |
| does not RTS                                | Step 14 |

- **13** For additional help, contact the next level of support.
- **14** This procedure is complete. Return to the main procedure that sent you to this procedure.

# NT3X08AA in an MTM

## **Application**

Use this procedure to replace an NT3X08 card in an MTM.

| PEC    | Suffixes | Name                        |
|--------|----------|-----------------------------|
| NT3X08 | AA/AB    | Coin detection circuit card |

If you cannot identify the PEC, suffix, and shelf or frame for the card you want to replace, refer to the Index. The index is for a list of cards, shelves, and frames in this card replacement NTP.

## **Common procedures**

This procedure references *Shelf card removal and replacement procedure* 

## Action

This procedure contains a summary flowchart and a list of steps. Use the flowchart to review the procedure. Use the instructions that follow this flowchart to perform the procedure.

## NT3X08AA in an MTM (continued)

#### Summary of replacing an NT3X08AA in an MTM

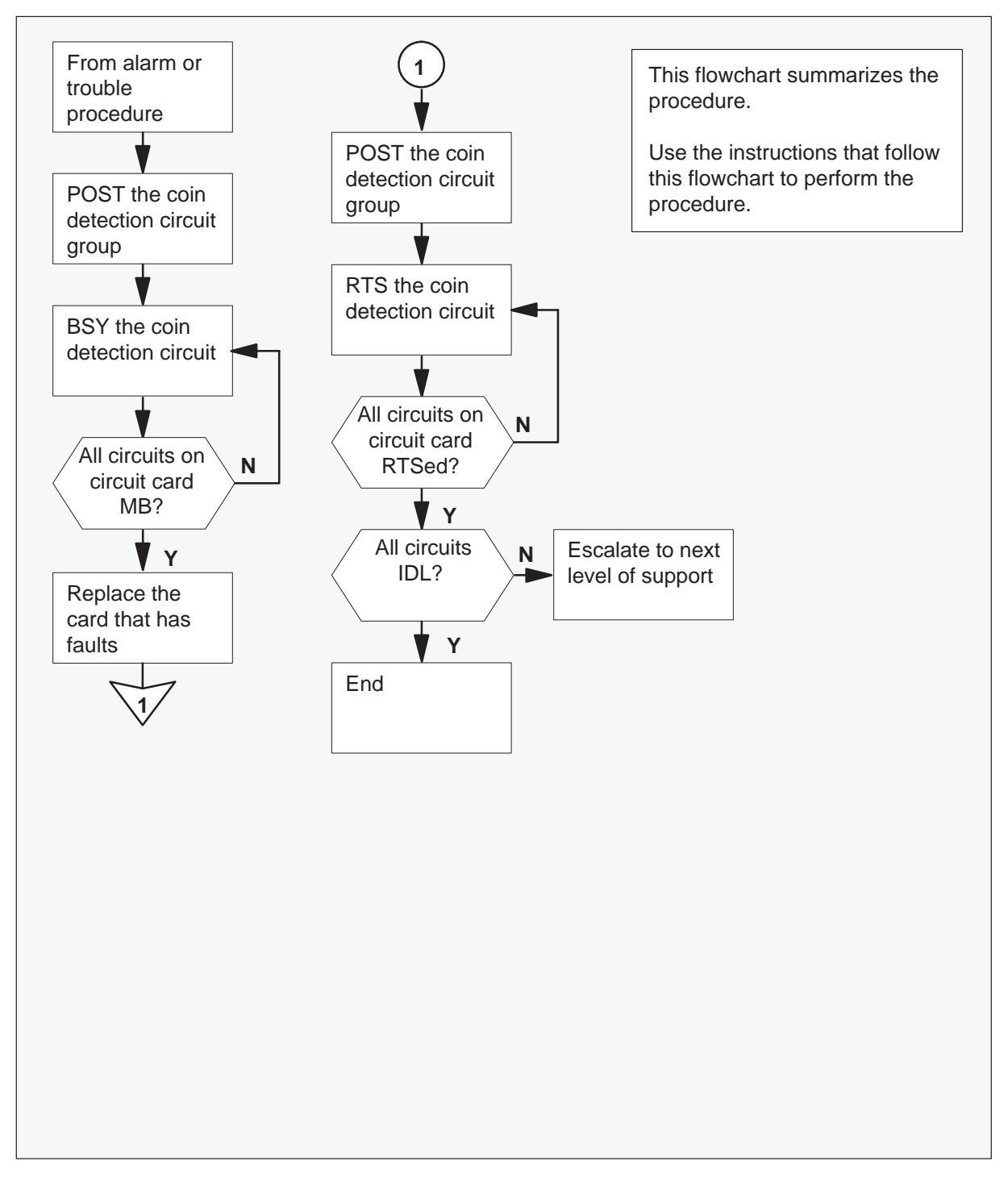
## NT3X08AA in an MTM (continued)

#### Replacing an NT3X08AA in an MTM

#### At your current location:

1 Proceed only if a step in a maintenance procedure directs you to this procedure. Independent use of this procedure can cause equipment damage or service interruption.

#### At the MAP:

2 To access the TTP level of the MAP and post the coin detection circuit group of the card with faults, type

>MAPCI;MTC;TRKS;TTP;POST G RCVRCOIN n and press the Enter key.

where

n is the first circuit on the coin detection circuit card

Example of a MAP display response:

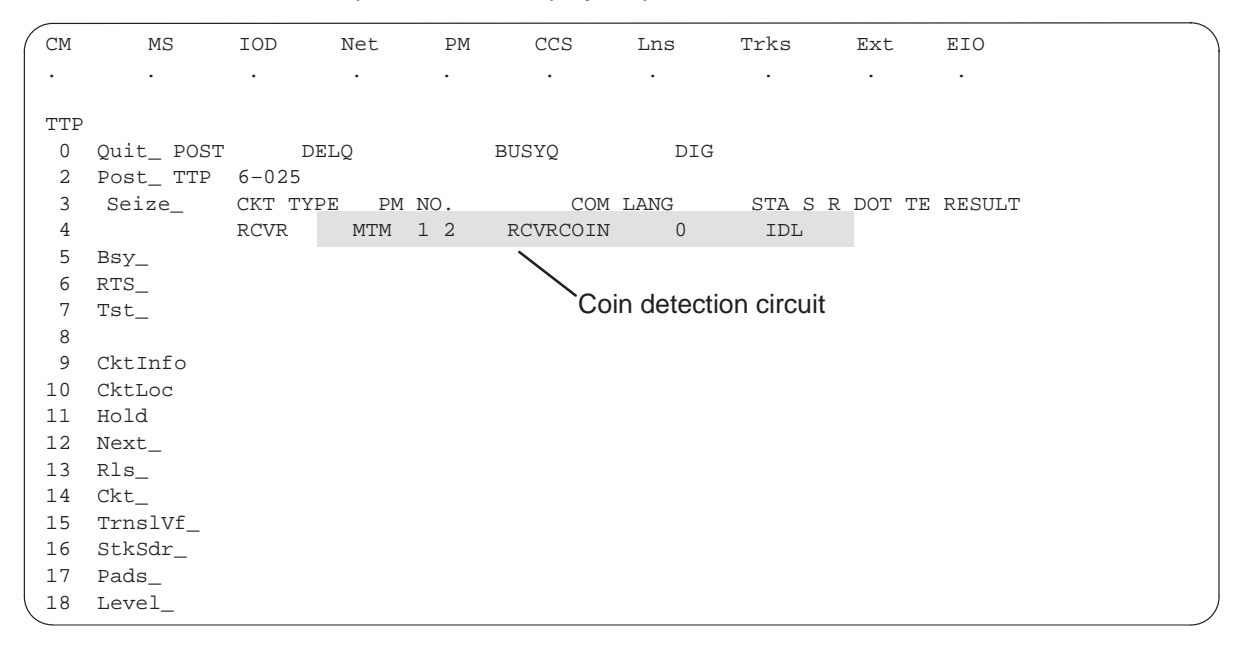

3

## NT3X08AA in an MTM (continued)

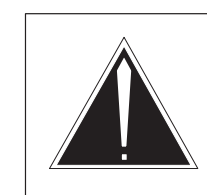

#### **Caution Service interruption** The removal of an MTM circuit from service causes service interruption.

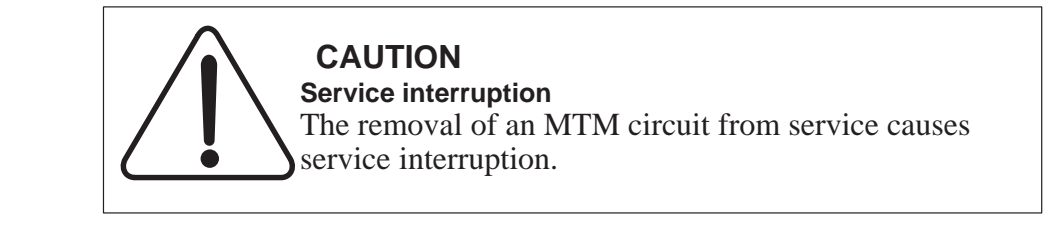

To busy the circuit, type

>BSY

and press the Enter key.

Example of a MAP display response:

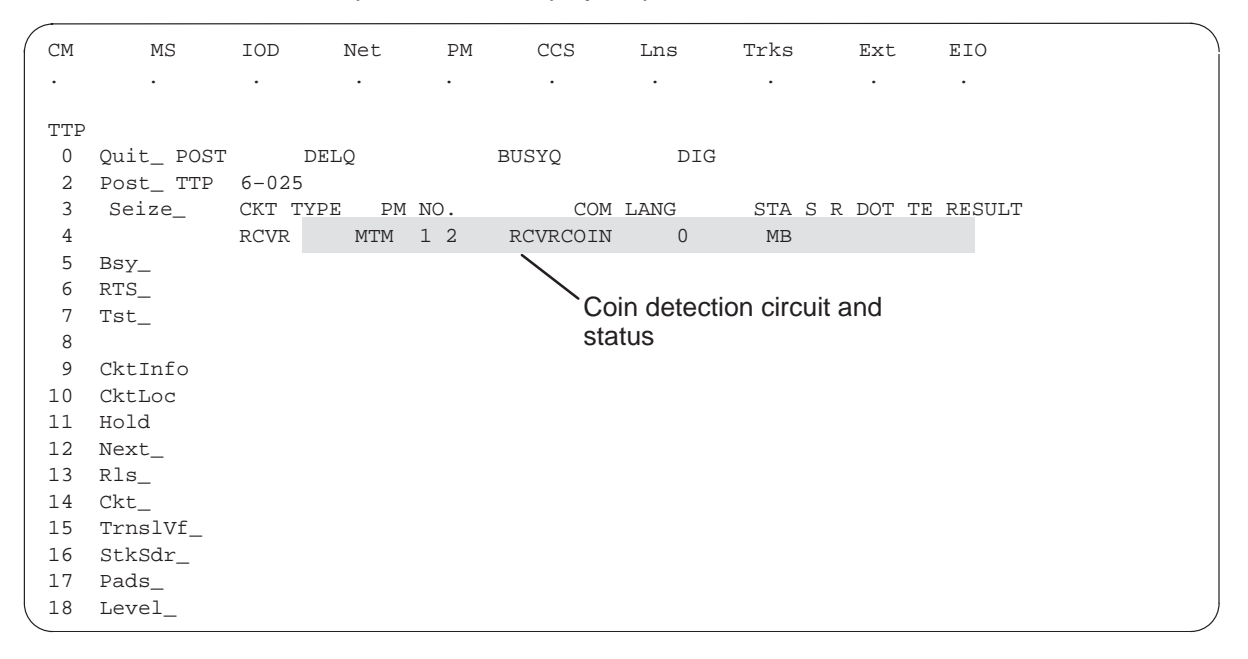

4 To go to the next coin detection circuit on the circuit card that has faults, type

#### >NEXT

and press the Enter key.

## NT3X08AA in an MTM (continued)

Repeat steps 3 and 4 to busy each circuit on the circuit card.

#### At the MTM:

**5** Remove and replace the NT3X08 card as *Common card removal and replacement* in this document directs. Return to step 6 after you complete the removal and replacement procedure.

*Note:* Make sure the dip switches on the new card are set to the same positions as the dip switches on the old card.

6 To post the coin detection circuit group, type

>POST G RCVRCOIN and press the Enter key.

7 To return to service the circuit you busy in step 3, type

#### >RTS

and press the Enter key.

Example of a MAP display response:

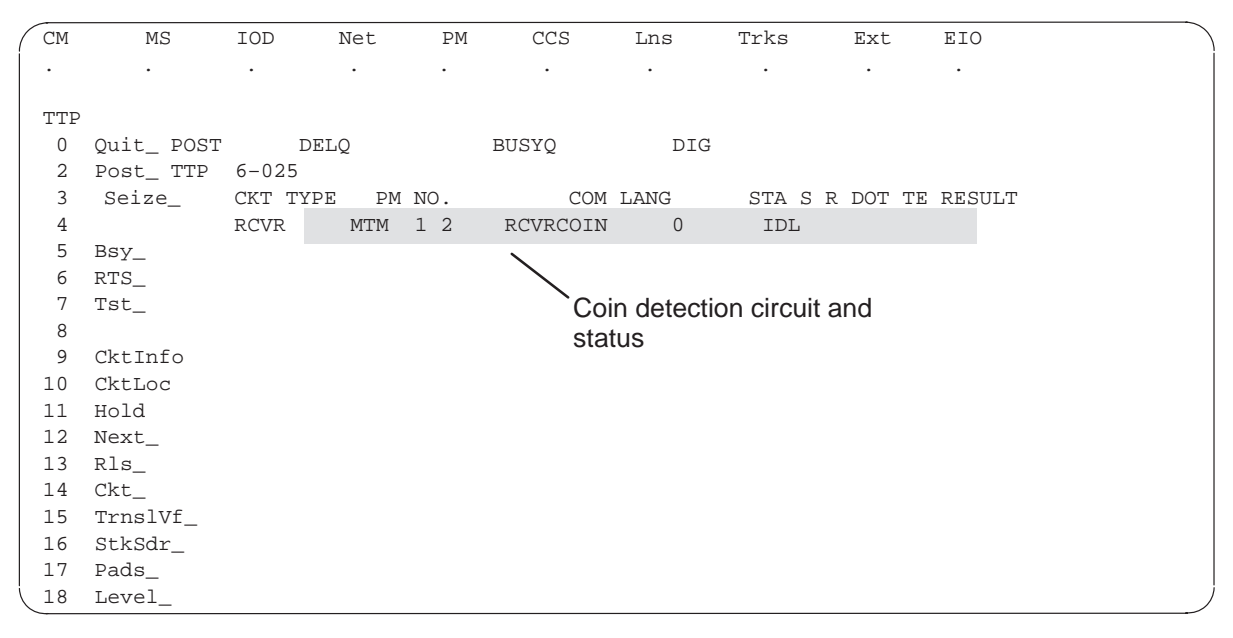

8 To go to the next coin detection circuit on the circuit card, type

#### >NEXT

and press the Enter key.

Repeat steps 7 and 8 to return to service each circuit that you busied in step 3.

## NT3X08AA in an MTM (end)

9 Determine if all coin detection circuits return to service.

| If all circuits                          | Do      |
|------------------------------------------|---------|
| returned to service (IDL appears at MAP) | step 11 |
| did not return to service                | step 10 |

- **10** For additional help, contact the next level of support.
- **11** The procedure is complete. Return to the original procedure and continue.

## NT3X67 in an MTM

## Application

Use this procedure to replace an NT3X67 card in an MTM.

| PEC    | Suffixes | Name                              |
|--------|----------|-----------------------------------|
| NT3X67 | BB       | Six party conference circuit card |

If you cannot identify the PEC, suffix, and shelf or frame for the card you want to replace, refer to the Index. The index contains a list of cards, shelves, and frames in this card replacement NTP.

## **Common procedures**

This procedure references *Shelf card removal and replacement procedure*:

## Action

This procedure contains a summary flowchart and a list of steps. Use the flowchart to review the procedure. Use the instructions that follow this flowchart to replace the card.

## NT3X67 in an MTM (continued)

#### Summary of Replacing an NT3X67 in an MTM

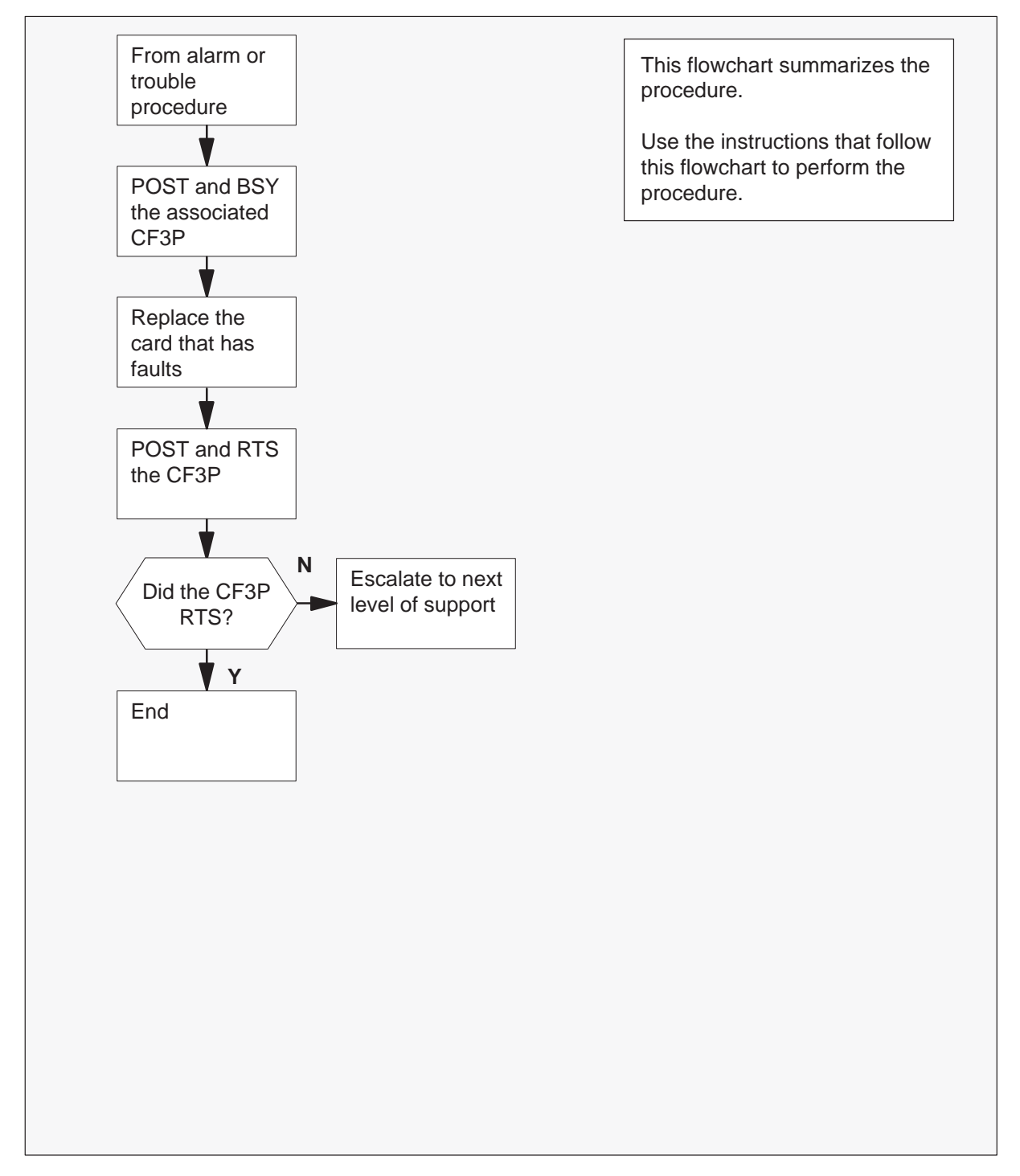

## NT3X67 in an MTM (continued)

#### Replacing an NT3X67 in an MTM

#### At your current location

1 Proceed only if a step in a maintenance procedure directs you to this procedure. Independent use of this procedure can cause equipment damage or service interruption.

#### At the MAP

2 To post and busy the associated circuit on the card, type

## >MAPCI;MTC;TRKS;TTP;POST G CF3P nnn

and press the Enter key.

where

nnn is the associated circuit on the conference circuit card

#### >BSY

and press the Enter key.

*Note:* Each NT3X67 circuit card provides two three-port conference circuits. Make sure that both circuits are busy before you replace the circuit card. One circuit is already busy in the main procedure.

#### At the MTM

**3** Remove and replace the NT3X67 card. *Comon card removal and replacement* in this document contains this procedure. Return to step 4 after you complete the removal and replacement procedure.

*Note:* Make sure the dip switches on the new card are set to the same positions as the dip switches on the old card.

#### At the MAP

4 To return to service the CF3P you busied in step 2, type

#### >POST CF3P nnn

and press the Enter key.

where

nnn is the CF3P you busied in step 2

#### >RTS

and press the Enter key.

| If the CF3P                | Do     |
|----------------------------|--------|
| returns to service         | step 6 |
| does not return to service | step 5 |

## NT3X67 in an MTM (end)

- 5 For additional help, contact the next level of support.
- **6** The procedure is complete. Return to the main procedure and continue as the procedure directs.

## **TPC card replacement procedures**

This chapter provides card replacement procedures for the Traffic Operator Position System (TOPS) position controller (TPC).

Note, this chapter is a duplicate of the TPC procedures in the Card Replacement Procedures manual.

## NT2X70 in a TPC

## **Application**

Use this procedure to replace an NT2X70 card in a TPC.

| PEC    | Suffixes | Name         |
|--------|----------|--------------|
| NT2X70 | AE       | Power Supply |

If you cannot identify the PEC, suffix, and shelf or frame for the card you want to replace, refer to the Index. The index contains a list of cards, shelves, and frames this card replacement NTP documents.

## **Common procedures**

This document refers to the following procedures:

- *Removing MP position from service (integrated)*
- *Removing MP position from service (standalone)*
- *Placing MP position in service (integrated)*
- *Placing MP position in service (standalone)*
- Shelf card removal and replacement procedure

## Action

This procedure contains a summary flowchart and a list of steps. Use the flowchart to review the procedure. Follow the steps to perform the procedure.

## NT2X70 in a TPC (continued)

### Summary of Replacing an NT2X70 in a TPC

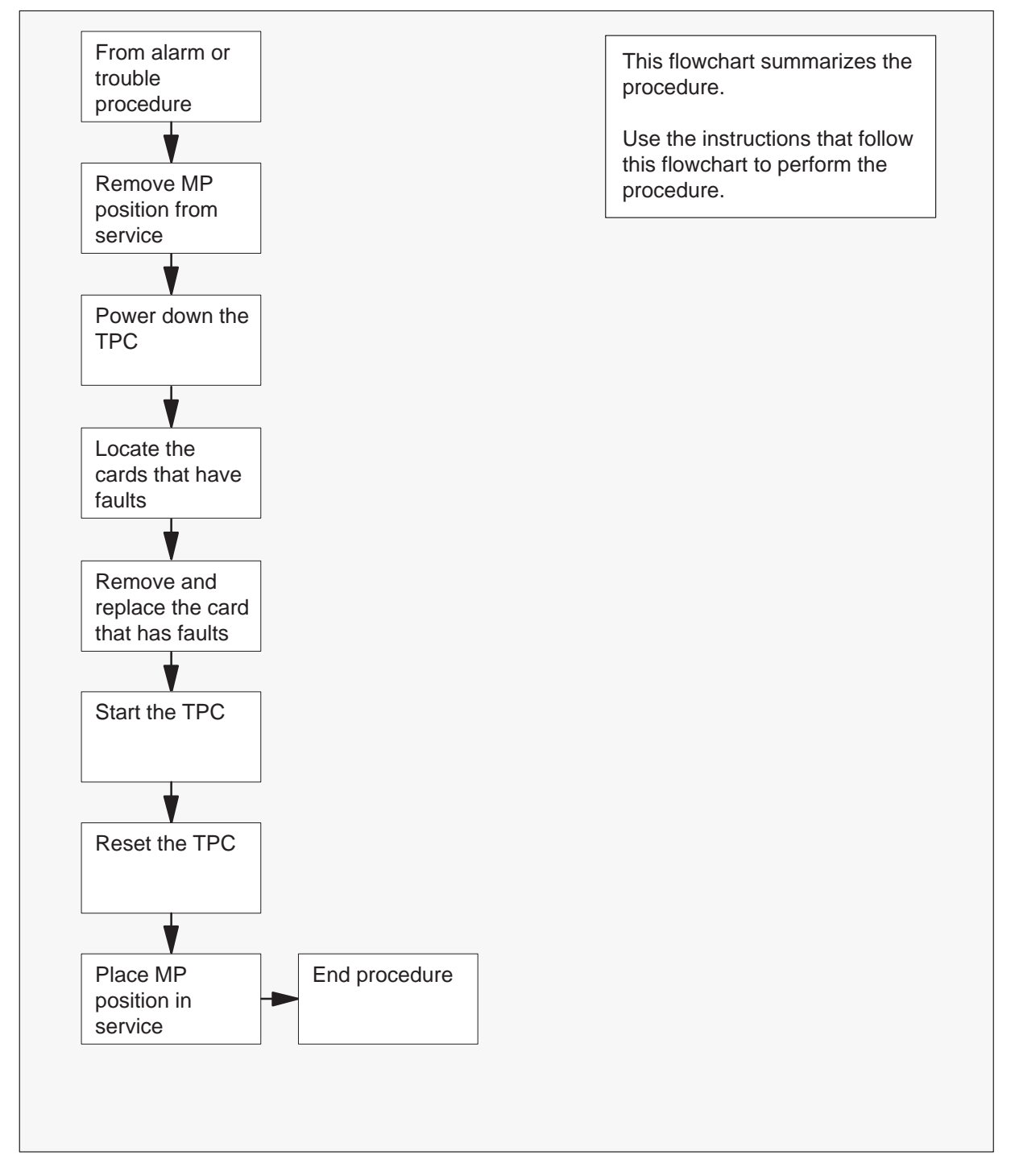

## NT2X70 in a TPC (continued)

#### Replacing an NT2X70 in a TPC

#### At your current location

1 Proceed only if you have been directed to this procedure from a step in a maintenance procedure. Independent use of this procedure can cause equipment damage or service interruption.

2

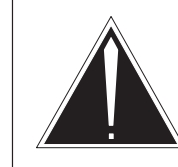

#### **Caution Service interruption** Removal of an MP position from service causes service interruption.

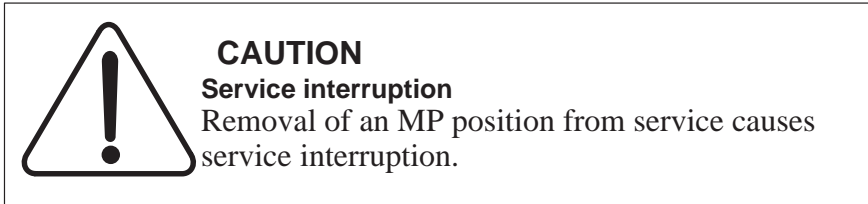

Remove the MP position from service.

| If TPC        | Do     |
|---------------|--------|
| is integrated | Step 3 |
| is standalone | Step 4 |

**3** Perform common procedure *Removing MP position from service (integrated)*. Return to step 5.

*Note:* You must remove from service all of the MP positions associated with the TPC.

4 Perform the common procedure *Removing MP position from service* (standalone).

*Note:* You must remove from service all of the MP positions associated with the TPC.

## NT2X70 in a TPC (continued)

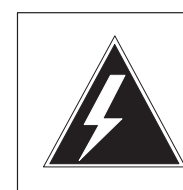

5

#### WARNING Equipment damage

Failure to turn off power to the TPC when you replace cards in the TPC can result in equipment damage.

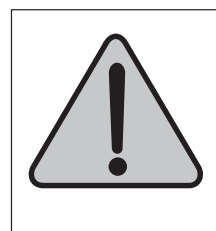

## WARNING

**Equipment damage** Failure to turn off power to the TPC when you replace cards in the TPC can result in equipment damage.

To power down the TPC, turn the switches on the power converters in slots 1-3 and slots 25-27 to the down position.

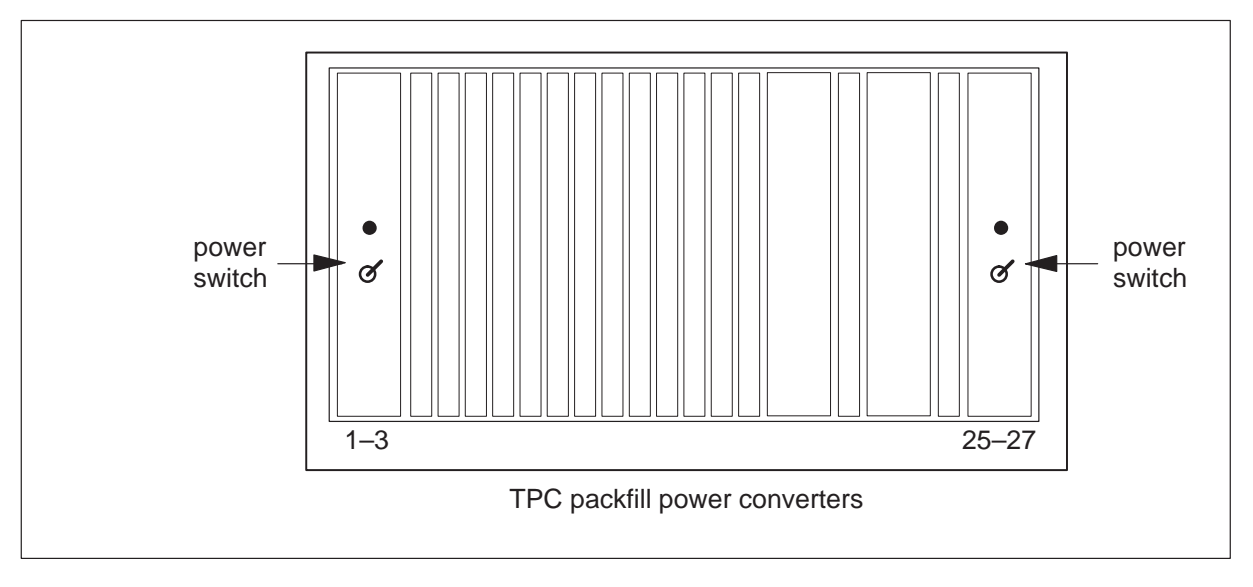

**6** To remove and replace the NT2X70 card, refer to the *Common card removal and replacement* procedure. After you complete the removal and replacement procedure return to step 7.

## NT2X70 in a TPC (continued)

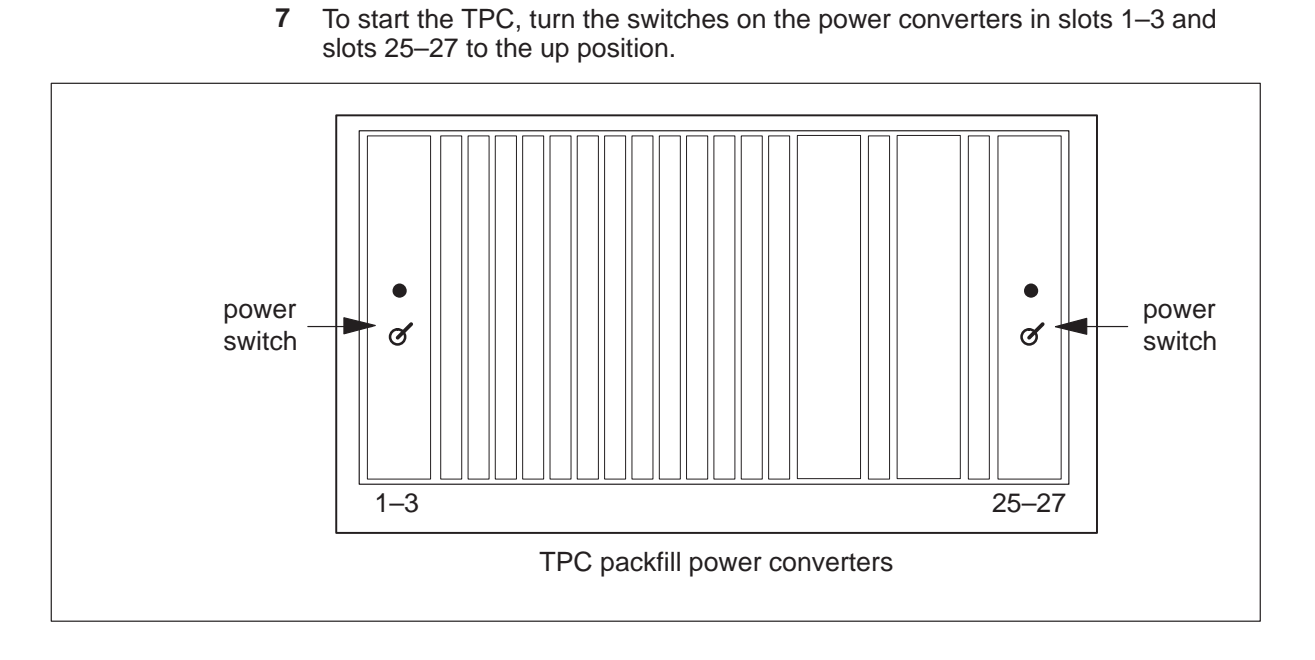

**8** To reset the TPC, move the switch on the SBC card in slot 6 to the down position. Return the switch to the up position.

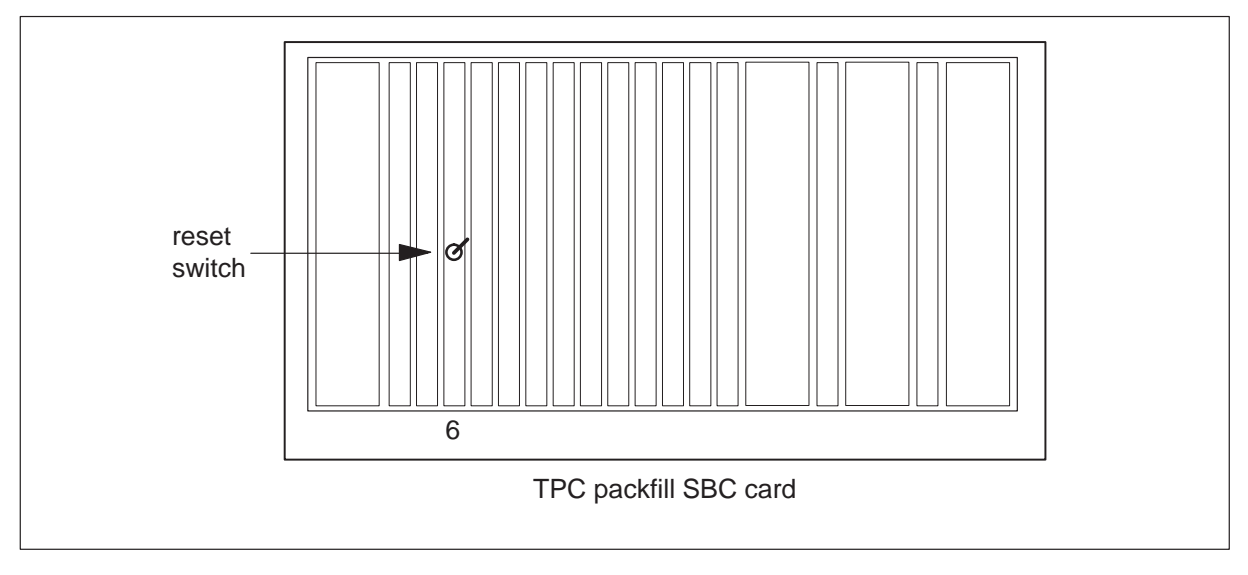

9 Place the MP position in service.

| If TPC        | Do      |  |
|---------------|---------|--|
| is integrated | step 10 |  |
| is standalone | step 11 |  |

**10** Perform common procedure *Placing MP position in service (integrated).* Return to step 12.

*Note:* Place in service only the MP positions that you removed from service in step 3.

11 Perform common procedure *Placing MP position in service (standalone)*.

*Note:* Place in service only the MP positions that you removed from service in step 4.

**12** This procedure is complete. Return to the main procedure that sent you to this procedure. Continue as directed.

## NTNX62 in a TPC

## **Application**

Use this procedure to replace an NTNX62 card in a TOPS position controller (TPC).

| PEC    | Suffixes | Name                      |
|--------|----------|---------------------------|
| NTNX62 | AB       | High Speed Line Interface |

The card replacement Northern Telecom Publications (NTP) contains an index for a list of cards, shelves and frames. Refer to this index when you cannot identify the PEC, suffix, and shelf or frame for the card you want to replace.

## **Common procedures**

This procedure references the following procedures:

- *Removing an MP position from service (integrated)*
- *Removing an MP position from service (standalone)*
- *Placing an MP position in service (integrated)*
- *Placing an MP position in service (standalone)*
- Card removal and replacement procedure

## Action

This procedure contains a summary flowchart and a list of steps. Use the flowchart to review the procedure. Follow the steps to perform the procedure.

## NTNX62 in a TPC (continued)

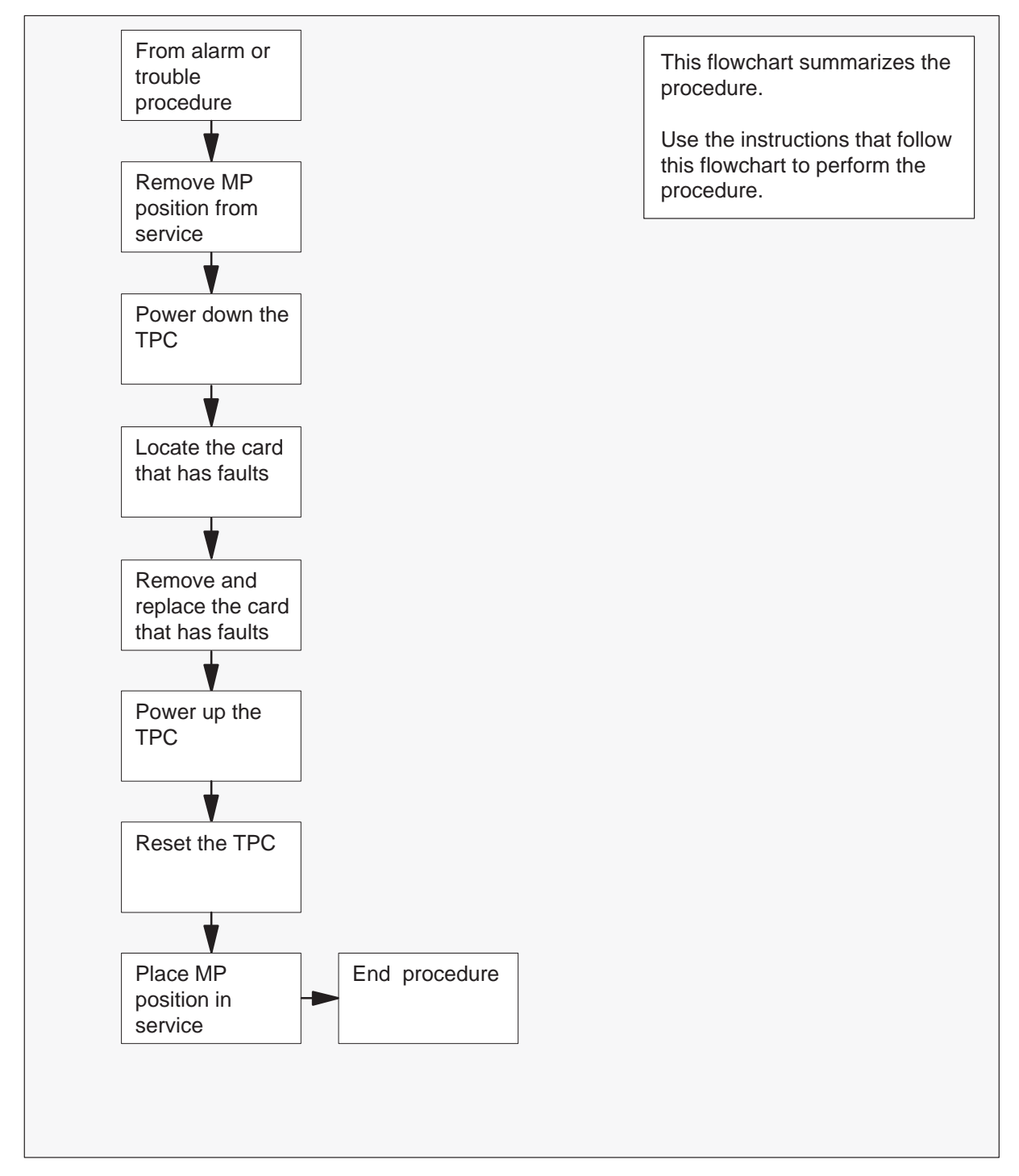

#### Summary of Replacing an NTNX62 in a TPC

## NTNX62 in a TPC (continued)

#### Replacing an NTNX62 in a TPC

#### At your current location:

1 Proceed when a step in a maintenance procedure directs you to this procedure. Separate use of this procedure can cause equipment damage or service interruption.

2

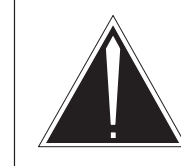

#### Caution Service interruption Removal of an MP position from service causes service interruption.

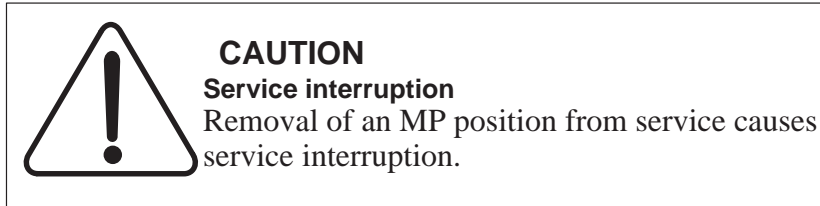

Remove the MP position from service.

| If TPC        | Do     |
|---------------|--------|
| is integrated | step 3 |
| is standalone | step 4 |

**3** Perform the common procedure *Removing an MP position from service (integrated).* Go to step 5.

*Note:* Remove from service every MP position associated with the TPC.

4 Perform the common procedure *Removing an MP position from service* (standalone).

*Note:* Remove from service every MP position associated with the TPC.

## NTNX62 in a TPC (continued)

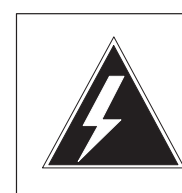

5

#### WARNING Equipment damage

Equipment damage occurs if you do not turn off power to the TPC when you replace cards in the TPC.

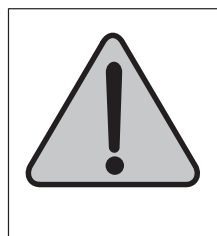

#### WARNING Equipment damage

Equipment damage occurs if you do not turn off power to the TPC when you replace cards in the TPC.

To power down the TPC, turn the switches on the power converters in slots 1–3 and slots 25–27 to the down position.

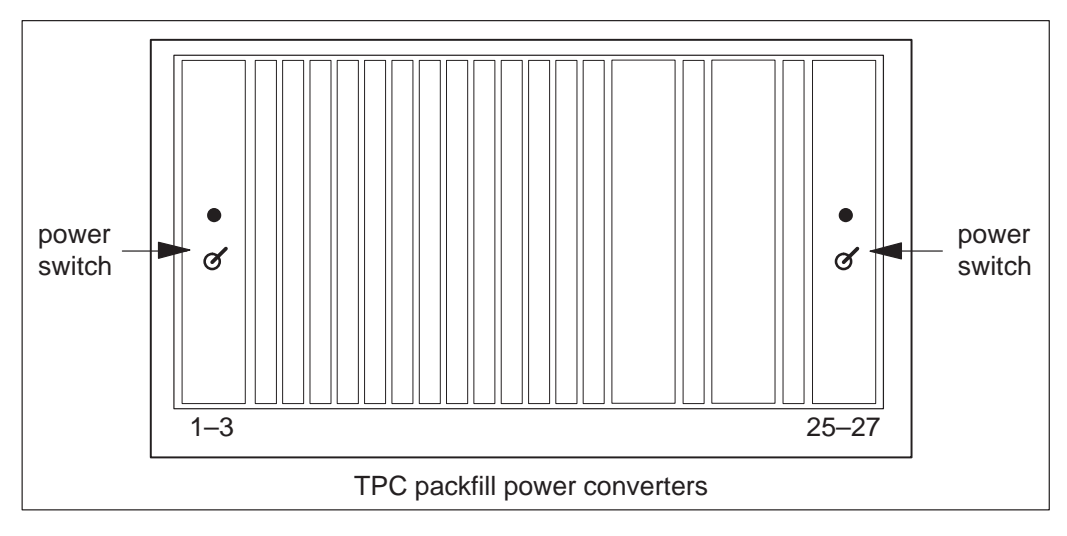

6 Remove and replace the NTNX62 card. See *Card removal and replacement* in this document. Go to step 7 after you complete the removal and replacement procedure.

#### 8-12 TPC card replacement procedures

## NTNX62 in a TPC (continued)

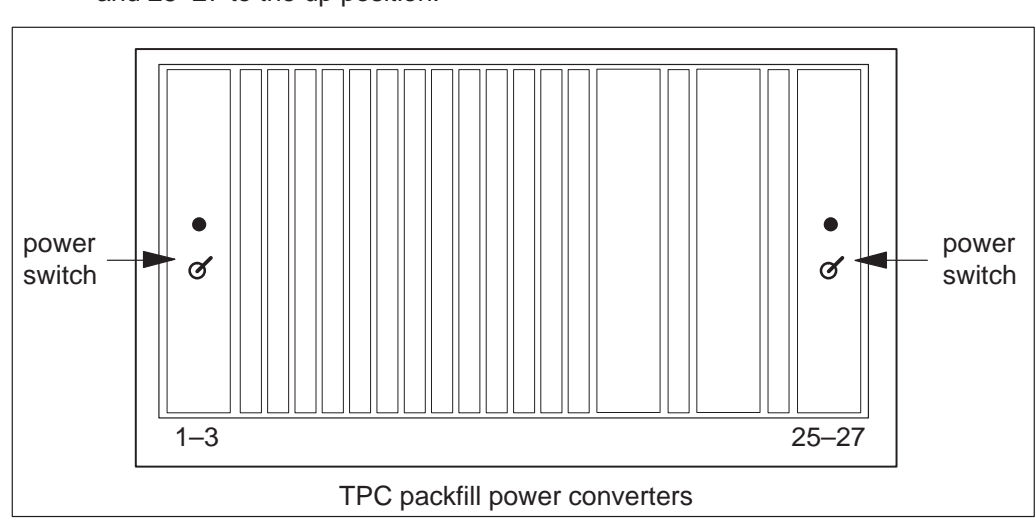

8 To reset the TPC, turn the switch on the SBC card in slot 6 to the down position. Return the switch to the up position.

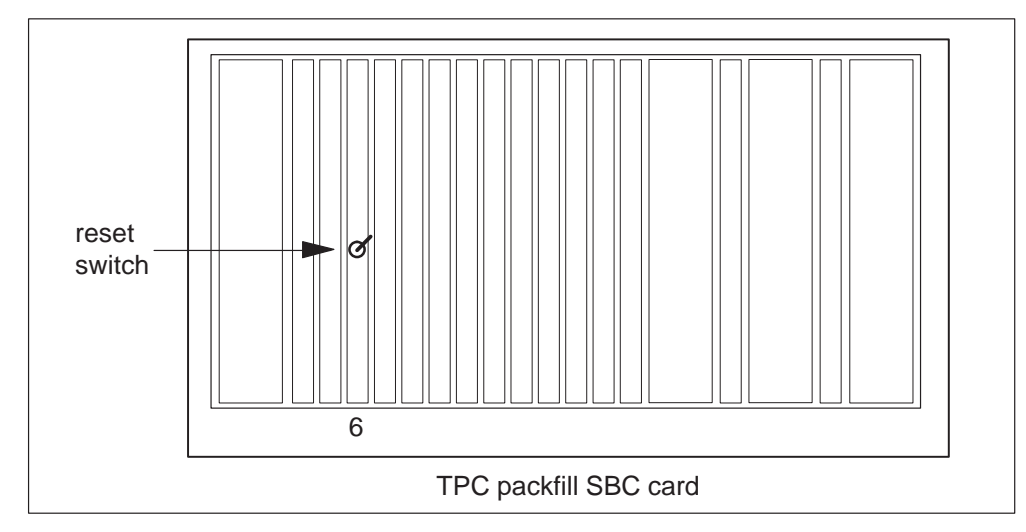

**7** To power up the TPC, turn the switches on the power converters in slots 1–3 and 25–27 to the up position.

## NTNX62 in a TPC (end)

9 Place the MP position in service.

| If TPC        | Do      |
|---------------|---------|
| is integrated | step 10 |
| is standalone | step 11 |

**10** Perform the common procedure *Placing an MP position in service (integrated)*. Go to step 12.

*Note:* Place in service the MP positions that you remove from service in step 3.

11 Perform the procedure *Placing an MP position in service (standalone)*.

*Note:* Place in service the MP positions that you remove from service in step 4.

**12** The procedure is complete. Return to the main procedure that sent you to this procedure. Continue according to procedure.

## NTNX63 in a TPC

## **Application**

Use this procedure to replace an NTNX63 card in a Traffic Operator Position System (TPC) position controller.

| PEC    | Suffixes | Name   |
|--------|----------|--------|
| NTNX63 | AB       | Memory |

If you cannot identify the PEC, suffix, and shelf or frame for the card you want to replace, refer to the Index. The index contains a list of cards, shelves, and frames that this Northern Telecom publication (NTP) documents.

### **Common procedures**

This procedure references the following procedures:

- *Removing MP position from service (integrated)*
- *Removing MP position from service (standalone)*
- *Placing an MP position in service (integrated)*
- *Placing an MP position in service (standalone)*
- Card removal and replacement procedure

## Action

This procedure contains a summary flowchart and a list of steps. Use the flowchart to review the procedure. Follow the steps to perform the procedure.

## NTNX63 in a TPC (continued)

#### Summary of Replacing an NTNX63 in a TPC

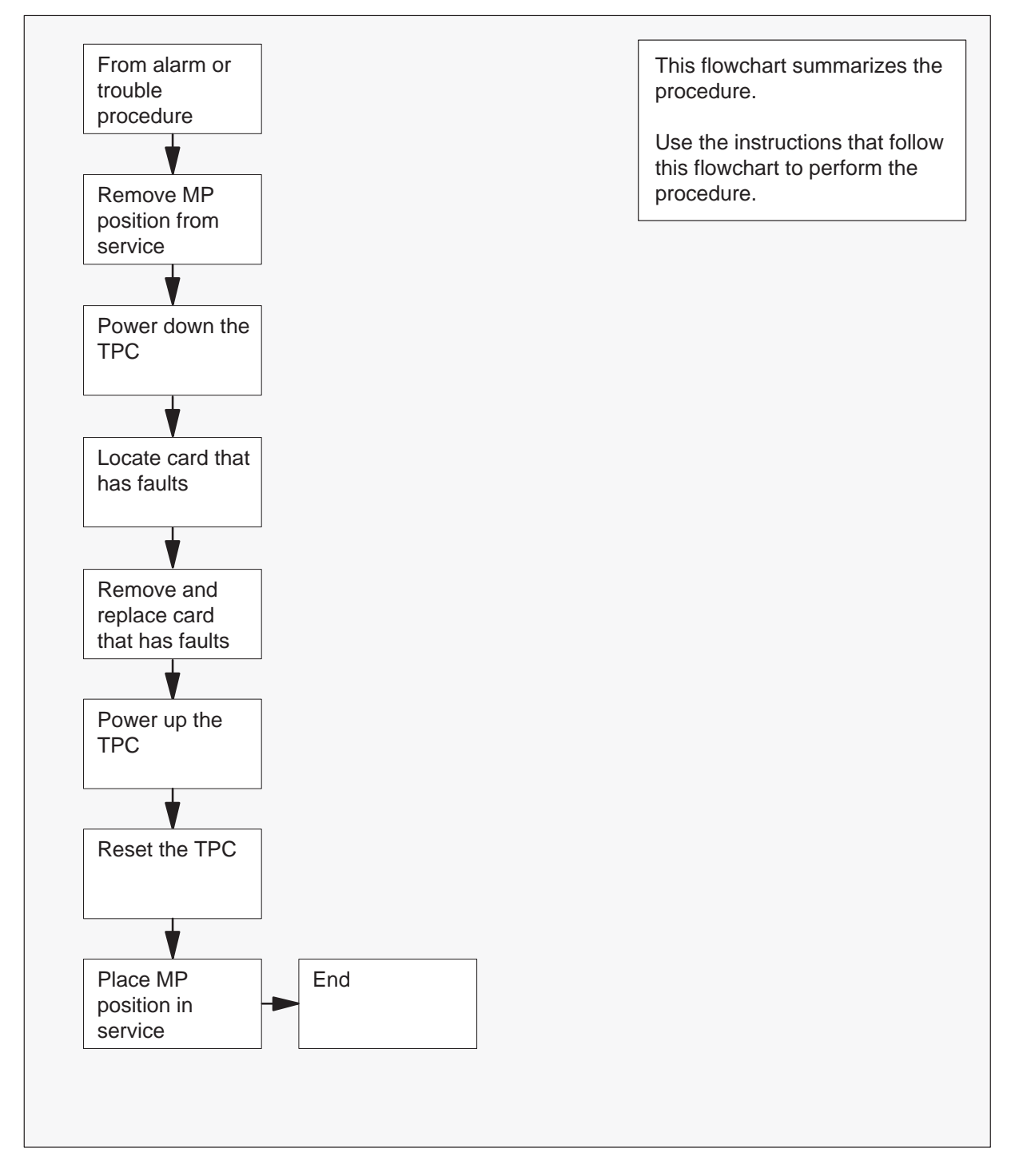

## NTNX63 in a TPC (continued)

#### Replacing an NTNX63 in a TPC

#### At your current location:

1 Proceed if a step in a maintenance procedure directs you to this procedure. Separate use of this procedure can cause equipment damage or service interruption.

2

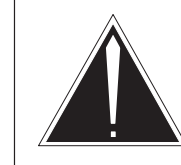

#### **Caution Service interruption** Removal of an MP position from service causes service interruption.

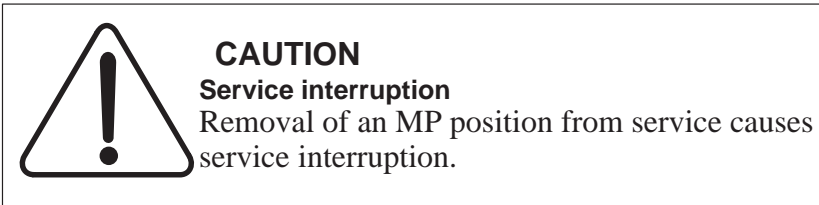

Remove the MP position from service.

| If TPC        | Do     |
|---------------|--------|
| is integrated | step 3 |
| is standalone | step 4 |

**3** Perform the procedure *Removing MP position from service (integrated)*. Go to step 5.

*Note:* Remove every MP position associated with the TPC from service.

Perform the procedure *Removing MP position from service (standalone)*.
*Note:* Remove every MP position associated with the TPC from service.

# NTNX63 in a TPC (continued)

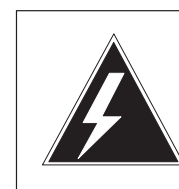

5

#### WARNING Equipment damage

Failure to turn off power to the TPC when you replace cards in the TPC can cause equipment damage.

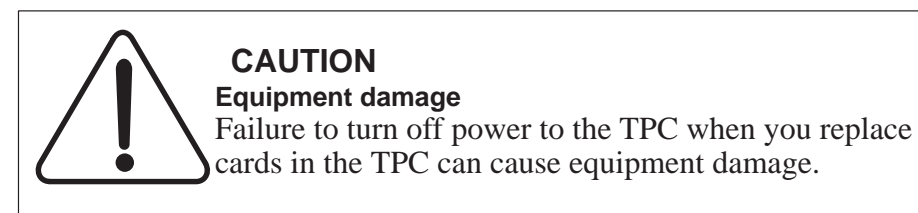

To power down the TPC, turn the switches on the power converters in slots 1-3 and slots 25-27 to the down position.

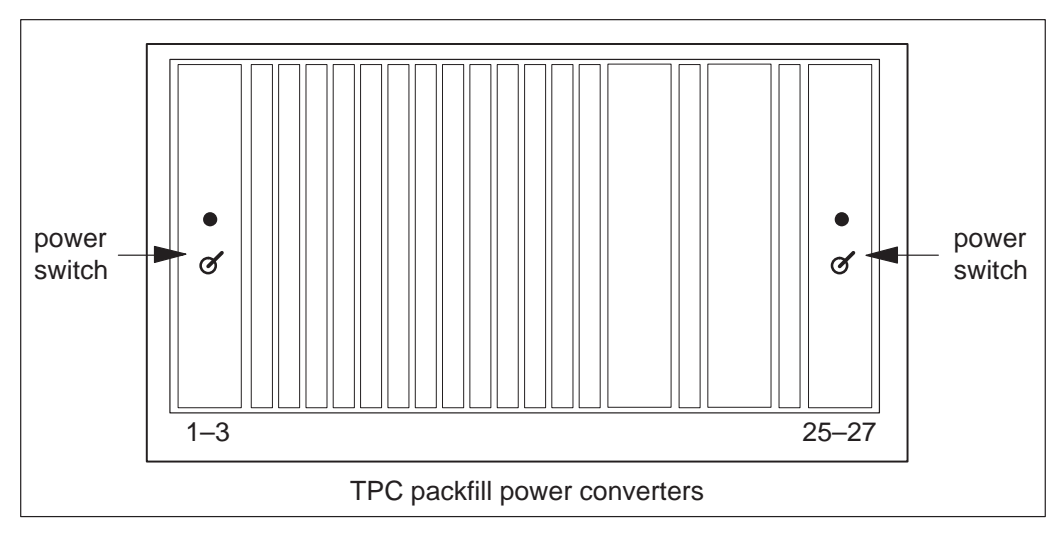

6 Remove and replace the NTNX63 card. See "Card removal and replacement" in this document. Go to step 7 after you complete the removal and replacement procedure.

## NTNX63 in a TPC (continued)

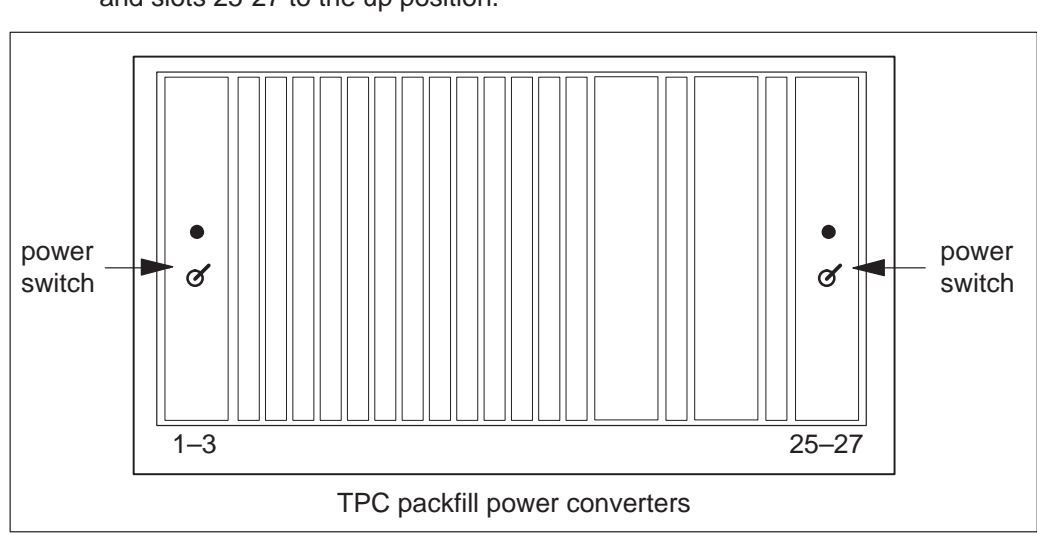

**8** To reset the TPC move the switch on the SBC card in slot 6 to the down position. Return the switch to the up position.

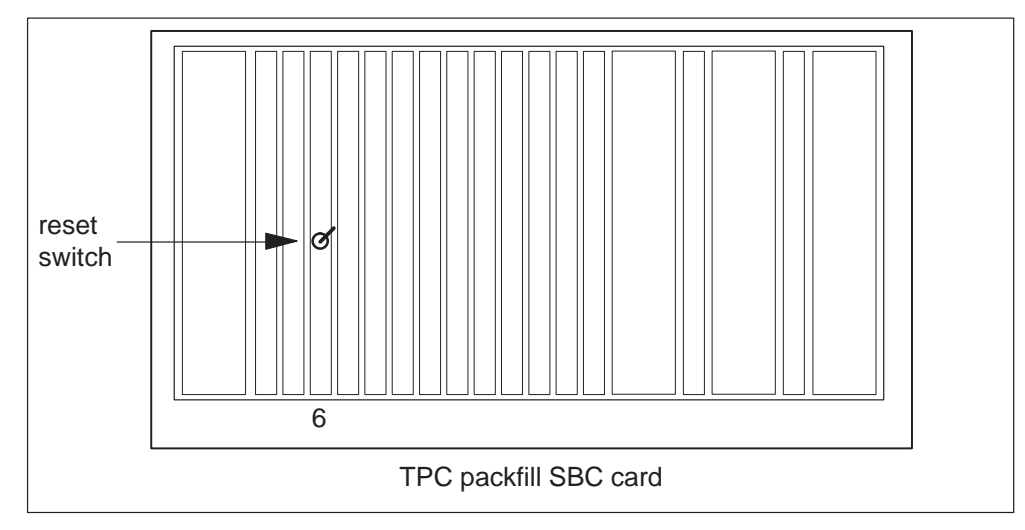

## NTNX63 in a TPC (end)

9 Place the MP position in service.

| If TPC        | Do      |
|---------------|---------|
| is integrated | step 10 |
| is standalone | step 11 |

**10** Perform the common procedure *Placing an MP position in service (integrated)*. Go to step 12.

*Note:* Place in service the MP positions you remove from service in step 3.

- Perform the common procedure *Placing an MP position in service (standalone).Note:* Place in service the MP positions you remove from service in step 4.
- **12** The procedure is complete. Return to the main procedure that directed you to this procedure. Continue according to procedure.

## NTNX64 in a TPC

## Application

Use this procedure to replace an NTNX64 card in a TOPS position controller (TPC).

| PEC    | Suffixes | Name                  |
|--------|----------|-----------------------|
| NTNX64 | AB       | Single Board Computer |

If you cannot identify the product engineering code (PEC), suffix, and shelf or frame for the card you want to replace, refer to the Index. The Index contains a list of cards, shelves, and frames that appear in this card replacement Northern Telecom publication (NTP).

## **Common procedures**

This procedure references the following procedures:

- *Removing MP position from service (integrated)*
- *Removing MP position from service (standalone)*
- *Placing an MP position in service (integrated)*
- *Placing an MP position in service (standalone)*
- Card removal and replacement procedure

## Action

This procedure contains a summary flowchart and a list of steps. Use the flowchart to review the procedure. Follow the steps to perform the procedure.

## NTNX64 in a TPC (continued)

#### Summary of Replacing an NTNX64 in a TPC

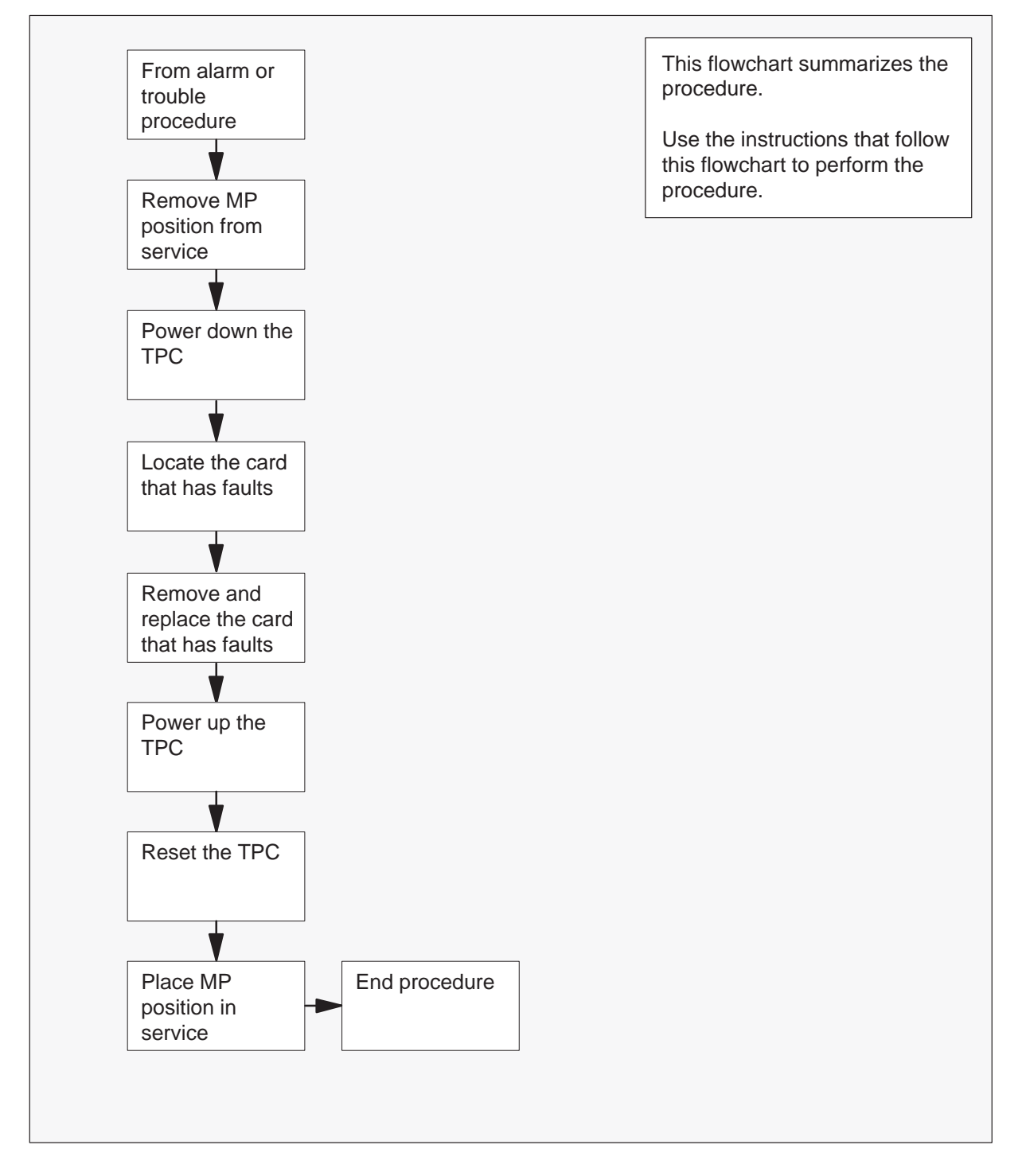

2

## NTNX64 in a TPC (continued)

#### Replacing an NTNX64 in a TPC

#### At your current location:

1 Proceed if a step in a maintenance procedure directs you to proceed. Separate use of this procedure can cause equipment damage or service interruption.

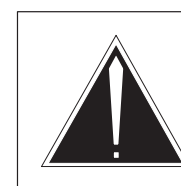

## Caution

**Service interruption** The removal of an MP position from service causes service interruption.

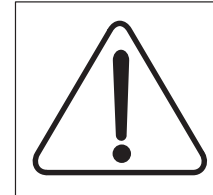

**CAUTION** Service interruption The removal of an MP position from service causes service interruption.

Remove the MP position from service.

| If TPC        | Do     |
|---------------|--------|
| is integrated | step 3 |
| is standalone | step 4 |

**3** Perform the common procedure *Removing MP position from service (integrated).* Go to Step 5.

*Note:* Remove every MP position associated with the TPC from service.

4 Perform the common procedure *Removing MP position from service* (standalone).

*Note:* Remove every MP position associated with the TPC from service.

# NTNX64 in a TPC (continued)

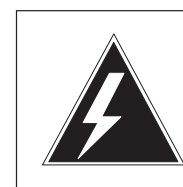

5

#### WARNING Equipment damage

Failure to turn off power to the TPC when you replace cards in the TPC can cause equipment damage.

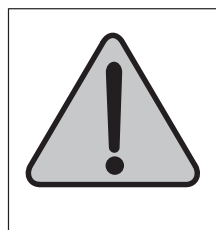

#### WARNING Equipment damage

Failure to turn off power to the TPC when you replace cards in the TPC can cause equipment damage.

Power down the TPC. Turn the switches on the power converters in slots 1-3 and slots 25-27 to the down position.

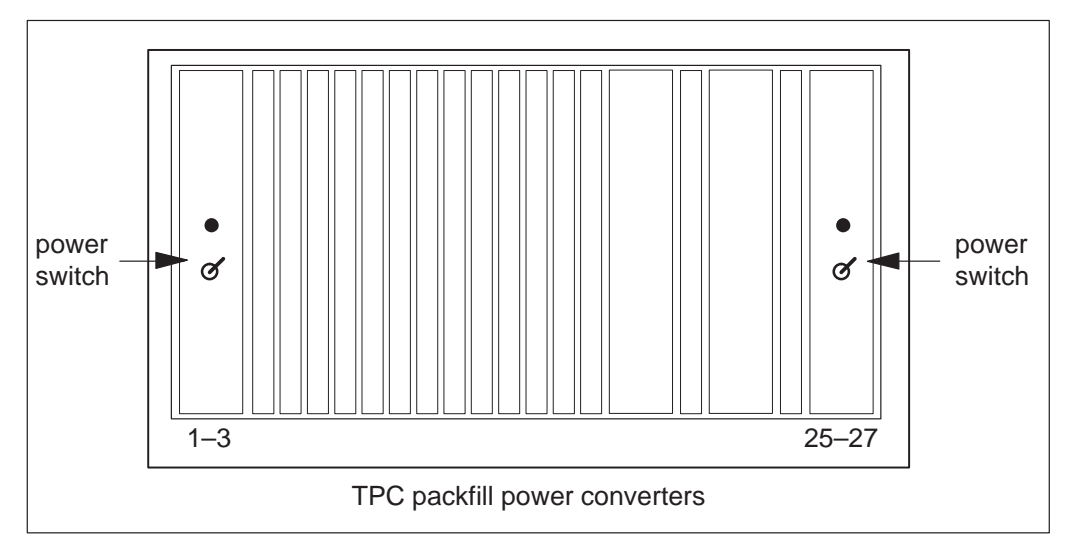

6 Remove and replace the NTNX64 card. See the common procedure *Card removal and replacement.* Go to step 7.

## NTNX64 in a TPC (continued)

**7** Power up the TPC. Turn the switches on the power converters in slots 1-3 and slots 25-27 to the up position.

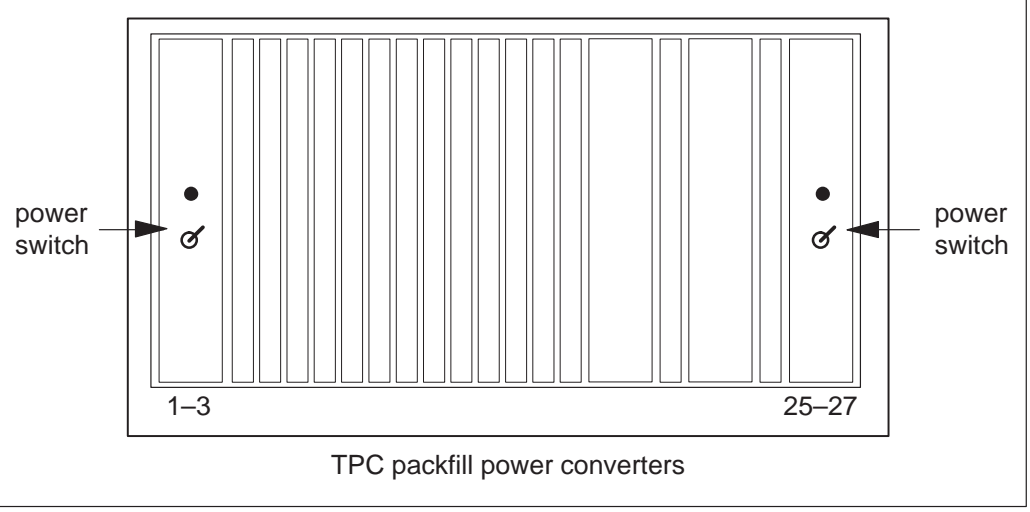

8 To reset the TPC, move the switch on the SBC card in slot 6 to the down position. Return the switch to the up position.

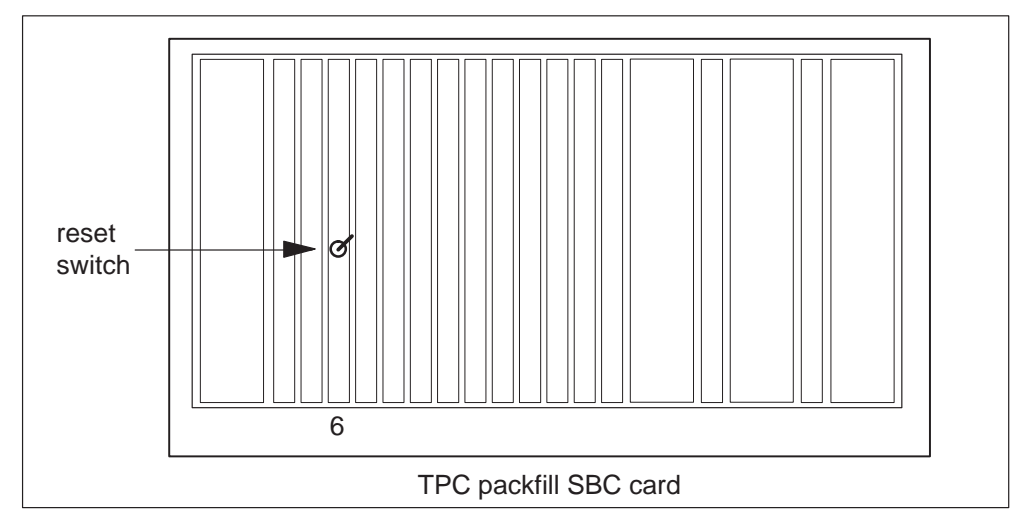

## NTNX64 in a TPC (end)

9 Place the MP position in service.

| If TPC        | Do      |
|---------------|---------|
| is integrated | step 10 |
| is standalone | step 11 |

**10** Perform the common procedure *Placing an MP position in service (integrated)*. Go to Step 12.

*Note:* Place in service the MP positions that you remove from service in Step 3.

**11** Perform the procedure *Placing an MP position in service (standalone).* 

*Note:* Place in service the MP positions that you remove from service in Step 4.

**12** The procedure is complete. Return to the main procedure that directed you to this procedure. Continue according to procedure.

## NTNX65 in a TPC

## Application

Use this procedure to replace an NTNX65 card in a TOPS position controller (TPC).

| PEC    | Suffixes | Name                  |
|--------|----------|-----------------------|
| NTNX65 | BA       | Parallel Input/Output |

If you cannot identify the product engineering code (PEC), suffix, and shelf or frame for the card you want to replace, refer to the Index. The Index contains a list of cards, shelves, and frames that appear in this card replacement Northern Telecom publication (NTP).

## **Common procedures**

This procedure references the following procedures:

- *Removing an MP position from service (integrated)*
- *Removing MP position from service (standalone)*
- *Placing an MP position in service (integrated)*
- *Placing an MP position in service (standalone)*
- Card removal and replacement procedure

## Action

This procedure contains a flowchart and a summary procedure. Use the flowchart to review the procedure. Follow the steps to perform the procedure.

## NTNX65 in a TPC (continued)

#### Summary of Replacing an NTNX65 in a TPC

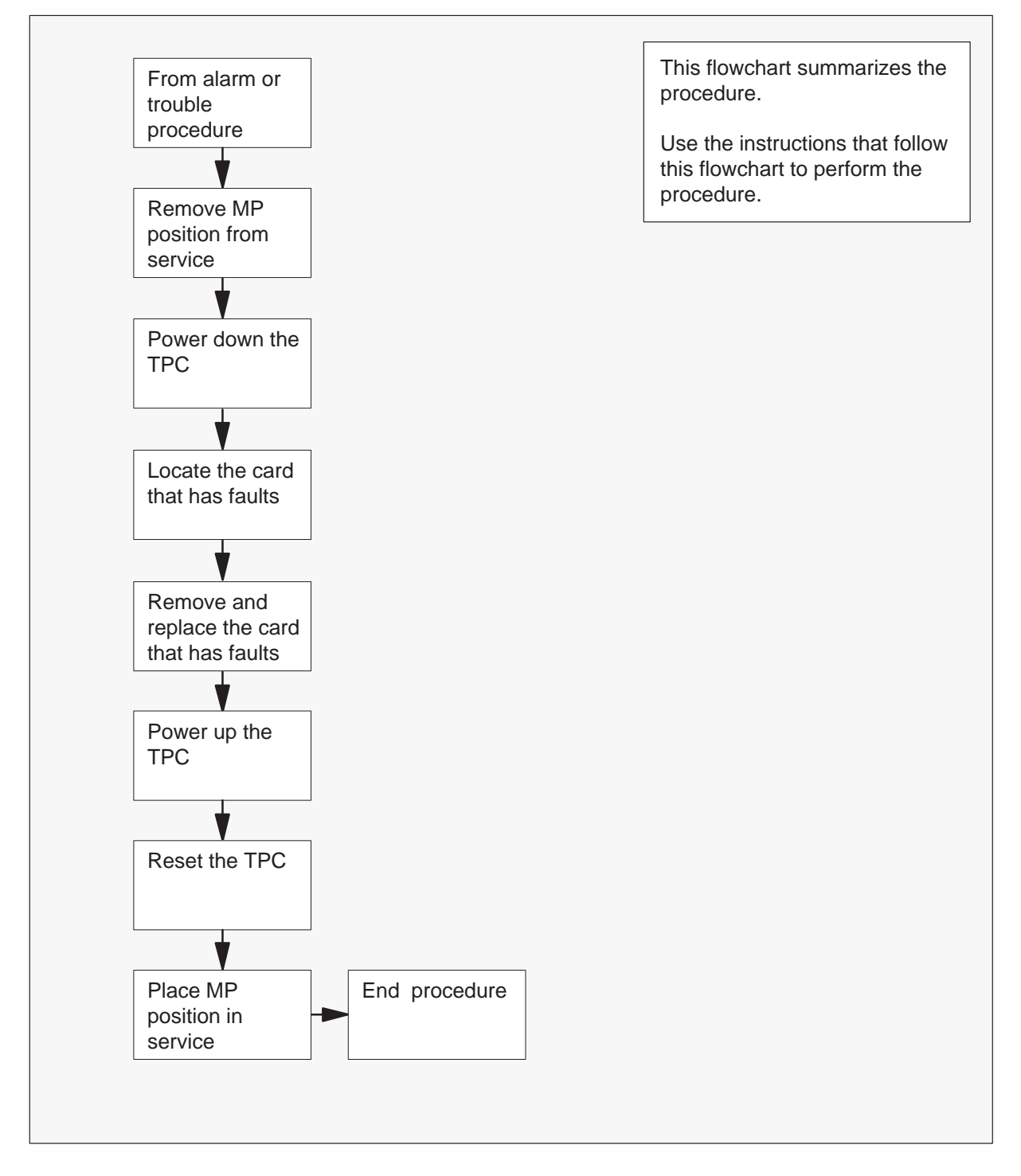

2

## NTNX65 in a TPC (continued)

#### Replacing an NTNX65 in a TPC

At your current location:

1 Proceed if a maintenance procedure directs you to proceed. Separate use of this procedure can cause equipment damage or service interruption.

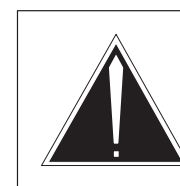

### Caution

**Service interruption** Removal of an MP position from service causes service interruption.

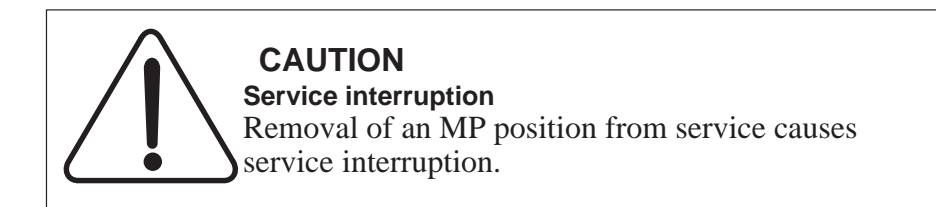

Remove the MP position from service.

| If TPC        | Do     |
|---------------|--------|
| is integrated | step 3 |
| is standalone | step 4 |

**3** Perform the common procedure *Removing MP position from service (integrated).* Go to step 5.

*Note:* Remove every MP position associated with the TPC from service.

Perform the procedure *Removing MP position from service (standalone) Note:* Remove every MP position associated with the TPC from service.
# NTNX65 in a TPC (continued)

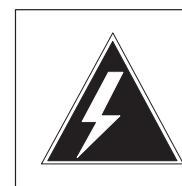

5

#### WARNING Equipment damage

Failure to turn off power to the TPC when you replace cards in the TPC can cause equipment damage.

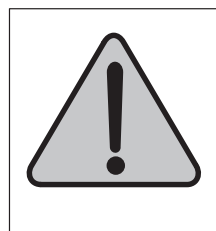

#### WARNING Equipment damage

Failure to turn off power to the TPC when you replace cards in the TPC can cause equipment damage.

Power down the TPC. Turn the switches on the power converters in slots 1-3 and slots 25-27 to the down position.

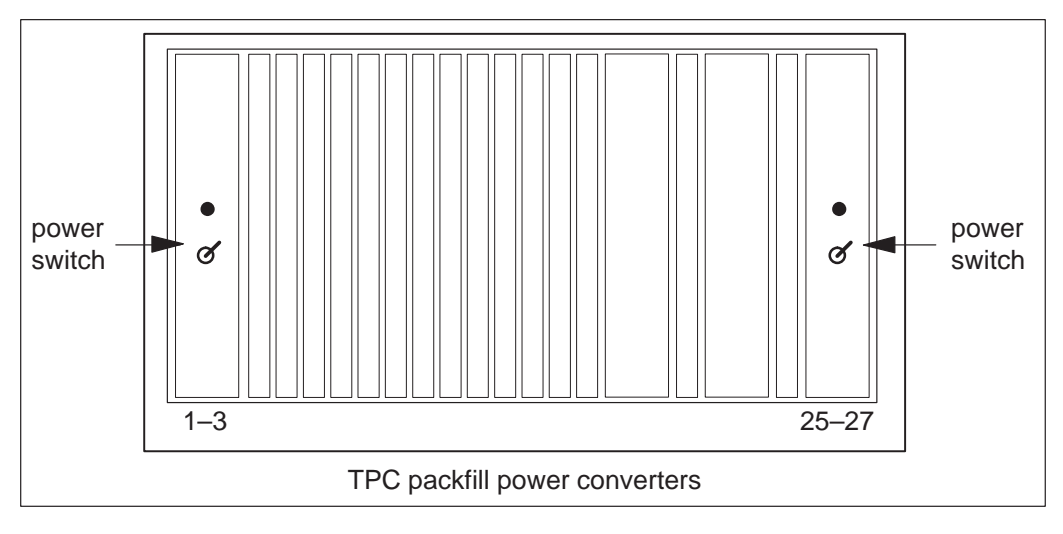

6 Remove and replace the NTNX65 card. See the procedure *Card removal and replacement* in this document. Go to step 7.

# NTNX65 in a TPC (continued)

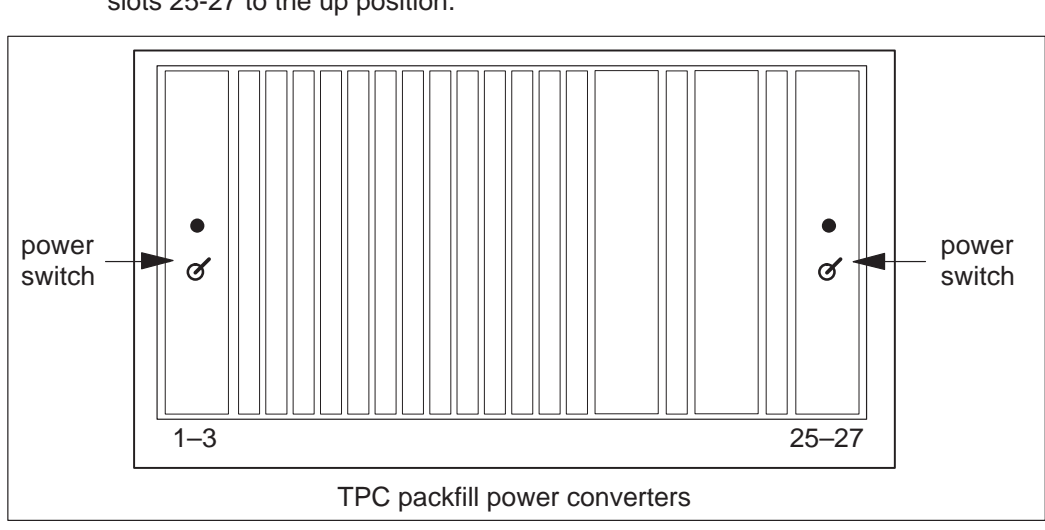

8 Reset the TPC. Move the switch on the SBC card in slot 6 to the down position. Return the switch to the up position.

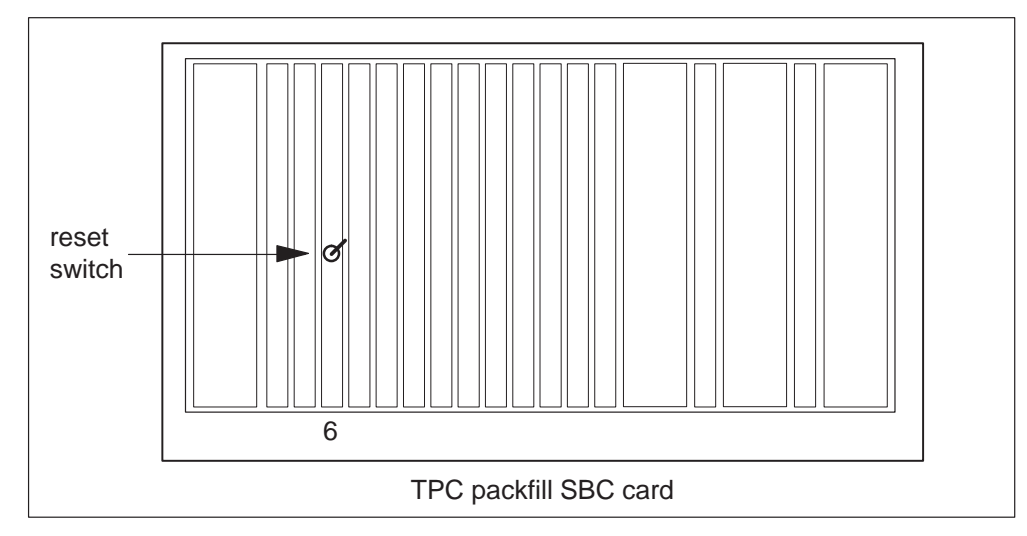

7 Power up the TPC. Turn the switches on the power converters in slots 1-3 and slots 25-27 to the up position.

# NTNX65 in a TPC (end)

9 Place the MP position in service.

| If TPC        | Do      |
|---------------|---------|
| is integrated | step 10 |
| is standalone | step 11 |

**10** Perform the common procedure *Placing an MP position in service (integrated)*. Go to step 12.

*Note:* Place in service the MP positions that you remove from service in step 3.

- Perform the common procedure *Placing an MP position in service (standalone). Note:* Place in service the MP positions that you remove from service in step 4.
- **12** The procedure is complete. Return to the main procedure that directed you to this procedure.

# NTNX66 in a TPC

# Application

Use this procedure to replace an NTNX66 card in a TPC.

| PEC    | Suffixes | Name                   |
|--------|----------|------------------------|
| NTNX66 | AA       | High Speed Data Access |

If you cannot identify the PEC, suffix, and shelf or frame for the card you want to replace, refer to the Index. The Index contains a list of cards, shelves, and frames in this card replacement NTP.

# **Common procedures**

This procedure refers to the following procedures:

- *Removing MP position from service (integrated)*
- *Removing MP position from service (standalone)*
- *Placing an MP position in service (integrated)*
- Placing an MP position in service (standalone)
- Card removal and replacement procedure

# Action

This procedure contains a summary flowchart and a list of steps. Use the flowchart to review the procedure. Follow the steps to perform the procedure.

# NTNX66 in a TPC (continued)

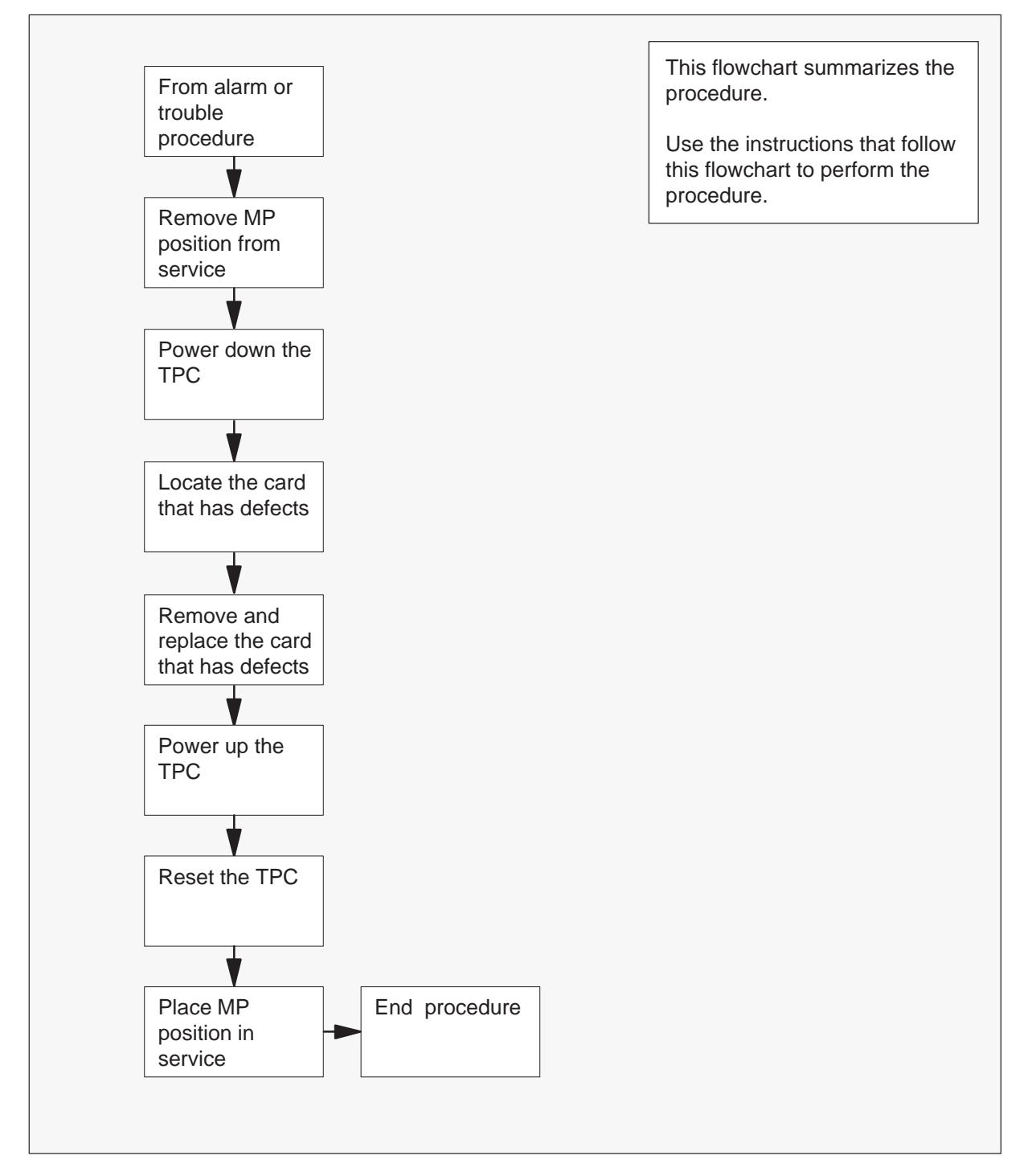

#### Summary of Replacing an NTNX66 in a TPC

# NTNX66 in a TPC (continued)

#### Replacing an NTNX66 in a TPC

#### At your current location:

1 Proceed if a step in a maintenance procedure directed you to this procedure. Use of only this procedure can cause equipment damage or service interruption.

2

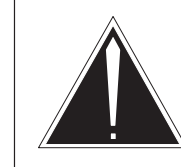

#### **Caution Service interruption** Removal of an MP position from service causes service interruption.

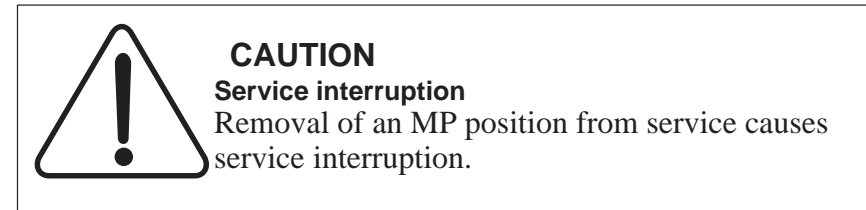

Remove the MP position from service.

| If TPC        | Do     |
|---------------|--------|
| is integrated | step 3 |
| is standalone | step 4 |

**3** Perform the common procedure *Removing MP position from service (integrated).* When you complete this procedure, Go to step 5.

*Note:* Remove every MP position associated with the TPC from service.

4 Perform the common procedure *Removing MP position from service* (standalone).

*Note:* Remove every MP positions associated with the TPC from service.

# NTNX66 in a TPC (continued)

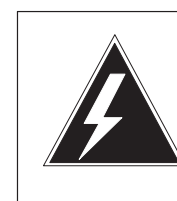

5

#### WARNING Equipment damage

When you replace cards in the TPC, make sure you turn off power to the TPC. Failure to turn off the power can cause equipment damage.

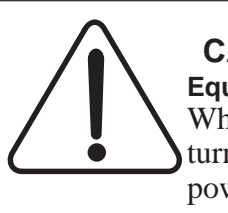

#### CAUTION Equipment damage

When you replace cards in the TPC, make sure you turn off power to the TPC. Failure to turn off the power can cause equipment damage.

To power down the TPC, turn the following switches on the power converters to the down position:

- the switches in slots 1-3
- the switches in slots 25-27

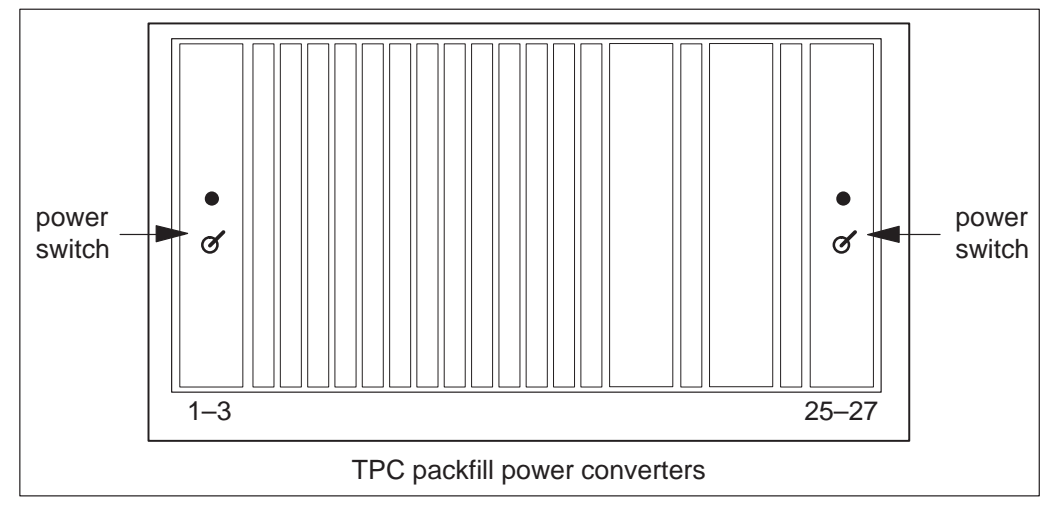

# NTNX66 in a TPC (continued)

6 Remove and replace the NTNX66 card. Refer to the *Card removal and replacement* in this document for information on how to perform this procedure. Go to step 7 after you complete the removal and replacement procedure. Before you install the new HSDA card on the TPC shelf, set the shelf address. Use the Dual Inline Package (DIP) switch on the NTNX66 mother board to set the shelf address.

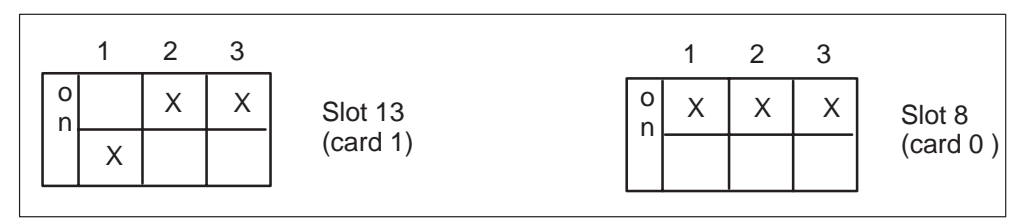

# NTNX66 in a TPC (continued)

**7** To power up the TPC, turn the following switches on the power converters to the up position:

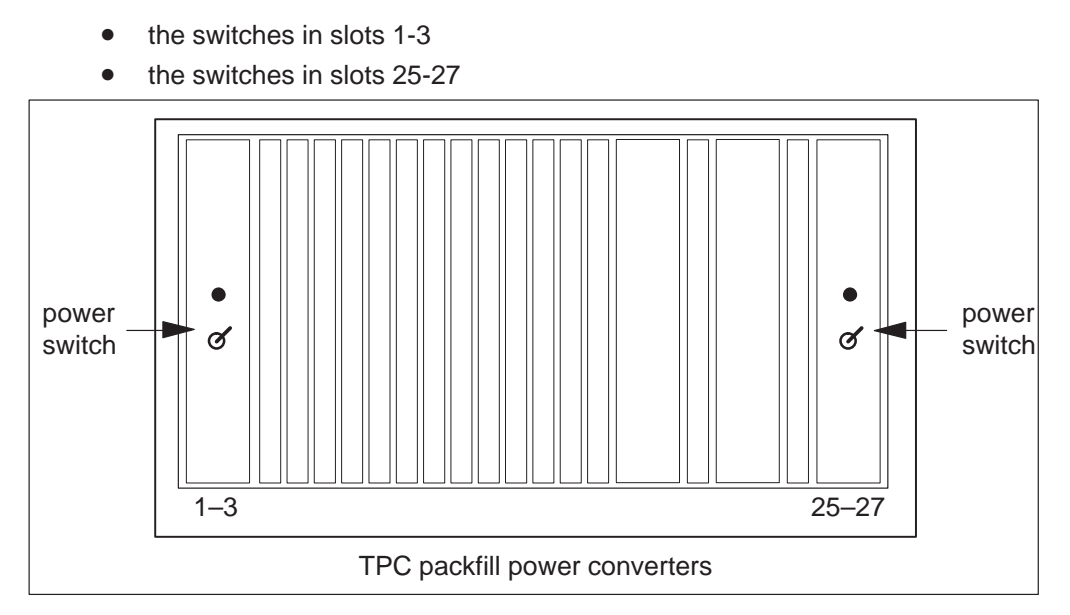

8 To reset the TPC, move the switch on the SBC card in slot 6 to the down position. Return the switch to the up position.

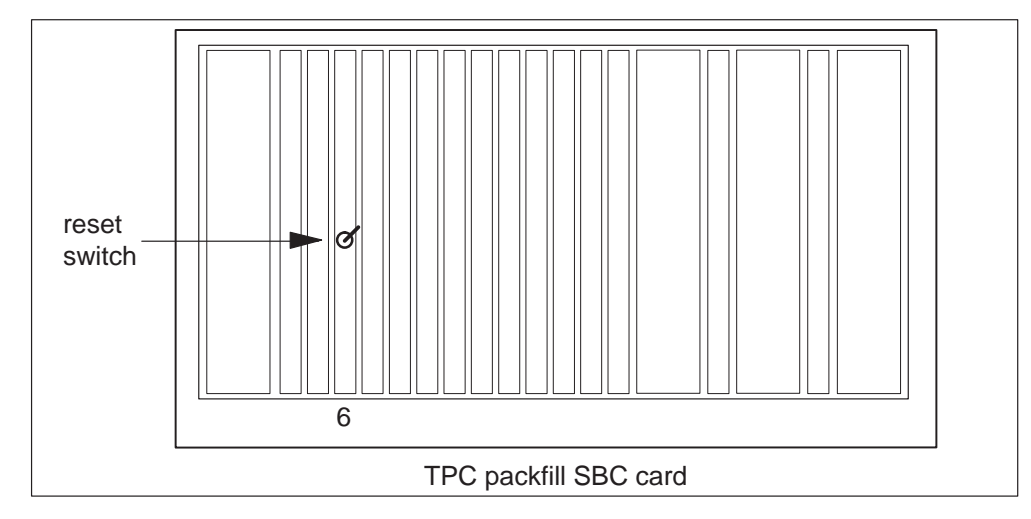

# NTNX66 in a TPC (end)

9 Place the MP position in service.

| If TPC        | Do      |
|---------------|---------|
| is integrated | step 10 |
| is standalone | step 11 |

**10** Perform the common procedure *Placing an MP position in service (integrated)*. After you complete this procedure, Go to step 12.

*Note:* Place in service the MP positions that you removed from service in step 3.

11 Perform the common procedure *Placing an MP position in service (standalone)*.

*Note:* Place in service the MP positions that you removed from service in step 4.

**12** The procedure is complete. Return to the main procedure that directed you to this procedure. Continue as the procedure directs.

# Application

Use this procedure to replace an NTNX68 card in a TPC.

| PEC    | Suffixes | Name                             |
|--------|----------|----------------------------------|
| NTNX68 | CA       | Floppy Disk Drive and Controller |
| NTNX68 | DA       | Hard Disk Drive and Controller   |

If you cannot identify the PEC, suffix, and shelf or frame for the card you want to replace, refer to the index. Refer to the Index for a list of cards, shelves, and frames this card replacement NTP documents.

# **Common procedures**

This procedure refers to the following procedures:

- *Removing MP position from service (integrated)*
- *Removing MP position from service (standalone)*
- Placing an MP position in service (integrated)
- Placing an MP position in service (standalone)
- Card removal and replacement procedure

# Action

This procedure contains a summary flowchart and a list of steps. Use the flowchart to review the procedure. Follow the steps to perform the procedure.

# NTNX68 in a TPC (continued)

#### Summary of Replacing an NTNX68 in a TPC

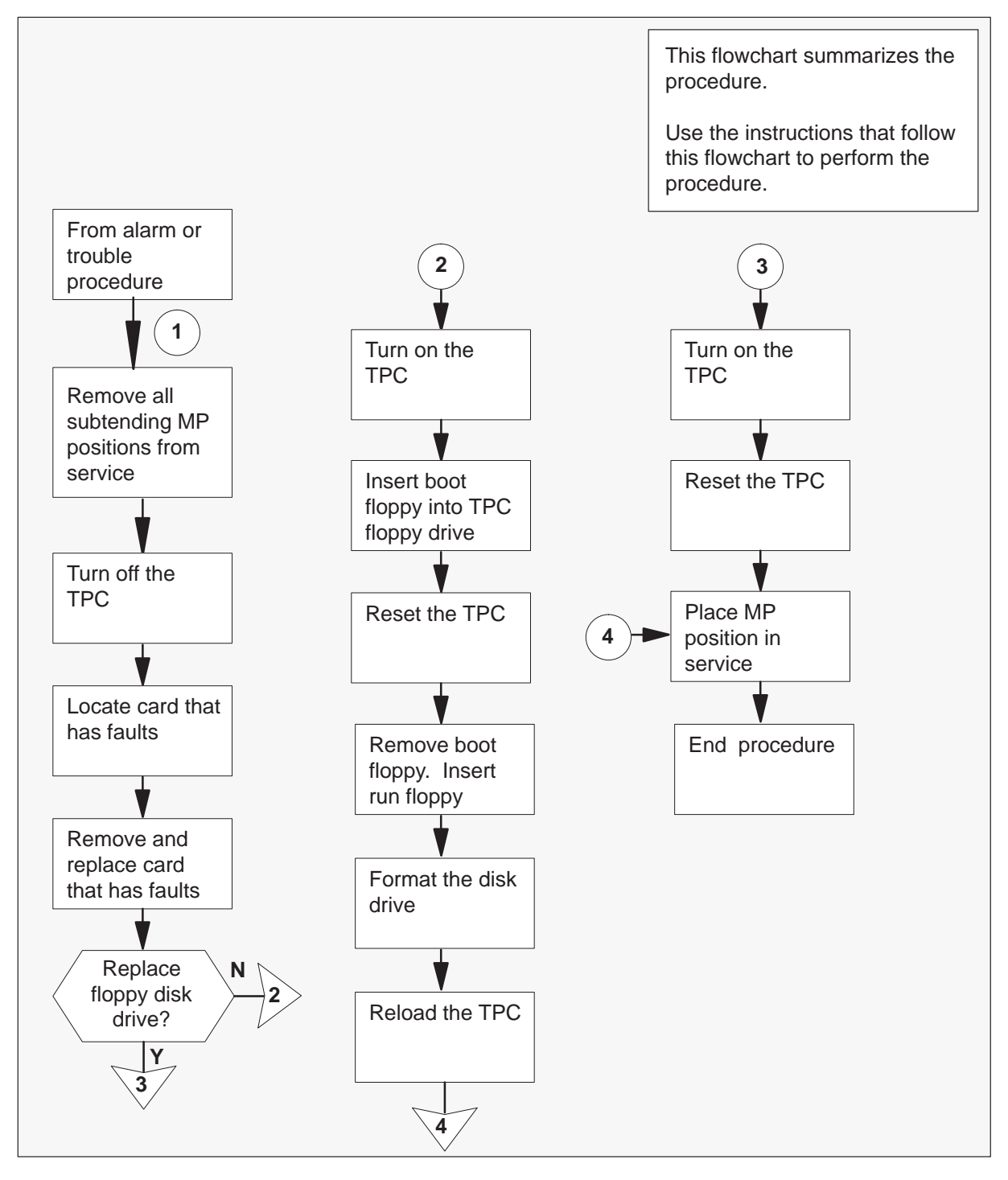

NTNX68 in a TPC (continued)

#### Replacing an NTNX68 in a TPC

#### At your current location:

1 Proceed only if a step in a maintenance procedure directed you to this procedure. The separate use of this procedure can cause equipment damage or service interruption.

2

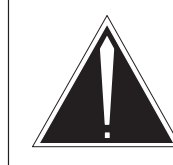

#### **Caution Service interruption** Removal of an MP position from service causes service interruption.

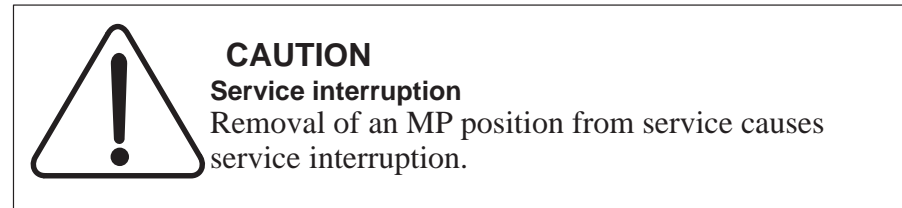

Remove the MP position from service.

| If TPC        | Do     |
|---------------|--------|
| is integrated | step 3 |
| is standalone | step 4 |

**3** Perform the common procedure *Removing MP position from service (integrated).* Go to step 5.

Note: You must remove all MP positions associated with the TPC from service.

4 Perform the common procedure *Removing MP position from service* (standalone).

*Note:* You must remove all MP positions associated with the TPC from service.

#### 8-42 TPC card replacement procedures

## NTNX68 in a TPC (continued)

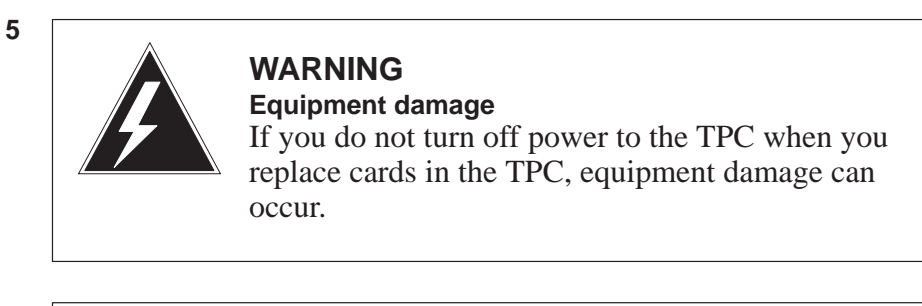

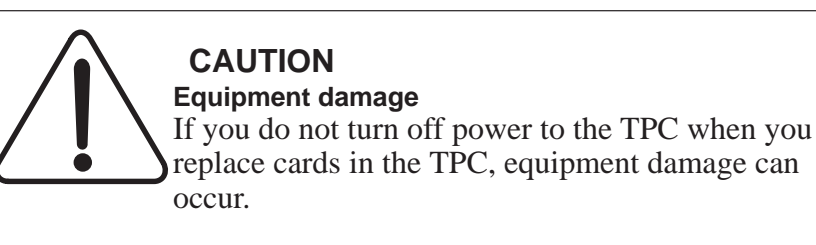

To power down the TPC, turn the switches. Turn the switches on the power converters in slots 1–3 and slots 25–27 to the down position.

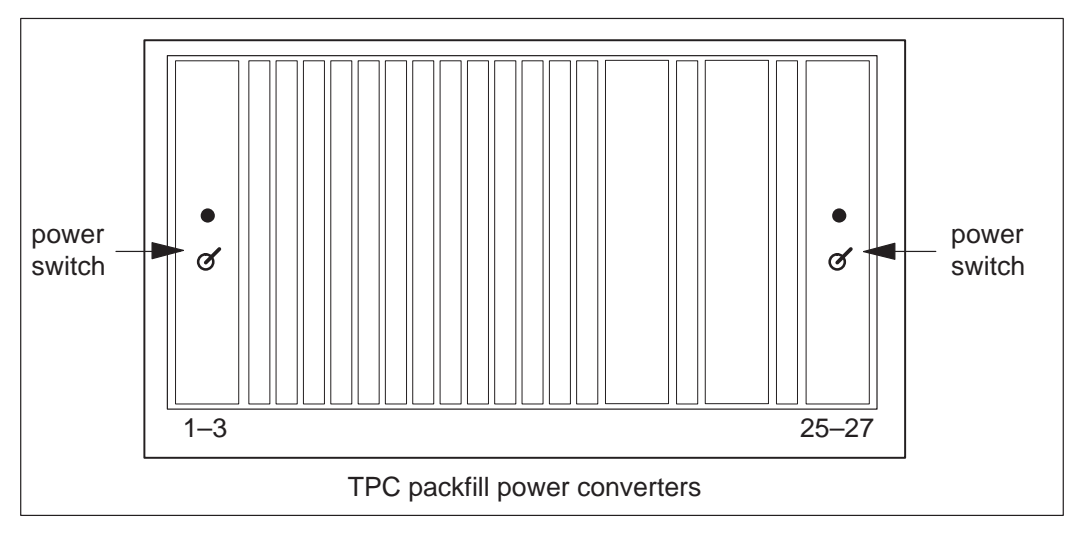

NTNX68 in a TPC (continued)

6 Remove and replace the NTNX68 card. To perform these actions, see the *Card removal and replacement* in this document. After you complete removal and replacement procedure, return to the following step.

| lf you                      | Do     |
|-----------------------------|--------|
| replace a floppy disk drive | step13 |
| replace a hard disk drive   | step 7 |

**7** To power up the TPC, turn the switches. Turn the switches on the power converters in slots 1–3 and slots 25–27 to the up position.

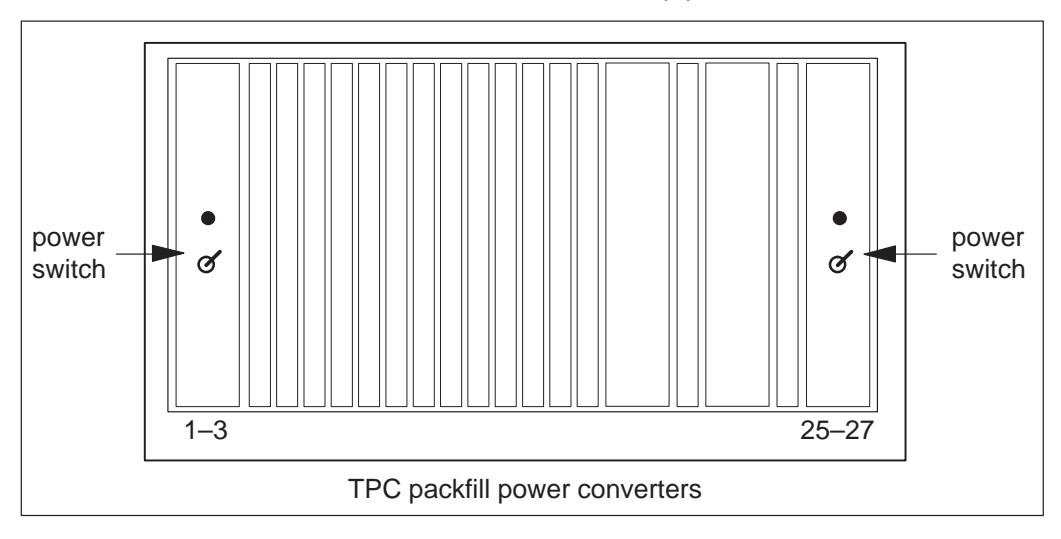

8 Insert the "Diagnostic Boot" floppy disk into the floppy drive of the TPC. Push the lever to lock the floppy in place.

*Note:* Make sure the notched edge of the floppy disk is at the top. Make sure the label faces the hard disk drive.

# NTNX68 in a TPC (continued)

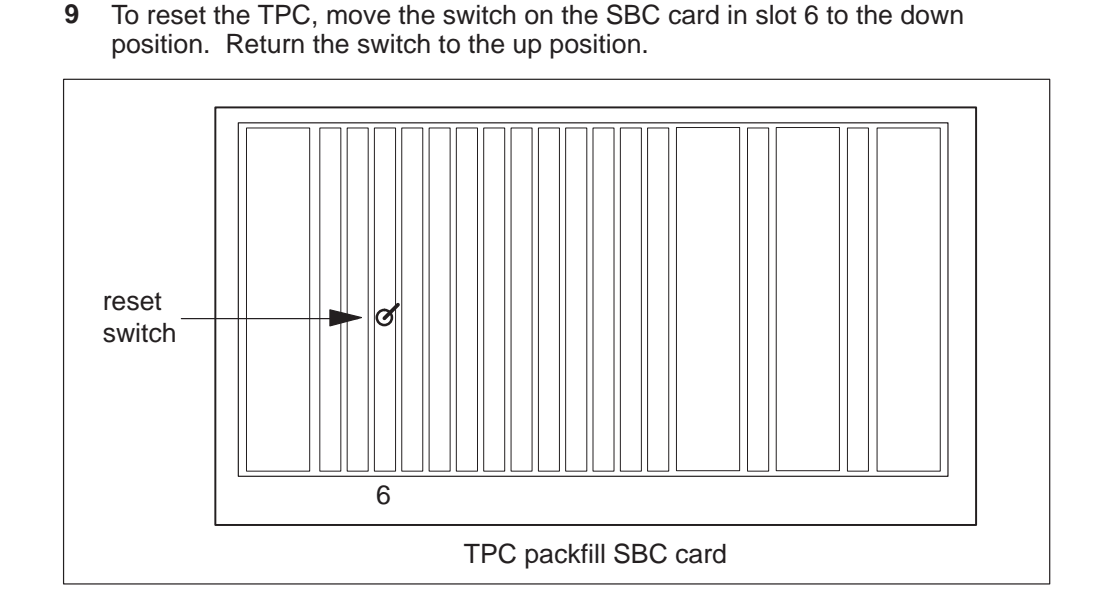

- 10 Remove the "Diagnostic Boot" floppy. Insert the "Diagnostic Run" floppy.
- 11 Leave the Diagnostic Run floppy in the floppy drive until the sywstem requests you to remove the floppy. To format the hard disk drive, type

#### >HDISK FORMAT

and press the Enter key.

**12** Reload the TPC. Refer to *TOPS MP Routine Maintenance Procecures* (*Updating TPC Software*). Go to step 15.

# NTNX68 in a TPC (continued)

**13** To power up the TPC, turn the switches. Turn the switches on the power converters in slots 1–3 and slots 25–27 to the up position.

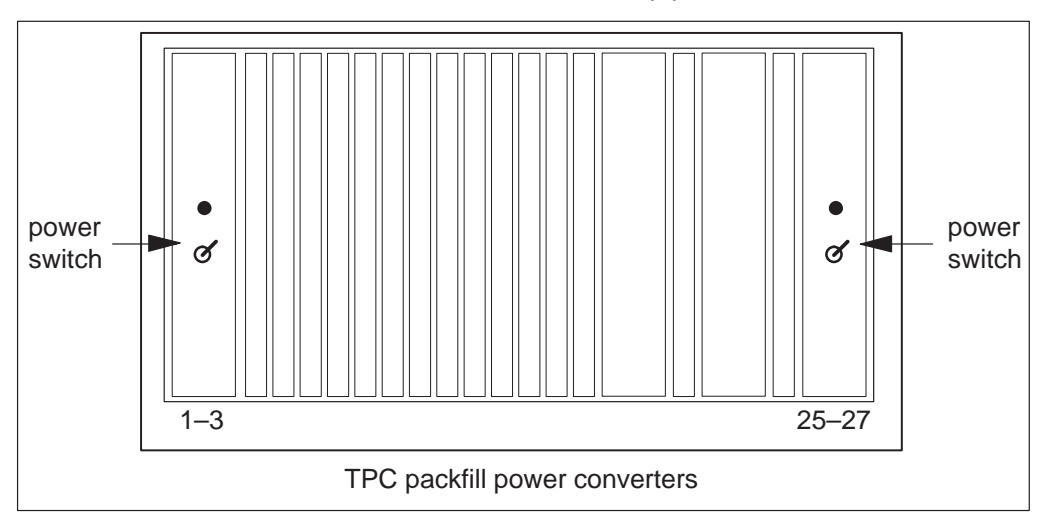

**14** To reset the TPC, move the switch on the SBC card in slot 6 to the down position. Return the switch to the up position.

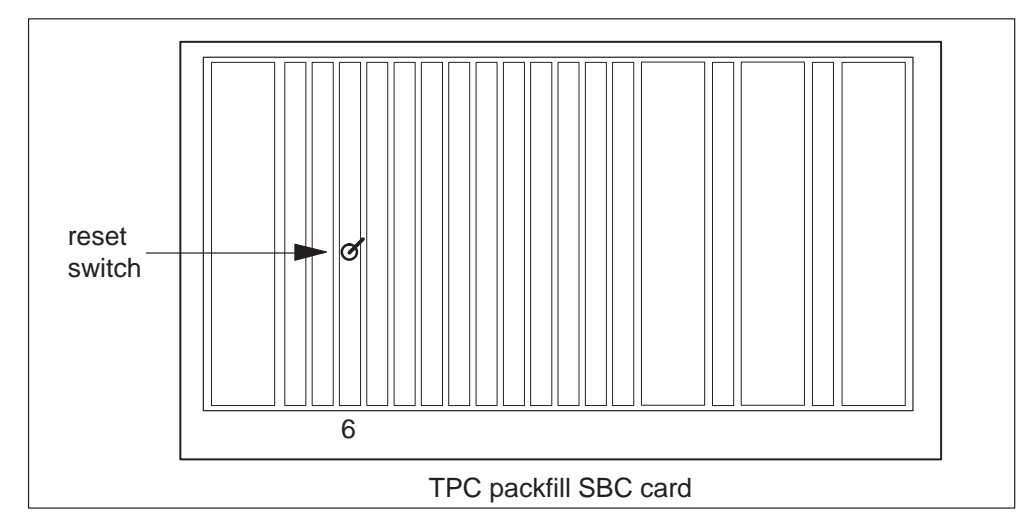

# NTNX68 in a TPC (end)

**15** Place the MP position in service.

| If TPC        | Do      |
|---------------|---------|
| is integrated | step16  |
| is standalone | step 17 |

**16** Perform the common procedure *Placing an MP position in service (integrated)*. Go to step 18.

*Note:* Place in service only the MP positions that you removed from service in step 3.

17 Perform the common procedure *Placing an MP position in service (standalone)*.

*Note:* Place in service only the MP positions that you removed from service in step 4.

**18** The procedure is complete. Return to the main procedure that sent you to this procedure. Continue as directed.

# TOPS and TMS card replacement common procedures

This chapter contains the common procedures referenced in the card replacement procedures. These procedures are used with the card replacement and maintenance procedures to clear alarms as they appear at the MAP display.

A common procedure is a discrete sequence of steps that are always performed in the same order, as part of several maintenance tasks.

Note, this chapter is a duplicate of the TOPS system common procedures in the Card Replacement Procedures manual.

# Removing an MP position from service (standalone)

# **Application**

Use this procedure to remove a non-TOPS message switch (TMS) or standalone Traffic Operator Position System (TOPS) Multipurpose (MP) from service.

# Action

This procedure contains a summary flowchart and a list of steps. Use the flowchart to review the procedure. Follow the steps to perform the procedure.

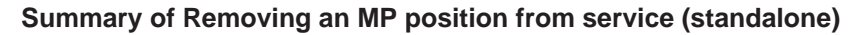

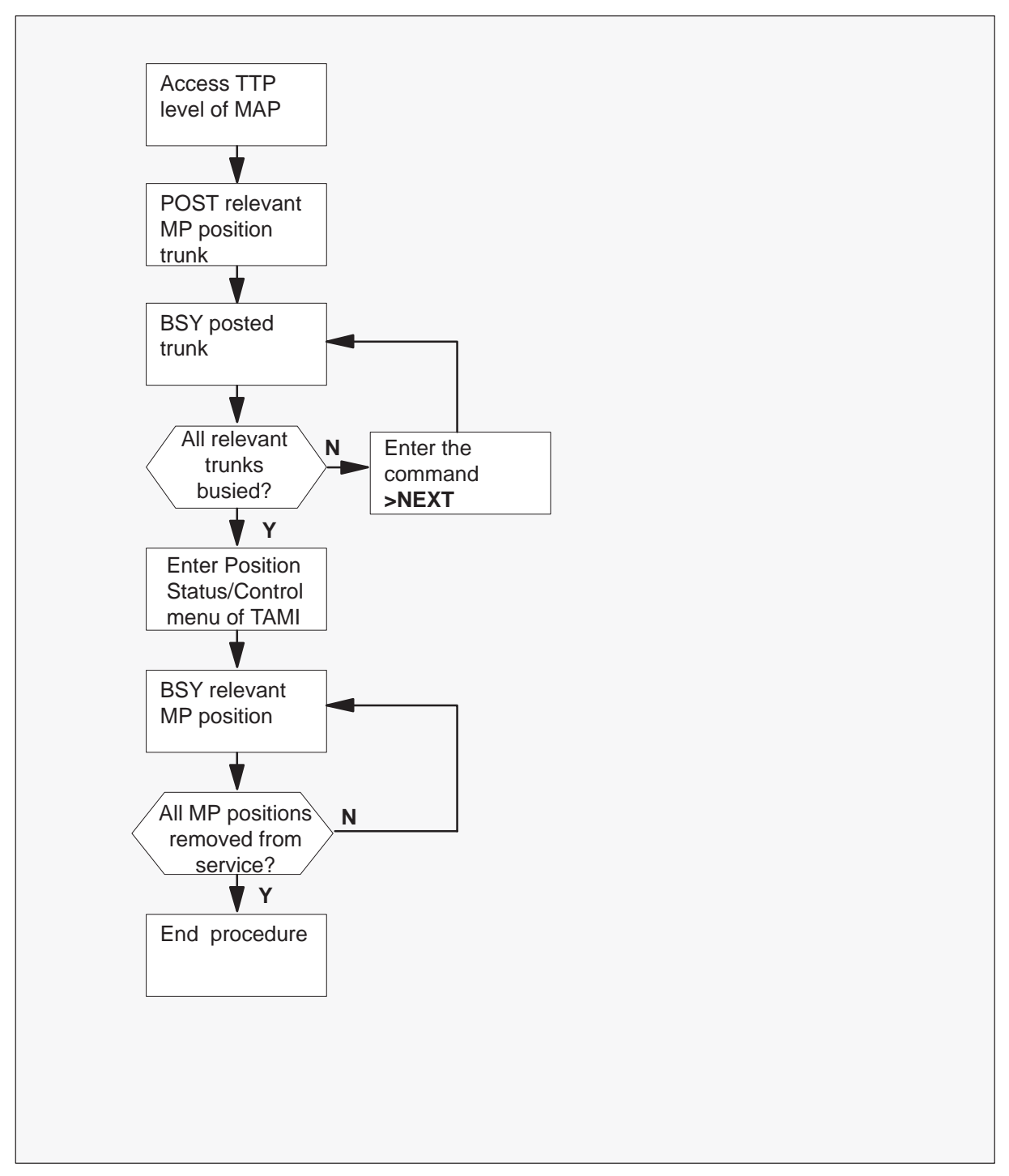

Removing an MP position from service (standalone)

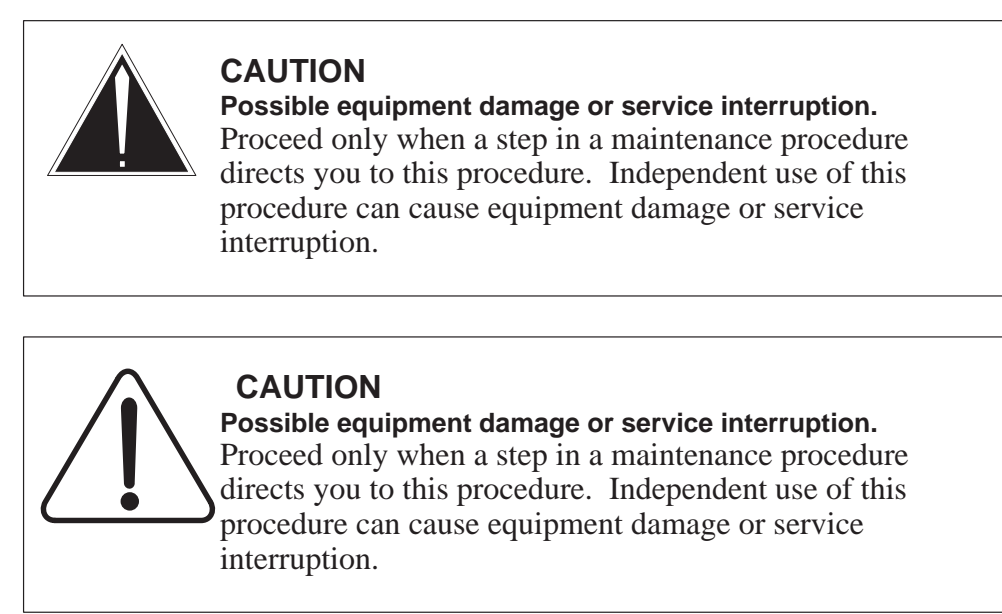

#### At the MAP:

1 To access the TTP level, type

>MAPCI;MTC;TRKS;TTP and press the Enter key.

|           |         |     | Exam |         | roopon | 00.    |        |        |       |        |
|-----------|---------|-----|------|---------|--------|--------|--------|--------|-------|--------|
| $\bigcap$ | CM      | MS  | IOD  | Net     | PM     | CCS    | Lns    | Trks   | Ext   | EIO    |
|           | •       | •   | •    | •       | •      | •      | •      | •      | •     | •      |
| T         | ΓP      |     |      |         |        |        |        |        |       |        |
| 0         | Quit_   | POS | Т    | DELQ    |        | BUSYQ  |        | DIG    |       |        |
| 2         | Post_   | TTP | 16   |         |        |        |        |        |       |        |
| 3         | Seize_  | CKT | TYPE | PM NO   | CON    | 1 LANG | STA    | SRD    | OT TE | RESULT |
| 4         |         | DES | K    | TMS 0 5 | 18 TC  | OPSPOS | 221 ST | ATE RE | IS    |        |
| 5         | Bsy_    |     |      |         |        |        |        | ID     |       |        |
| 6         | RTS_    |     |      |         |        |        |        |        |       |        |
| 7         | Tst_    |     |      |         |        |        |        |        |       |        |
| 8         |         |     |      |         |        |        |        |        |       |        |
| 9         | CktInfo |     |      |         |        |        |        |        |       |        |
| 10        | CktLoc  |     |      |         |        |        |        |        |       |        |
| 11        | Hold    |     |      |         |        |        |        |        |       |        |
| 12        | Next_   |     |      |         |        |        |        |        |       |        |
| 13        | Rls_    |     |      |         |        |        |        |        |       |        |
| 14        | Ckt_    |     |      |         |        |        |        |        |       |        |
| 15        | TrnslVf |     |      |         |        |        |        |        |       |        |
| 16        | StkSdr_ |     |      |         |        |        |        |        |       |        |
| 17        | Pads_   |     |      |         |        |        |        |        |       |        |
| 18        | Level_  |     |      |         |        |        |        |        |       |        |
| U٤        | ser ID  |     |      |         |        |        |        |        |       | ,      |

#### Example of MAP response:

2 To post the related MP position trunk, type

#### >POST G TOPSPOS n

and press the Enter key.

where

n is the MP position number. The number is 0, 1, 2, or 3. *Example of MAP response:* 

|     | СМ      | MS | IOD      | Net   | PM    | CCS    | Lns      | Trks   | s Ext    | EIO    |  |
|-----|---------|----|----------|-------|-------|--------|----------|--------|----------|--------|--|
|     | •       | •  | •        | •     | •     | •      | •        | •      | •        | •      |  |
| Τī  | ΓP      |    |          |       |       |        |          |        |          |        |  |
| 0   | Quit_   |    | POST 14  | DELQ  |       | BUSYÇ  | <u>)</u> | DIG    |          |        |  |
| 2   | Post_   |    | TTP 6-02 | 24    |       |        |          |        |          |        |  |
| 3   | Seize_  |    | CKT TYPE | PM NO |       | COM LA | NG       | STA SF | R DOT TE | RESULT |  |
| 4   |         |    | DESK     | TM8 2 | 16 TC | PSPOS  | 200      | IDL    |          |        |  |
| 5   | Bsy_    |    |          |       |       |        |          |        |          |        |  |
| б   | RTS_    |    |          |       |       |        |          |        |          |        |  |
| 7   | Tst_    |    |          |       |       |        |          |        |          |        |  |
| 8   |         |    |          |       |       |        |          |        |          |        |  |
| 9   | CktInfo | 2  |          |       |       |        |          |        |          |        |  |
| 10  | CktLoc  |    |          |       |       |        |          |        |          |        |  |
| 11  | Hold    |    |          |       |       |        |          |        |          |        |  |
| 12  | Next_   |    |          |       |       |        |          |        |          |        |  |
| 13  | Rls_    |    |          |       |       |        |          |        |          |        |  |
| 14  | Ckt_    |    |          |       |       |        |          |        |          |        |  |
| 15  | TrnslVf | Ē  |          |       |       |        |          |        |          |        |  |
| 16  | StkSdr_ | _  |          |       |       |        |          |        |          |        |  |
| 17  | Pads_   |    |          |       |       |        |          |        |          |        |  |
| 18  | Level_  |    |          |       |       |        |          |        |          |        |  |
| TIS | ser TD  |    |          |       |       |        |          |        |          |        |  |

**3** To busy the posted trunk, type

#### >BSY

and press the Enter key.

4 From the MAP, determine if all of the associated trunks are busy.

| If all of the related trunks | Do     |
|------------------------------|--------|
| are busy                     | step 6 |
| are not busy                 | step 5 |

**5** To post the next trunk, type

#### >NEXT

and press the Enter key. Return to step 3.

#### At the TAMI:

6 To access the Position Status/Control menu from the TAMI main menu, type
 >3

and press the Enter key.

TAMI response:

|          | POSIT     | TION STATUS/CONTROL |              |
|----------|-----------|---------------------|--------------|
| 1.       | Bsy       |                     |              |
| 2.       | RTS       |                     |              |
| 3.       | OffL      |                     |              |
| 4.       | RTS ALL I | POSITIONS           |              |
| POSITION | NUMBER    | STATUS              | CARD PRESENT |
| 0.       |           | InSv                | YES          |
| 1.       |           | InSv                | YES          |
| 2.       |           | InSv                | YES          |
| 3.       |           | InSv                | YES          |
| MAKE     | CHOICE:   |                     |              |

- 7 To busy the MP position, use the following procedure.
  - a. Type

>1 and press the Enter key.

- where
- 1 is busy
- b. Type
  - >n

and press the Enter key.

- where
- n is the MP position number. The number is 0, 1, 2, or 3.

c. Type

```
>Y
and press the Enter key.
where
```

- y is yes. You busied the position at the MAP
- **8** From the TAMI, determine if all of the related positions are removed from service.

| If all of the related MP positions | Do     |
|------------------------------------|--------|
| are removed from service           | step 9 |
| are not removed from service       | step 7 |

- 9 To return to the TAMI main menu, press the PF3 key.
- **10** This procedure is complete. Return to the main procedure that sent you to this procedure. Continue as the procedure directs.

# Placing an MP position in service (standalone)

# Application

Use this procedure to place a non-TOPS message switch (TMS) or standalone Traffic Operator Position System (TOPS) Multipurpose (MP) in service.

# Action

This procedure contains a summary flowchart and a list of steps. Use the flowchart to review the procedure. Follow the steps to perform the procedure.

#### Summary of Placing an MP position in service (standalone)

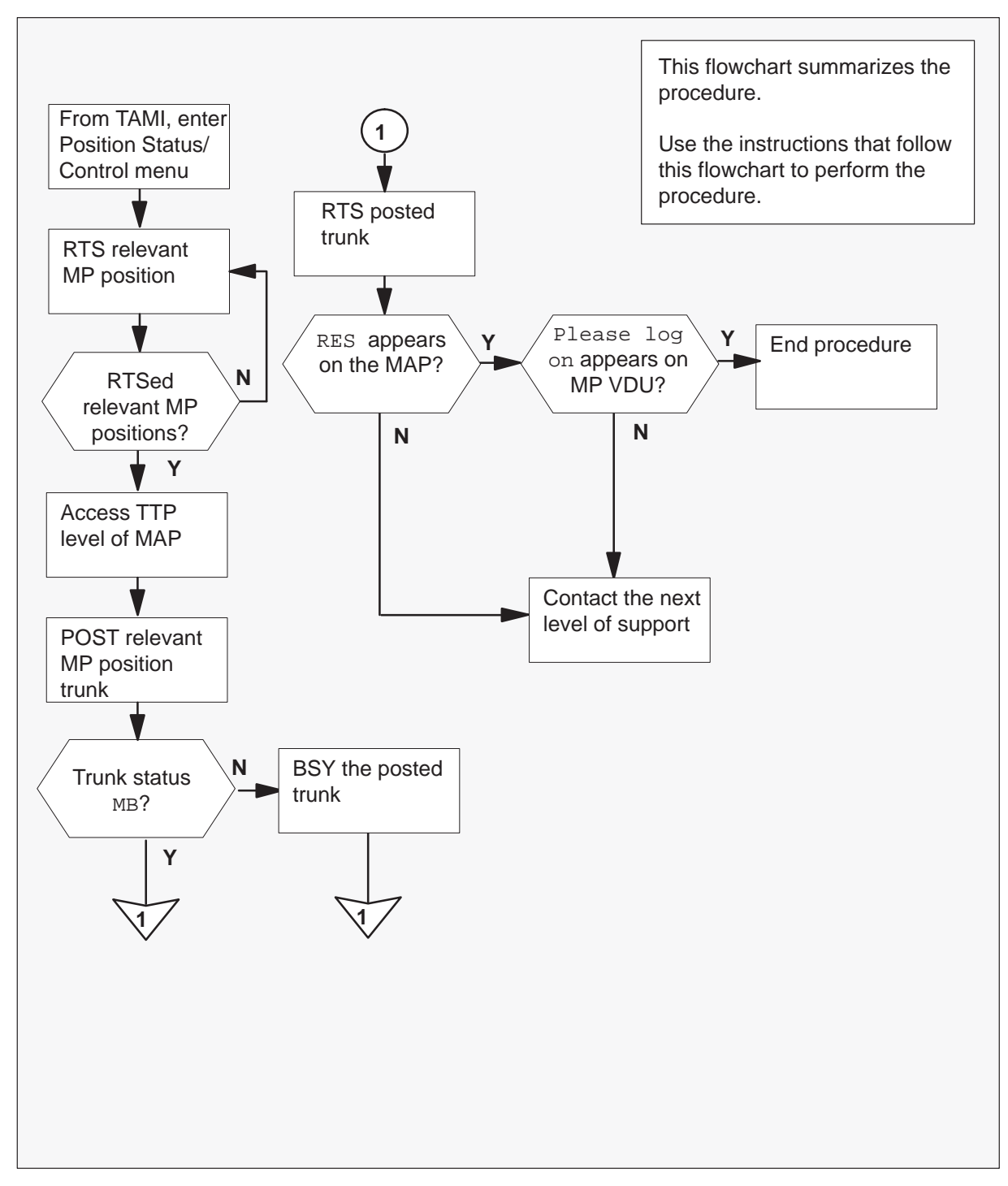

#### Placing an MP position in service (standalone)

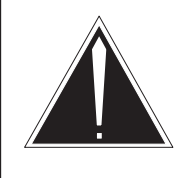

#### CAUTION

**Possible equipment damage or service interruption** Proceed when a step in a maintenance procedure directs you to this procedure. Separate use of this feature can cause equipment damage or service interruption.

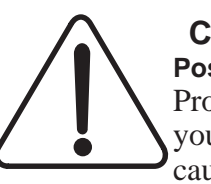

#### CAUTION

**Possible equipment damage or service interruption** Proceed when a step in a maintenance procedure directs you to this procedure. Separate use of this feature can cause equipment damage or service interruption.

#### At the TAMI:

1 To access the Position Status/Control menu from the TAMI main menu type

>3

and press the Enter key.

TAMI response:

|          | POSI    | TION STATUS/CONTROL |      |         |
|----------|---------|---------------------|------|---------|
| 1.       | Bsy     |                     |      |         |
| 2.       | RTS     |                     |      |         |
| 3.       | OffL    |                     |      |         |
| 4.       | RTS ALL | POSITIONS           |      |         |
| POSITION | NUMBER  | STATUS              | CARD | PRESENT |
| 0.       |         | InSv                |      | YES     |
| 1.       |         | InSv                |      | YES     |
| 2.       |         | InSv                |      | YES     |
| 3.       |         | ManB                |      | YES     |
| MAKE     | CHOICE: |                     |      | /       |

2 To return to service the MP position type

>2

and press the Enter key.

>n

and press the Enter key.

where

n is the MP position number (0, 1, 2, or 3)

Note: Repeat this step until you return every position to service.

#### At the MAP display terminal:

3 To access the TTP level, type

>MAPCI;MTC;TRKS;TTP and press the Enter key.

4 To post the MP position trunk, type

#### >POST T TOPSPOS n

and press the Enter key.

where

- n is the MP position number (0, 1, 2, or 3)
- 5 Note the status of the trunk circuits.

| If the trunk status | Do     |
|---------------------|--------|
| is MB               | step 7 |
| is SB               | step 6 |

**6** To busy the posted trunk, type:

#### >BSY

and press the Enter key.

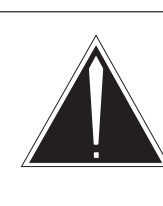

7

#### Possible service interruption

Proceed when a step in a card replacement procedure directs you to this procedure. Separate use of this procedure can cause service interruption.

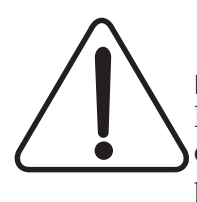

#### CAUTION

CAUTION

Possible service interruption

Proceed when a step in a card replacement procedure directs you to this procedure. Separate use of this procedure can cause service interruption.

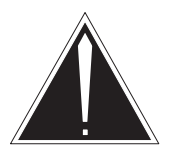

### CAUTION

Trunk goes system busy Do not return the TOPSPOS trunk to service (RTS) until the MP position download is complete. The VDU displays Link problems encountered. The trunk goes system busy when you RTS the trunk before Link problems encountered appears on the VDU.

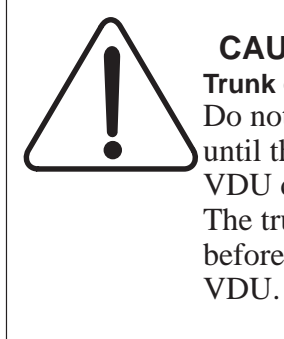

# CAUTION

Trunk goes system busy Do not return the TOPSPOS trunk to service (RTS) until the MP position download is complete. The VDU displays Link problems encountered. The trunk goes system busy when you RTS the trunk before Link problems encountered appears on the

To return the posted trunk to service, type

#### >RTS

and press the Enter key.

*Note:* Repeat Steps 4 through 7 until you return every position to service.

8 Determine if the trunk returns to service.

| lf trunk                                      | Do      |
|-----------------------------------------------|---------|
| returns to service and RES appears on the MAP | step 10 |
| fails to return to service                    | step 9  |

**9** For additional help, contact the personnel responsible for the next level of support.

#### At the affected position:

10 Examine the MP VDU.

| lf                           | Do      |
|------------------------------|---------|
| Please log on <b>appears</b> | step 11 |
| any other message appears    | step 9  |

**11** This procedure is complete. Return to the main procedure that directed you to this procedure. Continue according to procedure.

## Card removal and replacement process

# Application

Use this procedure to prevent personal injury and/or damage to equipment when replacing cards in a shelf.

# Action

The following flowchart is only a summary of the procedure. To perform this procedure, use the instructions in the step-action procedure that follows the flowchart.

## Card removal and replacement process (continued)

#### Summary of Card removal and replacement process

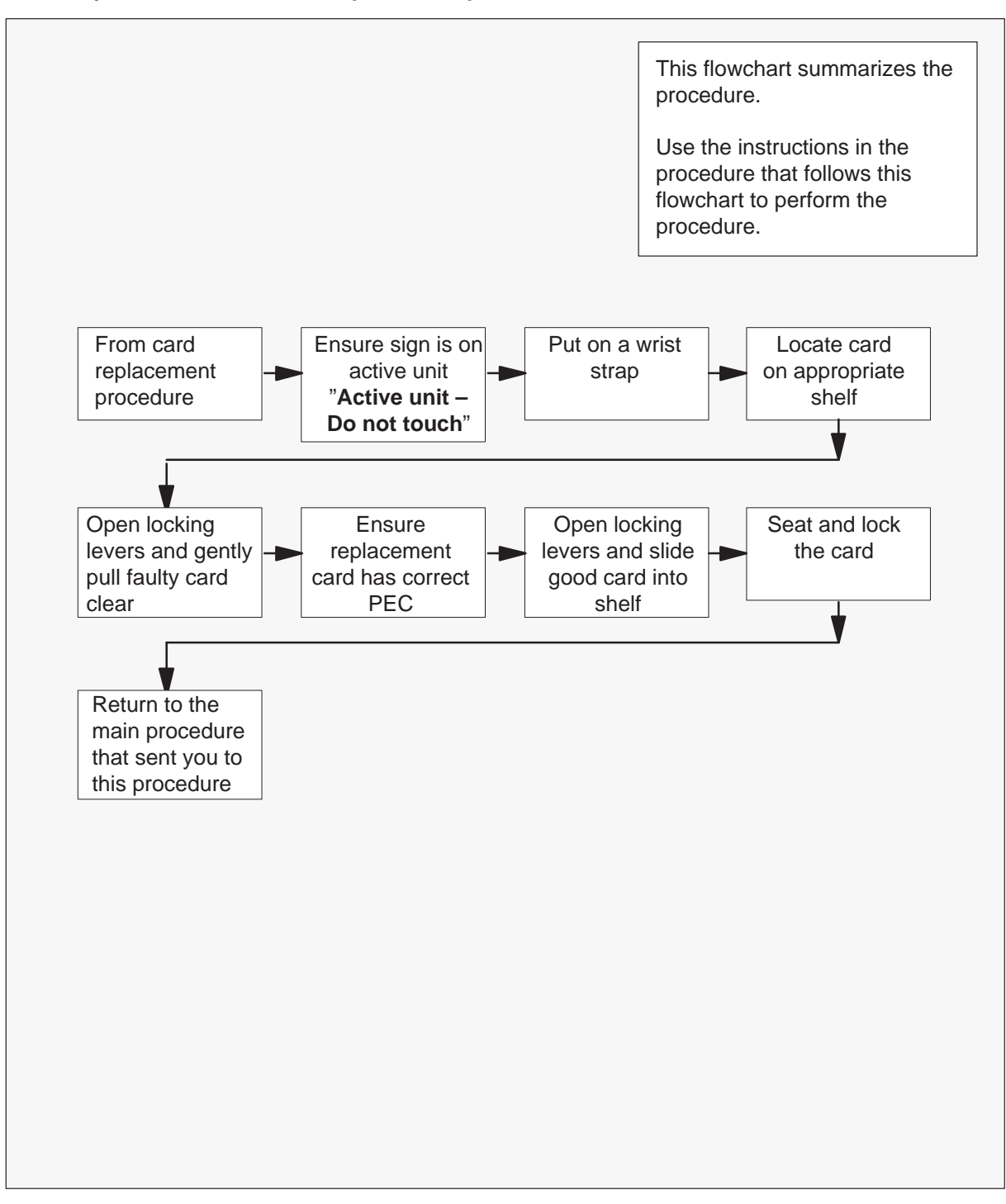

# Card removal and replacement process (continued)

#### Card removal and replacement process

At the frame:

1

2

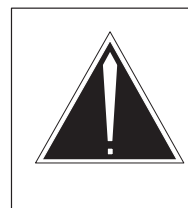

# CAUTION

Proceed only if you have been directed to this procedure from a step in a card replacement procedure. Using this procedure independently may cause equipment damage or service interruption.

# Ģ

## WARNING

**Static electricity damage** Wear a wrist strap connected to the wrist strap grounding point on the frame supervisory panel (FSP) while handling cards. This precaution protects the cards against damage caused by static electricity.

Remove any cables from the faceplate of the card to be replaced and note the connector numbers.

**3** Using common procedure TMS shelf card location, locate the card to be removed on the appropriate shelf.

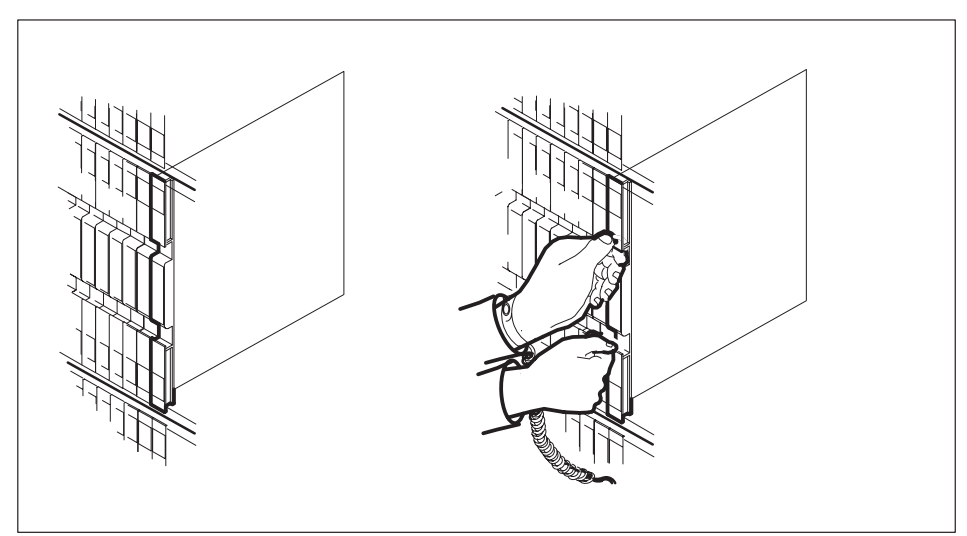

# Card removal and replacement process (continued)

- 4 Gently pull the card towards you until it clears the shelf.

- 5 Place the card you have removed in an electrostatic discharge (ESD) protective container.
- 6 Ensure that the replacement card has the same PEC, including suffix, as the card you just removed.
- 7 Open the locking levers on the replacement card. Align the card with the slots in the shelf and gently slide the card into the shelf.

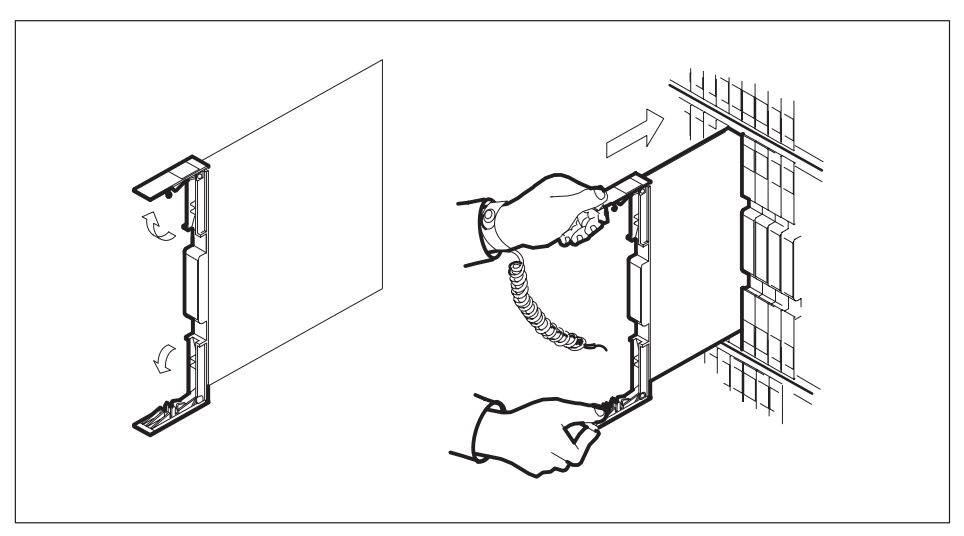
# Card removal and replacement process (end)

- 8 Seat and lock the card.
  - a. Using your fingers or thumbs, push on the upper and lower edges of the faceplate to ensure that the card is fully seated in the shelf.
  - b. Close the locking levers.

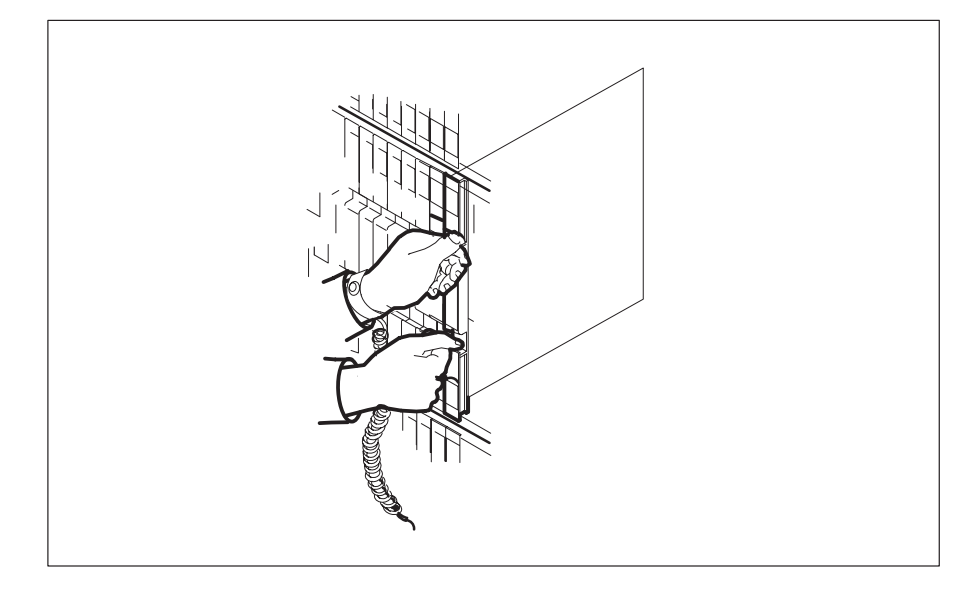

- **9** Reconnect any previously removed cables to the faceplate of the replacement card.
- **10** You have completed this procedure. Return to the main procedure that sent you to this procedure and continue as directed.

# Removing an MP position from service (integrated)

# Application

Use this procedure to remove integrated Traffic Operator Position System (TOPS) Multipurpose (MP) positions from service.

# Action

The following flowchart is only a summary of the procedure. To perform this procedure, use the instructions in the step-action procedure that follows the flowchart.

# Removing an MP position from service (integrated) (continued)

# Summary of Removing an MP position from service (integrated)

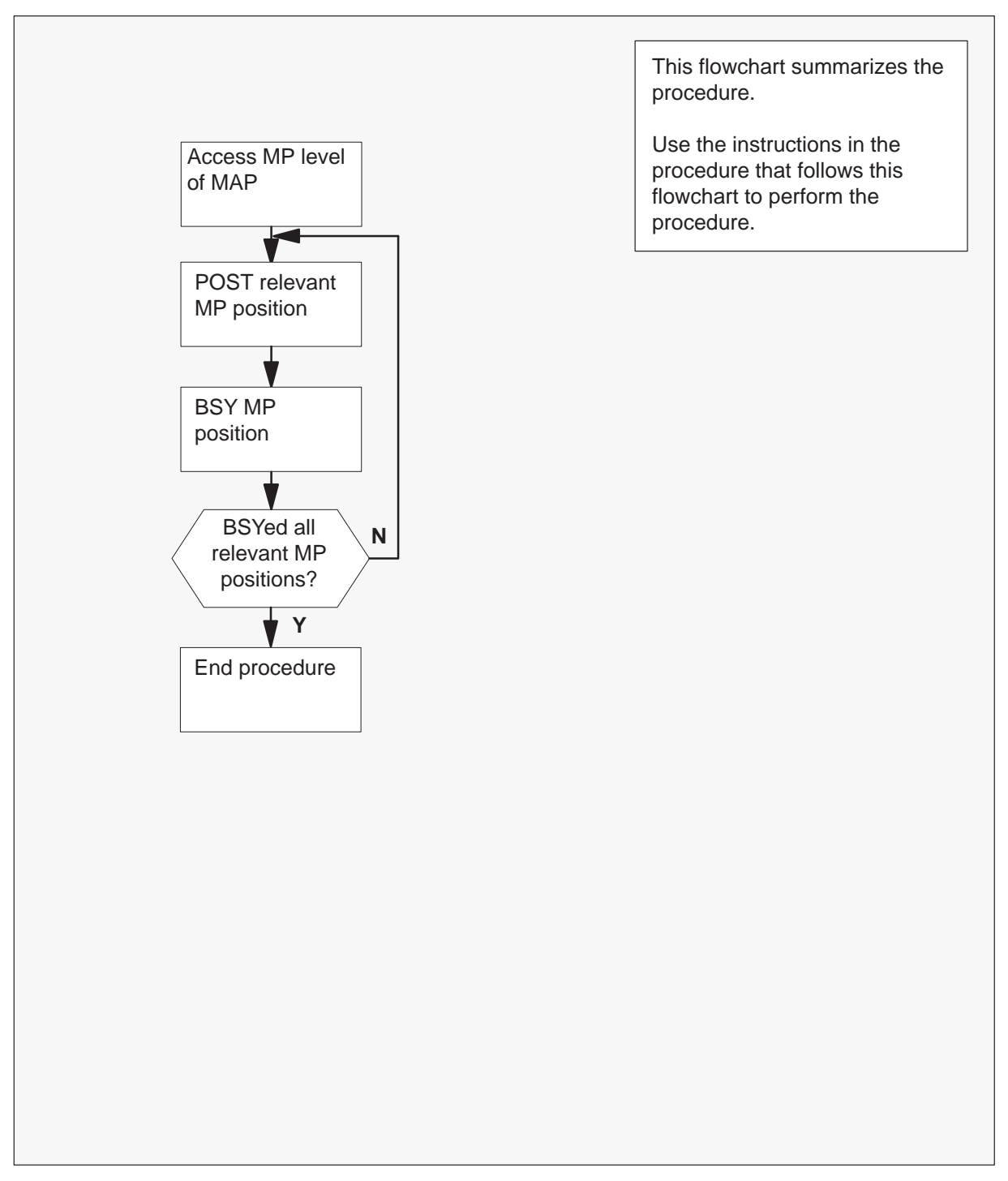

# Removing an MP position from service (integrated) (continued)

Removing an MP position from service (integrated)

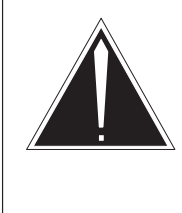

# CAUTION

**Possible equipment damage or service interruption** Proceed only if you have been directed to this procedure from a step in a maintenance procedure. Using this procedure independently may cause equipment damage or service interruption.

# At the MAP:

1 Access the MP level by entering:

>MAPCI;MTC;PM and pressing the Enter key.

>POST TPC x;MP and pressing the Enter key. *where* 

x is the TPC number

2 Post the relevant MP position by entering:

**POST P nnn** and pressing the Enter key. where nnn is the MP position number (0, 1, 2, or 3)

# Removing an MP position from service (integrated) (continued)

|    |         | Ex  | ample of a | MAP resp | oonse | :    |      |              |           |         |
|----|---------|-----|------------|----------|-------|------|------|--------------|-----------|---------|
| СМ | MS      | IOD | Net        | E PM     | [     | CCS  | LNS  | Trks         | Ext       | EIO     |
| •  | •       |     | •          |          |       | •    | •    | •            | •         | •       |
| MP |         |     | SysB       | Man      | В     | OffL | C    | Bsy          | ISTb      | InSv    |
| 0  | Quit    | PM  | 0          | 0        |       | 10   |      | 0            | 0         | 130     |
| 2  | Post_   | TPC | 0          | 0        |       | 0    |      | 0            | 0         | 4       |
| 3  |         |     |            |          |       |      |      |              |           |         |
| 4  |         | Т   | PC 0 Ir    | ıSv      |       |      |      |              |           |         |
| 5  | Trnsl   |     |            |          |       |      |      |              |           |         |
| 6  | Tst     | S   | tatus      | VTB      | SB    | MB   | PMB  | RES          | RTRN      | INB     |
| 7  | Bsy     | Μ   | IP         | 0        | 0     | 1    | 0    | 5            | 0         | 2       |
| 8  | RTS     |     |            |          |       |      |      |              |           |         |
| 9  |         | P   | OS 201     | L TPC    | 0     | MP   | 1 RE | IS           |           |         |
| 10 |         | S   | ize of I   | Post set | :     | 1    |      |              |           |         |
| 11 | Disp_   |     |            |          |       |      | M    | 2 position r | umber and | Letatue |
| 12 | Next    |     |            |          |       |      | 111  | position     |           | ารเลเนร |
| 13 | FRls    |     |            |          |       |      |      |              |           |         |
| 14 | QueryMP |     |            |          |       |      |      |              |           |         |
| 15 |         |     |            |          |       |      |      |              |           |         |
| 16 |         |     |            |          |       |      |      |              |           |         |
| 17 |         |     |            |          |       |      |      |              |           |         |
| 18 |         |     |            |          |       |      |      |              |           |         |

**3** Busy the MP position by entering:

# >BSY

and pressing the Enter key.

|    |         |     | Example | of a MA | AP resp | oons | e:   |     |    |      |      |     |  |
|----|---------|-----|---------|---------|---------|------|------|-----|----|------|------|-----|--|
| CM | MS      | IOD | Net     | PM      | CC      | !S   | LNS  | Tr  | ks | Ext  | EIO  |     |  |
| MP | •       | •   | SysB    | ManB    | Of      | fL   | CBsy | IST | b  | InSv | •    |     |  |
| 0  | Quit    | PM  | 0       | 0       | 1       | 0    | 0    | 0   |    | 130  |      |     |  |
| 2  | Post_   | TPO | C 0     | 0       |         | 0    | 0    | 0   |    | 4    |      |     |  |
| 3  |         |     |         |         |         |      |      |     |    |      |      |     |  |
| 4  |         |     | TPC 0   | InSv    |         |      |      |     |    |      |      |     |  |
| 5  | Trnsl   |     |         |         |         |      |      |     |    |      |      |     |  |
| 6  | Tst     |     | Status  | VT      | В       | SB   | MB   | PMB |    | RES  | RTRN | INB |  |
| 7  | Bsy     |     | MP      |         | 0       | 0    | 1    | 0   |    | 5    | 0    | 2   |  |
| 8  | RTS     |     |         |         |         |      |      |     |    |      |      |     |  |
| 9  |         |     | POS 2   | 201     | TPC     | 0    | MP   | 1   | MB |      |      |     |  |
| 10 |         |     | Size of | E Post  | set:    |      | 1    |     |    |      |      |     |  |
| 11 | Disp_   |     |         |         |         |      |      |     |    |      |      |     |  |
| 12 | Next    |     |         |         |         |      |      |     |    |      |      |     |  |
| 13 | FRls    |     |         |         |         |      |      |     |    |      |      |     |  |
| 14 | QueryMP |     |         |         |         |      |      |     |    |      |      |     |  |
| 15 |         |     |         |         |         |      |      |     |    |      |      |     |  |
| 16 |         |     |         |         |         |      |      |     |    |      |      |     |  |
| 17 |         |     |         |         |         |      |      |     |    |      |      |     |  |
| 18 |         |     |         |         |         |      |      |     |    |      |      |     |  |
|    |         |     |         |         |         |      |      |     |    |      |      |     |  |

# Removing an MP position from service (integrated) (end)

4 Determine if all relevant MP positions have been removed from service.

| If all relevant MP positions                                            | Do               |
|-------------------------------------------------------------------------|------------------|
| have been removed from service<br>have not been removed from<br>service | step 5<br>step 2 |

**5** You have completed this procedure. Return to the main procedure that sent you to this procedure and continue as directed.

# Placing an MP position in service (integrated)

# Application

Use this procedure to return integrated Traffic Operator Position System (TOPS) Multipurpose (MP) positions to service.

# Action

The following flowchart is only a summary of the procedure. To perform this procedure, use the instructions in the step-action procedure that follows the flowchart.

# Summary of Placing an MP position in service (integrated)

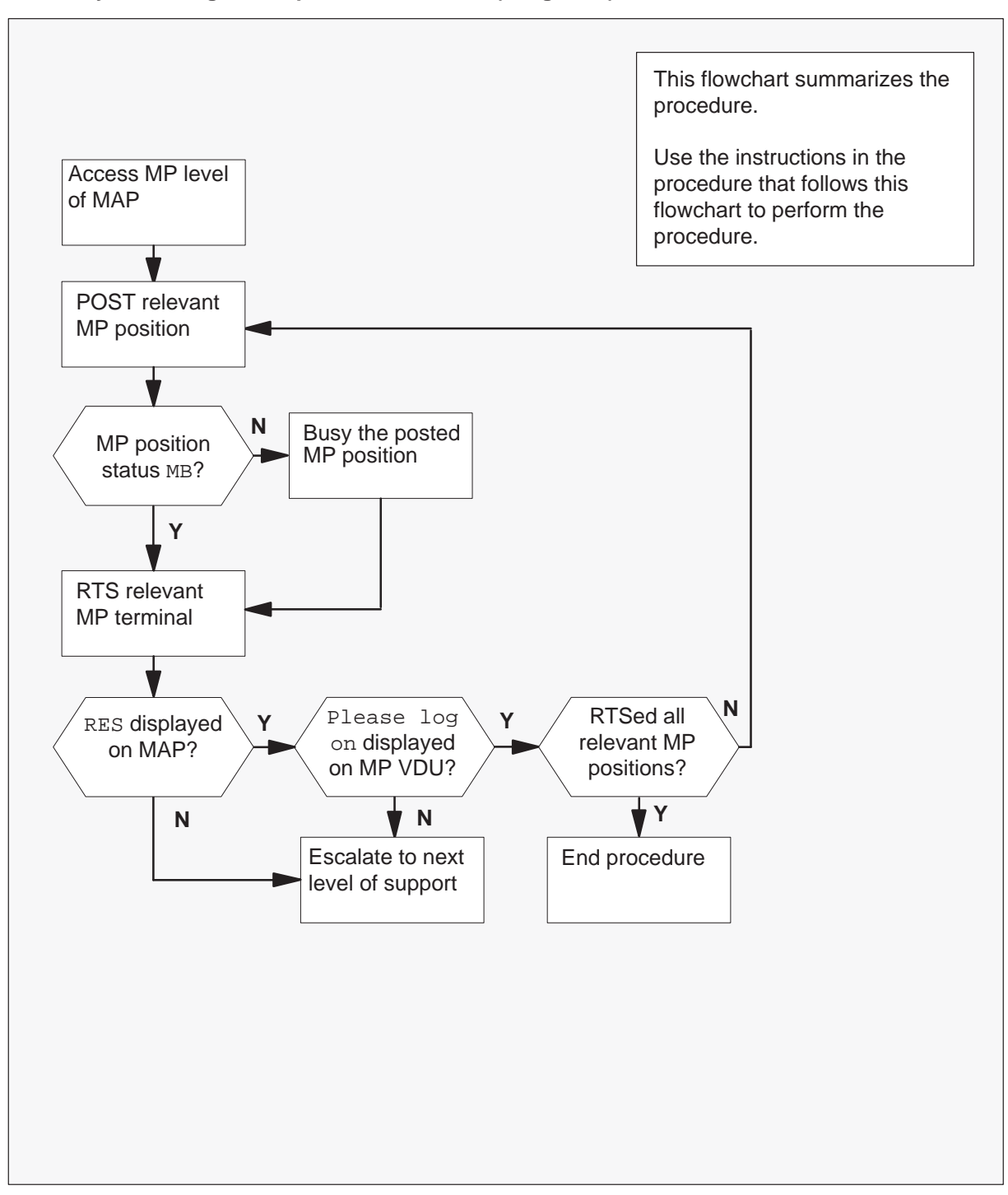

Placing an MP position in service (integrated)

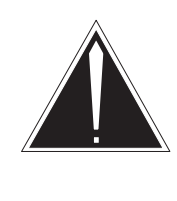

# CAUTION

**Possible equipment damage or service interruption** Proceed only if you have been directed to this procedure from a step in a maintenance procedure. Using this procedure independently may cause equipment damage or service interruption.

# At the MAP:

1 Access the MP level by entering:

>MAPCI;MTC;PM and pressing the Enter key.

>POST TPC x;MP and pressing the Enter key. *where* 

x is the TPC number

2 Post the relevant MP position by entering:

# >POST P nnn

and pressing the Enter key.

where

nnn is the MP position number (0, 1, 2, or 3)

| If MP position status is | Do     |
|--------------------------|--------|
| MB                       | step 4 |
| SB                       | step 3 |

СМ MS IOD Net ΡМ CCS EIO LNS Trks Ext • . • . • • . . . . OffL CBsy ISTb InSv MP SysB ManB Quit PM 0 0 10 0 0 130 0 Post\_ TPC 0 0 0 0 0 2 4 3 4 TPC 0 InSv 5 Trnsl б Tst Status VTB SB MB PMB RES RTRN INB 7 1 Bsy MP 0 0 0 5 0 2 RTS 8 POS 0 9 201 TPC ΜP 1 MB 10 Size of Post set: 1 11 Disp\_ MP position number 12 Next and status 13 FRls 14 QueryMP 15 16 17 18

Example of a MAP response:

**3** Busy the MP position by entering:

## >BSY

and pressing the Enter key.

4 Return the MP position to service by entering:

# >RTS

and pressing the Enter key.

| If MP position                               | Do     |
|----------------------------------------------|--------|
| returns to service with RES displayed on MAP | step 6 |
| fails to re turn to service                  | step 7 |

Example of a MAP response:

| CM | MS     | IOD | Net    | PM     | CCS  | LNS  | Trks  | Ext        | EIO      | ·   |
|----|--------|-----|--------|--------|------|------|-------|------------|----------|-----|
| •  | •      | •   | •      | •      | •    | •    | •     |            |          |     |
| MP |        |     | SysB   | ManB   | OffL | CBsy | ISTb  | InSv       |          |     |
| 0  | Quit   | PM  | 0      | 0      | 10   | 0    | 0     | 130        |          |     |
| 2  | Post_  | TPO | 2 0    | 0      | 0    | 0    | 0     | 4          |          |     |
| 3  |        |     |        |        |      |      |       |            |          |     |
| 4  |        |     | TPC 0  | InSv   |      |      |       |            |          |     |
| 5  | Trnsl  |     |        |        |      |      |       |            |          |     |
| 6  | Tst    |     | Status | VTE    | S SB | MB   | PMB   | RES        | RTRN     | INB |
| 7  | Bsy    |     | MP     | 0      | 0    | 1    | 0     | 5          | 0        | 2   |
| 8  | RTS    |     |        |        |      |      |       |            |          |     |
| 9  |        |     | POS    | 201 Т  | 'PC  | 0 MP | 1 RES | S          |          |     |
| 10 |        |     | Size o | f Post | set: |      | 1     |            |          |     |
| 11 | Disp_  |     |        |        |      |      |       |            |          |     |
| 12 | Next   |     |        |        |      |      |       | MP positio | n number |     |
| 13 | FRls   |     |        |        |      |      |       | and status |          |     |
| 14 | QueryM | IP  |        |        |      |      |       |            |          |     |
| 15 |        |     |        |        |      |      |       |            |          |     |
| 16 |        |     |        |        |      |      |       |            |          |     |
| 17 |        |     |        |        |      |      |       |            |          |     |
| 18 |        |     |        |        |      |      |       |            |          |     |

**5** For further assistance, contact the personnel responsible for the next level of support.

# At the affected position:

6 Examine the MP VDU.

| If                                | Do     |
|-----------------------------------|--------|
| Please log on <b>is displayed</b> | step 7 |
| Any other message is displayed    | step 5 |

7 Determine if all relevant MP positions have been returned to service.

| If all relevant MP positions      | Do     |
|-----------------------------------|--------|
| have been returned to service     | step 8 |
| have not been returned to service | step 2 |

**8** You have completed this procedure. Return to the main procedure that sent you to this procedure and continue as directed.

# **TMS** shelf layouts

# Application

Use this procedure to determine the correct physical card location (slot) and packfill configuration for ETMS/TMS shelf card replacement.

# Action

The following flowchart is only a summary of the procedure. To perform this procedure, use the instructions in the step-action procedure that follows the flowchart.

Summary of TMS shelf layouts

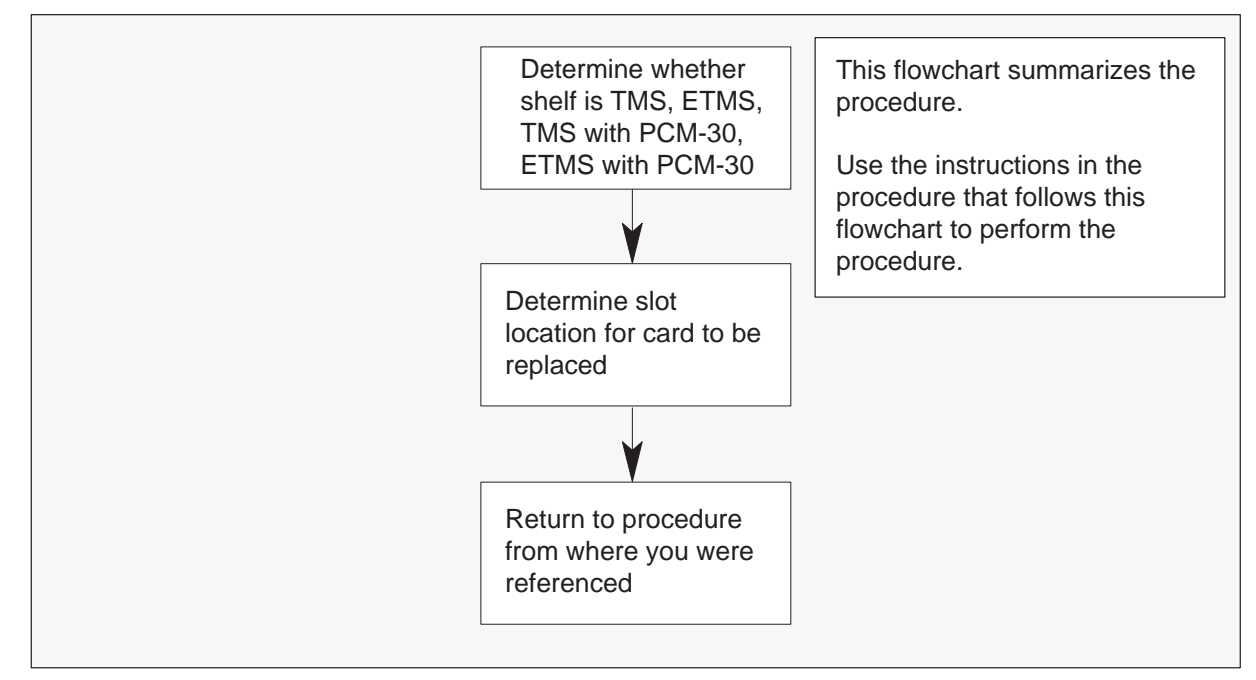

# TMS shelf layouts

# At the TMS shelf:

1 Use the correct packfill figure to determine the location of the card to be replaced.

| lf shelf is | Use                   |
|-------------|-----------------------|
| TMS         | TMS packfill figure.  |
| ETMS        | ETMS packfill figure. |
|             | continued             |

# TMS shelf layouts (continued)

| If shelf is                 | Use                                          |
|-----------------------------|----------------------------------------------|
| TMS with PCM-30 interfaces  | TMS with PCM-30 interfaces packfill figure.  |
| ETMS with PCM-30 interfaces | ETMS with PCM-30 interfaces packfill figure. |
|                             | end—                                         |

**2** Return to the card replacement procedure that you were following when you were referred to the card location procedure.

| IS         | S<br>HEL<br>F                      | SHELF                              | IS      |
|------------|------------------------------------|------------------------------------|---------|
| <b>OTS</b> | 0                                  | μ                                  | OTS     |
| н [        | NTBX02AA/BA: DCH/EDCH              | NTBX02AA/BA: DCH/EDCH              | Ч       |
| N [        | NTBX02AA/BA: DCH/EDCH              | NTBX02AA/BA: DCH/EDCH              | N       |
| ω          | NT6X50AB: DS-1 interface or FILLER | NT6X50AB: DS-1 interface or FILLER | ω       |
| 4          | NT6X50AB: DS-1 interface or FILLER | NT6X50AB: DS-1 interface or FILLER | 4       |
| <b>м</b>   | NT6X50AB: DS-1 interface           | NT6X50AB: DS-1 interface           | თ       |
| ه <u>ا</u> | NT0X50AA: FILLER FACE PLATE        | NT0X50AA: FILLER FACE PLATE        | ٩       |
| <b>∍</b> [ | NT0X50AA: FILLER FACE PLATE        | NT0X50AA: FILLER FACE PLATE        | 4       |
| » [        | NT6X45BA: MASTER PROCESSOR         | NT6X45BA: MASTER PROCESSOR         | ∞       |
| ام         | NT6X47AB: MP MEMORY                | NT6X47AB: MP MEMORY                | ۵       |
| 5          | NT6X47AB: MP MEMORY                | NT6X47AB: MP MEMORY                | 6       |
|            | NT6X46BA: SIG. PROC. MEMORY        | NT6X46BA: SIG. PROC. MEMORY        | 12      |
| 12         | NT6X45BA: SIGNALING PROCESSOR      | NT6X45BA: SIGNALING PROCESSOR      | 12      |
| μ          | NT0X50AA: FILLER                   | NT0X50AA: FILLER FACE PLATE        | μ.      |
| 14         | NT6X44AA: TIMESWITCH               | NT6X44AA: TIMESWITCH               | 14      |
| 15         | NTOX50AA: FILLER FACE PLATE        | NT0X50AA: FILLER FACE PLATE        | 15      |
| 16         | NTBX01AA: ISP                      | NTBX01AA: ISP                      | 6       |
| 5          | NT0X50AA: FILLER FACE PLATE        | NT0X50AA: FILLER FACE PLATE        | 5       |
|            | NT6X69AB: MESSAGE/TONE             | NT6X69AB: MESSAGE/TONE             | 18      |
| 19         | NT0X50AA: FILLER FACE PLATE        | NT0X50AA: FILLER FACE PLATE        | 19      |
| 20         | NT6X42AA: CHANNEL SUPERVISION      | NT6X42AA: CHANNEL SUPERVISION      | 8       |
| 2          | NT6X41AA: FORMATTER                | NT6X41AA: FORMATTER                | 12      |
| 22         | NT6X40AC: DS-30                    | NT6X40AC: DS-30                    | 22      |
| 2          | NT0X50AA: FILLER FACE PLATE        | NT0X50AA: FILLER FACE PLATE        | 23      |
| 24         | NT0X50AA: FILLER FACE PLATE        | NT0X50AA: FILLER FACE PLATE        | 24      |
| 25 26 2    | NT2X70AE: POWER CONVERTER          | NT2X70AE: POWER CONVERTER          | 25 26 2 |

Card replacement common procedures 9-33

TMS shelf layouts (continued)

|      | SL      | SHELF                              | S HELF                             | SL      |
|------|---------|------------------------------------|------------------------------------|---------|
|      | OTS     | 0                                  | Р                                  | OTS     |
|      | ч       | NTBX02BA: EDCH                     | NTBX02BA: EDCH                     | ⊢       |
|      | N       | NTBX02BA: EDCH                     | NTBX02BA: EDCH                     | N       |
|      | ω       | NT6X50AB: DS-1 interface or FILLER | NT6X50AB: DS-1 interface or FILLER | . ω     |
| -    | 4       | NT6X50AB: DS-1 interface or FILLER | NT6X50AB: DS-1 interface or FILLER | 4       |
|      | ы       | NT6X50AB: DS-1 interface           | NT6X50AB: DS-1 interface           | ы       |
| S    | 6       | NT0X50AA: FILLER FACE PLATE        | NT0X50AA: FILLER FACE PLATE        | σ       |
| HS   | 7       | NT0X50AA: FILLER FACE PLATE        | NT0X50AA: FILLER FACE PLATE        | 2       |
| EI   | œ       | NT0X50AA: FILLER FACE PLATE        | NT0X50AA: FILLER FACE PLATE        | ∞       |
|      | 9       | NT0X50AA: FILLER FACE PLATE        | NT0X50AA: FILLER FACE PLATE        | ø       |
| PA   | 10      | NT0X50AA: FILLER FACE PLATE        | NT0X50AA: FILLER FACE PLATE        | 10      |
| CK   | 11      | NT0X50AA: FILLER FACE PLATE        | NT0X50AA: FILLER FACE PLATE        | 12      |
| Ξ    | 12      | NTMX77AA: UNIFIED PROCESSOR        | NTMX77AA: UNIFIED PROCESSOR        | 12      |
|      | 13      | NT0X50AA: FILLER FACE PLATE        | NT0X50AA: FILLER FACE PLATE        | 13      |
| -    | 14      | NT6X44AA: TIMESWITCH               | NT6X44AA: TIMESWITCH               | 14      |
| OR I | 15      | NT0X50AA: FILLER FACE PLATE        | NT0X50AA: FILLER FACE PLATE        | 15      |
| 9    | 16      | NTBX01AB: EISP                     | NTBX01AB: EISP                     | 16      |
| P    | 17      | NT0X50AA: FILLER FACE PLATE        | NT0X50AA: FILLER FACE PLATE        | 15      |
| S    | 18      | NT6X69AB: MESSAGE/TONE             | NT6X69AB: MESSAGE/TONE             | 18      |
| T    | 19      | NT0X50AA: FILLER FACE PLATE        | NT0X50AA: FILLER FACE PLATE        | 19      |
| 0    | 20      | NT6X42AA: CHANNEL SUPERVISION      | NT6X42AA: CHANNEL SUPERVISION      | 20      |
| S    | 21      | NT6X41AA: FORMATTER                | NT6X41AA: FORMATTER                | 21      |
|      | 22      | NT6X40AC: DS-30                    | NT6X40AC: DS-30                    | 22      |
|      | 23      | NT0X50AA: FILLER FACE PLATE        | NT0X50AA: FILLER FACE PLATE        | 23      |
|      | 24      | NT0X50AA: FILLER FACE PLATE        | NT0X50AA: FILLER FACE PLATE        | 24      |
|      | 25 26 3 | NT2X70AE: POWER CONVERTER          | NT2X70AE: POWER CONVERTER          | 25 26 3 |

9-34 Card replacement common procedures

# TMS shelf layouts (continued)

|     | ខ       | SHELI                         | SHELI                         | a    | acktil  |
|-----|---------|-------------------------------|-------------------------------|------|---------|
| TMS | LOTS    | 0                             |                               | LOTS | l for   |
|     | ч       | NT0X50AA: FILLER FACE PLATE   | NT0X50AA: FILLER FACE PLATE   | ч    | a fu    |
|     | N       | NTBX02AA/BA: DCH/EDCH         | NTBX02AA/BA: DCH/EDCH         | N    | J       |
|     | ω       | NTBX02AA/BA: DCH/EDCH         | NTBX02AA/BA: DCH/EDCH         | ω    | CO I    |
| TIV | 4       | NT6X27AA/AB: PCM-30 INTERFACE | NT6X27AA/AB: PCM-30 INTERFACE | 4    | nfig    |
| Ĥ   | ហ       | NT6X27AA/AB: PCM-30 INTERFACE | NT6X27AA/AB: PCM-30 INTERFACE | u    | Jure    |
| PC  | ი       | NT0X50AA: FILLER FACE PLATE   | NT0X50AA: FILLER FACE PLATE   | σ    | ď       |
|     | 7       | NT0X50AA: FILLER FACE PLATE   | NT0X50AA: FILLER FACE PLATE   | 7    | ۲M<br>N |
| 2   | œ       | NT6X45BA: MASTER PROCESSOR    | NT6X45BA: MASTER PROCESSOR    | œ    | 5<br>€  |
| 2   | 9       | NT6X47AB: MP MEMORY           | NT6X47AB: MP MEMORY           | v    | ith     |
|     | 10      | NT6X47AB: MP MEMORY           | NT6X47AB: MP MEMORY           | 10   | PC      |
|     | 11      | NT6X46BA: SIG. PROC. MEMORY   | NT6X46BA: SIG. PROC. MEMORY   | 11   | Š       |
|     | 12 13   | NT6X45BA: SIGNALING PROCESSOR | NT6X45BA: SIGNALING PROCESSOR | 12   | 30 i    |
| 2   |         | NT0X50AA: FILLER FACE PLATE   | NT0X50AA: FILLER FACE PLATE   | 13   | nte     |
| KF  | 14      | NT6X44AA: TIMESWITCH          | NT6X44AA: TIMESWITCH          | 14   | rfa     |
|     | 15      | NT0X50AA: FILLER FACE PLATE   | NT0X50AA: FILLER FACE PLATE   | 15   | ces     |
|     | 16      | NTBX01AA: ISP                 | NTBX01AA: ISP                 | 16   | •       |
| Ž   | 17      | NT0X50AA: FILLER FACE PLATE   | NT0X50AA: FILLER FACE PLATE   | 17   |         |
|     | 18      | NT6X69AB: MESSAGE/TONE        | NT6X69AB: MESSAGE/TONE        | 18   |         |
|     | 19      | NT6X28AA/AB: PCM-30 SIGNALING | NT6X28AA/AB: PCM-30 SIGNALING | 19   |         |
| Ž   | 20      | NT6X42AA: CHANNEL SUPERVISION | NT6X42AA: CHANNEL SUPERVISION | 20   |         |
|     | 21      | NT6X41AA: FORMATTER           | NT6X41AA: FORMATTER           | 21   |         |
|     | 22      | NT6X40AC: DS-30               | NT6X40AC: DS-30               | 22   |         |
|     | 23      | NT0X50AA: FILLER FACE PLATE   | NT0X50AA: FILLER FACE PLATE   | 23   |         |
| 2   | 24      | NT0X50AA: FILLER FACE PLATE   | NT0X50AA: FILLER FACE PLATE   | 24   |         |
|     | 20<br>5 |                               |                               | 25   |         |
|     | 26      | NT2X70AE: POWER CONVERTER     | NT2X70AE: POWER CONVERTER     | 26   |         |
|     | 27      |                               |                               | 27   |         |

DMS-100 Family TOPS TOPS and TMS Maintenance Manual LET0011 and up

| STOLS                   | SHELF O                                                                                                    | SHELF 1                                                                                                    | Packfill for a                                                                                                    |
|-------------------------|----------------------------------------------------------------------------------------------------|----------------------------------------------------------------------------------------------------|----------------------------------------------------------------------------------------------------|
| L Z J                   | NT0X50AA: FILLER FACE PLATE<br>NTBX02BA: EDCH<br>NTBX02BA: EDCH                                                                                                    | NT0X50AA: FILLER FACE PLATE<br>NTBX02BA: EDCH<br>NTBX02BA: EDCH                                                                                                    | a fully cc                                                                                                    |
| WITH PCM-30 SHEI        | NT6X27AA/AB: PCM-30 INTERFACE<br>NT6X27AA/AB: PCM-30 INTERFACE<br>NT6X27AA/AB: PCM-30 INTERFACE<br>NT0X50AA: FILLER FACE PLATE<br>NT0X50AA: FILLER FACE PLATE<br>NT0X50AA: FILLER FACE PLATE<br>NT0X50AA: FILLER FACE PLATE                                                                                          | NT6X27AA/AB: PCM-30 INTERFACE<br>NT6X27AA/AB: PCM-30 INTERFACE<br>NT0X50AA: FILLER FACE PLATE<br>NT0X50AA: FILLER FACE PLATE<br>NT0X50AA: FILLER FACE PLATE<br>NT0X50AA: FILLER FACE PLATE<br>NT0X50AA: FILLER FACE PLATE                                                                      | onfigured ETMS with PC   4 5 6 7 8 9 10 1:   4 1 1 1 1 1 1 1 1 1 1 1 1 1 1 1 1 1 1 1 1 1 1 1 1 1 1 1 1 1 1 1 1 1 1 1 1 1 1 1 1 1 1 1 1 1 1 1 1 1 1 1 1 1 1 1 1 1 1 1 1 1 1 1 1 1 1 1 1 1 1 1 1 1 1 1 1 1 1 1 1 1 1 1 1 1 1 1 1 1 1 1 1 1 1 |
| LF PACKFILL FOR 96 POSI | NT0X50AA: FILLER FACE PLATE<br>NTMX77AA: UNIFIED PROCESSOR<br>NT0X50AA: FILLER FACE PLATE<br>NT6X44AA: TIMESWITCH<br>NT0X50AA: FILLER FACE PLATE<br>NTBX01AB: EISP<br>NT0X50AA: FILLER FACE PLATE<br>NT6X69AB: MESSAGE/TONE<br>NT6X28AA/AB: PCM-30 SIGNALING<br>NT6X42AA: CHANNEL SUPERVISION<br>NT6X41AA: FORMATTER | NT0X50AA:FILLER FACE PLATENTMX77AA:UNIFIED PROCESSORNT0X50AA:FILLER FACE PLATENT6X44AA:TIMESWITCHNT0X50AA:FILLER FACE PLATENT0X50AA:FILLER FACE PLATENT0X50AA:FILLER FACE PLATENT0X50AA:FILLER FACE PLATENT6X69AB:MESSAGE/TONENT6X28AA/AB:PCM-30NT6X42AA:CHANNEL SUPERVISIONNT6X41AA:FORMATTER | M-30 interfaces                                                                                                    |
| 72 23 24 25 26 27       | NT6X40AC: DS-30<br>NT0X50AA: FILLER FACE PLATE<br>NT0X50AA: FILLER FACE PLATE<br>NT2X70AE: POWER CONVERTER                                                                                                    | NT6X40AC: DS-30<br>NT0X50AA: FILLER FACE PLATE<br>NT0X50AA: FILLER FACE PLATE<br>NT2X70AE: POWER CONVERTER                                                                                                    | 22 23 24 25 26 27                                                                                                    |

# 9-36 Card replacement common procedures

# TMS shelf layouts (end)

# **TPC and TOPS recovery procedures**

Note, this chapter is a duplicate of the procedures in the Recovery Procedures manual.

The system recovery procedures recover call processing to an acceptable level. The TOPS terminals are connected to the DMS switch through trunk circuits terminating on trunk modules for analog facilities or on digital carrier modules or digital trunk controllers for digital trunks. If a trunk module is the source of outage for an operator position, the trunk trouble must be cleared before the TOPS terminal can handle calls.

Each recovery procedure in this chapter has a description containing the following elements:

- explanatory and context-setting information
- a summary flowchart
- step-action instructions

## Explanatory and context-setting information

In each procedure, the paragraphs titled "Task," "Application," and "Action" contain important explanatory notes and context-setting information. Read them before you try to complete the recovery procedure.

# Summary flowchart

The flowchart is only a summary of the main actions, decision points, and possible paths you may take. Do not use the summary flowchart to perform the procedure. Instead, use it to preview what you will be doing and to prepare for it. For example, if you see that these instructions will involve another office, you will know to advise that office before you begin the step-action instructions.

### Step-action instructions

The step-action instructions tell you what to do to recover from a system alarm. Normally, you will perform the steps in order, but you may be directed to return to a previous step and repeat a sequence. Also, the successful execution of a given step in a sequence may depend on previous steps. Therefore, always perform the steps in the order specified, starting at Step 1.

The step-action instructions provide the command syntax and machine output you would normally use or see while performing this procedure. For help on DMS system commands or machine output, see *DMS-100 Family Commands Reference Manual*, or *Log Report Reference Manual*.

# PM TPC recovery

# **Application**

The TOPS Position Controller (TPC) recovery procedure returns the TOPS MP system to service after a dead switching system default clears.

# Action

This procedure contains a summary flowchart and a list of steps. Use the flowchart to review the procedure. Follow the steps to perform the procedure.

# Summary of PM TPC recovery

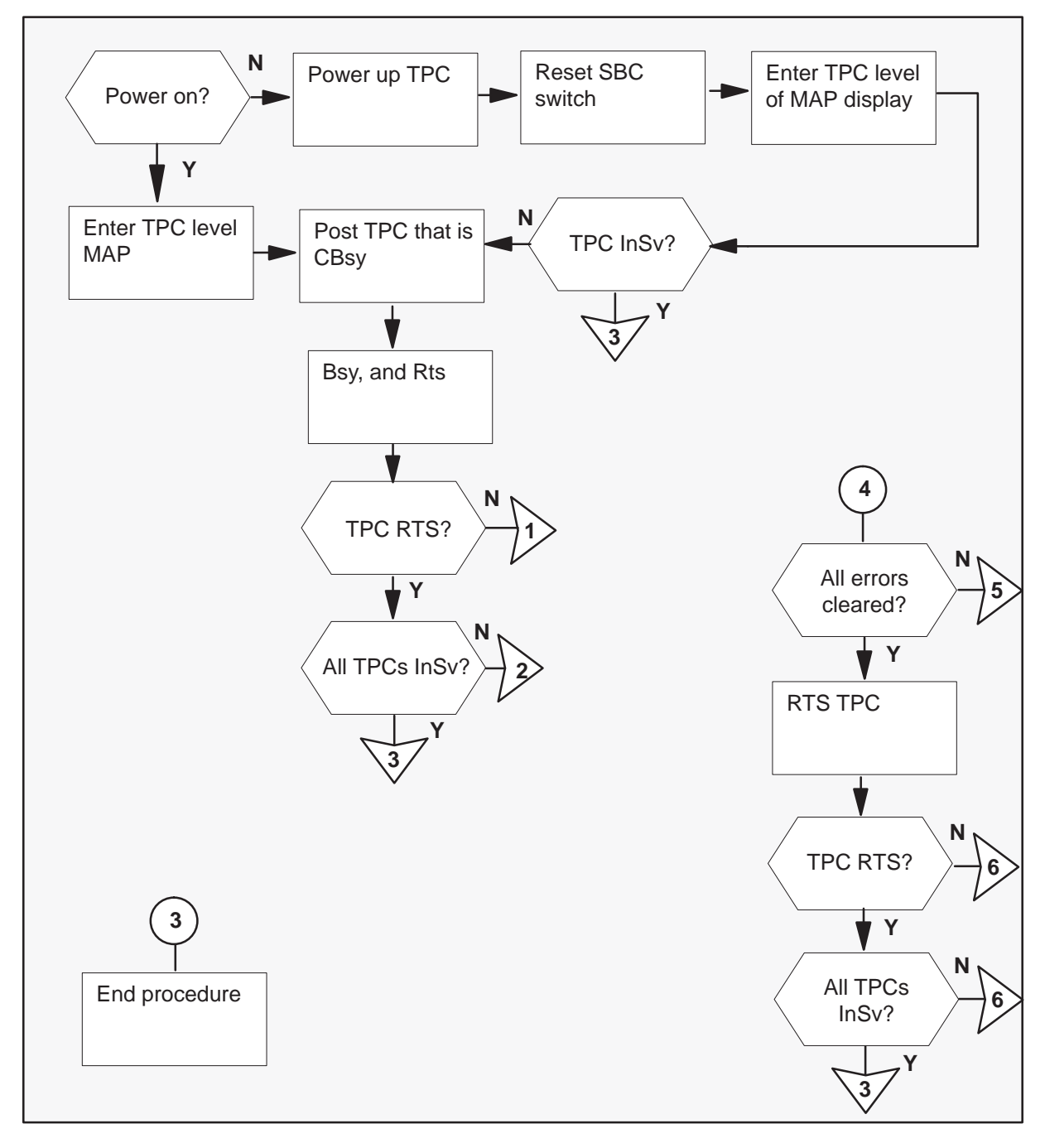

# Summary of PM TPC recovery (continued)

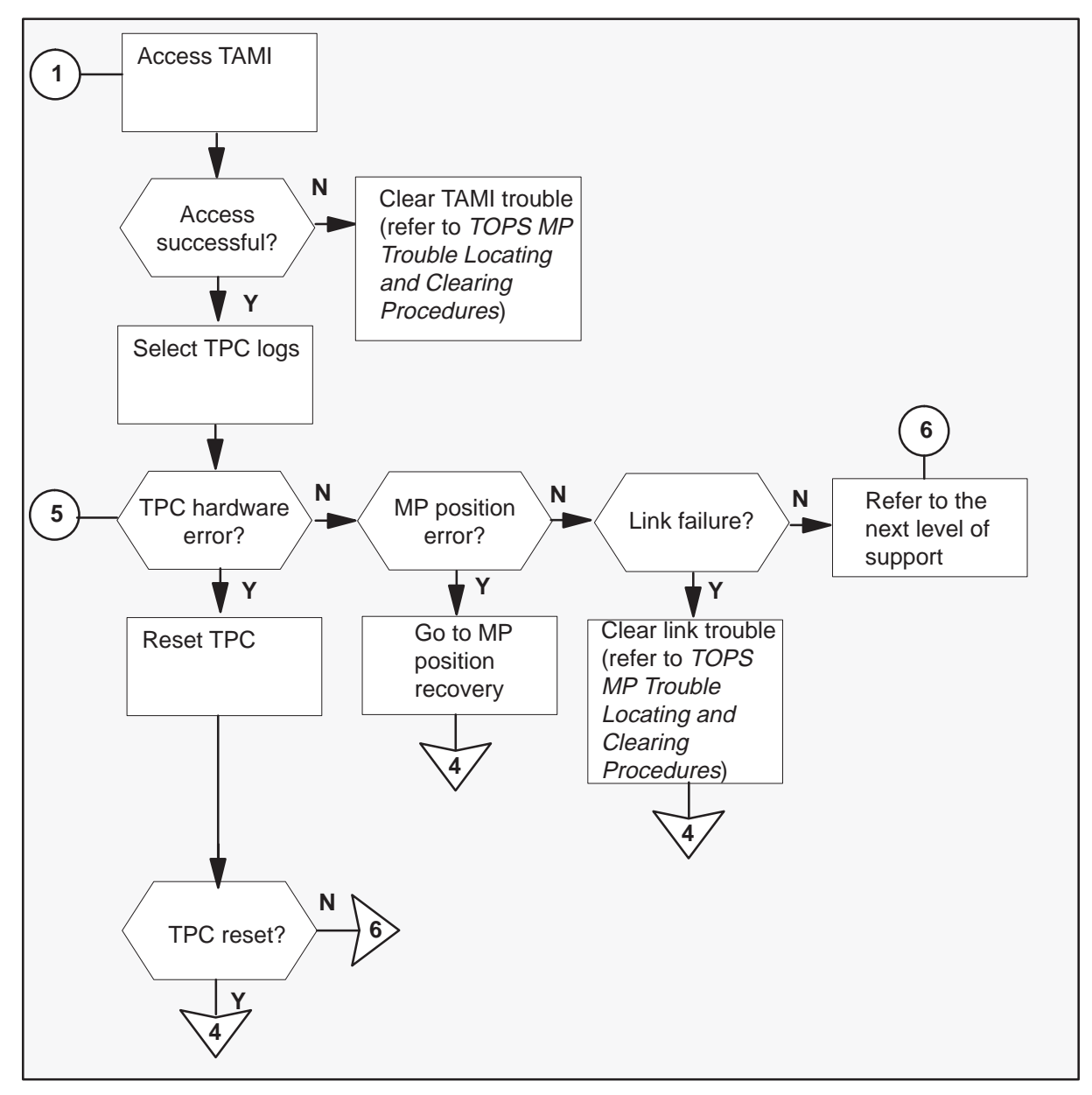

# 10-6 Recovery procedures

# PM TPC recovery (continued)

# Summary of PM TPC recovery (continued)

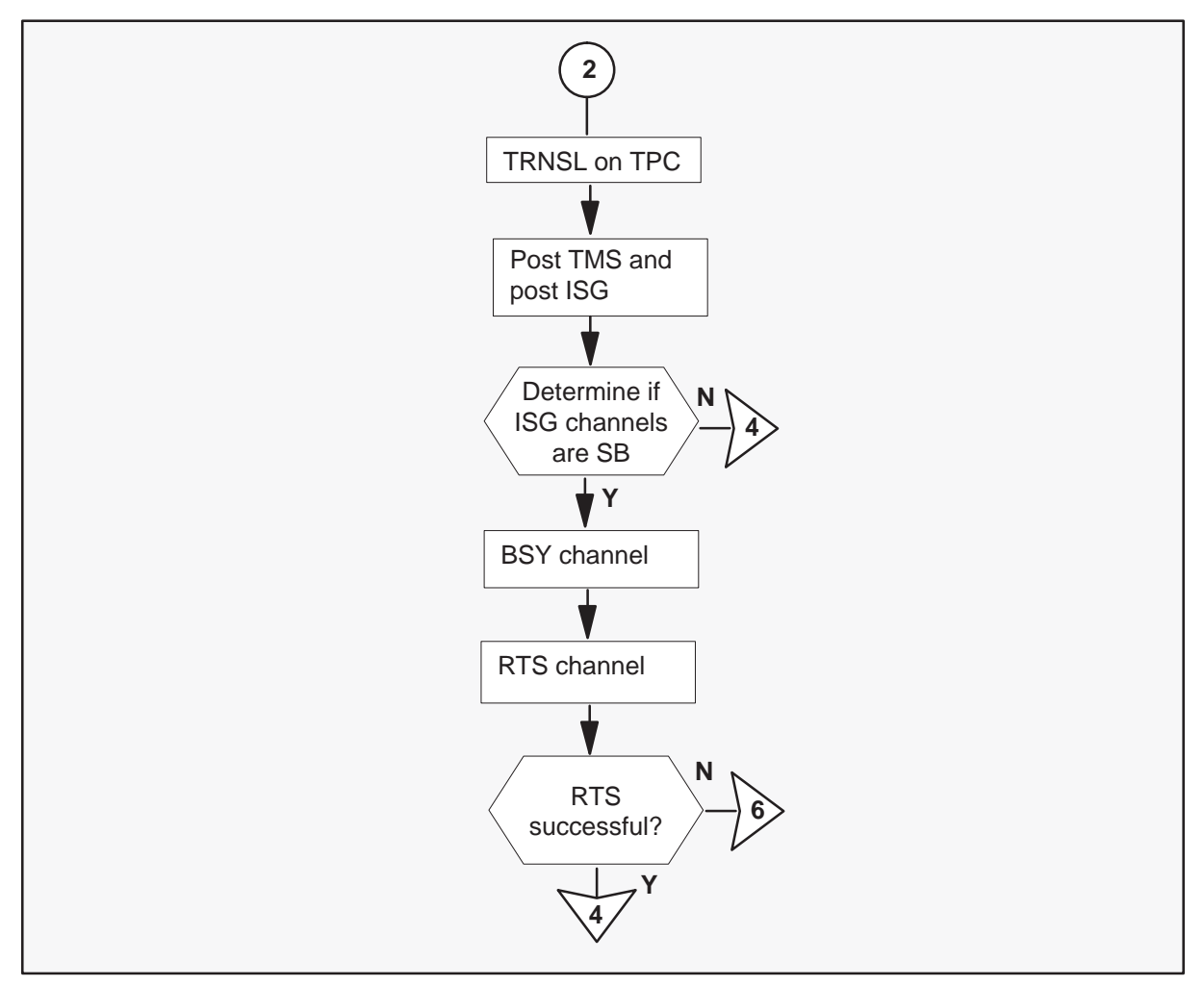

# PM TPC recovery

# Enter this procedure because of an emergency disruption to service.

1 To determine if the TPC has a power outage, check the frame fail light on the frame supervisory panel (FSP).

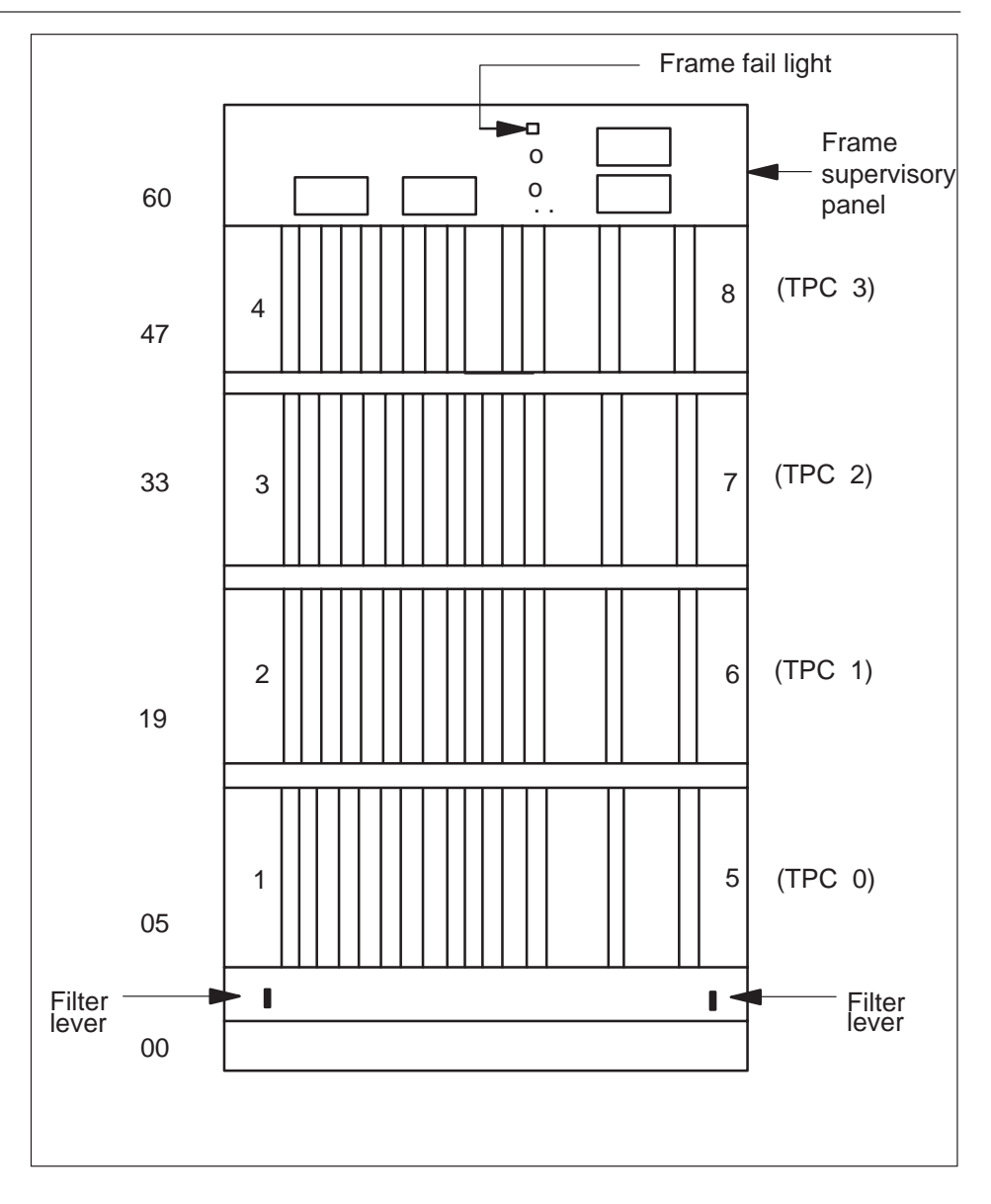

| If TPC            | Do     |
|-------------------|--------|
| is powered up     | step 4 |
| is not powered up | step 2 |

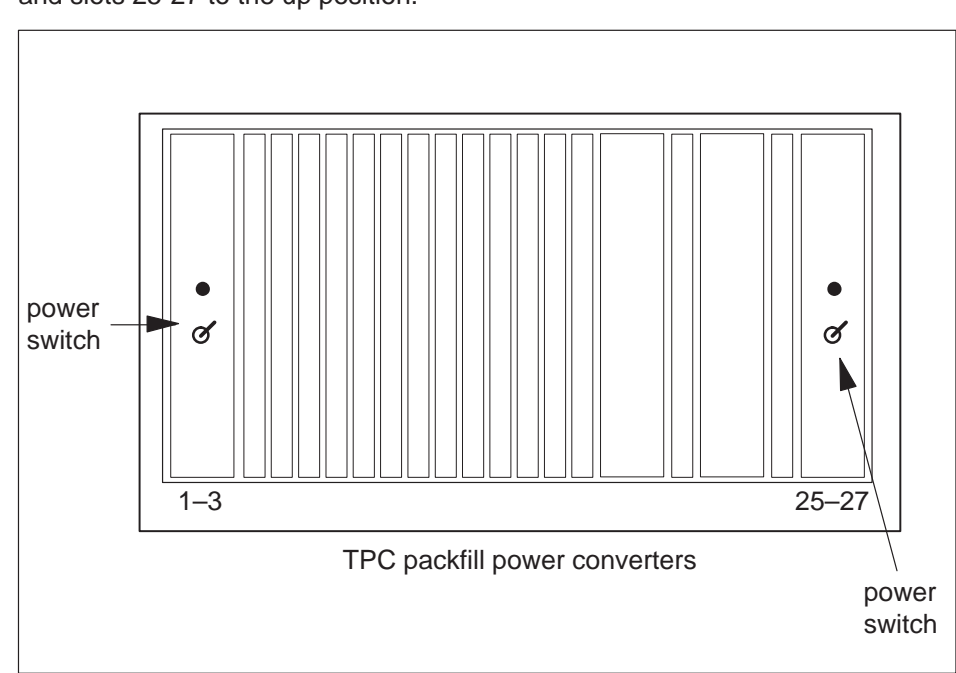

**2** To power-up the TPC, turn the switches on the power converters in slots 1-3 and slots 25-27 to the up position.

**3** To reset the TPC, move the switch on the SBC card in slot 6 to the down position. Return the switch to the up position.

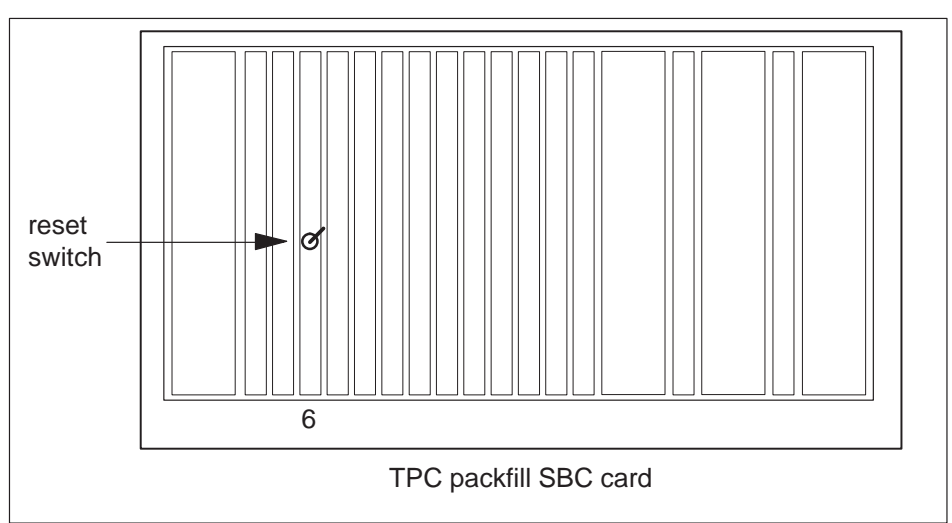

### At the MAP display:

4 To enter the TPC level of the MAP display, type:

>MAPCI;MTC;PM; POST TPC n

and press the Enter key.

where

- n is the TPC identified in step 2
- 5 Examine the status line to determine if any TPCs are in trouble.

| If TPC  | Do      |
|---------|---------|
| is InSv | step 26 |
| is CBsy | step 6  |

6 To post the CBsy TPC, type:

# >POST CBSY

and press the Enter key.

Example of a MAP response:

| / |    |     |       |     |              |      |      |      |      |      |  |
|---|----|-----|-------|-----|--------------|------|------|------|------|------|--|
| · | CM | MS  | IOD   | Net | PM           | CCS  | LC   | Trks | Ext  | EIO  |  |
|   |    |     |       | •   | n TPC<br>*C* |      |      |      |      | •    |  |
|   |    |     |       |     | SysB         | ManB | Offl | CBsy | ISTb | InSv |  |
|   |    |     | PM    |     | 0            | 0    | 0    | 1    | 1    | 24   |  |
|   |    |     | TPC   |     | 0            | 0    | 0    | 1    | 0    | 0    |  |
|   |    | TPC | 0 CBs | Y   |              |      |      |      |      |      |  |
|   |    |     |       |     |              |      |      |      |      |      |  |

7 To busy, and return the TPC to service type:

>BSY

and press the Enter key.

Example of a MAP response:

Bsy TPC 20 Bsy Passed

# >RTS

and press the Enter key. Example of a MAP response:

Rts TPC 20 Rts Passed

8 Check the status line to determine if the TPC returns to service.

| If TPC                     | Do      |
|----------------------------|---------|
| returns to service         | step 9  |
| does not return to service | step 15 |

9 Check the status line to determine if all TPCs are InSv.

| If all TPCs | Do      |
|-------------|---------|
| are InSv    | step 26 |
| are CBsy    | step 10 |

**10** To identify and record the numbers for the TMS and the ISDN service group (ISG), type:

>TRNSL

and press the Enter key.

Example of a MAP response:

| TMS | 0 | 0 | 6: | data;  | ISG   | 1  | 1 |    |     |
|-----|---|---|----|--------|-------|----|---|----|-----|
| TMS | 0 | 0 | 5: | data;  | ISG   | 2  | 5 |    |     |
| TMS | 0 | 0 | 1: | voice; | TOPSP | OS |   | 6; | RES |
| TMS | 0 | 0 | 2: | voice; | TOPSP | OS |   | 7; | RES |
| TMS | 0 | 0 | 3: | voice; | TOPSP | OS |   | 8; | RES |
| TMS | 0 | 0 | 4: | voice; | TOPSP | OS |   | 9; | RES |

**11** To post one of the ISGs, type:

## >POST TMS n;ISG;POST x

and press the Enter key.

where

- n is the TMS identified in step 10
- x is one of the ISGs identified in step 10

Example of a MAP response:

|     |                                                | Note: Note the faulty ISG |
|-----|------------------------------------------------|---------------------------|
| ISG | 1111111 <u>111 <del>222</del>2222222</u> 33    | port                      |
|     | 123456789 <del>012</del> 3456789 0123456789 01 |                           |
|     | <b>s</b> 0000000 000000000 000000000 00        |                           |
| ISG | 1 DCH 1 InSv TMS 0 port 6                      |                           |

**12** Determine if the ISG channel is SB.

| If the ISG channel | Do      |
|--------------------|---------|
| is SB              | step 13 |
| is not SB          | step 22 |

**13** To busy the system-busy ISG channels, type:

### >BSY n

and press the Enter key.

where

n is the ISG channel

Repeat this step for each system-busy ISG channel and for the other ISG and the channels of the ISG.

Example of a MAP response:

Bsy 1 ISG channel 1 TDC Bsy Passed

14 To RTS the busy channel, type:

>RTS n

and press the Enter key.

where

n is the busy ISG channel

Example of a MAP response:

Rts 1 ISG channel 1 TDC Rts Passed

| If RTS            | Do      |
|-------------------|---------|
| is successful     | step 22 |
| is not successful | step 25 |

15 Access the TAMI.

| If access to TAMI | Do      |
|-------------------|---------|
| is successful     | step 17 |
| is not successful | step 16 |

**16** Clear TAMI failure. *Refer to TOPS MP Trouble Locating and Clearing Procedures* and return to step 17.

# At the TAMI:

17 To access TPC Logs from the TAMI main menu, type:

>1

and press the Enter key.

18 Check the logs to determine the type of error.

| lf error                  | Do      |
|---------------------------|---------|
| is position failure       | step 19 |
| is link failure           | step 20 |
| is TPC hardware           | step 21 |
| is other than listed here | step 25 |

- **19** Clear position failure. Refer to *MP Position Recovery (integrated)* or *MP Position Recovery (standalone)*. Return to step 22.
- **20** Clear link failure. Refer to *TOPS MP Trouble Locating and Clearing Procedures*. Return to step 22.

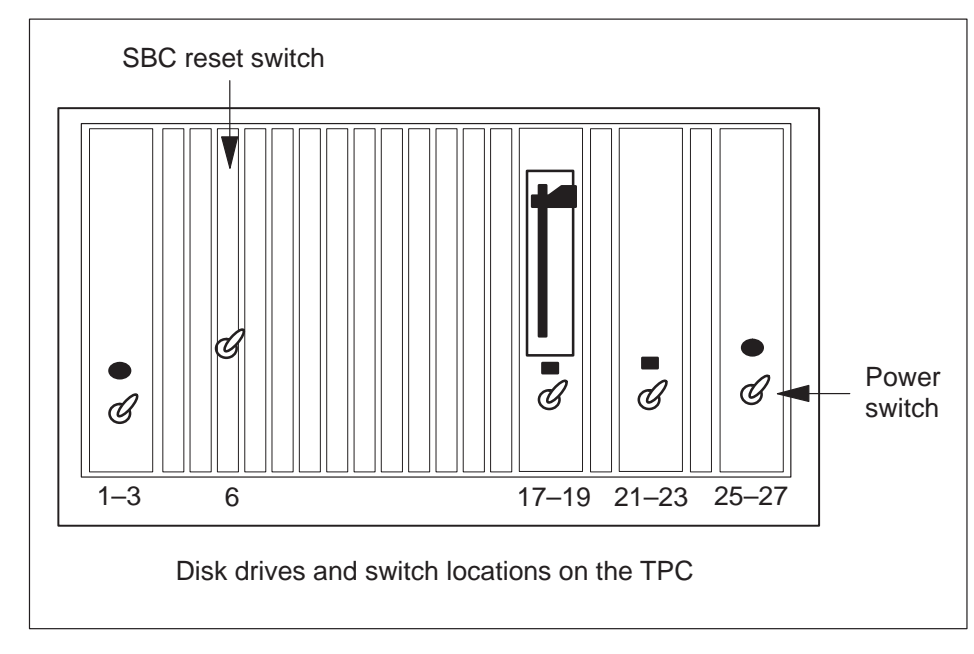

**21** To reset the TPC, lower and lift the SBC reset switch.

| If TPC         | Do      |
|----------------|---------|
| resets         | step 22 |
| does not reset | step 25 |

22 Determine if all errors clear.

| If all errors | Do      |
|---------------|---------|
| clear         | step 23 |
| do not clear  | step 18 |

# PM TPC recovery (end)

# At the MAP display:

23 To return the TPC to service type:

>RTS

and press the Enter key.

Example of a MAP display response:

Rts Rts passed

**24** Check the status line to determine if the TPC returns to service.

| If TPC                     | Do      |
|----------------------------|---------|
| returns to service         | step 9  |
| does not return to service | step 25 |

- **25** For additional help, contact the next level of support.
- **26** The procedure is complete. If the system displays other alarms, refer to *Alarm Clearing Procedures*.

# MP position (integrated) recovery

# Application

This TOPS Multipurpose Position (MP) recovery procedure returns the TOPS MP system to service after a dead switching system fault clears.

# Action

This procedure contains a summary flowchart and a list of steps. Use the flowchart to review the procedure. Follow the steps to perform the procedure.

# MP position (integrated) recovery (continued)

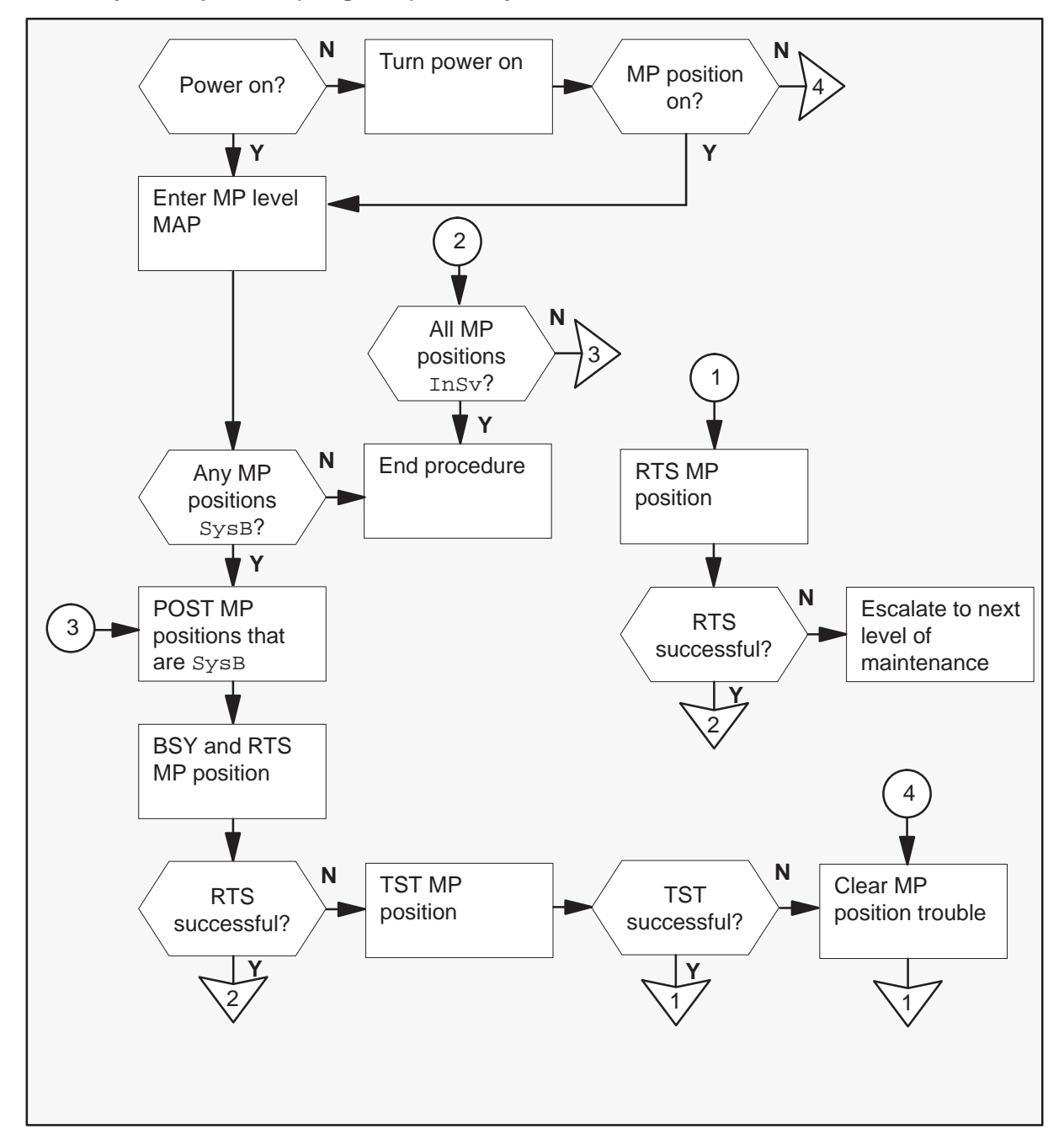

Summary of MP position (integrated) recovery

# MP position (integrated)

recovery (continued)

# MP position (integrated) recovery

You enter this procedure because of an emergency disruption to service.

1 Determine if the MP position is on.

| If MP position | Do     |
|----------------|--------|
| is on          | step 3 |
| is off         | step 2 |

**2** To turn on the MP position, move the power switch on the MP VDU to the on (1) position.

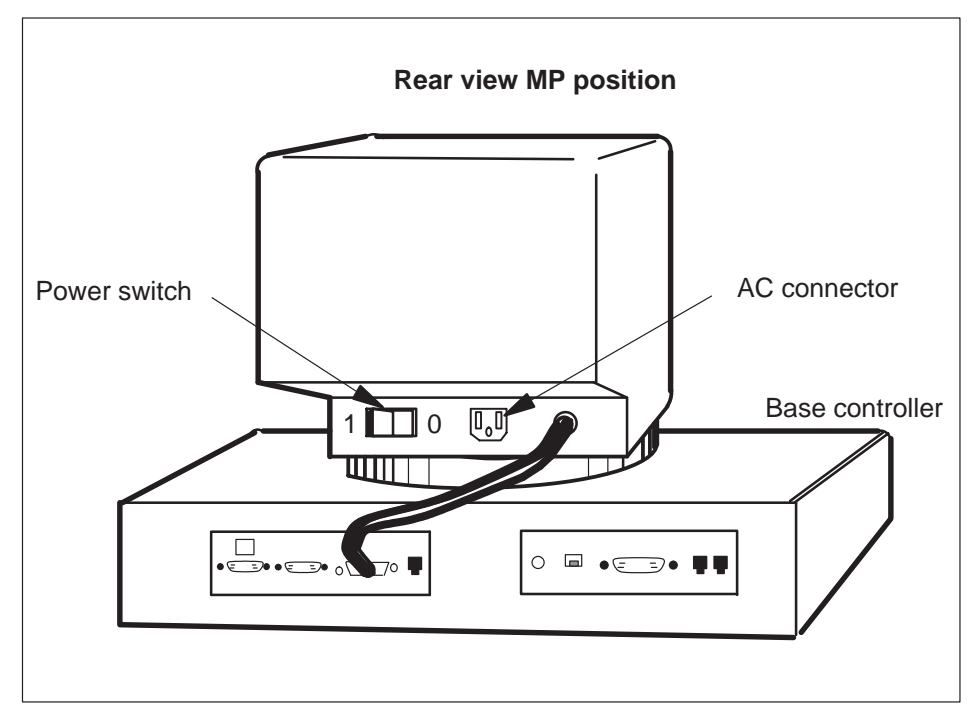

| If power switch is on and MP position | Do     |
|---------------------------------------|--------|
| is on                                 | step 3 |
| is off                                | step 8 |
### MP position (integrated) recovery (continued)

### At the MAP display:

3 To access the MP position level type:

>MAPCI;MTC;PM;POST TPC x,MP

and press the Enter key.

where

- x is the recovered TPC
- 4 To post MP positions that are system busy, type:

### > MP;POST P SB

and press the Enter key.

| If MP position | Do      |
|----------------|---------|
| is SysB        | step 5  |
| is InSv        | step 12 |

**5** To busy the MP position, type:

### >BSY

and press the Enter key.

**6** To return the MP position to service, type:

### >RTS

and press the Enter key.

| If RTS | Do      |
|--------|---------|
| passes | step 10 |
| fails  | step 7  |

# MP position (integrated) recovery (end)

7 To test the MP position, type:

### >TST

and press the Enter key.

| If TST | Do     |
|--------|--------|
| passes | step 9 |
| fails  | step 8 |

- 8 Refer to *TOPS MP Trouble Locating and Clearing Procedures* and return to step 9.
- **9** To return the MP position to service, type:

### >RTS

and press the Enter key.

| If RTS | Do      |
|--------|---------|
| passes | step 10 |
| fails  | step 11 |

10 Determine if all MP positions are in service.

| If all MP positions | Do      |
|---------------------|---------|
| are InSv            | step 12 |
| are not InSv        | step 4  |

- **11** For additional help, contact the next level of maintenance.
- **12** The procedure is complete. If alarms appear, refer to *Alarm Clearing Procedures*.

# MP position (standalone) recovery

### **Application**

This TOPS Multipurpose Position (MP) recovery procedure returns the TOPS MP system to service after a dead switching system fault clears.

### Action

This procedure contains a summary flowchart and a list of steps. Use the flowchart to review the procedure. Follow the steps to perform the procedure.

### MP position (standalone) recovery (continued)

### Summary of MP position (standalone) recovery

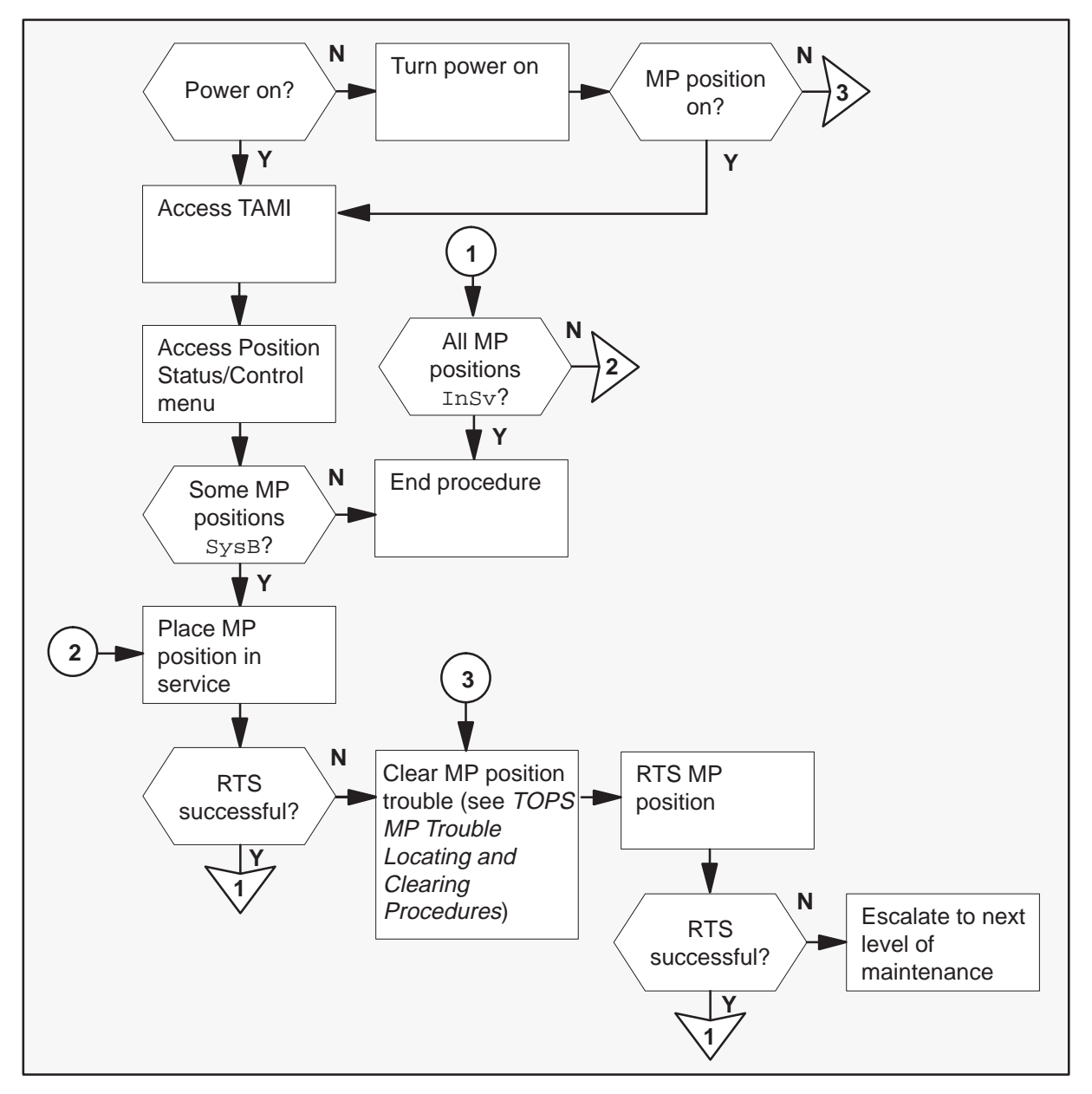

MP position (standalone) recovery

# **ATTENTION** Enter this procedure because of an emergency disruption to service.

### MP position (standalone) recovery (continued)

### At the affected MP position:

1 Determine if the MP position is on.

| If MP position | Do     |
|----------------|--------|
| is on          | step 3 |
| is off         | step 2 |

2 To turn on the MP position, move the power switch on the MP VDU to the on (1) position.

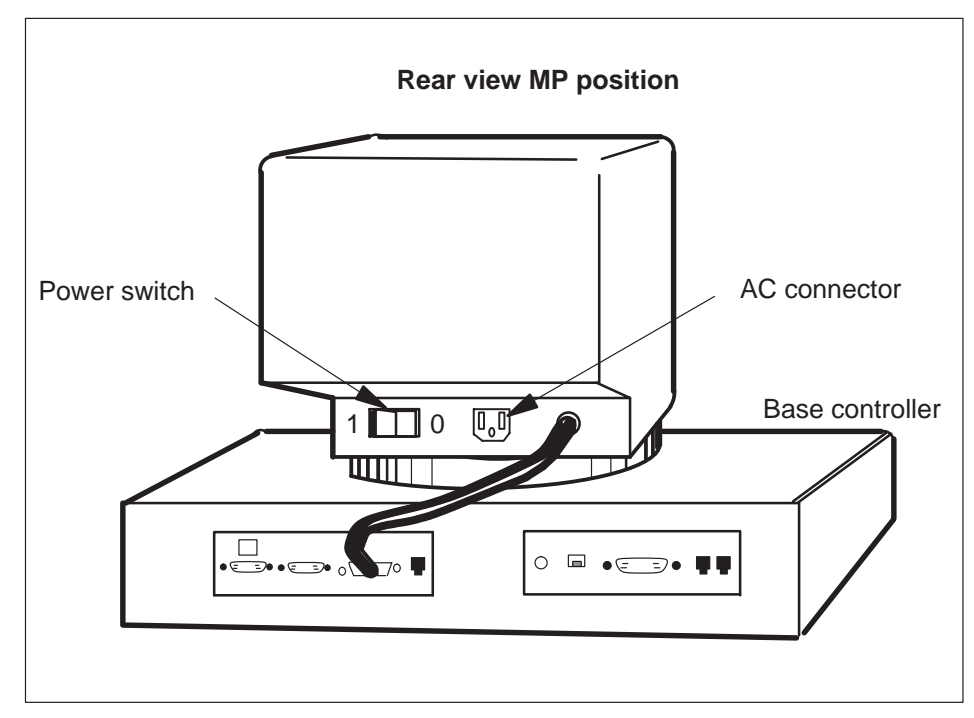

| If power switch is on, and MP position | Do      |
|----------------------------------------|---------|
| is on                                  | step 3  |
| is off                                 | step 15 |

# MP position (standalone)

recovery (continued)

### At the TAMI:

**3** To access the Position Status/Control menu from the TAMI main menu, type:

>3

and press the Enter key.

Example of a MAP display response:

| 1. Bsy          | POSITION STAT | US/CONTROL |              |   |
|-----------------|---------------|------------|--------------|---|
| 2. RTS          |               |            |              |   |
| 3. OffL         |               |            |              |   |
| 4. RTS ALL      | POSITIONS     |            |              |   |
| POSITION NUMBER | S             | TATUS      | CARD PRESENT |   |
| 0.              | S             | /sB        | YES          |   |
| 1.              | S             | /sB        | YES          |   |
| 2.              | II            | nSv        | YES          |   |
| 3.              | Sy            | /sB        | YES          |   |
| MAKE CHOICE     | :             |            |              | ) |

4 Examine the status line to determine if any MP position is SysB.

| If MP position | Do      |
|----------------|---------|
| is SysB        | step 5  |
| is InSv        | step 17 |

**5** To busy the MP position(s), type:

### >1

and press the Enter key.

>n

and press the Enter key.

where

n is the MP position number (0, 1, 2, or 3)

*Note:* Repeat this step until you return to service all positions that apply.

### MP position (standalone) recovery (continued)

**6** To return the MP position(s) to service, type:

>2

and press the Enter key.

>n

and press the Enter key.

where

n is the MP position number (0, 1, 2, or 3)

*Note:* Repeat this step until you return to service all positions that apply.

| If RTS | Do      |  |
|--------|---------|--|
| passes | step 7  |  |
| fails  | step 15 |  |

### At the MAP display:

7 To access the TTP level, type:

### >MAPCI;MTC;TRKS;TTP

and press the Enter key.

8 To post the MP position trunk that applies, type:

### >POST T TOPSPOS n

and press the Enter key.

where

- n is the MP position number (0, 1, 2, or 3)
- 9 Note the status of the trunk circuits.

| If the trunk status | Do      |
|---------------------|---------|
| is MB               | step 11 |
| is SB               | step 10 |

**10** To busy the posted trunk, type:

### >BSY

### MP position (standalone) recovery (continued)

11

and press the Enter key.

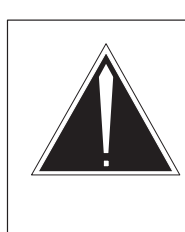

### CAUTION

Trunk goes system busy

Do not RTS the TOPSPOS trunk until the MP position is downloaded (VDU displays Link problems encountered). The trunk goes system busy if the trunk is RTSed

before Link problems encountered appears on the VDU.

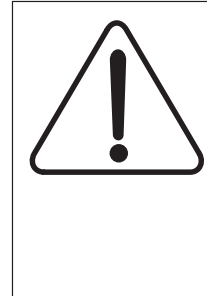

### CAUTION

Trunk goes system busy Do not RTS the TOPSPOS trunk until the MP position is downloaded (VDU displays Link problems encountered). The trunk goes system busy if the trunk is RTSed before Link problems encountered appears on the VDU.

To return the posted trunk to service, type:

### >RTS

and press the Enter key.

*Note:* Repeat steps 8 through 11 until you return to service all positions that apply.

**12** Determine if trunk returns to service.

| lf trunk                                           | Do      |
|----------------------------------------------------|---------|
| returns to service and RES appears on MAP terminal | step 13 |
| fails to return to service                         | step 16 |

### MP position (standalone) recovery (end)

13 Examine the MP VDU.

| lf                           | Do      |
|------------------------------|---------|
| Please log on <b>appears</b> | step 14 |
| other message appears        | step 16 |

**14** Determine if all MP positions are in service.

| If all MP positions | Do      |
|---------------------|---------|
| are InSv            | step 17 |
| are not InSv        | step 1  |

- **15** Refer to *TOPS MP Trouble Locating and Clearing Procedures*, and return to step 3.
- **16** For additional help, contact the next level of maintenance.
- **17** The procedure is complete. If alarms appear, refer to *Alarm Clearing Procedures*.

# **TOPS** routine maintenance procedures

### Introduction

Note, this chapter is a duplicate of the TOPS system procedures in the Recovery Procedures manual.

This chapter contains procedures for How to perform routine maintenance on the DMS-100 switch. Each procedure contains the following sections:

- Application
- Interval
- Common procedures
- Action

### Application

This section describes the purpose of the procedure.

### Interval

This section indicates when to perform the procedure.

### **Common procedures**

This section lists common procedures used during the routine maintenance procedure. A common procedure is a series of steps that repeats in maintenance procedures. Common procedures include card removal and replacement. Common procedures are in the common procedures chapter in this NTP.

Do not use common procedures unless the step-action procedure directs you to.

### Action

This section provides a summary flowchart and a list of steps. Use the flowchart to review the procedure. Follow the steps to perform the procedure.

### **Cleaning the PCE frame filter (integrated and standalone)**

# Application Use this procedure to clean the position controller equipment (PCE) filters. Interval Perform this procedure when the dust level of the PCE requires maintenance. Action Interval

This procedure contains a summary flowchart and a list of steps. Use the flowchart to review the procedure. Follow the steps to perform this procedure.

### Summary of how to clean the PCE frame filter (integrated and standalone)

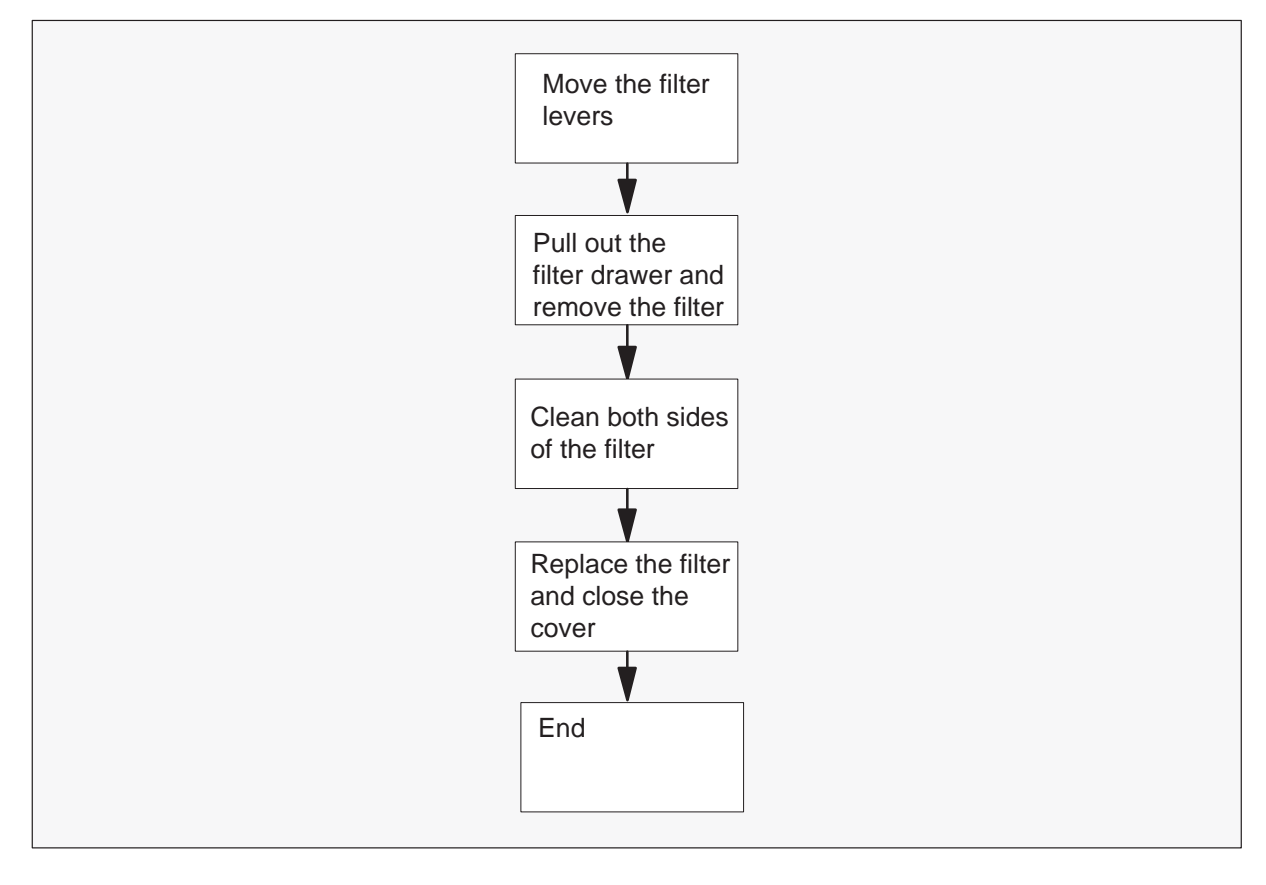

# Cleaning the PCE frame filter (integrated and standalone) (end)

How to clean the PCE frame filter (integrated and standalone) *At the PCE* 

1 See the following figure to locate the filter levers at the bottom of the PCE.

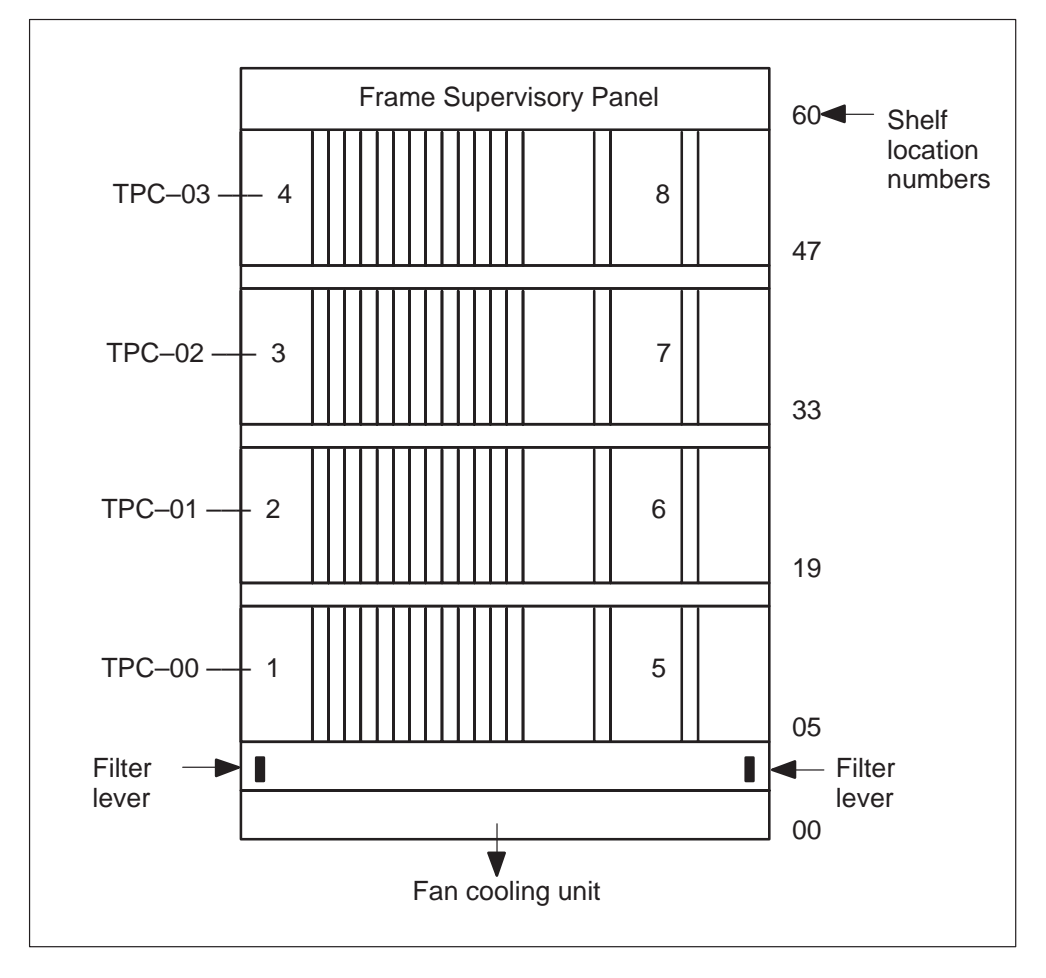

- 2 Move the filter levers so the filter drawer cover opens.
- 3 Pull out the filter drawer and remove the filter.
- 4 Use compressed air to clean both sides of the filter.
- **5** Place the filter back into the filter drawer.
- 6 Close the filter drawer cover.
- 7 The procedure is complete.

### Testing an MP position (integrated)

### Application

Use this procedure to check components of Traffic Operator Position System (TOPS) message switch (TMS) Multipurpose (MP) positions. The TOPS messages switch MP positions have one TOPS position controller (TPC). To test the MP positions, busy the positions from the MAP. Run tests that check the positions, and return the positions to service from the MAP.

### Interval

Perform this procedure at intervals of 6 months.

### **Common procedures**

This procedure references the common procedure *Placing MP position in service (integrated)*.

### Action

This procedure contains a summary flowchart and a list of steps. Use the flowchart to review the procedure. Follow the steps to perform the procedure.

### Testing an MP position (integrated) (continued)

### Summary of How to test an MP position (integrated)

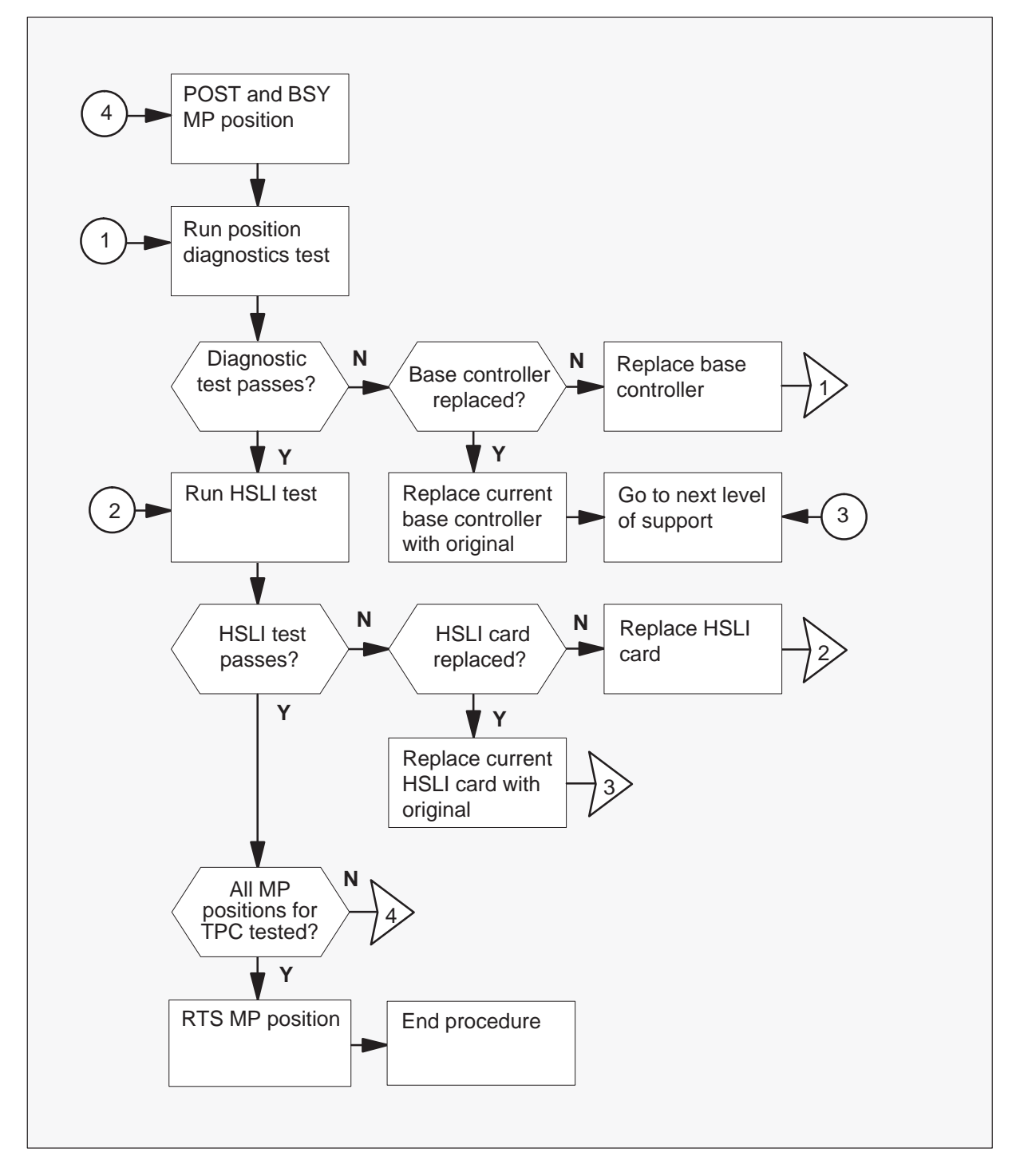

### Testing an MP position (integrated)

(continued)

### How to test an MP position (integrated)

### CAUTION

MP positions must not be in service.

When you prepare MP positions for a test, remove the positions from service. This action makes sure the positions cannot process calls.

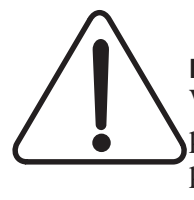

### CAUTION

**MP positions must not be in service.** When you prepare MP positions for a test, remove the positions from service. This action makes sure the positions cannot process calls.

### At the MAP display:

- 1 To post and busy the important MP position, do the following steps:
  - a. Type

>MAPCI;MTC;PM and press the Enter key.

b. Type

### >POST TPC x;MP

and press the Enter key.

where

x is the TPC number.

c. Type

### >POST P n

and press the Enter key.

where

n is the MP position number (0, 1, 2, or 3).

d. Type

>BSY and press the Enter key.

*Note:* Test only one MP for each TPC at a time.

### Testing an MP position (integrated) (continued)

2 To run the position diagnostics test, type

### >TST TERM

and press the Enter key.

| If the MAP displays                          | Do                                                              |
|----------------------------------------------|-----------------------------------------------------------------|
| Test passed                                  | step 5                                                          |
| Test failed                                  | step 3 if one of the following error codes and messages appears |
| Test failed and you replaced base controller | step 4 if one of the following error codes and messages appears |

| Error code                                                   | Test failed message                         |
|--------------------------------------------------------------|---------------------------------------------|
| 101, 201, 202, 205, 213, 214,<br>301–302, 305, 306, 401, 402 | Diagnostics software error in the TPC       |
| 204                                                          | Position not available for<br>diagnostics   |
| 303, 304                                                     | Error in communication with the MP position |
| 403–411                                                      | MP position component diagnostic failed     |

- **3** Replace the MP base controller. Refer to *TOPS MP Card Replacement Procedures* (NT0M90). Return to step 2.
- 4 Replace the current MP base controller with the original base. Refer to *TOPS MP Card Replacement Procedures* (NT0M90). Proceed to step 9.

### Testing an MP position (integrated)

(continued)

5 To run the HSLI test, type

### >TST HSLI

and press the Enter key.

| If the MAP displays           | Do                                                              |
|-------------------------------|-----------------------------------------------------------------|
| Test passed                   | step 8                                                          |
| Test failed                   | step 6 if one of the following error codes and messages appears |
| Test failed and card replaced | step 7 if one of the following error codes and messages appears |

| Error code                                                   | Test failed message                             |
|--------------------------------------------------------------|-------------------------------------------------|
| 101, 201, 202, 205, 213, 214,<br>301–302, 305, 306, 401, 402 | Diagnostics software error in the TPC           |
| 203                                                          | HSLI card not present cannot run<br>diagnostics |
| 204                                                          | Position not available for<br>diagnostics       |
| 206–212, 215–230                                             | HSLI card diagnostics failed                    |

- 6 Replace the HSLI card. Refer to *TOPS MP Card Replacement Procedures* (NTNX62). Return to step 5.
- 7 Replace the current HSLI card with the original HSLI card. Refer to *TOPS MP Card Replacement Procedures* (NTNX62), and proceed to step 9.
- 8 Verify that the system tested all MPs for a TPC.

| If tests for all MPs for a TPC | Do      |
|--------------------------------|---------|
| occurred                       | step 10 |
| did not occur                  | step 1  |

**9** For additional help, contact the next level of support.

# Testing an MP position (integrated) (end)

- **10** Perform the procedure *Placing MP position in service (integrated).*
- **11** The procedure is complete.

### Testing an MP position (standalone)

### Application

Use this procedure to check components of standalone Traffic Operator Position System (TOPS) Multipurpose (MP) positions. To test the standalone MP positions, perform the following procedures. Busy the positions from the MAP. Busy the positions from the TAMI. You must run tests that check the positions. Return the positions to service from the TAMI. Return the position to service from the MAP.

### Interval

Perform this procedure at intervals of 6 months.

### **Common procedures**

This procedure references the following common procedures:

- How to place MP position in service (standalone)
- How to remove MP position from service (standalone)

### Action

This procedure contains a summary flowchart and a list of steps. Use the flowchart to review the procedure. Follow the steps to perform the procedure.

### Testing an MP position (standalone) (continued)

### Summary of testing an MP position (standalone)

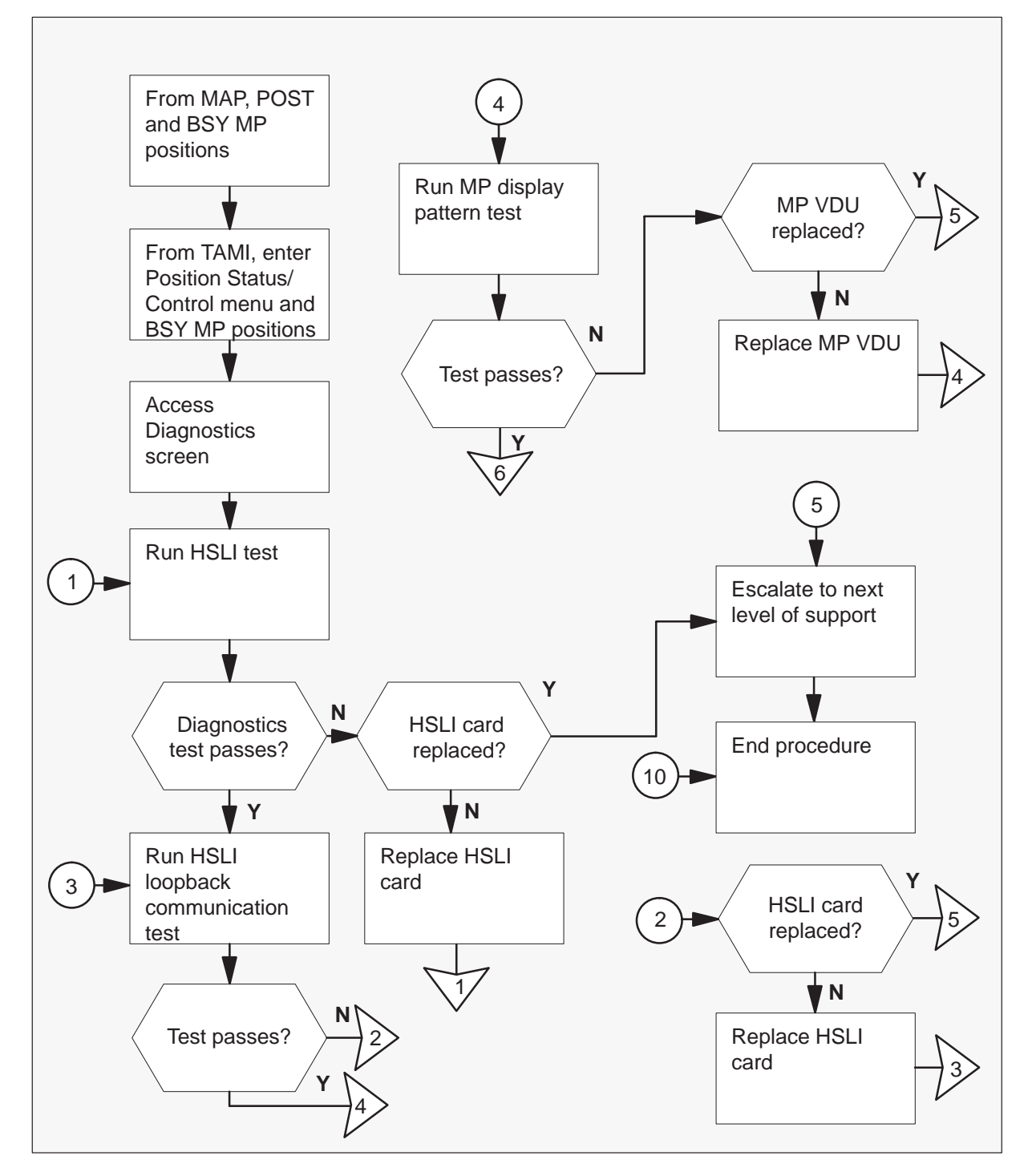

# Testing an MP position (standalone)

(continued)

Summary of testing an MP position (standalone) (continued)

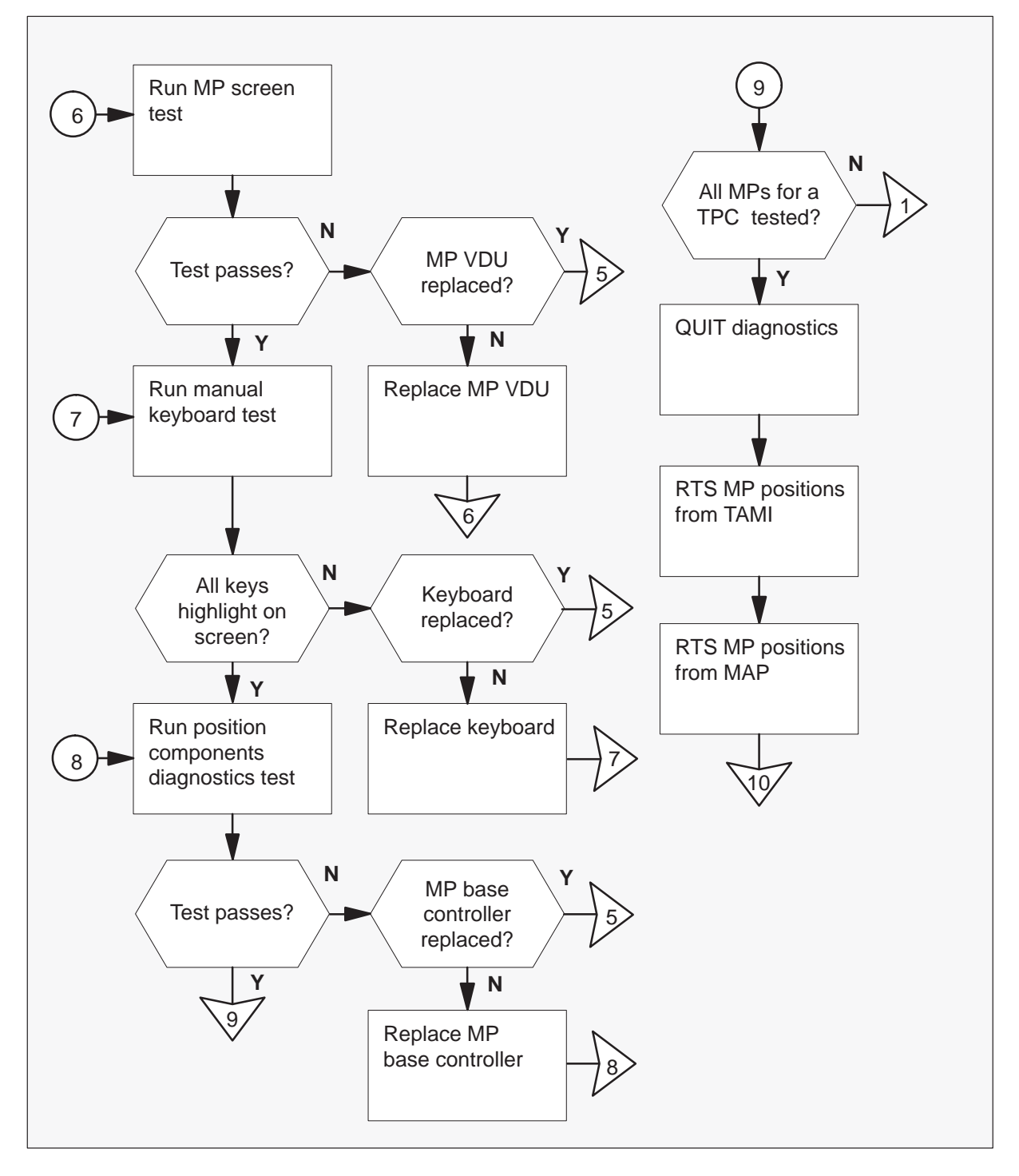

### Testing an MP position (standalone) (continued)

### How to test an MP position (standalone)

At your current position

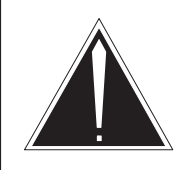

1

### CAUTION

MP positions must not be in service. To prepare MP positions for a test, remove the positions from service. This action makes sure the positions cannot process calls.

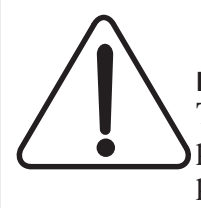

### CAUTION

MP positions must not be in service. To prepare MP positions for a test, remove the positions from service. This action makes sure the positions cannot process calls.

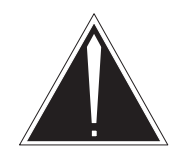

### CAUTION

Service interruption The removal of an MP position from service causes service interruption.

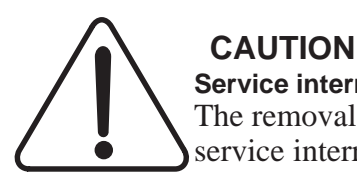

# Service interruption

The removal of an MP position from service causes service interruption.

Perform the procedure *Removing MP position from service (standalone)*.

### At the TAMI:

2 From the main menu, access the Diagnostics screen. To access this screen, type

>5

and press the Enter key.

TAMI response:

Enter TPC Diagnostics command:

### **Testing an MP position (standalone)**

(continued)

3 To run the TOPS/HSLI card test, type

### >POSDIAG n CARD

and press the Enter key.

where

n is the MP position number (0, 1, 2, or 3). *Note:* You can select only ManB positions.

### TAMI response:

```
Performing CBT Port Register Test...
Performing CC Port Register Test...
Performing CBT Port Internal Loopback Test...
Performing CC Port Internal Loopback Test...
Performing HSLI Port Register Test...
Performing HSLI Port Ram Test...
```

| If diagnostics test                         | Do      |
|---------------------------------------------|---------|
| passes                                      | step 5  |
| fails and you did not replace the HSLI card | step 4  |
| fails and you replaced the HSLI card        | step 15 |

4 Replace the HSLI card. Refer to *TOPS MP Card Replacement Procedures* (NTNX62). Return to step 3.

### Testing an MP position (standalone) (continued)

5 To run the HSLI loopback communication test, type

>POSDIAG n HSLI

and press the Enter key.

where

n is the MP position number (0, 1, 2, or 3). *Note:* You can select only ManB positions.

TAMI response:

```
Downloading MP...
Performing HSLI Loopback Diagnostic...
```

| If loopback diagnostics test                   | Do      |
|------------------------------------------------|---------|
| passes                                         | step 7  |
| fails and you did not replace the<br>HSLI card | step 6  |
| fails and you replaced the HSLI card           | step 15 |

6 Replace the HSLI card. Refer to *TOPS MP Card Replacement Procedures* (NTNX62), and return to step 5.

### **Testing an MP position (standalone)**

(continued)

7 To run the MP display pattern tests, type

### >POSDIAG n PATTERN

and press the Enter key. Follow prompts to verify the patterns or exit the diagnostic.

### where

n is the MP position number (0, 1, 2, or 3). *Note:* You can select only ManB positions.

#### TAMI response:

```
Downloading MP...
Ready to display a pattern...
Enter "NEXT" or "EXIT" :
```

| If diagnostics pattern test                   | Do      |
|-----------------------------------------------|---------|
| passes                                        | step 9  |
| fails and you did not replace the MP VDU      | step 8  |
| fails and you replaced the MP<br>VDU replaced | step 15 |

8 Refer to *TOPS MP Card Replacement Procedures* (NT0M92). Replace the MP VDU. Return to step 7.

### Testing an MP position (standalone) (continued)

9 To run the MP screen test, type

#### >POSDIAG n SCREEN

and press the Enter key.

where

n is the MP position number (0, 1, 2, or 3).

*Note:* You can select only ManB positions.

Lines of the letter h continue to appear on the screen. Follow prompts to exit the diagnostic.

| If diagnostics screen test               | Do      |
|------------------------------------------|---------|
| passes                                   | step 11 |
| fails and you did not replace the MP VDU | step 10 |
| fails and you replaced the MP<br>VDU     | step 15 |

- **10** Refer to *TOPS MP Card Replacement Procedures* (NT0M92). Replace the MP VDU. Return to step 9.
- **11** To run the MP manual keyboard test, type

#### >POSDIAG n MANKEY

and press the Enter key.

where

n is the MP position number (0, 1, 2, or 3).

*Note:* You can select only ManB positions.

**12** Press every key on the MP keyboard. Verify that the system highlights the keys on the MP VDU display. Follow prompts to exit the diagnostic.

| lf keys                                                  | Do      |
|----------------------------------------------------------|---------|
| highlight                                                | step 14 |
| do not highlight and you did not replace the MP keyboard | step 13 |
| do not highlight and you replaced the MP keyboard        | step 15 |

### **Testing an MP position (standalone)**

(continued)

- **13** Refer to *TOPS MP Card Replacement Procedures* (NT0M36). Replace the MP keyboard. Return to step 11.
- 14 To run the terminal component diagnostics (TCD) test, type

#### >POSDIAG n TCD

and press the Enter key.

where

n is the MP position number (0, 1, 2, or 3). *Note:* You can select only ManB positions.

#### TAMI response:

Performing ROM position Component Diagnostic... Performing CPU position Component Diagnostic... Performing Exceptions position Component Diagnostic... Performing RAM position Component Diagnostic... Performing HSLI Port position Component Diagnostic... Performing UART position Component Diagnostic... Performing Keyboard position Component Diagnostic...

| If TCD diagnostics test                              | Do      |
|------------------------------------------------------|---------|
| passes                                               | step 17 |
| fails and you did not replace the MP base controller | step 16 |
| fails and you replaced the MP base controller        | step 15 |

- **15** For additional help, contact the next level of support.
- **16** Refer to *TOPS MP Card Replacement Procedures* (NT0M90). Replace the MP base controller. Return to step 14.
- 17 Make sure the system tests all positions associated with a TPC.

| If the system               | Do      |
|-----------------------------|---------|
| tests all positions         | step 18 |
| does not test all positions | step 3  |

# Testing an MP position (standalone) (end)

- 18 To exit diagnostics and return to the main menu, typeQUIT and press the Enter key.
- **19** Perform the procedure *Placing MP position in service (standalone)*.
- **20** The procedure is complete.

### Updating TPC software (integrated and standalone)

### Application

Use this procedure to update or reboot TOPS Position Controller (TPC) software.

### Interval

Perform this procedure when you need to update current software.

### **Common procedures**

There are no common procedures

### Action

This procedure contains a flowchart and a list of steps. Use the flowchart to review the procedure. Follow the steps to perform this procedure.

### Updating TPC software (integrated and standalone) (continued)

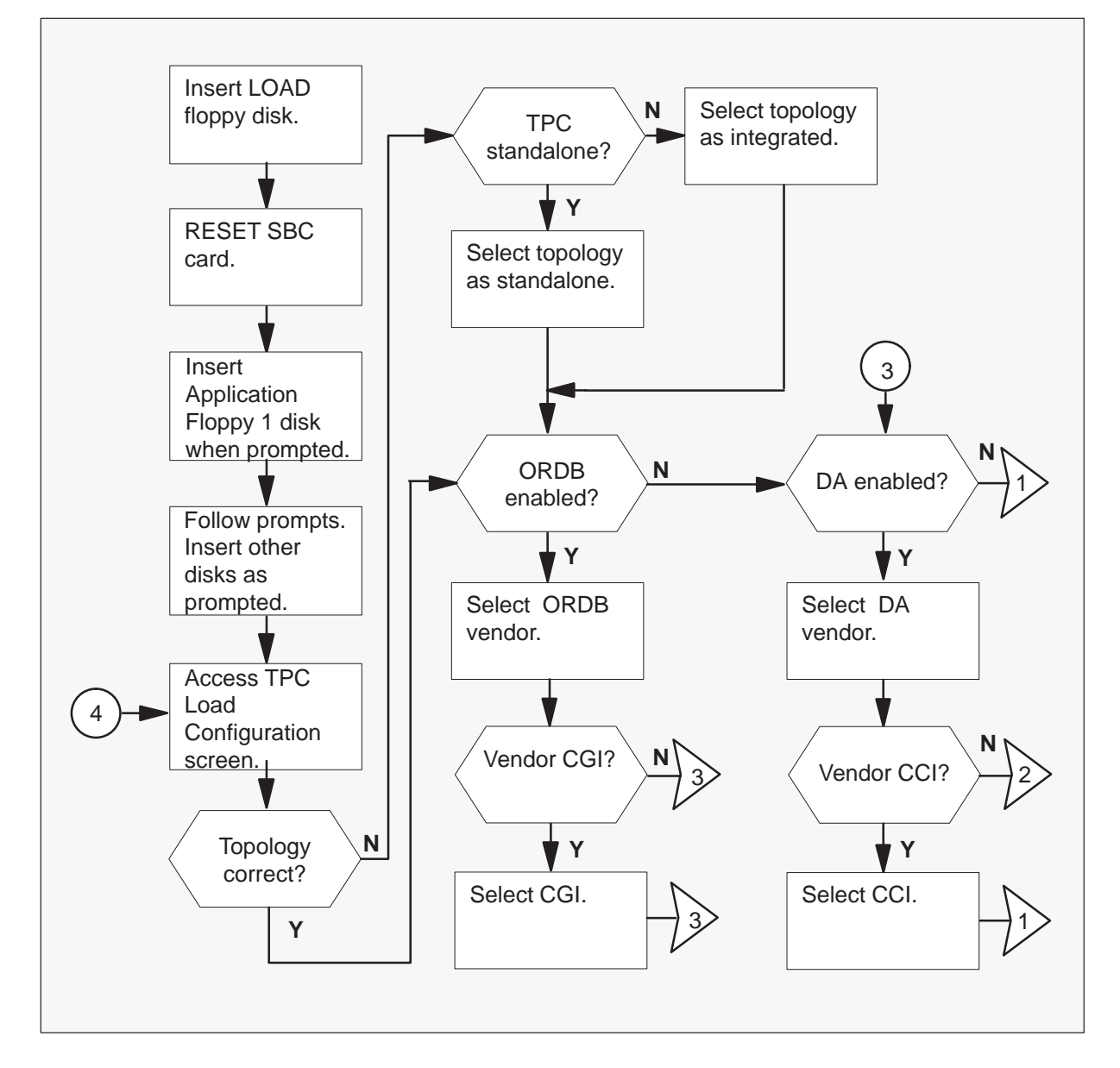

Summary of how to update TPC software (integrated and standalone)

# Updating TPC software (integrated and standalone) (continued)

Summary of how to update TPC software (integrated and standalone) (continued)

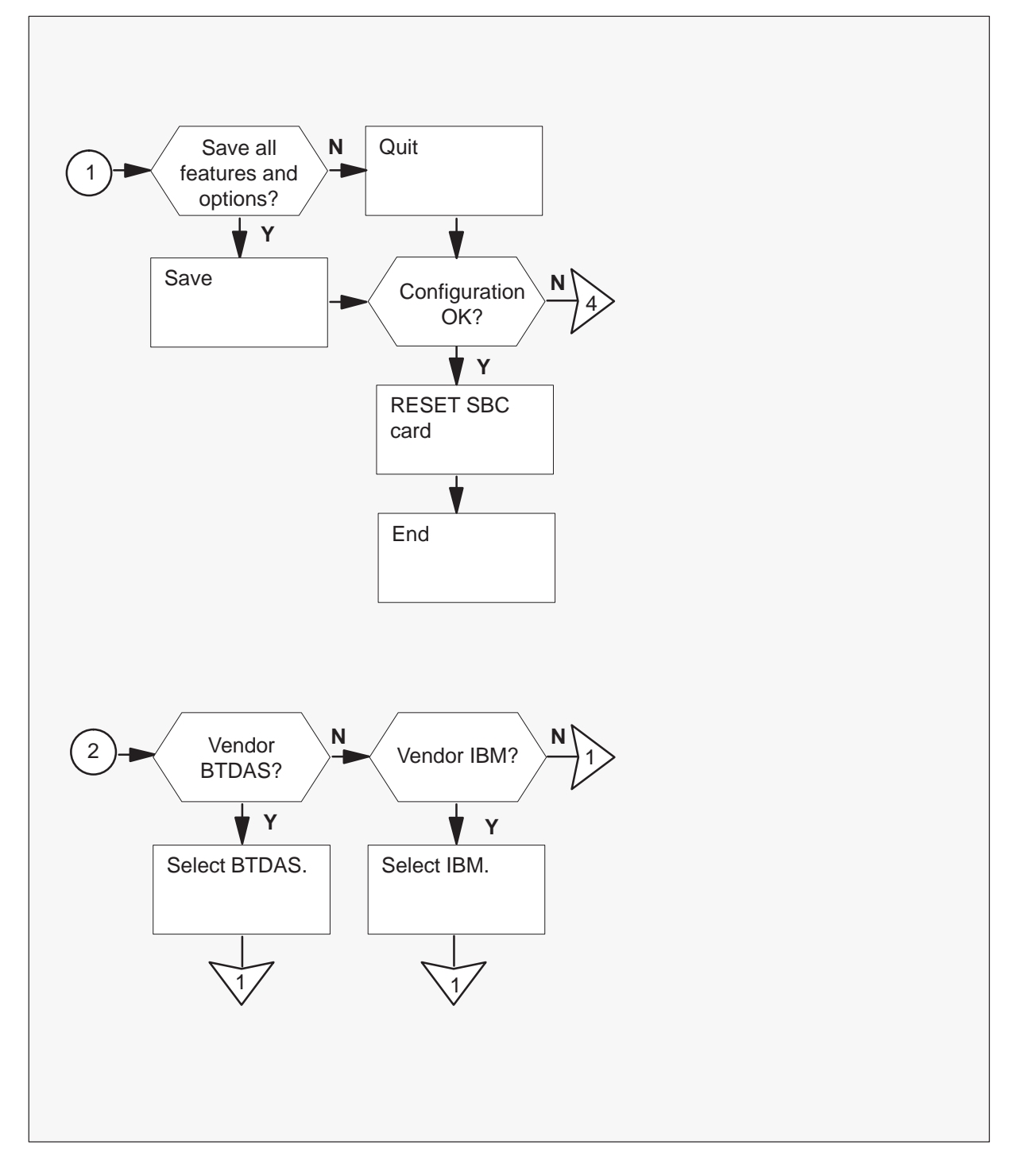

### Updating TPC software (integrated and standalone) (continued)

### How to update TPC software (integrated and standalone)

At your Current Location

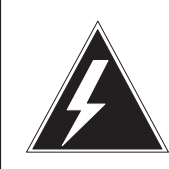

1

### WARNING

Possible damage to floppy disks

Take precautions when you remove floppy disks from jackets. Store floppy disks in a temperate, clean environment. Keep the disks away from liquids.

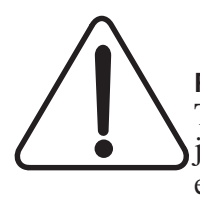

### CAUTION

Possible damage to floppy disks

Take precautions when you remove floppy disks from jackets. Store floppy disks in a temperate, clean environment. Keep the disks away from liquids.

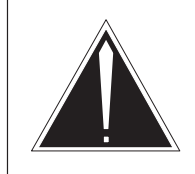

### CAUTION

**Service interruption** When you update TPC software, make sure each MP position is busy or offline.

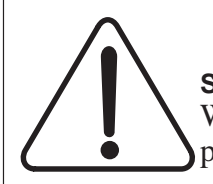

### CAUTION Service interruption

When you update TPC software, make sure each MP position is busy or offline.

Insert the LOAD floppy disk in the floppy drive of the TPC to update. Push the lever to lock the floppy disk in place. See the following figure.

# Updating TPC software (integrated and standalone) (continued)

*Note:* Make sure the edge of the floppy disk with notches is at the top and the label faces the hard drive.

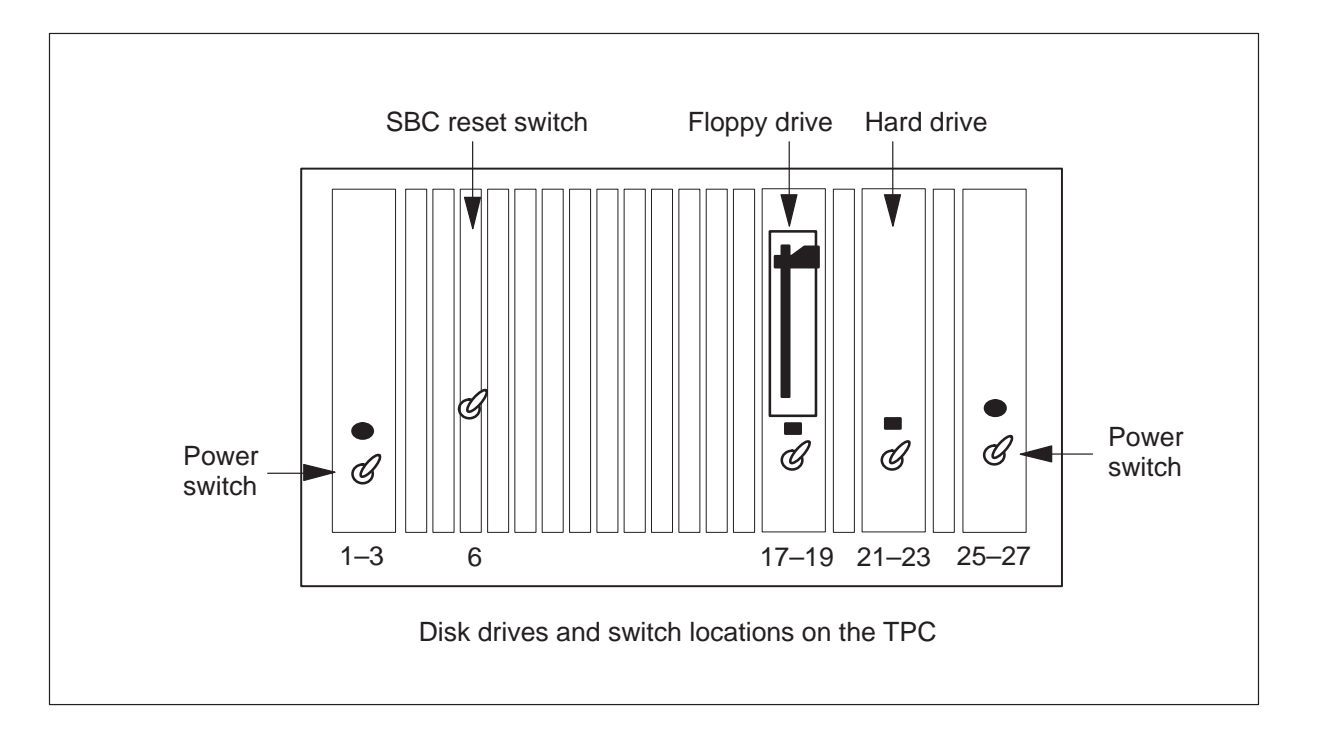

2 To reset the SBC card lower and lift the RESET switch. See the figure in step 1.

### Updating TPC software (integrated and standalone) (continued)

Example of a TAMI response:

| DOODLEBUG 4.2 - TPC (68010, 128 | segment MMU, 7.0Mb memory) |
|---------------------------------|----------------------------|
| Autobooting                     |                            |
| Loading SYSTEM. KERNEL          | MF37                       |
| STANDARD Dnet Kernel            |                            |
| Loading SYSTEM. MONITOR         | MF29                       |
| Loading SYSTEM. PD.TEXT         |                            |
| Loading OSPCR_TPC.AREA          | AB06                       |
| Loading HXCR_TPC.AREA           | AG17                       |
| Loading TPCUART.CODE            | AB01                       |
| Loading ECH.CODE                | AE04                       |
| Loading TPC_VT100.CODE          | AD01                       |
| Loading HFLPY_TPC.AREA          | AC03                       |
| Loading HWNCH_TPC.AREA          | AE01                       |
| Command Interpreter Version MDO | 19                         |
| TPC FLOPPY LOADER               |                            |
| OPERATION                       | STATUS                     |
| Transferring Application Files  | Pending                    |
| Transferring System Files       | Pending                    |
|                                 |                            |
| Please insert the disk labeled: |                            |
| Type C)ontinue                  |                            |
|                                 |                            |

## Updating TPC software (integrated and standalone)

(continued)

**3** To follow the prompts on the TAMI remove the LOAD floppy disk. Insert the Application Floppy - 1 disk. To continue to load the TPC, type:

#### >C

Example of a TAMI response:

| TPC FLOPPY LOADER                                                           |                              |
|-----------------------------------------------------------------------------|------------------------------|
| Load Name: TPC34BM                                                          |                              |
| OPERATION<br>Transferring Application Files<br>Transferring System Files    | STATUS<br>Started<br>Pending |
| COPYING<br>TPC FLOPPY LOADER<br>Load Name: TPC34BM                          |                              |
| OPERATION<br>Transferring Application Files<br>Transferring System Files    | STATUS<br>Started<br>Pending |
| Please insert the disk labeled:<br>Application Floppy - 2<br>Type C)ontinue |                              |
4 To follow the prompts on the TAMI, remove the Application Floppy - 1 disk. Insert the Application Floppy - 2 disk. To continue to load the TPC, type:

#### >C

| TPC FLOPPY LOADER                                                           |                              |
|-----------------------------------------------------------------------------|------------------------------|
| Load Name: TPC34BM                                                          |                              |
| OPERATION<br>Transferring Application Files<br>Transferring System Files    | STATUS<br>Started<br>Pending |
| COPYING                                                                     |                              |
| TPC FLOPPY LOADER<br>Load Name: TPC34BM                                     |                              |
| OPERATION<br>Transferring Application Files<br>Transferring System Files    | STATUS<br>Started<br>Pending |
| Please insert the disk labeled:<br>Application Floppy - 3<br>Type C)ontinue |                              |

## Updating TPC software (integrated and standalone)

(continued)

**5** To follow the prompts on the TAMI, remove the Application Floppy - 2 disk. Insert the Application Floppy - 3 disk. To continue to load the TPC, type:

#### >C

| $\left( \right)$ | TPC FLOPPY LOADER                                                           |                              |  |
|------------------|-----------------------------------------------------------------------------|------------------------------|--|
|                  | Load Name: TPC34BM                                                          |                              |  |
|                  | OPERATION<br>Transferring Application Files<br>Transferring System Files    | STATUS<br>Started<br>Pending |  |
|                  | COPYING                                                                     |                              |  |
|                  | TPC FLOPPY LOADER<br>Load Name: TPC34BM                                     |                              |  |
|                  | OPERATION<br>Transferring Application Files<br>Transferring System Files    | STATUS<br>Started<br>Pending |  |
|                  | Please insert the disk labeled:<br>Application Floppy - 4<br>Type C)ontinue |                              |  |

**6** To follow the prompts on the TAMI, remove the Application Floppy - 3 disk. Insert the Application Floppy - 4 disk. To continue to load the TPC, type:

#### >C

| TPC FLOPPY LOADER                                                        |                           |  |
|--------------------------------------------------------------------------|---------------------------|--|
| Load Name: TPC34<br>OPERATION                                            | BM<br>STATUS              |  |
| Transferring Application Files<br>Transferring System Files              | Started<br>Pending        |  |
| COPYING                                                                  |                           |  |
| TPC FLOPPY LOADER<br>Load Name: TPC34BM                                  |                           |  |
| OPERATION<br>Transferring Application Files<br>Transferring System Files | STATUS<br>Done<br>Pending |  |
| Please insert the disk labeled:<br>System Floppy - 1<br>Type C)ontinue   |                           |  |

## Updating TPC software (integrated and standalone)

(continued)

7 To follow the prompts on the TAMI, remove the Application Floppy - 4 disk. Insert the System Floppy - 1 disk. To continue to load the TPC, type:

#### >C

| TPC FLOPPY LOADER                                                                             |                                |  |
|-----------------------------------------------------------------------------------------------|--------------------------------|--|
| Load Name: TPC34B<br>OPERATION<br>Transferring Application Files<br>Transferring System Files | M<br>STATUS<br>Done<br>Started |  |
| COPYING                                                                                       |                                |  |
| TPC FLOPPY LOADER<br>Load Name: TPC34BM                                                       |                                |  |
| OPERATION<br>Transferring Application Files<br>Transferring System Files                      | STATUS<br>Done<br>Started      |  |
| Please insert the disk labeled:<br>System Floppy - 2<br>Type C)ontinue                        |                                |  |

8 To follow the prompts on the TAMI, remove the System Floppy - 1 disk. Insert the System Floppy - 2 disk. To continue to load the TPC, type:

### >C

| TPC FLOPPY LO.                                    | ADER    |
|---------------------------------------------------|---------|
| Load Name: T                                      | PC34BM  |
| OPERATION                                         | STATUS  |
| Transferring Application Files                    | Done    |
| Transferring System Files                         | Started |
| COPYING                                           |         |
| TPC FLOPPY LOA                                    | DER     |
| Load Name: TP                                     | C34BM   |
| OPERATION                                         | STATUS  |
| Transferring Application Files                    | Done    |
| Transferring System Files                         | Done    |
| Floppy loading complete. Remove<br>Type C)ontinue | floppy. |

# Updating TPC software (integrated and standalone)

(continued)

**9** To remove the floppy disk and access the TPC Load Configuration screen, type:

```
>C
Example of a TAMI response:
```

| TPC LO          | AD CONFIGURATION                        |
|-----------------|-----------------------------------------|
| FEATURE         | CURRENT SETTING                         |
| D)A             | Disabled                                |
| O)RDB           | Disabled                                |
| T)opology       | Standalone                              |
| Enter first let | er of feature to change feature setting |
| S)ave current s | attings and quit Q)uit without saving   |

*Note:* Do not reset the TPC immediately after you perform this step as you did in BCS32 and earlier versions.

**10** See the TAMI response in step 9 to determine if topology feature current setting is correct.

| If topology feature current setting | Do      |
|-------------------------------------|---------|
| is correct                          | step 15 |
| is not correct                      | step 11 |

**11** To access the topology feature, type:

| TPC LOAD                  | CONFIGURATION                             |
|---------------------------|-------------------------------------------|
| FEATURE                   | CURRENT SETTING                           |
| D)A<br>O)RDB<br>T)opology | Disabled<br>Disabled<br>Integrated        |
| Available options         | are:<br>S)tandalone<br>I)ntegrated NTXA83 |
| Enter first lette         | r of option to change setting for feature |

**12** Determine if the TPC is standalone or integrated.

| If TPC load   | Do      |
|---------------|---------|
| is standalone | step 13 |
| is integrated | step 14 |

**13** To select the TPC load as being standalone, type:

#### >S

Example of a TAMI response:

| TPC L           | OAD CONFIGURATION      |                      |
|-----------------|------------------------|----------------------|
| FEATURE         | CURRENT                | SETTING              |
| D)A             | Dis                    | abled                |
| O)RDB           | Dis                    | abled                |
| T)opology       | Sta                    | ndalone              |
| Enter first let | tter of feature to cha | nge feature setting  |
| S)ave current s | settings and quit      | Q)uit without saving |

Go to step 15.

**14** To select the TPC load as being integrated, type:

>|

| TPC LOAD           | CONFIGURATION                          |
|--------------------|----------------------------------------|
| FEATURE            | CURRENT SETTING                        |
| D)A                | Disabled                               |
| O)RDB              | Disabled                               |
| T)opology          | Integrated                             |
| Enter first letter | c of feature to change feature setting |
| S)ave current set  | tings and quit Q)uit without saving    |

# Updating TPC software (integrated and standalone)

(continued)

**15** Determine if Operator Reference Database (ORDB) must be enabled.

| If ORDB must   | Do      |
|----------------|---------|
| be enabled     | step 16 |
| not be enabled | step 18 |

#### **16** To access ORDB type:

#### >0

| ( | TPC LOAD                  | CONFIGURATION                            |         |
|---|---------------------------|------------------------------------------|---------|
|   | FEATURE                   | CURRENT SETTING                          |         |
|   | D)A<br>O)RDB<br>T)opology | Disabled<br>Disabled<br>Integrated       |         |
|   | Available                 | options are:<br>D)isabled<br>C)GI NTXA20 |         |
|   | Enter first lette         | r of feature to change feature           | setting |

**17** To select the vendor, Computer Generations, Incorporated, that supports ORDB, type:

```
>C
Example of a TAMI response:
```

| FEATURE                   | TPC LOAD                | CONFIGURATION<br>CURRI          | ENT SETTING                | G                              |
|---------------------------|-------------------------|---------------------------------|----------------------------|--------------------------------|
| D)A<br>O)RDB<br>T)opology |                         | D:<br>CC<br>II                  | isabled<br>3I<br>ntegrated |                                |
| Enter fir:<br>S)ave cur   | st letter<br>rent setti | of feature to a<br>ngs and quit | change feat<br>Q)uit s     | ture setting<br>without saving |

**18** Determine if Directory Assistance (DA) must be enabled.

| If DA must     | Do      |
|----------------|---------|
| be enabled     | step 19 |
| not be enabled | step 24 |

**19** To access directory assistance (DA), type:

```
>D
Example of a TAMI response:
```

| TPC LOAD CONFIGURATION                                    |               |             |         |     |         |
|-----------------------------------------------------------|---------------|-------------|---------|-----|---------|
| FEATURE                                                   |               | CURRENT SI  | ETTING  |     |         |
| D)A Disabled<br>O)RDB CGI<br>T)opology Integrated         |               |             |         |     |         |
| Available options are:                                    |               |             |         |     |         |
| D)isabled<br>C)CI NTX708/709<br>B)TDAS<br>I)BM NTXD39/D40 |               |             |         |     |         |
| Enter first let                                           | ter of option | n to change | setting | for | feature |

**20** Select the vendor that supports DA.

| If vendor | Do      |
|-----------|---------|
| is CCI    | step 21 |
| is BTDAS  | step 22 |
| is IBM    | step 23 |

**21** To select Computer Consoles, Incorporated (CCI) type:

**>C** Example of a TAMI response:

|            | FPC LOAD CONFIGURATION                         |
|------------|------------------------------------------------|
| FEATURE    | CURRENT SETTING                                |
| D)A        | CCI                                            |
| O)RDB      | CGI                                            |
| T)opology  | Integrated                                     |
| Enter firs | st letter of feature to change feature setting |
| S)ave curi | cent settings and quit Q)uit without saving    |

Go to step 24.

22 To select British Telecom Directory Assistance (BTDAS), type:

#### >B

Example of a TAMI response:

| TI          | PC LOAD CONFIGURATION                       |
|-------------|---------------------------------------------|
| FEATURE     | CURRENT SETTING                             |
| D)A         | BTDAS                                       |
| O)RDB       | CGI                                         |
| T)opology   | Integrated                                  |
| Enter first | letter of feature to change feature setting |
| S)ave curre | nt settings and quit Q)uit without saving   |

Go to step 24.

23 To select International Business Machines Corporation (IBM), type:

```
>I

Example of a TAMI response:

TPC LOAD CONFIGURATION

FEATURE CURRENT SETTING

D)A IBM

O)RDB CGI

T)opology Integrated

Enter first letter of feature to change feature setting

S)ave current settings and quit Q)uit without saving
```

24 Determine if you must save each feature and option.

| lf you must                      | Do      |
|----------------------------------|---------|
| save each feature and option     | step 26 |
| not save each feature and option | step 25 |

- **25** To quit without saving features and options, type:
  - >Q

Go to step 27.

26 To save each feature and option, type:

#### >S

Example of a TAMI response:

```
TPC LOAD CONFIGURATION
```

New settings saved in TPC configuration file.

```
Reset TPC to keep current configuration or... Type C)ontinue
```

27 Make sure the TPC load configuration is correct.

| If the TPC load             | Do      |
|-----------------------------|---------|
| is correct                  | step 28 |
| must be reviewed or changed | step 9  |

#### 28 To reset the SBC card lower and lift, the RESET switch.

|   | DOODLEBUG 4.2 - TPC (68010, 128  | SEGMENT  | MMU, | 7.0Mb | memory | ) |
|---|----------------------------------|----------|------|-------|--------|---|
|   | Autobooting                      |          |      |       |        |   |
|   | Loading SYSTEM.KERNEL            | MF37     |      |       |        |   |
|   | STANDARD Dnet Kernel             |          |      |       |        |   |
|   | Loading SYSTEM. MONITOR          | MF29     |      |       |        |   |
|   | Loading SYSTEM.PD.TEXT           |          |      |       |        |   |
|   | Loading OSPCR_TPC.AREA           | AB06     |      |       |        |   |
|   | Loading HXCR_TPC.AREA            | AG17     |      |       |        |   |
|   | Loading TPCUART.CODE             | AB01     |      |       |        |   |
|   | Loading ECH.CODE                 | AE04     |      |       |        |   |
|   | Loading TPC_VT100.CODE           | AD01     |      |       |        |   |
|   | Loading HFLPY_TPC.AREA           | AC03     |      |       |        |   |
|   | Loading HWNCH_TPC.AREA           | AE01     |      |       |        |   |
|   | Loading ATMSG.AREA               | AB01     |      |       |        |   |
|   | Loading TPCDRS.AREA              | 91/04/09 | 11:3 | 2     |        |   |
|   | Loading TPCDEBUG.AREA            | AB01     |      |       |        |   |
|   | Loading TPCHSDA.AREA             | 91.04.09 | 11:4 | 7     |        |   |
|   | Loading OSP.CODE                 | AE01     |      |       |        |   |
|   | Command Interpreter Version MD0  | 9        |      |       |        |   |
|   |                                  |          |      |       |        |   |
|   | TOPS                             | MP       |      |       |        |   |
|   |                                  |          |      |       |        |   |
|   | Starting Supervisor initializat: | ion.     |      |       |        |   |
|   | Supervisor initialization comple | ete.     |      |       |        |   |
|   |                                  |          |      |       |        |   |
|   | Starting log system initializat: | ion.     |      |       |        |   |
|   | Log system initialization comple | ete.     |      |       |        | , |
| > |                                  |          |      |       |        |   |

**29** When you complete loading, the TAMI main menu appears.

Example of a TAMI response (integrated):

|    |           | TPC ADMINISTRATION<br>Version mTPC34BM | AND M<br>IBM-D | AINTENANCE<br>A/CGI-ORDB |
|----|-----------|----------------------------------------|----------------|--------------------------|
| 1. | TPC LOGS  |                                        | 5.             | RESET TPC                |
| 2. | TPC DATAE | FILL                                   | б.             | SONALERT                 |
| 3. | HSDA STAT | TUS/CONTROL                            | 7.             | TPC PATCHER              |
| 4. | DATE AND  | TIME                                   |                |                          |
|    | MAKE      | CHOICE:                                |                |                          |

Example of a TAMI response (standalone):

|    | TPC ADMINISTRATION<br>Version sTPC34BM2 | AND M<br>DA/OR | IAINTENANCE<br>DB/FRENCH |
|----|-----------------------------------------|----------------|--------------------------|
| 1. | TPC LOGS                                | б.             | DATE AND TIME            |
| 2. | TPC DATAFILL                            | 7.             | RESET TPC                |
| 3. | POSITION STATUS/CONTROL                 | 8.             | SONALERT                 |
| 4. | HSDA STATUS/CONTROL                     | 9.             | TPC PATCHER              |
| 5. | DIAGNOSTICS                             |                |                          |
| ~  | MAKE CHOICE:                            |                |                          |

**30** This procedure is complete.

## **Application**

Use this procedure to return integrated Traffic Operator Position System (TOPS) Multipurpose (MP) positions to service.

## Action

This procedure contains a summary flowchart and a list of steps. Use the flowchart to review the procedure. Follow the steps to perform the procedure.

#### Summary of how to replace an MP position in service (integrated)

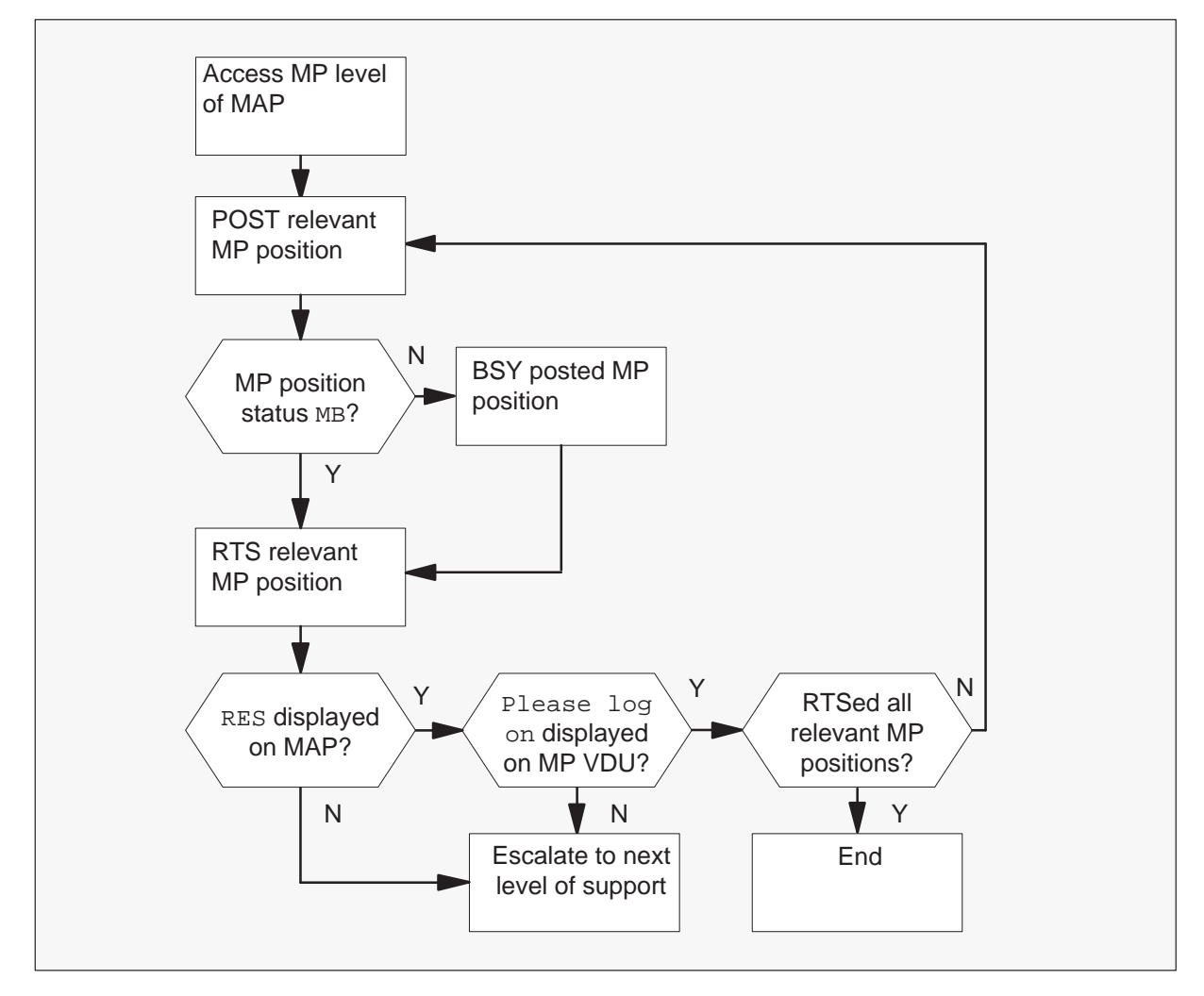

(continued)

#### How to place MP position in service (integrated)

#### At your Current Location

1 Proceed if a step in a maintenance procedure directs you to this procedure. Use of this procedure separately can cause equipment damage or service interruption.

#### At the MAP display:

2 To access the MP level, type

>MAPCI;MTC;PM and press the Enter key.

>POST TPC x;MP

and press the Enter key.

where

x is the TOPS position controller (TPC) number.

(continued)

3 To post the MP position that applies, type

>POST P n

and press the Enter key.

where

n is the MP position number, 0, 1, 2, or 3.

| If MP position status | Do     |
|-----------------------|--------|
| is MB                 | step 5 |
| is SB                 | step 4 |

Example of a MAP display response:

| СМ  | MS      |     | TOD    | Net    | РМ    | CCS  |    | LNS   | Trks   | 3    | Ext      | ΕTO |
|-----|---------|-----|--------|--------|-------|------|----|-------|--------|------|----------|-----|
| CIN | 110     |     | 100    | NCC    | 1 1.1 | CCD  |    |       | 1111   | 5    | DAC      | BIO |
| •   | •       |     | •      | •      | •     | •    |    | •     | •      |      | •        | •   |
| MP  |         |     | SysB   | Man    | В     | OffL | (  | CBsy  | IS     | STb  | InSv     |     |
| 0   | Quit    | PM  | 0      | 0      |       | 10   |    | 0     | 0      |      | 130      |     |
| 2   | Post_   | TPC | 0      | 0      |       | 0    |    | 0     | C      |      | 4        |     |
| 3   |         |     |        |        |       |      |    |       |        |      |          |     |
| 4   |         |     | TPC 0  | InSv   |       |      |    |       |        |      |          |     |
| 5   | Trnsl   |     |        |        |       |      |    |       |        |      |          |     |
| 6   | Tst     |     | Status | VTB    | SI    | B MB | P  | MB    | RES    | RTRN | J INB    |     |
| 7   | Bsy     |     | MP     | 0      | (     | ) 1  |    | 0     | 5      | C    | ) 2      |     |
| 8   | RTS     |     |        |        |       |      |    |       |        |      |          |     |
| 9   |         |     | POS    | 201 T  | PC    | 0 MP | 1  | MB    |        |      |          |     |
| 10  |         |     | Size o | f Post | set:  |      | 1  |       |        |      |          |     |
| 11  | Disp_   |     |        |        |       |      | 1  |       |        |      |          |     |
| 12  | Next    |     |        |        |       |      |    | 1     |        |      |          |     |
| 13  | FRIS    |     |        |        |       |      | MP | posit | ion nu | mber | and stat | cus |
| 14  | QueryMI | 2   |        |        |       |      |    |       |        |      |          |     |
| 15  |         |     |        |        |       |      |    |       |        |      |          |     |
| 10  |         |     |        |        |       |      |    |       |        |      |          |     |
| 10  |         |     |        |        |       |      |    |       |        |      |          |     |
| 8   |         |     |        |        |       |      |    |       |        |      |          |     |

4 To busy the MP position, type

>BSY

and press the Enter key.

(continued)

5 To return the MP position to service, type

>RTS

and press the Enter key.

Example of a MAP display response:

| CM MS IOD Net PM CCS LNS Trks Ext       | EIO |
|-----------------------------------------|-----|
|                                         |     |
|                                         |     |
| MP SysB ManB OffL CBsy ISTb InSy        |     |
| 0 Ouit PM 0 0 10 0 0 130                |     |
| 2 Post TPC 0 0 0 0 4                    |     |
| 3                                       |     |
| 4 TPC 0 InSv                            |     |
| 5 Trnsl                                 |     |
| 6 Tst Status VTB SB MB PMB RES RTRN INB |     |
| 7 Bsv MP 0 0 1 0 5 0 2                  |     |
| 8 RTS                                   |     |
| 9 POS 201 TPC 0 MP 1 RES                |     |
| 10 Size of Post set: 1                  |     |
| 11 Disp_                                |     |
| 12 Next                                 |     |
| 13 FRIs MP position number and stat     | us  |
| 14 QueryMP                              |     |
| 15                                      |     |
| 16                                      |     |
| 17                                      |     |
| 18                                      |     |

6 Determine if the MP position returns to service.

| If MP position                             | Do     |
|--------------------------------------------|--------|
| returns to service and RES appeared on MAP | step 8 |
| failed to return to service                | step 7 |

7 For additional help, contact the next level of support.

#### At the affected position:

8 Examine the MP VDU.

| If the system                           | Do     |
|-----------------------------------------|--------|
| displays Please log on                  | step 9 |
| displays message other than listed here | step 7 |

9 Determine if the system returns all MP that apply positions to service.

| If the system                                         | Do      |
|-------------------------------------------------------|---------|
| returned all MP positions that apply to service       | step 10 |
| did not return all MP positions that apply to service | step 3  |

**10** The procedure is complete. Return to the procedure that sent you to this procedure and continue.

## **Application**

Use this procedure to place a standalone Traffic Operator Position System (TOPS) Multipurpose (MP) position in service.

## Action

This procedure contains a summary flowchart and a list of steps. Use the flowchart to review the procedure. Follow the steps to perform the procedure.

#### Summary of How to place MP position in service (standalone)

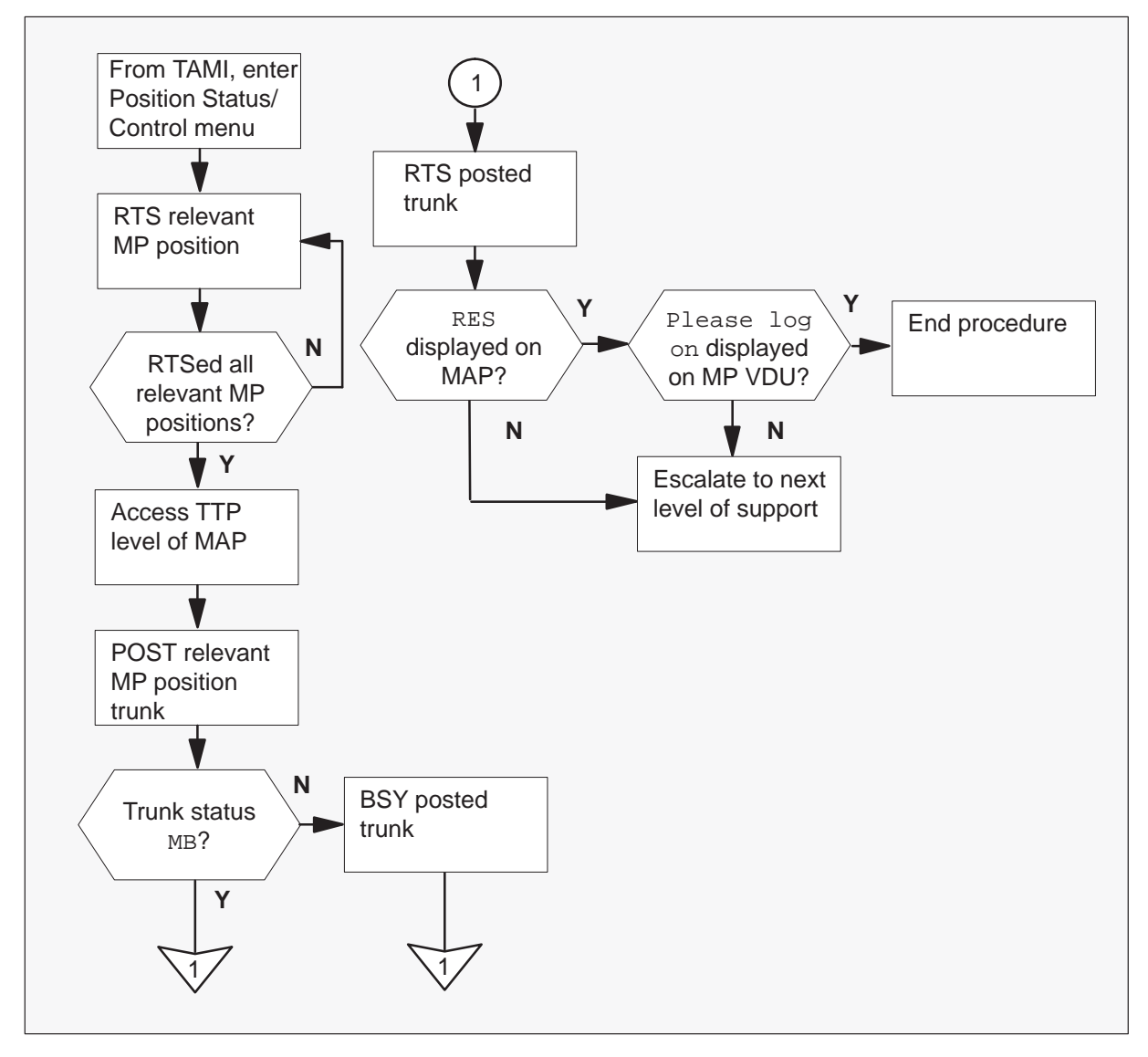

## Placing MP position in service (standalone) (continued)

#### How to place MP position in service (standalone)

#### At the TAMI:

1

### ATTENTION

Proceed if a step in a maintenance procedure directs you to this procedure. If you use this procedure separately, equipment damage or service interruption can occur.

To access the Position Status/Control menu from the TAMI main menu, enter

#### >3

and press the Enter key.

TAMI response:

| POSITION             | STATUS/CONTROL |      | Ň       |
|----------------------|----------------|------|---------|
| 1. Bsy               |                |      |         |
| 2. RTS               |                |      |         |
| 3. OffL              |                |      |         |
| 4. RTS ALL POSITIONS |                |      |         |
|                      |                |      |         |
| POSITION NUMBER      | STATUS         | CARD | PRESENT |
| 0.                   | InSv           |      | YES     |
| 1.                   | InSv           |      | YES     |
| 2.                   | InSv           |      | YES     |
| 3.                   | ManB           |      | YES     |
| MAKE GUATGE.         |                |      |         |
| MARE CHOICE:         |                |      |         |

2 To return to service (RTS) the MP position that applies, enter

```
>2
and press the Enter key.
>n
and press the Enter key.
where
n is the MP position number 0, 1, 2, or 3
```

(continued)

*Note:* Repeat this step until all positions that applies are RTS.

#### At the MAP display:

3 To access the TTP level, enter

**>MAPCI;MTC;TRKS;TTP** and press the Enter key.

4 To post the MP position trunk that applies, enter

## >POST T TOPSPOS n

and press the Enter key.

where

- n is the MP position number (0, 1, 2, or 3)
- 5 Note the status of the trunk circuits.

| If the trunk status | Do     |
|---------------------|--------|
| is MB               | step 7 |
| is SB               | step 6 |

6 To busy the posted trunk, enter

#### >BSY

and press the Enter key.

(continued)

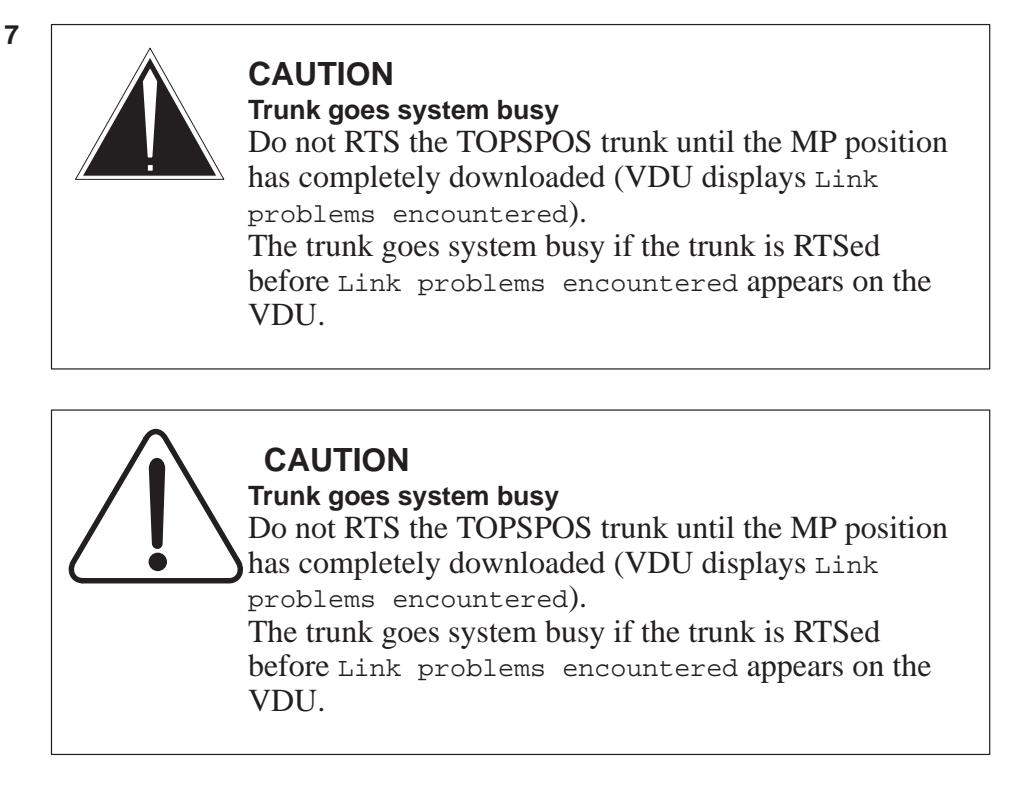

To return the MP position to service that apply, enter

### >RTS

and press the Enter key.

*Note:* Repeat steps 4 through 7 until all positions that apply are RTS.

8 Determine if trunk RTS.

| lf trunk                    | Do      |
|-----------------------------|---------|
| RTS when RES appears on MAP | step 10 |
| fails to RTS                | step 9  |

9 For additional help contact the next level of support.

(end)

#### At the affected position:

10 Examine the MP VDU.

| lf                        | Do      |
|---------------------------|---------|
| Please log on appears     | step 11 |
| any other message appears | step 9  |

**11** The procedure is complete. Return to the main procedure and continue as the procedure directs.

## **Removing MP position from service (integrated)**

## Application

Use this procedure to remove integrated Traffic Operator Position System (TOPS) Multipurpose (MP) positions from service.

## Action

This procedure contains a summary flowchart and a list of steps. Use the flowchart to review the procedure. Follow the steps to perform the procedure.

#### Summary of How to remove MP position from service (integrated)

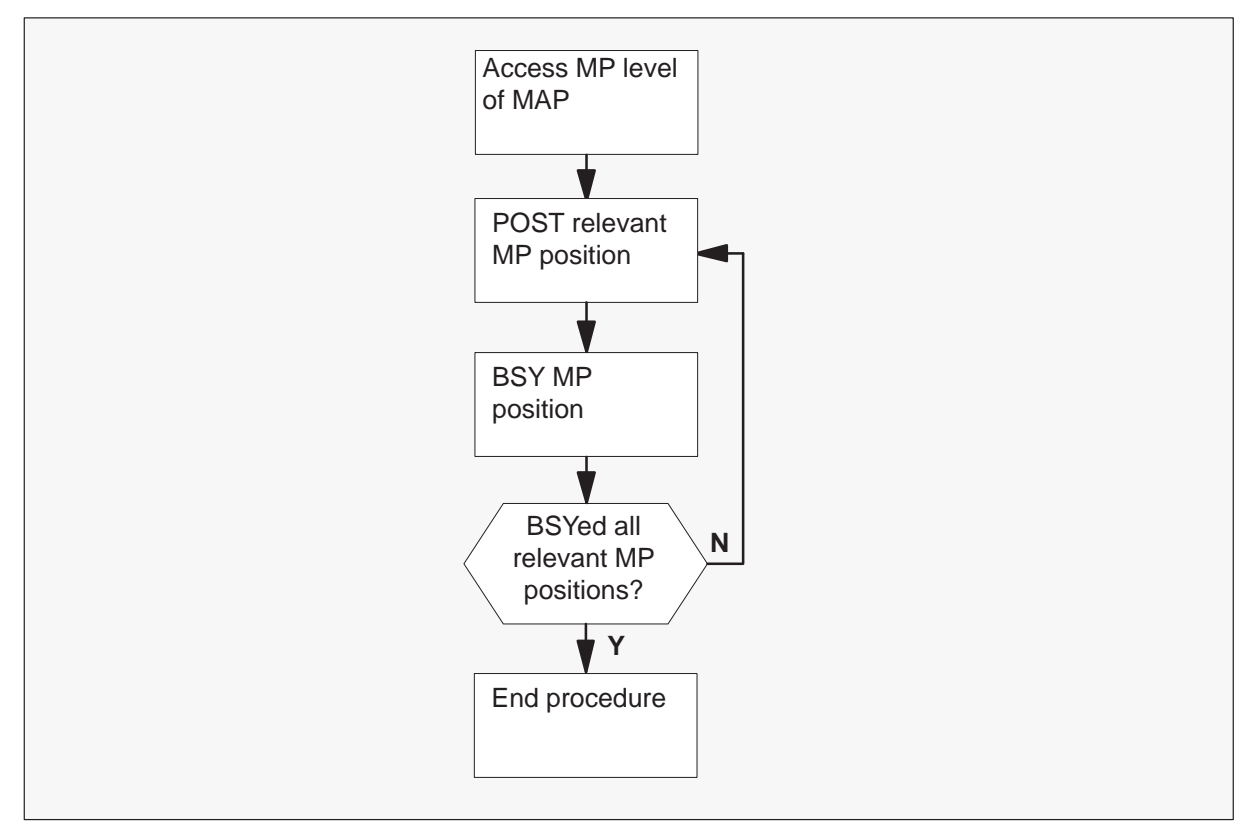

#### How to remove MP position from service (integrated)

#### At your Current Location

1 Proceed if a step in a maintenance procedure directs you to this procedure. If you use this procedure separately, equipment damage or service interruption can occur.

## Removing MP position from service (integrated)

(continued)

#### At the MAP display:

2 To access the MP level, type

#### >MAPCI;MTC;PM

and press the Enter key.

#### >POST TPC x;MP

and press the Enter key.

where

- x is the TPC number.
- 3 To post the MP position that applies, type

**>POST P n** and press the Enter key.

where

n is the MP position number 0, 1, 2, or 3. *Example of a MAP display response:* 

| ,   |        |     |        |          |      |      |               |              |        |       | ``` |
|-----|--------|-----|--------|----------|------|------|---------------|--------------|--------|-------|-----|
| CM  | MS     |     | IOD    | Net      | PM   | CCS  | LNS           | Trk          | s      | Ext   | EIO |
| •   | •      |     | •      |          | •    | •    | •             |              |        |       | •   |
| MP  |        |     | SysB   | ManE     | 5    | OffL | CBsy          | - I          | STb    | InSv  |     |
| 0   | Quit   | PM  | 0      | 0        |      | 10   | 0             |              | 0      | 130   |     |
| 2   | Post_  | TPC | 0      | 0        |      | 0    | 0             |              | 0      | 4     |     |
| 3   |        |     |        |          |      |      |               |              |        |       |     |
| 4   |        |     | TPC 0  | InSv     |      |      |               |              |        |       |     |
| 5   | Trnsl  |     |        |          |      |      |               |              |        |       |     |
| б   | Tst    |     | Status | VTB      | SB   | MB   | PMB           | RES          | RTRN   | I INB |     |
| 7   | Bsy    |     | MP     | 0        | 0    | 1    | 0             | 5            | 0      | 2     |     |
| 8   | RTS    |     |        |          |      |      |               |              |        |       |     |
| 9   |        |     | POS    | 201 TF   | PC   | 0 MP | 1 RE          | S            |        |       |     |
| 10  |        |     | Size o | i Post s | set: |      | $1 \setminus$ |              |        |       |     |
| 11  | Disp_  |     |        |          |      |      | `             | $\backslash$ |        |       |     |
| 12  | Next   |     |        |          |      |      |               | $\mathbf{i}$ |        |       |     |
| 14  | PRIS   | D   |        |          |      |      | MP            | positi       | on num | ıber  |     |
| 15  | Querym | P   |        |          |      |      | an            | d statu      | IS     |       |     |
| 16  |        |     |        |          |      |      |               |              |        |       |     |
| 17  |        |     |        |          |      |      |               |              |        |       |     |
| 18  |        |     |        |          |      |      |               |              |        |       |     |
| _ 5 |        |     |        |          |      |      |               |              |        |       |     |
|     |        |     |        |          |      |      |               |              |        |       | /   |

## Removing MP position from service (integrated) (end)

4 To busy the MP position, type

>BSY and press the Enter key.

Example of a MAP display response:

|    |         |     |        |          |     |      |     |              |         |       | ```` |
|----|---------|-----|--------|----------|-----|------|-----|--------------|---------|-------|------|
| CM | MS      |     | IOD    | Net      | PM  | CCS  | LN  | s t          | rks     | Ext   | EIO  |
| •  | •       |     | •      | •        | •   | •    |     | •            | •       | •     | •    |
| MP |         |     | SysB   | ManB     |     | OffL | CB  | sy           | ISTb    | InSv  |      |
| 0  | Quit    | PM  | 0      | 0        |     | 10   |     | 0            | 0       | 130   |      |
| 2  | Post_   | TPC | 0      | 0        |     | 0    |     | 0            | 0       | 4     |      |
| 3  | _       |     |        |          |     |      |     |              |         |       |      |
| 4  |         |     | TPC 0  | InSv     |     |      |     |              |         |       |      |
| 5  | Trnsl   |     |        |          |     |      |     |              |         |       |      |
| б  | Tst     |     | Status | VTB      | SB  | MB   | PMB | RES          | RTR     | N INB |      |
| 7  | Bsy     |     | MP     | 0        | 0   | 1    | 0   | 5            | 0       | 2     |      |
| 8  | RTS     |     |        |          |     |      |     |              |         |       |      |
| 9  |         |     | POS    | 201 ТР   | C   | 0 MP | 1   | MB           |         |       |      |
| 10 |         |     | Size o | f Post s | et: |      | 1   | <hr/>        |         |       |      |
| 11 | Disp_   |     |        |          |     |      |     | $\mathbf{i}$ |         |       |      |
| 12 | Next    |     |        |          |     |      |     |              |         |       |      |
| 13 | FRls    |     |        |          |     |      |     | MP posi      | tion nu | mber  |      |
| 14 | QueryME | þ   |        |          |     |      |     | and sta      | tus     |       |      |
| 15 |         |     |        |          |     |      |     |              |         |       |      |
| 16 |         |     |        |          |     |      |     |              |         |       |      |
| 17 |         |     |        |          |     |      |     |              |         |       |      |
| 18 |         |     |        |          |     |      |     |              |         |       |      |
|    |         |     |        |          |     |      |     |              |         |       | ,    |

**5** Determine if removal from service for MP positions that apply occurs.

| If removal from service of MP positions that apply | Do     |
|----------------------------------------------------|--------|
| occurs                                             | step 6 |
| does not occur                                     | step 3 |

6 The procedure is complete. Return to the main procedure and continue as the procedure directs.

## Removing MP position from service (standalone)

## Application

Use this procedure to remove a standalone Traffic Operator Position System (TOPS) Multipurpose (MP) position from service.

## Action

This procedure contains a summary flowchart and a list of steps. Use the flowchart to review the procedure. Follow the steps to perform the procedure.

## Removing MP position from service (standalone) (continued)

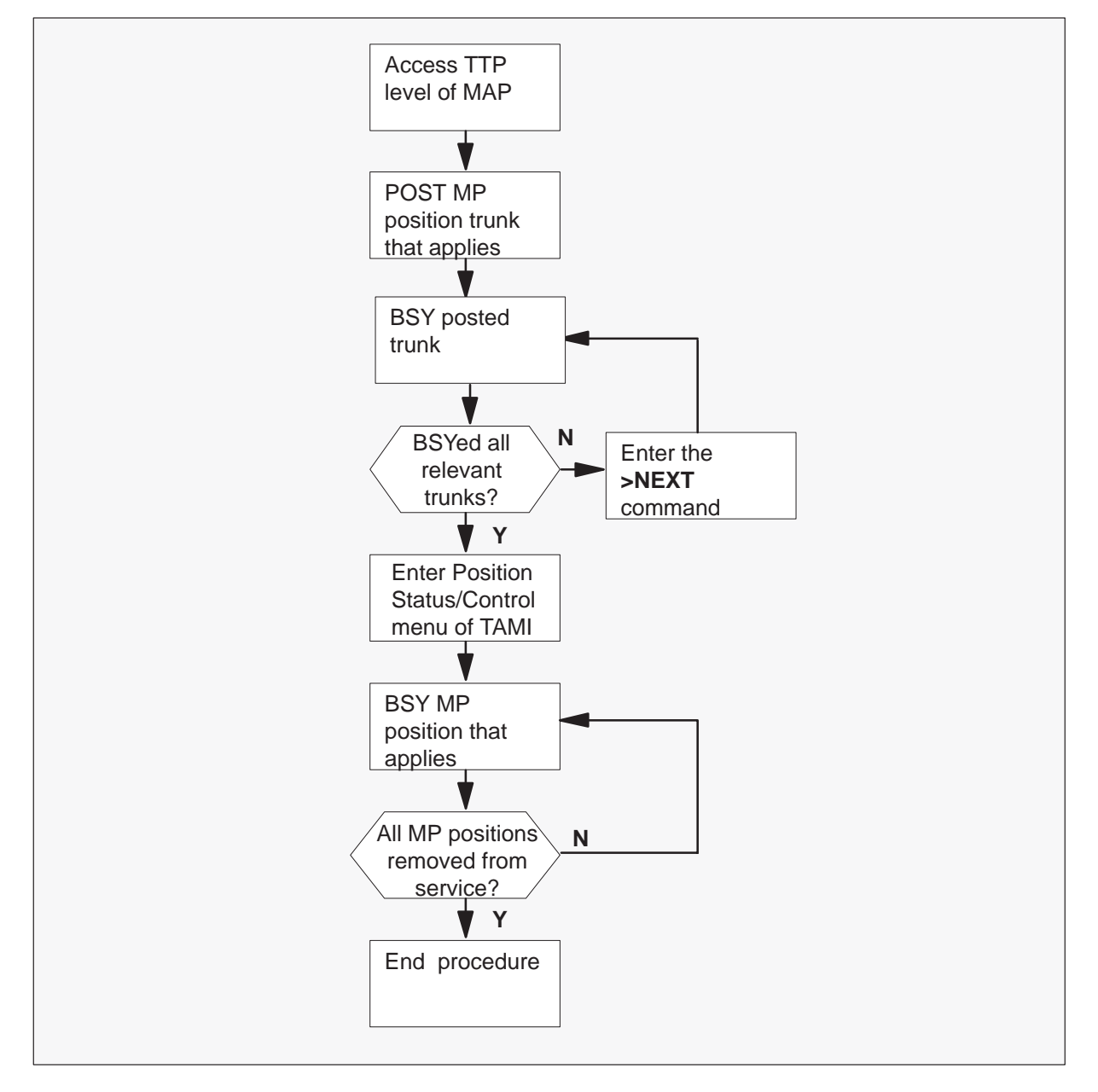

Summary of How to remove MP position from service (standalone)

## Removing MP position from service (standalone)

(continued)

#### How to remove MP position from service (standalone)

At the MAP display:

1

### ATTENTION

Proceed if a step in a maintenance procedure directs you to this procedure. If you use this procedure independently, equipment damage or service interruption can result.

To access the TTP level, type

>MAPCI;MTC;TRKS;TTP and press the Enter key.

Example of a MAP display response:

| CM       | MS              | IOD                | Net | PM     | CCS     | Lns    | Trks  | Ext   | EIO       |
|----------|-----------------|--------------------|-----|--------|---------|--------|-------|-------|-----------|
| •<br>T:  | •<br>ГР         | •                  | •   | •      | •       | •      | •     | •     | •         |
| 0        | Quit_           | POST               | DI  | ELQ    | BUS     | SYQ    | DIG   |       |           |
| 2<br>3   | Post_<br>Seize_ | TTP 16<br>CKT TYPE | PM  | NO     | COM LAN | IG ST  | A S   | R DOT | TE RESULT |
| 4        | Dere            | DESK               | TMS | 0 5 18 | TOPSPO  | DS 221 | STATE | RES   |           |
| 5<br>6   | BSY_<br>RTS_    |                    |     |        |         |        | ID    |       |           |
| 7        | Tst_            |                    |     |        |         |        |       |       |           |
| 9        | CktInfo         |                    |     |        |         |        |       |       |           |
| 10       | CktLoc          |                    |     |        |         |        |       |       |           |
| 12       | Next_           |                    |     |        |         |        |       |       |           |
| 13       | Rls_            |                    |     |        |         |        |       |       |           |
| 14       | TrnslVf_        |                    |     |        |         |        |       |       |           |
| 16<br>17 | StkSdr_<br>Pads |                    |     |        |         |        |       |       |           |
| 18       | Level_          |                    |     |        |         |        |       |       |           |
| U٤       | ser ID          |                    |     |        |         |        |       |       |           |

2 To post the MP position trunk that applies, type

#### >POST G TOPSPOS n

and press the Enter key.

where

n is the MP position number 0, 1, 2, or 3.

## Removing MP position from service (standalone) (continued)

3 To busy the posted trunk, type

>BSY and press the Enter key.

Example of a MAP display response:

|    | CM      | MS | IOD      | Net     | PM   | CCS    | Ln  | S   | Trks | Ext    | EIO    |
|----|---------|----|----------|---------|------|--------|-----|-----|------|--------|--------|
|    |         | •  | •        |         |      |        |     |     | •    | •      | •      |
| T  | ГР      |    |          |         |      |        |     |     |      |        |        |
| 0  | Quit_   | I  | POST 14  | DELQ    |      | BUSY   | Q   | DI  | G    |        |        |
| 2  | Post_   | 5  | TTP 6-02 | 4       |      |        |     |     |      |        |        |
| 3  | Seize_  | (  | CKT TYPE | PM NO.  |      | COM L  | ANG | STA | SR   | DOT TE | RESULT |
| 4  |         | I  | DESK     | TM8 2 1 | L6 T | OPSPOS | 200 | IDL |      |        |        |
| 5  | Bsy_    |    |          |         |      |        |     |     |      |        |        |
| 6  | RTS_    |    |          |         |      |        |     |     |      |        |        |
| 7  | Tst_    |    |          |         |      |        |     |     |      |        |        |
| 8  |         |    |          |         |      |        |     |     |      |        |        |
| 9  | CktInfo | С  |          |         |      |        |     |     |      |        |        |
| 10 | CktLoc  |    |          |         |      |        |     |     |      |        |        |
| 11 | Hold    |    |          |         |      |        |     |     |      |        |        |
| 12 | Next_   |    |          |         |      |        |     |     |      |        |        |
| 13 | Rls_    |    |          |         |      |        |     |     |      |        |        |
| 14 | Ckt_    |    |          |         |      |        |     |     |      |        |        |
| 15 | TrnslV  | £  |          |         |      |        |     |     |      |        |        |
| 16 | StkSdr  | _  |          |         |      |        |     |     |      |        |        |
| 17 | Pads_   |    |          |         |      |        |     |     |      |        |        |
| 18 | Level_  |    |          |         |      |        |     |     |      |        |        |
| Us | ser ID  |    |          |         |      |        |     |     |      |        |        |

4 Refer to step 3 to determine if all trunks that apply are busy from the MAP.

| If all trunks that apply | Do     |  |  |  |  |  |
|--------------------------|--------|--|--|--|--|--|
| are busy                 | step 6 |  |  |  |  |  |
| are not busy             | step 5 |  |  |  |  |  |

5 To post the next trunk, type

#### >NEXT

and press the Enter key. Return to step 3.

## Removing MP position from service (standalone)

(continued)

#### At the TAMI:

6 To access the Position Status/Control menu from the TAMI main menu, type

>3

and press the Enter key.

TAMI response:

| 1. Bsy             |        |              |
|--------------------|--------|--------------|
| 2. RTS             |        |              |
| 3. OffL            |        |              |
| 4. RTS ALL POSITIO | DNS    |              |
| POSITION NUMBER    | STATUS | CARD PRESENT |
| 0.                 | InSv   | YES          |
| 1.                 | InSv   | YES          |
| 2.                 | InSv   | YES          |
| 3.                 | InSv   | YES          |
| MAKE CHOICE.       |        |              |

- 7 To busy the MP position that apply, use the following procedure:
  - a. Type

| >1<br>and press the Enter key.             |
|--------------------------------------------|
| where                                      |
| 1 is busy.                                 |
| Туре                                       |
| >n                                         |
| and press the Enter key.                   |
| where                                      |
| n is the MP position number 0, 1, 2, or 3. |

b.

# Removing MP position from service (standalone) (end)

c. Type

>Y and press the Enter key. *where* 

- y is yes, the user busied the position at the MAP.
- 8 Determine if removal from service for all positions that apply occurs from the TAMI.

| If removal of MP positions that apply | Do     |
|---------------------------------------|--------|
| occurs                                | step 9 |
| does not occur                        | step 7 |

- 9 To return to the TAMI main menu, press the PF3 key.
- **10** The procedure is complete. Return to the main procedure and continue as the procedure directs.
# Index

#### A

alarm clearing PM DCH (in a TMS), major 3-71 PM DCH (in a TMS)), minor 3-141 PM ETMS\_OCDL\_OOS, major 3-100 PM ISTb minor 3-151 minor (in an OSNM) 3-162 PM SysB, Major (in an OSNM) 3-80 PM TMS critical 3-3 major 3-85 minor 3-170 PM TPC (integrated for MP and virtual for MPX-IWS), minor 3-181 PM TPC (integrated for MP), critical 3-25 PM TPC (virtual for MPX-IWS) critical 3-43 major 3-117

# С

card removal and placement, card replacement common procedures 9-15 card replacement common procedures card removal and placement 9-15 placing MP in service (integrated) 9-25 placing MP in service (standalone) 9-9 removing MP from service (integrated) 9-20 removing MP from service (standalone) 9-2 TMS shelf layouts 9-31 card replacement procedures NT1X76 in MTM 7-2 NT2X70 in TMS 5-3 NT2X70 in TPC 8-2 NT3X08AA in MTM 7-11 NT3X67 in MTM 7-17 NT6X69 in TMS 5-12 NT6Xseries in TMS 5-61 NTBX01 in TMS 5-25

NTBX02 in TMS 5-33 NTMX77 in TMS 5-46 NTNX62 in TPC 8-8 NTNX63 in TPC 8-14 NTNX64 in TPC 8-20 NTNX65 in TPC 8-26 NTNX66 in TPC 8-32 NTNX68 in TPC 8-39 NTOM36 keyboard 6-2 NTOM90 in MP 6-7 NTOM92 in MP 6-15 common procedures position from service (integrated), MP, Removing 4-225 position from service (standalone), MP, removing 4-229 position in service (integrated), MP, Placing 4-213 position in service (standalone), MP, Placing 4-219

## D

description
Enhanced TOPS OC and Increased Remote Support 2-24
OSSAIN 11 Enhancements 2-21
Position/Device Evolution IP 2-2
TOPS DA Subtending TMS 2-59
Disconnecting a TOPS MPX terminal, trouble locating and clearing 4-246

# 

Installing key and option definitions, trouble locating and clearing 4-275 Installing, reinstalling, or changing TOPS MPX software, trouble locating and clearing 4-263

#### L

limitations, Enhanced TOPS OC and Increased Remote Support 2-56

### Μ

maintaining Enhanced TOPS OC and Increased Remote Support 2-24 OSSAIN 11 Enhancements 2-21 Position/Device Evolution IP 2-2 maintenance overview 1-1 TOPS and TMS 1-1 MP position (integrated) recovering service 10-16 Testing 11-4 MP position (standalone) recovering service 10-21 Testing 11-10 MP position from service (integrated), Removing 11-53 MP position from service (standalone), Removing 11-56 MP position in service (integrated), Placing 11-43 MP position in service (standalone), Placing 11-48

# Ν

NT1X76 in MTM, card replacement procedures 7-2 NT2X70 in TMS, card replacement procedures 5-3 NT2X70 in TPC, card replacement procedures 8-2 NT3X08AA in MTM, card replacement procedures 7-11 NT3X67 in MTM, card replacement procedures 7-17 NT6X69 in TMS, card replacement procedures 5-12 NT6X series in TMS, card replacement procedures 5-61 NTBX01 in TMS, card replacement procedures 5-25 NTBX02 in TMS, card replacement procedures 5-33 NTMX77 in TMS, card replacement procedures 5-46 NTNX62 in TPC, card replacement procedures 8-8 NTNX63 in TPC, card replacement procedures 8-14

NTNX64 in TPC, card replacement procedures 8-20 NTNX65 in TPC, card replacement procedures 8-26 NTNX66 in TPC, card replacement procedures 8-32 NTNX68 in TPC, card replacement procedures 8-39 NTOM36 keyboard, card replacement procedures 6-2 NTOM90 in MP, card replacement procedures 6-7

### 0

Operator complaint audio/headset malfunction, TOPS MPX, trouble locating and clearing 4-120 ordering codes Enhanced TOPS OC and Increased Remote Support 2-24 OSSAIN 11 Enhancements 2-21 Position/Device Evolution IP 2-2 TOPS DA Subtending TMS 2-59

## Ρ

PCE frame filter (integrated and standalone), Cleaning 11-2 Placing a TOPS MPX terminal in service, trouble locating and clearing 4-259 placing MP in service (integrated), card replacement common procedures 9-25 placing MP in service (standalone), card replacement common procedures 9-9 PM DCH (in a TMS) major, clearing 3-71 minor, clearing 3-141 PM ETMS\_OCDL\_OOS, major, clearing 3-100 PM ISTb minor, clearing 3-151 minor (in an OSNM), clearing 3-162 PM SysB, Major (in an OSNM), clearing 3-80 PM TMS critical, clearing 3-3 major, clearing 3-85 minor, clearing 3-170 PM TPC, recovering service 10-3 PM TPC (integrated for MP and virtual for MPX-IWS), minor, clearing 3-181

PM TPC (integrated for MP), critical, clearing 3-25
PM TPC (virtual for MPX–IWS) critical, clearing 3-43 major, clearing 3-117
position from service (integrated), MP, Removing 4-225
position from service (standalone), MP, Removing 4-229
position in service (integrated), MP, Placing 4-213
position in service (standalone), MP, Placing 4-219
Power–on self test, TOPS MPX, trouble locating and clearing 4-126
Power–on self test troubleshooting, TOPS MPX, trouble locating and clearing 4-131

## R

recovery procedures
MP position (integrated) 10-16
MP position (standalone) 10-21
PM TPC 10-3
Removing a TOPS MPX terminal from service, trouble locating and clearing 4-235
removing MP from service (integrated), card replacement common procedures 9-20
removing MP from service (standalone), card replacement common procedures 9-2
Replacing a TOPS MPX terminal, trouble locating and clearing 4-254
restrictions, Enhanced TOPS OC and Increased Remote Support 2-56

## S

Saving key, screen, status messages, command privileges and , trouble locating and clearing 4-270

## T

terminal system diagnostic, TOPS MPX, trouble locating and clearing 4-140
TMS shelf layouts, card replacement common procedures 9-31
TOPS MP Operator complaint (integrated)
Clearing MP keyboard trouble, trouble locating and clearing 4-29
Clearing voice communication path trouble, trouble locating and clearing 4-93
TOPS MP Operator complaint (standalone)
Clearing link trouble, trouble locating and clearing 4-13

Clearing MP keyboard trouble, trouble locating and clearing 4-39 Clearing position failure - cannot reboot TPC, trouble locating and clearing 4-65 Clearing position failure - cannot RTS position, trouble locating and clearing 4-78 Clearing screen trouble, trouble locating and clearing 4-49 Clearing voice communication path trouble, trouble locating and clearing 4-102 TOPS MP Operator complaint (standalone/integrated) Clearing DA access trouble, trouble locating and clearing 4-3 Clearing ORDB access trouble, trouble locating and clearing 4-55, 4-162 TOPS MP TAMI trouble (integrated), Clearing TAMI response failure, trouble locating and clearing 4-112 TOPS MP TAMI trouble (standalone), Clearing TAMI response failure, trouble locating and clearing 4-114 TPC software (integrated and standalone), Updating 11-20 translating, TOPS DA Subtending TMS 2-59 trouble locating and clearing Disconnecting a TOPS MPX terminal 4-246 Installing key and option definitions 4-275 Installing, reinstalling, or changing TOPS MPX software 4-263 Operator complaint audio/headset malfunction, TOPS MPX 4-120 Placing a TOPS MPX terminal in service 4-259 Power-on self test, TOPS MPX 4-126 Power-on self test troubleshooting, TOPS MPX 4-131 Removing a TOPS MPX terminal from service 4-235 Replacing a TOPS MPX terminal, TOPS MPX 4-254 Saving key, screen, status messages, command privileges and 4-270 terminal system diagnostic, TOPS MPX 4-140 TOPS MP Operator complaint (integrated) Clearing MP keyboard trouble 4-29 Clearing voice communication path trouble 4-93 TOPS MP Operator complaint (standalone) Clearing link trouble 4-13 Clearing MP keyboard trouble 4-39

Clearing position failure – cannot reboot TPC 4-65 Clearing position failure – cannot RTS position 4-78 Clearing screen trouble 4-49 Clearing voice communication path trouble 4-102 TOPS MP Operator complaint (standalone/integrated) Clearing DA access trouble 4-3 Clearing ORDB access trouble 4-55, 4-162 TOPS MP TAMI trouble (integrated), Clearing TAMI response failure 4-112 TOPS MP TAMI trouble (standalone), Clearing TAMI response failure 4-114 Updating TOPS MPX software 4-280

#### U

Updating TOPS MPX software, trouble locating and clearing 4-280

#### DMS-100 Family Traffic Operator Position System

TOPS and TMS Maintenance Manual

Copyright © 1999 Northern Telecom, All Rights Reserved

**NORTEL NETWORKS CONFIDENTIAL:** The information contained herein is the property of Nortel Networks and is strictly confidential. Except as expressly authorized in writing by Nortel Networks, the holder shall keep all information contained herein confidential, shall disclose the information only to its employees with a need to know, and shall protect the information, in whole or in part, from disclosure and dissemination to third parties with the same degree of care it uses to protect its own confidential information, but with no less than reasonable care. Except as expressly authorized in writing by Nortel Networks, the holder is granted no rights to use the information contained herein.

Information is subject to change without notice. Northern Telecom reserves the right to make changes in design or components as progress in engineering and manufacturing may warrant.

This equipment has been tested and found to comply with the limits for a Class A digital device pursuant to Part 15 of the FCC Rules, and the radio interference regulations of Industry Canada. These limits are designed to provide reasonable protection against harmful interference when the equipment is operated in a commercial environment. This equipment generates, uses and can radiate radio frequency energy and, if not installed and used in accordance with the instruction manual, may cause harmful interference to radio communications. Operation of this equipment in a residential area is likely to cause harmful interference in which case the user will be required to correct the interference at the user's own expense.

The SL-100 system is certified by the Canadian Standards Association (CSA) with the Nationally Recognized Testing Laboratory (NRTL).

This equipment is capable of providing users with access to interstate providers of operator services through the use of equal access codes. Modifications by aggregators to alter these capabilities is a violation of the Telephone Operator Consumer Service Improvement Act of 1990 and Part 68 of the FCC Rules.

DMS, DMS SuperNode, MAP, and NT are trademarks of Northern Telecom.

Publication number: 297-8341-550 Product release: LET0011 and up Document release: Standard 04.02 Date: May 1999

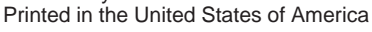

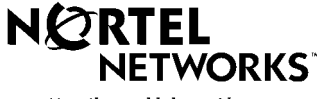

How the world shares ideas.